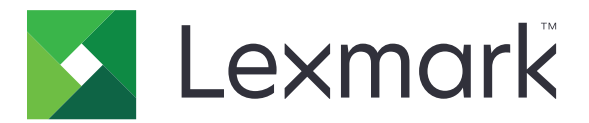

# Multifunkčné tlačiarne CX825, CX860, XC8155, XC8160, XC8163

Používateľská príručka

Október 2020

www.lexmark.com

Typ(y) zariadenia: 7564 Model(y): 336, 337, 536, 537

# Obsah

| Bezpečnostné informácie                                             | 7        |
|---------------------------------------------------------------------|----------|
| Zaužívané označenie                                                 | 7        |
| Vyhlásenia o produkte                                               | 7        |
| Oboznámenie sa s tlačiarňou                                         |          |
| Vyhľadávanie informácií o tlačiarni                                 |          |
| Výber miesta pre tlačiareň                                          | 11       |
| Konfigurácie tlačiarne                                              |          |
| Pripájanie káblov                                                   |          |
| Používanie ovládacieho panela                                       |          |
| Pochopenie významu stavu tlačidla napáiania a svetla indikátora     |          |
| Používanie domovskej obrazovky                                      | 17       |
| Nastavenie a používanie aplikácií na domovskej obrazov              | vke19    |
| Prispôsobenie domovskej obrazovky                                   |          |
| Podporované aplikácie                                               |          |
| Nastavenie formulárov a obľúbených položiek                         |          |
| Nastavenie kopírovania preukazov                                    |          |
| Používanie Centra skratiek                                          |          |
| Nastavenie Scan Centra                                              |          |
| Nastavenie kvót zariadenia                                          |          |
| Používanie Tvorby kódov QR                                          | 21       |
| Konfigurácia Úsporných nastavení                                    |          |
| Používanie aplikácie Podpora pre zákazníkov                         |          |
| Vytvorenie profilu konektora Cloud                                  |          |
| Správa záložiek                                                     |          |
| Vytváranie záložiek                                                 | 23       |
| Vytváranie priečinkov                                               | 23       |
| Správa kontaktov                                                    | 24       |
| Pridanie kontaktov                                                  | 24       |
| Pridanie skupiny                                                    |          |
| Uprava kontaktov alebo skupin<br>Odstránenie kontaktov alebo skupín | 24<br>25 |
| Nastavenie a používanie funkcií ziednodušenia ovládan               | ia26     |
| Zapnutie režimu zväčšenia                                           |          |

| Aktivácia hlasových pokynov                                      | 26 |
|------------------------------------------------------------------|----|
| Úprava rýchlosti reči hlasových pokynov                          |    |
| Zapnutie čítania hesiel alebo osobných identifikačných čísel     |    |
| Navigácia na obrazovke pomocou gest                              |    |
| Používanie klávesnice na displeji                                | 27 |
| Vkladanie papiera a špeciálnych médií                            |    |
| Nastavenie veľkosti a typu špeciálnych médií                     |    |
| Konfigurácia univerzálnych nastavení papiera                     |    |
| Vkladanie do zásobníkov                                          |    |
| Vkladanie do viacúčelového podávača                              |    |
| Prepojenie zásobníkov                                            |    |
| Podpera papiera                                                  | 32 |
| Podporované veľkosti papiera                                     |    |
| Podporované typy papiera                                         | 35 |
| Podporované hmotnosti papiera                                    | 37 |
| Tlač                                                             |    |
| Tlač z počítača                                                  |    |
| Tlač formulárov                                                  |    |
| Tlač z mobilného zariadenia                                      |    |
| Tlač z pamäťovej jednotky flash                                  | 41 |
| Podporované jednotky flash a typy súborov                        | 42 |
| Konfigurácia dôverných úloh                                      |    |
| Tlač dôverných a iných zadržaných úloh                           | 43 |
| Tlač z profilu konektora Cloud                                   |    |
| Tlač zoznamu ukážok písiem                                       |    |
| Tlač zoznamu adresára                                            | 45 |
| Zrušenie tlačovej úlohy                                          | 45 |
| Kopírovanie                                                      | 46 |
| Používanie automatického podávača dokumentov a skenovacieho skla | 46 |
| Vytváranie kópií                                                 |    |
| Kopírovanie fotografií                                           |    |
| Kopírovanie na hlavičkový papier                                 | 47 |
| Kopírovanie na obe strany papiera                                | 47 |
|                                                                  |    |

| Zmenšenie alebo zväčšenie kópií                                  |    |
|------------------------------------------------------------------|----|
| Zoradenie kópií                                                  | 47 |
| Umiestnenie oddeľovacích hárkov medzi kópie                      |    |
| Kopírovanie viacerých stránok na jeden hárok                     | 48 |
| Vytvorenie skratky na kopírovanie                                | 48 |
| Odosielanie e-mailov                                             | 49 |
| Používanie automatického podávača dokumentov a skenovacieho skla | 49 |
| Konfigurácia servera SMTP pre e-mail                             | 49 |
| Odoslanie e-mailovej správy                                      |    |
| Vytvorenie skratky pre e-mail                                    |    |
| Faxovanie                                                        | 51 |
| Nastavenie tlačiarne na faxovanie                                | 51 |
| Používanie automatického podávača dokumentov a skenovacieho skla | 60 |
| Odoslanie faxu                                                   | 61 |
| Naplánovanie odoslania faxu                                      | 61 |
| Vytvorenie skratky pre cieľové umiestnenie pre fax               | 61 |
| Zmena rozlíšenia faxu                                            |    |
| Nastavenie tmavosti faxu                                         |    |
| Tlač denníka faxov                                               |    |
| Blokovanie nevyžiadaných faxov                                   | 62 |
| Zadržiavanie faxov                                               |    |
| Posielanie faxov ďalej                                           | 63 |
| Skenovanie                                                       | 64 |
| Používanie automatického podávača dokumentov a skenovacieho skla | 64 |
| Skenovanie na server FTP                                         | 64 |
| Vytvorenie skratky pre FTP                                       |    |
| Vytvorenie skratky pre sieťový priečinok                         | 64 |
| Skenovanie na pamäťovú jednotku flash                            |    |
| Skenovanie na faxový server                                      |    |
| Odosielanie naskenovaných dokumentov do počítača                 |    |
| Skenovanie sa do profilu konektora Cloud                         | 66 |
| Vysvetlenie ponúk tlačiarne                                      | 68 |
| Mapa ponúk                                                       | 68 |

| Zariadenie                                             | 69  |
|--------------------------------------------------------|-----|
| Tlač                                                   | 83  |
| Papier                                                 |     |
| Kopírovanie                                            |     |
| Fax                                                    | 101 |
| E-mail                                                 | 113 |
| FTP                                                    | 119 |
| Jednotka USB                                           | 123 |
| Sieť/porty                                             |     |
| Zabezpečenie                                           |     |
| Správy                                                 | 146 |
| Pomocník                                               | 148 |
| Riešenie problémov                                     | 148 |
| Tlač strany nastavení ponúk                            | 148 |
| Zabezpečenie tlačiarne                                 | 149 |
| Umiestnenie bezpečnostnej zásuvky                      | 149 |
| Vymazanie pamäte tlačiarne                             |     |
| Vymazanie pamäte pevného disku tlačiarne               | 149 |
| Šifrovanie pevného disku tlačiarne                     | 150 |
| Obnovenie predvolených výrobných nastavení             | 150 |
| Vyhlásenie o nestálosti                                | 150 |
| Údržba tlačiarne                                       | 152 |
| Nastavenie upozornení e-mailom                         | 152 |
| Zobrazenie správ                                       | 152 |
| Úprava hlasitosti reproduktora                         | 152 |
| Pripojenie k sieti                                     | 153 |
| Nastavenie tlače cez sériový port (iba systém Windows) | 155 |
| Čistenie súčastí tlačiarne                             | 156 |
| Objednávanie súčastí a spotrebného materiálu           |     |
| Výmena súčastí a spotrebného materiálu                 |     |
| Skladovanie spotrebného materiálu                      |     |
| Premiestnenie tlačiarne                                |     |
| Úspora energie a papiera                               |     |
| Recyklácia                                             |     |
|                                                        |     |

| Odstránenie zaseknutého papiera                      | 203 |
|------------------------------------------------------|-----|
| Predchádzanie zaseknutiu papiera                     | 203 |
| Identifikácia miest zaseknutia                       | 204 |
| Zaseknutie papiera v zásobníkoch                     | 205 |
| Zaseknutie papiera vo viacúčelovom podávači          | 207 |
| Zaseknutý papier v automatickom podávači dokumentov  | 208 |
| Zaseknutie papiera v štandardnej priehradke          |     |
| Zaseknutie papiera v dvierkach B                     | 211 |
| Zaseknutý papier v priehradke dokončovača            | 214 |
| Zaseknuté spinky v dvierkach G                       | 216 |
| Zaseknutý papier v dvierkach K                       |     |
| Zaseknutý papier v dvierkach J                       | 220 |
| Zaseknutý papier v dvierkach N                       |     |
| Zaseknutý papier v dvierkach L                       | 223 |
| Zaseknutý papier v zásobníku zošívacieho dokončovača | 224 |
| Zaseknutá spinka v dvierkach J                       |     |
| Riešenie problémov                                   | 227 |
| Problémy so sieťovým pripojením                      | 227 |
| Problémy možností hardvéru                           |     |
| Problémy so spotrebným materiálom                    | 231 |
| Problémy s podávaním papiera                         | 233 |
| Problémy s tlačou                                    | 236 |
| Problémy s kvalitou farieb                           | 259 |
| Problémy s faxovaním                                 |     |
| Problémy so skenovaním                               |     |
| Kontaktovanie podpory pre zákazníkov                 | 268 |
| Inovácia a migrácia                                  |     |
| Hardvér                                              |     |
| Softvér                                              |     |
| Firmvér                                              | 291 |
| Oznámenia                                            | 293 |
| Register                                             | 301 |

# Bezpečnostné informácie

### Zaužívané označenie

Poznámka: Poznámka označuje informácie, ktoré by vám mohli pomôcť.

Upozornenie: Upozornenie označuje niečo, čo by mohlo poškodiť hardvér alebo softvér vášho produktu.

POZOR: Pozor označuje potenciálne nebezpečnú situáciu, ktorá vám môže spôsobiť zranenie.

Rôzne druhy výstrah:

**POZOR – RIZIKO PORANENIA:** Označuje riziko zranenia.

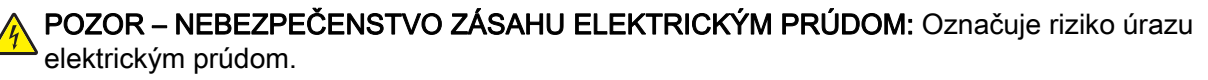

**POZOR – HORÚCI POVRCH:** Označuje riziko popálenia pri dotyku.

**POZOR – NEBEZPEČENSTVO PREVRÁTENIA:** Označuje nebezpečenstvo privalenia.

POZOR – NEBEZPEČENSTVO ZRANENIA PRIŠKRIPNUTÍM: Označuje riziko zachytenia medzi pohyblivé súčasti.

# Vyhlásenia o produkte

POZOR – RIZIKO PORANENIA: Ak chcete zabrániť vzniku požiaru alebo riziku úrazu elektrickým prúdom, pripojte napájací kábel do vhodnej a riadne uzemnenej elektrickej zásuvky, ktorá sa nachádza v blízkosti výrobku a je ľahko prístupná.

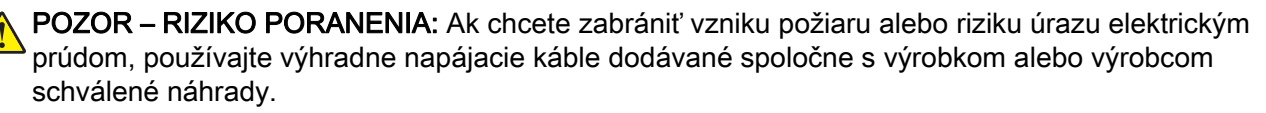

**POZOR – RIZIKO PORANENIA:** Nepoužívajte tento produkt s predlžovacími káblami, viaczásuvkovými káblami, viaczásuvkovými predlžovacími káblami ani zariadeniami UPS. Laserová tlačiareň ľahko preťaží napájaciu kapacitu týchto typov príslušenstva a môže tak vzniknúť riziko požiaru, poškodenia majetku alebo tlačiareň bude mať nedostatočný výkon.

**POZOR – RIZIKO PORANENIA:** S výrobkom je možné používať iba prepäťovú ochranu Lexmark Inline Surge Protector, ktorá je správne zapojená medzi tlačiareň a napájací kábel priložený k tlačiarni. Použitie inej prepäťovej ochrany ako značky Lexmark môže viesť k riziku vzniku požiaru, poškodenia vlastníctva alebo slabému výkonu tlačiarne.

POZOR – RIZIKO PORANENIA: Ak chcete predísť vzniku požiaru, pripájajte výrobok k verejnej telefónnej sieti výlučne prostredníctvom kábla 26 AWG, alebo väčšieho telekomunikačného kábla (RJ-11). Pre používateľov v Austrálii: kábel musí schváliť austrálsky štátny orgán pre komunikáciu a médiá.

**POZOR – NEBEZPEČENSTVO ZÁSAHU ELEKTRICKÝM PRÚDOM:** Ak chcete zabrániť riziku úrazu elektrickým prúdom, neumiestňujte výrobok do blízkosti vody ani vlhkých miest.

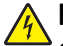

**POZOR – NEBEZPEČENSTVO ZÁSAHU ELEKTRICKÝM PRÚDOM:** Ak chcete zabrániť riziku úrazu elektrickým prúdom, nenastavujte ani nezapájajte elektrické či káblové pripojenia (ako napríklad napájací kábel, fax alebo telefón) počas búrky.

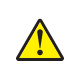

**POZOR – RIZIKO PORANENIA:** Napájací kábel nerežte, neohýbajte, nezväzujte, nedrvte, ani naň neumiestňujte ťažké predmety. Nevystavujte napájací kábel odieraniu ani namáhaniu. Nezasekávajte napájací kábel medzi predmety, napríklad medzi nábytok či steny. Ak nastane niektorá z vyššie uvedených situácií, hrozí riziko požiaru alebo zásahu elektrickým prúdom. Pravidelne kontrolujte napájací kábel, či nevykazuje známky niektorého z problémov. Pred kontrolou napájacieho kábla ho odpojte od elektrickej siete.

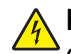

**POZOR – NEBEZPEČENSTVO ZÁSAHU ELEKTRICKÝM PRÚDOM:** Ak chcete zabrániť riziku úrazu elektrickým prúdom, uistite sa, že sú všetky externé pripojenia (ako napríklad ethernet alebo telefónny systém) správne namontované v príslušne označených prípojných portoch.

POZOR – NEBEZPEČENSTVO ZÁSAHU ELEKTRICKÝM PRÚDOM: Ak chcete zabrániť riziku úrazu elektrickým prúdom počas manipulácie s ovládacou doskou a počas montáže voliteľného hardvéru či pamäťových zariadení až po nastavení tlačiarne, postupujte nasledovne: vypnite tlačiareň a odpojte napájací kábel zo zásuvky. Ak sú k tlačiarni pripojené ďalšie zariadenia, tiež ich vypnite a odpojte z nich všetky káble vedúce do tlačiarne.

POZOR – NEBEZPEČENSTVO ZÁSAHU ELEKTRICKÝM PRÚDOM: Ak chcete zabrániť riziku úrazu elektrickým prúdom, nepoužívajte funkciu faxu počas búrky.

POZOR – NEBEZPEČENSTVO ZÁSAHU ELEKTRICKÝM PRÚDOM: Skôr než budete pokračovať, odpojte napájací kábel zo zásuvky a z tlačiarne odpojte všetky káble, aby ste sa pri čistení vonkajších častí tlačiarne vyhli zasiahnutiu elektrickým prúdom.

**POZOR – RIZIKO PORANENIA:** Ak je hmotnosť tlačiarne väčšia ako 20 kg (44 libier), na jej bezpečné zdvihnutie môžu byť potrebné dve alebo viaceré osoby.

**POZOR – RIZIKO PORANENIA:** Keď premiestňujete tlačiareň, dodržte nasledujúce pokyny, aby ste zabránili osobnému zraneniu a poškodeniu tlačiarne:

- Skontrolujte, či sú zavreté všetky dvierka a zásobníky.
- Vypnite tlačiareň a potom z elektrickej zásuvky odpojte napájací kábel.
- Z tlačiarne odpojte všetky káble.
- Ak sú k tlačiarni pripojené samostatne stojace voliteľné zásobníky alebo výstupné voliteľné prvky, pred presunom tlačiarne ich odpojte.
- Ak má tlačiareň základňu na kolieskach, opatrne ju posuňte na nové miesto. Dávajte pozor pri prechode cez prahy dverí a nerovnosti na podlahe.
- Ak tlačiareň nemá základňu na kolieskach, ale používa voliteľné zásobníky alebo výstupné voliteľné prvky, odoberte výstupné voliteľné prvky a tlačiareň zdvihnite bez zásobníkov. Nedvíhajte tlačiareň zároveň s voliteľnými prvkami.
- Na zdvihnutie tlačiarne vždy použite držadlá na tlačiarni.
- Ak na premiestnenie tlačiarne používate vozík, musí mať povrch, ktorý bude podopierať celú tlačiareň.
- Ak na prenos voliteľných hardvérových prvkov používate vozík, musí mať povrch, ktorý bude podopierať všetky tieto prvky.
- Tlačiareň prenášajte v zvislej polohe.
- Nerobte s ňou prudké a trhané pohyby.
- Pri ukladaní tlačiarne dávajte pozor, aby ste pod ňou nemali prsty.
- Skontrolujte, či je okolo tlačiarne dostatok voľného miesta.

POZOR – NEBEZPEČENSTVO PREVRÁTENIA: V prípade inštalácie voliteľných možností by mala byť tlačiareň alebo multifunkčná tlačiareň umiestnená na základni s kolieskami, nábytku alebo inom stabilnom povrchu. Predídete tak možnému zraneniu. Ďalšie informácie o podporovaných konfiguráciách nájdete na adrese www.lexmark.com/multifunctionprinters.

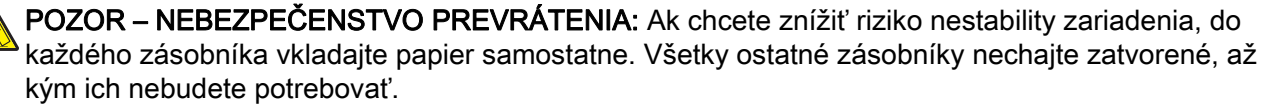

**POZOR – HORÚCI POVRCH:** Vnútrajšok tlačiarne môže byť horúci. Ak chcete znížiť riziko zranenia od horúceho komponentu, nechajte povrch vychladnúť predtým, než sa ho dotknete.

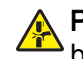

**POZOR – NEBEZPEČENSTVO ZRANENIA PRIŠKRIPNUTÍM:** Aby ste sa vyhli zraneniu priškripnutím, buďte opatrní na miestach označených týmto štítkom. Zranenia priškripnutím sa môžu prihodiť okolo pohyblivých súčastí, ako sú napríklad ozubené kolieska, dvierka, zásobníky a kryty.

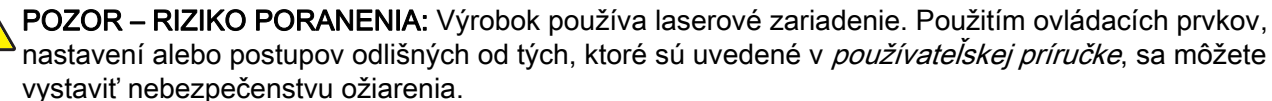

**POZOR – RIZIKO PORANENIA:** Lítiová batéria tohto produktu sa nevymieňa. Pri nesprávnej výmene lítiovej batérie hrozí nebezpečenstvo výbuchu. Lítiovú batériu znova nenabíjajte, nerozoberajte ani nespaľujte. Použité lítiové batérie zlikvidujte v súlade s pokynmi výrobcu a miestnymi nariadeniami.

Tento produkt bol navrhnutý, testovaný a schválený tak, aby pri používaní špecifických komponentov od výrobcu spĺňal prísne globálne bezpečnostné štandardy. Bezpečnostné funkcie niektorých súčastí nemusia byť vždy zrejmé. Výrobca nenesie zodpovednosť za používanie iných náhradných súčastí.

Servis alebo opravy iné než tie, ktoré sú uvedené v používateľskej dokumentácii, prenechajte servisnému zástupcovi.

Tento výrobok používa tlačiarenský postup, ktorý zahrieva tlačové médiá, čo môže spôsobovať vypúšťanie látok z daných médií. Oboznámte sa s časťou v návode na obsluhu, ktorá obsahuje pokyny na výber médií tak, aby sa predišlo vypúšťaniu škodlivých látok.

Výrobok môže počas bežnej prevádzky produkovať malé množstvá ozónu a môže byť vybavený filtrom navrhnutým na znižovanie koncentrácie ozónu pod odporúčané limity. Ak sa chcete vyhnúť vysokým hodnotám koncentrácie ozónu počas vysokej záťaže, výrobok umiestnite do dobre vetraného priestoru a vymeňte ozónový a výstupný filter v prípade, že je tak uvedené v príručke na údržbu výrobku. Ak v príručke nie sú spomenuté žiadne filtre, výrobok neobsahuje filtre, ktoré je nutné vymieňať.

### TIETO POKYNY SI ODLOŽTE.

# Oboznámenie sa s tlačiarňou

# Vyhľadávanie informácií o tlačiarni

| Čo hľadáte?                                                                                                    | Kde hľadať                                                                                                    |
|----------------------------------------------------------------------------------------------------|----------------------------------------------------------------------------------------------------|
| Pokyny na prvú inštaláciu:<br>• Pripojenie tlačiarne<br>• Inštalácia softvéru tlačiarne                                                                                                    | Ďalšie informácie nájdete v dokumentácii k inštalácii dodanej s tlačiarňou alebo na adrese http://support.lexmark.com.                                                                                                    |
| <ul> <li>Ďalšie pokyny na inštaláciu a používanie tlačiarne:</li> <li>Výber a skladovanie papiera a špeciálnych médií</li> <li>Vkladanie papiera</li> <li>Konfigurácia nastavení tlačiarne</li> <li>Zobrazovanie a tlač dokumentov a fotografií</li> <li>Inštalácia a používanie softvéru tlačiarne</li> <li>Konfigurácia tlačiarne v rámci siete</li> <li>Starostlivosť o tlačiareň a jej údržba</li> <li>Riešenie a odstraňovanie problémov</li> </ul> | Informačné centrum – Prejdite na adresu http://infoserve.lexmark.com.<br>Stránky pomocníka – Príručky nájdete vo firmvéri tlačiarne alebo na adrese<br>http://support.lexmark.com.<br>Príručka pre dotykovú obrazovku – Prejdite na adresu http://support.lexmark.com.<br>Produktové videá – Prejdite na adresu http://infoserve.lexmark.com/idv/.                                                                                                    |
| Informácie o nastavení a konfigurácii<br>funkcií zjednodušenia ovládania                                                                                                    | <i>Príručka zjednodušenia ovládania Lexmark</i> – Prejdite na adresu<br>http://support.lexmark.com.                                                                                                    |
| Pomoc pri používaní softvéru<br>tlačiarne                                                                                                    | <ul> <li>Pomocník pre operačné systémy Microsoft Windows alebo Macintosh – otvorte program alebo aplikáciu softvéru tlačiarne a kliknite na položku Pomocník.</li> <li>Kliknutím na tlačidlo  zobrazíte kontextové informácie.</li> <li>Poznámky: <ul> <li>Pomocník sa nainštaluje automaticky spolu so softvérom tlačiarne.</li> <li>V závislosti od operačného systému sa softvér tlačiarne nachádza v priečinku programov tlačiarne alebo na pracovnej ploche.</li> </ul> </li> </ul> |

| Čo hľadáte?                                                                                                    | Kde hľadať                                                                                                    |
|----------------------------------------------------------------------------------------------------|----------------------------------------------------------------------------------------------------|
| Najnovšie dodatočné informácie,<br>aktualizácie a podpora pre zákaz-<br>níkov:<br>• Dokumentácia<br>• Ovládače na prevzatie<br>• Podpora cez chat naživo<br>• E-mailová podpora<br>• Hlasová podpora | <ul> <li>Prejdite na adresu http://support.lexmark.com.</li> <li>Poznámka: Vyberte svoju krajinu alebo región a potom aj produkt, pre ktorý chcete zobraziť stránku podpory.</li> <li>Kontaktné informácie podpory pre vašu krajinu alebo región nájdete na webovej stránke alebo na záručnom liste, ktorý ste dostali s tlačiarňou.</li> <li>Keď kontaktujete podporu pre zákazníkov, vopred si pripravte tieto informácie:</li> <li>Miesto a dátum nákupu</li> <li>Typ zariadenia a sériové číslo</li> </ul>    |
| <ul> <li>Bezpečnostné informácie</li> <li>Regulačné informácie</li> <li>Informácie o záruke</li> <li>Environmentálne informácie</li> </ul>                                                           | <ul> <li>Informácie o záruke sa v jednotlivých krajinách alebo regiónoch líšia:</li> <li>V USA – Pozrite si záručný list (Vyhlásenie o obmedzenej záruke) dodaný s tlačiarňou alebo prejdite na adresu <u>http://support.lexmark.com</u>.</li> <li>V iných krajinách a regiónoch – Pozrite si vytlačený záručný list dodaný s tlačiarňou.</li> <li><i>Príručka s informáciami o produkte</i> – Pozrite si dokumentáciu dodanú s tlačiarňou alebo prejdite na adresu <u>http://support.lexmark.com</u>.</li> </ul> |

# Výber miesta pre tlačiareň

Pri výbere miesta pre tlačiareň ponechajte dostatok priestoru na otváranie zásobníkov, krytov a dvierok a na inštaláciu hardvérových voliteľných prvkov.

• Tlačiareň umiestnite blízko elektrickej zásuvky.

**POZOR – RIZIKO PORANENIA:** Riziku požiaru alebo elektrického šoku sa vyhnete tak, že zapojíte napájací kábel do riadne označenej a správne uzemnenej elektrickej zásuvky, ktorá sa nachádza blízko produktu a je ľahko dostupná.

POZOR – NEBEZPEČENSTVO ZÁSAHU ELEKTRICKÝM PRÚDOM: Produkt neumiestňujte blízko vody ani vlhkých oblastí, aby ste predišli riziku zasiahnutia elektrickým prúdom.

- Uistite sa, že prúdenie vzduchu v miestnosti zodpovedá poslednej úprave normy ASHRAE 62 alebo norme technickej komisie CEN 156.
- Zabezpečte rovný, pevný a stabilný povrch.
- Tlačiareň by mala byť:
  - čistá, suchá a bez prachu,
  - mimo oblasti s voľnými spinkami a sponkami na papier,
  - mimo priameho prúdenia vzduchu klimatizácie, ohrievačov alebo ventilátorov,
  - mimo priameho slnečného svetla a priveľkej vlhkosti.

• Dodržujte odporúčané teploty a zabráňte veľkým zmenám:

| Teplota okolia      | 10 až 32,2 °C (50 až 90 °F)    |
|---------------------|--------------------------------|
| Teplota skladovania | -40 až 43,3 °C (-40 až 110 °F) |

• Okolo tlačiarne ponechajte nasledujúci odporúčaný priestor, aby vzduch mohol správne ventilovať:

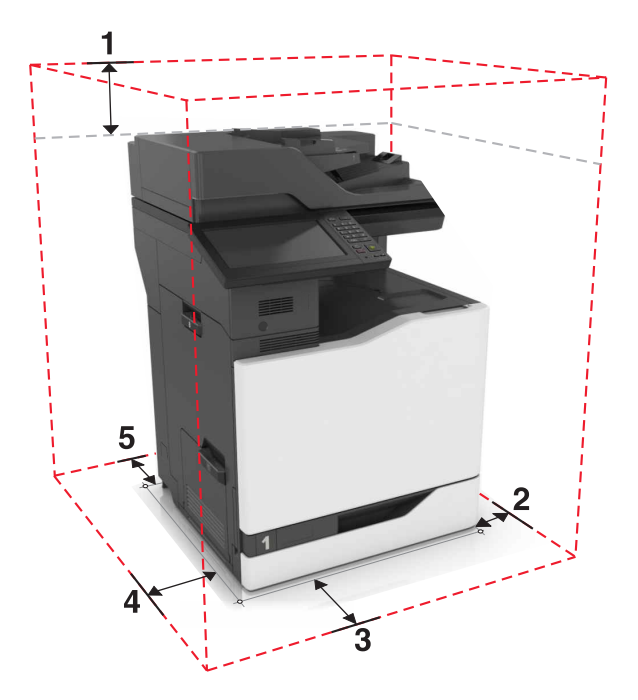

| ์ 1 | Hore         | 330 mm (13 palcov) |
|-----|--------------|--------------------|
| 2   | Pravá strana | 152 mm (6 palcov)  |
| 3   | Spredu       | 381 mm (15 palcov) |
| 4   | Ľavá stana   | 457 mm (18 palcov) |
| 5   | Vzadu        | 203 mm (8 palcov)  |

# Konfigurácie tlačiarne

Poznámka: Uistite sa, že tlačiareň konfigurujete na rovnom, pevnom a stabilnom povrchu.

### Základný model

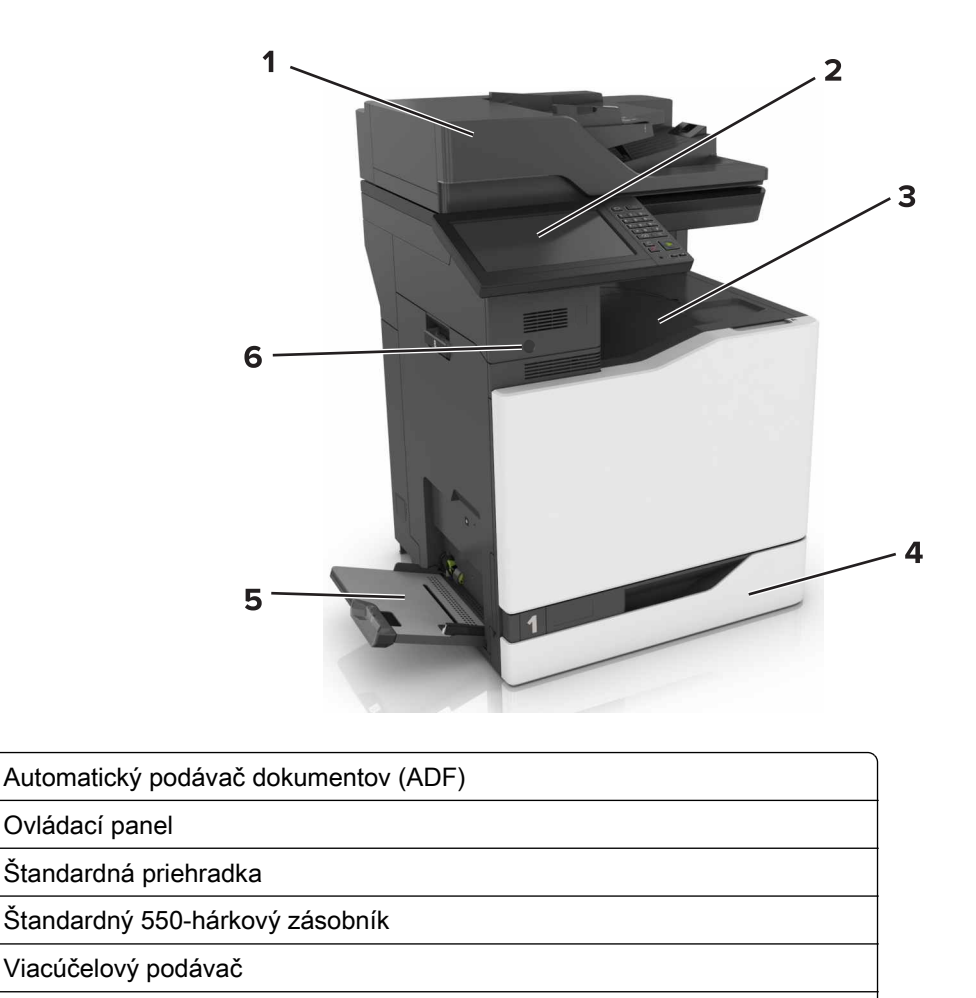

Snímač blízkosti Poznámka: Táto funkcia je k dispozícii len v niektorých tlačových jednotkách.

### Konfigurovaný model

1

2

3

4

5

6

POZOR – NEBEZPEČENSTVO PREVRÁTENIA: Inštalácia jedného alebo viacerých voliteľných prvkov k tlačiarni alebo multifunkčnej tlačiarni môže vyžadovať základňu na kolieskach, nábytok alebo iné pomôcky, ktoré zabránia nestabilite a následným možným zraneniam. Viac informácií o podporovaných konfiguráciách nájdete na adrese www.lexmark.com/multifunctionprinters.

Tlačiareň môžete nakonfigurovať pridaním voliteľného 2200-hárkového zásobníka alebo kombinácie až troch voliteľných 550-hárkových zásobníkov alebo zásobníkov na obálky.

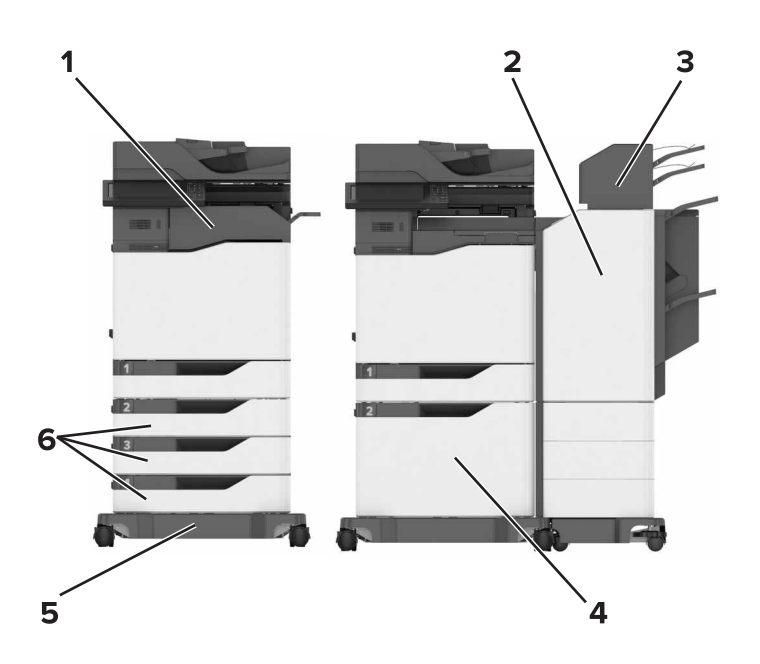

| 1 | Zošívačka                                                                         |  |
|---|-----------------------------------------------------------------------------------|--|
|   | Poznámka: Táto možnosť nie je podporovaná, ak už je nainštalovaný iný dokončovač. |  |
| 2 | Viacpolohový zošívací a dierovací dokončovač                                      |  |
|   | Poznámka: Táto možnosť nie je podporovaná, ak už je nainštalovaný iný dokončovač. |  |
| 3 | Schránka                                                                          |  |
| 4 | Voliteľný 2 200-hárkový zásobník                                                  |  |
| 5 | Základňa na kolieskach                                                            |  |
| 6 | Voliteľné 550-hárkové zásobníky alebo zásobníky na obálky                         |  |

# Pripájanie káblov

POZOR – NEBEZPEČENSTVO ZÁSAHU ELEKTRICKÝM PRÚDOM: Tento produkt nenastavujte ani nevytvárajte žiadne elektrické či káblové pripojenie (napríklad sieťové napájanie, funkcia faxu alebo telefón) počas búrky, aby ste sa vyhli riziku zasiahnutia elektrickým prúdom.

**POZOR – RIZIKO PORANENIA:** Riziku požiaru alebo zásahu elektrickým prúdom sa vyhnete tak, že zapojíte napájací kábel do riadne označenej a správne uzemnenej elektrickej zásuvky, ktorá sa nachádza blízko produktu a je ľahko dostupná.

**POZOR – RIZIKO PORANENIA:** Riziku požiaru a zásahu elektrickým prúdom sa vyhnete tak, že budete používať len napájací kábel dodaný s týmto produktom alebo náhradu schválenú výrobcom.

POZOR – RIZIKO PORANENIA: Ak chcete predísť vzniku požiaru, pripájajte výrobok k verejnej telefónnej sieti výlučne prostredníctvom kábla 26 AWG alebo väčšieho telekomunikačného kábla (RJ-11). Pre používateľov v Austrálii: kábel musí schváliť austrálsky štátny orgán pre komunikáciu a médiá.

Výstraha – Riziko poranenia: Ak chcete predísť strate údajov alebo zlyhaniu tlačiarne, nedotýkajte sa počas prebiehajúcej tlače kábla USB, žiadneho adaptéra bezdrôtovej siete ani tlačiarne v zobrazenej oblasti.

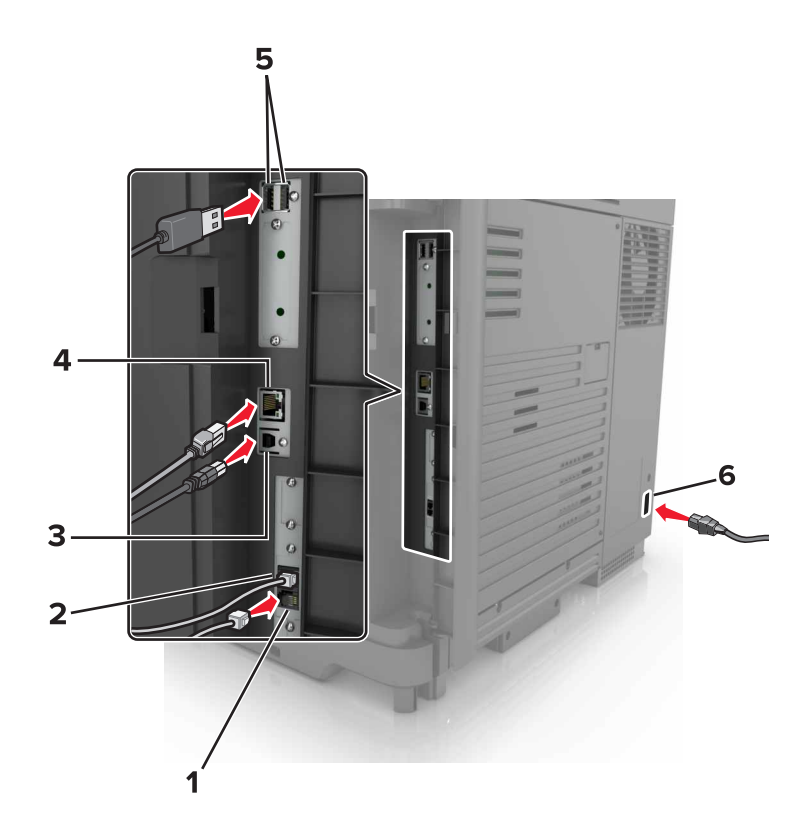

|   | Port tlačiarne     | Funkcia                                                                                                    |
|---|--------------------|----------------------------------------------------------------------------------------------------|
| 1 | port EXT           | Pripojenie ďalších zariadení (napríklad telefónu alebo záznamníka) k tlačiarni a telefónnej<br>linke. Tento port používajte v prípade, ak pre tlačiareň nemáte samostatnú faxovú linku a ak<br>je tento spôsob pripojenia podporovaný vo vašej krajine alebo regióne.<br><b>Poznámka:</b> Na prístup k portu je potrebné odpojenie zo zásuvky. |
| 2 | Port LINE          | Pripojenie tlačiarne k aktívnej telefónnej linke prostredníctvom štandardnej sieťovej zásuvky (RJ-11), filtra DSL, adaptéra VoIP alebo akéhokoľvek iného adaptéra, ktorý vám umožní prístup k telefónnej linke na odosielanie a prijímanie faxov.                                                                                              |
| 3 | port tlačiarne USB | Pripojenie tlačiarne k počítaču.                                                                                                    |
| 4 | ethernetový port   | Pripojenie tlačiarne k sieti.                                                                                                    |
| 5 | Porty USB          | Pripojte klávesnicu alebo iný kompatibilný voliteľný prvok.                                                                                                    |
| 6 | Zásuvka napájania  | Pripojenie tlačiarne k správne uzemnenej elektrickej zásuvke.                                                                                                    |

# Používanie ovládacieho panela

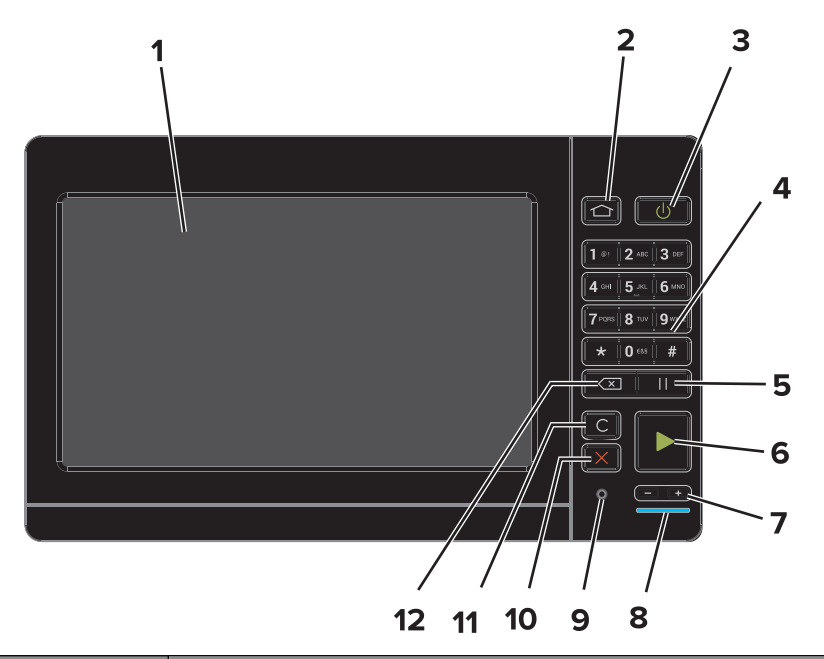

|    | Použite                                   | Účel                                                                                                    |
|----|-------------------------------------------|----------------------------------------------------------------------------------------------------|
| 1  | Displej                                   | <ul> <li>Zobrazenie hlásení tlačiarne a stavu spotrebného materiálu.</li> <li>Nastavenie a ovládanie tlačiarne.</li> </ul> |
| 2  | Tlačidlo domovskej<br>obrazovky           | Prejdite na domovskú obrazovku.                                                                                            |
| 3  | Tlačidlo napájania                        | Zapnutie a vypnutie tlačiarne.                                                                                             |
|    |                                           | <b>Poznámka:</b> Ak chcete tlačiareň vypnúť, stlačte a podržte tlačidlo napájania po dobu piatich sekúnd.                  |
|    |                                           | <ul> <li>Prepnutie tlačiarne do režimu spánku alebo dlhodobého spánku.</li> </ul>                                          |
|    |                                           | Prebudenie tlačiarne z režimu spánku alebo dlhodobého spánku.                                                              |
| 4  | Klávesnica                                | Zadávanie čísel a symbolov do vstupného poľa.                                                                              |
| 5  | Tlačidlo pauzy                            | Zadanie pauzy pri vytáčaní faxového čísla.                                                                                 |
| 6  | Tlačidlo spustenia                        | Spustenie úlohy v závislosti od vybraného režimu.                                                                          |
| 7  | Tlačidlá hlasitosti                       | Nastavenie hlasitosti slúchadiel alebo reproduktora.                                                                       |
| 8  | Dióda indikátora                          | Kontrola stavu tlačiarne.                                                                                                  |
| 9  | Port slúchadiel alebo repro-<br>duktora   | Pripojenie slúchadiel alebo reproduktora.                                                                                  |
| 10 | Tlačidlo zastavenia alebo<br>zrušenia.    | Zastavenie aktuálnej úlohy.                                                                                                |
| 11 | Tlačidlo odstránenia alebo<br>vynulovania | Obnovenie pôvodných nastavení funkcií, ako sú kopírovanie, faxovanie alebo skenovanie.                                     |
| 12 | Tlačidlo Backspace                        | Posunutie kurzora naspäť a vymazanie znaku vo vstupnom poli.                                                               |

# Pochopenie významu stavu tlačidla napájania a svetla indikátora

| Svetlo indikátora                                 | Stav tla | Stav tlačiarne                                                                                       |       |  |  |  |  |
|---------------------------------------------------|----------|----------------------------------------------------------------------------------------------------|-------|--|--|--|--|
| Vypnuté                                           | Tlačiar  | lačiareň je vypnutá alebo v režime dlhodobého spánku.                                                |       |  |  |  |  |
| Modrá                                             | Tlačiar  | Tlačiareň je pripravená na spracovanie údajov.                                                       |       |  |  |  |  |
| Červená                                           | Tlačiar  | Tlačiareň vyžaduje zásah používateľa.                                                                |       |  |  |  |  |
|                                                   |          |                                                                                                    |       |  |  |  |  |
| Svetlo tlačidla na                                | pájania  | Stav tlačiarne                                                                                       |       |  |  |  |  |
| Svetlo tlačidla na<br>Vypnuté                     | pájania  | Stav tlačiarne<br>Tlačiareň je vypnutá, pripravená alebo spracúva ú                                  | daje. |  |  |  |  |
| Svetlo tlačidla na<br>Vypnuté<br>Trvalé jantárové | pájania  | Stav tlačiarne<br>Tlačiareň je vypnutá, pripravená alebo spracúva ú<br>Tlačiareň je v režime spánku. | daje. |  |  |  |  |

# Používanie domovskej obrazovky

**Poznámka:** Vaša domovská obrazovka môže byť iná v závislosti od nastavení prispôsobenia obrazovky, administratívneho nastavenia a aktívnych vložených riešení.

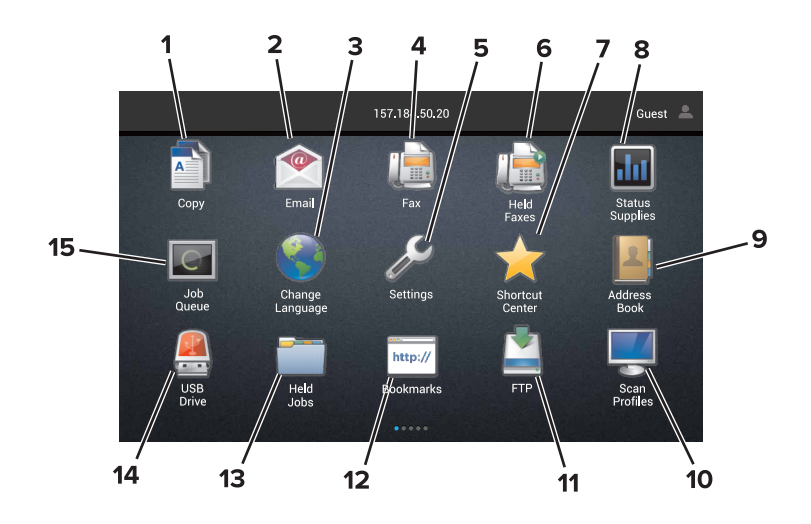

| Dotkni | ite sa položky   | Použitie                                                                                       |
|--------|------------------|------------------------------------------------------------------------------------------------|
| 1      | Kopírovanie      | Vytvorí kópie.                                                                                 |
| 2      | E-mail           | Odoslanie e-mailov.                                                                            |
| 3      | Zmeniť jazyk     | Zmena jazyka na displeji tlačiarne.                                                            |
| 4      | Fax              | Odoslanie faxu.                                                                                |
| 5      | Nastavenia       | Prístup k ponukám tlačiarne.                                                                   |
| 6      | Zadržané faxy    | Zobrazí všetky zadržané faxové úlohy.                                                          |
|        |                  | <b>Poznámka:</b> Ak je skrytá položka Zadržané faxy, zobrazí sa položka Uvoľniť zadržané faxy. |
| 7      | Centrum skratiek | Riadenie všetkých skratiek.                                                                    |

| Dotkni | ite sa položky          | Použitie                                                                                                    |  |  |  |  |  |
|--------|-------------------------|----------------------------------------------------------------------------------------------------|--|--|--|--|--|
| 8      | Stav/spotrebný materiál | <ul> <li>Zobrazuje výstrahu tlačiarne alebo chybovú správu vždy, keď tlačiareň vyžaduje<br/>zásah používateľa, aby mohla ďalej pracovať.</li> </ul> |  |  |  |  |  |
|        |                         | <ul> <li>Pozrite si viac informácií o výstrahách alebo správach tlačiarne a o tom, ako ich<br/>odstrániť.</li> </ul>                                |  |  |  |  |  |
|        |                         | <b>Poznámka:</b> K tomuto nastaveniu sa dostanete aj vtedy, keď sa dotknete hornej časti domovskej obrazovky.                                       |  |  |  |  |  |
| 9      | Adresár                 | Zobrazenie, vytváranie a riadenie kontaktov.                                                                                                    |  |  |  |  |  |
| 10     | Profily skenovania      | Skenujte a ukladajte dokumenty priamo do počítača.                                                                                                  |  |  |  |  |  |
| 11     | FTP                     | Skenujte a ukladajte dokumenty priamo na server FTP.                                                                                                |  |  |  |  |  |
| 12     | Záložky                 | Organizujte všetky záložky.                                                                                                    |  |  |  |  |  |
| 13     | Zadržané úlohy          | Zobrazí všetky zadržané tlačové úlohy.                                                                                                    |  |  |  |  |  |
| 14     | Jednotka USB            | Zobrazujte, vyberajte alebo tlačte fotografie a dokumenty z pamäťovej jednotky flash.                                                               |  |  |  |  |  |
| 15     | Poradie úloh            | Zobrazí všetky aktuálne tlačové úlohy.                                                                                                    |  |  |  |  |  |
|        |                         | <b>Poznámka:</b> K tomuto nastaveniu sa dostanete aj vtedy, keď sa dotknete hornej časti domovskej obrazovky.                                       |  |  |  |  |  |

### Na domovskej obrazovke sa môžu zobrazovať aj tieto nastavenia

| Dotknite sa položky | Použitie                                                                              |
|---------------------|---------------------------------------------------------------------------------------|
| Profily aplikácií   | Prístup k profilom aplikácií.                                                         |
| Zamknúť zariadenie  | Zabráňte používateľom v prístupe ku všetkým funkciám tlačiarne z domovskej obrazovky. |

# Nastavenie a používanie aplikácií na domovskej obrazovke

# Prispôsobenie domovskej obrazovky

- 1 Z ovládacieho panela sa dotknite sa položiek Nastavenia > Zariadenie > Viditeľné ikony na domovskej obrazovke.
- 2 Zvoľte ikony, ktoré chcete mať zobrazené na domovskej obrazovke.
- **3** Uložte zmeny.

# Podporované aplikácie

| Aplikácia                    | Modely tlačiarní                     |
|------------------------------|--------------------------------------|
| Scan Centrum                 | CX825, CX860, XC8155, XC8160, XC8163 |
| Centrum skratiek             | CX825, CX860, XC8155, XC8160, XC8163 |
| Kopírovanie preukazov        | CX825, CX860, XC8155, XC8160, XC8163 |
| Prispôsobenie displeja       | CX825, CX860, XC8155, XC8160, XC8163 |
| Formuláre a obľúbené položky | CX825, CX860, XC8155, XC8160, XC8163 |
| Podpora pre zákazníkov       | XC8155, XC8160, XC8163               |
| Kvóty zariadení              | XC8155, XC8160, XC8163               |
| Kód QR                       | XC8155, XC8160, XC8163               |
| Úsporné nastavenia           | XC8155, XC8160, XC8163               |
| Cloudový konektor            | XC8155, XC8160, XC8163               |

# Nastavenie formulárov a obľúbených položiek

1 Otvorte webový prehliadač a do poľa adresy zadajte adresu IP tlačiarne.

### Poznámky:

- Pozrite si adresu IP tlačiarne na domovskej obrazovke tlačiarne. Adresa IP sa zobrazuje ako štyri skupiny čísel, ktoré sú oddelené bodkami, napríklad 123.123.123.123.
- Ak používate server proxy, dočasne ho vypnite, aby sa správne načítala webová stránka.
- 2 Kliknite na položky Aplikácie > Formuláre a obľúbené položky > Konfigurovať.
- 3 Kliknite na položku Pridať, potom prispôsobte nastavenia.

### Poznámky:

 Zadajte adresu IP hostiteľského počítača, kde je záložka umiestnená, aby ste sa presvedčili, že umiestnenie záložky je správne.

- Skontrolujte, či má tlačiareň prístupové práva k priečinku, kde je umiestnená záložka.
- **4** Uložte zmeny.

### Nastavenie kopírovania preukazov

1 Otvorte webový prehliadač a do poľa adresy zadajte adresu IP tlačiarne.

### Poznámky:

- Pozrite si adresu IP tlačiarne na domovskej obrazovke tlačiarne. Adresa IP sa zobrazuje ako štyri skupiny čísel, ktoré sú oddelené bodkami, napríklad 123.123.123.123.
- Ak používate server proxy, dočasne ho vypnite, aby sa správne načítala webová stránka.

### 2 Kliknite na položky Aplikácie > Kopírovanie preukazov > Konfigurovať.

**3** Nakonfigurujte možnosti výstupu a nastavenia skenovania.

#### Poznámky:

- Pri skenovaní preukazu sa uistite, že rozlíšenie skenovania nie je vyššie ako 200 dpi pri farebnom a 400 dpi pri čiernobielom skenovaní.
- Pri skenovaní viacerých preukazov sa uistite, že rozlíšenie skenovania nie je vyššie ako 150 dpi pri farebnom a 300 dpi pri čiernobielom skenovaní.
- Na skenovanie viacerých preukazov treba pevný disk tlačiarne.
- Uistite sa, že sú nakonfigurované nastavenia e-mailu a sieťové nastavenia tlačiarne.
- 4 Uložte zmeny.

### Používanie Centra skratiek

- 1 Na domovskej obrazovke sa dotknite položky Centrum skratiek a potom vyberte funkciu tlačiarne.
- 2 Dotknite sa položky Vytvoriť skratku a nakonfigurujte nastavenia.
- 3 Dotknite sa položky Uložiť a potom zadajte jedinečný názov skratky.
- 4 Uložte zmeny.

### Nastavenie Scan Centra

- 1 Na domovskej obrazovke sa dotknite položky Scan Centrum.
- 2 Vyberte a vytvorte cieľové miesto a potom nakonfigurujte nastavenia.

### Poznámky:

- Pri vytváraní sieťového cieľového miesta zaistite overenie a úpravu nastavení tak, aby sa nevyskytovali žiadne chyby.
- Uložia sa iba miesta vytvorené na vloženom webovom serveri. Ďalšie informácie nájdete v dokumentácii dodanej s riešením.
- 3 Uložte zmeny.

### Nastavenie kvót zariadenia

#### Poznámky:

- Túto aplikáciu podporujú len niektoré modely tlačiarne. Ďalšie informácie nájdete v časti <u>"Podporované aplikácie" na strane 19</u>.
- Na prístup k aplikácii možno budete potrebovať správcovské oprávnenia.
- 1 Otvorte webový prehliadač a do poľa adresy zadajte adresu IP tlačiarne.

### Poznámky:

- Pozrite si adresu IP tlačiarne na domovskej obrazovke tlačiarne. IP Adresa sa zobrazuje ako štyri skupiny čísel, ktoré sú oddelené bodkami, napríklad 123.123.123.123.
- Ak používate server proxy, dočasne ho vypnite, aby sa správne načítala webová stránka.
- 2 Kliknite na položky Aplikácie > Kvóty zariadenia > Konfigurovať.
- 3 V časti Používateľské účty môžete pridať alebo upraviť používateľa a potom nastaviť jeho kvótu.
- 4 Uložte zmeny.

**Poznámka:** Informácie o tom, ako nastaviť aplikáciu a jej nastavenia zabezpečenia nájdete v dokumente *Príručka správcu kvót zariadenia*.

### Používanie Tvorby kódov QR

#### Poznámky:

- Túto aplikáciu podporujú len niektoré modely tlačiarne. Ďalšie informácie nájdete v časti <u>"Podporované aplikácie" na strane 19</u>.
- Na prístup k aplikácii možno budete potrebovať správcovské oprávnenia.
- 1 Otvorte webový prehliadač a do poľa adresy zadajte adresu IP tlačiarne.

### Poznámky:

- Pozrite si adresu IP tlačiarne na domovskej obrazovke tlačiarne. IP Adresa sa zobrazuje ako štyri skupiny čísel, ktoré sú oddelené bodkami, napríklad 123.123.123.123.
- Ak používate server proxy, dočasne ho vypnite, aby sa správne načítala webová stránka.
- 2 Kliknite na položky Aplikácie > Tvorba kódov QR > Konfigurovať.
- 3 Vykonajte niektorý z týchto krokov:
  - Vyberte predvolenú hodnotu kódu QR.
  - Zadajte hodnotu kódu QR.
- 4 Uložte zmeny.

# Konfigurácia Úsporných nastavení

**Poznámka:** Túto aplikáciu podporujú len niektoré modely tlačiarne. Ďalšie informácie nájdete v časti "<u>Podporované aplikácie" na strane 19</u>.

- 1 Na domovskej obrazovke klepnite na položku Úsporné nastavenia.
- 2 Nakonfigurujte nastavenia Úsporného režimu alebo naplánujte spustenie režimu šetrenia energiou.

### Používanie aplikácie Podpora pre zákazníkov

**Poznámka:** Túto aplikáciu podporujú len niektoré modely tlačiarne. Ďalšie informácie nájdete v časti "Podporované aplikácie" na strane 19.

- 1 Na domovskej obrazovke sa dotknite položky Podpora pre zákazníkov.
- 2 Informáciu vytlačte alebo ju pošlite e-mailom.

**Poznámka:** Informácie o konfigurácii nastavení aplikácie nájdete v *Príručke správcu Podpory pre zákazníkov.* 

### Vytvorenie profilu konektora Cloud

**Poznámka:** Táto aplikácia je dostupná len v určitej krajine alebo regióne. Ďalšie informácie získate od zástupcu spoločnosti Lexmark.

- 1 Na domovskej obrazovke sa dotknite tlačidla Kopírovanie preukazov.
- 2 Vyberte poskytovateľa služby Cloud.
- **3** Dotknite sa položky **Vytvoriť** alebo (+).
- 4 Zadajte jedinečný názov profilu.

Poznámka: Na ochranu profilu odporúčame vytvoriť PIN.

5 Dotknite sa tlačidla OK a potom si zaznamenajte autorizačný kód.

Poznámka: Autorizačný kód je platný iba 24 hodín.

- 6 Otvorte webový prehliadač a prejdite na adresu https://lexmark.cloud-connect.co.
- 7 Kliknite na tlačidlo Ďalej a potom prijmite Podmienky používania.
- 8 Zadajte autorizačný kód a kliknite na tlačidlo Pripojiť.
- 9 Prihláste sa do účtu poskytovateľa služby Cloud.
- 10 Udeľte povolenia.

Poznámka: Do 72 hodín otvorte profil a dokončite proces overenia.

### Správa záložiek

### Vytváranie záložiek

Záložky používajte pri tlači dokumentov, ku ktorým často pristupujete, uložených na serveroch alebo na webe.

1 Otvorte webový prehliadač a do poľa adresy zadajte adresu IP tlačiarne.

#### Poznámky:

- Pozrite si adresu IP tlačiarne na domovskej obrazovke tlačiarne. IP Adresa sa zobrazuje ako štyri skupiny čísel, ktoré sú oddelené bodkami, napríklad 123.123.123.123.
- Ak používate server proxy, dočasne ho vypnite, aby sa správne načítala webová stránka.
- 2 Kliknite na položku Záložky > Pridať záložku a potom zadajte názov záložky.
- 3 Vyberte typ protokolu adresy a potom vykonajte jeden z týchto krokov:
  - Pre HTTP a HTTPS: zadajte prepojenie URL, pre ktoré chcete vytvoriť záložku.
  - Pre HTTPS: dbajte na to, aby ste namiesto IP adresy použili názov hostiteľa. Zadajte napríklad myWebsite.com/sample.pdf, nie 123.123.123.123/sample.pdf. Skontrolujte tiež, že názov hostiteľa sa zhoduje s hodnotou bežného názvu (CN) v serverovom certifikáte. Ďalšie informácie o tom, ako zistiť hodnotu CN v serverom certifikáte, nájdete v pomocníkovi webového prehľadávača.
  - Pre FTP: zadajte adresu FTP. Napríklad **myServer/myDirectory**. Zadajte port FTP. Predvoleným portom na odosielanie príkazov je port 21.
  - V prípade protokolu SMB zadajte adresu sieťového priečinka. Napríklad myServer/myShare/myFile.pdf. Zadajte názov sieťovej domény.
  - V prípade potreby vyberte typ overenia pre FTP a SMB.

Ak chcete obmedziť prístup k záložke, zadajte PIN.

**Poznámka:** Aplikácia podporuje nasledujúce typy súborov: PDF, JPEG, TIFF a webové stránky HTML. Ostatné typy súborov, napr. DOCX a XLXS, podporujú len niektoré modely tlačiarne.

4 Kliknite na možnosť Uložiť.

### Vytváranie priečinkov

1 Otvorte webový prehliadač a do poľa adresy zadajte adresu IP tlačiarne.

### Poznámky:

- Pozrite si adresu IP tlačiarne na domovskej obrazovke tlačiarne. IP Adresa sa zobrazuje ako štyri skupiny čísel, ktoré sú oddelené bodkami, napríklad 123.123.123.123.
- Ak používate server proxy, dočasne ho vypnite, aby sa správne načítala webová stránka.
- 2 Kliknite na položku Záložky > Pridať priečinok a potom zadajte názov priečinka.

Poznámka: Ak chcete obmedziť prístup k priečinku, zadajte PIN.

3 Kliknite na možnosť Uložiť.

**Poznámka:** V priečinku môžete vytvoriť ďalšie priečinky alebo záložky. Ak chcete vytvoriť záložku, pozrite si časť <u>"Vytváranie záložiek" na strane 23</u>.

### Správa kontaktov

### Pridanie kontaktov

1 Otvorte webový prehliadač a do poľa adresy zadajte adresu IP tlačiarne.

### Poznámky:

- Pozrite si adresu IP tlačiarne na domovskej obrazovke tlačiarne. Adresa IP sa zobrazuje ako štyri skupiny čísel, ktoré sú oddelené bodkami, napríklad 123.123.123.123.
- Ak používate server proxy, dočasne ho vypnite, aby sa správne načítala webová stránka.
- 2 Kliknite na položku Adresár.
- 3 V časti Kontakty pridajte kontakt.

Poznámka: Kontakt môžete pridať do jednej alebo viacerých skupín.

- 4 V prípade potreby špecifikujte spôsob prihlasovania, čím umožníte prístup aplikácii.
- 5 Použite zmeny.

### **Pridanie skupiny**

1 Otvorte webový prehliadač a do poľa adresy zadajte adresu IP tlačiarne.

Poznámky:

- Pozrite si adresu IP tlačiarne na domovskej obrazovke tlačiarne. Adresa IP sa zobrazuje ako štyri skupiny čísel, ktoré sú oddelené bodkami, napríklad 123.123.123.123.
- Ak používate server proxy, dočasne ho vypnite, aby sa správne načítala webová stránka.
- 2 Kliknite na položku Adresár.
- 3 V časti Skupiny kontaktov pridajte názov skupiny.

Poznámka: Do skupiny môžete pridať jeden alebo viac kontaktov.

4 Použite zmeny.

### Úprava kontaktov alebo skupín

1 Otvorte webový prehliadač a do poľa adresy zadajte adresu IP tlačiarne.

### Poznámky:

- Pozrite si adresu IP tlačiarne na domovskej obrazovke tlačiarne. Adresa IP sa zobrazuje ako štyri skupiny čísel, ktoré sú oddelené bodkami, napríklad 123.123.123.123.
- Ak používate server proxy, dočasne ho vypnite, aby sa správne načítala webová stránka.
- 2 Kliknite na položku Adresár.

- 3 Vykonajte niektorý z týchto krokov:
  - V časti Kontakty kliknite na meno kontaktu a potom upravte požadované informácie.
  - V časti Skupiny kontaktov kliknite na názov skupiny a potom upravte požadované informácie.
- **4** Použite zmeny.

### Odstránenie kontaktov alebo skupín

1 Otvorte webový prehliadač a do poľa adresy zadajte adresu IP tlačiarne.

### Poznámky:

- Pozrite si adresu IP tlačiarne na domovskej obrazovke tlačiarne. Adresa IP sa zobrazuje ako štyri skupiny čísel, ktoré sú oddelené bodkami, napríklad 123.123.123.123.
- Ak používate server proxy, dočasne ho vypnite, aby sa správne načítala webová stránka.
- 2 Kliknite na položku Adresár.
- 3 Vykonajte niektorý z týchto krokov:
  - V časti Kontakty vyberte kontakt, ktorý chcete odstrániť.
  - V časti Skupiny kontaktov vyberte názov skupiny, ktorú chcete odstrániť.

# Nastavenie a používanie funkcií zjednodušenia ovládania

# Zapnutie režimu zväčšenia

- 1 Na ovládacom paneli stlačte a podržte stlačený kláves 5, kým sa neprehrá hlasová správa.
- 2 Vyberte režim zväčšenia.
- 3 Stlačte OK.

Ďalšie informácie o používaní zväčšenej obrazovky nájdete v časti <u>"Navigácia na obrazovke pomocou gest"</u> na strane 27.

# Aktivácia hlasových pokynov

### Pomocou ovládacieho panela

- 1 Stlačte a podržte stlačený kláves 5, kým sa neprehrá hlasová správa.
- 2 Stlačte OK.

### Pomocou klávesnice

- 1 Stlačte a podržte stlačený kláves 5, kým sa neprehrá hlasová správa.
- 2 Stlačte kláves Tab, aby sa kurzor presunul na tlačidlo OK, a potom stlačte Enter.

### Poznámky:

- Hlasové pokyny možno aktivovať aj vložením slúchadiel do konektora slúchadiel.
- Ak chcete nastaviť hlasitosť, použite tlačidlá hlasitosti v spodnej časti ovládacieho panela.

# Úprava rýchlosti reči hlasových pokynov

- 1 Na domovskej obrazovke vyberte položky Nastavenia > Zariadenie > Zjednodušenie ovládania > Rýchlosť reči.
- 2 Vyberte rýchlosť reči

### Zapnutie čítania hesiel alebo osobných identifikačných čísel

- 1 Na domovskej obrazovke vyberte položky Nastavenia > Zariadenie > Zjednodušenie ovládania > Prečítať heslá/kódy PIN.
- 2 Zapnite nastavenie.

### Navigácia na obrazovke pomocou gest

### Poznámky:

- Gestá sa používajú, len keď sú aktivované hlasové pokyny.
- Povoľte zväčšenie, aby ste mohli využívať gestá na priblíženie (oddialenie) a posunutie.
- Pomocou fyzickej klávesnice môžete zadávať znaky a upraviť niektoré nastavenia.

| Gesto                                     | Funkcia                                                                                                    |
|-------------------------------------------|----------------------------------------------------------------------------------------------------|
| Dvojité ťuknutie                          | Výber možnosti alebo položky na obrazovke.                                                                      |
| Trojité ťuknutie                          | Priblíženie alebo oddialenie textu alebo obrázkov.                                                              |
| Potiahnutie prstom doprava alebo<br>nadol | Posun na ďalšiu položku na obrazovke.                                                                           |
| Potiahnutie prstom doľava alebo<br>nahor  | Posun na predchádzajúcu položku na obrazovke.                                                                   |
| Posunutie                                 | Získanie prístupu k častiam približovaného obrázka, ktoré sú za hranicami obrazovky.                            |
|                                           | Poznámka: Toto gesto treba vykonať posunutím dvoch prstov po približo-<br>vanom obrázku.                        |
| Potiahnutie nahor a potom doľava          | Ukončenie aplikácie a návrat na domovskú obrazovku.                                                             |
| Potiahnutie nadol a potom doľava          | Zrušenie úlohy.                                                                                                 |
|                                           | <ul> <li>Návrat na predchádzajúce nastavenie.</li> </ul>                                                        |
|                                           | <ul> <li>Zatvorenie obrazovky, ktorá sa zobrazí, bez zmeny akéhokoľvek nastavenia<br/>alebo hodnoty.</li> </ul> |
| Potiahnutie nahor a potom nadol           | Zopakovanie hlasového pokynu.                                                                                   |

# Používanie klávesnice na displeji

Vykonajte jeden alebo niekoľko nasledujúcich postupov:

- Posunutím prsta na kláves aktivujte vloženie znaku.
- Zdvihnutím prsta zadajte alebo napíšte znak do poľa.
- Výberom klávesu Backspace môžete znaky vymazať.
- Ak si chcete vypočuť obsah zadaný vo vstupnom poli, vyberte kláves **Tab** a potom vyberte kombináciu klávesov **Shift + Tab**.

# Vkladanie papiera a špeciálnych médií

### Nastavenie veľkosti a typu špeciálnych médií

Zásobníky automaticky rozpoznajú veľkosť obyčajného papiera. Pri špeciálnych médiách, ako sú napr. štítky, kartónový papier a obálky, postupujte nasledovne:

1 Na domovskej obrazovke prejdite na položky:

Nastavenia > Papier > Konfigurácia zásobníka > Veľkosť/typ papiera > vyberte zdroj papiera

2 Nastavte veľkosť a typ špeciálnych médií.

### Konfigurácia univerzálnych nastavení papiera

- 1 Na domovskej obrazovke sa dotknite položiek Nastavenia > Papier > Konfigurácia médií > Univerzálne nastavenie.
- 2 Nakonfigurujte nastavenia.

### Vkladanie do zásobníkov

POZOR – NEBEZPEČENSTVO PREVRÁTENIA: Ak chcete znížiť riziko nestability zariadenia, do každého zásobníka vkladajte papier samostatne. Všetky ostatné zásobníky nechajte zatvorené dovtedy, kým ich nepotrebujete.

1 Vytiahnite zásobník.

Poznámka: Aby ste sa vyhli zaseknutiam papiera, zásobníky nevyberajte, keď tlačiareň pracuje.

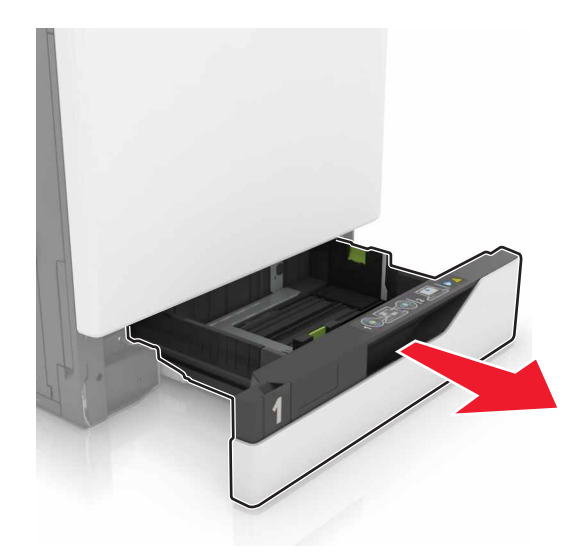

2 Nastavte vodiace lišty tak, aby zodpovedali veľkosti vkladaného papiera.

Poznámka: Vodiace lišty umiestňujte podľa indikátorov naspodku zásobníka.

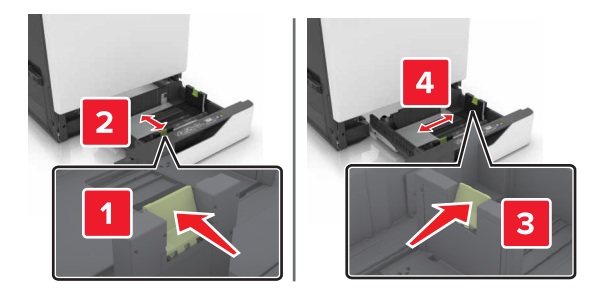

**3** Pred vložením papiera ohnite, rozdeľte a zarovnajte jeho okraje.

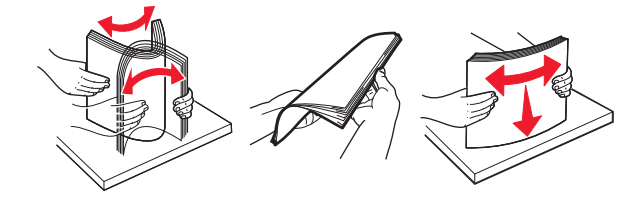

4 Papier vložte tak, aby strana, na ktorú sa tlačí, smerovala nahor.

Poznámka: Obálky vkladajte iba do voliteľného zásobníku na obálky.

Výstraha – Riziko poranenia: Do voliteľného zásobníku na obálky nevkladajte obálky so známkami, sponami, cvočkami, okienkami, špeciálnou obrubou alebo samolepiacimi prvkami.

#### Poznámky:

- V prípade jednostrannej tlače vložte hlavičkový papier lícovou stranou nahor tak, aby bola hlavička na ľavej strane zásobníka.
- V prípade obojstrannej tlače vložte hlavičkový papier lícovou stranou nadol tak, aby bola hlavička na pravej strane zásobníka.
- V prípade jednostranných tlačových úloh, ktoré vyžadujú dokončenie, vložte hlavičkový papier lícovou stranou nahor tak, aby bola hlavička na pravej strane zásobníka.
- V prípade obojstranných tlačových úloh, ktoré vyžadujú dokončenie, vložte hlavičkový papier lícovou stranou nadol tak, aby bola hlavička na ľavej strane zásobníka.
- Vopred predierovaný papier vložte tak, aby dierky smerovali k prednej alebo ľavej strane zásobníka.
- Obálky vložte zatváracou stranou nadol a k zadnej strane zásobníka. Európske obálky vložte zatváracou stranou nadol a k ľavej strane zásobníka.
- Papier do zásobníka nezasúvajte.
- Uistite sa, že výška stohu nepresahuje označenie maximálnej kapacity papiera. Preplnenie môže spôsobiť zaseknutie papiera.

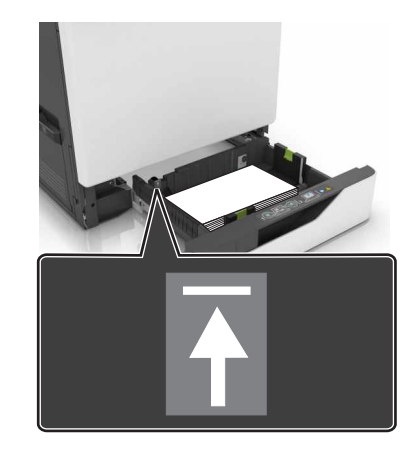

5 Vložte zásobník.

Ak vkladáte iný papier ako obyčajný, nastavte veľkosť a typ papiera v ponuke papiera tak, aby zodpovedali vloženému papieru.

### Vkladanie do viacúčelového podávača

1 Otvorte viacúčelový podávač.

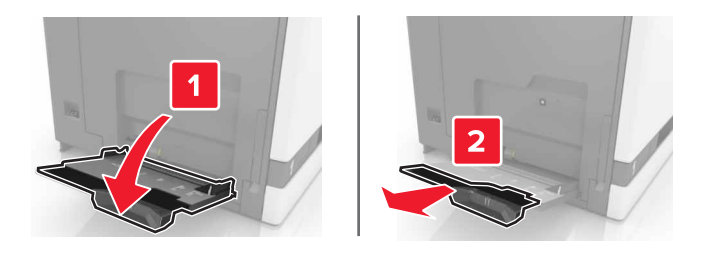

2 Upravte vodiacu lištu tak, aby zodpovedala veľkosti vkladaného papiera.

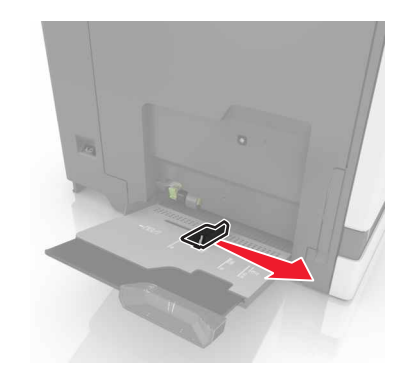

**3** Pred vložením papiera ohnite, rozdeľte a zarovnajte jeho okraje.

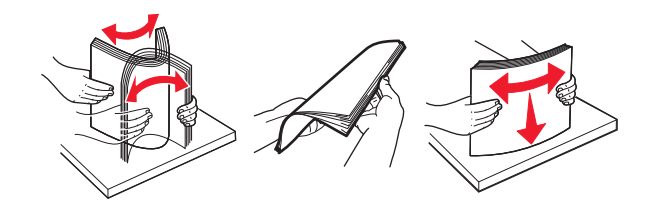

- 4 Vložte papier.
  - Vložte papier, kartónový papier a priehľadné fólie tak, aby strana určená na tlač smerovala nadol a vrch stránky vstupoval do tlačiarne ako prvý.

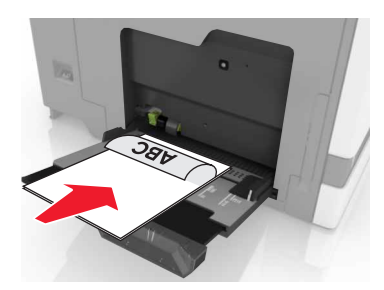

 Obálky vložte zatváracou stranou nahor a ku ľavej strane vodiacej lišty papiera. Európske obálky vložte zatváracou stranou nahor a tak, aby vstupovala do tlačiarne ako prvá.

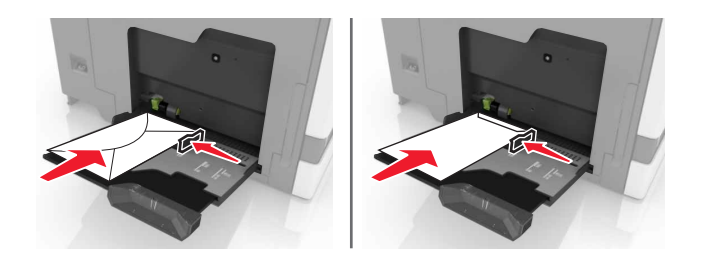

Výstraha – Riziko poranenia: Nepoužívajte obálky so známkami, sponami, cvočkami, okienkami, špeciálnou obrubou alebo samolepiacimi prvkami.

5 Na ovládacom paneli nastavte veľkosť a typ papiera tak, aby zodpovedali papieru vloženému v zásobníku.

### Prepojenie zásobníkov

- 1 Na domovskej obrazovke sa dotknite položiek Nastavenia > Papier > Konfigurácia zásobníkov > a zvoľte zdroj papiera.
- 2 Pre zásobníky, ktoré prepájate, nastavte rovnakú veľkosť a typ papiera.
- 3 Na domovskej obrazovke sa dotknite položiek Nastavenia > Zariadenie > Údržba > Ponuka konfigurácie > Konfigurácia zásobníkov > Prepojenie na zásobník.

### 4 Stlačte Automatické.

Ak chcete zrušiť prepojenie zásobníkov, uistite sa, že žiadne zásobníky nemajú rovnaké nastavenia veľkosti a typu papiera.

Výstraha – Riziko poranenia: Teplota fixačnej jednotky sa môže meniť v závislosti od špecifikovaného typu papiera. Ak sa chcete vyhnúť problémom pri tlači, nastavenie typu papiera v tlačiarni by malo zodpovedať papieru vloženému v zásobníku.

# Podpera papiera

# Podporované veľkosti papiera

### Podporované veľkosti vstupov

| Veľkosť<br>papiera                                                          | Rozmery                                                                                  | Zásobník<br>na 550<br>hárkov | Zásobník<br>na 2200<br>hárkov | Obálka<br>zásobník | Viacúčelový<br>podávač <sup>1</sup> | Obojstranná<br>tlač | Automatický<br>podávač<br>dokumentov |  |  |
|-----------------------------------------------------------------------------|------------------------------------------------------------------------------------------|------------------------------|-------------------------------|--------------------|-------------------------------------|---------------------|--------------------------------------|--|--|
| 3 x 5                                                                       | 76,2 x 127 mm<br>(3 x 5 palcov                                                           | X                            | x                             | X                  | $\checkmark$                        | x                   | X                                    |  |  |
| 4 x 6                                                                       | 101,6 x 152,4 mm<br>(4 x 6 palca)                                                        | X                            | X                             | X                  | $\checkmark$                        | x                   | X                                    |  |  |
| A4                                                                          | 210 x 297 mm<br>(8,3 x 11,7 palcov)                                                      | √                            | √                             | X                  | $\checkmark$                        | $\checkmark$        | $\checkmark$                         |  |  |
| A5 na šírku                                                                 | 210 x 148 mm<br>(8,3 x 5,8 palca)                                                        | √                            | √                             | X                  | $\checkmark$                        | $\checkmark$        | X                                    |  |  |
| A5 na výšku <sup>2</sup>                                                    | 148 x 210 mm<br>(5,8 x 8,3 palca)                                                        | √                            | X                             | ×                  | $\checkmark$                        | $\checkmark$        | $\checkmark$                         |  |  |
| A6                                                                          | 105 x 148 mm<br>(4,1 x 5,8 palca)                                                        | X                            | X                             | ×                  | $\checkmark$                        | $\checkmark$        | $\checkmark$                         |  |  |
| Transparent                                                                 | Maximálna šírka:<br>215,9 mm (8,5 palca)<br>Maximálna dĺžka:<br>1320,8 mm<br>(52 palcov) | x                            | X                             | ×                  | √                                   | x                   | X                                    |  |  |
| Executive                                                                   | 184,2 x 266,7 mm<br>(7,3 x 10,5 palca)                                                   | $\checkmark$                 | X                             | ×                  | $\checkmark$                        | $\checkmark$        | $\checkmark$                         |  |  |
| Folio                                                                       | 215,9 x 330,2 mm<br>(8,5 x 13 palcov)                                                    | √                            | $\checkmark$                  | ×                  | $\checkmark$                        | $\checkmark$        | $\checkmark$                         |  |  |
| JIS B5                                                                      | 182 x 257 mm<br>(7,2 x 10,1 palca)                                                       | √                            | X                             | ×                  | $\checkmark$                        | $\checkmark$        | $\checkmark$                         |  |  |
| Legal                                                                       | 215,9 x 355,6 mm<br>(8,5 x 14 palcov)                                                    | √                            | $\checkmark$                  | ×                  | $\checkmark$                        | $\checkmark$        | $\checkmark$                         |  |  |
| Letter                                                                      | 215,9 x 279,4 mm<br>(8,5 x 11 palcov)                                                    | 1                            | ~                             | X                  | $\checkmark$                        | $\checkmark$        | $\checkmark$                         |  |  |
| Oficio                                                                      | 216 x 340 mm<br>(8,5 x 13,4 palca)                                                       | √                            | ~                             | X                  | $\checkmark$                        | $\checkmark$        | $\checkmark$                         |  |  |
| <sup>1</sup> Tento zdroj papiera nepodporuje automatické snímanie veľkosti. |                                                                                          |                              |                               |                    |                                     |                     |                                      |  |  |

<sup>2</sup> Správy vo formáte A5 na výšku ako univerzálne v štandardnom a voliteľnom zásobníku na 550 hárkov.

| Veľkosť<br>papiera | Rozmery                                                                                                | Zásobník<br>na 550<br>hárkov | Zásobník<br>na 2200<br>hárkov | Obálka<br>zásobník | Viacúčelový<br>podávač <sup>1</sup> | Obojstranná<br>tlač | Automatický<br>podávač<br>dokumentov |
|--------------------|----------------------------------------------------------------------------------------------------|------------------------------|-------------------------------|--------------------|-------------------------------------|---------------------|--------------------------------------|
| Statement          | 139,7 x 215,9 mm<br>(5,5 x 8,5 palca)                                                                  | √                            | X                             | X                  | $\checkmark$                        | $\checkmark$        | $\checkmark$                         |
| Universal          | 139,7 x 148 mm až<br>215,9 x 355,6 mm<br>(5,5 x 5,8 palca až<br>8,5 x 14 palcov)                       | X                            | X                             | x                  | √                                   | x                   | X                                    |
| Universal          | 76,2 x 127 mm až<br>229 x 359,9 mm<br>(3 x 5 palcov až<br>9 x 14,2 palca)                              | √                            | X                             | x                  | $\checkmark$                        | √                   | x                                    |
| Universal          | 98,4 x 162 mm až<br>176 x 250 mm<br>(3,9 x 6,4 palca až<br>6,9 x 9,8 palca)                            | X                            | X                             | √                  | X                                   | X                   | X                                    |
| Universal          | 210 x 215,9 mm až<br>210 x 1321 mm<br>(8,27 x 8,5 palca až<br>8,27 x 52 palcov)                        | x                            | X                             | X                  | √                                   | ×                   | x                                    |
| Obálka 7 3/4       | 98 x 190,5 mm<br>(3,9 x 7,5 palca)                                                                     | X                            | X                             | ✓                  | $\checkmark$                        | x                   | X                                    |
| Obálka 9           | 98,4 x 225,4 mm<br>(3,86 x 8,9 palca)                                                                  | X                            | X                             | ✓                  | $\checkmark$                        | x                   | X                                    |
| Obálka 10          | 104,8 x 241,3 mm<br>(4,1 x 9,5 palca)                                                                  | X                            | X                             | ✓                  | $\checkmark$                        | X                   | X                                    |
| Obálka B5          | 176 x 250 mm<br>(6,9 x 9,8 palca)                                                                      | X                            | X                             | ✓                  | √                                   | X                   | X                                    |
| Obálka C4          | 229 x 324 mm<br>(9 x 13 palcov)                                                                        | X                            | X                             | X                  | √                                   | X                   | X                                    |
| Obálka C5          | 162 x 229 mm<br>(6,4 x 9 palcov)                                                                       | X                            | x                             | ✓                  | √                                   | X                   | X                                    |
| Obálka DL          | 110 x 220 mm<br>(4,3 x 8,7 palca)                                                                      | X                            | X                             | ✓                  | $\checkmark$                        | X                   | X                                    |
| Iná obálka         | 98,4 x 162 mm až<br>229 x 359,9 mm<br>(3,9 x 6,4 palca až<br>9 x 14,2 palca)<br>papiera pepodporuje au | X                            | X                             | X                  | √                                   | ×                   | ×                                    |

<sup>2</sup> Správy vo formáte A5 na výšku ako univerzálne v štandardnom a voliteľnom zásobníku na 550 hárkov.

### Podporované veľkosti výstupov

| Veľkosť         | Rozmery                                                                           | Štandardné    | Zošívačka          |              | Viacpolohový zošívací a dierovací dokončovač |              |                 |                                      |
|-----------------|-----------------------------------------------------------------------------------|---------------|--------------------|--------------|----------------------------------------------|--------------|-----------------|--------------------------------------|
| papiera         |                                                                                   | priehradka    | Ofsetový<br>papier | Zošitie      | Ofsetový<br>papier                           | Zošitie      | Razenie<br>dier | Poštová schránka<br>s 2 priehradkami |
| 3 x 5           | 76,2 x 127 mm<br>(3 x 5 palcov                                                    | √             | x                  | x            | √                                            | X            | x               | ~                                    |
| 4 x 6           | 101,6 x 152,4 mm<br>(4 x 6 palca)                                                 | $\checkmark$  | X                  | x            | $\checkmark$                                 | X            | Х               | $\checkmark$                         |
| A4              | 210 x 297 mm<br>(8,3 x 11,7 palcov)                                               | √             | $\checkmark$       | $\checkmark$ | √                                            | $\checkmark$ | √               | √                                    |
| A5 na šírku     | 210 x 148 mm<br>(8,3 x 5,8 palca)                                                 | √             | $\checkmark$       | ×            | √                                            | $\checkmark$ | X               | √                                    |
| A5 na<br>výšku* | 148 x 210 mm<br>(5,8 x 8,3 palca)                                                 | √             | x                  | ×            | √                                            | ×            | √               | ✓                                    |
| A6              | 105 x 148 mm<br>(4,1 x 5,8 palca)                                                 | <b>√</b>      | x                  | ×            | √                                            | ×            | X               | x                                    |
| Executive       | 184,2 x 266,7 mm<br>(7,3 x 10,5 palca)                                            | <b>√</b>      | $\checkmark$       | ×            | √                                            | $\checkmark$ | √               | ✓                                    |
| Folio           | 215,9 x 330,2 mm<br>(8,5 x 13 palcov)                                             | <b>√</b>      | $\checkmark$       | $\checkmark$ | <b>√</b>                                     | $\checkmark$ | √               | ✓                                    |
| JIS B5          | 182 x 257 mm<br>(7,2 x 10,1 palca)                                                | √             | $\checkmark$       | ×            | √                                            | $\checkmark$ | √               | ✓                                    |
| Legal           | 215,9 x 355,6 mm<br>(8,5 x 14 palcov)                                             | √             | √                  | ✓            | $\checkmark$                                 | $\checkmark$ | x               | √                                    |
| Letter          | 215,9 x 279,4 mm<br>(8,5 x 11 palcov)                                             | <b>√</b>      | $\checkmark$       | $\checkmark$ | <b>√</b>                                     | $\checkmark$ | √               | ✓                                    |
| Oficio          | 216 x 340 mm<br>(8,5 x 13,4 palca)                                                | 1             | √                  | $\checkmark$ | √                                            | $\checkmark$ | √               | <b>√</b>                             |
| Statement       | 139,7 x 215,9 mm<br>(5,5 x 8,5 palca)                                             | <b>√</b>      | X                  | x            | √                                            | X            | √               | <b>√</b>                             |
| Universal       | 139,7 x 148 mm až<br>215,9 x 359,9 mm<br>(5,5 x 5,8 palca až<br>8,5 x 14,2 palca) | √             | X                  | X            | <b>v</b>                                     | X            | x               | X                                    |
| Universal       | 76,2 x 127 mm až<br>229 x 359,9 mm<br>(3 x 5 palcov až<br>9 x 14,2 palca)         | √             | X                  | ✓            | √                                            | X            | X               | X                                    |
| * Správy vo f   | formáte A5 na výšku ał                                                            | o univerzálne | e v štandard       | nom a v      | oliteľnom zás                                | sobníku      | na 550 há       | rkov.                                |

| Veľkosť         | Rozmery                                                                         | Štandardné   | Zošívačka          |         | Viacpolohový zošívací a dierovací dokončovač |         |                 |                                      |
|-----------------|---------------------------------------------------------------------------------|--------------|--------------------|---------|----------------------------------------------|---------|-----------------|--------------------------------------|
| papiera         |                                                                                 | priehradka   | Ofsetový<br>papier | Zošitie | Ofsetový<br>papier                           | Zošitie | Razenie<br>dier | Poštová schránka<br>s 2 priehradkami |
| Universal       | 98,4 x 162 mm až<br>176 x 250 mm<br>(3,9 x 6,4 palca až<br>6,9 x 9,8 palca)     | ✓            | x                  | X       | x                                            | X       | ×               | X                                    |
| Universal       | 210 x 215,9 mm až<br>210 x 1321 mm<br>(8,27 x 8,5 palca až<br>8,27 x 52 palcov) | √            | x                  | X       | x                                            | X       | x               | X                                    |
| Obálka<br>7 3/4 | 98 x 190,5 mm<br>(3,9 x 7,5 palca)                                              | $\checkmark$ | X                  | X       | x                                            | x       | X               | x                                    |
| Obálka 9        | 98,4 x 225,4 mm<br>(3,86 x 8,9 palca)                                           | √            | X                  | X       | x                                            | x       | X               | x                                    |
| Obálka 10       | 104,8 x 241,3 mm<br>(4,1 x 9,5 palca)                                           | √            | X                  | x       | x                                            | x       | X               | x                                    |
| Obálka B5       | 176 x 250 mm<br>(6,9 x 9,8 palca)                                               | √            | X                  | X       | x                                            | x       | X               | x                                    |
| Obálka C4       | 229 x 324 mm<br>(9 x 13 palcov)                                                 | √            | X                  | X       | x                                            | x       | X               | x                                    |
| Obálka C5       | 162 x 229 mm<br>(6,4 x 9 palcov)                                                | √            | X                  | X       | x                                            | x       | X               | x                                    |
| Obálka DL       | 110 x 220 mm<br>(4,3 x 8,7 palca)                                               | √            | X                  | x       | x                                            | x       | X               | x                                    |
| Iná obálka      | 98,4 x 162 mm až<br>229 x 359,9 mm<br>(3,9 x 6,4 palca až<br>9 x 14,2 palca)    | <b>√</b>     | X                  | X       | X                                            | X       | X               | X                                    |

# Podporované typy papiera

### Podporované typy vstupov

Poznámka: Tlač na štítky, obálky a kartónový papier je vždy pomalšia.

| Typ papiera            | 550 hárkový<br>zásobník | 2200 hárkový<br>zásobník | Obálka<br>zásobník | Viacúčelový<br>podávač | Obojstranná<br>tlač | Automatický<br>podávač<br>dokumentov |
|------------------------|-------------------------|--------------------------|--------------------|------------------------|---------------------|--------------------------------------|
| Obyčajný papier        | ✓                       | ✓                        | x                  | ✓                      | ✓                   | $\checkmark$                         |
| Kartón <sup>2</sup>    | √1                      | x                        | x                  | √1                     | ✓                   | x                                    |
| Recyklovaný            | $\checkmark$            | ✓                        | x                  | $\checkmark$           | $\checkmark$        | $\checkmark$                         |
| Lesklý papier          | $\checkmark$            | $\checkmark$             | x                  | $\checkmark$           | $\checkmark$        | X                                    |
| Ťažký lesklý<br>papier | $\checkmark$            | $\checkmark$             | X                  | $\checkmark$           | $\checkmark$        | x                                    |
| Štítky                 | ✓                       | x                        | x                  | ✓                      | X                   | X                                    |
| Vinylové štítky        | ✓                       | x                        | x                  | $\checkmark$           | X                   | x                                    |
| Kancelársky<br>papier  | $\checkmark$            | ~                        | x                  | $\checkmark$           | ✓                   | $\checkmark$                         |
| Obálka                 | x                       | x                        | $\checkmark$       | ✓                      | x                   | x                                    |
| Drsná obálka           | X                       | x                        | $\checkmark$       | ✓                      | X                   | Х                                    |
| Priehľadná fólia       | x                       | x                        | x                  | ✓                      | X                   | X                                    |
| Hlavičkový<br>papier   | $\checkmark$            | $\checkmark$             | X                  | $\checkmark$           | $\checkmark$        | $\checkmark$                         |
| Predtlačený<br>papier  | ~                       | ✓                        | X                  | ~                      | √                   | $\checkmark$                         |
| Farebný papier         | $\checkmark$            | ✓                        | x                  | $\checkmark$           | $\checkmark$        | $\checkmark$                         |
| Ľahký papier           | $\checkmark$            | $\checkmark$             | x                  | $\checkmark$           | $\checkmark$        | $\checkmark$                         |
| Ťažký papier           | ✓                       | ✓                        | x                  | ✓                      | ✓                   | $\checkmark$                         |
| Pevný bavlnený         | ✓                       | ✓                        | x                  | ✓                      | ✓                   | ✓                                    |

<sup>1</sup> Podporuje kartónový papier s hmotnosťou až do 176 g/m<sup>2</sup>.

<sup>2</sup> Kartónový papier s hmotnosťou viac ako 176 g/m<sup>2</sup> je podporovaný len pri jednostrannej tlači pomocou štandardného zásobníka na 550 hárkov.

### Podporované typy výstupov

| Typ papiera     | Zošívačka        |                 | _            | Viacpolohový zošívací a dierovací dokončovač |                  |              |  |
|-----------------|------------------|-----------------|--------------|----------------------------------------------|------------------|--------------|--|
|                 | Bez dokončovania | Ofsetový papier | Zošitie      | Štandardná priehradka                        | Poštová schránka | Zošitie      |  |
|                 |                  |                 |              | (normálne                                    | s 2 priehradkami | а            |  |
|                 |                  |                 |              | a ofsetové stohovanie)                       |                  | dier         |  |
| Obyčajný papier | $\checkmark$     | $\checkmark$    | $\checkmark$ | $\checkmark$                                 | $\checkmark$     | $\checkmark$ |  |
| Kartón          | $\checkmark$     | $\checkmark$    | x            | $\checkmark$                                 | X                | x            |  |
| Typ papiera         | Zošívačka        |                 | Viacpolohový zošívací a dierovací dokončovač |                                                              |                                      |                      |
|---------------------|------------------|-----------------|----------------------------------------------|--------------------------------------------------------------|--------------------------------------|----------------------|
|                     | Bez dokončovania | Ofsetový papier | Zošitie                                      | Štandardná priehradka<br>(normálne<br>a ofsetové stohovanie) | Poštová schránka<br>s 2 priehradkami | Zošitie<br>a<br>dier |
| Priehľadná fólia    | $\checkmark$     | X               | x                                            | ✓                                                            | X                                    | X                    |
| Recyklovaný         | $\checkmark$     | $\checkmark$    | $\checkmark$                                 | $\checkmark$                                                 | $\checkmark$                         | $\checkmark$         |
| Lesklý papier       | $\checkmark$     | $\checkmark$    | x                                            | $\checkmark$                                                 | $\checkmark$                         | X                    |
| Ťažký lesklý papier | $\checkmark$     | $\checkmark$    | x                                            | $\checkmark$                                                 | ✓                                    | X                    |
| Štítky              | $\checkmark$     | X               | x                                            | $\checkmark$                                                 | X                                    | X                    |
| Vinylové štítky     | $\checkmark$     | X               | x                                            | $\checkmark$                                                 | X                                    | X                    |
| Kancelársky papier  | $\checkmark$     | $\checkmark$    | $\checkmark$                                 | $\checkmark$                                                 | $\checkmark$                         | $\checkmark$         |
| Obálka              | $\checkmark$     | $\checkmark$    | x                                            | $\checkmark$                                                 | X                                    | X                    |
| Drsná obálka        | $\checkmark$     | $\checkmark$    | x                                            | $\checkmark$                                                 | X                                    | X                    |
| Hlavičkový papier   | $\checkmark$     | $\checkmark$    | $\checkmark$                                 | $\checkmark$                                                 | $\checkmark$                         | $\checkmark$         |
| Predtlačený papier  | $\checkmark$     | $\checkmark$    | $\checkmark$                                 | $\checkmark$                                                 | $\checkmark$                         | $\checkmark$         |
| Farebný papier      | $\checkmark$     | $\checkmark$    | $\checkmark$                                 | $\checkmark$                                                 | $\checkmark$                         | $\checkmark$         |
| Ľahký papier        | $\checkmark$     | $\checkmark$    | $\checkmark$                                 | $\checkmark$                                                 | $\checkmark$                         | $\checkmark$         |
| Ťažký papier        | $\checkmark$     | $\checkmark$    | $\checkmark$                                 | √                                                            | ✓                                    | $\checkmark$         |
| Pevný bavlnený      | ✓                | ✓               | $\checkmark$                                 | $\checkmark$                                                 | ✓                                    | $\checkmark$         |

### Podporované hmotnosti papiera

| Typ papiera                        | Štandardný zásobník na<br>550 hárkov       | Zásobník na 2200<br>hárkov    | Zásobník na obálky | Viacúčelový podávač                    |
|------------------------------------|--------------------------------------------|-------------------------------|--------------------|----------------------------------------|
| Obyčajný papier <sup>1,</sup><br>2 | 60 – 176 g/m² (16 –<br>47 lb) <sup>3</sup> | 60 – 120 g/m² (16 –<br>32 lb) | Nedostupné         | 60 – 176 g/m <sup>2</sup> (16 – 47 lb) |
| Papier na transpa-<br>renty        | Nedostupné                                 | Nedostupné                    | Nedostupné         | 90 – 105 g/m <sup>2</sup> (24 – 28 lb) |
| Lesklý papier                      | 88 – 176 g/m² (60 –<br>120 lb)             | Nedostupné                    | Nedostupné         | 88 – 176 g/m² (60 –<br>120 lb)         |

<sup>1</sup> Papier s krátkym vláknom s hmotnosťou najmenej 90 g/m<sup>2</sup> (24 lb) je podporovaný pri obojstrannej tlači.

<sup>2</sup> Recyklovaný papier s hmotnosťou 75 – 120 g/m<sup>2</sup> (20 – 32 lb) je podporovaný pri obojstrannej tlači.

<sup>3</sup> Hmotnosť papiera je podporovaná aj pri obojstrannej tlači.

<sup>4</sup> Maximálnu hmotnosť so 100 % obsahom bavlny má dokumentový papier s hmotnosť ou 24 lb.

<sup>5</sup> Obálky z papiera s hmotnosťou 28 lb smú obsahovať maximálne 25 % bavlny.

| Typ papiera | Štandardný zásobník na<br>550 hárkov | Zásobník na 2200<br>hárkov | Zásobník na obálky                            | Viacúčelový podávač                    |
|-------------|--------------------------------------|----------------------------|-----------------------------------------------|----------------------------------------|
| Kartón      | 88 – 300 g/m² (60 –<br>192 lb)       | Nedostupné                 | Nedostupné                                    | 163 – 176 g/m² (90 –<br>120 lb)        |
| Štítky      | 88 – 300 g/m² (60 –<br>192 lb)       | Nedostupné                 | Nedostupné                                    | 199 – 220 g/m² (53 –<br>59 lb)         |
| Obálky      | Nedostupné                           | Nedostupné                 | 60 – 105 g/m² (16 –<br>28 lb) <sup>4, 5</sup> | 60 – 105 g/m <sup>2</sup> (16 – 28 lb) |

<sup>1</sup> Papier s krátkym vláknom s hmotnosťou najmenej 90 g/m<sup>2</sup> (24 lb) je podporovaný pri obojstrannej tlači.

<sup>2</sup> Recyklovaný papier s hmotnosťou 75 – 120 g/m<sup>2</sup> (20 – 32 lb) je podporovaný pri obojstrannej tlači.

<sup>3</sup> Hmotnosť papiera je podporovaná aj pri obojstrannej tlači.

<sup>4</sup> Maximálnu hmotnosť so 100 % obsahom bavlny má dokumentový papier s hmotnosťou 24 lb.

<sup>5</sup> Obálky z papiera s hmotnosťou 28 lb smú obsahovať maximálne 25 % bavlny.

# Tlač

POZOR – NEBEZPEČENSTVO ZRANENIA PRIŠKRIPNUTÍM: Aby ste sa vyhli zraneniu priškripnutím, buďte opatrní na miestach označených týmto štítkom. Zranenia priškripnutím sa môžu prihodiť okolo pohyblivých súčastí, ako sú napríklad ozubené kolieska, dvierka, zásobníky a kryty.

## Tlač z počítača

**Poznámka:** V prípade štítkov, kartónového papiera a obálok nastavte pred tlačou dokumentu veľkosť a typ papiera.

- 1 V dokumente, ktorý chcete tlačiť, otvorte dialógové okno Tlač.
- 2 V prípade potreby nastavenia upravte.
- 3 Vytlačte dokument.

## Tlač formulárov

- Na domovskej obrazovke prejdite na položky:
   Formuláre a obľúbené položky > vyberte formulár > Tlačiť
- 2 V prípade potreby nakonfigurujte nastavenia tlače.
- 3 Odošlite tlačovú úlohu.

## Tlač z mobilného zariadenia

### Tlač z mobilného zariadenia pomocou Mobilnej tlače Lexmark

Lexmark<sup>™</sup> Mobilná tlač umožňuje odosielať dokumenty a obrázky priamo do podporovanej tlačiarne Lexmark.

1 Otvorte dokument a potom ho odošlite alebo zdieľajte do Mobilnej tlače Lexmark.

**Poznámka:** Niektoré aplikácie tretích strán nemusia podporovať funkcie odosielania a zdieľania. Ďalšie informácie nájdete v dokumentácii dodanej s aplikáciou.

- 2 Vyberte tlačiareň.
- 3 Vytlačte dokument.

### Tlač z mobilného zariadenia pomocou služby Google Cloud Print

Google Cloud Print<sup>™</sup> je služba tlače, ktorá vám umožňuje tlačiť na ľubovoľnej tlačiarni v službe Google Cloud Print.

Pred začatím skontrolujte nasledujúce:

- Tlačiareň je zaregistrovaná na serveri služby Google Cloud Print.
- Doplnok Cloud Print je prevzatý z obchodu Google Play<sup>™</sup> a je povolený v mobilnom zariadení.
- 1 Vo vašom mobilnom zariadení so systémom Android<sup>™</sup> otvorte dokument alebo vyberte dokument zo svojho správcu súborov.
- 2 Ťuknite na možnosť > Print (Tlačiť).
- 3 Vyberte tlačiareň, a potom sa ťuknite na 📥.

### Tlač z mobilného zariadenia pomocou tlačovej služby Mopria.

Mopria<sup>®</sup> Tlačová služba je riešenie mobilnej tlače určené pre mobilné zariadenia používajúce systém Android verzie 5.0 alebo novší. Umožňuje priamu tlač na ľubovoľnú tlačiareň certifikovanú na používanie služby Mopria.

**Poznámka:** Uistite sa, že ste prevzali aplikáciu Mopria Print Service z obchodu Google Play a povolili ju v mobilnom zariadení.

- 1 Vo vašom mobilnom zariadení so systémom Android otvorte dokument alebo vyberte dokument zo svojho správcu súborov.
- 2 Ťuknite na možnosť > Print (Tlačiť).
- 3 Vyberte tlačiareň a v prípade potreby upravte nastavenia.
- 4 Ťuknite na položku 📥.

### Tlač z mobilného zariadenia pomocou funkcie AirPrint

Funkcia softvéru AirPrint predstavuje riešenie mobilnej tlače umožňujúce tlačiť priamo zo zariadení Apple na tlačiareň s certifikáciou AirPrint.

#### Poznámky:

- Skontrolujte, či zariadenie Apple a tlačiareň sú v tej istej sieti. Ak má sieť viacero bezdrôtových rozbočovačov, skontrolujte, či sú obe zariadenia pripojené do tej istej podsiete.
- Táto aplikácia je podporovaná iba na niektorých zariadeniach Apple.
- Z vášho mobilného zariadenia vyberte dokument zo správcu súborov alebo spustite kompatibilnú aplikáciu.
- **2** Ťuknite na možnosť  $\begin{bmatrix} 1 \\ \end{bmatrix}$  > **Print** (Tlačiť).
- **3** Vyberte tlačiareň a v prípade potreby upravte nastavenia.
- 4 Vytlačte dokument.

### Tlač z mobilného zariadenia pomocou technológie Wi-Fi Direct®

Wi-Fi Direct<sup>®</sup> je služba tlače, ktorá vám umožňuje tlačiť na ľubovoľnej tlačiarni s podporou technológie Wi-Fi Direct.

**Poznámka:** Skontrolujte, či je mobilné zariadenie pripojené k bezdrôtovej sieti tlačiarne. Ďalšie informácie nájdete v časti "Pripojenie mobilného zariadenia k tlačiarni" na strane 154.

- 1 Vo vašom mobilnom zariadení spustite kompatibilnú aplikáciu alebo vyberte dokument zo svojho správcu súborov.
- 2 V závislosti od mobilného zariadenia vykonajte jeden z nasledujúcich krokov:
  - Ťuknite na možnosť · > Print (Tlačiť).
  - Ťuknite na možnosť 1 > Print (Tlačiť).
  - Ťuknite na možnosť --- > Print (Tlačiť).
- 3 Vyberte tlačiareň a v prípade potreby upravte nastavenia.
- 4 Vytlačte dokument.

### Tlač z pamäťovej jednotky flash

1 Vložte pamäťovú jednotku flash.

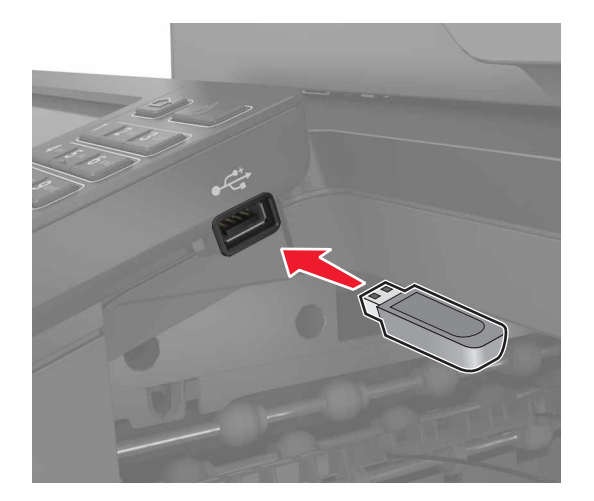

#### Poznámky:

- Ak pamäťovú jednotku flash vložíte, keď sa objaví chybové hlásenie, tlačiareň bude pamäťovú jednotku flash ignorovať.
- Ak pamäťovú jednotku flash vložíte, keď tlačiareň spracúva iné tlačové úlohy, na displeji sa zobrazí správa Zaneprázdnené.
- 2 Na displeji sa dotknite dokumentu, ktorý chcete vytlačiť.

V prípade potreby nakonfigurujte ďalšie nastavenia tlače.

3 Odošlite tlačovú úlohu.

Ak chcete vytlačiť iný dokument, dotknite sa položky Jednotka USB.

Výstraha – Riziko poranenia: Ak chcete predísť strate údajov alebo zlyhaniu tlačiarne, počas aktívnej tlače, načítavania alebo zapisovania na pamäťové zariadenie sa nedotýkajte jednotky flash ani tlačiarne v zobrazenej oblasti.

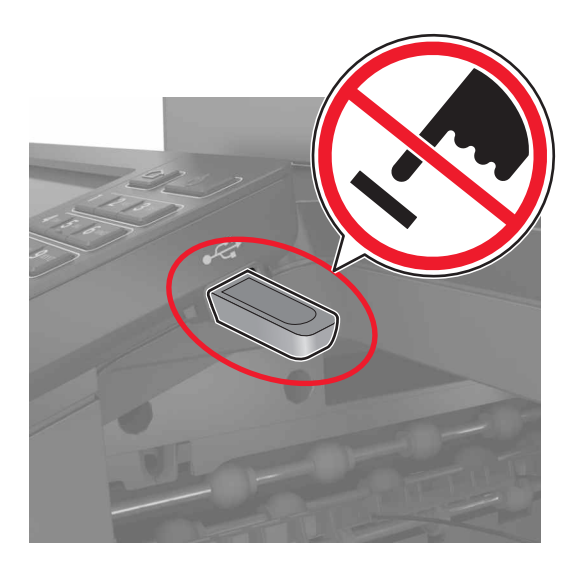

## Podporované jednotky flash a typy súborov

### Pamäťové jednotky flash

- Lexar JumpDrive S70 (16 GB a 32 GB)
- SanDisk Cruzer (16 GB a 32 GB)
- PNY Attache (16 GB a 32 GB)

### Poznámky:

- Tlačiareň podporuje vysokorýchlostné pamäťové zariadenia USB so štandardom plnej rýchlosti.
- Pamäťové zariadenia USB musia podporovať systém FAT (File Allocation Table).

### Typy súborov

Dokumenty

- PDF (verzia 1.7 alebo staršia verzia)
- HTML
- XPS

• Formáty súborov Microsoft (.doc, .docx, .xls, .xlsx, .ppt, .pptx)

- Obrázky
- .dcx
- .gif
- .JPEG alebo .jpg
- .bmp
- .pcx

- .TIFF alebo .tif
- .png

## Konfigurácia dôverných úloh

1 Na ovládacom paneli prejdite na:

#### Nastavenia > Zabezpečenie > Nastavenie dôvernej tlače

2 Nakonfigurujte nastavenia.

| Položka                                      | Funkcia                                                                                                    |
|----------------------------------------------|----------------------------------------------------------------------------------------------------|
| Max. počet neplatných                        | Nastavenie počtu zadaní neplatných kódov PIN.                                                                          |
| kódov PIN                                    | <b>Poznámka:</b> Po dosiahnutí limitu sa odstránia tlačové úlohy pre dané meno použí-<br>vateľa.                       |
| Koniec platnosti dôvernej                    | Nastavenie doby uplynutia platnosti pre úlohy dôvernej tlače.                                                          |
| úlohy                                        | <b>Poznámka:</b> Dôverné pozastavené úlohy budú uložené v tlačiarni, pokiaľ nie sú uvoľnené alebo odstránené manuálne. |
| Koniec platnosti opako-                      | Nastavenie doby uplynutia platnosti opakovanej tlačovej úlohy.                                                         |
| vaných úloh                                  | <b>Poznámka:</b> Opakované pozastavené úlohy budú uložené v pamäti tlačiarne na účely opätovnej tlače.                 |
| Koniec platnosti overenia<br>úlohy           | Nastavenie doby uplynutia platnosti, počas ktorej tlačiareň tlačí kópiu pred vytlačením zostávajúcich kópií.           |
|                                              | <b>Poznámka:</b> Pri overení úloh sa vytlačí jedna kópia na kontrolu pred vytlačením ostatných kópií.                  |
| Koniec platnosti rezervo-                    | Nastavenie času uplynutia platnosti, po ktorý tlačiareň uchováva tlačové úlohy.                                        |
| vanej úlohy                                  | Poznámka: Rezervované zadržané úlohy sa po tlači automaticky vymažú.                                                   |
| Je potrebné, aby sa<br>zadržali všetky úlohy | Nastavenie tlačiarne, aby zadržala všetky tlačové úlohy.                                                               |
| Zachovať duplicitné<br>dokumenty             | Nastavenie tlačiarne, aby tlačila všetky dokumenty s rovnakým názvom súboru.                                           |

## Tlač dôverných a iných zadržaných úloh

### Používatelia systému Windows

- 1 Po otvorení dokumentu kliknite na položky Súbor > Tlač.
- 2 Kliknite na položky Vlastnosti, Predvoľby, Možnosti alebo Nastavenie.
- 3 Kliknite na možnosť Tlačiť a zadržať.
- 4 Vyberte možnosť Tlačiť a zadržať a potom priraďte meno používateľa.
- 5 Vyberte typ tlačovej úlohy (dôverná, opakovaná, rezervovaná alebo overenie). Ak je tlačová úloha dôverná, zadajte štvormiestny kód PIN.
- 6 Kliknite na tlačidlo OK alebo Tlačiť.

Tlač

- 7 Na úvodnej obrazovke tlačiarne uvoľnite tlačovú úlohu.
  - Pri dôverných tlačových úlohách prejdite na:
     Pozastavené úlohy > vyberte meno používateľa > Dôverné > zadajte PIN > vyberte tlačovú úlohu > nakonfigurujte nastavenia > Tlačiť
  - Pri ostatných tlačových úlohách prejdite na:
     Pozastavené úlohy > vyberte meno používateľa > vyberte tlačovú úlohu > nakonfigurujte nastavenia > Tlačiť

### Používatelia systému Macintosh

1 Po otvorení dokumentu vyberte položky Súbor > Tlač.

V prípade potreby kliknite na symbol rozbalenia a pozrite si ďalšie možnosti.

- 2 Z možností tlače alebo z ponuky Kópie a strany vyberte položku Smerovanie pracovných úloh.
- **3** Vyberte typ tlačovej úlohy (dôverná, opakovaná, rezervovaná alebo overenie). Ak je tlačová úloha dôverná, priraďte meno používateľa a štvormiestny kód PIN.
- 4 Kliknite na tlačidlo OK alebo Tlačiť.
- 5 Na úvodnej obrazovke tlačiarne uvoľnite tlačovú úlohu.
  - Pri dôverných tlačových úlohách prejdite na:
     Pozastavené úlohy > vyberte meno používateľa > Dôverné > zadajte PIN > vyberte tlačovú úlohu > nakonfigurujte nastavenia > Tlačiť
  - Pri ostatných tlačových úlohách prejdite na:
     Pozastavené úlohy > vyberte meno používateľa > vyberte tlačovú úlohu > nakonfigurujte nastavenia > Tlačiť

# Tlač z profilu konektora Cloud

**Poznámka:** Táto aplikácia je dostupná len v určitej krajine alebo regióne. Ďalšie informácie získate od zástupcu spoločnosti Lexmark.

- 1 Na domovskej obrazovke sa dotknite tlačidla Kopírovanie preukazov.
- 2 Vyberte poskytovateľa služby Cloud a potom vyberte profil.

**Poznámka:** Viac informácií o vytvorení profilu konektora Cloud nájdete v časti <u>"Vytvorenie profilu konektora Cloud" na strane 22</u>.

3 Dotknite sa položky Tlač a potom vyberte požadovaný súbor.

V prípade potreby upravte nastavenia.

Poznámka: Vyberte súbor, ktorý je podporovaný.

4 Vytlačte dokument.

# Tlač zoznamu ukážok písiem

- 1 Na domovskej obrazovke sa dotknite položiek Nastavenia > Správy > Tlačiť > Tlačiť písma.
- 2 Dotknite sa položiek Písma PCL alebo Písma PS.

### Tlač zoznamu adresára

Na domovskej obrazovke sa dotknite položky Nastavenia > Správy > Tlačiť > Tlačiť adresár.

## Zrušenie tlačovej úlohy

### Z ovládacieho panela tlačiarne

1 Na domovskej obrazovke sa dotknite položky Poradie úloh.

**Poznámka:** K tomuto nastaveniu sa dostanete aj vtedy, keď sa dotknete hornej časti domovskej obrazovky.

2 Vyberte úlohu, ktorú chcete zrušiť.

### Z počítača

- 1 V závislosti od operačného systému vykonajte jednu z nasledujúcich možností:
  - Otvorte priečinok tlačiarní a vyberte tlačiareň.
  - V položke Systémové preferencie v ponuke Apple prejdite na tlačiareň.
- 2 Vyberte úlohu, ktorú chcete zrušiť.

# Kopírovanie

## Používanie automatického podávača dokumentov a skenovacieho skla

| Automatický podávač dokumentov (ADF)                                                                                                    | Skenovacie sklo                                                                                                    |
|----------------------------------------------------------------------------------------------------|----------------------------------------------------------------------------------------------------|
| <ul> <li>Automatický podávač dokumentov používajte pre<br/>viacstranové alebo obojstranne tlačené dokumenty.</li> <li>Vložte zdrojový dokument stranou určenou na skenovanie<br/>smerom nahor. Pri viacstranových dokumentoch sa pred<br/>ich vložením ubezpečte, že je zarovnaná čelná hrana.</li> <li>Skontrolujte, či sú vodiace lišty automatického podávača<br/>dokumentov nastavené tak, aby zodpovedali šírke<br/>vkladaného papiera.</li> </ul> | <ul> <li>Skenovacie sklo používajte na jednostranové dokumenty, strany kníh, malé položky (napr. pohľadnice alebo fotografie), priehľadné fólie, fotografický papier alebo tenké médiá (napr. výstrižky z časopisov).</li> <li>Umiestnite dokument stranou určenou na skenovanie smerom nadol do rohu so šípkou.</li> </ul> |

## Vytváranie kópií

 Zdrojový dokument vložte do zásobníka automatického podávača dokumentov alebo ho položte na skenovacie sklo.

**Poznámka:** Ak chcete zabrániť tomu, aby bol obrázok orezaný, uistite sa, že pôvodný dokument aj výstup sú rovnakej veľkosti papiera.

2 Na domovskej obrazovke sa dotknite tlačidla Kopírovanie a zadajte počet kópií.

V prípade potreby upravte nastavenia kopírovania.

3 Skopírujte dokument.

Poznámka: Ak chcete vytvoriť rýchlu kópiu, na ovládacom paneli stlačte tlačidlo 🕑

## Kopírovanie fotografií

- 1 Položte fotografiu na skenovacie sklo.
- 2 Na domovskej obrazovke sa dotknite položiek Kopírovanie > Obsah > Typ obsahu > Fotografia.
- **3** Dotknite sa položky **Zdroj obsahu** a potom vyberte nastavenie, ktoré najlepšie zodpovedá pôvodnej fotografii.
- 4 Skopírujte fotografiu.

## Kopírovanie na hlavičkový papier

- 1 Zdrojový dokument vložte do zásobníka automatického podávača dokumentov alebo ho položte na skenovacie sklo.
- 2 Na domovskej obrazovke sa dotknite položky Kopírovanie > Kopírovať z > a vyberte veľkosť pôvodného dokumentu.
- 3 Dotknite sa položky Kopírovať do a potom vyberte zdroj papiera, ktorý obsahuje hlavičkový papier. Ak ste vložili hlavičkový papier do viacúčelového podávača, prejdite na položky: Kopírovať do > Viacúčelový podávač > vyberte veľkosť papiera > Hlavičkový papier
- **4** Skopírujte dokument.

## Kopírovanie na obe strany papiera

- 1 Zdrojový dokument vložte do zásobníka automatického podávača dokumentov alebo ho položte na skenovacie sklo.
- 2 Na domovskej obrazovke sa dotknite tlačidla Kopírovanie > Nastavenie papiera.
- 3 Upravte nastavenia.
- 4 Skopírujte dokument.

## Zmenšenie alebo zväčšenie kópií

- 1 Zdrojový dokument vložte do zásobníka automatického podávača dokumentov alebo ho položte na skenovacie sklo.
- 2 Na domovskej obrazovke prejdite na položky:

Kopírovanie > Mierka > uveďte hodnotu mierky

**Poznámka:** Ak sa zmení veľkosť pôvodného dokumentu alebo výstupu po nastavení mierky, zmení sa hodnota mierky na Automatické.

3 Skopírujte dokument.

## Zoradenie kópií

- 1 Zdrojový dokument vložte do zásobníka automatického podávača dokumentov alebo ho položte na skenovacie sklo.
- 2 Na domovskej obrazovke sa dotknite položky Kopírovať > Zoradiť > Zap.[1,2,1,2,1,2].
- 3 Skopírujte dokument.

## Umiestnenie oddeľovacích hárkov medzi kópie

- 1 Zdrojový dokument vložte do zásobníka automatického podávača dokumentov alebo ho položte na skenovacie sklo.
- 2 Na domovskej obrazovke sa dotknite tlačidla Kopírovanie > Oddeľovacie hárky.
- 3 Upravte nastavenia.
- 4 Odošlite úlohu kopírovania.

## Kopírovanie viacerých stránok na jeden hárok

- 1 Zdrojový dokument vložte do zásobníka automatického podávača dokumentov alebo ho položte na skenovacie sklo.
- 2 Na domovskej obrazovke sa dotknite tlačidla Kopírovanie > Počet stránok na stranu.
- 3 Upravte nastavenia.
- 4 Skopírujte dokument.

## Vytvorenie skratky na kopírovanie

- 1 Na domovskej obrazovke sa dotknite tlačidla Kopírovanie.
- 2 Nakonfigurujte nastavenia a potom sa dotknite tlačidla 🔭.
- 3 Vytvorenie skratky.

# **Odosielanie e-mailov**

## Používanie automatického podávača dokumentov a skenovacieho skla

| <ul> <li>Automatický podávač dokumentov používajte previacstranové alebo obojstranne tlačené dokumenty.</li> <li>Vložte zdrojový dokument stranou určenou na skenovanie smerom nahor. Pri viacstranových dokumentoch sa predich vložením ubezpečte, že je zarovnaná čelná hrana.</li> <li>Skontrolujte, či sú vodiace lišty automatického podávača dokumentov nastavené tak, aby zodpovedali šírke vkladaného papiera.</li> <li>Skontrolujte, či sú vodiace lišty automatického podávača dokumentov nastavené tak, aby zodpovedali šírke vkladaného papiera.</li> <li>Uniestnite dokument stranou určenou na skenovanie smerom nadol do rohu so šípkou.</li> </ul> |
|----------------------------------------------------------------------------------------------------|
|                                                                                                    |

## Konfigurácia servera SMTP pre e-mail

### Pomocou ovládacieho panela

- 1 Z ovládacieho panela sa dotknite položiek Nastavenia > E-mail > Nastavenie e-mailu.
- 2 Nakonfigurujte nastavenia.

### V nástroji Embedded Web Server

1 Otvorte webový prehliadač a do poľa adresy zadajte adresu IP tlačiarne.

### Poznámky:

- Pozrite si adresu IP tlačiarne na domovskej obrazovke tlačiarne. IP Adresa sa zobrazuje ako štyri skupiny čísel, ktoré sú oddelené bodkami, napríklad 123.123.123.123.
- Ak používate server proxy, dočasne ho vypnite, aby sa správne načítala webová stránka.
- 2 Kliknite na položky Nastavenia > E-mail.
- 3 V časti Nastavenie e-mailu nakonfigurujte nastavenia.
- 4 Kliknite na možnosť Uložiť.

## Odoslanie e-mailovej správy

#### Použitie ovládacieho panela

- 1 Zdrojový dokument vložte do zásobníka automatického podávača dokumentov alebo ho položte na skenovacie sklo.
- 2 Na domovskej stránke sa dotknite tlačidla E-mail a zadajte požadované údaje.

Poznámka: Môžete tiež vybrať príjemcu použitím adresára alebo čísla skratky.

- 3 V prípade potreby nakonfigurujte nastavenia výstupného súboru.
- 4 Odošlite e-mail.

### Použitie čísla skratky

- 1 Na ovládacom paneli stlačte tlačidlo # a na klávesnici zadajte číslo skratky.
- 2 Odošlite e-mail.

### Vytvorenie skratky pre e-mail

- 1 Na domovskej obrazovke sa dotknite tlačidla E-mail.
- 2 Nakonfigurujte nastavenia a potom sa dotknite tlačidla 🔭.
- 3 Vytvorenie skratky.

# Faxovanie

## Nastavenie tlačiarne na faxovanie

Poznámky:

- Nasledujúce spôsoby pripojenia sú dostupné len v niektorých krajinách alebo regiónoch.
- Počas úvodného nastavovania tlačiarne zrušte označenie zaškrtávacieho políčka funkcie faxu a takisto políčok ďalších funkcií, ktoré budete chcieť nastaviť neskôr a potom sa dotknite tlačidla **Pokračovať**.
- Indikátor môže blikať červenou farbou, ak je funkcia faxu zapnutá, ale nebolo dokončené jej nastavenie.

Výstraha – Riziko poranenia: Počas aktívneho odosielania alebo prijímania faxu sa nedotýkajte káblov ani zobrazených častí tlačiarne.

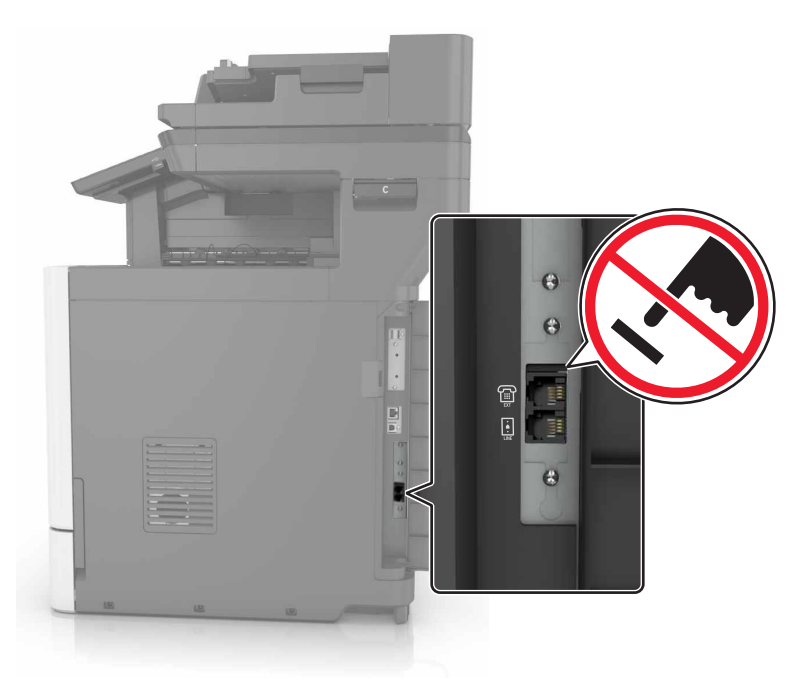

### Konfigurácia servera SMTP pre fax

#### Pomocou ovládacieho panela

- 1 Z ovládacieho panela sa dotknite položiek Nastavenia > Fax > Nastavenie servera faxu > Nastavenia emailu faxového servera.
- 2 Nakonfigurujte nastavenia.

Poznámka: Ak chcete používať server SMTP pre e-mail, povoľte položku Použitie e-mailového servera SMTP.

### V nástroji Embedded Web Server

1 Otvorte webový prehliadač a do poľa adresy zadajte adresu IP tlačiarne.

### Poznámky:

- Pozrite si adresu IP tlačiarne na domovskej obrazovke tlačiarne. IP Adresa sa zobrazuje ako štyri skupiny čísel, ktoré sú oddelené bodkami, napríklad 123.123.123.123.
- Ak používate server proxy, dočasne ho vypnite, aby sa správne načítala webová stránka.
- 2 Kliknite na položky Nastavenia > Fax > Nastavenie servera faxu.
- 3 V časti Nastavenia e-mailu faxového servera nakonfigurujte nastavenia.

**Poznámka:** Ak chcete používať server SMTP pre e-mail, povoľte položku **Použitie e-mailového servera SMTP**.

4 Kliknite na možnosť Uložiť.

### Výber spôsobu pripojenia faxu

### Nastavenie faxu cez štandardnú telefónnu linku

- POZOR NEBEZPEČENSTVO ZÁSAHU ELEKTRICKÝM PRÚDOM: Tento produkt nenastavujte ani nevytvárajte žiadne elektrické či káblové pripojenie (napríklad sieťové napájanie, funkcia faxu alebo telefón) počas búrky, aby ste sa vyhli riziku zasiahnutia elektrickým prúdom.
- **POZOR NEBEZPEČENSTVO ZÁSAHU ELEKTRICKÝM PRÚDOM:** Ak chcete zabrániť riziku úrazu elektrickým prúdom, nepoužívajte funkciu faxu počas búrky.

POZOR – RIZIKO PORANENIA: Ak chcete predísť vzniku požiaru, pripájajte výrobok k verejnej telefónnej sieti výlučne prostredníctvom kábla 26 AWG alebo väčšieho telekomunikačného kábla (RJ-11). Pre používateľov v Austrálii: kábel musí schváliť austrálsky štátny orgán pre komunikáciu a médiá.

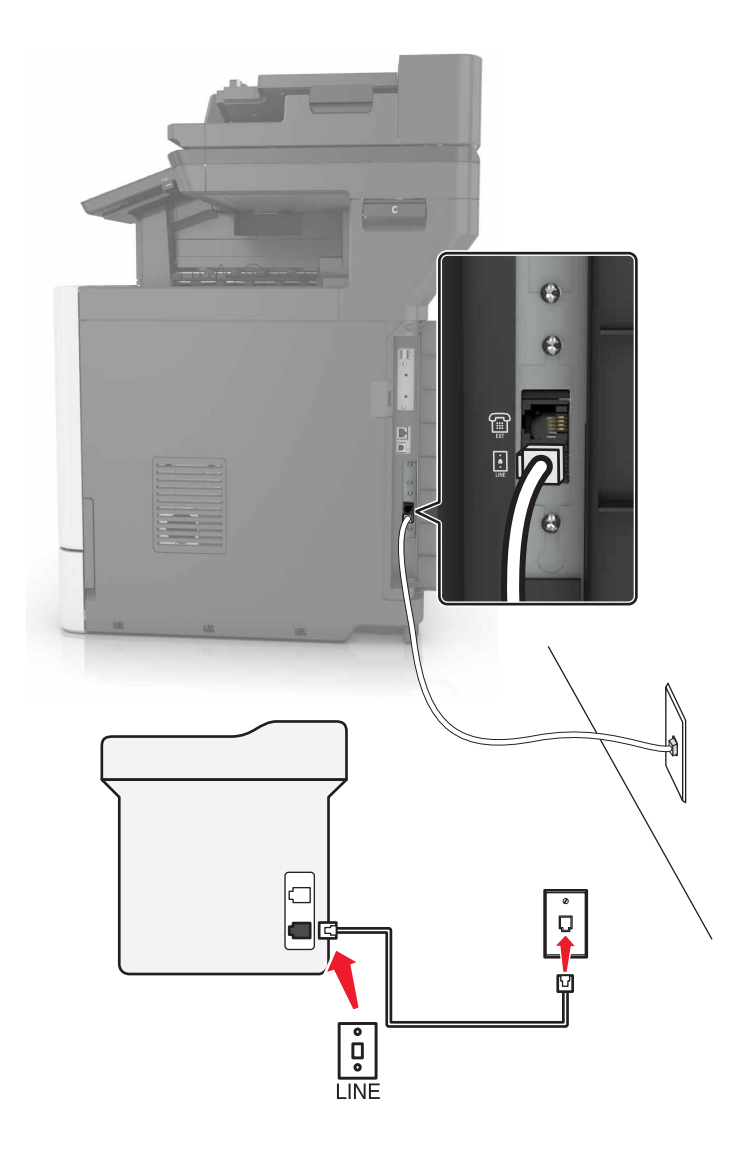

### Nastavenie 1: Tlačiareň je pripojená k samostatnej faxovej linke

- 1 Jeden koniec telefónneho kábla pripojte k portu LINE tlačiarne.
- 2 Druhý koniec kábla pripojte do aktívnej analógovej telefónnej zásuvky.

#### Poznámky:

- Tlačiareň môžete nastaviť na automatické (Automatická odpoveď zap.) alebo manuálne (Automatická odpoveď vyp.) prijímanie faxov.
- Ak chcete prijímať faxy automaticky, nastavte reakciu tlačiarne na konkrétny počet zvonení.

#### Nastavenie 2: Tlačiareň zdieľa linku s telefónnym záznamníkom

**Poznámka:** Ak máte predplatenú službu osobitného zvonenia, tlačiareň sa musí nastaviť na správne zvonenie. Inak tlačiareň nebude prijímať faxy, aj keby bola nastavená na automatické prijímanie faxov.

Pripojené k tej istej telefónnej zásuvke

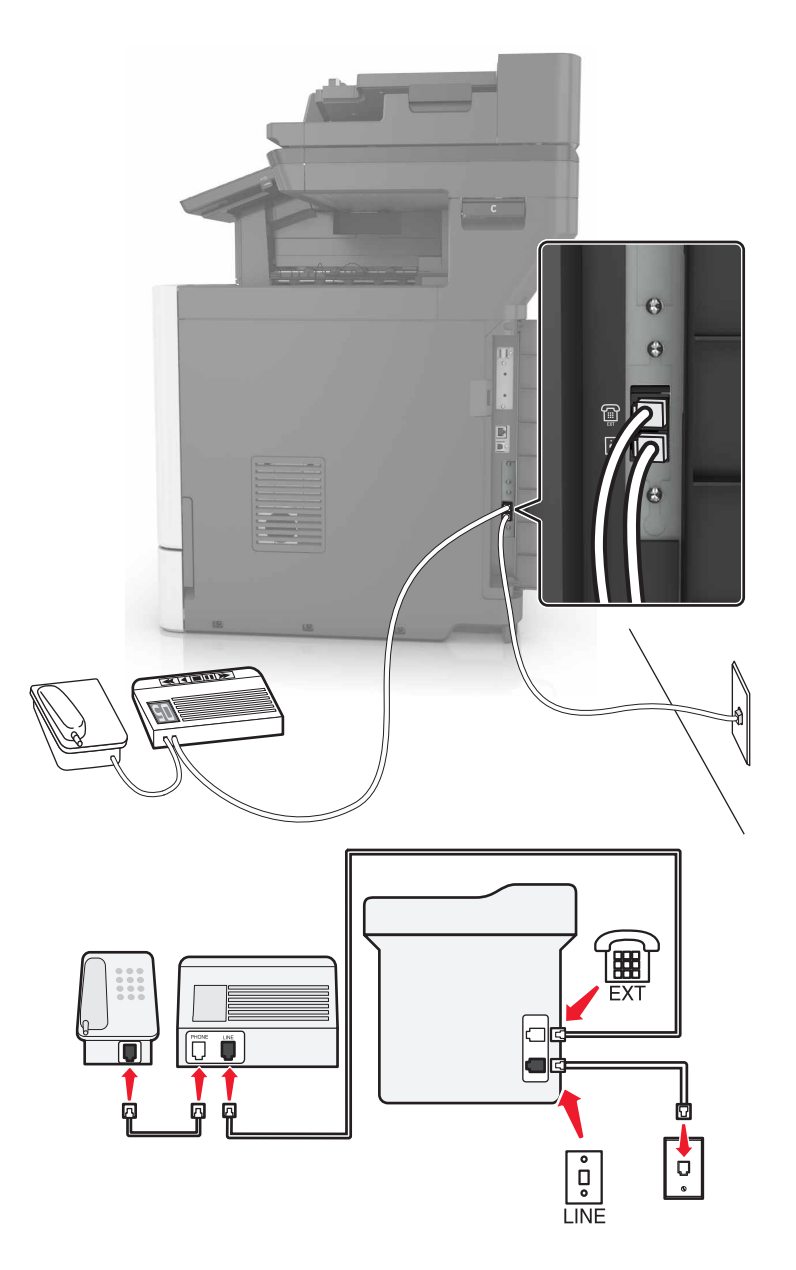

- 1 Jeden koniec telefónneho kábla pripojte k portu LINE tlačiarne.
- 2 Druhý koniec kábla pripojte do aktívnej analógovej telefónnej zásuvky.
- 3 Telefónny záznamník pripojte k telefónnemu portu tlačiarne.

### Pripojené k rozličným telefónnym zásuvkám

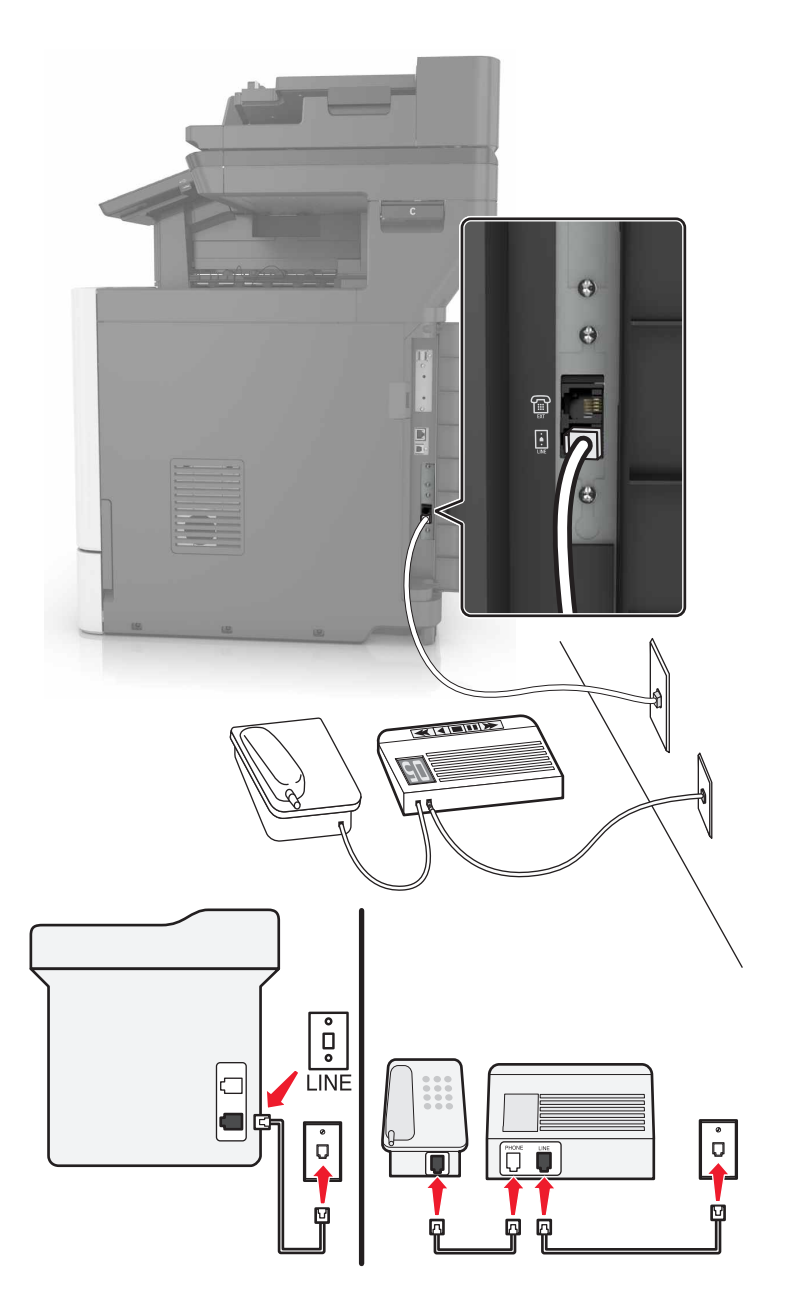

- 1 Jeden koniec telefónneho kábla pripojte k portu LINE tlačiarne.
- 2 Druhý koniec kábla pripojte do aktívnej analógovej telefónnej zásuvky.

#### Poznámky:

- Ak na telefónnej linke máte len jedno telefónne číslo, nastavte tlačiareň na automatické prijímanie faxov.
- Tlačiareň nastavte tak, aby zdvihla volanie dve zvonenia po telefónnom záznamníku. Ak napríklad telefónny záznamník zdvihne hovor po štyroch zvoneniach, pre nastavenie tlačiarne Počet zvonení pred odpoveďou zadajte hodnotu šesť.

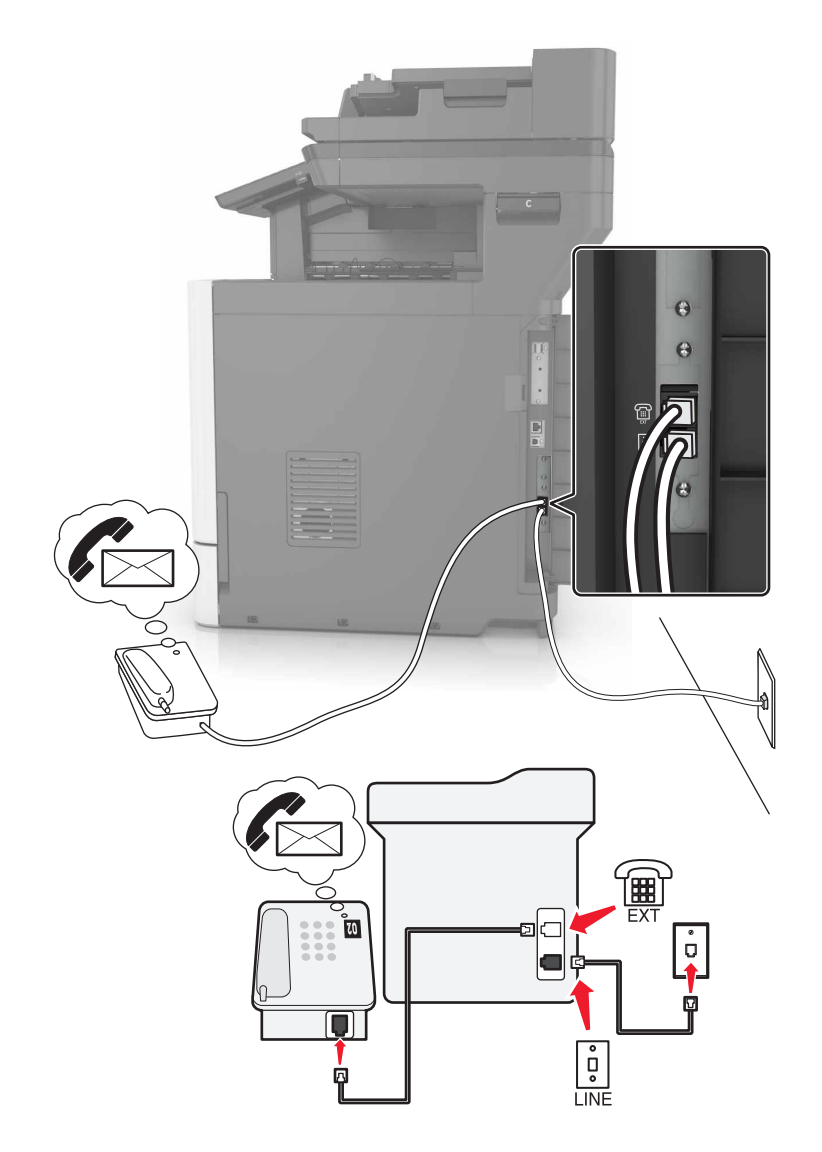

### Nastavenie 3: Tlačiareň zdieľa linku s telefónom pripojeným k hlasovej schránke

- 1 Jeden koniec telefónneho kábla pripojte k portu LINE tlačiarne.
- 2 Druhý koniec kábla pripojte do aktívnej analógovej telefónnej zásuvky.
- 3 Telefón pripojte k telefónnemu portu tlačiarne.

#### Poznámky:

- Toto nastavenie funguje najlepšie, ak používate hlasovú schránku častejšie ako fax a ak máte aj službu osobitného zvonenia.
- Ak pri zdvihnutí hovoru počujete tóny faxu, fax prijmete stlačením \*9\* alebo kódu manuálnej odpovede.
- Tlačiareň môžete tiež nastaviť na automatické prijímanie faxov. Keď však očakávate fax, vypnite hlasovú schránku.

# Nastavenie tlačiarne v krajinách alebo regiónoch s inými telefónnymi zásuvkami alebo zástrčkami

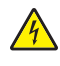

**POZOR – NEBEZPEČENSTVO ZÁSAHU ELEKTRICKÝM PRÚDOM:** Tento produkt nenastavujte ani nevytvárajte žiadne elektrické či káblové pripojenie (napríklad sieťové napájanie, funkcia faxu alebo telefón) počas búrky, aby ste sa vyhli riziku zasiahnutia elektrickým prúdom.

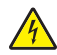

**POZOR – NEBEZPEČENSTVO ZÁSAHU ELEKTRICKÝM PRÚDOM:** Ak chcete zabrániť riziku úrazu elektrickým prúdom, nepoužívajte funkciu faxu počas búrky.

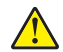

**POZOR – RIZIKO PORANENIA:** Ak chcete predísť vzniku požiaru, pripájajte výrobok k verejnej telefónnej sieti výlučne prostredníctvom kábla 26 AWG alebo väčšieho telekomunikačného kábla (RJ-11). Pre používateľov v Austrálii: kábel musí schváliť austrálsky štátny orgán pre komunikáciu a médiá.

Vo väčšine krajín a regiónov je štandardnou telefónnou zásuvkou typ RJ11. Ak telefónna zásuvka alebo vybavenie vo vašich priestoroch nie je kompatibilné s týmto typom pripojenia, použite telefónny adaptér. Adaptér pre vašu krajinu alebo región nemusí byť dodaný s tlačiarňou a môže byť potrebné ho zakúpiť samostatne.

V telefónnej zásuvke tlačiarne môže byť nainštalovaná adaptérová zástrčka. Ak sa pripájate k telefónnemu systému so sériovým alebo kaskádovým zapojením, nevyberajte adaptérovú zástrčku z telefónneho portu tlačiarne.

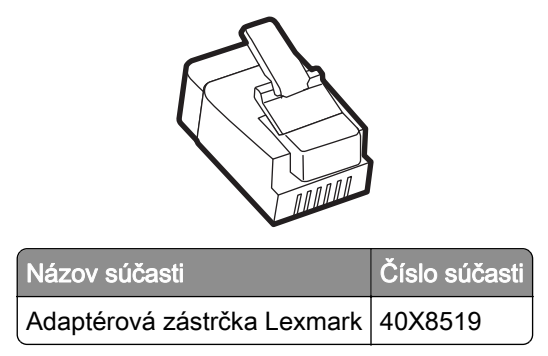

### Pripojenie tlačiarne k telefónnej zásuvke iného typu ako RJ11

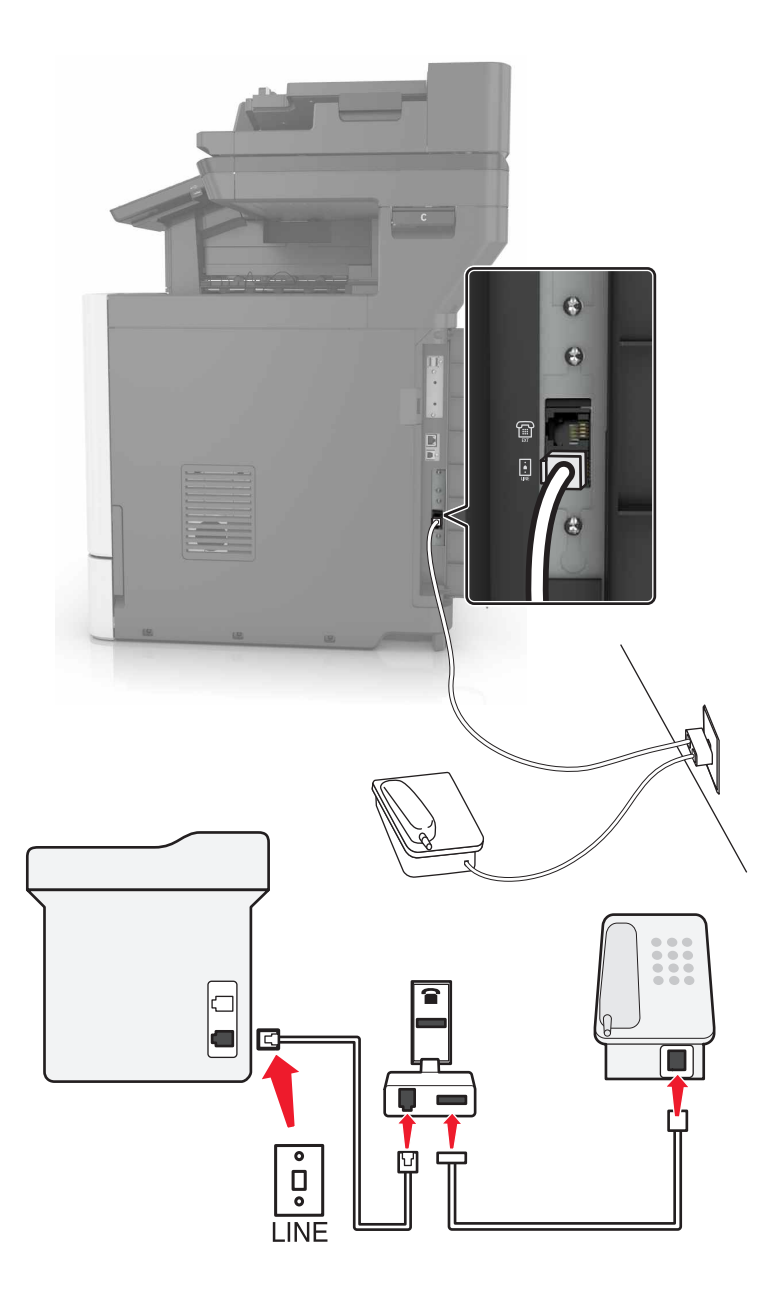

- 1 Jeden koniec telefónneho kábla pripojte k portu LINE tlačiarne.
- 2 Druhý koniec kábla pripojte k adaptéru RJ11 a adaptér zapojte do telefónnej zásuvky.
- **3** Ak chcete k rovnakej telefónnej zásuvke pripojiť iné ďalšie zariadenie s konektorom iného typu ako RJ11, pripojte ho priamo k telefónnemu adaptéru.

#### Pripojenie tlačiarne k telefónnej zásuvke v Nemecku

Nemecké telefónne zásuvky majú dva typy portov. Porty N sú určené pre faxy, modemy a telefónne záznamníky. Porty F sú určené pre telefóny. Tlačiareň pripojte k akémukoľvek portu N.

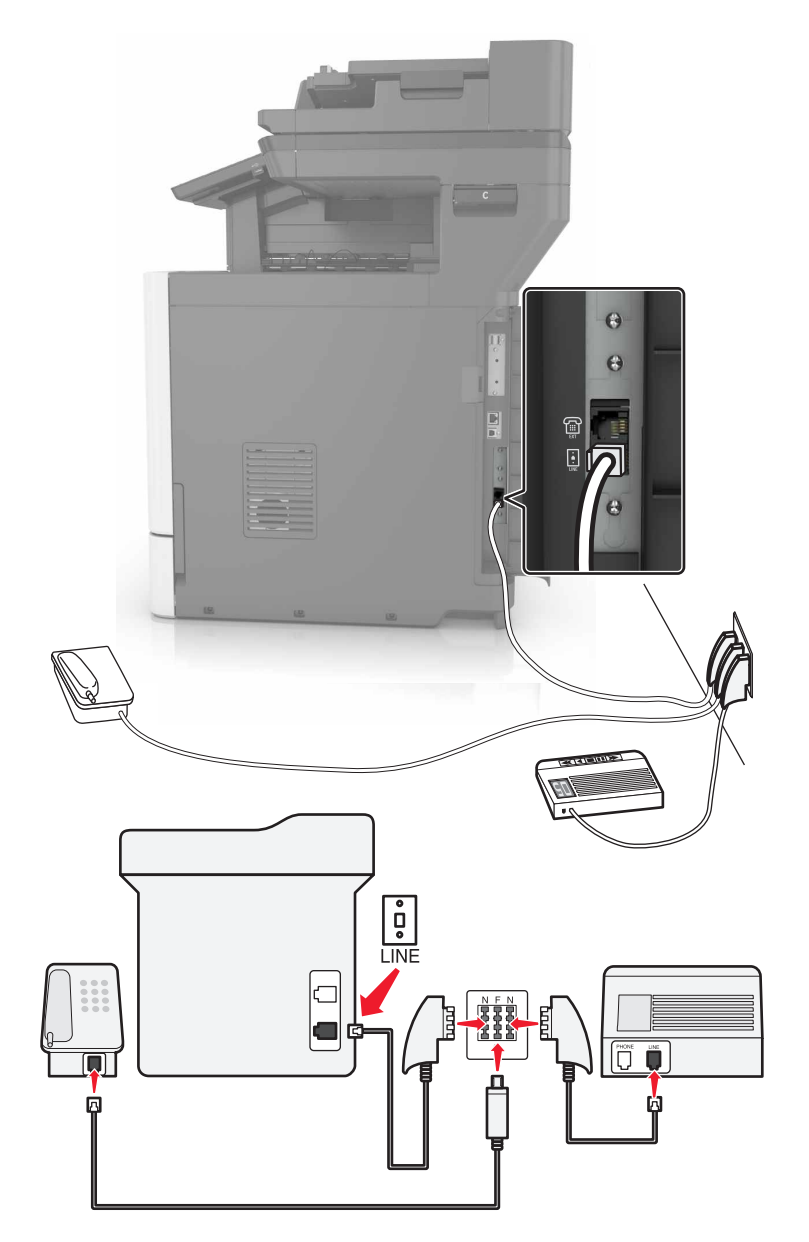

- 1 Jeden koniec telefónneho kábla pripojte k portu LINE tlačiarne.
- 2 Druhý koniec telefónneho kábla pripojte k adaptéru RJ11 a adaptér zapojte do portu N.
- 3 Ak k tej istej telefónnej zásuvke chcete pripojiť telefón a telefónny záznamník, zariadenia pripojte tak, ako je zobrazené na obrázku.

### Pripojenie k službe osobitného zvonenia

Vďaka službe osobitného zvonenia môžete mať na jednej telefónnej linke viac telefónnych čísel. Každé telefónne číslo ma pridelené iné zvonenie.

- 1 Na domovskej obrazovke sa dotknite položiek Nastavenia > Fax > Nastavenie faxu > Nastavenia príjmu faxov > Ovládacie prvky správcu > Zap. odpoveď.
- 2 Vyberte zvonenie.

### Nastavenie faxového dátumu a času

- 1 Na domovskej obrazovke sa dotknite položiek Nastavenia > Zariadenie > Preferencie > Dátum a čas > Konfigurácia.
- 2 Nakonfigurujte nastavenia.

### Konfigurácia letného/zimného času

- 1 Na domovskej obrazovke sa dotknite položiek Nastavenia > Zariadenie > Preferencie > Dátum a čas > Konfigurácia.
- 2 V ponuke Časové pásmo zvoľte možnosť (UTC+používateľský) Vlastné.
- 3 Nakonfigurujte nastavenia.

## Používanie automatického podávača dokumentov a skenovacieho skla

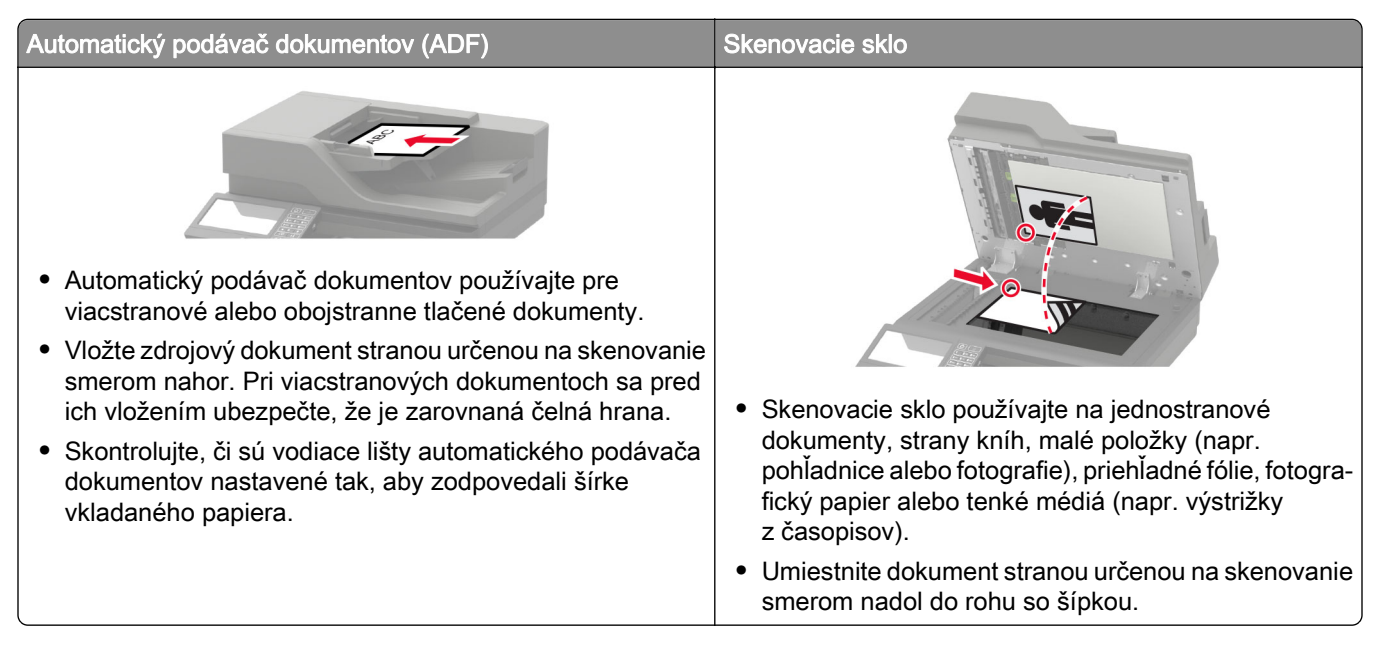

## Odoslanie faxu

### Používanie ovládacieho panela

- 1 Zdrojový dokument vložte do zásobníka automatického podávača dokumentov alebo ho položte na skenovacie sklo.
- 2 Na domovskej stránke sa dotknite tlačidla Fax a zadajte požadované údaje.
- 3 V prípade potreby nakonfigurujte ďalšie nastavenia faxu.
- 4 Odošlite úlohu faxovania.

### Použitie počítača

Poznámka: Uistite sa, že je nainštalovaný univerzálny ovládač faxu.

#### Používatelia systému Windows

- 1 Po otvorení dokumentu kliknite na položky Súbor > Tlač.
- 2 Vyberte tlačiareň a kliknite na položky Vlastnosti, Predvoľby, Možnosti alebo Nastavenie.
- 3 Kliknite na položky Fax > Zapnúť fax a zadajte číslo príjemcu.
- 4 V prípade potreby nakonfigurujte ďalšie nastavenia faxu.
- 5 Odošlite úlohu faxovania.

### Používatelia systému Macintosh

- 1 Po otvorení dokumentu vyberte položky Súbor > Tlač.
- 2 Vyberte tlačiareň a zadajte číslo príjemcu.
- 3 V prípade potreby nakonfigurujte ďalšie nastavenia faxu.
- 4 Odošlite úlohu faxovania.

### Naplánovanie odoslania faxu

- 1 Zdrojový dokument vložte do zásobníka automatického podávača dokumentov alebo ho položte na skenovacie sklo.
- 2 Na domovskej obrazovke prejdite na položky:

Fax > Komu > zadajte číslo faxu > Hotovo

- 3 Dotknite sa položky Odoslať čas, nakonfigurujte nastavenia a potom sa dotknite tlačidla Hotovo.
- 4 Odošlite fax.

### Vytvorenie skratky pre cieľové umiestnenie pre fax

- 1 Na domovskej stránke sa dotknite tlačidla Faxovať > na.
- 2 Zadajte číslo príjemcu a dotknite sa položky Hotovo .

- 3 Dotknite sa tlačidla 🔭.
- 4 Vytvorenie skratky.

### Zmena rozlíšenia faxu

- 1 Zdrojový dokument vložte do zásobníka automatického podávača dokumentov alebo ho položte na skenovacie sklo.
- 2 Na domovskej stránke sa dotknite tlačidla Fax a zadajte požadované údaje.
- 3 Dotknite sa položky Rozlíšenie a potom upravte nastavenie.
- 4 Odošlite fax.

### Nastavenie tmavosti faxu

- 1 Zdrojový dokument vložte do zásobníka automatického podávača dokumentov alebo ho položte na skenovacie sklo.
- 2 Na domovskej stránke sa dotknite tlačidla Fax a zadajte požadované údaje.
- 3 Dotknite sa položky Tmavosť a potom upravte nastavenie.
- 4 Odošlite fax.

## Tlač denníka faxov

- 1 Na domovskej obrazovke sa dotknite položiek Nastavenia > Správy > Fax.
- 2 Dotknite sa položiek Denník úloh faxovania alebo Denník faxových hovorov.

## Blokovanie nevyžiadaných faxov

- 1 Na domovskej stránke sa dotknite položiek Nastavenia > Fax > Nastavenie faxu > Nastavenia príjmu faxov > Ovládacie prvky správcu.
- 2 Nastaviť položku Blokovať faxy bez názvu na možnosť Zapnuté.

### Zadržiavanie faxov

- 1 Na domovskej stránke sa dotknite položiek Nastavenia > Fax > Nastavenie faxu > Nastavenia príjmu faxov > Zadržiavanie faxov.
- 2 Vyberte režim.

### Posielanie faxov ďalej

- 1 Na domovskej stránke sa dotknite položiek Nastavenia > Fax > Nastavenie faxu > Nastavenia príjmu faxov > Ovládacie prvky správcu.
- 2 Dotknite sa položiek Poslanie faxu ďalej > Poslať ďalej.
- 3 Nakonfigurujte nastavenia Poslať ďalej komu a Potvrdzujúci e-mail.

# Skenovanie

## Používanie automatického podávača dokumentov a skenovacieho skla

| <ul> <li>Automatický podávač dokumentov používajte pre<br/>viacstranové alebo obojstranne tlačené dokumenty.</li> <li>Vložte zdrojový dokument stranou určenou na skenovanie<br/>smerom nahor. Pri viacstranových dokumentoch sa pred<br/>ich vložením ubezpečte, že je zarovnaná čelná hrana.</li> <li>Skontrolujte, či sú vodiace lišty automatického podávača<br/>dokumentov nastavené tak, aby zodpovedali šírke<br/>vkladaného papiera.</li> </ul> | <ul> <li>Skenovacie sklo používajte na jednostranové dokumenty, strany kníh, malé položky (napr. pohľadnice alebo fotografie), priehľadné fólie, fotografický papier alebo tenké médiá (napr. výstrižky z časopisov).</li> <li>Umiestnite dokument stranou určenou na skenovanie smerom nadol do rohu so šípkou.</li> </ul> |
|----------------------------------------------------------------------------------------------------|----------------------------------------------------------------------------------------------------|

### Skenovanie na server FTP

- Zdrojový dokument vložte do zásobníka automatického podávača dokumentov alebo ho položte na skenovacie sklo.
- 2 Na domovskej stránke sa dotknite položky FTP a zadajte požadované údaje.
- 3 V prípade potreby nakonfigurujte ďalšie nastavenia FTP.
- 4 Odošlite úlohu pomocou protokolu FTP.

## Vytvorenie skratky pre FTP

- 1 Na domovskej obrazovke sa dotknite tlačidla FTP.
- 2 Zadajte adresu FTP a potom sa dotknite tlačidla ★.
- 3 Vytvorenie skratky.

## Vytvorenie skratky pre sieťový priečinok

1 Otvorte webový prehliadač a do poľa adresy zadajte adresu IP tlačiarne.

#### Poznámky:

- Pozrite si adresu IP tlačiarne na domovskej obrazovke tlačiarne. IP Adresa sa zobrazuje ako štyri skupiny čísel, ktoré sú oddelené bodkami, napríklad 123.123.123.123.
- Ak používate server proxy, dočasne ho vypnite, aby sa správne načítala webová stránka.
- 2 Kliknite na možnosť Skratky > Pridať skratku.
- 3 V kontextovej ponuke Typ skratky vyberte položku Sieťový priečinok a potom nakonfigurujte nastavenia.
- 4 Uložte zmeny.

### Skenovanie na pamäťovú jednotku flash

- 1 Zdrojový dokument vložte do zásobníka automatického podávača dokumentov alebo ho položte na skenovacie sklo.
- 2 Vložte pamäťovú jednotku flash.

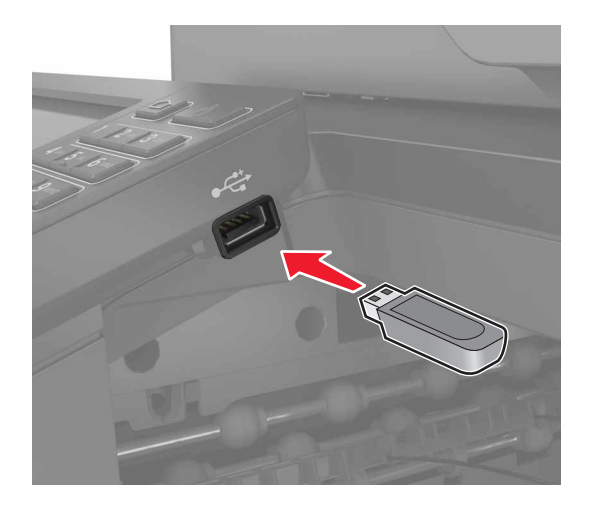

3 Klepnite na položku Skenovať do jednotky USB a v prípade potreby upravte nastavenia.

**Poznámka:** Ak sa obrazovka jednotky USB nezobrazí, klepnite na položku **Jednotka USB** na domovskej obrazovke.

4 Naskenujte dokument.

Výstraha – Riziko poranenia: Ak chcete predísť strate údajov alebo zlyhaniu tlačiarne, počas aktívnej tlače, načítavania alebo zapisovania na pamäťové zariadenie sa nedotýkajte jednotky flash ani tlačiarne v zobrazenej oblasti.

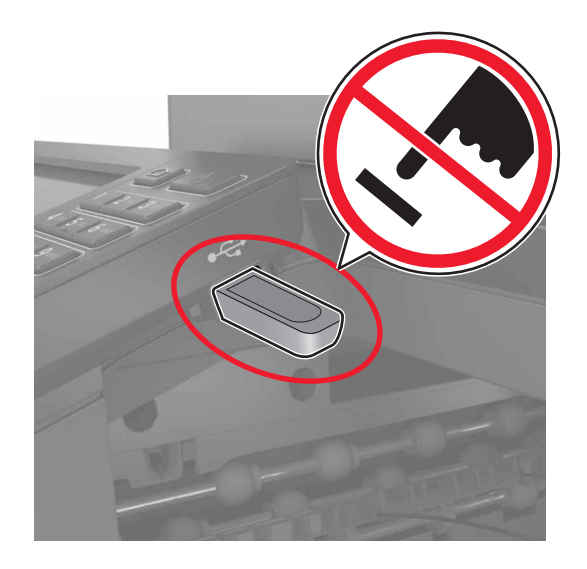

## Skenovanie na faxový server

- 1 Zdrojový dokument vložte do zásobníka automatického podávača dokumentov alebo ho položte na skenovacie sklo.
- 2 Na domovskej obrazovke sa dotknite položky Scan Centrum a potom zo zoznamu cieľových umiestnení vyberte možnosť Fax.
- 3 Vyberte cieľové umiestnenie faxu.

Poznámka: Ak chcete vytvoriť cieľové umiestnenie faxu, dotknite sa položky Vytvoriť fax.

4 Naskenujte dokument.

## Odosielanie naskenovaných dokumentov do počítača

- 1 Zdrojový dokument vložte do zásobníka automatického podávača dokumentov alebo ho položte na skenovacie sklo.
- 2 Na domovskej obrazovke sa dotknite tlačidla **Profily skenovania > Skenovanie do počítača**.
- 3 Vyberte profil skenovania, do ktorého chcete uložiť dokument.

### Skenovanie sa do profilu konektora Cloud

**Poznámka:** Táto aplikácia je dostupná len v určitej krajine alebo regióne. Ďalšie informácie získate od zástupcu spoločnosti Lexmark.

- 1 Zdrojový dokument vložte do zásobníka automatického podávača dokumentov alebo ho položte na skenovacie sklo.
- 2 Na domovskej obrazovke sa dotknite tlačidla Kopírovanie preukazov.

3 Vyberte poskytovateľa služby Cloud a potom vyberte profil.

**Poznámka:** Viac informácií o vytvorení profilu konektora Cloud nájdete v časti <u>"Vytvorenie profilu konektora Cloud" na strane 22</u>.

- 4 Dotknite sa položky Skenovanie a potom priraďte názov súboru a cieľový priečinok.
- 5 Dotknite sa položky Skenovať sem.

V prípade potreby upravte nastavenia skenovania.

6 Naskenujte dokument.

# Vysvetlenie ponúk tlačiarne

## Mapa ponúk

|                               | 1                                                                                                    | 1                                                                                                    |  |
|-------------------------------|----------------------------------------------------------------------------------------------------|----------------------------------------------------------------------------------------------------|--|
| Zariadenie<br>Tlačiť          | <ul> <li>Predvoľby</li> <li>Úsporný režim</li> <li>Vzdialený ovládací panel</li> <li>Oznámenia</li> <li>Správa napájania</li> <li>Informácie odoslané spoločnosti Lexmark</li> <li>Rozloženie</li> <li>Dokončenie*</li> <li>Nastavenie</li> <li>Kvalita</li> <li>Štatistika úloh</li> <li>XPS</li> </ul> | <ul> <li>Zjednodušenie ovládania</li> <li>Obnoviť predvolené výrobné nastavenia</li> <li>Údržba</li> <li>Viditeľné ikony na domovskej obrazovke</li> <li>Informácie o tlačiarni</li> </ul> PDF <ul> <li>POF</li> <li>PostScript</li> <li>PCL</li> <li>HTML</li> <li>Obrázok</li> </ul> |  |
| Papier                        | <ul> <li>Konfigurácia zásobníkov</li> <li>Konfigurácia médií</li> </ul>                                                                                                    | Konfigurácia priehradiek                                                                                                    |  |
| Kopírovanie                   | Kopírovať predvolené hodnoty                                                                                                    |                                                                                                    |  |
| Fax                           | Predvolené nastavenia faxu                                                                                                    |                                                                                                    |  |
| E-mail                        | • Nastavenie e-mailu       • Nastavenie webového pripojenia         • Predvolené hodnoty e-mailu       • Nastavenie webového pripojenia                                                                                                    |                                                                                                    |  |
| FTP                           | Predvolené hodnoty FTP                                                                                                    |                                                                                                    |  |
| Jednotka USB                  | <u>Skenovanie do pamäťovej jednotky flash</u>                                                                                                    | <u>Tlač z pamäťovej jednotky flash</u>                                                                                                    |  |
| Sieť/porty                    | <ul> <li>Prehľad siete</li> <li>Bezdrôtové</li> <li>Ethernet</li> <li>TCP/IP</li> <li>SNMP</li> <li>IPSec</li> <li>802.1x</li> </ul>                                                                                                    | <ul> <li>Konfigurácia LPD</li> <li>Nastavenia HTTP/FTP</li> <li>ThinPrint</li> <li>USB</li> <li>Obmedzenie prístupu do externej siete</li> <li>Google Cloud Print</li> <li>funkcia Wi-Fi Direct</li> </ul>                                                                             |  |
| Zabezpečenie                  | <ul> <li><u>Spôsoby prihlásenia</u></li> <li><u>Plánovať zariadenia USB</u></li> <li><u>Denník auditu zabezpečenia</u></li> <li><u>Obmedzenia prihlásenia</u></li> <li><u>Nastavenie dôvernej tlače</u></li> </ul>                                                                                       | <ul> <li>Šifrovanie disku</li> <li>Vymazať dočasné údajové súbory</li> <li>Nastavenia LDAP riešení</li> <li>Rôzne</li> </ul>                                                                                                    |  |
| Správy *Táto položka ponuky s | <ul> <li><u>Strana nastavení ponúk</u></li> <li><u>Zariadenie</u></li> <li><u>Tlačiť</u></li> <li>a zobrazí len v prípade, že je nainštalovaný doko</li> </ul>                                                                                                    | <ul> <li>Skratky</li> <li>Fax</li> <li>Sieť</li> <li>nčovač.</li> </ul>                                                                                                    |  |

| Pomocník                                                                       | <ul> <li>Tlačiť všetky príručky</li> <li>Príručka kvality farieb</li> </ul> | <ul> <li>Informačná príručka</li> <li>Príručka pre médiá</li> </ul> |
|--------------------------------------------------------------------------------|-----------------------------------------------------------------------------|---------------------------------------------------------------------|
|                                                                                | <ul> <li>Príručka pre pripojenie</li> </ul>                                 | <ul> <li>Príručka pre premiestnenie</li> </ul>                      |
|                                                                                | <ul> <li>Príručka pre kopírovanie</li> </ul>                                | <ul> <li>Príručka kvality tlače</li> </ul>                          |
|                                                                                | <ul> <li>Príručka pre e-mail</li> </ul>                                     | <ul> <li>Príručka skenovania</li> </ul>                             |
|                                                                                | <ul> <li>Príručka pre fax</li> </ul>                                        | <ul> <li>Príručka pre spotrebný materiál</li> </ul>                 |
| Riešenie problémov                                                             | Tlačiť strany testu kvality                                                 | Čistenie skenera                                                    |
| *Táto položka ponuky sa zobrazí len v prípade, že je nainštalovaný dokončovač. |                                                                             |                                                                     |

## Zariadenie

### Predvoľby

| Položka ponuky                                                                                                    | Opis                                                                                                    |
|----------------------------------------------------------------------------------------------------|----------------------------------------------------------------------------------------------------|
| Zobrazovaný jazyk                                                                                                    | Nastavenie jazyka, v ktorom sa zobrazuje text na displeji.                                                                                                    |
| Krajina/región                                                                                                    | Identifikácia krajiny alebo regiónu, pre ktorý je tlačiareň nakonfigu-<br>rovaná.                                                                                  |
| <b>Spustiť úvodné nastavenie</b><br>Vypnuté*<br>Zapnuté                                                                                                    | Spustenie sprievodcu nastavením.                                                                                                    |
| Klávesnica                                                                                                    | Výber jazyka ako typu klávesnice.                                                                                                    |
| Typ klávesnice                                                                                                    | <b>Poznámka:</b> Nemusia sa zobraziť všetky hodnoty pre možnosť Typ klávesnice, prípadne môžu pre svoje zobrazenie vyžadovať inšta-<br>láciu špeciálneho hardvéru. |
| Zobrazené informácie<br>Zobrazený text 1 (IP adresa*)<br>Zobrazený text 2 (dátum/čas*)<br>Vlastný text 1<br>Vlastný text 2                                                                                                    | Stanovenie, aké informácie sa budú zobrazovať na domovskej<br>obrazovke.                                                                                           |
| Dátum a čas<br>Konfigurácia<br>Aktuálny dátum a čas<br>Manuálne nastaviť dátum a čas<br>Formát dátumu (MM-DD-RRRR*)<br>Formát času (12-hodinový formát AM/PM*)<br>Časové pásmo (UTC-5:00*)<br>Protokol času siete<br>Povoliť protokol NTP (Zapnuté*)<br>Server NTP<br>Povoliť overenie | Konfigurácia dátumu a času tlačiarne a protokolu času siete.                                                                                                    |
| Poznámka: Hviezdička (*) vedľa hodnoty označuje                                                                                                    | predvolené výrobné nastavenie.                                                                                                    |

| Položka ponuky                                                                 | Opis                                                                                                    |
|--------------------------------------------------------------------------------|----------------------------------------------------------------------------------------------------|
| <b>Veľkosti papiera</b><br>Americké*                                           | Určenie mernej jednotky veľkostí papiera.<br><b>Poznámka:</b> Krajina alebo región vybratý v sprievodcovi úvodným                                                    |
| Metrické                                                                       | nastavením určuje počiatočné nastavenie velkosti papiera.                                                                                                    |
| Jas obrazovky<br>20 – 100 % (100*)                                             | Upravenie jasu displeja.                                                                                                    |
| <b>Prístup k jednotke flash</b><br>Povolené*<br>Vypnuté                        | Povolenie prístupu k jednotke flash.                                                                                                    |
| <b>Povoliť odstránenie pozadia</b><br>Vypnuté<br>Zapnuté*                      | Nastavenie, či bude povolené odstrániť pozadie.                                                                                                    |
| Povoliť vlastné skenovacie úlohy<br>Vypnuté                                    | Stanovenie, či sa má nastavenie Vlastná úloha skenovania zobraziť pre kopírovanie, skenovanie a faxovanie.                                                           |
| Zapnuté*                                                                       | <b>Poznámka:</b> Táto ponuka sa zobrazí len v prípade, že je nainšta-<br>lovaný pevný disk.                                                                          |
| Skenovanie jednej strany z plochého skla<br>Vypnuté*                           | Nastavenie tlačiarne tak, aby skenovala akýkoľvek typ úlohy<br>s využitím skenovacieho skla ako jednu stránku.                                                       |
| Zapnuté                                                                        | <b>Poznámka:</b> Po jednorazovom naskenovaní obsahu z plochého skenera sa tlačiareň vráti na domovskú obrazovku a nezobrazí výzvy.                                   |
| <b>Osvetlenie výstupu</b><br>Vypnuté*<br>Zapnuté                               | Zapnutie integrovaného osvetlenia výstupu alebo indikátora voliteľnej výstupnej priehradky.                                                                          |
| <b>Zvuková spätná väzba</b><br>Spätná väzba tlačidiel (Zapnuté*)<br>Objem (5*) | <ul> <li>Aktivácia zvukovej spätnej väzby pri stlačení tlačidiel, interak-<br/>ciách s panelom, výzvach pri vložení papiera a upozorneniach<br/>na chyby.</li> </ul> |
|                                                                                | Uprava hlasitosti spätnej väzby.                                                                                                    |
| Časový limit obrazovky<br>5 – 300 sekúnd (60*)                                 | Nastavenie času nečinnosti pred zobrazením domovskej obrazovky<br>na displeji alebo pred automatickým odhlásením používateľského<br>účtu.                            |
| Poznámka: Hviezdička (*) vedľa hodnoty označu                                  | je predvolené výrobné nastavenie.                                                                                                    |

### Ekonomický režim

| Položka ponuky                                                                 | Opis                                                             |  |
|--------------------------------------------------------------------------------|------------------------------------------------------------------|--|
| Tlač                                                                           | Určenie, či sa má tlačiť na jednej alebo oboch stranách papiera. |  |
| Strany                                                                         |                                                                  |  |
| Jednostranne*                                                                  |                                                                  |  |
| Obojstranne                                                                    |                                                                  |  |
| Poznámka: Hviezdička (*) vedľa hodnoty označuje predvolené výrobné nastavenie. |                                                                  |  |

| Položka ponuky                                                                                                    | Opis                                                                        |
|----------------------------------------------------------------------------------------------------|-----------------------------------------------------------------------------|
| Tlač<br>Počet stránok na stranu<br>Vypnuté*<br>2 stránky na stranu<br>3 stránky na stranu<br>4 stránky na stranu<br>6 stránok na stranu<br>9 stránok na stranu<br>12 stránok na stranu<br>16 stránok na stranu | Tlač obrázkov na viacerých stránkach na jednu stranu jedného listu papiera. |
| Tlač<br>Tmavosť tonera<br>1–10 (8*)                                                                                                    | Nastavenie svetlosti alebo tmavosti textových obrázkov.                     |
| Tlač<br>Úspora farieb<br>Vypnuté*<br>Zapnuté                                                                                                    | Zníženie množstva toneru použitého pri tlači grafických prvkov a obrázkov.  |
| Kopírovanie<br>Strany<br>Jednostranné na jednostranné*<br>Jednostranné na obojstranné<br>Obojstranné na jednostranné<br>Obojstranné na obojstranné                                                             | Určenie priebehu skenovania na základe zdrojového dokumentu.                |
| Kopírovanie<br>Počet stránok na stranu<br>Vypnuté*<br>2 stránky na výšku<br>4 stránky na výšku<br>2 stránky na šírku<br>4 stránky na šírku                                                                     | Určenie priebehu skenovania na základe zdrojového dokumentu.                |
| Kopírovanie<br>Tmavosť<br>1 – 9 (5*)<br>Poznámka: Hviezdička (*) vedľa bodno                                                                                                    | Úprava tmavosti naskenovaných obrázkov textu.                               |

### Vzdialený ovládací panel

| Položka ponuky                                                                 | Opis                                                                           |  |
|--------------------------------------------------------------------------------|--------------------------------------------------------------------------------|--|
| Externé pripojenie VNC                                                         | Pripojenie externého klienta VNC na používanie vzdialeného ovládacieho panela. |  |
| Nepovoliť*                                                                     |                                                                                |  |
| Povoliť                                                                        |                                                                                |  |
| Poznámka: Hviezdička (*) vedľa hodnoty označuje predvolené výrobné nastavenie. |                                                                                |  |

| Položka ponuky                                                                 | Opis                                                                                                    |  |
|--------------------------------------------------------------------------------|----------------------------------------------------------------------------------------------------|--|
| <b>Typ overenia</b><br>Žiadne*<br>Štandardné overenie                          | Nastavenie typu overenia pri prístupe klientom na server VNC.                                                                       |  |
| Heslo pre server VNC                                                           | Uvedenie hesla na pripojenie klienta na server VNC.                                                                                 |  |
|                                                                                | <b>Poznámka:</b> Táto položka ponuky sa zobrazí len v prípade, že je položka Typ overenia nastavená na možnosť Štandardné overenie. |  |
| Poznámka: Hviezdička (*) vedľa hodnoty označuje predvolené výrobné nastavenie. |                                                                                                    |  |

### Oznámenia

| Položka ponuky                                                                                                    | Opis                                                                                                    |  |  |
|----------------------------------------------------------------------------------------------------|----------------------------------------------------------------------------------------------------|--|--|
| Rozsvietenie pri chybe<br>Vypnuté<br>Zapnuté*                                                                                              | Nastavenie rozsvietenia svetelného indikátora, keď nastane chyba tlačiarne.                                                                                                    |  |  |
| <b>Pípnutie pri naplnení automatického podávača dokumentov</b><br>Vypnuté<br>Zapnuté*                                                      | Povolenie zvukového upozornenia pri vkladaní<br>papiera do zásobníka automatického podávača<br>dokumentov.                                                                                                    |  |  |
| Signalizácia<br>Vypnuté<br>Raz*<br>Nepretržite                                                                                             | Nastavenie, koľkokrát zaznie upozornenie, keď<br>tlačiareň vyžaduje zásah používateľa.                                                                                                    |  |  |
| Spotrebný materiál<br>Zobraziť odhadované hodnoty spotrebného materiálu<br>Zobraziť odhadované hodnoty*<br>Nezobrazovať odhadované hodnoty | Zobrazenie odhadu stavu spotrebného materiálu tlačiarne.                                                                                                    |  |  |
| <b>Spotrebný materiál</b><br>Zobraziť odhady<br>Strany<br>Percentá                                                                         | Určenie jednotky, ktorú tlačiareň používa na odhad<br>používania spotrebného materiálu a spustenie<br>prispôsobených upozornení, keď sa vyžaduje<br>zásah používateľa.<br><b>Poznámka:</b> Táto položka ponuky je k dispozícii iba<br>na serveri Embedded Web Server. |  |  |
| Spotrebný materiál<br>Signalizácia pre kazetu<br>Vypnuté<br>Raz*<br>Nepretržite                                                            | Nastavenie, koľkokrát zaznie upozornenie, keď je<br>tonerová kazeta takmer prázdna.                                                                                                    |  |  |
| Spotrebný materiál<br>Vlastný odhad spotrebného materiálu<br>Zobraziť odhadované hodnoty<br>Nezobrazovať odhadované hodnoty                | Konfigurácia nastavení upozornenia, keď tlačiareň<br>vyžaduje zásah používateľa.<br><b>Poznámka:</b> Táto položka ponuky je k dispozícii iba<br>na serveri Embedded Web Server.                                                                                       |  |  |
| Poznámka: Hviezdička (*) vedľa hodnoty označuje predvolené výrobné nastavenie.                                                             |                                                                                                    |  |  |
| Položka ponuky                                                                                                    | Opis                                                                                                    |
|----------------------------------------------------------------------------------------------------|----------------------------------------------------------------------------------------------------|
| Nastavenie upozornení e-mailom<br>Nastavenie e-mailu<br>Primárna brána SMTP<br>Port primárnej brány SMTP (25*)<br>Sekundárna brána SMTP<br>Port sekundárnej brány SMTP (25*)<br>Časový limit SMTP (30 sekúnd*)<br>Adresa pre odpoveď<br>Vždy použiť predvolenú adresu servera SMTP na<br>odpoveď(Vypnuté*)<br>Použiť nástroj SSL/TLS(Vypnuté*)<br>Potrebný dôveryhodný certifikát(Zapnuté*)<br>Overenie servera SMTP<br>(Nevyžaduje sa žiadne overenie*)<br>E-mail vytvorený na základe zariadenia(Nikdy*)<br>E-mail vytvorený na základe používateľa(Nikdy*)<br>Použiť poverenia zariadenia služby Active<br>Directory(Vypnuté*)<br>ID používateľa zariadenia<br>Heslo zariadenia<br>Kerberos 5 REALM<br>Doména NTLM<br>Vypnúť chybu "Nie je nastavený server SMTP"(Vypnuté*) | Nakonfigurovať nastavenia e-mailu tlačiarne.                                                                                                    |
| Nastavenie upozornení e-mailom<br>Nastavenie zoznamu e-mailov a upozornení e-mailom<br>Zoznam e-mailov 1<br>Zoznam e-mailov 2<br>Udalosti e-mailov                                                                                                    | Zadajte e-mailové adresy a povolte upozornenia e-<br>mailom.<br><b>Poznámka:</b> Táto položka ponuky je k dispozícii iba<br>na serveri Embedded Web Server. |
| Predchádzanie chybám<br>Snímač viacnásobného podania automatického podávača<br>dokumentov<br>Vypnuté<br>Zapnuté*                                                                                                    | Zistiť, keď automatický podávač dokumentov<br>zachytí viac ako jeden kus médií naraz.                                                                       |
| Predchádzanie chybám<br>Asistencia pri zaseknutí papiera<br>Vypnuté<br>Zapnuté*                                                                                                    | Nastavenie tlačiarne tak, aby po odstránení zasek-<br>nutej strany automaticky vysunula prázdne alebo<br>čiastočne potlačené strany.                        |
| Predchádzanie chybám<br>Automaticky pokračovať<br>Vypnuté<br>Zapnuté* (5 sekúnd)                                                                                                    | Umožní tlačiarni automaticky pokračovať<br>v spracovaní alebo tlači úlohy po vyriešení určitých<br>stavov tlačiarne, ktoré vyžadujú zásah používateľa.      |
| Poznámka: Hviezdička (*) vedla hodnoty označuje predvolené výre                                                                                                    | obné nastavenie.                                                                                                    |

| Položka ponuky                                                                                                    | Opis                                                                                                    |
|----------------------------------------------------------------------------------------------------|----------------------------------------------------------------------------------------------------|
| Predchádzanie chybám<br>Automatické reštartovanie<br>Automatické reštartovanie<br>Reštartovať pri nečinnosti<br>Vždy reštartovať*<br>Nikdy nereštartovať | Nastavenie reštartovania tlačiarne v prípade<br>výskytu chyby.                                                                                                    |
| Predchádzanie chybám<br>Automatické reštartovanie<br>Maximálny počet automatických reštartovaní<br>1 – 20 (2*)                                           | Nastavenie počtu možných automatických reštar-<br>tovaní tlačiarne.                                                                                                    |
| Predchádzanie chybám<br>Automatické reštartovanie<br>Okno automatického reštartovania<br>1 – 525 600 sekúnd (720*)                                       | Nastavte čas, ktorý tlačiareň počká pred automa-<br>tickým reštartovaním.                                                                                                    |
| <b>Predchádzanie chybám</b><br>Automatické reštartovanie<br>Počítadlo automatických reštartovaní                                                         | Zobrazenie informácií počítadla reštartovaní iba na čítanie.                                                                                                    |
| Predchádzanie chybám<br>Automatické reštartovanie<br>Obnoviť nastavenia počítadla automatického reštartovania<br>Zrušiť<br>Pokračovať                    | Obnoviť Počítadlo automatických reštartovaní.                                                                                                    |
| Predchádzanie chybám<br>Zobraziť chybu krátkeho papiera<br>Zapnuté<br>Automatické odstránenie*                                                           | Nastavenie zobrazovania hlásenia tlačiarne v<br>prípade, že sa vyskytne chyba krátkeho papiera.<br><b>Poznámka:</b> Krátky papier sa vzťahuje na veľkosť<br>vloženého papiera. |
| <b>Predchádzanie chybám</b><br>Ochrana strany<br>Vypnuté*<br>Zapnuté                                                                                     | Nastavenie tlačiarne na spracovanie celej strany do pamäte pred jej vytlačením.                                                                                                |
| <b>Obnovenie zaseknutého obsahu</b><br>Obnova po zaseknutí<br>Vypnuté<br>Zapnuté<br>Automaticky*                                                         | Nastavenie tlačiarne na opätovnú tlač zaseknutých strán.                                                                                                    |
| Obnovenie zaseknutého obsahu<br>Obnova po zaseknutí v skeneri<br>Úroveň úlohy<br>Úroveň strany*                                                          | Stanovenie, ako reštartovať úlohu skenovania po<br>odstránení zaseknutého papiera.                                                                                             |

## Správa napájania

| Položka ponuky                                                                                                    | Opis                                                                                                    |
|----------------------------------------------------------------------------------------------------|----------------------------------------------------------------------------------------------------|
| <b>Profil režimu spánku</b><br>Tlačiť z režimu spánku<br>Po tlači zostať v činnosti<br>Po tlači prejsť do režimu spánku*                                                         | Nastavenie tlačiarne tak, aby po tlači zostala v režime priprave-<br>nosti alebo sa vrátila do režimu spánku.                |
| Časové limity<br>Snímač blízkosti<br>Vypnuté<br>Krátky rozsah<br>Dlhý rozsah                                                                                                    | Určuje približnú vzdialenosť objektu, v ktorej ho má tlačiareň<br>rozpoznať.                                                 |
| <b>Časové limity</b><br>Režim spánku<br>1 – 120 min (15*)                                                                                                    | Nastavenie doby nečinnosti pred prechodom tlačiarne do režimu<br>Spánok.                                                     |
| Časové limity<br>Časový limit režimu dlhodobého spánku<br>Vypnuté<br>1 hodina<br>2 hodiny<br>3 hodiny<br>6 hodín<br>1 deň<br>2 dni<br>3 dni*<br>1 týždeň<br>2 týždne<br>1 mesiac | Nastavenie času pred vypnutím tlačiarne.                                                                                     |
| Časové limity<br>Časový limit dlhodobého spánku pri pripojení<br>Prejsť do režimu dlhodobého spánku<br>Neprechádzať do režimu dlhodobého spánku*                                 | Nastavenie položky Časový limit dlhodobého spánku, aby sa<br>tlačiareň vypla, aj keď je aktívne pripojenie k sieti Ethernet. |
| Poznámka: Hviezdička (*) vedľa hodnoty označuje predvolené výrobné nastavenie.                                                                                                   |                                                                                                    |

## Informácie odoslané spoločnosti Lexmark

| Položka ponuky                                                                                                    | Opis                                                                                                    |
|----------------------------------------------------------------------------------------------------|----------------------------------------------------------------------------------------------------|
| Informácie odoslané spoločnosti<br>Lexmark<br>Využitie spotrebného materiálu a strán<br>Výkon zariadenia<br>Žiadne* | Odoslať informácie o používaní tlačiarne a výkonnosti spoločnosti Lexmark.<br><b>Poznámka:</b> Položka Čas odoslania informácií sa zobrazí len po výbere<br>niektorého nastavenia v ponuke Informácie odoslané spoločnosti<br>Lexmark okrem položky Žiadne. |
| <b>Čas odoslania informácií</b><br>Počiatočný čas<br>Čas zastavenia                                                 |                                                                                                    |
| Poznámka: Hviezdička (*) vedľa hodnoty označuje predvolené výrobné nastavenie.                                      |                                                                                                    |

# Zjednodušenie ovládania

| Položka ponuky                                                                     | Popis                                                                                                    |
|------------------------------------------------------------------------------------|----------------------------------------------------------------------------------------------------|
| Interval opakovaného stlačenia klávesu<br>0 – 5 (0*)                               | Nastavenie časového intervalu v sekundách, počas ktorého tlačiareň ignoruje opakované stláčanie klávesov na pripojenej klávesnici.                                            |
| Počiatočné oneskorenie opakovania<br>klávesov                                      | Nastavenie počiatočnej dĺžky oneskorenia v sekundách, kým sa opakované stlačenie klávesu začne opakovať.                                                                      |
| 0,25 – 5 (1*)                                                                      | <b>Poznámka:</b> Táto položka ponuky sa zobrazuje iba vtedy, keď je k tlačiarni pripojená klávesnica.                                                                         |
| Rýchlosť opakovania klávesov                                                       | Nastavenie počtu stlačení za sekundu na zopakovanie klávesu.                                                                                                    |
| 0,5 – 30 (30*)                                                                     | <b>Poznámka:</b> Táto položka ponuky sa zobrazuje iba vtedy, keď je k tlačiarni pripojená klávesnica.                                                                         |
| <b>Predĺžiť časový limit obrazovky</b><br>Vypnuté*<br>Zapnuté                      | Dovoľte používateľovi zostať na rovnakom mieste a obnovte Časový limit<br>obrazovky časovač po skončení platnosti namiesto toho, aby ste sa vrátili na<br>domovskú obrazovku. |
| Hlasitosť slúchadla                                                                | Nastavenie hlasitosti slúchadiel.                                                                                                    |
| 1 – 10 (5*)                                                                        | <b>Poznámka:</b> Táto položka ponuky sa zobrazuje iba vtedy, keď sú k tlačiarni pripojené slúchadlá.                                                                          |
| <b>Pri pripojení slúchadiel povoliť hlasové<br/>pokyny.</b><br>Vypnuté*<br>Zapnuté | Zapnutie hlasových pokynov, keď sú k tlačiarni pripojené slúchadlá.                                                                                                    |
| Prečítať heslá/kódy PIN<br>Vypnuté*                                                | Nastavenie tlačiarne na hlasné prečítanie hesiel alebo osobných identifi-<br>kačných čísiel.                                                                                  |
| Zapnuté                                                                            | <b>Poznámka:</b> Táto položka ponuky sa zobrazuje iba vtedy, keď sú k tlačiarni pripojené slúchadlá alebo reproduktor.                                                        |
| Frekvencia reči                                                                    | Nastavenie rýchlosti reči hlasových pokynov.                                                                                                    |
| Veľmi pomalá                                                                       | Poznámka: Táto položka ponuky sa zobrazuje iba vtedy, keď sú k tlačiarni                                                                                                    |
| Pomalá                                                                             | pripojené slúchadlá alebo reproduktor.                                                                                                    |
| Normálna*                                                                          |                                                                                                    |
| Rychia<br>Skâr rýchla                                                              |                                                                                                    |
| Skor rychia<br>Voľmi rýchla                                                        |                                                                                                    |
| Extrémne rýchla                                                                    |                                                                                                    |
| Veľmi extrémne rýchla                                                              |                                                                                                    |
| Najrýchlejšia                                                                      |                                                                                                    |
| Poznámka: Hviezdička (*) vedľa hodnoty o                                           | ⊥<br>označuje predvolené výrobné nastavenie.                                                                                                    |

## Obnovenie predvolených výrobných nastavení

| Položka ponuky                                           | Opis                                     |
|----------------------------------------------------------|------------------------------------------|
| <b>Obnoviť nastavenia</b><br>Obnoviť všetky nastavenia   | Obnovenie výrobných nastavení tlačiarne. |
| Obnoviť nastavenia tlačiarne<br>Obnoviť nastavenia siete |                                          |
| Obnoviť nastavenia faxu<br>Obnoviť nastavenia aplikácií  |                                          |

# Údržba

#### Ponuka konfigurácie

| Položka ponuky                                                                                                    | Opis                                                                                                    |
|----------------------------------------------------------------------------------------------------|----------------------------------------------------------------------------------------------------|
| Konfigurácia USB<br>Zariadenie USB s technológiou PnP<br>1*<br>2                                                                        | Zmeňte režim jednotky USB tlačiarne, aby ste zlepšili jej kompa-<br>tibilitu s osobným počítačom.                                                               |
| <b>Konfigurácia USB</b><br>Skenovať do lokálnej jednotky USB<br>Zapnuté*<br>Vypnuté                                                     | Nastavenie toho, či sa ovládač zariadenia USB uvádza ako<br>jednoduché zariadenie USB (jedno rozhranie) alebo ako<br>zložené zariadenie USB (viacero rozhraní). |
| Konfigurácia USB<br>Rýchlosť USB<br>Plná<br>Automaticky*                                                                                | Nastavte port USB, aby fungoval plnou rýchlosťou, a vypnite jeho vysokorýchlostné možnosti.                                                                     |
| <b>Konfigurácia zásobníkov</b><br>Snímanie veľkosti<br>Snímanie zásobníka [x]<br>Vypnuté<br>Zapnuté*                                    | Nastavte zásobník tak, aby automaticky zistil veľkosť papiera,<br>ktorý je do neho vložený.                                                                     |
| <b>Konfigurácia zásobníkov</b><br>Prepojenie na zásobník<br>Automaticky*<br>Vypnuté                                                     | Nastavenie tlačiarne na prepojenie zásobníkov s rovnakými<br>nastaveniami typu a veľkosti papiera.                                                              |
| Konfigurácia zásobníkov<br>Pri vložení zásobníka zobraziť hlásenie Zasúvací<br>zásobník<br>Vypnuté<br>Len pre neznáme veľkosti*<br>Vždy | Po vložení zásobníka zobraziť hlásenie, ktoré používateľovi<br>umožní zmeniť nastavenia veľkosti a typu papiera.                                                |
| Poznámka: Hviezdička (*) vedľa hodnoty označuje predvolené výrobné nastavenie                                                           |                                                                                                    |

| Položka ponuky                                                                                                    | Opis                                                                                                    |
|----------------------------------------------------------------------------------------------------|----------------------------------------------------------------------------------------------------|
| <b>Konfigurácia zásobníkov</b><br>Vkladanie formátu A5<br>Krátky okraj<br>Dlhý okraj*                                                                            | Určiť predvolenú orientáciu vkladania pre papier veľkosti A5 vo<br>všetkých zdrojoch papiera.                                                                      |
| Konfigurácia zásobníkov<br>Výzvy na vloženie papiera                                                                                                    | Nastavenie zdroja papiera, ktorý používateľ naplní po zobrazení výzvy na vloženie papiera.                                                                         |
| Automaticky*<br>Viacúčelový podávač<br>Manuálny podávač papiera                                                                                                  | <b>Poznámka:</b> Ak chcete, aby sa zobrazila položka Viacúčelový podávač, v ponuke Papier nastavte položku Konfigurácia multifunkčného podávača na možnosť Kazeta. |
| Konfigurácia zásobníkov<br>Výzvy na vloženie obálok                                                                                                    | Nastavenie zdroja papiera, ktorý používateľ naplní po zobrazení výzvy na vloženie obálok.                                                                          |
| Automaticky*<br>Viacúčelový podávač<br>Manuálny podávač obálok                                                                                                   | <b>Poznámka:</b> Ak chcete, aby sa zobrazila položka Viacúčelový podávač, v ponuke Papier nastavte položku Konfigurácia multifunkčného podávača na možnosť Kazeta. |
| Konfigurácia zásobníkov<br>Postup pri výzvach<br>Vyzvať používateľa*<br>Pokračovať<br>Použiť aktuálny                                                            | Nastavenie tlačiarne na riešenie výziev na výmenu papiera<br>alebo obálok.                                                                                         |
| <b>Správy</b><br>Strana nastavení ponúk<br>Denník udalostí<br>Zhrnutie denníka udalostí<br>Štatistiky kontroly zdravia                                           | Tlač správ o nastaveniach ponuky tlačiarne, stave a denníkoch udalostí.                                                                                            |
| Počítadlá používania spotrebného materiálu<br>Vymazať históriu používania spotrebného<br>materiálu                                                               | Vymazanie histórie používania spotrebného materiálu,<br>napríklad zostávajúceho počtu strán alebo dní, na výrobné<br>nastavenia.                                   |
| Počítadlá používania spotrebného materiálu<br>Vynulovať počítadlo filtra<br>Obnovenie nastavení pre fixačnú jednotku<br>Obnovenie nastavení pre ITM              | Vynulovanie počítadla po nainštalovaní nového dielu alebo spotrebného materiálu.                                                                                   |
| Rozsahy hladín pokrytia<br>Metriky hladín pokrytia<br>Zobraziť*<br>Skryť<br>Rozsahy hladín pokrytia<br>Rozsah zvýraznenia<br>Rozsah podnikania<br>Rozsah grafiky | Upravte rozsah farebného pokrytia pre každý rozsah tlače.                                                                                                    |
| Emulácie tlačiarne<br>Emulácia jazyka PPDS<br>Vypnuté*<br>Zapnuté                                                                                                | Nastavenie tlačiarne na rozpoznanie a používanie prúdu údajov<br>jazyka PPDS.                                                                                      |

| Položka ponuky                                                                                                    | Opis                                                                                                    |
|----------------------------------------------------------------------------------------------------|----------------------------------------------------------------------------------------------------|
| <b>Emulácie tlačiarne</b><br>Emulácia jazyka PS<br>Vypnuté<br>Zapnuté*                                              | Nastavenie tlačiarne na rozpoznanie a používanie prúdu údajov<br>jazyka PS.                                                                                                    |
| Emulácie tlačiarne<br>Zabezpečenie emulátora<br>Časový limit stránky<br>0 – 60 (60*)                                | Nastavenie časového limitu stránky počas emulácie.                                                                                                    |
| <b>Emulácie tlačiarne</b><br>Zabezpečenie emulátora<br>Obnoviť nastavenia emulátora po úlohe<br>Vypnuté*<br>Zapnuté | Obnovenie nastavenia emulátora po skončení tlačovej úlohy.                                                                                                    |
| <b>Emulácie tlačiarne</b><br>Zabezpečenie emulátora<br>Zakázať prístup k hláseniam tlačiarne<br>Vypnuté<br>Zapnuté* | Zakázať prístup k hláseniam tlačiarne počas emulácie.                                                                                                    |
| Konfigurácia faxu<br>Podpora zníženej spotreby faxu<br>Zakázať režim spánku<br>Povoliť režim spánku<br>Automaticky* | Nastavenie prepnutia faxu do režimu spánku vždy, keď to tlačiareň určí.                                                                                                    |
| Konfigurácia faxu                                                                                                   | Nastavenie umiestnenia na uloženie všetkých faxov.                                                                                                    |
| Umiestnenie ukladacieho priestoru pre faxy<br>NAND<br>Disk*                                                         | <b>Poznámka:</b> Táto ponuka sa zobrazí len v prípade, že je nainštalovaný pevný disk.                                                                                                    |
| <b>Konfigurácia tlače</b><br>Čiernobiely režim<br>Vypnuté*<br>Zapnuté                                               | Vytlačiť úlohy nepochádzajúce z kopírovania v odtieňoch sivej.                                                                                                    |
| Konfigurácia tlače<br>Sútlač farieb<br>Vypnuté<br>1<br>2*<br>3<br>4<br>5                                            | Vylepšenie tlačeného výstupu na kompenzáciu nesprávneho zaregistrovania v rámci tlačiarne.                                                                                                    |
| Konfigurácia tlače<br>Zvýšenie ostrosti písma<br>0 – 150 (24*)                                                      | Nastavenie hodnoty pre bodovú veľkosť textu, pod ktorou sa pri<br>tlači údajov písiem použijú vysokofrekvenčné obrazovky.<br>Ak je napríklad hodnota 24, potom všetky písma s veľkosťou 24<br>bodov alebo menej použijú vysokofrekvenčné obrazovky |
| Poznámka: Hviezdička (*) vedľa hodnoty označuje pre                                                                 | edvolené výrobné nastavenie.                                                                                                    |

| Položka ponuky                                                                                | Opis                                                                                                    |
|-----------------------------------------------------------------------------------------------|----------------------------------------------------------------------------------------------------|
| <b>Operácie zariadenia</b><br>Tichý režim<br>Vypnuté*<br>Zapnuté                              | Prepnutie tlačiarne do prevádzky v režime Tichý režim.<br><b>Poznámka:</b> Povolením týchto nastavení sa tlačiareň celkovo spomalí.                                                                                                    |
| <b>Operácie zariadenia</b><br>Ponuky panela<br>Zapnúť*<br>Vypnúť                              | Zapnutie prístupu k ponukám ovládacieho panela.                                                                                                    |
| <b>Operácie zariadenia</b><br>Bezpečný režim<br>Vypnuté*<br>Zapnuté                           | Nastavenie tlačiarne na prevádzku v špeciálnom režime, v<br>ktorom sa pokúša naďalej ponúkať čo najviac funkcií aj napriek<br>známym problémom.<br>Ak je napríklad nastavená možnosť Zapnuté a zariadenie pre<br>obojstrannú tlač nefunguje, tlačiareň vykoná jednostrannú tlač<br>dokumentov, a to aj v prípade, ak úloha obsahuje obojstrannú<br>tlač |
| <b>Operácie zariadenia</b><br>Minimálna pamäť na kopírovanie<br>80 MB*<br>100 MB              | Nastavenie minimálneho pridelenia pamäte na ukladanie kopírovacích úloh.                                                                                                    |
| <b>Operácie zariadenia</b><br>Vymazať vlastný stav                                            | Vymazanie používateľom definovaných reťazcov pre<br>Predvolené alebo Alternatívne vlastné správy.                                                                                                    |
| <b>Operácie zariadenia</b><br>Vymazať všetky správy o inštalácii na diaľku                    | Vymazanie správ, ktoré boli nainštalované na diaľku.                                                                                                    |
| <b>Operácie zariadenia</b><br>Automaticky zobraziť chybové obrazovky<br>Vypnuté<br>Zapnuté*   | Zobrazenie existujúcich chybových hlásení na displeji, keď<br>tlačiareň bude neaktívna, na domovskej obrazovke na čas, ktorý<br>sa rovná nastaveniu Časový limit obrazovky.                                                                                                    |
| <b>Operácie zariadenia</b><br>Povoliť orientáciu na rýchlom kopírovaní<br>Vypnuté*<br>Zapnuté | Povoliť tlačiarni používať nastavenia orientácie v ponuke<br>Kopírovanie pri odosielaní rýchlych kopírovacích úloh.                                                                                                    |
| <b>Operácie zariadenia</b><br>Automatické rozpoznávanie typu média<br>Vypnuté<br>Zapnuté*     | Nastaviť tlačiareň na detekciu typu vloženej stránky.                                                                                                    |
| <b>Operácie zariadenia</b><br>Povoliť voliteľný paralelný port<br>Vypnuté*<br>Zapnuté         | Povolenie voliteľného paralelného portu.                                                                                                    |
| Poznámka: Hviezdička (*) vedľa hodnoty označuje predvolené výrobné nastavenie.                |                                                                                                    |

| Položka ponuky                                                                                                    | Opis                                                                                                    |
|----------------------------------------------------------------------------------------------------|----------------------------------------------------------------------------------------------------|
| Nastavenie inštalátora TPS<br>Preferencia frekvencie kalibrácie<br>Vypnuté<br>Najmenej úprav farieb<br>Menej úprav farieb<br>Normálne*<br>Presnejšie farby<br>Najpresnejšie farby                                                                          | Nastavenie tlačiarne na používanie správneho množstva tonera na zachovanie konzistentnosti farieb.                                                                       |
| Nastavenie inštalátora TPS<br>Plná kalibrácia                                                                                                    | Spustenie plnej kalibrácie farieb.                                                                                                    |
| Nastavenie inštalátora TPS<br>Vytlačiť informačnú stránku TPS                                                                                                    | Vytlačenie diagnostickej stránky, ktorá obsahuje informácie<br>o kalibrácii snímača TPS.                                                                                 |
| Konfigurácia skenera                                                                                                    | Vytlačenie stránky na rýchly test cieľa.                                                                                                    |
| Manuálna registrácia skenera<br>Rýchly test tlače                                                                                                    | <b>Poznámka:</b> Uistite sa, že odsadenie okrajov na cieľovej<br>stránke je jednotné všade okolo cieľa. Ak nie je, je nutné<br>obnoviť nastavenie okrajov tlačiarne.     |
| Konfigurácia skenera<br>Manuálna registrácia skenera<br>Registrácia predného automatického podávača<br>dokumentov<br>Registrácia zadného automatického podávača<br>dokumentov<br>Registrácia plochého skenera                                              | Manuálna registrácia plochého skenera a automatického<br>podávača dokumentov po výmene automatického podávača<br>dokumentov, skenovacieho skla alebo riadiacej jednotky. |
| Konfigurácia skenera<br>Vynulovať počítadlo údržby                                                                                                    | Po výmene súpravy na údržbu ADF obnovte nastavenia počítadla.                                                                                                    |
| Konfigurácia skenera<br>Vymazanie okrajov<br>Vymazanie okrajov plochého skenera (3*)<br>Vymazanie okrajov automatického podávača<br>dokumentov (3*)                                                                                                    | Nastavenie veľkosti netlačiteľnej oblasti okolo automatického podávača alebo plochého skenera v milimetroch.                                                             |
| Konfigurácia skenera<br>Korekcia zošikmenia automatického podávača<br>dokumentov<br>Mechanická korekcia zošikmenia automa-<br>tického podávača dokumentov (Zapnuté*)<br>Elektronická korekcia zošikmenia automa-<br>tického podávača dokumentov (Zapnuté*) | Redukcia zošikmenia dokumentov naskenovaných pomocou<br>automatického podávača dokumentov.                                                                               |
| Konfigurácia skenera<br>Vypnúť skener<br>Povolené*<br>Vypnuté<br>Automatický podávač dokumentov je vypnutý<br>Poznámka: Hviezdička (*) vedľa hodnotv označuje pre                                                                                          | Ak skener nefunguje správne, vypnite ho.                                                                                                    |

| Položka ponuky                                                                                                    | Opis                                                                               |
|----------------------------------------------------------------------------------------------------|------------------------------------------------------------------------------------|
| Konfigurácia skenera<br>Zoradenie položiek vo formáte TIFF podľa veľkosti<br>v bajtoch<br>Endianita procesora*<br>Little Endian<br>Big Endian | Zadanie poradia bajtov pre výstup skenovania vo formáte TIFF.                      |
| <b>Konfigurácia skenera</b><br>Presný počet riadkov na pás vo formáte TIFF<br>Zapnuté*<br>Vypnuté                                             | Nastavenie hodnoty značky RowsPerStrip pre výstup skeno-<br>vania vo formáte TIFF. |
| Poznámka: Hviezdička (*) vedľa hodnoty označuje predvolené výrobné nastavenie.                                                                |                                                                                    |

#### Vymazanie mimo prevádzky

| Položka ponuky                                                                                | Opis                                                                                                    |
|-----------------------------------------------------------------------------------------------|----------------------------------------------------------------------------------------------------|
| Posledné ošetrenie pamäte<br>Dátum posledného ošetrenia pevného disku                         | Zobrazenie informácie o tom, kedy bola naposledy ošetrená pamäť alebo pevný disk tlačiarne.                                        |
|                                                                                               | <b>Poznámka:</b> Položka Dátum posledného ošetrenia pevného<br>disku sa zobrazí len v prípade, že je nainštalovaný pevný<br>disk.  |
| Ošetriť všetky informácie stabilnej pamäte<br>Vymazať všetky nastavenia tlačiarne a siete     | Vymazanie všetkých informácií v stálej pamäti a informácií na pevnom disku.                                                        |
| Vymazať všetky aplikácie a nastavenia aplikácií<br>Vymazať všetky odkazy a nastavenia odkazov | <b>Poznámka:</b> Položka Ošetriť všetky informácie na pevnom<br>disku sa zobrazí len v prípade, že je nainštalovaný pevný<br>disk. |
| Ošetriť všetky informácie na pevnom disku                                                     |                                                                                                    |
| Vymazať prevzaté súbory (vymažú sa všetky makrá,<br>písma, možnosti PPO atď.)                 |                                                                                                    |
| Odstrániť úlohy vo vyrovnávacej pamäti                                                        |                                                                                                    |
| Vymazať podržané úlohy                                                                        |                                                                                                    |

### Viditeľné ikony na domovskej obrazovke

| Ponuka                       | Opis                                                               |
|------------------------------|--------------------------------------------------------------------|
| Kopírovanie                  | Stanovenie, ktoré ikony sa budú zobrazovať na domovskej obrazovke. |
| E-mail                       |                                                                    |
| Fax                          |                                                                    |
| Stav/spotrebný materiál      |                                                                    |
| Poradie úloh                 |                                                                    |
| Zmeniť jazyk                 |                                                                    |
| Centrum skratiek             |                                                                    |
| Adresár                      |                                                                    |
| Záložky                      |                                                                    |
| Pozastavené úlohy            |                                                                    |
| USB                          |                                                                    |
| FTP                          |                                                                    |
| Profily skenovania           |                                                                    |
| Profily aplikácií            |                                                                    |
| Formuláre a obľúbené položky |                                                                    |
| Centrum skenovania           |                                                                    |
| Kopírovanie preukazov        |                                                                    |

#### Informácie o tlačiarni

| Položka ponuky                                                        | Opis                                                         |
|-----------------------------------------------------------------------|--------------------------------------------------------------|
| Značka zariadenia                                                     | Popis tlačiarne. Maximálna dĺžka je 32 znakov.               |
| Umiestnenie tlačiarne                                                 | Určenie umiestnenia tlačiarne. Maximálna dĺžka je 63 znakov. |
| Kontaktujte oddelenie                                                 | Prispôsobenie názvu tlačiarne. Maximálna dĺžka je 63 znakov. |
| Exportovať súbor konfigurácie na jednotku USB*                        | Export súborov konfigurácie na jednotku flash.               |
| Exportovať komprimovaný súbor denníkov na<br>jednotku USB*            | Export komprimovaných súborov denníkov na jednotku flash.    |
| <b>Odoslať denníky</b><br>Zrušiť<br>Odoslať                           | Odoslanie diagnostických informácií spoločnosti Lexmark.     |
| * Táto položka ponuky sa zobrazí len v niektorých modeloch tlačiarní. |                                                              |

# Tlač

#### Rozloženie

| Položka ponuky                                                                 | Opis                                                             |
|--------------------------------------------------------------------------------|------------------------------------------------------------------|
| Strany                                                                         | Určenie, či sa má tlačiť na jednej alebo oboch stranách papiera. |
| Jednostranne*                                                                  |                                                                  |
| Obojstranne                                                                    |                                                                  |
| Poznámka: Hviezdička (*) vedľa hodnoty označuje predvolené výrobné nastavenie. |                                                                  |

| Položka ponuky                                                                                                    | Opis                                                                                                 |
|----------------------------------------------------------------------------------------------------|----------------------------------------------------------------------------------------------------|
| <b>Štýl preklopenia</b><br>Dlhý okraj*<br>Krátky okraj                                                                                                    | Určenie toho, ktorá strana papiera sa zviaže pri obojstrannej tlači.                                 |
| <b>Prázdne strany</b><br>Tlač<br>Netlačiť*                                                                                                    | Tlač prázdnych strán, ktoré sú súčasťou tlačovej úlohy.                                              |
| <b>Zoradiť</b><br>Vypnuté (1, 1, 1, 2, 2, 2)<br>Zapnuté (1, 2, 1, 2, 1, 2)*                                                                                                    | Stohovanie strán tlačovej úlohy v správnom poradí najmä pri tlači viacerých kópií tlačovej<br>úlohy. |
| <b>Oddeľovacie listy</b><br>Žiadne*<br>Medzi kópiami<br>Medzi úlohami<br>Medzi stranami                                                                                                    | Vkladanie prázdnych oddeľovacích listov pri tlači.                                                   |
| <b>Zdroj oddeľovacích listov</b><br>Zásobník [x] (1*)<br>Viacúčelový podávač                                                                                                    | Stanovenie zdroja papiera pre oddeľovacie listy.                                                     |
| Počet stránok na stranu<br>Vypnuté*<br>2 stránky na stranu<br>3 stránky na stranu<br>4 stránky na stranu<br>6 stránok na stranu<br>9 stránok na stranu<br>12 stránok na stranu<br>16 stránok na stranu | Tlač obrázkov na viacerých stránkach na jednu stranu jedného listu papiera.                          |
| Zoradenie stránok na strane<br>Vodorovne*<br>Obrátene vodorovne<br>Zvislé<br>Obrátene zvislo                                                                                                    | Stanovenie polohy obrázkov na viacerých stránkach pri použití ponuky Počet stránok na stranu.        |
| <b>Orientácia stránok na strane</b><br>Automaticky*<br>Na šírku<br>Na výšku                                                                                                    | Stanovenie orientácie obrázkov na viacerých stránkach pri použití ponuky Počet stránok na stranu.    |
| <b>Okraje stránok na strane</b><br>Žiadne*<br>Plný                                                                                                    | Pri použití ponuky Počet stránok na stranu sa vytlačí okraj okolo obrázka každej strany.             |
| Kópie<br>1 – 9999 (1*)                                                                                                    | Stanovenie počtu kópií každej tlačovej úlohy.                                                        |
| <b>Poznámka:</b> Hviezdička (*) ved                                                                                                    | dla hodnoty označuje predvolené výrobné nastavenie.                                                  |

| Položka ponuky                                                                 | Opis                                       |
|--------------------------------------------------------------------------------|--------------------------------------------|
| <b>Oblasť tlače</b><br>Normálne*<br>Prispôsobiť strane<br>Celá strana          | Nastavenie oblasti tlače na liste papiera. |
| Poznámka: Hviezdička (*) vedľa hodnoty označuje predvolené výrobné nastavenie. |                                            |

### Dokončenie

| Položka ponuky                                                                                                    | Opis                                                                                                    |  |
|----------------------------------------------------------------------------------------------------|----------------------------------------------------------------------------------------------------|--|
| Úloha so zošitím<br>Vypnuté*<br>1 spinka, ľavý horný roh<br>2 spinky, vľavo<br>1 spinka, pravý horný roh<br>2 spinky, hore<br>1 spinka, ľavý dolný roh<br>2 spinky, dolu<br>1 spinka, pravý dolný roh<br>2 spinky, vpravo | Určenie polohy spiniek pre všetky tlačové úlohy.<br><b>Poznámka:</b> Táto položka ponuky sa zobrazí len v prípade, že je nainštalovaný dokon-<br>čovač.                                                                                                    |  |
| <b>Test spiniek</b><br>Spustiť                                                                                                    | Overenie, či zošívačka funguje správne.<br><b>Poznámka:</b> Táto položka ponuky sa zobrazí len v prípade, že je nainštalovaný dokon-<br>čovač.                                                                                                    |  |
| <b>Dierovanie</b><br>Vypnuté*<br>Zapnuté                                                                                                    | Dierovanie okraja vytlačeného výstupu.<br><b>Poznámka:</b> Táto ponuka sa zobrazí len v prípade, že je nainštalovaná viacpolohová<br>zošívačka, dierovač.                                                                                                    |  |
| <b>Režim dierovača</b><br>2 dierky<br>3 dierky<br>4 dierky                                                                                                    | <ul> <li>Nastavenie režimu dierovania vytlačeného výstupu.</li> <li>Poznámky: <ul> <li>3 dierky sú americké. predvolené výrobné nastavenie. 4 dierky sú medzinárodné predvolené výrobné nastavenie.</li> <li>Táto ponuka sa zobrazí len v prípade, že je nainštalovaná viacpolohová zošívačka, dierovač.</li> </ul> </li> </ul>                                                                                                    |  |
| Posun strán<br>Žiadne*<br>Medzi kópiami<br>Medzi úlohami                                                                                                    | <ul> <li>Posunutie výstupu každej tlačovej úlohy alebo každého kopírovania tlačovej úlohy.</li> <li>Poznámky: <ul> <li>Nastavenie Medzi kópiami posunie každú kópiu tlačovej úlohy, ak je položka Zoradiť nastavená na možnosť Zapnuté [1,2,1,2,1,2]. Ak je položka Zoradiť nastavená na možnosť Vypnuté [1,1,1,2,2,2], každá zostava vytlačených strán je posunutá, rovnako ako všetky strany 1 a všetky strany 2.</li> <li>Možnosť Medzi úlohami nastaví rovnakú polohu posunu v rámci celej tlačovej úlohy bez ohľadu na počet vytlačených kópií.</li> <li>Táto ponuka sa zobrazí len v prípade, že je nainštalovaná viacpolohová zošívačka, dierovač.</li> </ul> </li> </ul> |  |

### Nastavenie

| Položka ponuky                                  | Opis                                                                                                    |
|-------------------------------------------------|----------------------------------------------------------------------------------------------------|
| <b>Jazyk tlačiarne</b><br>Emulácia jazyka PCI   | Nastavenie jazyka tlačiarne.                                                                                                    |
| Emulácia jazyka PS*                             | programu odosielať tlačové úlohy využívajúce iný jazyk tlačiarne.                                                                                                    |
| Čakajúca úloha<br>Vypnuté*                      | Zachovanie tlačových úloh vyžadujúcich spotrebných materiál tak, aby bolo možné vytlačiť úlohy, na ktoré chýbajúci materiál nie je potrebný.                                                                                                   |
| Zapnuté                                         | <b>Poznámka:</b> Táto ponuka sa zobrazí len v prípade, že je nainštalovaný pevný disk tlačiarne.                                                                                                    |
| Časový limit pozastavenia<br>úlohy              | Nastavenie počtu sekúnd, ktorý tlačiareň počká na zásah používateľa skôr, než pozastaví úlohy vyžadujúce nedostupné zdroje a začne tlačiť iné úlohy vo fronte tlače.                                                                           |
| 0–255 (30*)                                     | <b>Poznámka:</b> Táto ponuka sa zobrazí len v prípade, že je nainštalovaný pevný disk tlačiarne.                                                                                                    |
| Používanie tlačiarne                            | Určí sa spôsob činnosti farebnej tlačovej jednotky počas tlače.                                                                                                    |
| Maximalna rychlosť<br>Maximálna výťažnosť*      | Poznámky:                                                                                                    |
|                                                 | <ul> <li>Pri nastavení na Maximálnu výťažnosť sa farebná tlačová jednotka spomalí alebo<br/>zastaví počas tlače skupín len čiernobielych stránok.</li> </ul>                                                                                   |
|                                                 | <ul> <li>Pri nastavení na Maximálnu rýchlosť bude farebná tlačová jednotka vždy v chode<br/>počas tlače, či už sa tlačia farebné alebo čiernobiele stránky.</li> </ul>                                                                         |
| Cieľ preberania<br>RAM*                         | Nastavenie miesta, kde sa uložia všetky trvalé zdroje, ako napríklad písma a makrá prevzaté do počítača.                                                                                                    |
| Disk                                            | <b>Poznámka:</b> Táto ponuka sa zobrazí len v prípade, že je nainštalovaný pevný disk tlačiarne.                                                                                                    |
| <b>Ukladanie zdrojov</b><br>Vypnuté*            | Nastavenie toho, čo tlačiareň urobí s prevzatými zdrojmi, ako napríklad písmami a makrami, keď dostane úlohu vyžadujúcu viac pamäte, než je dostupná.                                                                                          |
| Zapnuté                                         | Poznámky:                                                                                                    |
|                                                 | <ul> <li>Pri nastavení na možnosť Vypnuté tlačiareň uchová prevzaté zdroje len dovtedy,<br/>kým je potrebná pamäť. Zdroje súvisiace s počiatočným jazykom tlačiarne sa<br/>odstránia.</li> </ul>                                               |
|                                                 | <ul> <li>Pri nastavení možnosti Zapnuté tlačiareň uchováva všetky trvalo prevzaté zdroje<br/>pre všetky nastavené jazyky. V prípade potreby tlačiareň namiesto odstránenia<br/>trvalých zdrojov zobrazí hlásenie o zaplnení pamäte.</li> </ul> |
| Poradie pri tlači všetkých                      | Určite poradie, ak chcete vytlačiť všetky podržané a dôverné úlohy.                                                                                                    |
| súborov<br>Abecedné*                            | <b>Poznámka:</b> Táto ponuka sa zobrazí len v prípade, že je nainštalovaný pevný disk                                                                                                    |
| Najprv najnovšie                                |                                                                                                    |
| Najprv najstaršie                               |                                                                                                    |
| Ovládanie prístupu<br>k súborom PJL<br>Vypnuté* | Určenie prístupu k súborom jazyka úlohy tlačiarne (PJL).                                                                                                    |
| Zapnuté                                         |                                                                                                    |
| Poznámka: Hviezdička (*) ve                     | dla hodnoty označuje predvolené výrobné nastavenie.                                                                                                    |

### Kvalita

| Položka ponuky                                | Opis                                                                                                    |
|-----------------------------------------------|----------------------------------------------------------------------------------------------------|
| <b>Režim tlače</b><br>Čiernobielo<br>Farebne* | Nastavenie spôsobu vytvárania farebného obsahu tlačiarňou.                                                                                                    |
| Rozlíšenie tlače<br>4800 CQ*<br>1200 dpi      | Nastavenie rozlíšenia tlačového výstupu.<br><b>Poznámka:</b> 4800 CQ zaisťuje vysokú kvalitu výstupu pri maximálnej rýchlosti.                                                                |
| Tmavosť tonera<br>1 až 5 (4*)                 | Nastavenie svetlosti alebo tmavosti textových obrázkov.                                                                                                    |
| <b>Poltón</b><br>Normálne*<br>Detailné        | Vylepšenie tlačeného výstupu na dosiahnutie plynulejších čiar s ostrejšími okrajmi.                                                                                                    |
| <b>Úspora farieb</b><br>Vypnuté*<br>Zapnuté   | Zníženie množstva toneru použitého pri tlači grafických prvkov a obrázkov.<br><b>Poznámka:</b> Pri nastavení na možnosť Zapnuté toto nastavenie prepíše hodnotu nastavenia<br>Tmavosť tonera. |
| Jas RGB                                       | Nastavenie jasu, kontrastu a sýtosti farebných výtlačkov.                                                                                                    |
| –6 až 6 (0*)                                  | Poznámka: Toto nastavenie neovplyvňuje súbory, pri ktorých sa využíva špecifikácia farieb CMYK.                                                                                               |
| Kontrast RGB<br>0 až 5 (0*)                   |                                                                                                    |
| <b>Sýtosť RGB</b><br>0 až 5 (0*)              |                                                                                                    |
| Poznámka: Hvie                                | zdička (*) vedľa hodnoty označuje predvolené výrobné nastavenie.                                                                                                    |

#### Rozšírené spracovanie obrázkov

| Položka ponuky                                                                 | Opis                                                      |
|--------------------------------------------------------------------------------|-----------------------------------------------------------|
| Vyváženie farieb                                                               | Úprava množstva tonera, ktorý sa použije pre každú farbu. |
| Azúrová                                                                        |                                                           |
| –5 až 5 (0*)                                                                   |                                                           |
| Purpurová                                                                      |                                                           |
| –5 až 5 (0*)                                                                   |                                                           |
| Žltá                                                                           |                                                           |
| –5 až 5 (0*)                                                                   |                                                           |
| Čierna                                                                         |                                                           |
| –5 až 5 (0*)                                                                   |                                                           |
| Obnoviť predvolené nastavenia                                                  |                                                           |
| Poznámka: Hviezdička (*) vedľa hodnoty označuje predvolené výrobné nastavenie. |                                                           |

| Položka ponuky                                                                 | Opis                                                                                                    |  |
|--------------------------------------------------------------------------------|----------------------------------------------------------------------------------------------------|--|
| <b>Korekcia farieb</b><br>Vypnuté<br>Automaticky*<br>Manuálny režim            | Úprava nastavení farieb používaných pri tlači dokumentov.<br><b>Poznámky:</b> <ul> <li>Pri nastavení Vypnuté tlačiareň príjme korekciu farieb zo softvéru.</li> <li>Pri nastavení Automaticky tlačiareň uplatňuje rôzne profily farieb na každý objekt na tlačenej strane.</li> <li>Nastavenie Manuálne umožňuje upraviť konverzie farieb RGB alebo CMYK pre každý objekt na tlačenej strane.</li> </ul> |  |
| <b>Vzorky farieb</b><br>Vytlačiť vzorky farieb                                 | Tlač vzorových strán pre každú tabuľku konverzie farieb RGB a CMYK používanej v tlačiarni.                                                                                                    |  |
| Úprava farieb                                                                  | Kalibrácia tlačiarne na úpravu farebných variácií tlačového výstupu.                                                                                                    |  |
| Náhrada bodových farieb<br>Nastaviť vlastné nastavenie farieb CMYK             | Priradenie konkrétnych hodnôt CMYK dvadsiatim pomenovaným bodovým farbám.                                                                                                    |  |
| Poznámka: Hviezdička (*) vedľa hodnoty označuje predvolené výrobné nastavenie. |                                                                                                    |  |

# Štatistika úloh

| Položka ponuky                                                                                                    | Opis                                                                                                    |
|----------------------------------------------------------------------------------------------------|----------------------------------------------------------------------------------------------------|
| Štatistika úloh<br>Vypnuté*                                                                                                    | Nastavenie tlačiarne na vytváranie denníka prijatých tlačových úloh.                                                                                |
| Zapnuté                                                                                                    | <b>Poznámka:</b> Táto položka ponuky sa zobrazí, len keď je v tlačiarni nainštalovaná pamäť flash alebo pevný disk.                                 |
| <b>Frekvencia denníka štatistiky</b><br>Denne<br>Týždenne<br>Mesačne*                                                                                                   | Nastavenie, ako často má tlačiareň vytvárať súbor denníka.                                                                                          |
| Činnosť, ktorá sa má vykonať s denníkom na konci<br>intervalu                                                                                                    | Nastavenie spôsobu, akým tlačiareň reaguje na uplynutie prahovej hodnoty obdobia.                                                                   |
| Žiadne*<br>Odoslať aktuálny denník e-mailom<br>Odoslať aktuálny denník e-mailom a odstrániť ho<br>Uverejniť aktuálny denník<br>Uverejniť aktuálny denník a odstrániť ho | Poznámka: Hodnota určená v nastavení Frekvencia denníka štatistiky určuje čas aktivácie tohto úkonu.                                                |
| <b>Zaznamenať, keď je pevný disk takmer plný</b><br>Vypnuté<br>Zapnuté (5)*                                                                                             | Nastavenie maximálnej veľkosti súboru denníka, pred<br>dosiahnutím ktorej sa spustí činnosť, ktorá sa má vykonať,<br>keď je pevný disk takmer plný. |
| Poznámka: Hviezdička (*) vedľa hodnoty označuje predvolené výrobné nastavenie.                                                                                          |                                                                                                    |

| Položka ponuky                                                                                                    | Opis                                                                                                    |
|----------------------------------------------------------------------------------------------------|----------------------------------------------------------------------------------------------------|
| Činnosť, ktorá sa má vykonať, keď je pevný disk takmer<br>plný<br>Žiadne*<br>Odoslať aktuálny denník e-mailom<br>Odoslať aktuálny denník e-mailom a odstrániť ho<br>Odoslať aktuálny denník e-mailom a odstrániť najstarší<br>denník<br>Uverejniť aktuálny denník a odstrániť ho<br>Uverejniť aktuálny denník a odstrániť najstarší denník<br>Odstrániť aktuálny denník a odstrániť najstarší denník<br>Odstrániť aktuálny denník | Nastavenie reakcie tlačiarne, keď je pevný disk takmer<br>plný.<br><b>Poznámka:</b> Hodnota určená v nastavení Zaznamenať,<br>keď je pevný disk takmer plný určuje čas aktivácie tohto<br>úkonu. |
| Činnosť, ktorá sa má vykonať, keď je pevný disk plný<br>Žiadne*<br>Odoslať aktuálny denník e-mailom a odstrániť ho<br>Odoslať aktuálny denník e-mailom a odstrániť najstarší<br>denník<br>Uverejniť aktuálny denník a odstrániť ho<br>Uverejniť aktuálny denník a odstrániť najstarší denník<br>Odstrániť aktuálny denník<br>Odstrániť najstarší denník<br>Odstrániť všetky denníky okrem aktuálneho<br>Odstrániť všetky denníky  | Nastavenie reakcie tlačiarne v prípade, že využitie pevného<br>disku dosiahne maximálny limit (100 MB).                                                                                          |
| Adresa URL na zverejnenie denníka                                                                                                    | Stanovenie miesta, kde tlačiareň zverejňuje denníky štati-<br>stiky úloh.                                                                                                    |
| E-mailová adresa na odoslanie denníkov                                                                                                    | Stanovenie e-mailovej adresy, na ktorú tlačiareň odosiela<br>denníky štatistiky úloh.                                                                                                    |
| Predvoľba súboru denníka<br>Poznámka: Hviezdička (*) vedľa bodnoty označuje predvok                                                                                                    | Stanovenie predvoľby súborov denníka.<br><b>Poznámka:</b> Aktuálny názov hostiteľa nastavený v ponuke<br>TCP/IP sa používa ako predvolená predvoľba súboru<br>denníka.                           |

## XPS

| Položka ponuky                                                                 | Opis                                                                                |
|--------------------------------------------------------------------------------|-------------------------------------------------------------------------------------|
| Tlačiť strany s chybami                                                        | Tlač stránok s chybami, ktoré sa v tlačiarni vyskytli počas spracovania súboru XPS. |
| Vypnuté*                                                                       |                                                                                     |
| Zapnuté                                                                        |                                                                                     |
| Poznámka: Hviezdička (*) vedľa hodnoty označuje predvolené výrobné nastavenie. |                                                                                     |

| Položka ponuky                                                                 | Opis                                                                                   |
|--------------------------------------------------------------------------------|----------------------------------------------------------------------------------------|
| Minimálna šírka čiary                                                          | Nastavenie minimálnej šírky ťahu.                                                      |
| 1–30 (2*)                                                                      | Poznámky:                                                                              |
|                                                                                | <ul> <li>Úlohy tlačené v rozlíšení 1 200 dpi uplatňujú túto hodnotu priamo.</li> </ul> |
|                                                                                | <ul> <li>Úlohy tlačené s nastavením 4800 CQ uplatňujú polovičnú hodnotu.</li> </ul>    |
| Poznámka: Hviezdička (*) vedľa hodnoty označuje predvolené výrobné nastavenie. |                                                                                        |

#### PDF

| Položka ponuky                                                                 | Opis                                                  |
|--------------------------------------------------------------------------------|-------------------------------------------------------|
| <b>Podľa veľkosti</b><br>Vypnuté*<br>Zapnuté                                   | Úprava obsahu strany podľa vybratej veľkosti papiera. |
| <b>Anotácie</b><br>Tlač<br>Netlačiť*                                           | Stanovenie, či sa majú tlačiť anotácie v súbore PDF.  |
| <b>Tlačiť chybu PDF</b><br>Vypnuté<br>Zapnuté*                                 | Povolenie tlače chyby PDF.                            |
| Poznámka: Hviezdička (*) vedľa hodnoty označuje predvolené výrobné nastavenie. |                                                       |

## PostScript

| Položka ponuky                                                                 | Opis                                                                                                    |
|--------------------------------------------------------------------------------|----------------------------------------------------------------------------------------------------|
| <b>Tlačiť chybu PS</b><br>Vypnuté*<br>Zapnuté                                  | Tlač strany s opisom chyby jazyka PostScript®.                                                                                               |
|                                                                                | <b>Poznámka:</b> Keď sa vyskytne chyba, zastaví sa spracovanie úlohy, tlačiareň vytlačí chybové hlásenie a zvyšok tlačovej úlohy sa vypustí. |
| Minimálna šírka čiary<br>1–30 (2*)                                             | Nastavenie minimálnej šírky ťahu.                                                                                                    |
|                                                                                | Poznámky:                                                                                                    |
|                                                                                | <ul> <li>Úlohy tlačené v rozlíšení 1 200 dpi uplatňujú túto hodnotu priamo.</li> </ul>                                                       |
|                                                                                | <ul> <li>Úlohy tlačené s nastavením 4800 CQ uplatňujú polovičnú hodnotu.</li> </ul>                                                          |
| Zamknúť režim spustenia PS                                                     | Zakázať súbor SysStart.                                                                                                    |
| Zapnuté*                                                                       |                                                                                                    |
| <b>Vyhladenie obrázkov</b><br>Vypnuté*<br>Zapnuté                              | Vylepšenie kontrastu a ostrosti obrázkov s nízkym rozlíšením.                                                                                |
|                                                                                | <b>Poznámka:</b> Toto nastavenie sa neprejaví na obrázkoch s rozlíšením 300 dpi alebo vyšším.                                                |
| Poznámka: Hviezdička (*) vedľa hodnoty označuje predvolené výrobné nastavenie. |                                                                                                    |

| Položka ponuky                                                                 | Opis                                                                                                    |
|--------------------------------------------------------------------------------|----------------------------------------------------------------------------------------------------|
| Priorita písma<br>Zabudovaná*                                                  | Stanovenie postupnosti vyhľadávania písma.                                                                                                    |
| Flash/Disk                                                                     | Роглатку:                                                                                                    |
|                                                                                | <ul> <li>V prípade nastavenia Zabudované tlačiareň hľadá požadované písmo vo vlastnej<br/>pamäti a až potom prehľadáva pamäť flash alebo pevný disk tlačiarne.</li> </ul> |
|                                                                                | <ul> <li>V prípade nastavenia Flash/Disk tlačiareň hľadá požadované písmo v pamäti flash<br/>alebo na pevnom disku a až potom prehľadáva pamäť tlačiarne.</li> </ul>      |
|                                                                                | <ul> <li>Táto položka ponuky sa zobrazí, len keď je v tlačiarni nainštalovaná pamäť flash<br/>alebo pevný disk.</li> </ul>                                                |
| Časový limit čakania                                                           | Povolenie, aby tlačiareň čakala na ďalšie údaje pred zrušením tlačovej úlohy.                                                                                             |
| Vypnuté                                                                        |                                                                                                    |
| Zapnuté* (40 sekúnd)                                                           |                                                                                                    |
| Poznámka: Hviezdička (*) vedľa hodnoty označuje predvolené výrobné nastavenie. |                                                                                                    |

## PCL

| Položka ponuky                                                        | Opis                                                                                                    |
|-----------------------------------------------------------------------|----------------------------------------------------------------------------------------------------|
| <b>Zdroj písma</b><br>Zabudované*<br>Disk<br>Jednotka flash<br>Všetky | <ul> <li>Výber zdroja, ktorý obsahuje predvolený výber písiem.</li> <li>Poznámky: <ul> <li>Položky Jednotka flash a Disk sa zobrazia, len keď je nainštalovaná pamäť flash alebo pevný disk.</li> <li>Ak sa majú zobrazovať položky Jednotka flash a Disk, tieto zariadenia nesmú byť chránené proti čítaniu alebo zápisu.</li> </ul> </li> </ul>                                                           |
| Názov písma<br>Courier*                                               | Výber písma z uvedeného zdroja písiem.                                                                                                    |
| <b>Súprava symbolov</b><br>10U PC-8*                                  | Stanovenie súpravy symbolov pre každý názov písma.<br><b>Poznámka:</b> Súprava symbolov predstavuje súpravu abecedných a číselných<br>znakov, znamienok a špeciálnych znakov. Súpravy symbolov podporujú rôzne<br>jazyky alebo určité programy, ako napríklad matematické symboly pre vedecký<br>text.                                                                                                    |
| <b>Rozstup</b><br>0,08-100 (10*)                                      | Zadanie rozstupu pre pevné písmo alebo písmo s rovnakým rozstupom.<br><b>Poznámka:</b> Rozstup predstavuje počet pevných medzier vodorovne v texte s dĺžkou jedného palca.                                                                                                    |
| <b>Orientácia</b><br>Na výšku*<br>Na šírku                            | Stanovenie orientácie textu a grafických prvkov na strane.                                                                                                    |
| Počet riadkov na stranu<br>1–255                                      | <ul> <li>Zadanie počtu riadkov textu pre jednotlivé strany vytlačené cez dátový prenos PCL®.</li> <li>Poznámky: <ul> <li>Touto položkou ponuky sa aktivuje vertikálne krokovanie, vďaka ktorému sa medzi predvolené okraje strany vytlačí zvolený požadovaný počet riadkov.</li> <li>60 je americké predvolené výrobné nastavenie. Medzinárodné predvolené výrobné nastavenie je 64.</li> </ul> </li> </ul> |
| Poznámka: Hviezdička (*) vedľa h                                      | odnoty označuje predvolené výrobné nastavenie.                                                                                                    |

| Položka ponuky                                                                                                    | Opis                                                                                                    |
|----------------------------------------------------------------------------------------------------|----------------------------------------------------------------------------------------------------|
| Minimálna šírka čiary v ovládači<br>PCL5<br>1–30 (2*)                                                                                                    | Nastavenie počiatočnej minimálnej šírky ťahu.<br><b>Poznámky:</b>                                                                                                    |
| Minimálna šírka čiary v ovládači<br>PCLXL<br>1–30 (2*)                                                                                                    | <ul> <li>Ulony tlačené v rozlišení 1 200 dpl uplatňujú tuto nodnotu priamo.</li> <li>Úlohy tlačené s nastavením 4800 CQ uplatňujú polovičnú hodnotu.</li> </ul>                                                                                                    |
| Šírka formátu A4<br>198 mm*<br>203 mm                                                                                                    | Nastavenie šírky logickej strany na papieri formátu A4.<br><b>Poznámka:</b> Logická strana je plocha na fyzickej strane, na ktorú sa tlačia údaje.                                                                                                    |
| Automaticky CR po LF<br>Vypnuté*<br>Zapnuté                                                                                                    | Nastavenie tlačiarne na vykonanie návratu vozíka po riadiacom príkaze na posun<br>o riadok.<br><b>Poznámka:</b> Návrat vozíka predstavuje mechanizmus, ktorý tlačiarni prikazuje<br>presunúť polohu kurzora na prvú polohu v rovnakom riadku.                                                                                                    |
| Automaticky LF po CR<br>Vypnuté*<br>Zapnuté                                                                                                    | Nastavenie tlačiarne na vykonanie posunu o riadok po riadiacom príkaze na návrat vozíka.                                                                                                    |
| Zmena čísla zásobníka<br>Priradiť viacúčelový podávač<br>Priradiť zásobník [x]<br>Priradiť manuálny podávač<br>papiera<br>Priradiť manuálny podávač<br>obálok | <ul> <li>Konfigurácia tlačiarne na prácu s rôznymi ovládačmi tlače alebo vlastnou<br/>aplikáciou, ktorá používa odlišný súbor zdrojových úloh na požiadanie daného<br/>zdroja papiera.</li> <li>Vyberte z nasledujúcich možností:</li> <li>Vypnuté* – Tlačiareň používa úlohy predvoleného zdroja papiera z výroby.</li> <li>Žiadne – Zdroj papiera ignoruje príkaz výberu možnosti podávania papiera.</li> <li>0 – 199 – Vyberte číselnú hodnotu na priradenie vlastnej hodnoty zdroju papiera.</li> </ul> |
| Zmena čísla zásobníka<br>Zobraziť predvolené výrobné<br>nastavenia                                                                                            | Zobrazenie predvolenej hodnoty z výroby priradenej každému zdroju papiera.                                                                                                    |
| Zmena čísla zásobníka<br>Obnoviť predvolené                                                                                                    | Obnova hodnôt zmeny čísla zásobníka na ich hodnoty z výroby.                                                                                                    |
| Časový limit tlače<br>Vypnuté<br>Zapnuté* (90 sekúnd)                                                                                                    | Nastavenie tlačiarne na ukončenie tlačovej úlohy po dobe nečinnosti, ktorá trvala vymedzený čas.                                                                                                    |
| Poznámka: Hviezdička (*) vedľa hodnoty označuje predvolené výrobné nastavenie.                                                                                |                                                                                                    |

### HTML

| Položka ponuky                                                                 | Opis                                                                                    |
|--------------------------------------------------------------------------------|-----------------------------------------------------------------------------------------|
| Názov písma<br>Times*                                                          | Nastavenie písma, ktoré sa bude používať pri tlači dokumentov vo formáte HTML.          |
| <b>Veľkosť písma</b><br>1 – 255 (12*)                                          | Nastavenie veľkosti písma, ktoré sa bude používať pri tlači dokumentov vo formáte HTML. |
| <b>Mierka</b><br>1 – 400 % (100*)                                              | Nastavenie mierky dokumentov vo formáte HTML pre tlač.                                  |
| Poznámka: Hviezdička (*) vedľa hodnoty označuje predvolené výrobné nastavenie. |                                                                                         |

| Položka ponuky                                                                 | Opis                                                                            |
|--------------------------------------------------------------------------------|---------------------------------------------------------------------------------|
| <b>Orientácia</b><br>Na výšku*<br>Na šírku                                     | Nastavenie orientácie strany dokumentov vo formáte HTML.                        |
| <b>Veľkosť okraja</b><br>8 – 255 mm (19*)                                      | Nastavenie okraja strany dokumentov vo formáte HTML.                            |
| Pozadia<br>Netlačiť<br>Tlačiť*                                                 | Tlač informácií o pozadí alebo grafických prvkov v dokumentoch vo formáte HTML. |
| Poznámka: Hviezdička (*) vedľa hodnoty označuje predvolené výrobné nastavenie. |                                                                                 |

### Obrázok

| Položka ponuky                     | Popis                                                                                                    |
|------------------------------------|----------------------------------------------------------------------------------------------------|
| Automaticky prispôsobiť<br>Zapnuté | Vzhľadom na obrázok sa vyberie najlepšia dostupná veľkosť papiera a nastavenie jeho orientácie.                                     |
| Vypnuté*                           | <b>Poznámka:</b> V prípade nastavenia na možnosť Zapnuté táto položka ponuky upraví nastavenia zmeny veľkosti a orientácie obrázka. |
| Invertovať                         | Invertovanie dvojfarebných monochromatických obrázkov.                                                                              |
| Vypnuté*                           | Poznámka: Táto položka ponuky sa nevzťahuje na obrázky vo formáte GIF ani JPEG.                                                     |
| Zapnuté                            |                                                                                                    |
| Zmena veľkosti                     | Obrázok sa prispôsobí veľkosti tlačenej plochy.                                                                                     |
| Ukotviť vľavo hore                 | Poznámka: Keď je funkcia Automaticky prispôsobiť nastavená na možnosť Zapnutá,                                                      |
| Prispôsobiť*                       | položka Zmena veľkosti sa automaticky nastaví na možnosť Prispôsobiť.                                                               |
| Ukotviť v strede                   |                                                                                                    |
| Prispôsobiť výšku/šírku            |                                                                                                    |
| Prispôsobiť výšku                  |                                                                                                    |
| Prispôsobiť šírku                  |                                                                                                    |
| Orientácia                         | Stanovenie orientácie textu a grafických prvkov na strane.                                                                          |
| Na výšku*                          |                                                                                                    |
| Na šírku                           |                                                                                                    |
| Obrátene na výšku                  |                                                                                                    |
| Obrátene na šírku                  |                                                                                                    |
| Poznámka: Hviezdička (*) v         | redľa hodnoty označuje predvolené výrobné nastavenie.                                                                               |

# Papier

## Konfigurácia zásobníkov

| Položka ponuky                                                                                                    | Opis                                                                                                    |
|----------------------------------------------------------------------------------------------------|----------------------------------------------------------------------------------------------------|
| Predvolený zdroj<br>Zásobník [x] (1*)<br>Viacúčelový podávač<br>Manuálny podávač papiera<br>Manuálny podávač obálok | Nastavenie zdroja papiera pre všetky tlačové úlohy.                                                                                                    |
| Veľkosť/typ papiera<br>Zásobník [x]<br>Viacúčelový podávač<br>Manuálny podávač papiera<br>Manuálny podávač obálok   | Stanovenie veľkosti papiera alebo typu papiera vloženého do každého zo zdrojov papiera.                                                                                 |
| <b>Nahradiť veľkosť</b><br>Vypnuté<br>Letter/A4<br>Všetky uvedené*                                                  | Nastavenie tlačiarne na nahradenie uvedenej veľkosti papiera, ak papier požadovanej veľkosti nie je vložený v žiadnom zdroji papiera.                                   |
|                                                                                                    | Poznámky:                                                                                                    |
|                                                                                                    | <ul> <li>Nastavenie Vypnuté vyzve používateľa na vloženie papiera požadovanej veľkosti.</li> <li>Možnosť Všetky uvedené umožňuje všetky dostupné nahradenia.</li> </ul> |
| Konfigurácia                                                                                                    | Stanovenie správania viacúčelového podávača.                                                                                                    |
| Kazeta*<br>Manuálny režim<br>Prvý                                                                                   | Poznámky:                                                                                                    |
|                                                                                                    | <ul> <li>Možnosť Kazeta nakonfiguruje viacúčelový podávač ako automatický zdroj<br/>papiera.</li> </ul>                                                                 |
|                                                                                                    | <ul> <li>Možnosť Manuálne nastaví viacúčelový podávač iba pre tlačové úlohy podávané<br/>manuálne.</li> </ul>                                                           |
|                                                                                                    | <ul> <li>Možnosť Prvý nakonfiguruje viacúčelový podávač ako primárny zdroj papiera.</li> </ul>                                                                          |
| Poznámka: Hviezdička (*) vedľa                                                                                      | a hodnoty označuje predvolené výrobné nastavenie.                                                                                                    |

## Konfigurácia médií

#### Univerzálne nastavenie

| Položka ponuky                                                                 | Opis                                                                                                    |  |
|--------------------------------------------------------------------------------|----------------------------------------------------------------------------------------------------|--|
| <b>Merné jednotky</b><br>Palce<br>Milimetre                                    | Stanovenie mernej jednotky univerzálneho papiera.<br><b>Poznámka:</b> Palce sú americké predvolené výrobné nastavenie. Milimetre sú medziná-<br>rodné predvolené výrobné nastavenie. |  |
| <b>Na výšku – šírka</b><br>3 – 52 palcov (8,5*)<br>76 – 1321 mm (216*)         | <ul> <li>Nastavenie šírky univerzálneho papiera pri tlači na výšku.</li> <li>*)</li> </ul>                                                                                           |  |
| Poznámka: Hviezdička (*) vedľa hodnoty označuje predvolené výrobné nastavenie. |                                                                                                    |  |

| Položka ponuky                                                                                                    | Opis                                                       |
|----------------------------------------------------------------------------------------------------|------------------------------------------------------------|
| <b>Na výšku – výška</b><br>3 – 52 palcov (14*)<br>76,2 – 1321 mm (356*)                                                                                                    | Nastavenie výšky univerzálneho papiera pri tlači na výšku. |
| Smer podávania<br>Krátky okraj*<br>Dlhý okrajNastavenie tlačiarne na podávanie papiera krátkym alebo dlhým okrajom.Poznámka:<br>kratší než maximálna podporovaná šírka.Poznámka: kratší než maximálna podporovaná šírka. |                                                            |
| Poznámka: Hviezdička (*) vedľa hodnoty označuje predvolené výrobné nastavenie.                                                                                                    |                                                            |

#### Vlastné veľkosti skenovania

| Položka ponuky                                                       | Opis                                                                      |
|----------------------------------------------------------------------|---------------------------------------------------------------------------|
| Vlastná veľkosť skenovania [x]<br>Názov veľkosti skenovania<br>Šírka | Priradenie názvu veľkosti skenovania a konfigurácia nastavení skenovania. |
| 1 – 8,5 palca (8,5*)                                                 |                                                                           |
| 25,4 – 215,9 mm (215,9*)                                             |                                                                           |
| и vysка<br>1 – 25 palcov (14*)                                       |                                                                           |
| 25,4 – 635 mm (355,6*)                                               |                                                                           |
| Orientácia                                                           |                                                                           |
| Na výšku*                                                            |                                                                           |
| Na šírku                                                             |                                                                           |
| 2 skeny na stranu                                                    |                                                                           |
| Vypnuté*                                                             |                                                                           |
| Zapnuté                                                              |                                                                           |

### Typy médií

| Položka ponuky      | Opis                                             |
|---------------------|--------------------------------------------------|
| Obyčajný            | Určenie textúry, hmotnosti a orientácie papiera. |
| Kartón              |                                                  |
| Recyklovaný         |                                                  |
| Priehľadná fólia    |                                                  |
| Lesklý papier       |                                                  |
| Ťažký lesklý papier |                                                  |
| Štítky              |                                                  |
| Vinylové štítky     |                                                  |
| Kancelársky papier  |                                                  |
| Obálka              |                                                  |
| Drsná obálka        |                                                  |
| Hlavičkový papier   |                                                  |
| Predtlačený papier  |                                                  |
| Farebný papier      |                                                  |
| Ľahký               |                                                  |
| Ťažká               |                                                  |
| Pevný/bavlnený      |                                                  |
| Vlastný typ [X]     |                                                  |

# Konfigurácia priehradiek

| Položka ponuky                                                                   | Opis                                                                                                    |
|----------------------------------------------------------------------------------|----------------------------------------------------------------------------------------------------|
| <b>Výstupná priehradka</b><br>Štandardná priehradka*<br>Priehradka [x]           | Určenie výstupnej priehradky.                                                                                                    |
| Konfigurovať priehradky                                                          | Konfigurácia režimu prevádzky výstupných priehradiek.                                                                                  |
| Poštová schránka*<br>Prepojenie<br>Voliteľné prepojenie<br>Priradenie podľa typu | Poznámky:                                                                                                    |
|                                                                                  | <ul> <li>Poštová schránka umožňuje individuálny výber štandardnej a akejkoľvek voliteľnej<br/>priehradky.</li> </ul>                   |
|                                                                                  | <ul> <li>Prepojenie umožňuje vzájomné prepojenie všetkých výstupných priehradiek, akoby<br/>tvorili jednu veľkú priehradku.</li> </ul> |
|                                                                                  | <ul> <li>Voliteľné prepojenie umožní, aby sa všetky voliteľné priehradky považovali za jednu<br/>veľkú výstupnú priehradku.</li> </ul> |
|                                                                                  | <ul> <li>Priradenie podľa typu priradí každému typu papiera priehradku alebo prepojený<br/>súbor priehradiek.</li> </ul>               |
| Vlastné názvy priehradiek                                                        | Priradenie názvu priehradke.                                                                                                    |
| Štandardná priehradka                                                            |                                                                                                    |
| Priehradka [x]                                                                   |                                                                                                    |
| Poznámka: Hviezdička (*) v                                                       | edľa hodnoty označuje predvolené výrobné nastavenie.                                                                                   |

# Kopírovanie

## Kopírovať predvolené hodnoty

| Položka ponuky                                                                                                    | Opis                                                                                |
|----------------------------------------------------------------------------------------------------|-------------------------------------------------------------------------------------|
| <b>Typ obsahu</b><br>Text<br>Text/fotografia*<br>Fotografia<br>Grafika                                                                                        | Vylepšenie výsledného výstupu na základe obsahu zdrojového dokumentu.               |
| Zdroj obsahu<br>Čiernobiele laserové tlačiarne<br>Farebné laserové tlačiarne*<br>Atramentové tlačiarne<br>Fotografia/film<br>Časopis<br>Noviny<br>Tlač<br>Iné | Vylepšenie výsledného výstupu na základe zdroja zdrojového dokumentu.               |
| Strany<br>Jednostranné na jednostranné*<br>Jednostranné na obojstranné<br>Obojstranné na jednostranné<br>Obojstranné na obojstranné                           | Určenie priebehu skenovania na základe zdrojového dokumentu.                        |
| <b>Oddeľovacie listy</b><br>Žiadne*<br>Medzi kópiami<br>Medzi úlohami<br>Medzi stranami                                                                       | Stanovenie, či vkladať prázdne oddeľovacie listy pri tlači.                         |
| <b>Zdroj oddeľovacích listov</b><br>Zásobník [x] (1*)<br>Viacúčelový podávač                                                                                  | Stanovenie zdroja papiera pre oddeľovacie listy.                                    |
| Farebne<br>Vypnuté<br>Zapnuté*<br>Automaticky                                                                                                    | Nastavenie tlačiarne na vytváranie farebného výstupu z úlohy skenovania.            |
| Počet stránok na stranu<br>Vypnuté*<br>2 stránky na výšku<br>4 stránky na výšku<br>2 stránky na šírku<br>4 stránky na šírku                                   | Určenie počtu obrázkov strán, ktoré sa majú vytlačiť na jednu stranu listu papiera. |

| Položka ponuky                                                                                                    | Opis                                                                                                    |
|----------------------------------------------------------------------------------------------------|----------------------------------------------------------------------------------------------------|
| <b>Tlačiť orámovanie strán</b><br>Vypnuté*<br>Zapnuté                                                                                                    | Umiestnenie okraja okolo každého obrázka pri tlači viacerých obrázkov na jednu stranu.                                                                                                    |
| <b>Zoradiť</b><br>Vypnuté [1, 1, 1, 2, 2, 2]<br>Zapnuté [1, 2, 1, 2, 1, 2]*                                                                                                    | Tlač viacerých kópií v rade.                                                                                                    |
| <b>Posun strán</b><br>Žiadne*<br>Medzi kópiami<br>Medzi úlohami                                                                                                    | <ul> <li>Posunutie výstupu každej tlačovej úlohy alebo každého kopírovania tlačovej úlohy.</li> <li>Poznámky: <ul> <li>Nastavenie Medzi kópiami posunie každú kópiu tlačovej úlohy, ak je položka Zoradiť nastavená na možnosť Zapnuté [1,2,1,2,1,2]. Ak je položka Zoradiť nastavená na možnosť Vypnuté [1,1,1,2,2,2], každá zostava vytlačených strán je posunutá, rovnako ako všetky strany 1 a všetky strany 2.</li> <li>Možnosť Medzi úlohami nastaví rovnakú polohu posunu v rámci celej tlačovej úlohy bez ohľadu na počet vytlačených kópií.</li> <li>Táto ponuka sa zobrazí len v prípade, že je nainštalovaná viacpolohová zošívačka, dierovač.</li> </ul> </li> </ul> |
| Zošitie<br>Vypnuté*<br>1 spinka, ľavý horný roh<br>2 spinky, vľavo<br>1 spinka, pravý horný roh<br>2 spinky, hore<br>1 spinka, ľavý dolný roh<br>2 spinky, dolu<br>1 spinka, pravý dolný roh<br>2 spinky, vpravo | Určenie polohy spiniek pre všetky tlačové úlohy.<br>Poznámka: Táto položka ponuky sa zobrazí len v prípade, že je nainštalovaný<br>dokončovač.                                                                                                    |
| Dierovanie<br>Vypnuté*<br>2 dierky<br>3 dierky<br>4 dierky                                                                                                    | Dierovanie výstupu tlače.<br><b>Poznámka:</b> Táto ponuka sa zobrazí len v prípade, že je nainštalovaná viacpo-<br>lohová zošívačka, dierovač.                                                                                                    |
| <b>Veľkosť "Kopírovať z"</b><br>[Zoznam veľkostí papiera]                                                                                                    | Nastavenie veľkosti papiera zdrojového dokumentu.<br><b>Poznámka:</b> Letter je americké predvolené výrobné nastavenie. Veľkosť A4 je<br>medzinárodné predvolené výrobné nastavenie.                                                                                                    |
| <b>Zdroj "Kopírovať do"</b><br>Zásobník [x] (1*)<br>Viacúčelový podávač<br>Automatický výber veľkosti                                                                                                    | Stanovenie zdroja papiera pre kopírovaciu úlohu.                                                                                                    |
| Teplota<br>-4 až 4 (0*)                                                                                                    | Určenie, či sa má vytvoriť chladnejší alebo teplejší výstup.                                                                                                    |
| <b>Tmavosť</b><br>1 až 9 (5*)                                                                                                    | Úprava tmavosti naskenovaného obrázka.                                                                                                    |
| Poznámka: Hviezdička (*) vedľa ho                                                                                                    | dnoty označuje predvolené výrobné nastavenie.                                                                                                    |

| Položka ponuky                                                                                                  | Opis                                                                   |
|----------------------------------------------------------------------------------------------------|------------------------------------------------------------------------|
| Počet kópií<br>1 – 9999 (1*)                                                                                    | Stanovenie počtu kópií.                                                |
| Hlavička/päta<br>Ľavá hlavička<br>Stredná hlavička<br>Pravá hlavička<br>Ľavá päta<br>Stredná päta<br>Pravá päta | Zadanie informácií v hlavičke alebo päte skenovaného obrázka.          |
| Prekrytie<br>Dôverné<br>Kopírovanie<br>Koncept<br>Naliehavé<br>Vlastné<br>Vypnuté*                              | Určenie textu prekrytia, ktorý sa má vytlačiť na jednotlivých kópiách. |
| Vlastné prekrytie                                                                                               | Zadanie textu pre Vlastný výber v ponuke Prekrytie.                    |
| Poznámka: Hviezdička (*) vedľa hodnoty označuje predvolené výrobné nastavenie.                                  |                                                                        |

#### Rozšírené spracovanie obrázkov

| Položka ponuky                                                                                                    | Opis                                                                                                 |
|----------------------------------------------------------------------------------------------------|----------------------------------------------------------------------------------------------------|
| Vyváženie farieb<br>Azúrová – červená<br>–4 až 4 (0*)<br>Purpurová – zelená<br>–4 až 4 (0*)<br>Žltá – modrá<br>–4 až 4 (0*)                             | Nastavenie intenzity farieb pre azúrovú, purpurovú, žltú.                                            |
| Vynechanie farieb<br>Vynechanie farieb ( Žiadne*)<br>Predvolený prah červenej (128*)<br>Predvolený prah zelenej (128*)<br>Predvolený prah modrej (128*) | Stanovenie farby, ktorá sa má pri skenovaní vynechať, a upravenie nastavenia vynechania danej farby. |
| Automatická detekcia farieb<br>Citlivosť farieb<br>1 – 9 (5*)<br>Plošná citlivosť<br>1 – 9 (5*)                                                         | Konfigurácia nastavení automatickej detekcie farieb.                                                 |
| Kontrast<br>Najlepšie pre obsah*<br>0 – 5                                                                                                    | Určenie kontrastu skenovaného obrázka.                                                               |

| Položka ponuky                                                                              | Opis                                                                                                    |
|---------------------------------------------------------------------------------------------|----------------------------------------------------------------------------------------------------|
| Odstránenie pozadia<br>Detekcia pozadia<br>Podľa obsahu*<br>Fixné<br>Úroveň<br>–4 až 4 (0*) | Odstránenie farby pozadia alebo obrazového šumu zo zdrojového dokumentu.<br><b>Poznámky:</b> <ul> <li>Možnosť Podľa obsahu odstráni farbu pozadia zo zdrojového dokumentu.</li> <li>Možnosť Fixné odstráni obrazový šum z fotografie.</li> </ul> |
| Automaticky zarovnať na stred<br>Vypnuté*<br>Zapnuté                                        | Zarovnanie obsahu na stred strany.                                                                                                    |
| <b>Zrkadlový obraz</b><br>Vypnuté*<br>Zapnuté                                               | Vytvorenie zrkadlového obrazu zdrojového dokumentu.                                                                                                    |
| <b>Negatív</b><br>Vypnuté*<br>Zapnuté                                                       | Vytvorenie negatívu zdrojového dokumentu.                                                                                                    |
| Detaily tieňov<br>-4 až 4 (0*)                                                              | Úprava detailov tieňov v zdrojovom dokumente.                                                                                                    |
| <b>Skenovať od okraja po okraj</b><br>Vypnuté*<br>Zapnuté                                   | Skenovanie zdrojového dokumentu od okraja po okraj.                                                                                                    |
| <b>Ostrosť</b><br>1 – 5 (3*)                                                                | Úprava ostrosti naskenovaného obrázka.                                                                                                    |
| Poznámka: Hviezdička (*) vedľa hod                                                          | lnoty označuje predvolené výrobné nastavenie.                                                                                                    |

#### Ovládacie prvky správcu

| Položka ponuky                                                                 | Opis                                                      |
|--------------------------------------------------------------------------------|-----------------------------------------------------------|
| <b>Povoliť farebné kópie</b><br>Vypnuté<br>Zapnuté*                            | Tlač kópií farebne.                                       |
| <b>Oddeľovače priehľadných fólií</b><br>Vypnuté<br>Zapnuté*                    | Vloženie prázdneho listu medzi priehľadné fólie.          |
| <b>Výstupná priehradka</b><br>Štandardná priehradka*<br>Priehradka [x]         | Určenie výstupnej priehradky.                             |
| <b>Povoliť prioritné kópie</b><br>Vypnuté<br>Zapnuté*                          | Prerušenie tlačovej úlohy, aby bolo možné vytvoriť kópie. |
| Poznámka: Hviezdička (*) vedľa hodnoty označuje predvolené výrobné nastavenie. |                                                           |

| Položka ponuky                                                                       | Opis                                                                                                    |
|--------------------------------------------------------------------------------------|----------------------------------------------------------------------------------------------------|
| Vlastná úloha skenovania<br>Vypnuté*<br>Zapnuté                                      | Nastavenie tlačiarne, aby skenovala prvú množinu zdrojových<br>dokumentov pomocou určených nastavení a potom skenovala nasle-<br>dujúcu množinu pomocou rovnakých alebo odlišných nastavení. |
|                                                                                      | <b>Poznámka:</b> Táto ponuka sa zobrazí len v prípade, že je nainštalovaný pevný disk.                                                                                                    |
| <b>Povoliť možnosť Uložiť ako skratku</b><br>Vypnuté<br>Zapnuté*                     | Uloženie nastavení kopírovania ako skratky.                                                                                                    |
| Prispôsobiť zošikmenie z automatického<br>podávača dokumentov<br>Vypnuté*<br>Zapnuté | Nastavenie tlačiarne na úpravu zošikmených obrázkov z dokumentov,<br>ktoré sú skenované z automatického podávača dokumentov.                                                                 |
| Vzorová kópia                                                                        | Tlač vzorovej kópie na kontrolu kvality pred tlačou zostávajúcich kópií.                                                                                                    |
| Vypnuté*<br>Zapnuté                                                                  | <b>Poznámka:</b> Táto ponuka sa zobrazí len v prípade, že je nainštalovaný pevný disk.                                                                                                    |
| Poznámka: Hviezdička (*) vedľa hodnoty označuje predvolené výrobné nastavenie.       |                                                                                                    |

# Fax

#### Predvolené nastavenia faxu

#### Režim faxu

| Položka ponuky                                                                 | Opis               |
|--------------------------------------------------------------------------------|--------------------|
| Režim faxu<br>Fax*<br>Faxový server<br>Vypnuté                                 | Výber režimu faxu. |
| Poznámka: Hviezdička (*) vedľa hodnoty označuje predvolené výrobné nastavenie. |                    |

#### Nastavenie faxu

#### Všeobecné nastavenia faxu

| Položka ponuky                                                                 | Opis                                                             |
|--------------------------------------------------------------------------------|------------------------------------------------------------------|
| Názov faxu                                                                     | Identifikácia vášho faxového zariadenia.                         |
| Faxové číslo                                                                   | Identifikácia vášho čísla faxu.                                  |
| <b>ID faxu</b><br>Názov faxu<br>Faxové číslo*                                  | Upozornenie príjemcov faxu na váš názov faxu alebo faxové číslo. |
| Poznámka: Hviezdička (*) vedľa hodnoty označuje predvolené výrobné nastavenie. |                                                                  |

| Položka ponuky                                           | Opis                                                                                                    |
|----------------------------------------------------------|----------------------------------------------------------------------------------------------------|
| Zapnúť manuálne faxovanie                                | Nastavenie tlačiarne na manuálne faxovanie.                                                                                        |
| Vypnuté*<br>Zapnuté                                      | Poznámky:                                                                                                    |
|                                                          | <ul> <li>Táto položka ponuky sa nezobrazuje, ak je položka Faxový prenos<br/>nastavená na možnosť T.38.</li> </ul>                 |
|                                                          | <ul> <li>Toto položka ponuky si vyžaduje rozdeľovač linky a telefónne slúchadlo.</li> </ul>                                        |
|                                                          | <ul> <li>Používanie bežnej telefónnej linky na odpovedanie na prichádzajúcu faxovú<br/>úlohu a na voľbu faxového čísla.</li> </ul> |
|                                                          | <ul> <li>Na priamy prechod k funkcii manuálneho faxovania stlačte tlačidlá # a 0 na<br/>klávesnici.</li> </ul>                     |
| Využitie pamäte                                          | Nastavenie množstva vnútornej pamäte tlačiarne vyhradenej na faxovanie.                                                            |
| Všetko prijať<br>Väčšinu prijať<br>Vyrovnané*            | <b>Poznámka:</b> Táto položka ponuky zabráni chybovým stavom vyrovnávacej pamäte a neúspešnému faxovaniu.                          |
| Väčšinu odoslať                                          |                                                                                                    |
| Všetko odoslať                                           |                                                                                                    |
| Zrušiť faxy<br>Povoliť*                                  | Zrušenie odchádzajúcich faxov pred ich odoslaním alebo zrušenie prichádza-<br>júcich faxov pred dokončením tlače.                  |
| Nepovoliť                                                |                                                                                                    |
| Maskovanie faxových čísel<br>Vypnuté*<br>Zľava<br>Sprava | Určenie formátu maskovania čísla, na ktoré sa fax odosiela.                                                                        |
| Číslice na maskovanie<br>0 – 58 (0*)                     | Stanovenie počtu číslic na maskovanie v čísle, na ktoré sa fax odosiela.                                                           |
| Povoliť detekciu pripojenej linky                        | Nastavenie detekcie pripojenja telefónnej linky k tlačiarni.                                                                       |
| Vypnuté                                                  | Poznámky:                                                                                                    |
| Zapnuté*                                                 | <ul> <li>Detekcia sa vykoná pri zapputí tlačiarne a pred každým hovorom</li> </ul>                                                 |
|                                                          | <ul> <li>Táto položka ponuky sa nezobrazuje, ak je položka Faxový prenos<br/>nastavená na možnosť T.38.</li> </ul>                 |
| Povoliť detekciu pripojenia linky                        | Nastavenie detekcie pripojenia telefónnej linky k správnemu portu tlačiarne.                                                       |
| <b>k nesprávnemu konektoru</b><br>Vypnuté<br>Zapnuté*    | Poznámky:                                                                                                    |
|                                                          | <ul> <li>Detekcia sa vykoná pri zapnutí tlačiarne a pred každým hovorom.</li> </ul>                                                |
|                                                          | <ul> <li>Táto položka ponuky sa nezobrazuje, ak je položka Faxový prenos<br/>nastavená na možnosť T.38.</li> </ul>                 |
| Povoliť podporu používania klapky<br>Vypnuté             | Určenie, či telefónnu linku využíva aj iné zariadenie, ako napríklad ďalší telefón<br>na rovnakej linke.                           |
| Zapnuté*                                                 | Poznámky:                                                                                                    |
|                                                          | <ul> <li>Táto položka ponuky sa po zapnutí tlačiarne neustále monitoruje.</li> </ul>                                               |
|                                                          | <ul> <li>Táto položka ponuky sa nezobrazuje, ak je položka Faxový prenos<br/>nastavená na možnosť T.38.</li> </ul>                 |
| Poznámka: Hviezdička (*) vedľa hod                       | noty označuje predvolené výrobné nastavenie.                                                                                       |

| Položka ponuky                                                                 | Opis                                                                                                    |
|--------------------------------------------------------------------------------|----------------------------------------------------------------------------------------------------|
| Optimalizovať kompatibilitu faxu                                               | Konfigurácia funkcie faxovania prostredníctvom tlačiarne na zaistenie optimálnej kompatibility s inými faxovými zariadeniami. |
| Prenos faxu<br>Analógový*<br>etherFAX<br>Nikdy<br>T.38                         | Nastavenie spôsobu prenosu faxu.                                                                                              |
| Poznámka: Hviezdička (*) vedľa hodnoty označuje predvolené výrobné nastavenie. |                                                                                                    |

#### Nastavenia odosielania faxov

| Položka ponuky                                                                                                    | Opis                                                                                                    |
|----------------------------------------------------------------------------------------------------|----------------------------------------------------------------------------------------------------|
| <b>Rozlíšenie</b><br>Štandardné*<br>Jemné<br>Veľmi jemné<br>Ultra jemné                                                                                       | Nastavenie rozlíšenia naskenovaného obrázka.<br><b>Poznámka:</b> Vyššie rozlíšenie zvyšuje čas odosielania faxu a vyžaduje viac pamäte.                                                    |
| <b>Veľkosť originálu</b><br>[Zoznam veľkostí papiera]                                                                                                    | Stanovenie veľkosti zdrojového dokumentu.<br><b>Poznámka:</b> Letter je americké predvolené výrobné nastavenie. Veľkosť A4 je<br>medzinárodné predvolené výrobné nastavenie.               |
| <b>Orientácia</b><br>Na výšku*<br>Na šírku                                                                                                    | Stanovenie orientácie zdrojového dokumentu.<br><b>Poznámka:</b> Táto položka ponuky sa zobrazí len v prípade niektorých modelov tlačiarní.                                                 |
| <b>Strany</b><br>Vypnuté*<br>Krátky okraj<br>Dlhý okraj                                                                                                    | Stanovenie orientácie zdrojového dokumentu pri skenovaní na oboch stranách<br>dokumentu.<br><b>Poznámka:</b> Táto položka ponuky sa zobrazí len v prípade niektorých modelov<br>tlačiarní. |
| <b>Typ obsahu</b><br>Text*<br>Text/fotografia<br>Fotografia<br>Grafika                                                                                        | Vylepšenie výsledného výstupu na základe obsahu zdrojového dokumentu.                                                                                                    |
| Zdroj obsahu<br>Čiernobiele laserové tlačiarne<br>Farebné laserové tlačiarne*<br>Atramentové tlačiarne<br>Fotografia/film<br>Časopis<br>Noviny<br>Tlač<br>Iné | Vylepšenie výsledného výstupu na základe zdroja zdrojového dokumentu.                                                                                                    |
| Tmavosť<br>1 – 9 (5*)                                                                                                    | Úprava tmavosti naskenovaného obrázka.                                                                                                    |
| Poznámka: Hviezdička (*) vedľa h                                                                                                    | odnoty označuje predvolené výrobné nastavenie.                                                                                                    |

| Položka ponuky                                                                 | Opis                                                                                                    |
|--------------------------------------------------------------------------------|----------------------------------------------------------------------------------------------------|
| Za PABX<br>Zapnuté                                                             | Nastavenie tlačiarne na voľbu faxového čísla bez čakania na rozpoznanie oznamo-<br>vacieho tónu.                                         |
| Vypnuté*                                                                       | <b>Poznámka:</b> Telefónna sieť PABX umožňuje prostredníctvom jedného prístupového čísla využiť viacero liniek pre externých volajúcich. |
| <b>Režim vytáčania</b><br>Tónové*<br>Pulzné                                    | Určenie režimu vytáčania pre prichádzajúce a odchádzajúce faxy.                                                                          |
| Poznámka: Hviezdička (*) vedľa hodnoty označuje predvolené výrobné nastavenie. |                                                                                                    |

#### Rozšírené spracovanie obrázkov

| Položka ponuky                                                                                                    | Opis                                                                                                    |
|----------------------------------------------------------------------------------------------------|----------------------------------------------------------------------------------------------------|
| Vyváženie farieb<br>Azúrová – červená<br>–4 až 4 (0*)<br>Purpurová – zelená<br>–4 až 4 (0*)<br>Žltá – modrá<br>–4 až 4 (0*)                             | Nastavenie intenzity farieb počas skenovania.                                                                                                    |
| Vynechanie farieb<br>Vynechanie farieb ( Žiadne*)<br>Predvolený prah červenej (128*)<br>Predvolený prah zelenej (128*)<br>Predvolený prah modrej (128*) | Stanovenie farby, ktorá sa má pri skenovaní vynechať, a upravenie nastavenia vynechania danej farby.                                                                                                    |
| Kontrast<br>Najlepšie pre obsah*<br>0<br>1<br>2<br>3<br>4<br>5                                                                                          | Nastavenie kontrastu výstupu.                                                                                                    |
| Odstránenie pozadia<br>Detekcia pozadia<br>Podľa obsahu*<br>Fixné<br>Úroveň<br>–4 až 4 (0*)                                                             | Nastavenie množstva pozadia viditeľného na skenovanom obrázku.<br><b>Poznámka:</b> Ak chcete zo zdrojového dokumentu odstrániť farbu pozadia,<br>nastavte pre položku Detekcia pozadia možnosť Podľa obsahu. Ak chcete<br>z fotografie odstrániť obrazový šum, nastavte pre položku Detekcia pozadia<br>možnosť Fixné. |
| <b>Zrkadlový obraz</b><br>Vypnuté*<br>Zapnuté                                                                                                    | Vytvorenie zrkadlového obrazu zdrojového dokumentu.                                                                                                    |
| Negatív<br>Vypnuté*<br>Zapnuté                                                                                                    | Vytvorenie negatívu zdrojového dokumentu.                                                                                                    |
| Poznámka: Hviezdička (*) vedla hod                                                                                                    | noty označuje predvolené výrobné nastavenie.                                                                                                    |

| Položka ponuky                                                                 | Opis                                                          |
|--------------------------------------------------------------------------------|---------------------------------------------------------------|
| Detaily tieňov<br>–4 až 4 (0*)                                                 | Nastavenie detailu tieňov viditeľných na skenovanom obrázku.  |
| <b>Skenovať od okraja po okraj</b><br>Zapnuté<br>Vypnuté*                      | Umožnenie skenovania zdrojového dokumentu od okraja po okraj. |
| Ostrosť<br>1 – 5 (3*)                                                          | Úprava ostrosti naskenovaného obrázka.                        |
| Teplota<br>-4 až 4 (0*)                                                        | Určenie, či sa má vytvoriť chladnejší alebo teplejší výstup.  |
| Poznámka: Hviezdička (*) vedľa hodnotv označuje predvolené výrobné nastavenie. |                                                               |

#### Ovládacie prvky správcu

| Položka ponuky                                                                 | Opis                                                                                                    |
|--------------------------------------------------------------------------------|----------------------------------------------------------------------------------------------------|
| Automatické opätovné vytáčanie<br>0 – 9 (5*)                                   | Úprava počtu pokusov o opätovné vytáčanie na základe úrovne aktivity faxových zariadení príjemcu.                                                                               |
| Frekvencia opätovného vytáčania<br>1 – 200 min (3*)                            | Predĺženie doby medzi pokusmi o opätovné vytáčanie na zvýšenie<br>šance úspešného odoslania faxu.                                                                               |
| <b>Zapnúť funkciu ECM</b><br>Zapnuté*<br>Vypnuté                               | Aktivácia funkcie ECM pre faxové úlohy.<br><b>Poznámka:</b> Funkcia ECM zistí a opraví chyby v procese prenosu<br>faxu spôsobené šumom telefónnej linky a slabou silou signálu. |
| <b>Zapnúť skenovanie faxov</b><br>Zapnuté*<br>Vypnuté                          | Faxové dokumenty skenované v tlačiarni.                                                                                                    |
| <b>Ovládač na faxovanie</b><br>Zapnuté*<br>Vypnuté                             | Povolenie odosielania faxov ovládaču tlače.                                                                                                    |
| <b>Povoliť možnosť Uložiť ako skratku</b><br>Zapnuté*<br>Vypnuté               | Ukladanie faxových čísel ako skratiek v tlačiarni.                                                                                                    |
| Maximálna rýchlosť<br>33 600*<br>14400<br>9600<br>4800<br>2400                 | Nastavenie maximálnej rýchlosti odosielania faxu.                                                                                                    |
| <b>Vlastná úloha skenovania</b><br>Vypnuté*<br>Zapnuté                         | Predvolené zapnutie skenovania vlastných úloh.<br><b>Poznámka:</b> Táto ponuka sa zobrazí len v prípade, že je nainšta-<br>lovaný pevný disk.                                   |
| <b>Ukážka skenovania</b><br>Vypnuté*<br>Zapnuté                                | Zobrazenie ukážky skenovania na displeji.<br><b>Poznámka:</b> Táto ponuka sa zobrazí len v prípade, že je nainšta-<br>lovaný pevný disk.                                        |
| Poznámka: Hviezdička (*) vedľa hodnoty označuje predvolené výrobné nastavenie. |                                                                                                    |

| Položka ponuky                                                                                                 | Opis                                                              |
|----------------------------------------------------------------------------------------------------|-------------------------------------------------------------------|
| Prispôsobiť zošikmenie z automatického<br>podávača dokumentov<br>Vypnuté*<br>Zapnuté                           | Korekcia mierneho zošikmenia skenovaného obrázka.                 |
| Zapnúť skenovanie farebných faxov<br>Predvolene vypnuté*<br>Predvolene zapnuté<br>Nikdy nepožiť<br>Vždy použiť | Povolenie skenovania faxov farebne.                               |
| Automaticky konvertovať farebné faxy na<br>čiernobiele<br>Zapnuté*<br>Vypnuté                                  | Konverzia všetkých odchádzajúcich farebných faxov na čiernobiele. |
| <b>Potvrdiť faxové číslo</b><br>Vypnuté*<br>Zapnuté                                                            | Požiadanie používateľa o potvrdenie faxového čísla.               |
| Predvoľba vytáčania                                                                                            | Nastavenie predvoľby vytáčania.                                   |
| Pravidlá pre predvoľbu vytáčania                                                                               | Vytvorenie pravidla pre predvoľbu vytáčania.                      |
| Poznámka: Hviezdička (*) vedľa hodnoty označuje predvolené výrobné nastavenie.                                 |                                                                   |

#### Nastavenia príjmu faxov

| Položka ponuky                                                                 | Opis                                                                               |
|--------------------------------------------------------------------------------|------------------------------------------------------------------------------------|
| Čakanie na úlohy faxovania<br>Žiadne*<br>Toner<br>Toner a spotrebný materiál   | Odstránenie faxových úloh vyžadujúcich konkrétne nedostupné zdroje z frontu tlače. |
| Počet zvonení pred odpoveďou<br>1 – 25 (3*)                                    | Nastavenie počtu zvonení pre prichádzajúci fax.                                    |
| Automatické zmenšenie<br>Zapnuté*<br>Vypnuté                                   | Zmenšenie prichádzajúceho faxu tak, aby sa prispôsobil veľkosti strany.            |
| <b>Zdroj papiera</b><br>Zásobník [X]<br>Automaticky*                           | Nastavenie zdroja papiera na tlač prichádzajúceho faxu.                            |
| <b>Strany</b><br>Zapnuté<br>Vypnuté*                                           | Tlač na obidve strany papiera.                                                     |
| <b>Oddeľovacie listy</b><br>Žiadne*<br>Pred úlohou<br>Po úlohe                 | Stanovenie, či vkladať prázdne oddeľovacie listy pri tlači.                        |
| Poznámka: Hviezdička (*) vedľa hodnoty označuje predvolené výrobné nastavenie. |                                                                                    |

| Položka ponuky                                                                                          | Opis                                                                                                    |
|----------------------------------------------------------------------------------------------------|----------------------------------------------------------------------------------------------------|
| Zdroj oddeľovacích listov<br>Zásobník [X] (1*)                                                          | Stanovenie zdroja papiera pre oddeľovacie listy.                                                             |
| Výstupná priehradka<br>Štandardná priehradka                                                            | Stanovenie výstupnej priehradky pre prijaté faxy.                                                            |
| <b>Päta faxu</b><br>Zapnuté<br>Vypnuté*                                                                 | Tlač informácií o prenose v spodnej časti každej strany prijatého faxu.                                      |
| <b>Časová známka v päte faxu</b><br>Príjem*<br>Tlačiť                                                   | Tlač časovej známky v spodnej časti každej strany prijatého faxu.                                            |
| Dierovanie                                                                                              | Dierovanie okraja vytlačeného faxového dokumentu.                                                            |
| Vypnuté*<br>2 dierky<br>3 dierky<br>4 dierky                                                            | <b>Poznámka:</b> Táto ponuka sa zobrazí len v prípade, že je nainštalovaná viacpolohová zošívačka, dierovač. |
| Zošitie                                                                                                 | Zošitie vytlačeného faxového dokumentu.                                                                      |
| Vypnuté*Poznámka: Táto položka ponuky sa zobrazí len<br>dokončovač.1 spinkadokončovač.2 spinky          | <b>Poznámka:</b> Táto položka ponuky sa zobrazí len v prípade, že je nainštalovaný dokončovač.               |
| Zadržiavanie faxov<br>Režim zadržaných faxov<br>Vypnuté*<br>Vždy zapnuté<br>Manuálny režim<br>Plánované | Zadržanie prijatých faxov pred tlačou do ich uvoľnenia.                                                      |
| Poznámka: Hviezdička (*) vedľa                                                                          | hodnoty označuje predvolené výrobné nastavenie.                                                              |

#### Ovládacie prvky správcu

| Položka ponuky                                                                 | Opis                                                                                                    |
|--------------------------------------------------------------------------------|----------------------------------------------------------------------------------------------------|
| <b>Zapnúť príjem faxov</b><br>Zapnuté*<br>Vypnuté                              | Nastavenie tlačiarne na príjem faxov.                                                                                        |
| Zapnúť príjem farebných faxov<br>Zapnuté*<br>Vypnuté                           | Nastavenie tlačiarne na príjem farebných faxov.                                                                              |
| Povoliť identifikáciu volajúceho<br>Zapnuté*<br>Vypnuté                        | Zobrazenie čísla, z ktorého sa odosiela prichádzajúci fax.                                                                   |
| <b>Blokovať faxy bez názvu</b><br>Zapnuté<br>Vypnuté*                          | Blokovanie prichádzajúcich faxov odosielaných zo zariadení bez uvedenej identifi-<br>kácie stanice alebo identifikácie faxu. |
| Poznámka: Hviezdička (*) vedľa hodnoty označuje predvolené výrobné nastavenie. |                                                                                                    |

| Položka ponuky                                                                                                    | Opis                                                                                                    |
|----------------------------------------------------------------------------------------------------|----------------------------------------------------------------------------------------------------|
| <b>Zoznam zakázaných faxov</b><br>Pridať zakázaný fax                                                                                                    | Stanovenie telefónnych čísel, ktoré chcete blokovať.                                                                                                    |
| Zapnutá odpoveď<br>Všetky zvonenia*<br>Len jedno zvonenia<br>Len dve zvonenia<br>Len tri zvonenia<br>Len jedno alebo dve zvonenia<br>Len jedno alebo tri zvonenia | Nastavenie špecifického typu zvonenia pre prichádzajúci fax.                                                                                                    |
| Automatická odpoveď<br>Zapnuté*<br>Vypnuté                                                                                                    | Nastavenie tlačiarne na automatický príjem faxov.                                                                                                    |
| Posielanie faxov ďalej<br>Tlačiť*<br>Vytlačiť a poslať ďalej<br>Poslať ďalej                                                                                      | Stanovenie, či sa prijatý fax pošle ďalej.                                                                                                    |
| <b>Poslať ďalej kontaktu</b><br>Cieľové miesto 1<br>Cieľové miesto 2                                                                                              | Stanovenie miesta na preposlanie prijatého faxu.<br><b>Poznámka:</b> Táto položka ponuky sa zobrazuje len vtedy, keď je položka Poslanie<br>faxu ďalej nastavená na možnosť Vytlačiť a poslať ďalej alebo Poslať ďalej. |
| Maximálna rýchlosť<br>33 600*<br>14400<br>9600<br>4800<br>2400                                                                                                    | Nastavenie maximálnej rýchlosti prenosu faxu.                                                                                                    |
| Poznámka: Hviezdička (*) vedľa hodnoty označuje predvolené výrobné nastavenie.                                                                                    |                                                                                                    |
### Úvodná strana faxu

| Položka ponuky                                                                                  | Opis                                              |
|-------------------------------------------------------------------------------------------------|---------------------------------------------------|
| Úvodná strana faxu<br>Predvolene vypnuté*<br>Predvolene zapnuté<br>Nikdy nepožiť<br>Vždy použiť | Konfigurácia nastavenia úvodnej strany faxu.      |
| <b>Zahrnúť pole Komu</b><br>Vypnuté*<br>Zapnuté                                                 |                                                   |
| <b>Zahrnúť pole Od</b><br>Vypnuté*<br>Zapnuté                                                   |                                                   |
| Od                                                                                              |                                                   |
| <b>Zahrnúť pole Správa</b><br>Vypnuté*<br>Zapnuté                                               |                                                   |
| Správa:                                                                                         |                                                   |
| Zahrnúť Logo<br>Vypnuté*<br>Zapnuté                                                             |                                                   |
| <b>Zahrnúť pätu [x]</b><br>Vypnuté*<br>Zapnuté                                                  |                                                   |
| Päta [x]                                                                                        |                                                   |
| Poznámka: Hviezdička (*) vedľ                                                                   | a hodnoty označuje predvolené výrobné nastavenie. |

### Nastavenia denníka faxov

| Položka ponuky                                                                             | Opis                                                                                           |
|--------------------------------------------------------------------------------------------|------------------------------------------------------------------------------------------------|
| Frekvencia denníka prenosov<br>Vždy*<br>Nikdy<br>Len v prípade chyby                       | Nastavenie, ako často má tlačiareň vytvárať denník prenosov.                                   |
| Činnosť denníka prenosov<br>Tlačiť<br>Vypnuté<br>Zapnuté*<br>E-mail<br>Vypnuté*<br>Zapnuté | Odoslanie e-mailom alebo tlač denníka úspešných faxových prenosov alebo chýb<br>počas prenosu. |
| Poznámka: Hviezdička (*) vedľa                                                             | hodnoty označuje predvolené výrobné nastavenie.                                                |

| Položka ponuky                                                                 | Opis                                                                                |
|--------------------------------------------------------------------------------|-------------------------------------------------------------------------------------|
| <b>Denník chýb príjmu</b><br>Nikdy netlačiť*<br>Tlačiť pri chybe               | Tlač denníka pri neúspešnom prijatí faxu.                                           |
| <b>Automatická tlač denníkov</b><br>Zapnuté*<br>Vypnuté                        | Tlačiť všetku aktivitu faxu.                                                        |
| <b>Zdroj papiera denníkov</b><br>Zásobník [x] (1*)                             | Stanovenie zdroja papiera na tlač denníkov.                                         |
| <b>Zobrazenie denníkov</b><br>Názov vzdialeného faxu*<br>Zadané číslo          | Identifikácia odosielateľa prostredníctvom názvu vzdialeného faxu alebo čísla faxu. |
| <b>Zapnúť denník úloh</b><br>Zapnuté*<br>Vypnuté                               | Zobrazenie zhrnutia všetkých faxových úloh.                                         |
| Zapnúť denník hovorov<br>Zapnuté*<br>Vypnuté                                   | Zobrazenie zhrnutia histórie zadávaných faxových čísel.                             |
| Výstupná priehradka denníkov<br>Štandardná priehradka*<br>Priehradka [x]       | Stanovenie výstupnej priehradky tlačených denníkov.                                 |
| Poznámka: Hviezdička (*) vedľa hodnoty označuje predvolené výrobné nastavenie. |                                                                                     |

#### Nastavenia reproduktora

| Položka ponuky                                                                         | Opis                                        |
|----------------------------------------------------------------------------------------|---------------------------------------------|
| <b>Režim reproduktora</b><br>Vždy vypnuté*<br>Vždy zapnuté<br>Zapnuté až do pripojenia | Nastavenie režimu reproduktora faxu.        |
| Hlasitosť reproduktora<br>Nízka*<br>Vysoká                                             | Úprava predvolenej hlasitosti reproduktora. |
| Hlasitosť zvonenia<br>Vypnuté*<br>Zapnuté                                              | Povolenie hlasitosti vyzváňania.            |
| Poznámka: Hviezdička (*) vedľa hodnoty označuje predvolené výrobné nastavenie.         |                                             |

### Nastavenie servera faxu

#### Všeobecné nastavenia faxu

| Položka ponuky                                                                 | Opis                                                               |
|--------------------------------------------------------------------------------|--------------------------------------------------------------------|
| Cieľový formát                                                                 | Zadanie príjemcu faxu.                                             |
|                                                                                | Poznámka: Ak chcete použiť číslo faxu, pred číslo uveďte znak "#". |
| Adresa pre odpoveď                                                             | Uvedenie adresy pre odpoveď na odoslanie faxu.                     |
| Predmet                                                                        | Zadanie predmetu a správy faxu.                                    |
| Správa                                                                         |                                                                    |
| Zapnúť analógový príjem<br>Vypnuté*<br>Zapnuté                                 | Nastavenie tlačiarne na príjem analógových faxov.                  |
| Poznámka: Hviezdička (*) vedľa hodnoty označuje predvolené výrobné nastavenie. |                                                                    |

#### Nastavenia e-mailu faxového servera

| Položka ponuky                                                   | Opis                                                                                                    |
|------------------------------------------------------------------|----------------------------------------------------------------------------------------------------|
| Použitie e-mailového servera SMTP<br>Zapnuté*                    | Použitie nastavení jednoduchého protokolu na prenos pošty (SMTP) pre e-mail pri prijímaní a odosielaní faxov.                         |
| Vypnuté                                                          | <b>Poznámka:</b> Ak je nastavená možnosť Zapnuté, všetky ostatné nastavenia ponuky Nastavenia e-mailu faxového servera sa nezobrazia. |
| Primárna brána SMTP                                              | Zadajte adresu IP alebo názov hostiteľa primárneho servera SMTP.                                                                      |
| Port primárnej brány SMTP<br>1 – 65535 (25*)                     | Zadajte číslo portu primárneho servera SMTP.                                                                                          |
| Sekundárna brána SMTP                                            | Zadajte adresu IP alebo názov hostiteľa servera pre sekundárny alebo záložný server SMTP.                                             |
| Port sekundárnej brány SMTP<br>1 – 65535 (25*)                   | Zadajte číslo portu servera pre sekundárny alebo záložný server SMTP.                                                                 |
| Časový limit SMTP<br>5 – 30 (30*)                                | Nastavenie času do uplynutia platnosti v prípade, že server SMTP neodpovedá.                                                          |
| Adresa pre odpoveď                                               | Uvedenie adresy pre odpoveď na odoslanie faxu.                                                                                        |
| Použiť nástroj SSL/TLS<br>Vypnuté*<br>Dohodnúť<br>Požadované     | Nastavenie možnosti odoslania faxu prostredníctvom šifro-<br>vaného spojenia.                                                         |
| <b>Je potrebný dôveryhodný certifikát</b><br>Vypnuté<br>Zapnuté* | Stanovenie dôveryhodného certifikátu pre prístup k serveru SMTP.                                                                      |
| Poznámka: Hviezdička (*) vedľa hodnoty ozna                      | čuje predvolené výrobné nastavenie.                                                                                                   |

| Položka ponuky                                                                                                    | Opis                                                                                   |
|----------------------------------------------------------------------------------------------------|----------------------------------------------------------------------------------------|
| Overenie servera SMTP<br>Nevyžaduje sa žiadne overenie*<br>Prihlásenie/obyčajné<br>NTLM<br>CRAM-MD5<br>Digest-MD5<br>Kerberos 5                                                                         | Nastavenie typu overenia pre server SMTP.                                              |
| <b>E-mail vytvorený na základe zariadenia</b><br>Žiadne*<br>Použiť poverenia SMTP zariadenia                                                                                                    | Stanovenie, či sú potrebné poverenia pre e-mail vytvorený na<br>základe zariadenia.    |
| <b>E-mail vytvorený na základe používateľa</b><br>Žiadne*<br>Použiť poverenia SMTP zariadenia<br>Použiť ID používateľa a heslo relácie<br>Použiť e-mailovú adresu a heslo relácie<br>Vyzvať používateľa | Stanovenie, či sú potrebné poverenia pre e-mail vytvorený na<br>základe používateľa.   |
| Použiť poverenia zariadenia služby Active Directory<br>Vypnuté*<br>Zapnuté                                                                                                    | Povolenie poverení používateľov a umiestnení skupín na pripo-<br>jenie k serveru SMTP. |
| ID používateľa zariadenia                                                                                                    | Určenie ID používateľa a hesla na pripojenie k serveru SMTP.                           |
| Heslo zariadenia                                                                                                    |                                                                                        |
| Kerberos 5 REALM                                                                                                    | Určenie oblasti protokolu overenia Kerberos 5.                                         |
| Doména NTLM                                                                                                    | Určenie názvu domény bezpečnostného protokolu NTLM.                                    |
| <b>Vypnite chybu "Nie je nastavený server SMTP"</b><br>Vypnuté*<br>Zapnuté                                                                                                    | Skrytie chybového hlásenia "Nie je nastavený server SMTP".                             |
| Poznámka: Hviezdička (*) vedľa hodnotv označuje pr                                                                                                    | edvolené výrobné nastavenie.                                                           |

#### Nastavenia skenovania faxového servera

| Položka ponuky                                                                 | Opis                                                                  |
|--------------------------------------------------------------------------------|-----------------------------------------------------------------------|
| Formát obrázkov<br>TIFF (.tif)<br>PDF (.pdf)*<br>XPS (.xps)                    | Nastavenie formátu súboru skenovaného obrázka.                        |
| <b>Typ obsahu</b><br>Text*<br>Text/fotografia<br>Fotografia<br>Grafika         | Vylepšenie výsledného výstupu na základe obsahu zdrojového dokumentu. |
| Poznámka: Hviezdička (*) vedľa hodnoty označuje predvolené výrobné nastavenie. |                                                                       |

| Opis                                                                                                    |
|----------------------------------------------------------------------------------------------------|
| Vylepšenie výsledného výstupu na základe zdroja zdrojového dokumentu.                                                                                                    |
| Nastavenie rozlíšenia faxu.                                                                                                    |
| Stanovenie orientácie zdrojového dokumentu pri skenovaní na oboch stranách dokumentu.                                                                                                    |
| Nastavenie tmavosti výstupu.                                                                                                    |
| Stanovenie orientácie textu a grafických prvkov na strane.                                                                                                    |
| Nastavenie veľkosti papiera zdrojového dokumentu.                                                                                                    |
| Poznámky:                                                                                                    |
| <ul> <li>Rôzne veľkosti sú americké predvolené výrobné nastavenie. Veľkosť A4 je medzinárodné predvolené výrobné nastavenie.</li> <li>Toto nastavenie sa môže líšiť v závislosti od modelu tlačiarne.</li> </ul> |
| Výber medzi jednostranovými a viacstranovými súbormi vo formáte TIFF.                                                                                                    |
|                                                                                                    |

# E-mail

## Nastavenie e-mailu

| Položka ponuky                                                                 | Opis                                                                                        |
|--------------------------------------------------------------------------------|---------------------------------------------------------------------------------------------|
| Primárna brána SMTP                                                            | Zadajte adresu IP alebo názov hostiteľa primárneho servera<br>SMTP na odosielanie e-mailov. |
| Poznámka: Hviezdička (*) vedľa hodnotv označuje predvolené výrobné nastavenie. |                                                                                             |

| Položka ponuky                                                                                                    | Opis                                                                                           |
|----------------------------------------------------------------------------------------------------|------------------------------------------------------------------------------------------------|
| Port primárnej brány SMTP<br>1 – 65535 (25*)                                                                                                    | Zadajte číslo portu primárneho servera SMTP.                                                   |
| Sekundárna brána SMTP                                                                                                    | Zadajte adresu IP alebo názov hostiteľa servera pre sekun-<br>dárny alebo záložný server SMTP. |
| Port sekundárnej brány SMTP<br>1 – 65535 (25*)                                                                                                    | Zadajte číslo portu servera pre sekundárny alebo záložný server SMTP.                          |
| Časový limit SMTP<br>5 – 30 sekúnd (30*)                                                                                                    | Nastavenie času do uplynutia platnosti v prípade, že server SMTP neodpovedá.                   |
| Adresa pre odpoveď                                                                                                    | Stanovenie e-mailovej adresy pre odpoveď.                                                      |
| Vždy použiť predvolenú adresu servera SMTP na<br>odpoveď<br>Zapnuté<br>Vypnuté*                                                                                                    | Vždy na serveri SMTP použiť predvolenú adresu na odpoveď.                                      |
| Použiť nástroj SSL/TLS<br>Vypnuté*<br>Dohodnúť<br>Požadované                                                                                                    | Nastavenie možnosti odoslania e-mailu prostredníctvom<br>šifrovaného spojenia.                 |
| <b>Je potrebný dôveryhodný certifikát</b><br>Vypnuté<br>Zapnuté*                                                                                                    | Pri prístupe k serveru SMTP sa vyžaduje dôveryhodný certi-<br>fikát.                           |
| Overenie servera SMTP<br>Nevyžaduje sa žiadne overenie*<br>Prihlásenie/obyčajné<br>NTLM<br>CRAM-MD5<br>Digest-MD5<br>Kerberos 5                                                                         | Nastavenie typu overenia pre server SMTP.                                                      |
| <b>E-mail vytvorený na základe zariadenia</b><br>Žiadne*<br>Použiť poverenia SMTP zariadenia                                                                                                    | Stanovenie, či sú potrebné poverenia pre e-mail vytvorený na základe zariadenia.               |
| <b>E-mail vytvorený na základe používateľa</b><br>Žiadne*<br>Použiť poverenia SMTP zariadenia<br>Použiť ID používateľa a heslo relácie<br>Použiť e-mailovú adresu a heslo relácie<br>Vyzvať používateľa | Stanovenie, či sú potrebné poverenia pre e-mail vytvorený na základe používateľa.              |
| Použiť poverenia zariadenia služby Active Directory<br>Vypnuté*<br>Zapnuté                                                                                                    | Stanovenie, či sú potrebné poverenia pre e-mail vytvorený na základe používateľa.              |
| ID používateľa zariadenia                                                                                                    | Určenie ID používateľa a hesla na pripojenie k serveru SMTP.                                   |
| Heslo zariadenia                                                                                                    |                                                                                                |
| Kerberos 5 REALM                                                                                                    | Určenie oblasti protokolu overenia Kerberos 5.                                                 |
| Poznámka: Hviezdička (*) vedľa hodnoty označuje pred                                                                                                    | volené výrobné nastavenie.                                                                     |

| Položka ponuky                                                                 | Opis                                                |
|--------------------------------------------------------------------------------|-----------------------------------------------------|
| Doména NTLM                                                                    | Určenie názvu domény bezpečnostného protokolu NTLM. |
| Poznámka: Hviezdička (*) vedľa hodnoty označuje predvolené výrobné nastavenie. |                                                     |

# Predvolené hodnoty e-mailu

| Položka ponuky                                                                                                    | Opis                                                                                                    |  |
|----------------------------------------------------------------------------------------------------|----------------------------------------------------------------------------------------------------|--|
| Predmet:                                                                                                    | Zadanie predmetu a správy e-mailu.                                                                                                    |  |
| Správa:                                                                                                    |                                                                                                    |  |
| Názov súboru                                                                                                    | Zadanie názvu súboru skenovaného dokumentu.                                                                                                    |  |
| Formát<br>JPEG (.jpg)<br>PDF (.pdf)*<br>TIFF (.tif)<br>XPS (.xps)                                                                                             | Nastavenie formátu súboru skenovaného dokumentu.                                                                                                    |  |
| Nastavenia PDF<br>Verzia PDF (1.5*)<br>Archívna verzia (A-1a*)<br>Vysoká kompresia (Vypnuté *)<br>Zabezpečenie (Vypnuté*)<br>Archívne (PDF/A) (Vypnuté *)     | <ul> <li>Konfigurovanie nastavenia PDF skenovaného dokumentu.</li> <li>Poznámky: <ul> <li>Možnosti Archívna verzia a Archívne (PDF/A) sú podporované, len ak je pre položku Verzia PDF nastavená možnosť 1.4.</li> <li>Položka Vysoká kompresia sa zobrazí len v prípade, že je nainštalovaný pevný disk.</li> </ul> </li> </ul> |  |
| <b>Typ obsahu</b><br>Text<br>Text/fotografia*<br>Fotografia<br>Grafika                                                                                        | Vylepšenie výsledného výstupu na základe typu obsahu pôvodného dokumentu.                                                                                                    |  |
| Zdroj obsahu<br>Čiernobiele laserové tlačiarne<br>Farebné laserové tlačiarne*<br>Atramentové tlačiarne<br>Fotografia/film<br>Časopis<br>Noviny<br>Tlač<br>Iné | Vylepšenie výsledného výstupu na základe zdroja obsahu pôvodného dokumentu.                                                                                                    |  |
| Farebne<br>Čiernobielo<br>Sivá<br>Farebne*<br>Automaticky<br>Poznámka: Hviezdička (*) vedľa bo                                                                | Nastavenie tlačiarne na zachytenie obsahu súboru farebne alebo čiernobielo.                                                                                                    |  |

| Položka ponuky                                                                      | Opis                                                                              |  |
|-------------------------------------------------------------------------------------|-----------------------------------------------------------------------------------|--|
| <b>Rozlíšenie</b><br>75 dpi<br>150 dpi*<br>200 dpi<br>300 dpi<br>400 dpi<br>600 dpi | Nastavenie rozlíšenia naskenovaného obrázka.                                      |  |
| Tmavosť<br>1 – 9 (5*)                                                               | Úprava tmavosti naskenovaného obrázka.                                            |  |
| <b>Orientácia</b><br>Na výšku*<br>Na šírku                                          | Stanovenie orientácie zdrojového dokumentu.                                       |  |
| <b>Veľkosť originálu</b><br>Zmiešané veľkosti*                                      | Nastavenie veľkosti papiera zdrojového dokumentu.                                 |  |
| <b>Strany</b><br>Vypnuté*<br>Krátky okraj<br>Dlhý okraj                             | Zadanie orientácie pôvodného dokumentu pri skenovaní na oboch stranách dokumentu. |  |
| Poznámka: Hviezdička (*) vedľa h                                                    | odnoty označuje predvolené výrobné nastavenie.                                    |  |

#### Rozšírené spracovanie obrázkov

| Položka ponuky                                                                                                    | Opis                                                                                                 |  |
|----------------------------------------------------------------------------------------------------|----------------------------------------------------------------------------------------------------|--|
| <b>Vyváženie farieb</b><br>Azúrová (0*)<br>Purpurová (0*)<br>Žltá (0*)                                                                                  | Nastavenie intenzity pre azúrovú, purpurovú a žltú farbu.                                            |  |
| Vynechanie farieb<br>Vynechanie farieb (Žiadne *)<br>Predvolený prah červenej (128*)<br>Predvolený prah zelenej (128*)<br>Predvolený prah modrej (128*) | Stanovenie farby, ktorá sa má pri skenovaní vynechať, a upravenie nastavenia vynechania danej farby. |  |
| Automatická detekcia farieb<br>Citlivosť farieb (5*)<br>Plošná citlivosť (5*)<br>Bitová hĺbka pre e-mail (1 bit*)                                       | Konfigurácia nastavenia automatickej detekcie farieb.                                                |  |
| Minimálne rozlíšenie skenovania<br>75 dpi<br>150 dpi<br>200 dpi<br>300 dpi*                                                                             | Zadanie minimálneho rozlíšenia skenovaného obrázka.                                                  |  |
| Poznámka: Hviezdička (*) vedľa hodnoty označuje predvolené výrobné nastavenie.                                                                          |                                                                                                    |  |

| Položka ponuky                                                                                     | Opis                                                                                       |  |
|----------------------------------------------------------------------------------------------------|--------------------------------------------------------------------------------------------|--|
| Kvalita JPEG<br>Najlepšie pre obsah*<br>5 – 95                                                     | Nastavenie kvality JPEG skenovaného obrázka.                                               |  |
| Kontrast<br>Najlepšie pre obsah*<br>0 – 5                                                          | Zadanie kontrastu skenovaného obrázka.                                                     |  |
| Odstránenie pozadia<br>Detekcia pozadia (Na základe obsahu *)                                      | Odstránenie farby pozadia alebo obrazového šum z pôvodného dokumentu.                      |  |
|                                                                                                    | Poznámky:                                                                                  |  |
|                                                                                                    | <ul> <li>Možnosť Podľa obsahu odstráni farbu pozadia z pôvodného<br/>dokumentu.</li> </ul> |  |
|                                                                                                    | <ul> <li>Možnosť Fixné odstráni obrazový šum z fotografie.</li> </ul>                      |  |
| <b>Zrkadlový obraz</b><br>Vypnuté*<br>Zapnuté                                                      | Vytvorenie zrkadlového obrazu zdrojového dokumentu.                                        |  |
| <b>Negatív</b><br>Vypnuté*<br>Zapnuté                                                              | Vytvorenie negatívu zdrojového dokumentu.                                                  |  |
| Detaily tieňov<br>-4 až 4 (0*)                                                                     | Úprava detailov v tieňoch v skenovanom dokumente.                                          |  |
| <b>Skenovať od okraja po okraj</b><br>Vypnuté*<br>Zapnuté                                          | Skenovanie pôvodného dokumentu od okraja po okraj.                                         |  |
| Ostrosť<br>1 – 5 (3*)                                                                              | Úprava ostrosti naskenovaného obrázka.                                                     |  |
| Teplota<br>-4 až 4 (0*)                                                                            | Generovanie modrejšieho a červenšieho výstupu pôvodného dokumentu.                         |  |
| Prázdne strany<br>Odstránenie prázdnych strán (Neodstraňovať*)<br>Citlivosť na prázdne strany (5*) | Nastavenie citlivosti skenovania vo vzťahu k prázdnym stranám v pôvodnom dokumente.        |  |
| Poznámka: Hviezdička (*) vedľa hodnoty označuje predvolené výrobné nastavenie.                     |                                                                                            |  |

### Ovládacie prvky správcu

| Položka ponuky                                                                 | Opis                                                                                                    |
|--------------------------------------------------------------------------------|----------------------------------------------------------------------------------------------------|
| Max. veľkosť e-mailu<br>0 – 65535 (0*)                                         | Nastavenie povolenej veľkosti súboru pre každý e-mail.                                                                 |
| Chybová správa o veľkosti                                                      | Stanovenie parametrov chybovej správy o veľkosti, ktorú tlačiareň odošle, keď e-mail prekročí povolenú veľkosť súboru. |
|                                                                                | Poznámka: Môžete zadať len 1 024 znakov.                                                                               |
| Poznámka: Hviezdička (*) vedľa hodnoty označuje predvolené výrobné nastavenie. |                                                                                                    |

| Položka ponuky                                                                                     | Opis                                                                                                    |
|----------------------------------------------------------------------------------------------------|----------------------------------------------------------------------------------------------------|
| Obmedziť ciele                                                                                     | Obmedzenie odosielania e-mailov len na konkrétny zoznam názvov domén.                                                        |
|                                                                                                    | Poznámka: Každú z domén oddeľte čiarkou.                                                                                     |
| Odošli mi kópiu<br>Nikdy sa nezobrazí*<br>Predvolene zapnuté<br>Predvolene vypnuté<br>Vždy zapnuté | Odoslanie kópie e-mailu sebe.                                                                                                |
| <b>Povoliť iba e-maily na svoju adresu</b><br>Vypnuté*<br>Zapnuté                                  | Nastavenie tlačiarne na odosielanie e-mailov len na svoju adresu.                                                            |
| <b>Použiť kópiu:/skrytú kópiu:</b><br>Vypnuté*<br>Zapnuté                                          | Povolenie kópie a skrytej kópie v rámci e-mailu.                                                                             |
| <b>Použiť viacstranový formát TIFF</b><br>Vypnuté<br>Zapnuté*                                      | Umožňuje skenovanie viacerých TIFF obrázkov do súboru TIFF.                                                                  |
| Kompresia formátu TIFF<br>JPEG<br>LZW*                                                             | Nastavenie typu pre súbory TIFF.                                                                                             |
| Predvolený text<br>5 – 95 (75*)                                                                    | Nastavenie kvality textu obsahu, ktorý sa skenuje.                                                                           |
| Predvolený text/fotografia<br>5 – 95 (75*)                                                         | Nastavenie kvality textu a fotografií obsahu, ktorý sa skenuje.                                                              |
| Predvolená fotografia<br>5 – 95 (50*)                                                              | Nastavenie kvality fotografie obsahu, ktorý sa skenuje.                                                                      |
| Prispôsobiť zošikmenie z automatického<br>podávača dokumentov<br>Vypnuté*<br>Zapnuté               | Nastavenie tlačiarne na úpravu zošikmených obrázkov z dokumentov,<br>ktoré sú skenované z automatického podávača dokumentov. |
| <b>Denník prenosov</b><br>Tlačiť denník*<br>Netlačiť denník<br>Tlačiť iba pri chybe                | Tlač denníka prenosov skenov e-mailu.                                                                                        |
| <b>Zdroj papiera denníkov</b><br>Zásobník [x] (1*)<br>Viacúčelový podávač                          | Určenie zdroja papiera na tlač denníkov e-mailov.                                                                            |
| <b>Výstupná priehradka denníkov</b><br>Štandardná priehradka*<br>Priehradka [x]                    | Stanovenie výstupnej priehradky tlačených denníkov.                                                                          |
| Poznámka: Hviezdička (*) vedľa hodnoty ozna                                                        | ačuje predvolené výrobné nastavenie.                                                                                         |

| Položka ponuky                                                                 | Opis                                                                                                    |
|--------------------------------------------------------------------------------|----------------------------------------------------------------------------------------------------|
| Vlastná úloha skenovania<br>Vypnuté*<br>Zapnuté                                | Nastavenie tlačiarne na skenovanie prvého súboru originálnych<br>dokumentov pomocou určených nastavení a potom skenovanie ďalšej<br>skupiny s rovnakými alebo inými nastaveniami. |
|                                                                                | <b>Poznámka:</b> Táto ponuka sa zobrazí len v prípade, že je nainštalovaný pevný disk.                                                                                            |
| Ukážka skenovania                                                              | Zobrazenie ukážky skenovania zdrojového dokumentu.                                                                                                    |
| Vypnuté*<br>Zapnuté                                                            | <b>Poznámka:</b> Táto ponuka sa zobrazí len v prípade, že je nainštalovaný pevný disk.                                                                                            |
| <b>Povoliť možnosť Uložiť ako skratku</b><br>Vypnuté<br>Zapnuté*               | Uloženie e-mailovej adresy ako odkazu.                                                                                                    |
| <b>E-mailové obrázky odoslané ako</b><br>Príloha*<br>Webové pripojenie         | Určenie spôsobu odoslania obrázkov, ktoré sú uložené v e-maile.                                                                                                    |
| Po odoslaní obnoviť informácie v e-maile<br>Vypnuté<br>Zapnuté*                | Resetovanie polí Komu, Predmet, Správa a Názov súboru na predvolené hodnoty po odoslaní e-mailu.                                                                                  |
| Poznámka: Hviezdička (*) vedľa hodnoty označuje predvolené výrobné nastavenie. |                                                                                                    |

# Nastavenie webového pripojenia

| Položka ponuky    | Opis                                                                        |
|-------------------|-----------------------------------------------------------------------------|
| Server            | Zadanie poverení servera, na ktorom sú uložené obrázky zahrnuté do e-mailu. |
| Prihlásenie       |                                                                             |
| Heslo             |                                                                             |
| Cesta             |                                                                             |
| Názov súboru      |                                                                             |
| Webové pripojenie |                                                                             |

# FTP

# Predvolené hodnoty FTP

| Položka ponuky                                                                 | Opis                                           |
|--------------------------------------------------------------------------------|------------------------------------------------|
| Formát                                                                         | Nastavenie formátu súboru skenovaného obrázka. |
| JPEG (.jpg)                                                                    |                                                |
| PDF (.pdf)*                                                                    |                                                |
| TIFF (.tif)                                                                    |                                                |
| XPS (.xps)                                                                     |                                                |
| Poznámka: Hviezdička (*) vedľa hodnoty označuje predvolené výrobné nastavenie. |                                                |

| Položka ponuky                                                                                                    | Opis                                                                                                    |
|----------------------------------------------------------------------------------------------------|----------------------------------------------------------------------------------------------------|
| Nastavenia PDF<br>Verzia PDF (1.5*)<br>Archívna verzia (A-1a*)<br>Vysoká kompresia (Vypnuté *)<br>Zabezpečenie (Vypnuté*)<br>Archívne (PDF/A) (Vypnuté *)     | Konfigurácia nastavení PDF skenovaného obrázka.<br><b>Poznámka:</b> Položka Vysoká kompresia sa zobrazí len v prípade, že je nainšta-<br>lovaný pevný disk. |
| <b>Typ obsahu</b><br>Text<br>Text/fotografia*<br>Grafika<br>Fotografia                                                                                        | Vylepšenie výsledného výstupu na základe typu obsahu zdrojového dokumentu.                                                                                  |
| Zdroj obsahu<br>Čiernobiele laserové tlačiarne<br>Farebné laserové tlačiarne*<br>Atramentové tlačiarne<br>Fotografia/film<br>Časopis<br>Noviny<br>Tlač<br>Iné | Vylepšenie výsledného výstupu na základe zdroja obsahu pôvodného dokumentu.                                                                                 |
| <b>Farebne</b><br>Čiernobielo<br>Sivá<br>Farebne*<br>Automaticky                                                                                              | Nastavenie tlačiarne na zachytenie obsahu súboru farebne alebo čiernobielo.                                                                                 |
| <b>Rozlíšenie</b><br>75 dpi<br>150 dpi*<br>200 dpi<br>300 dpi<br>400 dpi<br>600 dpi                                                                           | Nastavenie rozlíšenia naskenovaného obrázka.                                                                                                    |
| Tmavosť<br>1 – 9 (5*)                                                                                                    | Úprava tmavosti naskenovaného obrázka.                                                                                                    |
| <b>Orientácia</b><br>Na výšku*<br>Na šírku                                                                                                    | Stanovenie orientácie zdrojového dokumentu.                                                                                                    |
| <b>Veľkosť originálu</b><br>Zmiešané veľkosti*                                                                                                    | Nastavenie veľkosti papiera zdrojového dokumentu.                                                                                                    |
| Strany<br>Vypnuté*<br>Dlhý okraj<br>Krátky okraj                                                                                                    | Stanovenie orientácie pri skenovaní na oboch stranách dokumentu.                                                                                            |
| Poznámka: Hviezdička (*) vedla ho                                                                                                    | odnoty označuje predvolené výrobné nastavenie.                                                                                                    |

| Položka ponuky                                                                 | Opis                                  |  |
|--------------------------------------------------------------------------------|---------------------------------------|--|
| Názov súboru                                                                   | Stanovenie názvu skenovaného obrázka. |  |
| Poznámka: Hviezdička (*) vedľa hodnoty označuje predvolené výrobné nastavenie. |                                       |  |

#### Rozšírené spracovanie obrázkov

| Položka ponuky                                                                                                    | Opis                                                                                                    |
|----------------------------------------------------------------------------------------------------|----------------------------------------------------------------------------------------------------|
| Vyváženie farieb<br>Azúrová (0*)<br>Purpurová (0*)<br>Žltá (0*)                                                                                         | Nastavenie intenzity pre azúrovú, purpurovú a žltú farbu.                                                                                                    |
| Vynechanie farieb<br>Vynechanie farieb (Žiadne *)<br>Predvolený prah červenej (128*)<br>Predvolený prah zelenej (128*)<br>Predvolený prah modrej (128*) | Stanovenie farby, ktorá sa má pri skenovaní vynechať, a upravenie nastavenia vynechania danej farby.                                                                                                    |
| Automatická detekcia farieb<br>Citlivosť farieb (5*)<br>Plošná citlivosť (5*)<br>Bitová hĺbka pre FTP (1 bit*)                                          | Konfigurácia nastavení automatickej detekcie farieb.                                                                                                    |
| Kvalita JPEG<br>Najlepšie pre obsah*<br>5 – 95                                                                                                    | Nastavenie kvality JPEG skenovaného obrázka.                                                                                                    |
| Kontrast<br>Najlepšie pre obsah*<br>0<br>1<br>2<br>3<br>4<br>5                                                                                          | Určenie kontrastu skenovaného obrázka.                                                                                                    |
| <b>Odstránenie pozadia</b><br>Detekcia pozadia (Podľa obsahu*)<br>Úroveň (0*)                                                                           | <ul> <li>Odstránenie farby pozadia alebo obrazového šum z pôvodného dokumentu.</li> <li>Poznámky: <ul> <li>Na základe obsahu odstráni farbu pozadia z pôvodného dokumentu.</li> <li>Pevne odstraňuje obrazový šum z fotografie.</li> </ul> </li> </ul> |
| <b>Zrkadlový obraz</b><br>Vypnuté*<br>Zapnuté                                                                                                    | Vytvorenie zrkadlového obrazu zdrojového dokumentu.                                                                                                    |
| Negatív<br>Vypnuté*<br>Zapnuté                                                                                                    | Vytvorenie negatívu zdrojového dokumentu.                                                                                                    |
| Poznámka: Hviezdička (*) vedľa hodnoty označuje                                                                                                    | predvolené výrobné nastavenie.                                                                                                    |

| Položka ponuky                                                                                     | Opis                                                                                |
|----------------------------------------------------------------------------------------------------|-------------------------------------------------------------------------------------|
| Detaily tieňov<br>–4 až 4 (0*)                                                                     | Úprava detailov v tieňoch v skenovanom dokumente.                                   |
| <b>Skenovať od okraja po okraj</b><br>Vypnuté*<br>Zapnuté                                          | Umožnenie skenovania zdrojového dokumentu od okraja po okraj.                       |
| Ostrosť<br>1 – 5 (3*)                                                                              | Úprava ostrosti naskenovaného obrázka.                                              |
| Teplota<br>-4 až 4 (0*)                                                                            | Generovanie modrejšieho a červenšieho výstupu pôvodného dokumentu.                  |
| Prázdne strany<br>Odstránenie prázdnych strán (Neodstraňovať*)<br>Citlivosť na prázdne strany (5*) | Nastavenie citlivosti skenovania vo vzťahu k prázdnym stranám v pôvodnom dokumente. |
| Poznámka: Hviezdička (*) vedľa hodnoty označuje predvolené výrobné nastavenie.                     |                                                                                     |

### Ovládacie prvky správcu

| Položka ponuky                                                                      | Opis                                                                                                    |
|-------------------------------------------------------------------------------------|----------------------------------------------------------------------------------------------------|
| Predvolený text<br>5 – 95 (75*)                                                     | Nastavenie kvality textu na naskenovanom obrázku.                                                                                                    |
| Predvolený text/fotografia<br>5 – 95 (75*)                                          | Nastavenie kvality textu alebo fotografie na naskenovanom obrázku.                                                                                                    |
| Predvolená fotografia<br>5 – 95 (50*)                                               | Nastavenie kvality fotografie na naskenovanom obrázku.                                                                                                    |
| Použiť viacstranový formát TIFF<br>Zapnuté*<br>Vypnuté                              | Povolenie skenovania viacerých obrázkov TIFF do jedného súboru vo formáte TIFF.                                                                                             |
| Kompresia formátu TIFF<br>LZW*<br>JPEG                                              | Určenie typu kompresie pre súbory vo formáte TIFF.                                                                                                    |
| <b>Denník prenosov</b><br>Tlačiť denník*<br>Netlačiť denník<br>Tlačiť iba pri chybe | Tlač denníka prenosov FTP skenov.                                                                                                    |
| <b>Zdroj papiera denníkov</b><br>Zásobník [x] (1*)<br>Viacúčelový podávač           | Určite zdroj papiera pre tlač FTP denníkov.                                                                                                    |
| Vlastná úloha skenovania<br>Vypnuté*<br>Zapnuté                                     | Nastavenie tlačiarne na skenovanie prvého súboru originálnych dokumentov pomocou určených nastavení a potom skenovanie ďalšej skupiny s rovnakými alebo inými nastaveniami. |
|                                                                                     | <b>Poznámka:</b> Táto ponuka sa zobrazí len v prípade, že je nainšta-<br>lovaný pevný disk.                                                                                 |
| Poznámka: Hviezdička (*) vedľa hodnoty ozna                                         | čuje predvolené výrobné nastavenie.                                                                                                    |

| Položka ponuky                                                                       | Opis                                                                                                    |
|--------------------------------------------------------------------------------------|----------------------------------------------------------------------------------------------------|
| <b>Ukážka skenovania</b><br>Vypnuté*<br>Zapnuté                                      | Zobrazenie ukážky zdrojového dokumentu.<br>Poznámka: Táto ponuka sa zobrazí len v prípade, že je nainšta-<br>lovaný pevný disk. |
| <b>Povoliť možnosť Uložiť ako skratku</b><br>Vypnuté<br>Zapnuté*                     | Uloženie adresy FTP ako skratky.                                                                                                |
| Prispôsobiť zošikmenie z automatického<br>podávača dokumentov<br>Vypnuté*<br>Zapnuté | Nastavenie tlačiarne na úpravu zošikmených obrázkov z dokumentov,<br>ktoré sú skenované z automatického podávača dokumentov.    |
| Poznámka: Hviezdička (*) vedľa hodnoty označuje predvolené výrobné nastavenie.       |                                                                                                    |

# Jednotka USB

# Skenovanie do pamäťovej jednotky flash

| Položka ponuky                                                                                                    | Opis                                                                                                    |
|----------------------------------------------------------------------------------------------------|----------------------------------------------------------------------------------------------------|
| Formát<br>JPEG (.jpg)<br>PDF (.pdf)*<br>TIFF (.tif)<br>XPS (.xps)                                                                                             | Nastavenie formátu súboru skenovaného obrázka.                                                                                                    |
| Nastavenia PDF<br>Verzia PDF (1.5*)<br>Archívna verzia (A-1a*)<br>Vysoká kompresia (Vypnuté *)<br>Zabezpečenie (Vypnuté*)<br>Archívne (PDF/A) (Vypnuté *)     | <ul> <li>Konfigurácia nastavení PDF skenovaného obrázka.</li> <li>Poznámky: <ul> <li>Položky Archívna verzia a Archívne (PDF/A) sú podporované, len ak je pre položku PDF verzia nastavená možnosť 1.4.</li> <li>Položka Vysoká kompresia sa zobrazí len v prípade, že je nainštalovaný povný disk</li> </ul> </li> </ul> |
| <b>Typ obsahu</b><br>Text<br>Text/fotografia*<br>Grafika<br>Fotografia                                                                                        | Vylepšenie výsledného výstupu na základe typu obsahu zdrojového dokumentu.                                                                                                    |
| Zdroj obsahu<br>Čiernobiele laserové tlačiarne<br>Farebné laserové tlačiarne*<br>Atramentové tlačiarne<br>Fotografia/film<br>Časopis<br>Noviny<br>Tlač<br>Iné | Vylepšenie výsledného výstupu na základe zdroja obsahu pôvodného dokumentu.                                                                                                    |
| Poznámka: Hviezdička (*) vedľa ho                                                                                                    | odnoty označuje predvolené výrobné nastavenie.                                                                                                    |

| Položka ponuky                                                                      | Opis                                                                                  |
|-------------------------------------------------------------------------------------|---------------------------------------------------------------------------------------|
| <b>Farebne</b><br>Čiernobielo<br>Sivá<br>Farebne*<br>Automaticky                    | Nastavenie tlačiarne na zachytenie obsahu súboru farebne alebo čiernobielo.           |
| <b>Rozlíšenie</b><br>75 dpi<br>150 dpi*<br>200 dpi<br>300 dpi<br>400 dpi<br>600 dpi | Nastavenie rozlíšenia naskenovaného obrázka.                                          |
| Tmavosť<br>1 – 9 (5*)                                                               | Úprava tmavosti naskenovaného obrázka.                                                |
| <b>Orientácia</b><br>Na výšku*<br>Na šírku                                          | Stanovenie orientácie zdrojového dokumentu.                                           |
| <b>Veľkosť originálu</b><br>Zmiešané veľkosti*                                      | Nastavenie veľkosti papiera zdrojového dokumentu.                                     |
| <b>Strany</b><br>Vypnuté*<br>Dlhý okraj<br>Krátky okraj                             | Stanovenie orientácie zdrojového dokumentu pri skenovaní na oboch stranách dokumentu. |
| Názov súboru                                                                        | Stanovenie názvu skenovaného obrázka.                                                 |
| Poznámka: Hviezdička (*) vedľa hodnoty označuje predvolené výrobné nastavenie.      |                                                                                       |

#### Rozšírené spracovanie obrázkov

| Položka ponuky                                                                                                    | Opis                                                                                                 |
|----------------------------------------------------------------------------------------------------|----------------------------------------------------------------------------------------------------|
| <b>Vyváženie farieb</b><br>Azúrová (0*)<br>Purpurová (0*)<br>Žltá (0*)                                                                                  | Nastavenie intenzity pre azúrovú, purpurovú a žltú farbu.                                            |
| Vynechanie farieb<br>Vynechanie farieb (Žiadne *)<br>Predvolený prah červenej (128*)<br>Predvolený prah zelenej (128*)<br>Predvolený prah modrej (128*) | Stanovenie farby, ktorá sa má pri skenovaní vynechať, a upravenie nastavenia vynechania danej farby. |
| Automatická detekcia farieb<br>Citlivosť farieb (5*)<br>Plošná citlivosť (5*)<br>Bit. hĺbka pre skenovanie (1 bit*)                                     | Konfigurácia nastavení automatickej detekcie farieb.                                                 |
| Poznámka: Hviezdička (*) vedľa hodnoty označuj                                                                                                    | e predvolené výrobné nastavenie.                                                                     |

| Položka ponuky                                                                                     | Opis                                                                                       |
|----------------------------------------------------------------------------------------------------|--------------------------------------------------------------------------------------------|
| Kvalita JPEG<br>Najlepšie pre obsah*<br>5 – 95                                                     | Nastavenie kvality JPEG skenovaného obrázka.                                               |
| <b>Kontrast</b><br>Najlepšie pre obsah*<br>0 – 5                                                   | Zadanie kontrastu skenovaného obrázka.                                                     |
| Odstránenie pozadia<br>Detekcia pozadia (Podľa obsahu*)                                            | Odstránenie farby pozadia alebo obrazového šum z pôvodného dokumentu.                      |
| Uroveň (0*)                                                                                        | Poznámky:                                                                                  |
|                                                                                                    | <ul> <li>Možnosť Podľa obsahu odstráni farbu pozadia z pôvodného<br/>dokumentu.</li> </ul> |
|                                                                                                    | <ul> <li>Možnosť Fixné odstráni obrazový šum z fotografie.</li> </ul>                      |
| <b>Zrkadlový obraz</b><br>Vypnuté*<br>Zapnuté                                                      | Vytvorenie zrkadlového obrazu zdrojového dokumentu.                                        |
| <b>Negatív</b><br>Vypnuté*<br>Zapnuté                                                              | Vytvorenie negatívu zdrojového dokumentu.                                                  |
| Detaily tieňov<br>-4 až 4 (0*)                                                                     | Úprava detailov v tieňoch v skenovanom dokumente.                                          |
| <b>Skenovať od okraja po okraj</b><br>Vypnuté*<br>Zapnuté                                          | Skenovanie pôvodného dokumentu od okraja po okraj.                                         |
| Ostrosť<br>1 – 5 (3*)                                                                              | Úprava ostrosti naskenovaného obrázka.                                                     |
| Teplota<br>-4 až 4 (0*)                                                                            | Generovanie modrejšieho a červenšieho výstupu pôvodného dokumentu.                         |
| Prázdne strany<br>Odstránenie prázdnych strán (Neodstraňovať*)<br>Citlivosť na prázdne strany (5*) | Nastavenie citlivosti skenovania vo vzťahu k prázdnym stranám v<br>pôvodnom dokumente.     |
| Poznámka: Hviezdička (*) vedľa hodnoty označuje                                                    | predvolené výrobné nastavenie.                                                             |

### Ovládacie prvky správcu

| Položka ponuky                                                                 | Opis                                                               |
|--------------------------------------------------------------------------------|--------------------------------------------------------------------|
| <b>Predvolený text</b><br>5 – 95 (75*)                                         | Nastavenie kvality textu na naskenovanom obrázku.                  |
| Predvolený text/fotografia<br>5 – 95 (75*)                                     | Nastavenie kvality textu alebo fotografie na naskenovanom obrázku. |
| Predvolená fotografia<br>5 – 95 (50*)                                          | Nastavenie kvality fotografie na naskenovanom obrázku.             |
| Poznámka: Hviezdička (*) vedľa hodnoty označuje predvolené výrobné nastavenie. |                                                                    |

| Položka ponuky                                                                       | Opis                                                                                                    |
|--------------------------------------------------------------------------------------|----------------------------------------------------------------------------------------------------|
| <b>Použiť viacstranový formát TIFF</b><br>Vypnuté<br>Zapnuté*                        | Umožňuje skenovanie viacerých TIFF obrázkov do súboru TIFF.                                                                                                    |
| Kompresia formátu TIFF<br>LZW*<br>JPEG                                               | Určenie typu kompresie pre súbory vo formáte TIFF.                                                                                                    |
| Vlastná úloha skenovania<br>Vypnuté*<br>Zapnuté                                      | Nastavenie tlačiarne na skenovanie prvého súboru originálnych<br>dokumentov pomocou určených nastavení a potom skenovanie ďalšej<br>skupiny s rovnakými alebo inými nastaveniami. |
|                                                                                      | <b>Poznámka:</b> Táto ponuka sa zobrazí len v prípade, že je nainštalovaný pevný disk.                                                                                            |
| Ukážka skenovania                                                                    | Zobrazenie ukážky skenovania zdrojového dokumentu.                                                                                                    |
| Vypnuté*<br>Zapnuté                                                                  | <b>Poznámka:</b> Táto ponuka sa zobrazí len v prípade, že je nainštalovaný pevný disk.                                                                                            |
| Prispôsobiť zošikmenie z automatického<br>podávača dokumentov<br>Vypnuté*<br>Zapnuté | Nastavenie tlačiarne na úpravu zošikmených obrázkov z dokumentov, ktoré<br>sú skenované z automatického podávača dokumentov.                                                      |
| Poznámka: Hviezdička (*) vedľa hodnoty označuje predvolené výrobné nastavenie.       |                                                                                                    |

# Tlač z pamäťovej jednotky flash

| Položka ponuky                                                                                                    | Opis                                                                                                 |
|----------------------------------------------------------------------------------------------------|----------------------------------------------------------------------------------------------------|
| Počet kópií<br>1 – 9999 (1*)                                                                                            | Nastavenie počtu kópií.                                                                              |
| <b>Zdroj papiera</b><br>Zásobník [x] (1*)<br>Viacúčelový podávač<br>Manuálny podávač papiera<br>Manuálny podávač obálok | Nastavenie zdroja papiera pre tlačovú úlohu.                                                         |
| <b>Farebne</b><br>Vypnuté<br>Zapnuté*                                                                                   | Vytlačenie súboru z pamäťovej jednotky flash farebne.                                                |
| <b>Zoradiť</b><br>(1,1,1) (2,2,2)<br>(1,2,3) (1,2,3)*                                                                   | Stohovanie strán tlačovej úlohy v správnom poradí najmä pri tlači viacerých kópií<br>tlačovej úlohy. |
| Strany<br>Jednostranne*<br>Obojstranne                                                                                  | Určenie, či sa má tlačiť na jednej alebo oboch stranách papiera.                                     |
| Poznámka: Hviezdička (*) vedľa hodnoty označuje predvolené výrobné nastavenie.                                          |                                                                                                    |

| Položka ponuky                                                                                                    | Opis                                                                                                    |
|----------------------------------------------------------------------------------------------------|----------------------------------------------------------------------------------------------------|
| Zošitie<br>Vypnuté*<br>1 spinka, ľavý horný roh<br>2 spinky, vľavo<br>1 spinka, pravý horný roh<br>2 spinky, hore<br>1 spinka, ľavý dolný roh<br>2 spinky, dolu<br>1 spinka, pravý dolný roh<br>2 spinky, vpravo | Určenie polohy spiniek pre všetky tlačové úlohy.<br><b>Poznámka:</b> Táto položka ponuky sa zobrazí len v prípade, že je nainštalovaný dokon-<br>čovač.                                                                                                    |
| <b>Dierovanie</b><br>Vypnuté*<br>Zapnuté                                                                                                    | Dierovanie okraja vytlačeného výstupu.<br><b>Poznámka:</b> Táto ponuka sa zobrazí len v prípade, že je nainštalovaná viacpolohová<br>zošívačka, dierovač.                                                                                                    |
| <b>Režim dierovača</b><br>2 dierky<br>3 dierky<br>4 dierky                                                                                                    | <ul> <li>Nastavenie režimu dierovania vytlačeného výstupu.</li> <li>Poznámky: <ul> <li>3 dierky sú americké. predvolené výrobné nastavenie. 4 dierky sú medzinárodné predvolené výrobné nastavenie.</li> <li>Táto ponuka sa zobrazí len v prípade, že je nainštalovaná viacpolohová zošívačka, dierovač.</li> </ul> </li> </ul>                                                                                                    |
| <b>Posun strán</b><br>Žiadne*<br>Medzi kópiami<br>Medzi úlohami                                                                                                    | <ul> <li>Posunutie výstupu každej tlačovej úlohy alebo každého kopírovania tlačovej úlohy.</li> <li>Poznámky: <ul> <li>Nastavenie Medzi kópiami posunie každú kópiu tlačovej úlohy, ak je položka Zoradiť nastavená na možnosť (1, 2, 3) (1, 2, 3). Ak je položka Zoradiť nastavená na možnosť (1, 1, 1) (2, 2, 2), každá zostava vytlačených strán je posunutá, napríklad všetky strany 1 a všetky strany 2.</li> <li>Možnosť Medzi úlohami nastaví rovnakú polohu posunu v rámci celej tlačovej úlohy bez ohľadu na počet vytlačených kópií.</li> <li>Táto ponuka sa zobrazí len v prípade, že je nainštalovaná viacpolohová zošívačka, dierovač.</li> </ul> </li> </ul> |
| <b>Štýl preklopenia</b><br>Dlhý okraj*<br>Krátky okraj                                                                                                    | Určenie toho, ktorá strana papiera sa zviaže pri obojstrannej tlači.                                                                                                    |
| Počet stránok na stranu<br>Vypnuté*<br>2 stránky na stranu<br>3 stránky na stranu<br>4 stránky na stranu<br>6 stránok na stranu<br>9 stránok na stranu<br>12 stránok na stranu<br>16 stránok na stranu           | Tlač obrázkov na viacerých stránkach na jednu stranu jedného listu papiera.                                                                                                    |

| Položka ponuky                                                                               | Opis                                                                                              |
|----------------------------------------------------------------------------------------------|---------------------------------------------------------------------------------------------------|
| Zoradenie stránok na strane<br>Vodorovne*<br>Obrátene vodorovne<br>Obrátene zvislo<br>Zvislé | Stanovenie polohy obrázkov na viacerých stránkach pri použití ponuky Počet stránok<br>na stranu.  |
| <b>Orientácia stránok na strane</b><br>Automaticky*<br>Na šírku<br>Na výšku                  | Stanovenie orientácie obrázkov na viacerých stránkach pri použití ponuky Počet stránok na stranu. |
| <b>Okraje stránok na strane</b><br>Žiadne*<br>Plný                                           | Pri použití ponuky Počet stránok na stranu sa vytlačí okraj okolo obrázka každej strany.          |
| Oddeľovacie listy<br>Vypnuté*<br>Medzi kópiami<br>Medzi úlohami<br>Medzi stranami            | Vkladanie prázdnych oddeľovacích listov pri tlači.                                                |
| <b>Zdroj oddeľovacích listov</b><br>Zásobník [x] (1*)<br>Viacúčelový podávač                 | Stanovenie zdroja papiera pre oddeľovacie listy.                                                  |
| Prázdne strany<br>Netlačit*<br>Tlač                                                          | Tlač prázdnych strán v rámci tlačovej úlohy.                                                      |
| Poznámka: Hviezdička (*) vedľa hodnoty označuje predvolené výrobné nastavenie.               |                                                                                                   |

# Sieť/porty

## Prehľad siete

| Položka ponuky                                                                 | Opis                                                                                                    |
|--------------------------------------------------------------------------------|----------------------------------------------------------------------------------------------------|
| <b>Aktívny adaptér</b><br>Automaticky*<br>Štandardná sieť<br>Bezdrôtové        | Určenie typu sieťového pripojenia.<br><b>Poznámka:</b> Položka Bezdrôtové je k dispozícii len v tlačiarňach pripo-<br>jených k bezdrôtovej sieti. |
| Stav siete                                                                     | Zobrazenie stavu pripojenia siete tlačiarne.                                                                                                    |
| <b>Zobraziť stav siete na tlačiarni</b><br>Vypnuté<br>Zapnuté*                 | Zobrazenie stavu siete na displeji.                                                                                                    |
| Rýchlosť, Obojstranné                                                          | Zobrazenie rýchlosti aktuálne aktívnej sieťovej karty.                                                                                            |
| IPv4                                                                           | Zobrazenie adries podľa protokolu IPv4.                                                                                                    |
| Poznámka: Hviezdička (*) vedľa hodnoty označuje predvolené výrobné nastavenie. |                                                                                                    |

| Položka ponuky                                                                 | Opis                                                                                                  |
|--------------------------------------------------------------------------------|----------------------------------------------------------------------------------------------------|
| Všetky adresy podľa protokolu IPv6                                             | Zobrazenie všetkých adries podľa protokolu IPv6.                                                      |
| Obnoviť tlačový server                                                         | Obnovenie všetkých aktívnych sieťových pripojení tlačiarne.                                           |
|                                                                                | <b>Poznámka:</b> Toto nastavenie odstráni všetky sieťové konfiguračné nastavenia.                     |
| <b>Časový limit sieťovej úlohy</b><br>Vypnuté<br>Zapnuté* (90 sekúnd)          | Nastavenie doby, po ktorej uplynutí tlačiareň zruší sieťovú tlačovú úlohu.                            |
| <b>Stránka transparentu</b><br>Vypnuté*<br>Zapnuté                             | Tlač stránky transparentu.                                                                            |
| Rozsah portov pre skenovanie do počítača                                       | Stanovenie platného rozsahu portov pre tlačiarne nachádzajúce sa za bránou firewall blokujúcou porty. |
| Zapnúť sieťové pripojenie<br>Vypnuté<br>Zapnuté*                               | Povolenie pripojenia tlačiarne k sieti.                                                               |
| Povoliť protokol LLDP<br>Vypnuté*<br>Zapnuté                                   | Povolenie protokolu LLDP (Link Layer Discovery Protocol) v tlačiarni.                                 |
| Poznámka: Hviezdička (*) vedľa hodnoty označuje predvolené výrobné nastavenie. |                                                                                                    |

### Bezdrôtové

**Poznámka:** Táto ponuka je k dispozícii iba pre tlačiarne, ktoré sú pripojené k sieti Wi-Fi alebo majú adaptér bezdrôtovej siete.

| Položka ponuky                                                                                                    | Opis                                                                                  |
|----------------------------------------------------------------------------------------------------|---------------------------------------------------------------------------------------|
| Nastavenie prostredníctvom mobilnej aplikácie                                                                                                    | Konfigurácia bezdrôtového pripojenia pomocou mobilného asistenta spoločnosti Lexmark. |
| Nastavenie na paneli tlačiarne<br>Vybrať sieť<br>Pridať sieť Wi-Fi<br>Názov siete<br>Režim siete (Infraštruktúra*)<br>Zabezpečený bezdrôtový režim (Vypnuté*) | Konfigurácia bezdrôtového pripojenia pomocou ovládacieho<br>panela.                   |
| Wi-Fi Protected Setup (WPS – nastavenie zabezpe-<br>čenia siete Wi-Fi)<br>Spustenie stlačením tlačidla<br>Spustenie kódom PIN                                 | Vytvorte sieť Wi-Fi a aktivujte zabezpečenie siete.                                   |
| Povoliť funkciu siete Wi-Fi Direct<br>Zapnuté<br>Vypnuté*                                                                                                    | Povolenie pripojenia k tlačiarni pre zariadenia s funkciou siete<br>Wi-Fi Direct.     |

| Položka ponuky                                                                                                    | Opis                                                                                                    |
|----------------------------------------------------------------------------------------------------|----------------------------------------------------------------------------------------------------|
| Kompatibilita<br>802.11b/g/n (2,4 GHz)<br>802.11a/b/g/n/ac (2,4 GHz/5 GHz)*<br>802.11a/n/ac (5 GHz)                                                                                                    | Nastavte štandard príslušnej siete Wi-Fi.                                                                                                    |
| Zabezpečený bezdrôtový režim<br>Vypnuté*<br>WEP<br>WPA2/WPA – osobné<br>WPA2 – osobné<br>802.1x – RADIUS                                                                                                    | Nastavte režim zabezpečenia pre pripojenie tlačiarne k zaria-<br>deniam Wi-Fi.                                                                                                    |
| IPv4<br>Povoliť protokol DHCP (Zapnuté*)<br>Nastaviť statickú adresu IP                                                                                                    | Konfigurácia nastavení protokolu IPv4.                                                                                                    |
| <ul> <li>IPv6</li> <li>Povoliť protokol IPv6 (Zapnuté*)</li> <li>Povoliť protokol DHCPv6 (Vypnuté*)</li> <li>Bezstavová automatická konfigurácia adries (Zapnuté*)</li> <li>Adresa servera DNS</li> <li>Manuálne priradená adresa podľa protokolu IPv6</li> <li>Manuálne priradený smerovač podľa protokolu IPv6</li> <li>Predvoľba adresy (64*)</li> <li>Všetky adresy podľa protokolu IPv6</li> <li>Všetky adresy smerovača podľa protokolu IPv6</li> </ul> | Konfigurácia nastavení protokolu IPv6.                                                                                                    |
| Sieťová adresa                                                                                                    | Zadanie sieťovej adresy.                                                                                                    |
| PCL SmartSwitch<br>Vypnuté<br>Zapnuté*                                                                                                    | Nastavenie tlačiarne na automatické prepnutie na emuláciu<br>jazyka PCL, keď to vyžaduje tlačová úloha, bez ohľadu na<br>predvolený jazyk tlačiarne.<br><b>Poznámka:</b> Keď je toto nastavenie vypnuté, tlačiareň<br>neskúma prichádzajúce údaje a použije predvolený jazyk<br>tlačiarne určený v ponuke Nastavenie.        |
| PS SmartSwitch<br>Vypnuté<br>Zapnuté*                                                                                                    | Nastavenie tlačiarne na automatické prepnutie na emuláciu<br>jazyka PostScript, keď to vyžaduje tlačová úloha, bez ohľadu<br>na predvolený jazyk tlačiarne.<br><b>Poznámka:</b> Keď je toto nastavenie vypnuté, tlačiareň<br>neskúma prichádzajúce údaje a použije predvolený jazyk<br>tlačiarne určený v ponuke Nastavenie. |
| <b>Ukladanie úloh do vyrovnávacej pamäte</b><br>Vypnuté*<br>Zapnuté                                                                                                    | Dočasné ukladanie tlačových úloh na pevný disk pred ich<br>tlačou.<br><b>Poznámka:</b> Táto ponuka sa zobrazí len v prípade, že je<br>nainštalovaný pevný disk.                                                                                                    |

| Položka ponuky                           | Opis                                                                                                    |
|------------------------------------------|----------------------------------------------------------------------------------------------------|
| Binárny jazyk PS pre Mac<br>Automaticky* | Nastavenie tlačiarne na spracovanie tlačových úloh v binárnom jazyku PostScript pre Macintosh.                      |
| Zapnuté                                  | Poznámky:                                                                                                    |
| Vypnute                                  | <ul> <li>Pri nastavení Zapnuté sa spracúvajú tlačové úlohy<br/>v neupravenom binárnom jazyku PostScript.</li> </ul> |
|                                          | <ul> <li>Nastavenie Vypnuté filtruje tlačové úlohy prostredníctvom<br/>štandardného protokolu.</li> </ul>           |

### Ethernet

| Položka ponuky                                                                                                    | Opis                                                                                                    |
|----------------------------------------------------------------------------------------------------|----------------------------------------------------------------------------------------------------|
| Rýchlosť siete                                                                                                    | Zobrazenie rýchlosti aktívneho sieťového adaptéra.                                                                                                    |
| IPv4<br>Povoliť protokol DHCP (Zapnuté*)<br>Nastaviť statickú adresu IP                                                                                                    | Konfigurácia nastavení protokolu IPv4.                                                                                                    |
| <ul> <li>IPv6</li> <li>Povoliť protokol IPv6 (Zapnuté*)</li> <li>Povoliť protokol DHCPv6 (Vypnuté*)</li> <li>Bezstavová automatická konfigurácia<br/>adries (Zapnuté*)</li> <li>Adresa servera DNS</li> <li>Manuálne priradená adresa podľa<br/>protokolu IPv6</li> <li>Manuálne priradený smerovač podľa<br/>protokolu IPv6</li> <li>Predvoľba adresy (64*)</li> <li>Všetky adresy podľa protokolu IPv6</li> <li>Všetky adresy smerovača podľa protokolu<br/>IPv6</li> </ul> | Konfigurácia nastavení protokolu IPv6.                                                                                                    |
| Sieťová adresa<br>UAA<br>LAA                                                                                                    | Zadanie sieťovej adresy.                                                                                                    |
| PCL SmartSwitch<br>Vypnuté<br>Zapnuté*                                                                                                    | Nastavenie tlačiarne na automatické prepnutie na emuláciu jazyka PCL, keď to vyžaduje tlačová úloha, bez ohľadu na predvolený jazyk tlačiarne. <b>Poznámka:</b> Keď je toto nastavenie vypnuté, tlačiareň neskúma prichá-<br>dzajúce údaje a použije predvolený jazyk tlačiarne určený v ponuke Nastavenie.                    |
| PS SmartSwitch<br>Vypnuté<br>Zapnuté*                                                                                                    | Nastavenie tlačiarne na automatické prepnutie na emuláciu jazyka<br>PostScript, keď to vyžaduje tlačová úloha, bez ohľadu na predvolený<br>jazyk tlačiarne.<br><b>Poznámka:</b> Keď je toto nastavenie vypnuté, tlačiareň neskúma prichá-<br>dzajúce údaje a použije predvolený jazyk tlačiarne určený v ponuke<br>Nastavenie. |

| Položka ponuky                                                        | Opis                                                                                                    |
|-----------------------------------------------------------------------|----------------------------------------------------------------------------------------------------|
| <b>Ukladanie úloh do vyrovnávacej pamäte</b><br>Vypnuté*<br>Zapnuté   | Dočasné ukladanie úloh na pevný disk pred ich tlačou.<br><b>Poznámka:</b> Táto ponuka sa zobrazí len v prípade, že je nainštalovaný pevný disk.                                                                                                    |
| <b>Binárny jazyk PS pre Mac</b><br>Automaticky*<br>Zapnuté<br>Vypnuté | <ul> <li>Nastavenie tlačiarne na spracovanie tlačových úloh v binárnom jazyku<br/>PostScript pre Macintosh.</li> <li>Poznámky: <ul> <li>Pri nastavení možnosti Automaticky sa spracovávajú tlačové<br/>úlohy z počítačov používajúcich operačný systém Windows alebo<br/>Macintosh.</li> <li>Nastavenie Vypnuté filtruje tlačové úlohy PostScript prostred-<br/>níctvom štandardného protokolu.</li> </ul> </li> </ul> |
| Úsporné ethernetové pripojenie<br>Zapnuté<br>Vypnuté<br>Automaticky*  | Zníženie spotreby energie, keď tlačiareň neprijíma žiadne údaje z ether-<br>netovej siete.                                                                                                    |

### TCP/IP

**Poznámka:** Táto ponuka sa zobrazí len na sieťových tlačiarňach alebo na tlačiarňach pripojených k tlačovým serverom.

| Položka ponuky                                                                      | Opis                                                                                                    |
|-------------------------------------------------------------------------------------|----------------------------------------------------------------------------------------------------|
| Nastaviť hostiteľské meno                                                           | Nastavenie aktuálneho hostiteľského mena TCP/IP.                                                                                    |
| Názov domény                                                                        | Nastavenie názvu domény.                                                                                                    |
| Povoliť protokol DHCP/BOOTP na aktuali-<br>záciu servera NTP<br>Zapnuté*<br>Vypnuté | Povolenie aktualizovať nastavenia NTP tlačiarne klientom využívajúcim protokoly DHCP a BOOTP.                                       |
| Názov nulovej konfigurácie                                                          | Uveďte názov služby nulovej konfigurácie siete.                                                                                     |
| Povoliť automatické pridelenie IP adresy<br>Vypnuté*<br>Zapnuté                     | Automatické prideľovanie IP adresy.                                                                                                 |
| Adresa servera DNS                                                                  | Stanovenie aktuálnej adresy servera DNS.                                                                                            |
| Záložná adresa DNS                                                                  | Stanovenie záložnej adresy servera DNS.                                                                                             |
| Záložná adresa DNS 2                                                                |                                                                                                    |
| Záložná adresa DNS 3                                                                |                                                                                                    |
| Poradie vyhľadávania domén                                                          | Stanovenie zoznamu názvov domén na vyhľadanie tlačiarne a jej<br>prostriedkov, ktoré sa nachádzajú na iných doménach v rámci siete. |
| Poznámka: Hviezdička (*) vedľa hodnoty označuje predvolené výrobné nastavenie.      |                                                                                                    |

| Položka ponuky                                                                                                   | Opis                                                                                                    |
|----------------------------------------------------------------------------------------------------|----------------------------------------------------------------------------------------------------|
| <b>Povoliť protokol DDNS</b><br>Vypnuté*<br>Zapnuté                                                              | Aktualizácia nastavenia dynamického servera DNS.                                                                                                    |
| DDNS TTL                                                                                                    | Stanovenie aktuálneho nastavenia servera DDNS.                                                                                                    |
| Predvolené TTL                                                                                                   |                                                                                                    |
| Čas obnovenia DDNS                                                                                               |                                                                                                    |
| Povoliť mDNS<br>Vypnuté<br>Zapnuté*                                                                              | Aktualizácia nastavenia multicast servera DNS.                                                                                                    |
| Adresa servera WINS                                                                                              | Stanovenie adresy servera pre službu WINS.                                                                                                    |
| <b>Povoliť protokol BOOTP</b><br>Vypnuté*<br>Zapnuté                                                             | Povolenie prideľovania IP adresy tlačiarne protokolom BOOTP.                                                                                                    |
| Zoznam vyhradených serverov                                                                                      | Zadanie IP adries, pre ktoré je povolená komunikácia s tlačiarňou cez protokol TCP/IP.                                                                                         |
|                                                                                                    | Poznámky:                                                                                                    |
|                                                                                                    | <ul> <li>Každú z IP adries oddeľte čiarkou.</li> </ul>                                                                                                    |
|                                                                                                    | Môžete pridať až 50 IP adries.                                                                                                    |
| Možnosti zoznamu vyhradených serverov<br>Blokovať všetky porty*<br>Blokovať len tlač<br>Blokovať len tlač a HTTP | Zadanie možnosti prístupu pre IP adresy, ktoré nie sú v zozname.                                                                                                    |
| MTU<br>256 – 1500 Ethernet (1500*)                                                                               | Stanovenie parametra jednotky MTU pre pripojenia TCP.                                                                                                    |
| Port neupravenej tlače<br>1 – 65535 (9100*)                                                                      | Stanovenie čísla portu na neupravenú tlač pre tlačiarne v sieti.                                                                                                    |
| Maximálna rýchlosť odchádzajúcich<br>dátových prenosov<br>Vypnuté*<br>Zapnuté                                    | Nastavenie maximálnej prenosovej rýchlosti tlačiarne.<br><b>Poznámka:</b> Keď je táto funkcia aktivovaná, možnosť pre toto nastavenie je 100 – 1 000 000 kilobitov za sekundu. |
| <b>Povoliť možnosť TLSv1.0</b><br>Vypnuté<br>Zapnuté*                                                            | Povoliť protokol TLSv1.0                                                                                                    |
| Povoliť možnosť TLSv1.1<br>Vypnuté<br>Zapnuté*                                                                   | Povoliť protokol TLSv1.1                                                                                                    |
| Zoznam šifier SSL                                                                                                | Stanovenie kódovacích algoritmov slúžiacich na pripojenia SSL alebo TLS.                                                                                                    |
| Poznámka: Hviezdička (*) vedľa hodnoty ozna                                                                      | čuje predvolené výrobné nastavenie.                                                                                                    |

### SNMP

**Poznámka:** Táto ponuka sa zobrazí len na sieťových tlačiarňach alebo na tlačiarňach pripojených k tlačovým serverom.

| Položka ponuky                                                                                                    | Opis                                                                                           |
|----------------------------------------------------------------------------------------------------|------------------------------------------------------------------------------------------------|
| Protokol SNMP verzie 1 a 2c<br>Zapnuté<br>Vypnuté<br>Zapnuté*<br>Zapnúť protokol SNMP<br>Vypnuté<br>Zapnuté*<br>Zapnúť PPM MIB<br>Vypnuté<br>Zapnuté*<br>Komunita SNMP                                                                                                    | Konfigurácia protokolu SNMP verzie 1 a 2c na inštaláciu tlačových ovládačov<br>a aplikácií.    |
| Protokol SNMP verzie 3<br>Zapnuté<br>Vypnuté<br>Zapnuté*<br>Kontextové meno<br>Nastaviť poverenia na čítanie/zápis<br>Používateľské meno<br>Heslo overenia<br>Heslo na ochranu súkromia<br>Nastaviť poverenia iba na čítanie<br>Používateľské meno<br>Heslo overenia<br>Heslo na ochranu súkromia<br>Tlačidlo mriežky na overenie<br>MD5<br>SHA1*<br>Minimálna úroveň overenia<br>Žiadne overenie, žiadne súkromie<br>Overenie, žiadne súkromie<br>Overenie, súkromie*<br>Algoritmus súkromného režimu<br>DES<br>AES-128* | Konfigurácia protokolu SNMP verzie 3 na inštaláciu a aktualizáciu zabezpe-<br>čenia tlačiarne. |
| Poznámka: Hviezdička (*) vedľa hodnoty                                                                                                    | označuje predvolené výrobné nastavenie.                                                        |

### **IPSec**

**Poznámka:** Táto ponuka sa zobrazí len na sieťových tlačiarňach alebo na tlačiarňach pripojených k tlačovým serverom.

| Položka ponuky                                                                        | Opis                                                                                                    |
|---------------------------------------------------------------------------------------|----------------------------------------------------------------------------------------------------|
| <b>Povoliť protokol IPSec</b><br>Vypnuté*<br>Zapnuté                                  | Povoliť zabezpečenie protokolu IP (IPSec).                                                                                             |
| Základná konfigurácia                                                                 | Nastavenie základnej konfigurácie protokolu IPSec.                                                                                     |
| Predvolené*<br>Kompatibilita<br>Zabezpečené                                           | <b>Poznámka:</b> Táto položka ponuky sa zobrazí len v prípade, že je položka Zapnúť protokol IPSec nastavená na možnosť Zapnuté.       |
| Skupinový návrh protokolu DH                                                          | Nastavenie základnej konfigurácie protokolu IPSec.                                                                                     |
| (Diffie-Hellman)<br>modp2048 (14)*<br>modp3072 (15)<br>modp4096 (16)<br>modp6144 (17) | <b>Poznámka:</b> Táto položka ponuky sa zobrazí len v prípade, že je položka Základná konfigurácia nastavená na možnosť Kompatibilita. |
| Navrhovaná metóda šifrovania                                                          | Nastavenie metódy šifrovania.                                                                                                    |
| 3DES<br>AES*                                                                          | <b>Poznámka:</b> Táto položka ponuky sa zobrazí len v prípade, že je položka Základná konfigurácia nastavená na možnosť Kompatibilita. |
| Navrhovaná metóda overenia                                                            | Nastavenie metódy overenia.                                                                                                    |
| SHA1<br>SHA256*<br>SHA512                                                             | <b>Poznámka:</b> Táto položka ponuky sa zobrazí len v prípade, že je položka Základná konfigurácia nastavená na možnosť Kompatibilita. |
| Životnosť IKE SA (hod.)                                                               | Špecifikácia obdobia vypršania IKE SA.                                                                                                 |
| 1<br>2<br>4<br>8<br>24*                                                               | <b>Poznámka:</b> Táto položka ponuky sa zobrazí len v prípade, že je položka<br>Základná konfigurácia nastavená na možnosť Bezpečná.   |
| Životnosť IPSec SA (hod.)                                                             | Špecifikácia obdobia vypršania IPSec SA.                                                                                               |
| 1<br>2<br>4<br>8*<br>24                                                               | <b>Poznámka:</b> Táto položka ponuky sa zobrazí len v prípade, že je položka<br>Základná konfigurácia nastavená na možnosť Bezpečná.   |
| Certifikát zariadenia IPSec                                                           | Stanovenie certifikátu protokolu IPSec.                                                                                                |
|                                                                                       | <b>Poznámka:</b> Táto položka ponuky sa zobrazí len v prípade, že je položka Zapnúť protokol IPSec nastavená na možnosť Zapnuté.       |
| Spojenia overené vopred zdieľaným                                                     | Konfigurácia overených spojení tlačiarne.                                                                                              |
| Hostiteľ [x]                                                                          | <b>Poznámka:</b> Tieto položky ponuky sa zobrazia len v prípade, že je položka Zapnúť protokol IPSec nastavená na možnosť Zapnuté.     |
| Certifikovať overené spojenia<br>Hostiteľ [x] Adresa[/podsieť]                        |                                                                                                    |
| Poznámka: Hviezdička (*) vedľa hodnoty o                                              | značuje predvolené výrobné nastavenie.                                                                                                 |

### 802.1x

**Poznámka:** Táto ponuka sa zobrazí len na sieťových tlačiarňach alebo na tlačiarňach pripojených k tlačovým serverom.

| Položka ponuky                                                                 | Popis                                                                                     |
|--------------------------------------------------------------------------------|-------------------------------------------------------------------------------------------|
| Aktívne                                                                        | Nastavenie tlačiarne na pripojenie do sietí vyžadujúcich overenie pred umožnením procesu. |
| Vypnuté*                                                                       |                                                                                           |
| Zapnuté                                                                        |                                                                                           |
| Poznámka: Hviezdička (*) vedľa hodnoty označuje predvolené výrobné nastavenie. |                                                                                           |

## Konfigurácia LPD

**Poznámka:** Táto ponuka sa zobrazí len na sieťových tlačiarňach alebo na tlačiarňach pripojených k tlačovým serverom.

| Položka ponuky                                                                 | Popis                                                                                                    |  |
|--------------------------------------------------------------------------------|----------------------------------------------------------------------------------------------------|--|
| Časový limit LPD<br>0 – 65535 sekúnd (90*)                                     | Nastavenie hodnoty časového limitu na zastavenie servera LPD, ktorý neurčito dlho čaká na zadržané alebo neplatné tlačové úlohy.                                   |  |
| Stránka transparentu LPD                                                       | Tlač stránky transparentu pre všetky tlačové úlohy LPD.                                                                                                    |  |
| Vypnuté*<br>Zapnuté                                                            | <b>Poznámka:</b> Stránka transparentu je prvá strana tlačovej úlohy, ktorá sa používa na oddelenie tlačových úloh a na určenie autora požiadavky na tlačovú úlohu. |  |
| Záverečná stránka LPD                                                          | Tlač záverečnej stránky pre všetky tlačové úlohy LPD.                                                                                                    |  |
| Vypnuté*                                                                       | Poznámka: Záverečná stránka je posledná stránka tlačovej úlohy.                                                                                                    |  |
|                                                                                |                                                                                                    |  |
| Konverzia návratu vozíka LPD                                                   | Povolenie konverzie návratu vozíka.                                                                                                    |  |
| Vypnuté*                                                                       | Poznámka: Návrat vozíka predstavuje mechanizmus, ktorý tlačiarni prikazuje                                                                                         |  |
| Zapnute                                                                        | presunuť polohu kurzora na prvu polohu v rovnakom riadku.                                                                                                    |  |
| Poznámka: Hviezdička (*) vedľa hodnoty označuje predvolené výrobné nastavenie. |                                                                                                    |  |

### Nastavenia HTTP/FTP

| Položka ponuky                                                                 | Opis                                                                                                    |
|--------------------------------------------------------------------------------|----------------------------------------------------------------------------------------------------|
| <b>Povoliť server HTTP</b><br>Vypnuté<br>Zapnuté*                              | Prístup k serveru Embedded Web Server na monitorovanie a správu tlačiarne.                                                 |
| <b>Povoliť protokol HTTPS</b><br>Vypnuté<br>Zapnuté*                           | Povolenie protokolu HTTPS (Hypertext Transfer Protocol Secure) na šifro-<br>vanie prenosu údajov do a z tlačového servera. |
| <b>Vynútiť pripojenia typu HTTPS</b><br>Zapnuté<br>Vypnuté*                    | Vynútenie používania pripojení HTTPS tlačiarňou.                                                                           |
| Poznámka: Hviezdička (*) vedľa hodnoty označuje predvolené výrobné nastavenie. |                                                                                                    |

| Položka ponuky                                          | Opis                                                                          |
|---------------------------------------------------------|-------------------------------------------------------------------------------|
| <b>Povoliť protokol FTP/TFTP</b><br>Vypnuté<br>Zapnuté* | Odosielanie súborov pomocou protokolu FTP/TFTP.                               |
| Miestne domény                                          | Stanovenie názvov serverov HTTP a FTP.                                        |
| IP adresa servera proxy HTTP                            | Konfigurácia nastavení servera HTTP a FTP.                                    |
| IP adresa servera proxy FTP                             |                                                                               |
| Predvolený IP port servera HTTP                         |                                                                               |
| Certifikát zariadenia HTTPS                             |                                                                               |
| Predvolený IP port servera FTP                          |                                                                               |
| Časový limit pre požiadavky HTTP/FTP<br>1–299 (30*)     | Stanovenie času, po uplynutí ktorého dôjde k prerušeniu spojenia so serverom. |
| Opakovania požiadaviek HTTP/FTP<br>1–299 (3*)           | Nastavenie počtu opakovaní požiadaviek na pripojenie k serveru HTTP/FTP.      |
| Poznámka: Hviezdička (*) vedľa hodnoty                  | v označuje predvolené výrobné nastavenie.                                     |

# ThinPrint

| Položka ponuky                                                                 | Opis                                                                 |
|--------------------------------------------------------------------------------|----------------------------------------------------------------------|
| <b>Povoliť protokol ThinPrint</b><br>Vypnuté*<br>Zapnuté                       | Tlačiť pomocou protokolu ThinPrint.                                  |
| Číslo portu<br>4000 – 4999 (4000*)                                             | Nastavenie čísla portu servera protokolu ThinPrint.                  |
| <b>Šírka pásma (bitov/s)</b><br>100 – 1000000 (0*)                             | Nastavenie rýchlosti prenosu údajov v prostredí protokolu ThinPrint. |
| <b>Veľkosť paketu (kB)</b><br>0 – 64000 (0*)                                   | Nastavenie veľkosti paketu na prenos údajov.                         |
| Poznámka: Hviezdička (*) vedľa hodnoty označuje predvolené výrobné nastavenie. |                                                                      |

### USB

| Položka ponuky                                                                 | Opis                                                                                                    |
|--------------------------------------------------------------------------------|----------------------------------------------------------------------------------------------------|
| PCL SmartSwitch<br>Vypnuté                                                     | Nastavenie tlačiarne na prepnutie na emuláciu jazyka PCL, keď to tlačová úloha prijatá prostredníctvom portu USB vyžaduje bez ohľadu na predvolený jazyk tlačiarne.         |
| Zapnuté*                                                                       | <b>Poznámka:</b> Keď je toto nastavenie vypnuté, tlačiareň neskúma prichádzajúce údaje a použije predvolený jazyk tlačiarne určený v ponuke Nastavenie.                     |
| PS SmartSwitch<br>Vypnuté                                                      | Nastavenie tlačiarne na prepnutie na emuláciu jazyka PostScript, keď to tlačová úloha prijatá prostredníctvom portu USB vyžaduje, bez ohľadu na predvolený jazyk tlačiarne. |
| Zapnuté*                                                                       | <b>Poznámka:</b> Keď je toto nastavenie vypnuté, tlačiareň neskúma prichádzajúce údaje<br>a použije predvolený jazyk tlačiarne určený v ponuke Nastavenie.                  |
| Poznámka: Hviezdička (*) vedľa hodnoty označuje predvolené výrobné nastavenie. |                                                                                                    |

| Položka ponuky                                                        | Opis                                                                                                    |
|-----------------------------------------------------------------------|----------------------------------------------------------------------------------------------------|
| Ukladanie úloh do vyrovná-<br>vacej pamäte<br>Vypnuté*<br>Zapnuté     | Dočasné ukladanie úloh na pevný disk pred ich tlačou.<br><b>Poznámka:</b> Táto ponuka sa zobrazí len v prípade, že je nainštalovaný pevný disk.                                                                                                    |
| <b>Binárny jazyk PS pre Mac</b><br>Automaticky*<br>Zapnuté<br>Vypnuté | <ul> <li>Nastavenie tlačiarne na spracovanie tlačových úloh v binárnom jazyku PostScript pre<br/>Macintosh.</li> <li>Poznámky: <ul> <li>Pri nastavení možnosti Automaticky sa spracovávajú tlačové úlohy z počítačov<br/>používajúcich operačný systém Windows alebo Macintosh.</li> <li>Nastavenie Vypnuté filtruje tlačové úlohy PostScript prostredníctvom<br/>štandardného protokolu.</li> </ul> </li> </ul> |
| Povoliť port USB<br>Vypnuté<br>Zapnuté*                               | Povolenie predného portu USB.                                                                                                    |
| <b>Poznámka:</b> Hviezdička (*) vedla                                 | a hodnoty označuje predvolené výrobné nastavenie.                                                                                                    |

# Obmedzenie prístupu do externej siete

| Položka ponuky                                                                 | Opis                                                                                    |
|--------------------------------------------------------------------------------|-----------------------------------------------------------------------------------------|
| <b>Obmedzenie prístupu do externej siete</b><br>Vypnuté*<br>Zapnuté            | Obmedzenie prístupu do siete.                                                           |
| Adresa externej siete                                                          | Špecifikácia sieťových adries s obmedzeným prístupom.                                   |
| E-mailová adresa na upozornenia                                                | Špecifikácia e-mailovej adresy, na ktorú sa má odoslať upozornenie na prihlá-<br>senie. |
| Frekvencia cinknutí<br>1 – 300 (10*)                                           | Špecifikácia intervalu sieťových dotazov v sekundách.                                   |
| Predmet                                                                        | Zadajte predmet a správu v rámci oznámenia e-mailom.                                    |
| Správa                                                                         |                                                                                         |
| Poznámka: Hviezdička (*) vedľa hodnoty označuje predvolené výrobné nastavenie. |                                                                                         |

# **Google Cloud Print**

| Položka ponuky                                                                 | Popis                                                |
|--------------------------------------------------------------------------------|------------------------------------------------------|
| <b>Registrácia</b><br>Registrovať                                              | Registrácia tlačiarne na serveri Google Cloud Print. |
| Možnosti<br>Povoliť službu Google Cloud Print<br>Vypnuté<br>Zapnuté*           | Tlač priamo z konta Google.                          |
| Poznámka: Hviezdička (*) vedľa hodnoty označuje predvolené výrobné nastavenie. |                                                      |

| Položka ponuky                                                                 | Popis                                                                                                    |
|--------------------------------------------------------------------------------|----------------------------------------------------------------------------------------------------|
| Možnosti<br>Povoliť aplikáciu Local Discovery<br>Vypnuté<br>Zapnuté*           | Umožňuje registrovanému používateľovi aj ostatným používateľom pripojeným k rovnakej podsieti odosielať úlohy do tlačiarne lokálne. |
| Možnosti<br>Povoliť overenie návštevníka SSL<br>Vypnuté<br>Zapnuté*            | Overenie pravosti certifikátu návštevníka, ktorý sa pripája k vášmu kontu Google.                                                   |
| <b>Možnosti</b><br>Vždy tlačiť ako obrázok<br>Vypnuté*<br>Zapnuté              | Nastavte tlačiareň tak, aby súbory vo formáte PDF spracovala ako obrázky a zabezpečila tým rýchlejšiu tlač.                         |
| Poznámka: Hviezdička (*) vedľa hodnoty označuje predvolené výrobné nastavenie. |                                                                                                    |

### Wi-Fi Direct

Poznámka: Táto ponuka sa zobrazí len vtedy, keď je aktívnou sieťou priama Wi-Fi sieť.

| Položka ponuky                                                                              | Opis                                                                                                    |
|---------------------------------------------------------------------------------------------|----------------------------------------------------------------------------------------------------|
| Identifikátor SSID                                                                          | Zadanie identifikátora SSID (Service Set Identifier) Wi-Fi siete.                                                             |
| Číslo uprednostňovaného kanála<br>Automaticky<br>1 – 11 (6*)                                | Zobrazenie vopred zdieľaného kľúča (PSK) na stránke nastavenia siete.                                                         |
| Nastaviť PSK                                                                                | Nastavenie vopred zdieľaného kľúča (PSK) na overenie používateľov pripojených k Wi-Fi sieti.                                  |
| <b>Zobraziť vopred zdieľaný kľúč (PSK) na<br/>stránke nastavenia</b><br>Vypnuté<br>Zapnuté* | Zobrazenie vopred zdieľaného kľúča (PSK) na stránke nastavenia siete.                                                         |
| Adresa IP vlastníka skupiny                                                                 | Zadanie adresy IP vlastníka skupiny.                                                                                          |
| Automaticky prijať požiadavky pre stlačenia<br>tlačidla<br>Vypnuté*<br>Zapnuté              | Prijatie požiadaviek na automatické pripojenie do siete.<br><b>Poznámka:</b> Automatické prijímanie klientov nie je bezpečné. |
| Poznámka: Hviezdička (*) vedľa hodnoty označuje predvolené výrobné nastavenie.              |                                                                                                    |

# Zabezpečenie

## Spôsoby prihlásenia

### Správa povolení

| Položka ponuky                          | Opis                                                               |
|-----------------------------------------|--------------------------------------------------------------------|
| Prístup k funkciám                      | Riadenie prístupu k funkciám tlačiarne.                            |
| Prístup k adresáru cez aplikácie        | Poznámka: Niektoré položky ponuky sa zobrazia len v prípade, že je |
| Upraviť Adresár                         | nainštalovaný pevný disk.                                          |
| Spravovať skratky                       |                                                                    |
| Vytvárať profily                        |                                                                    |
| Spravovať záložky                       |                                                                    |
| Tlač z pamäťovej jednotky flash         |                                                                    |
| Farebná tlač z pamäťovej jednotky flash |                                                                    |
| Skenovanie do pamäťovej jednotky flash  |                                                                    |
| Funkcia kopírovania                     |                                                                    |
| Farebné kopírovanie a tlač              |                                                                    |
| Vynechanie farieb                       |                                                                    |
| Funkcia e-mailu                         |                                                                    |
| Funkcia faxu                            |                                                                    |
| Funkcia FTP                             |                                                                    |
| Uvoľniť zadržané faxy                   |                                                                    |
| Prístup k zadržaným úlohám              |                                                                    |
| Použiť profily                          |                                                                    |
| Zrušiť úlohy v rámci zariadenia         |                                                                    |
| Zmeniť jazyk                            |                                                                    |
| Protokol IPP                            |                                                                    |
| Spustiť skenovanie na diaľku            |                                                                    |
| Čiernobiela tlač                        |                                                                    |
| Farebná tlač                            |                                                                    |
| Sieťový priečinok – tlač                |                                                                    |
| Sieťový priečinok – farebná tlač        |                                                                    |
| Sieťový priečinok – skenovanie          |                                                                    |
| Pevný disk – tlač                       |                                                                    |
| Pevný disk – farebná tlač               |                                                                    |
| Pevný disk – skenovanie                 |                                                                    |
| Ponuky správy                           | Riadenie prístupu k ponuke nastavení tlačiarne.                    |
| Ponuka zabezpečenia                     |                                                                    |
| Ponuka siete/portov                     |                                                                    |
| Ponuka papiera                          |                                                                    |
| Ponuka správ                            |                                                                    |
| Ponuky konfigurácie funkcií             |                                                                    |
| Ponuka spotrebného materiálu            |                                                                    |
| Ponuka voliteľnej karty                 |                                                                    |
| Ponuka SE                               |                                                                    |
| Ponuka zariadenia                       |                                                                    |

| Položka ponuky                                                                                                    | Opis                                             |
|----------------------------------------------------------------------------------------------------|--------------------------------------------------|
| Správa zariadení<br>Vzdialená správa<br>Aktualizácie firmvéru<br>Konfigurácia aplikácií<br>Zámok ovládacieho panela<br>Importovať/exportovať všetky nastavenia<br>Prístup k nástroju Embedded Web Server<br>Vymazanie mimo prevádzky | Riadenie prístupu k možnostiam správy tlačiarne. |
| Aplikácie<br>Nové aplikácie<br>Kopírovanie preukazov<br>Scan Centrum<br>Centrum skenovania – vlastné [x]<br>Formuláre a obľúbené položky                                                                                             | Riadenie prístupu k aplikáciám tlačiarne.        |

#### Miestne kontá

| Položka ponuky                                                                           | Opis                                                                                                    |
|------------------------------------------------------------------------------------------|----------------------------------------------------------------------------------------------------|
| Spravovať skupiny/povolenia                                                              | Zobrazenie zoznamu všetkých uložených skupín v tlačiarni.                                                                        |
| Pridať používateľa<br>Používateľské meno/heslo<br>Používateľské meno<br>Heslo<br>Kód PIN | Vytváranie miestnych kont a určenie ich prístupu k funkciám tlačiarne, ponukám správy, možnostiam správy tlačiarne a aplikáciám. |

# Plánovať zariadenia USB

| Položka ponuky   | Opis                                      |
|------------------|-------------------------------------------|
| Plány            | Plánovanie prístupu k prednému portu USB. |
| Pridat novy plan |                                           |

# Denník auditu zabezpečenia

| Položka ponuky                                                                 | Opis                                                                                   |
|--------------------------------------------------------------------------------|----------------------------------------------------------------------------------------|
| <b>Povoliť audit</b><br>Vypnuté*<br>Zapnuté                                    | Zaznamenávať udalosti v denníku auditu zabezpe-<br>čenia a na vzdialený server Syslog. |
| <b>Zapnúť vzdialený server Syslog</b><br>Vypnuté*<br>Zapnuté                   | Odosielanie denníkov auditu na vzdialený server.                                       |
| Vzdialený server Syslog                                                        | Stanovenie vzdialeného servera Syslog.                                                 |
| Poznámka: Hviezdička (*) vedľa hodnoty označuje predvolené výrobné nastavenie. |                                                                                        |

| Položka ponuky                                               | Opis                                                 |
|--------------------------------------------------------------|------------------------------------------------------|
| Port vzdialeného servera Syslog                              | Určenie portu vzdialeného servera Syslog.            |
| 1 – 65535 (514*)                                             |                                                      |
| Metóda vzdialeného servera Syslog                            | Stanovenie metódy posielania zaznamenaných           |
| Normálne UDP*                                                | udalostí denníkov na vzdialený server.               |
| Stunnel                                                      |                                                      |
| Funkcia vzdialeného servera Syslog                           | Stanovenie kódu funkcie, ktorú tlačiareň používa pri |
| 0 – hlásenia jadra                                           | odosielaní udalosti denníka na vzdialený server.     |
| 1 – hlásenia na úrovni používateľa                           |                                                      |
| 2 – systém správ                                             |                                                      |
| 3 – služby daemon systém                                     |                                                      |
| 4 – hlásenia zabezpečenia/autorizácie*                       |                                                      |
| 5 – hlásenia interne generované serverom syslog              |                                                      |
| 6 – podsystém riadkovej tlačiarne                            |                                                      |
| 7 – podsystém sieťových noviniek                             |                                                      |
| 8 – podsystém UUCP                                           |                                                      |
| 9 – služba daemon hodiny                                     |                                                      |
| 10 – hlásenia zabezpečenia/autorizácie                       |                                                      |
| 11 – služba daemon FTP                                       |                                                      |
| 12 – podsystém NTP                                           |                                                      |
| 13 – denník auditu                                           |                                                      |
| 14 – denník výstrah                                          |                                                      |
| 15 – služba daemon hodiny                                    |                                                      |
| 16 – lokálne použítie 0 (local0)                             |                                                      |
| 17 – lokálne použitie 1 (local1)                             |                                                      |
| 18 – lokalne pouzitie 2 (local2)                             |                                                      |
| 19 – lokalne pouzitie 3 (local3)                             |                                                      |
| 20 – lokalne pouzitie 4 (local4)                             |                                                      |
| 21 – lokalne pouzitie 5 (local5)                             |                                                      |
| 22 – lokalne pouzitie 6 (localo)                             |                                                      |
|                                                              |                                                      |
| Závažnosť udalostí zapisovaných do denníka                   | Stanovenie úrovne priority ukončenia zaznamená-      |
| 0 – Núdzový stav                                             | vania niasenia udalosti do dennika.                  |
| 1 – Výstraha                                                 |                                                      |
|                                                              |                                                      |
| 3 – Chyba                                                    |                                                      |
| 4 – Upozornenie <sup>*</sup>                                 |                                                      |
| 5 – Poznamka                                                 |                                                      |
| 6 – Informache                                               |                                                      |
|                                                              |                                                      |
| Udalosti nezapisované do denníka vzdialeného servera Syslog  | Na vzdialený server odosielať všetky udalosti bez    |
| Vypnuté*                                                     | oniadu na stupen zavaznosti.                         |
| Zapnuté                                                      |                                                      |
| E-mailová adresa správcu                                     | Odosielať e-mailové notifikácie udalostí zazname-    |
|                                                              | naných v denníkoch správcovi.                        |
| Poznámka: Hviezdička (*) vedľa hodnoty označuje predvolené v | ýrobné nastavenie.                                   |

| Položka ponuky                                                                                                    | Opis                                                                                                    |  |
|----------------------------------------------------------------------------------------------------|----------------------------------------------------------------------------------------------------|--|
| <b>E-mailová výstraha pri vymazaní denníka</b><br>Vypnuté*<br>Zapnuté                                                          | Odoslať e-mailovú notifikáciu správcovi v prípade odstránenia denníkového záznamu.                                      |  |
| <b>E-mailová výstraha pri zaplnení denníka</b><br>Vypnuté*<br>Zapnuté                                                          | Odoslať e-mailovú notifikáciu správcovi v prípade<br>zaplnenia denníka a začiatku prepisovania<br>najstarších záznamov. |  |
| Zapisovať do denníka úplné správanie<br>Prepisovať staršie položky*<br>Denník odoslať e-mailom, potom odstrániť všetky položky | Riešiť problémy s ukladacím priestorom, keď denník<br>zaplní vyhradenú pamäť.                                           |  |
| <b>E-mailová výstraha pri % zaplnenia</b><br>Vypnuté*<br>Zapnuté                                                               | Odoslať e-mailovú notifikáciu správcovi v prípade, že<br>denník zaplní vyhradenú pamäť.                                 |  |
| Úroveň pre výstrahu pri % zaplnenia<br>1 – 99 (90*)                                                                            |                                                                                                    |  |
| <b>E-mailová výstraha pri exporte denníka</b><br>Vypnuté*<br>Zapnuté                                                           | Odoslať e-mailovú notifikáciu správcovi v prípade exportu denníka.                                                      |  |
| <b>E-mailová výstraha pri zmene nastavení denníka</b><br>Vypnuté*<br>Zapnuté                                                   | Odoslať e-mailovú notifikáciu správcovi v prípade<br>nastavenia možnosti Povoliť audit.                                 |  |
| Konce riadkov denníka<br>LF (\n)*<br>CR (\r)<br>CRLF (\r\n)                                                                    | Stanovenie spôsobu, akým sa denník ukončí na konci<br>každého riadka.                                                   |  |
| <b>Digitálne podpisovať exporty</b><br>Vypnuté*<br>Zapnuté                                                                     | Pridanie digitálneho podpisu do každého exporto-<br>vaného denníkového súbora.                                          |  |
| Vymazať denník                                                                                                    | Odstránenie všetkých denníkov auditu.                                                                                   |  |
| Denník exportovania<br>Syslog (RFC 5424)<br>Syslog (RFC 3164)<br>CSV                                                           | Export denníka zabezpečenia na jednotku flash.                                                                          |  |
| Poznámka: Hviezdička (*) vedľa hodnoty označuje predvolené výrobné nastavenie.                                                 |                                                                                                    |  |

## Obmedzenia prihlásenia

| Položka ponuky                                                                 | Opis                                                                                                    |
|--------------------------------------------------------------------------------|----------------------------------------------------------------------------------------------------|
| Neúspešné prihlásenia<br>1 – 10 (3*)                                           | Stanovenie počtu neúspešných prihlásení, po ktorých dôjde k zablokovaniu použí-<br>vateľa.              |
| Časový rámec zlyhania<br>1 – 60 min (5*)                                       | Stanovenie časového rámca neúspešných prihlásení, po ktorého uplynutí dôjde k zablokovaniu používateľa. |
| Poznámka: Hviezdička (*) vedľa hodnoty označuje predvolené výrobné nastavenie. |                                                                                                    |

| Položka ponuky                                                                 | Opis                                                                                                    |
|--------------------------------------------------------------------------------|----------------------------------------------------------------------------------------------------|
| Doba zablokovania<br>1 – 60 min (5*)                                           | Stanovenie doby zablokovania.                                                                                          |
| Časový limit webového prihlásenia<br>1 – 120 min (10*)                         | Stanovenie oneskorenia pre vzdialené prihlásenie, po ktorého uplynutí dôjde k<br>automatickému odhláseniu používateľa. |
| Poznámka: Hviezdička (*) vedľa hodnoty označuje predvolené výrobné nastavenie. |                                                                                                    |

# Nastavenie dôvernej tlače

| Položka ponuky                                                                                  | Opis                                                                                                    |
|-------------------------------------------------------------------------------------------------|----------------------------------------------------------------------------------------------------|
| Max. počet neplatných kódov PIN                                                                 | Nastavenie počtu zadaní neplatných kódov PIN.                                                                                                    |
| 2 – 10                                                                                          | Poznámky:                                                                                                    |
|                                                                                                 | Nulová hodnota toto nastavenie vypne.                                                                                                    |
|                                                                                                 | <ul> <li>Po dosiahnutí limitu sa tlačové úlohy pre dané meno používateľa a kód<br/>PIN odstránia.</li> </ul>                                                                                                    |
| Koniec platnosti dôvernej úlohy                                                                 | Nastavenie doby uplynutia platnosti pre úlohy dôvernej tlače.                                                                                                    |
| Vypnuté*                                                                                        | Poznámky:                                                                                                    |
| 1 hodina<br>4 hodiny<br>24 hodín                                                                | <ul> <li>Ak sa táto položka ponuky zmení počas uloženia dôverných tlačových<br/>úloh v pamäti tlačiarne alebo na pevnom disku, doba platnosti týchto<br/>tlačových úloh sa nezmení na novú predvolenú hodnotu.</li> </ul> |
| 1 týždeň                                                                                        | <ul> <li>V prípade vypnutia tlačiarne sa všetky dôverné úlohy uložené v pamäti<br/>tlačiarne odstránia.</li> </ul>                                                                                                    |
| Koniec platnosti opakovaných úloh<br>Vypnuté*<br>1 hodina<br>4 hodiny<br>24 hodín<br>1 týždeň   | Nastavenie doby uplynutia platnosti tlačovej úlohy, ktorú chcete opakovať.                                                                                                    |
| Koniec platnosti overenia úlohy<br>Vypnuté*<br>1 hodina<br>4 hodiny<br>24 hodín<br>1 týždeň     | Nastavenie doby, počas ktorej tlačiareň tlačí kópie pre používateľa na<br>overenie kvality pred vytlačením zostávajúcich kópií.                                                                                           |
| Koniec platnosti rezervovanej úlohy<br>Vypnuté*<br>1 hodina<br>4 hodiny<br>24 hodín<br>1 týždeň | Nastavenie času, po ktorý tlačiareň uchováva tlačové úlohy na neskoršie<br>vytlačenie.                                                                                                    |
| Poznámka: Hviezdička (*) vedľa hodnoty označuje predvolené výrobné nastavenie.                  |                                                                                                    |
| Položka ponuky                                                                 | Opis                                                                                                    |
|--------------------------------------------------------------------------------|----------------------------------------------------------------------------------------------------|
| <b>Je potrebné, aby sa zadržali všetky<br/>úlohy</b><br>Vypnuté*<br>Zapnuté    | Nastavenie tlačiarne, aby zadržala všetky tlačové úlohy.                                                     |
| Zachovať duplicitné dokumenty<br>Vypnuté*<br>Zapnuté                           | Nastavenie tlačiarne, aby tlačila ďalšie dokumenty s rovnakým názvom súboru bez prepisovania tlačových úloh. |
| Poznámka: Hviezdička (*) vedľa hodnoty označuje predvolené výrobné nastavenie. |                                                                                                    |

# Šifrovanie disku

Poznámka: Táto ponuka sa zobrazí len v prípade, že je nainštalovaný pevný disk.

| Položka ponuky     | Opis                       |
|--------------------|----------------------------|
| Stav               | Zapnutie šifrovania disku. |
| Zapnuté            |                            |
| Vypnuté            |                            |
| Spustiť šifrovanie |                            |

## Vymazať dočasné údajové súbory

| Položka ponuky                                                                                          | Opis                                                                                                    |
|----------------------------------------------------------------------------------------------------|----------------------------------------------------------------------------------------------------|
| <b>Uložené vo vstavanej pamäti</b><br>Vypnuté*<br>Zapnuté                                               | Odstránenie všetkých súborov uložených v pamäti tlačiarne.                                                                                              |
| Uložené na pevnom disku<br>Vymazanie s 1 prepisom*<br>Vymazanie s 3 prepismi<br>Vymazanie so 7 prepismi | Odstrániť všetky súbory uložené na pevnom disku.<br><b>Poznámka:</b> Táto ponuka sa zobrazí len v prípade, že je nainštalovaný pevný disk<br>tlačiarne. |
| Poznámka: Hviezdička (*) vedľa hodnoty označuje predvolené výrobné nastavenie.                          |                                                                                                    |

### Nastavenia riešení LDAP

| Položka ponuky                                  | Opis                                                                         |
|-------------------------------------------------|------------------------------------------------------------------------------|
| Sledovanie odkazov LDAP<br>Vypnuté*<br>Zapnuté  | Vyhľadávanie účtov prihlásených používateľov na rôznych serveroch na doméne. |
| <b>Overenie certifikátu LDAP</b><br>Áno<br>Nie* | Zapnutie overovania certifikátov LDAP.                                       |

# Rôzne

| Položka ponuky                                                                                 | Opis                                                                                                    |
|------------------------------------------------------------------------------------------------|----------------------------------------------------------------------------------------------------|
| Chránené funkcie<br>Zobraziť*                                                                  | Zobrazuje všetky funkcie, ktoré ovládanie prístupu k funkciám (FAC) chráni bez ohľadu na bezpečnostné povolenia používateľa.                                                                                                    |
| Skryť                                                                                          | <b>Poznámka:</b> Pomocou možnosti Skryť sa zobrazia v rámci ochrany FAC len tie funkcie, ku ktorým mám používateľ prístup.                                                                                                    |
| <b>Povolenie tlače</b><br>Vypnuté*<br>Zapnuté                                                  | Umožnenie prihlásenia používateľa pred tlačou.                                                                                                    |
| Predvolené prihlásenie s povolením<br>tlače<br>Používateľské meno/heslo*<br>Používateľské meno | Nastavenie predvoleného prihlásenia pre položku Povolenie tlače.                                                                                                    |
| <b>Prepínač obnovenia zabezpečenia</b><br>Povoliť "hosťovský" prístup*<br>Žiadny účinok        | <ul> <li>Zadanie prístupu používateľa k tlačiarni.</li> <li>Poznámky: <ul> <li>Prepínač sa nachádza vedľa ikony zámky na riadiacej jednotke.</li> <li>Možnosť Povoliť "hosťovský" prístup poskytuje každému prístup ku všetkým funkciám tlačiarne.</li> <li>Možnosť Žiadny účinok môže znemožniť prístup k tlačiarni, keď nie sú k dispozícii požadované informácie zabezpečenia.</li> </ul> </li> </ul> |
| Minimálna dĺžka hesla<br>0 – 32                                                                | Zadanie dĺžky hesla.                                                                                                    |
| Poznámka: Hviezdička (*) vedľa hodnot                                                          | y označuje predvolené výrobné nastavenie.                                                                                                    |

# Správy

## Strana nastavení ponúk

| Položka ponuky         | Popis                                         |
|------------------------|-----------------------------------------------|
| Strana nastavení ponúk | Tlač správy, ktorá obsahuje ponuky tlačiarne. |

## Zariadenie

| Položka ponuky         | Popis                                                                       |
|------------------------|-----------------------------------------------------------------------------|
| Informácie o zariadení | Tlač správy s informáciami o tlačiarni.                                     |
| Štatistiky zariadenia  | Tlač správy s údajmi o využívaní tlačiarne a o stave spotrebného materiálu. |
| Zoznam profilov        | Tlač zoznamu profilov uložených v tlačiarni.                                |
| Správa o zariadeniach  | Tlač správy so sériovým číslom tlačiarne a názvom modelu.                   |

## Tlač

| Položka ponuky   | Opis                                                                                                    |
|------------------|----------------------------------------------------------------------------------------------------|
| Písma tlače      | Tlač ukážok a informácií o písmach, ktoré sú k dispozícii pre jednotlivé jazyky tlačiarne.                             |
| Písma jazyka PCL |                                                                                                    |
| Písma jazyka PS  |                                                                                                    |
| Tlačiť adresár   | Tlač zdrojov, ktoré sú uložené na jednotke flash alebo pevnom disku.                                                   |
|                  | <b>Poznámka:</b> Táto položka ponuky sa zobrazí, len keď je v tlačiarni nainštalovaná jednotka flash alebo pevný disk. |

# Skratky

| Položka ponuky              | Popis                                                    |
|-----------------------------|----------------------------------------------------------|
| Všetky skratky              | Tlač správy, ktorá obsahuje skratky uložené v tlačiarni. |
| Skratky faxu                |                                                          |
| Skratky pre kopírovanie     |                                                          |
| Skratky e-mailu             |                                                          |
| Skratky FTP                 |                                                          |
| Skratky sieťového priečinka |                                                          |

#### Fax

| Položka ponuky             | Popis                                                                                                    |
|----------------------------|----------------------------------------------------------------------------------------------------|
| Denník úloh<br>faxovania   | Tlač správy o posledných 200 dokončených faxových úlohách.<br><b>Poznámka:</b> Táto položka ponuky sa zobrazí len v prípade, že je položka Zapnúť denník úloh<br>nastavená na možnosť Zapnuté.                         |
| Denník faxových<br>hovorov | Tlač správy o posledných 100 pokusov o hovory, prijatých a zablokovaných hovoroch.<br><b>Poznámka:</b> Táto položka ponuky sa zobrazí len v prípade, že je položka Zapnúť denník úloh<br>nastavená na možnosť Zapnuté. |

# Sieť

| Položka ponuky                            | Popis                                                                                                    |  |
|-------------------------------------------|----------------------------------------------------------------------------------------------------|--|
| Stránka nastavenia<br>siete               | Tlač strany, ktorá obsahuje informácie o nakonfigurovaných sieťových a bezdrôtových nastaveniach tlačiarne.                        |  |
|                                           | <b>Poznámka:</b> Táto položka ponuky sa zobrazí len na sieťových tlačiarňach alebo na tlačiarňach pripojených k tlačovým serverom. |  |
| Klienti pripojení k sieti<br>Wi-Fi Direct | ti Vytlačí sa stránka, ktorá zobrazuje zoznam zariadení pripojených k tlačiarni pomocou siete Wi-<br>Fi Direct.                    |  |
|                                           | <b>Poznámka:</b> Táto položka ponuky sa zobrazí len v prípade, že položka Zapnúť Wi-Fi Direct je nastavená na možnosť Zapnuté.     |  |

# Pomocník

| Položka ponuky                  | Opis                                                                         |
|---------------------------------|------------------------------------------------------------------------------|
| Tlačiť všetky príručky          | Vytlačia sa všetky príručky.                                                 |
| Príručka kvality farieb         | Poskytuje informácie o riešení problémov s kvalitou farby.                   |
| Príručka pre pripojenie         | Poskytuje informácie o lokálnom (USB) alebo sieťovom pripojení tlačiarne.    |
| Príručka pre kopírovanie        | Obsahuje postup kopírovania a konfigurácie nastavení.                        |
| Príručka pre e-mail             | Poskytuje informácie o odosielaní e-mailov a konfigurácii nastavení.         |
| Príručka pre fax                | Poskytuje informácie o odosielaní faxov a konfigurácii nastavení.            |
| Informačná príručka             | Poskytuje informácie o tlačiarni                                             |
| Príručka pre médiá              | Poskytuje informácie o vkladaní papiera a špeciálnych médií.                 |
| Príručka pre premiestnenie      | Poskytuje informácie o premiestňovaní, umiestňovaní alebo prevoze tlačiarne. |
| Príručka kvality tlače          | Obsahuje informácie o riešení problémov s kvalitou tlače.                    |
| Príručka skenovania             | Poskytuje informácie o skenovaní dokumentov a konfigurácii nastavení.        |
| Príručka pre spotrebný materiál | Poskytuje informácie o objednávaní spotrebného materiálu.                    |

# Riešenie problémov

| Položka ponuky                  | Popis                                                              |
|---------------------------------|--------------------------------------------------------------------|
| Strany testovania kvality tlače | Tlač vzorových strán na identifikáciu a opravu chýb kvality tlače. |
| Čistenie skenera                | Tlač pokynov na čistenie skenera.                                  |

# Tlač strany nastavení ponúk

Na domovskej obrazovke sa dotknite položiek Nastavenia > Správy > Strana nastavení ponuky.

# Zabezpečenie tlačiarne

# Umiestnenie bezpečnostnej zásuvky

Tlačiareň je vybavená bezpečnostným zámkom. Tlačiareň zamknete na mieste tak, že pripevníte bezpečnostný zámok kompatibilný s väčšinou prenosných počítačov na miesto zobrazené na obrázku.

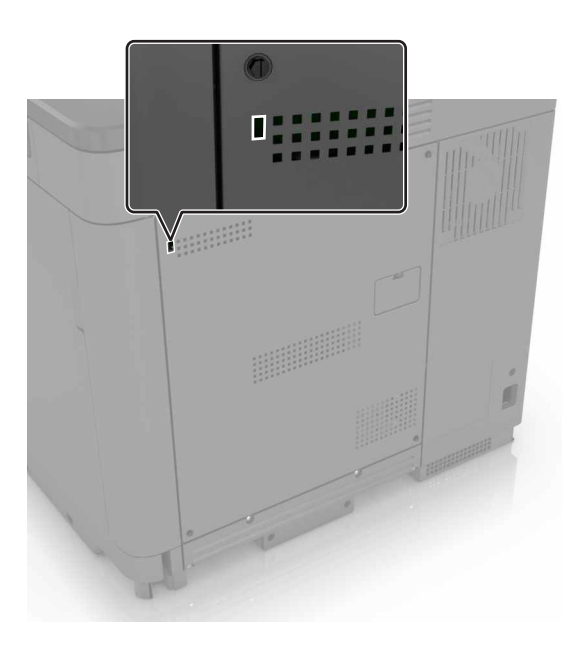

# Vymazanie pamäte tlačiarne

Ak chcete vymazať nestálu pamäť alebo údaje vo vyrovnávacej pamäti tlačiarne, tlačiareň vypnite.

Ak chcete vymazať stálu pamäť alebo jednotlivé nastavenia, nastavenia zariadenia a siete, nastavenia zabezpečenia a integrované riešenia, postupujte takto:

- 1 Na domovskej obrazovke sa dotknite položiek Nastavenia > Zariadenie > Údržba > Vymazanie mimo prevádzky.
- 2 Označte políčko Ošetriť všetky informácie stabilnej pamäte a dotknite sa položky VYMAZAŤ.
- 3 Vyberte položku Spustiť sprievodcu úvodným nastavením alebo Ponechať tlačiareň v režime offline a potom sa dotknite položky Ďalej.
- 4 Spustite operáciu.

# Vymazanie pamäte pevného disku tlačiarne

- 1 Na domovskej obrazovke sa dotknite položiek Nastavenia > Zariadenie > Údržba > Vymazanie mimo prevádzky.
- 2 Označte políčko Ošetriť všetky informácie na pevnom disku a dotknite sa položky VYMAZAŤ.

- 3 Vyberte metódu na vymazanie údajov.
- 4 Spustite operáciu.

**Poznámka:** Tento proces môže trvať niekoľko minút alebo aj dlhšie ako hodinu. Počas tohto času bude tlačiareň nedostupná pre iné úlohy.

# Šifrovanie pevného disku tlačiarne

Tento proces vymaže všetok obsah pevného disku. Pred spustením šifrovania v prípade potreby zálohujte údaje z tlačiarne.

- 1 Na domovskej obrazovke sa dotknite položiek Nastavenia > Zabezpečenie > Šifrovanie disku > Spustiť šifrovanie.
- 2 Postupujte podľa pokynov na displeji.

Poznámky:

- Aby ste predišli strate údajov, počas procesu šifrovania tlačiareň nevypínajte.
- Tento proces môže trvať niekoľko minút alebo aj dlhšie ako hodinu. Počas tohto času bude tlačiareň nedostupná pre iné úlohy.
- Po dokončení šifrovania sa tlačiareň automaticky reštartuje.

# Obnovenie predvolených výrobných nastavení

- 1 Na domovskej obrazovke sa dotknite položky Nastavenia > Zariadenie > Obnoviť predvolené výrobné nastavenia.
- 2 Dotknite sa položky Obnoviť nastavenia > vyberte nastavenia, ktoré chcete obnoviť > OBNOVIŤ.
- 3 Spustite operáciu.

# Vyhlásenie o nestálosti

| Typ pamäte             | Popis                                                                                                    |
|------------------------|----------------------------------------------------------------------------------------------------|
| Nestála pamäť          | Tlačiareň využíva štandardnú pamäť s náhodným prístupom (RAM) na dočasné ukladanie používa-<br>teľských dát do vyrovnávacej pamäte pri jednoduchých tlačových a kopírovacích úlohách.                                                                                           |
| Stála pamäť            | Tlačiareň využíva dva druhy stálej pamäte: EEPROM a NAND (pamäť flash). V obidvoch typoch pamätí sa uchovávajú operačný systém, nastavenia tlačiarne, informácie o sieti, nastavenia skenera a záložiek a integrované riešenia.                                                 |
| Pamäť pevného<br>disku | Niektoré tlačiarne môžu mať nainštalovanú jednotku pevného disku. Pevný disk tlačiarne je navrhnutý na špecifické funkcie tlačiarne. Pevný disk umožňuje tlačiarni uchovávať používateľské údaje komplexných úloh tlače z vyrovnávacej pamäte, údaje formulárov a údaje písiem. |

Obsah všetkých nainštalovaných pamätí tlačiarne vymažte v nasledujúcich prípadoch:

- Tlačiareň sa vyradí z prevádzky.
- Vymení sa pevný disk tlačiarne.
- Tlačiareň sa presunie na iné oddelenie alebo na iné miesto.
- Na tlačiarni vykoná servis osoba, ktorá nie je z vašej organizácie.

- Tlačiareň sa odošle na servis mimo priestory vašej organizácie.
- Tlačiareň sa predá inej organizácii.

#### Prebieha likvidácia pevného disku tlačiarne

- Demagnetizácia Vystavenie pevného disku magnetickému poľu, ktoré zmaže uložené dáta
- Rozmliaždenie Fyzické stlačenie pevného disku, ktoré zničí jeho súčasti a znemožní ich prečítanie
- Drvenie Fyzické rozdrvenie pevného disku na malé kúsky kovu

**Poznámka:** Ak chcete mať istotu, že sa všetky údaje úplne vymazali, fyzicky zničte každý pevný disk, na ktorom sú uložené údaje.

# Údržba tlačiarne

Výstraha – Riziko poranenia: Ak nebudete udržiavať optimálny výkon tlačiarne alebo vymieňať súčasti a spotrebný materiál, môže dôjsť k jej poškodeniu.

# Nastavenie upozornení e-mailom

Nakonfigurujte tlačiareň tak, aby odosielala upozornenia e-mailom, keď spotrebný materiál dosiahne nízku úroveň, keď je potrebné vymeniť alebo doplniť papier, prípadne keď dôjde k zaseknutiu papiera.

1 Otvorte webový prehliadač a do poľa adresy zadajte adresu IP tlačiarne.

#### Poznámky:

- Pozrite si adresu IP tlačiarne na domovskej obrazovke tlačiarne. IP Adresa sa zobrazuje ako štyri skupiny čísel, ktoré sú oddelené bodkami, napríklad 123.123.123.123.
- Ak používate server proxy, dočasne ho vypnite, aby sa správne načítala webová stránka.
- 2 Kliknite na položku Nastavenia > Zariadenie > Oznámenia > Nastavenie upozornení e-mailom a potom nakonfigurujte nastavenia.
- 3 Kliknite na položku Nastavenie zoznamu e-mailov a upozornení e-mailom a potom nakonfigurujte nastavenia.
- 4 Uložte zmeny.

# Zobrazenie správ

- 1 Na domovskej obrazovke sa dotknite položiek Nastavenia > Správy.
- 2 Vyberte správu, ktorú chcete zobraziť.

# Úprava hlasitosti reproduktora

#### Nastavenie predvolenej hlasitosti vnútorného reproduktora

1 Na ovládacom paneli prejdite na:

#### Nastavenia > Zariadenie > Predvoľby > Zvuková spätná väzba

2 Nastavte hlasitosť.

#### Poznámky:

- Ak je zapnutý tichý režim, zvukové upozornenia sú vypnuté. Toto nastavenie tiež spomaľuje výkon tlačiarne.
- Hlasitosť sa obnoví na predvolenú hodnotu po ukončení relácie alebo po prebudení tlačiarne z režimu spánku alebo dlhodobého spánku.

## Úprava predvolenej hlasitosti slúchadiel

Hlasitosť slúchadiel sa obnoví na predvolenú hodnotu po ukončení relácie, po prebudení tlačiarne z režimu spánku alebo dlhodobého spánku a po reštartovaní.

- 1 Pomocou ovládacieho panela vyberte položky Nastavenia > Zariadenie > Zjednodušenie ovládania > Hlasitosť slúchadla.
- 2 Vyberte hlasitosť.

#### Konfigurácia nastavení reproduktora faxu

- 1 Na domovskej obrazovke dotykom stlačte položky Nastavenia > Fax > Nastavenie faxu > Nastavenia reproduktora.
- 2 Postupujte nasledovne:
  - Pre Režim reproduktora nastavte možnosť Vždy zapnuté.
  - Pre Hlasitosť reproduktora nastavte možnosť Vysoká.
  - Aktivujte možnosť Hlasitosť zvonenia

# Pripojenie k sieti

**Poznámka:** Pred nastavením tlačiarne v bezdrôtovej sieti si najprv zadovážte adaptér bezdrôtového pripojenia MarkNet<sup>™</sup> N8370. Informácie o inštalácii adaptéra bezdrôtovej siete nájdete v dokumente s pokynmi pre nastavenie dodanom s adaptérom.

#### Pripojenie tlačiarne k bezdrôtovej sieti prostredníctvom WPS (Wi-Fi Protected Setup – nastavenie zabezpečenia siete Wi-Fi)

Pred začatím skontrolujte nasledujúce:

- Prístupový bod (bezdrôtový smerovač) je certifikovaný pre WPS alebo kompatibilný s WPS. Ďalšie informácie získate v dokumentácii k prístupovému bodu.
- V tlačiarni je nainštalovaný adaptér bezdrôtovej siete. Ďalšie informácie získate v návode k adaptéru.
- Aktívny adaptér je nastavený na možnosť Automaticky. Na domovskej obrazovke sa dotknite položky Nastavenia > Sieť/porty > Prehľad siete > Aktívny adaptér.

#### Metóda stlačenia tlačidla

- 1 Na domovskej obrazovke sa dotknite položky Nastavenia > Siet/porty > Bezdrôtové > Wi-Fi Protected Setup (WPS – nastavenie zabezpečenia siete Wi-Fi) > Spustenie metódou stlačenia tlačidla.
- 2 Postupujte podľa pokynov na displeji.

#### Metóda osobného identifikačného čísla (PIN)

- 1 Na domovskej obrazovke sa dotknite položky Nastavenia > Sieť/porty > Bezdrôtové > Wi-Fi Protected Setup (WPS – nastavenie zabezpečenia siete Wi-Fi) > Spustenie metódou PIN.
- 2 Skopírujte osemčíselný kód WPS PIN.
- 3 Otvorte webový prehliadač a do poľa adresy zadajte adresu IP vášho prístupového bodu.

#### Poznámky:

- Ak chcete zistiť IP adresu, pozrite si dokumentáciu k prístupovému bodu.
- Ak používate server proxy, dočasne ho vypnite, aby sa správne načítala webová stránka.
- 4 Otvorte nastavenia WPS. Ďalšie informácie získate v dokumentácii k prístupovému bodu.
- 5 Zadajte osemčíselný kód PIN a uložte zmeny.

#### Pripojenie mobilného zariadenia k tlačiarni

Pred pripojením mobilného zariadenia vykonajte nasledujúce kroky:

- Povoľte funkciu Wi-Fi Direct<sup>®</sup> na tlačiarni. Na ovládacom paneli prejdite na položky: Nastavenia > Sieť/porty > Bezdrôtové > Povoliť funkciu Wi-Fi Direct
- Zobrazte vopred zdieľaný kľúč (PSK) na stránke nastavenia siete. Na ovládacom paneli prejdite na položky: Nastavenia > Sieť/Porty > Funkcia Wi-Fi Direct > Zobraziť PSK na stránke nastavenia.
- Vytlačte stránku nastavenia siete. Na ovládacom paneli prejdite na položky: Nastavenia > Správy > Sieť
   > Stránka nastavenia siete

#### Pripojte sa pomocou funkcie Wi-Fi Direct

- 1 Z mobilného zariadenia prejdite do ponuky nastavení.
- 2 Povoľte sieť Wi-Fi a potom ťuknite na funkciu Wi-Fi Direct.
- 3 Vyberte identifikátor SSID tlačiarne.
- 4 Potvrďte pripojenie na ovládacom paneli tlačiarne.

#### Pripojenie pomocou siete Wi-Fi

- 1 Z mobilného zariadenia prejdite do ponuky nastavení.
- 2 Ťuknite na položku Wi-Fi a potom vyberte identifikátor SSID tlačiarne.

Poznámka: Pred identifikátor SSID sa pridá reťazec DIRECT-xy (kde x a y sú dva náhodné znaky).

3 Zadajte kľúč PSK.

Poznámka: Kľúč PSK je heslo.

#### Poznámky:

- Identifikátor SSID môžete zmeniť aj na ovládacom paneli. Prejdite na: Nastavenia > Sieť/Porty > Funkcia Wi-Fi Direct > SSID.
- Kľúč PSK môžete zmeniť aj na ovládacom paneli. Prejdite na: Nastavenia > Sieť/Porty > Funkcia Wi-Fi Direct > Nastaviť PSK.

## Zmena nastavení portu tlačiarne po nainštalovaní portu interných riešení

#### Poznámky:

- Ak má tlačiareň statickú adresu IP, konfiguráciu nemeňte.
- Ak sú počítače nakonfigurované na používanie názvu siete namiesto adresy IP, konfiguráciu nemeňte.
- Ak do tlačiarne pridávate port interných riešení (ISP) pre bezdrôtové pripojenie a tlačiareň bola predtým nakonfigurovaná na ethernetové pripojenie, odpojte ju z ethernetovej siete.

#### Používatelia systému Windows

- 1 Otvorte priečinok tlačiarní.
- 2 V ponuke skratiek tlačiarne s novým ISP otvorte vlastnosti tlačiarne.
- 3 Nakonfigurujte port zo zoznamu.
- 4 Aktualizujte adresu IP.
- 5 Uložte zmeny.

#### Používatelia systému Macintosh

- 1 V Predvoľbách systému v ponuke Apple prejdite do zoznamu tlačiarní a vyberte možnosti + > IP.
- 2 Do poľa adresy zadajte adresu IP.
- **3** Uložte zmeny.

#### Deaktivácia siete Wi-Fi

- Na domovskej obrazovke sa dotknite položky Nastavenia > Sieť/porty > Prehľad siete > Aktívny adaptér > Štandardná sieť.
- 2 Postupujte podľa pokynov na displeji.

# Nastavenie tlače cez sériový port (iba systém Windows)

- 1 Nastavte parametre v tlačiarni.
  - a Na ovládacom paneli prejdite do ponuky s nastaveniami portu.
  - **b** Nájdite ponuku s nastaveniami sériového portu a v prípade potreby nastavenia upravte.
  - c Použite zmeny.
- 2 Otvorte priečinok s tlačiarňami v počítači a vyberte svoju tlačiareň.
- 3 Otvorte okno vlastností tlačiarne a zo zoznamu vyberte port COM.
- 4 V ponuke Správca zariadení nastavte parametre portu COM.

#### Poznámky:

- Tlač cez sériový port znižuje rýchlosť tlače.
- Uistite sa, že je sériový kábel zapojený do sériového portu na tlačiarni.

# Čistenie súčastí tlačiarne

## Čistenie tlačiarne

POZOR – NEBEZPEČENSTVO ZÁSAHU ELEKTRICKÝM PRÚDOM: Skôr než budete pokračovať, odpojte napájací kábel zo zásuvky a z tlačiarne odpojte všetky káble, aby ste sa pri čistení vonkajších častí tlačiarne vyhli zasiahnutiu elektrickým prúdom.

#### Poznámky:

- Tento postup vykonajte každých pár mesiacov.
- Záruka tlačiarne nekryje poškodenie tlačiarne spôsobené nesprávnym zaobchádzaním.
- 1 Vypnite tlačiareň a potom z elektrickej zásuvky odpojte napájací kábel.
- 2 Vyberte papier zo štandardnej priehradky a z viacúčelového podávača.
- 3 Pomocou jemnej kefky alebo vysávača odstráňte prach, smietky a kúsky papiera okolo tlačiarne.
- 4 Utrite povrch tlačiarne navlhčenou mäkkou tkaninou, ktorá nepúšťa vlákna.

#### Poznámky:

- Nepoužívajte čistiace prostriedky ani saponáty, pretože by mohli poškodiť povrch tlačiarne.
- Uistite sa, že po vyčistení sú všetky časti tlačiarne suché.
- 5 Zapojte napájací kábel do elektrickej zásuvky a zapnite tlačiareň.
  - POZOR RIZIKO PORANENIA: Riziku požiaru alebo elektrického šoku sa vyhnete tak, že zapojíte napájací kábel do riadne označenej a správne uzemnenej elektrickej zásuvky, ktorá sa nachádza blízko produktu a je ľahko dostupná.

# Čistenie skenera

1 Otvorte kryt skenera.

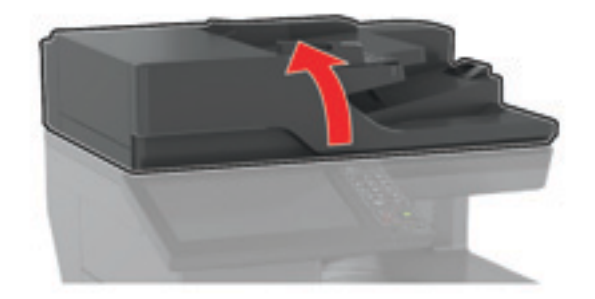

- 2 Navlhčenou mäkkou handričkou, z ktorej sa neuvoľňujú vlákna, utrite nasledujúce časti:
  - Sklo automatického podávača dokumentov

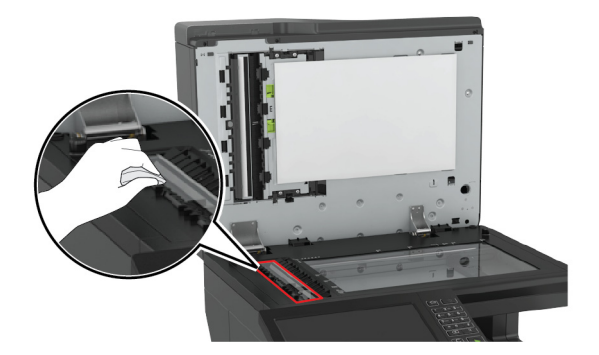

• Skenovací blok skla automatického podávača dokumentov

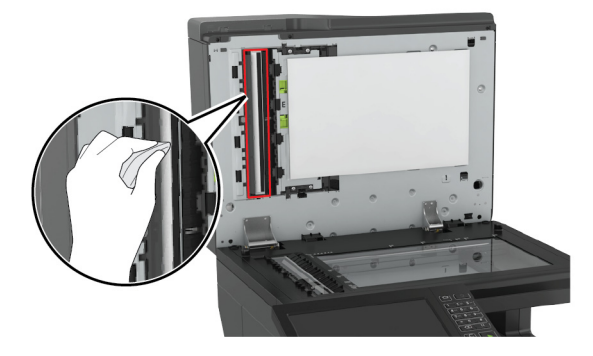

• Skenovacie sklo

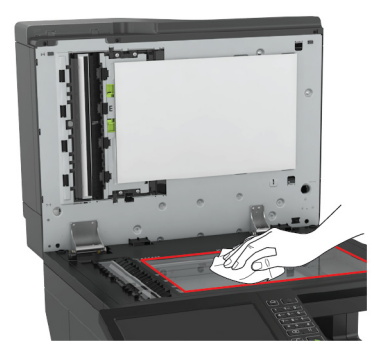

• Blok skenovacieho skla

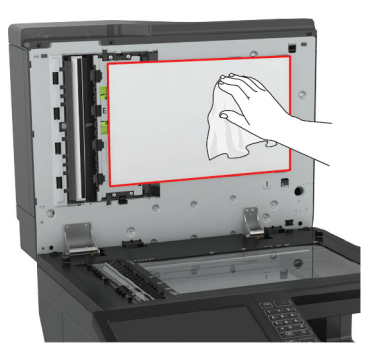

3 Zatvorte kryt skenera.

# Vyprázdnenie nádoby dierovača

1 Otvorte dvierka J.

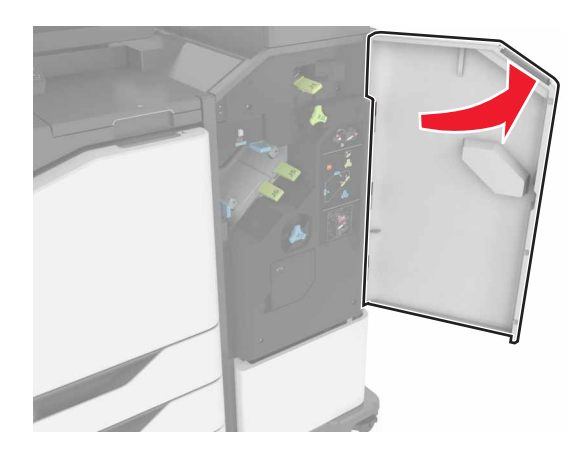

2 Vyberte a vyprázdnite nádobu dierovača.

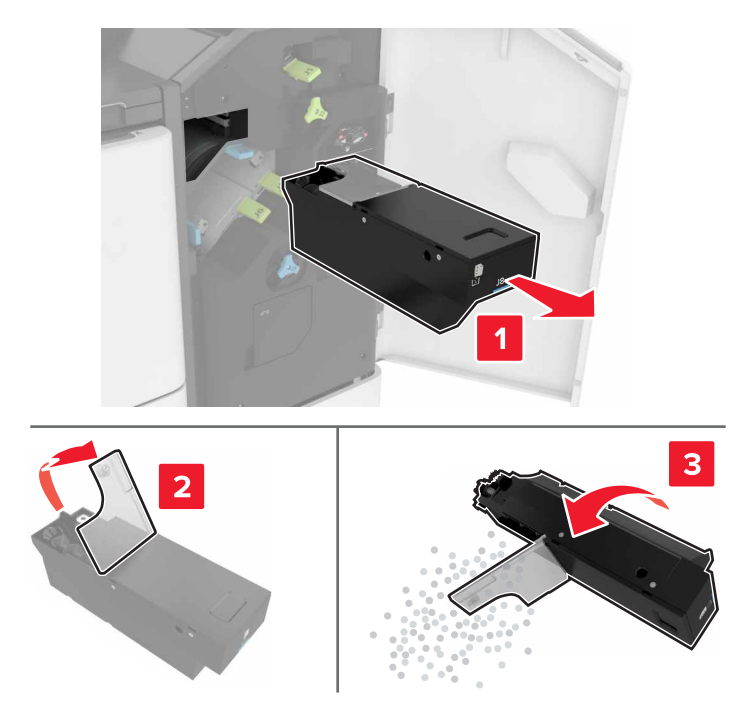

3 Vložte nádobu dierovača.

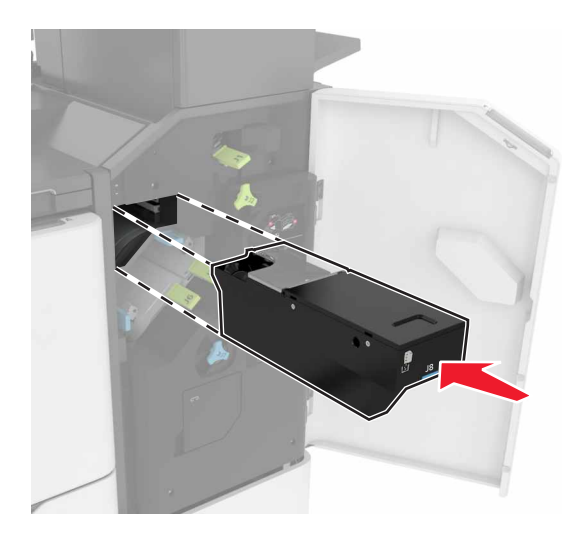

4 Zatvorte dvierka J.

# Objednávanie súčastí a spotrebného materiálu

Objednávanie súčastí a spotrebného materiálu v USA – kontaktujte číslo 1-800-539-6275 pre informácie o autorizovaných predajcoch spotrebného materiálu spoločnosti Lexmark vo vašom okolí. V iných krajinách alebo regiónoch navštívte adresu <u>www.lexmark.com</u> alebo sa obráťte na predajcu, od ktorého ste kúpili tlačiareň.

**Poznámka:** Všetky odhady životnosti spotrebného materiálu tlačiarne sú založené na predpoklade tlače na obyčajný papier veľkosti Letter alebo A4.

#### Kontrola stavu súčastí a spotrebného materiálu

- 1 Na domovskej obrazovke sa dotknite položky Stav/spotrebný materiál.
- 2 Vyberte súčasti alebo spotrebný materiál, ktorý chcete skontrolovať.

**Poznámka:** K tomuto nastaveniu sa dostanete aj vtedy, keď sa dotknete hornej časti domovskej obrazovky.

#### Používanie originálnych súčastí a spotrebného materiálu Lexmark

Tlačiareň Lexmark funguje najlepšie s originálnymi súčasťami a spotrebným materiálom Lexmark. Používanie spotrebného materiálu alebo súčastí tretích strán môže ovplyvniť výkonnosť, spoľahlivosť alebo životnosť tlačiarne a jej tlačových súčastí. Môže mať vplyv aj na pokrytie záruky. Záruka nepokrýva poškodenie spôsobené používaním súčastí a spotrebného materiálu tretích strán. Všetky indikátory životnosti sú určené na fungovanie so súčasťami a spotrebným materiálom Lexmark a ak sa používajú súčasti a spotrebný materiál tretích strán, môžu sa správať nepredvídateľne. Používanie tlačových súčastí po určenej životnosti môže poškodiť tlačiareň Lexmark alebo jej priradené súčasti.

### Objednávanie tonerových kaziet

#### Poznámky:

- Odhadovaná výťažnosť kazety je založená na norme ISO/IEC 19798.
- Dlhé obdobia s mimoriadne malým objemom tlače môžu negatívne ovplyvniť skutočnú výťažnosť a môžu spôsobiť zlyhanie súčiastok kazety pred spotrebovaním tonera.

#### Kazety s návratovým programom

| Položka      | USA a Kanada     | Európsky<br>hospodársky<br>priestor | Zvyšok Európy,<br>Blízky východ<br>a Afrika | Latinská<br>Amerika | Zvyšok Ázie<br>a Tichomoria | Austrália a Nový<br>Zéland |
|--------------|------------------|-------------------------------------|---------------------------------------------|---------------------|-----------------------------|----------------------------|
| Tonerové k   | azety pre progra | m vrátenia                          |                                             |                     |                             | -                          |
| Čierna       | 72K10K0          | 72K20K0                             | 72K50K0                                     | 72K40K0             | 72K30K0                     | 72K60K0                    |
| Azúrová      | 72K10C0          | 72K20C0                             | 72K50C0                                     | 72K40C0             | 72K30C0                     | 72K60C0                    |
| Purpurová    | 72K10M0          | 72K20M0                             | 72K50M0                                     | 72K40M0             | 72K30M0                     | 72K60M0                    |
| Žltá         | 72K10Y0          | 72K20Y0                             | 72K50Y0                                     | 72K40Y0             | 72K30Y0                     | 72K60Y0                    |
| * k dispozío | ii iba pre model | CX860.                              | •                                           |                     | •                           | •                          |

| Položka      | USA a Kanada     | Európsky<br>hospodársky<br>priestor | Zvyšok Európy,<br>Blízky východ<br>a Afrika | Latinská<br>Amerika | Zvyšok Ázie<br>a Tichomoria | Austrália a Nový<br>Zéland |
|--------------|------------------|-------------------------------------|---------------------------------------------|---------------------|-----------------------------|----------------------------|
| Tonerové k   | azety s vysokou  | kapacitou pre prog                  | gram vrátenia                               |                     |                             |                            |
| Azúrová      | 82K1HC0          | 82K2HC0                             | 82K5HC0                                     | 82K4HC0             | 82K3HC0                     | 82K6HC0                    |
| Purpurová    | 82K1HM0          | 82K2HM0                             | 82K5HM0                                     | 82K4HM0             | 82K3HM0                     | 82K6HM0                    |
| Žltá         | 82K1HY0          | 82K2HY0                             | 82K5HY0                                     | 82K4HY0             | 82K3HY0                     | 82K6HY0                    |
| Tonerové k   | azety s mimoriad | dne vysokou kapad                   | citou s návratovým                          | programom           | •                           |                            |
| Čierna       | 72K1XK0          | 72K2XK0                             | 72K5XK0                                     | 72K4XK0             | 72K3XK0                     | 72K6XK0                    |
| Azúrová      | 82K1XC0          | 82K2XC0                             | 82K5XC0                                     | 82K4XC0             | 82K3XC0                     | 82K6XC0                    |
| Purpurová    | 82K1XM0          | 82K2XM0                             | 82K5XM0                                     | 82K4XM0             | 82K3XM0                     | 82K6XM0                    |
| Žltá         | 82K1XY0          | 82K2XY0                             | 82K5XY0                                     | 82K4XY0             | 82K3XY0                     | 82K6XY0                    |
| Tonerová k   | azeta s extrémn  | e vysokou kapacito                  | ou pre program vrá                          | itenia*             | •                           |                            |
| Čierna       | 82K1UK0          | 82K2UK0                             | 82K5UK0                                     | 82K4UK0             | 82K3UK0                     | 82K6UK0                    |
| Azúrová      | 82K1UC0          | 82K2UC0                             | 82K5UC0                                     | 82K4UC0             | 82K3UC0                     | 82K6UC0                    |
| Purpurová    | 82K1UM0          | 82K2UM0                             | 82K5UM0                                     | 82K4UM0             | 82K3UM0                     | 82K6UM0                    |
| Žltá         | 82K1UY0          | 82K2UY0                             | 82K5UY0                                     | 82K4UY0             | 82K3UY0                     | 82K6UY0                    |
| * k dispozíc | ii iba pre model | CX860.                              |                                             |                     |                             |                            |

#### Bežné kazety

| Položka                                                           | Celý svet |  |
|-------------------------------------------------------------------|-----------|--|
| Bežné tonerové kazety s mimoriadne vysokou kapacitou <sup>1</sup> |           |  |
| Čierna                                                            | 72K0X10   |  |
| Azúrová                                                           | 82K0X20   |  |
| Purpurová                                                         | 82K0X30   |  |
| Žltá                                                              | 82K0X40   |  |
| Bežné tonerové kazety s extrémne vysokou kapacitou <sup>2</sup>   |           |  |
| Čierna                                                            | 82K0U10   |  |
| Azúrová                                                           | 82K0U20   |  |
| Purpurová                                                         | 82K0U30   |  |
| Žltá                                                              | 82K0U40   |  |
| <sup>1</sup> k dispozícii iba pre model CX825.                    |           |  |
| <sup>2</sup> k dispozícii iba pre model CX860                     |           |  |

#### Kazety Lexmark CX8155 pre program vrátenia

| Položka | Celý svet | Latinská Amerika |
|---------|-----------|------------------|
| Čierna  | 24B6511   | 24B2454          |
| Azúrová | 24B6508   | 24B2154          |

| Položka   | Celý svet | Latinská Amerika |
|-----------|-----------|------------------|
| Purpurová | 24B6509   | 24B2155          |
| Žltá      | 24B6510   | 24B2421          |

#### Kazety Lexmark XC8160 a XC8163 pre program vrátenia

| Položka   | Celý svet | Latinská Amerika |
|-----------|-----------|------------------|
| Čierna    | 24B6515   | 24B4803          |
| Azúrová   | 24B6512   | 24B2455          |
| Purpurová | 24B6513   | 24B3581          |
| Žltá      | 24B6514   | 24B3587          |

#### Objednávanie jednotky fotovalca

| Položka                     | Číslo súčasti |
|-----------------------------|---------------|
| Jednotka fotovalca (1 kus)  | 72K0P00       |
| Jednotka fotovalca (3 kusy) | 72K0Q00       |

## Objednávanie jednotiek vývojky

| Položka                                 | Číslo súčasti |  |  |
|-----------------------------------------|---------------|--|--|
| Jednotky vývojky s návratovým programom |               |  |  |
| Čierna jednotka vývojky                 | 72K0DK0       |  |  |
| Farebná (CMY) súprava vývojky           | 72K0DV0       |  |  |
| Azúrová jednotka vývojky                | 72K0DC0       |  |  |
| Purpurová jednotka vývojky              | 72K0DM0       |  |  |
| Žltá jednotka vývojky                   | 72K0DY0       |  |  |
| Bežné jednotky vývojky                  |               |  |  |
| Čierna jednotka vývojky                 | 72K0D10       |  |  |
| Farebná (CMY) súprava vývojky           | 72K0D50       |  |  |
| Azúrová jednotka vývojky                | 72K0D20       |  |  |
| Purpurová jednotka vývojky              | 72K0D30       |  |  |
| Žltá jednotka vývojky                   | 72K0D40       |  |  |

## Objednávanie tlačových jednotiek

| Položka                                 | Všetky krajiny a regióny |  |
|-----------------------------------------|--------------------------|--|
| Tlačové jednotky s návratovým programom |                          |  |
| Čierna tlačová jednotka                 | 21K3401                  |  |
| Azúrová tlačová jednotka                | 21K3403                  |  |

| Položka                    | Všetky krajiny a regióny |
|----------------------------|--------------------------|
| Purpurová tlačová jednotka | 21K3402                  |
| Žltá tlačová jednotka      | 21K3404                  |

#### Objednávanie kaziet so spinkami

| Položka            | Číslo súčasti |
|--------------------|---------------|
| Kazety so spinkami | 25A0013       |

#### Objednanie fľaše na odpadový toner

| Položka                 | Číslo súčasti |
|-------------------------|---------------|
| Fľaša na odpadový toner | 72K0W00       |

#### Konfigurácia oznámení o spotrebnom materiáli

1 Otvorte webový prehliadač a do poľa adresy zadajte adresu IP tlačiarne.

#### Poznámky:

- Pozrite si adresu IP tlačiarne na domovskej obrazovke tlačiarne. IP Adresa sa zobrazuje ako štyri skupiny čísel, ktoré sú oddelené bodkami, napríklad 123.123.123.123.
- Ak používate server proxy, dočasne ho vypnite, aby sa správne načítala webová stránka.
- 2 Kliknite na položky Nastavenia > Zariadenie > Oznámenia.
- 3 Z ponuky Spotrebný materiál kliknite na položku Vlastné oznámenia o spotrebnom materiáli.
- 4 Vyberte oznámenie pre každý spotrebný materiál.
- 5 Uložte zmeny.

# Výmena súčastí a spotrebného materiálu

## Výmena jednotky vývojky

1 Otvorte dvierka A.

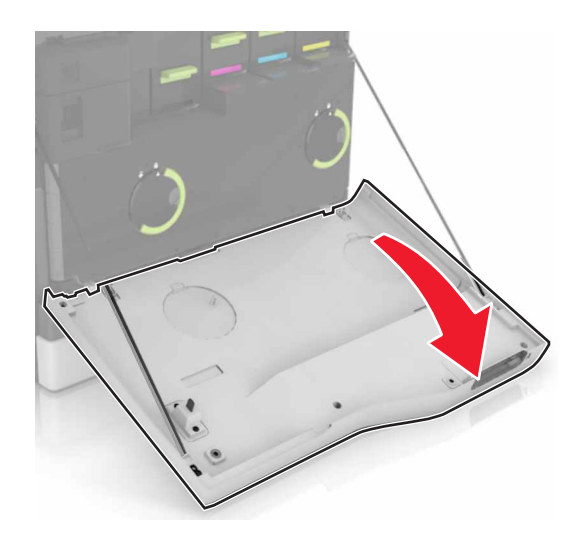

2 Vyberte fľašu na odpadový toner.

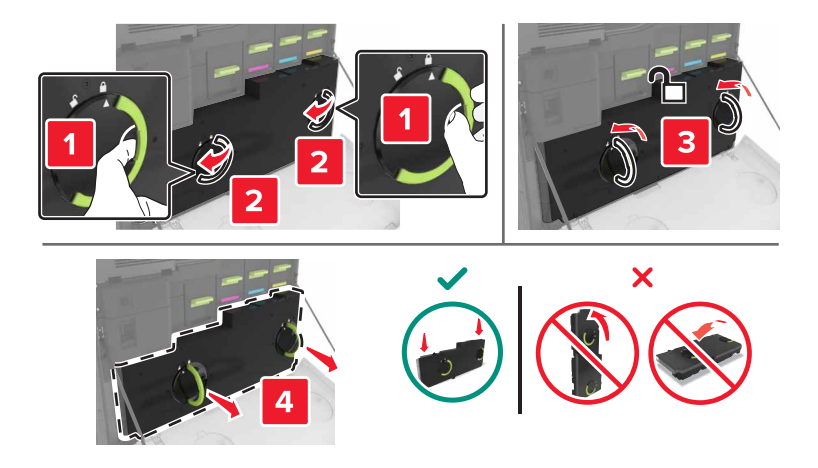

3 Vyberte tlačovú jednotku.

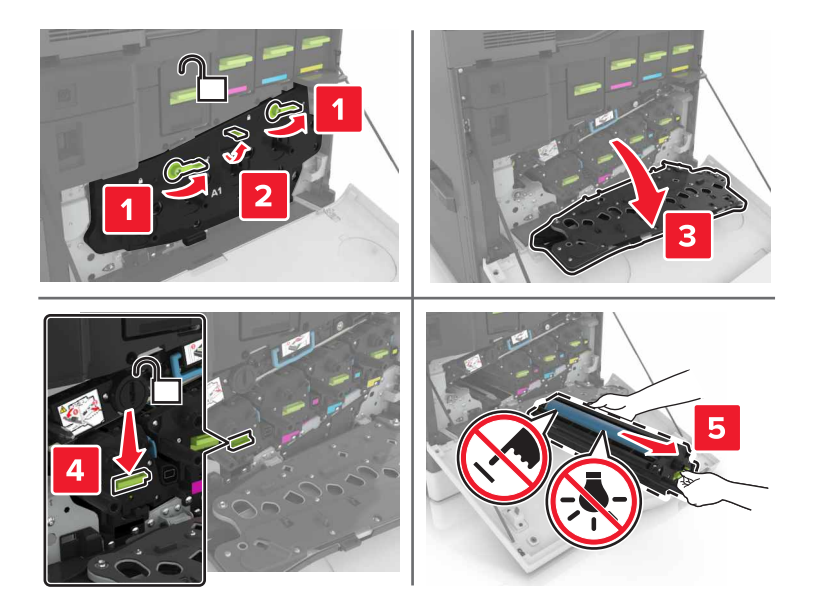

4 Vyberte jednotku vývojky.

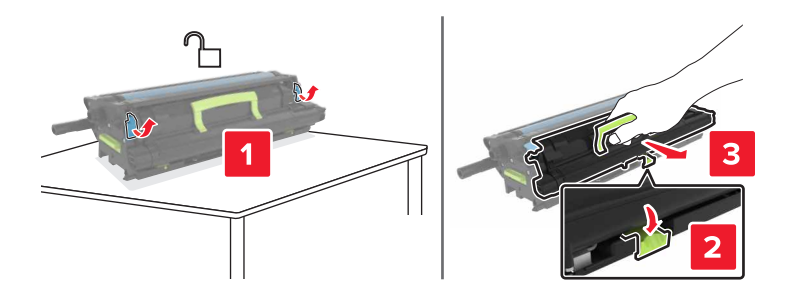

- 5 Vybaľte novú jednotku vývojky a odstráňte baliaci materiál.
- 6 Vložte novú jednotku vývojky.

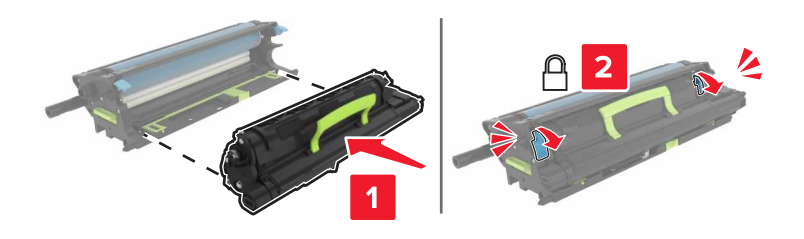

#### 7 Vložte tlačovú jednotku.

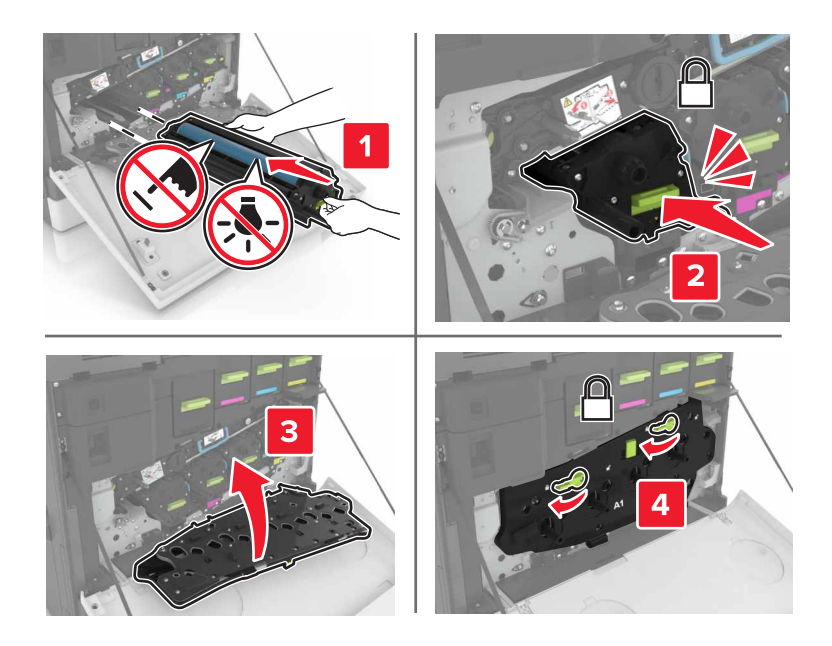

8 Vložte fľašu na odpadový toner.

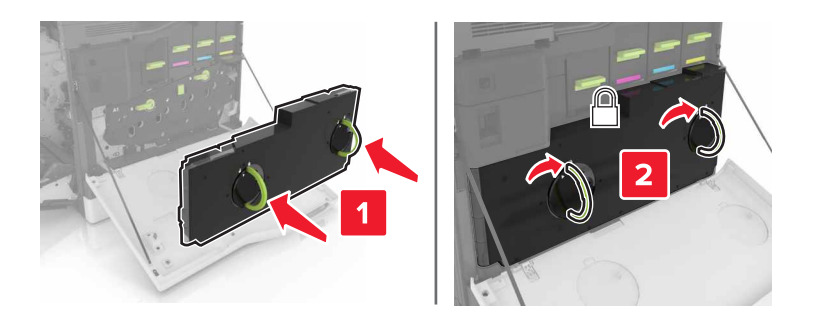

9 Zatvorte dvierka A.

## Výmena fixačnej jednotky

- 1 Vypnite tlačiareň.
- 2 Otvorte dvierka B.

**POZOR – HORÚCI POVRCH:** Vnútro tlačiarne môže byť horúce. Skôr ako sa dotknete ktorejkoľvek časti, nechajte povrch vychladnúť, aby ste predišli riziku poranenia na horúcich súčastiach.

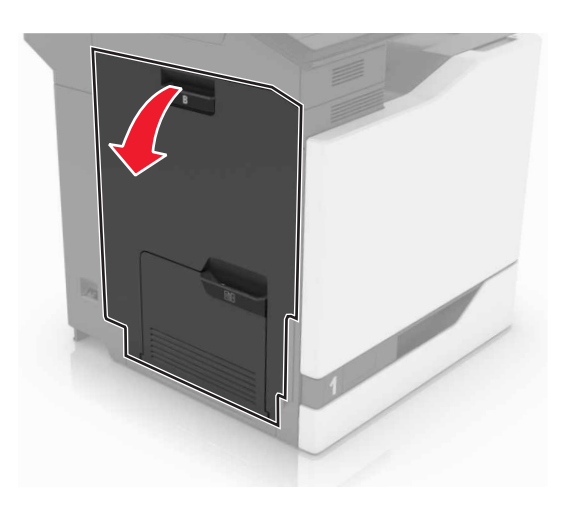

3 Vyberte fixačnú jednotku.

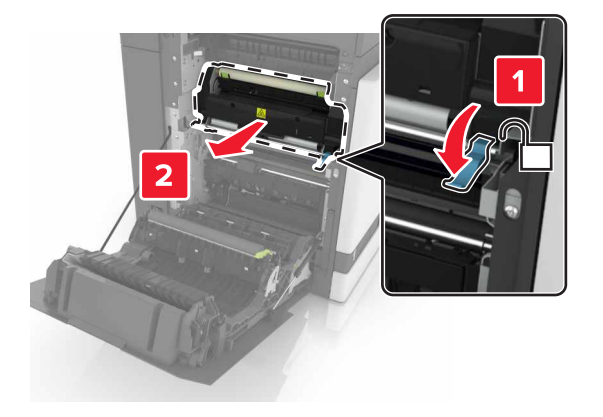

- 4 Vybaľte novú fixačnú jednotku.
- 5 Vyčisťte objektív fixačnej jednotky pomocou dodanej vatovej tyčinky.

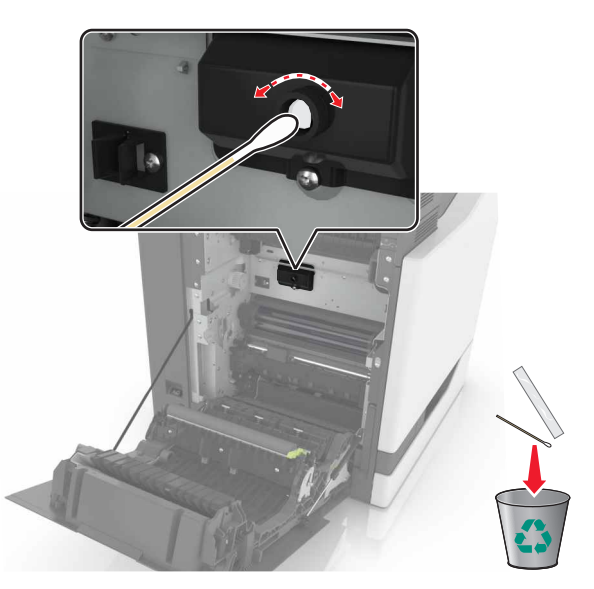

6 Vložte novú fixačnú jednotku tak, aby *s kliknutím* zapadla na miesto.

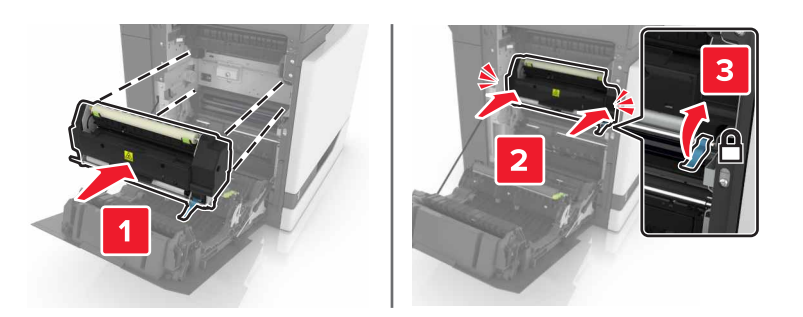

- 7 Zatvorte dvierka B.
- 8 Zapnite tlačiareň.

## Výmena jednotky fotovalca

1 Otvorte dvierka A.

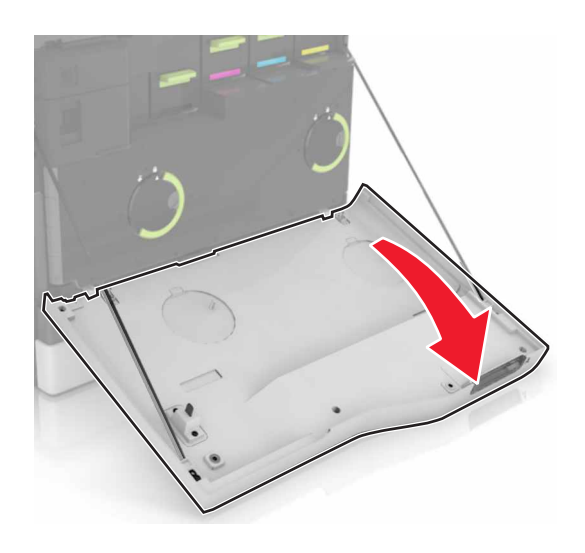

2 Vyberte fľašu na odpadový toner.

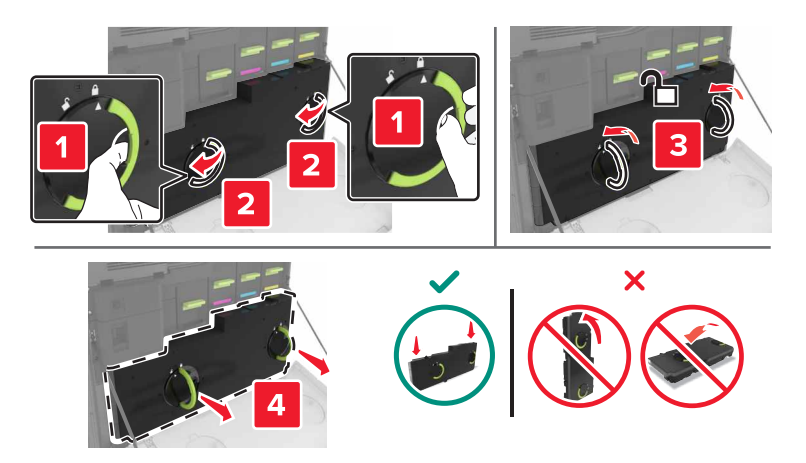

3 Vyberte tlačovú jednotku.

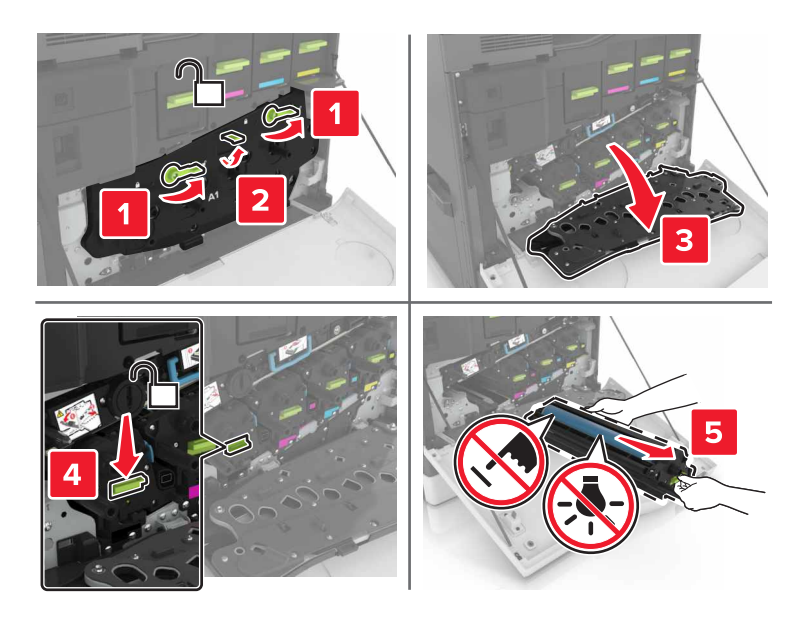

4 Vyberte jednotku fotovalca.

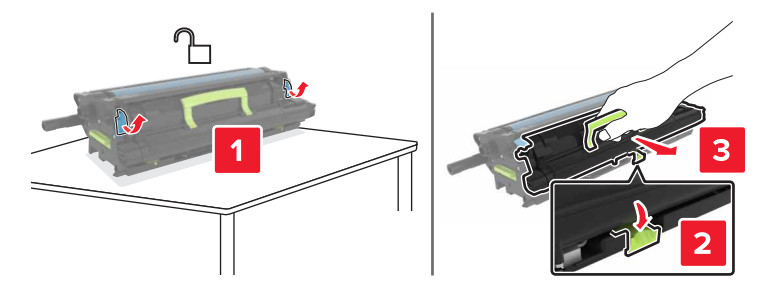

5 Vybaľte novú jednotku fotovalca a odstráňte baliaci materiál.

Výstraha – Riziko poranenia: Jednotku fotovalca nevystavujte priamemu svetlu na dlhšie ako 10 minút. Dlhšie vystavenie svetlu môže spôsobiť problémy s kvalitou tlače.

Výstraha – Riziko poranenia: Nedotýkajte sa fotovalca. Mohli by ste tým ovplyvniť kvalitu tlačových úloh.

6 Vložte novú jednotku fotovalca.

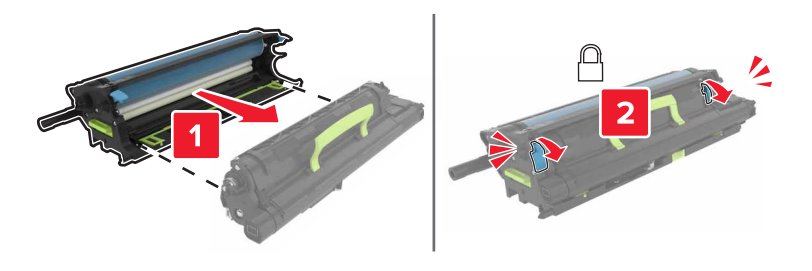

7 Vložte tlačovú jednotku.

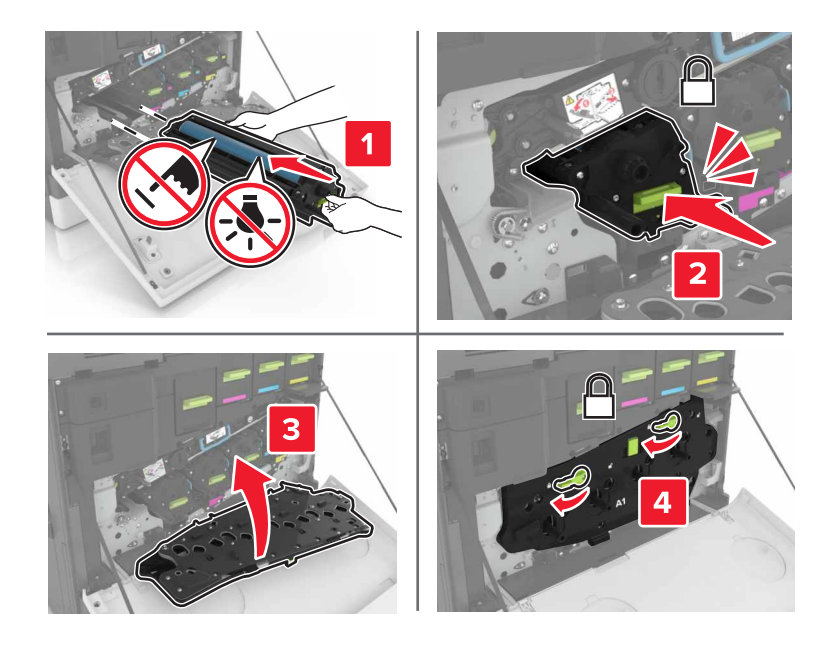

8 Vložte fľašu na odpadový toner.

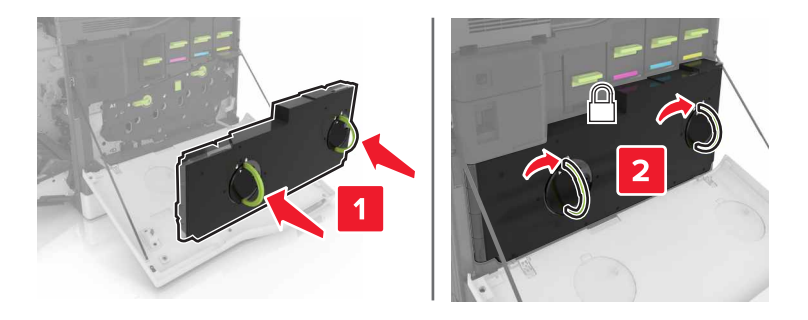

9 Zatvorte dvierka A.

# Výmena tlačovej jednotky

1 Otvorte dvierka A.

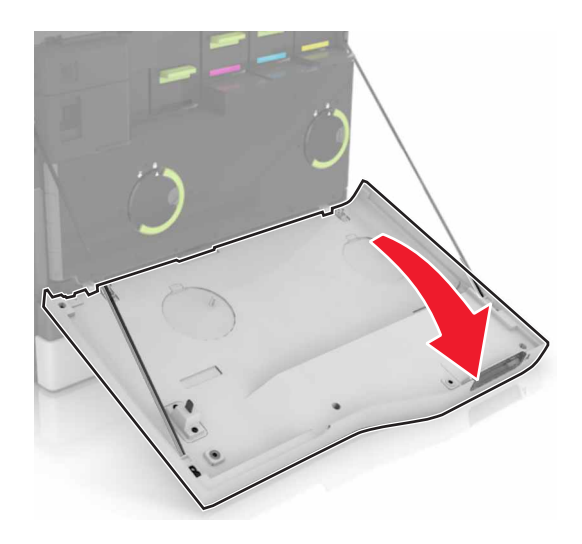

2 Vyberte fľašu na odpadový toner.

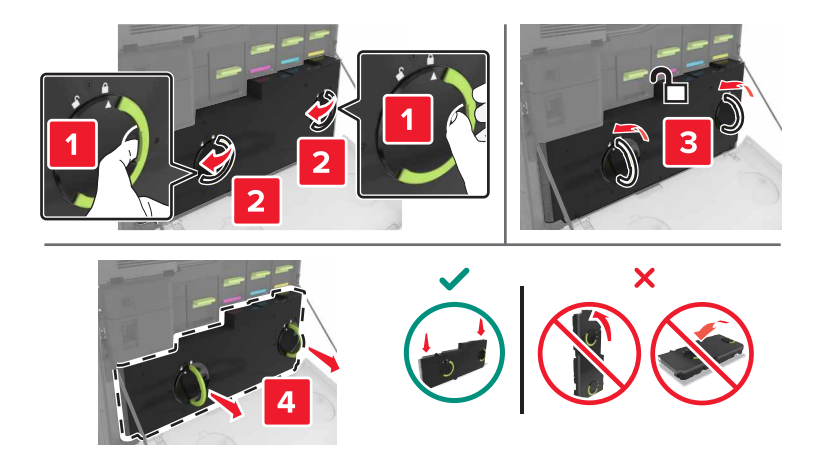

3 Vyberte tlačovú jednotku.

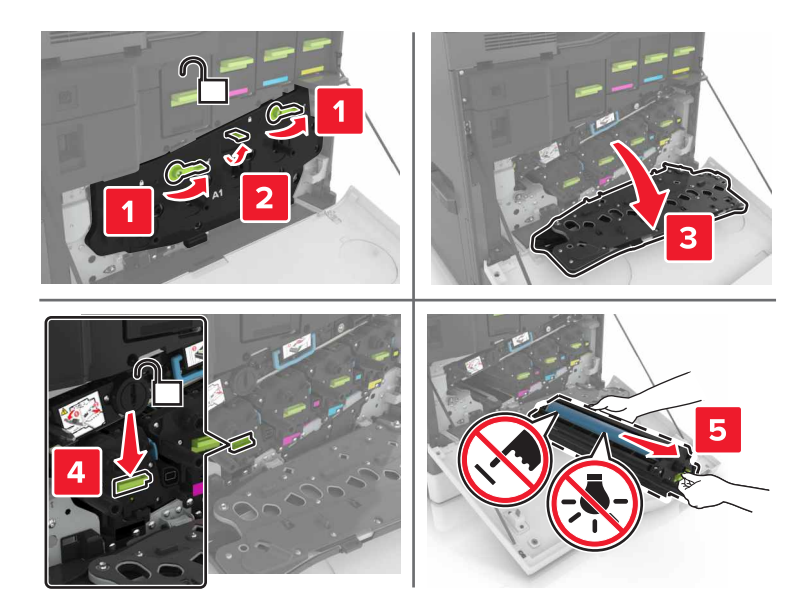

4 Vybaľte novú tlačovú jednotku a odstráňte baliaci materiál.

Výstraha – Riziko poranenia: Jednotku fotovalca nevystavujte priamemu svetlu na dlhšie ako 10 minút. Dlhšie vystavenie svetlu môže spôsobiť problémy s kvalitou tlače.

Výstraha – Riziko poranenia: Nedotýkajte sa fotovalca. Mohli by ste tým ovplyvniť kvalitu tlačových úloh.

5 Vložte novú tlačovú jednotku.

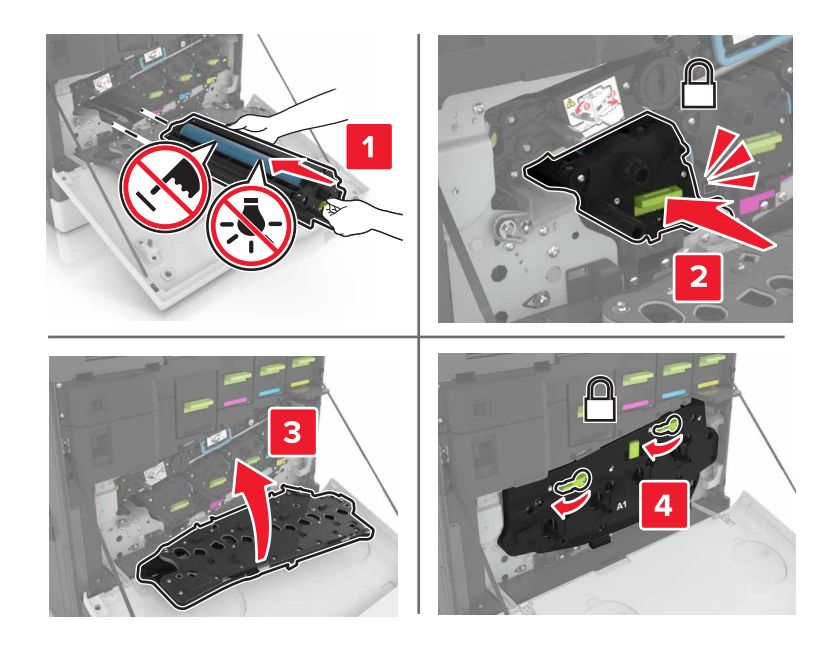

6 Vložte fľašu na odpadový toner.

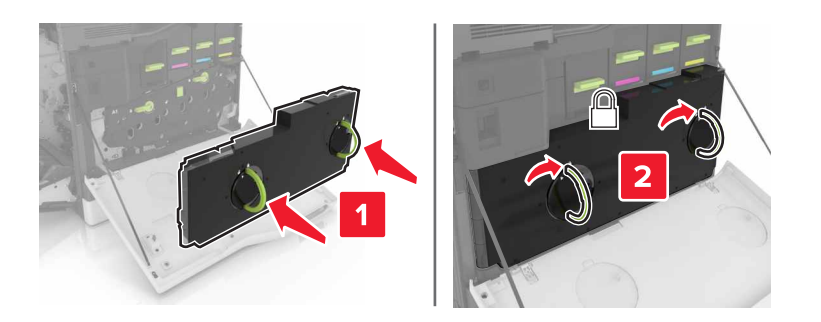

7 Zatvorte dvierka A.

## Výmena tonerovej kazety

1 Otvorte dvierka A.

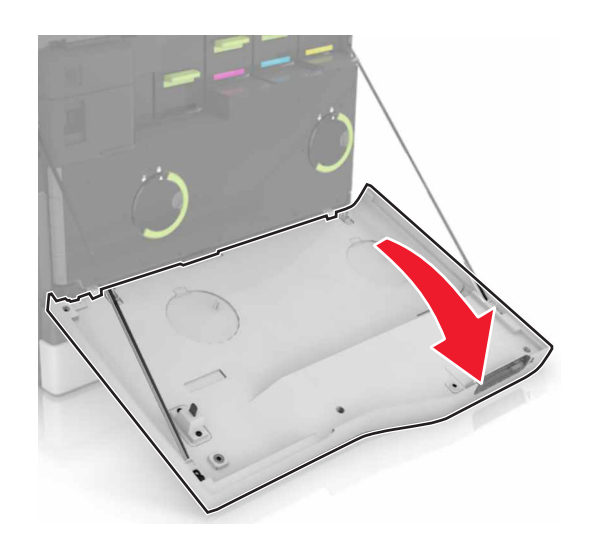

2 Vyberte tonerovú kazetu.

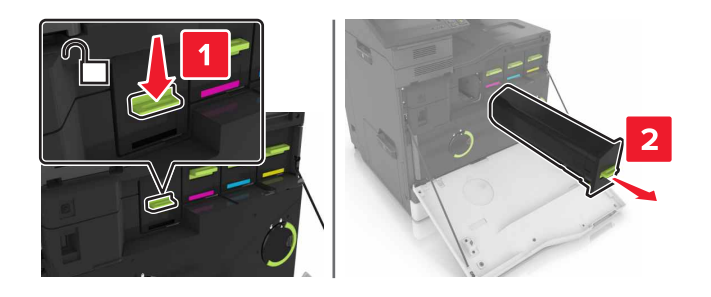

3 Vybaľte novú tonerovú kazetu.

4 Vložte novú tonerovú kazetu tak, aby *s kliknutím* zapadla na miesto.

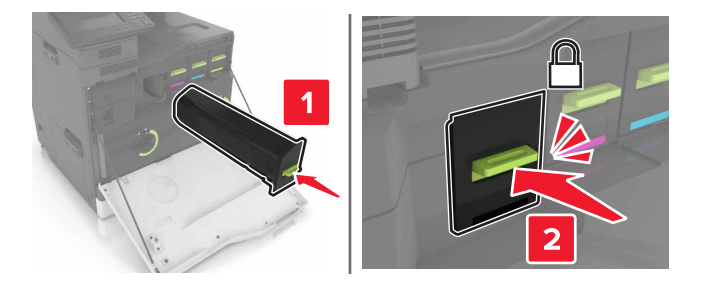

5 Zatvorte dvierka A.

## Výmena podávacieho valca

Výmena podávacieho valca v 550-hárkovom zásobníku alebo zásobníku na obálky

- 1 Vypnite tlačiareň.
- 2 Vyberte zásobník.

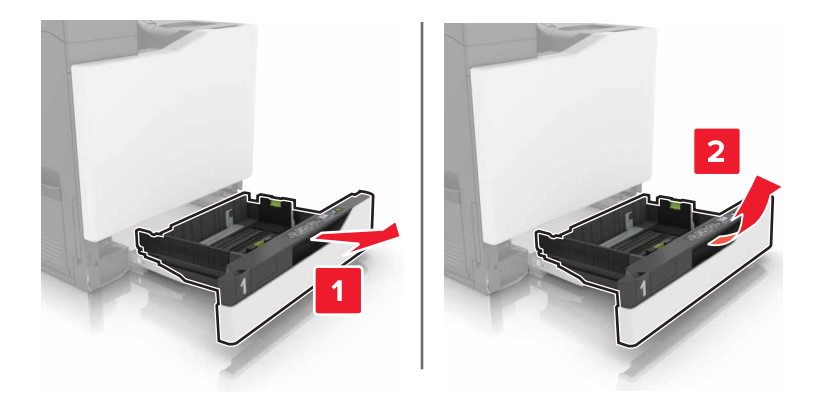

#### **3** Vyberte podávací valec.

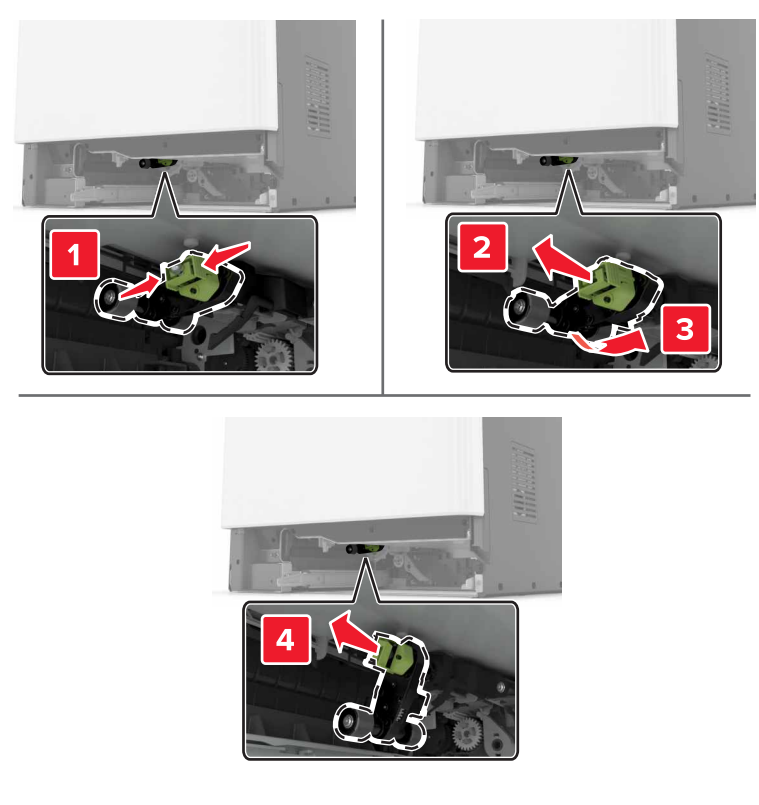

4 Vybaľte nový podávací valec.

5 Vložte nový podávací valec tak, aby *s kliknutím* zapadol na miesto.

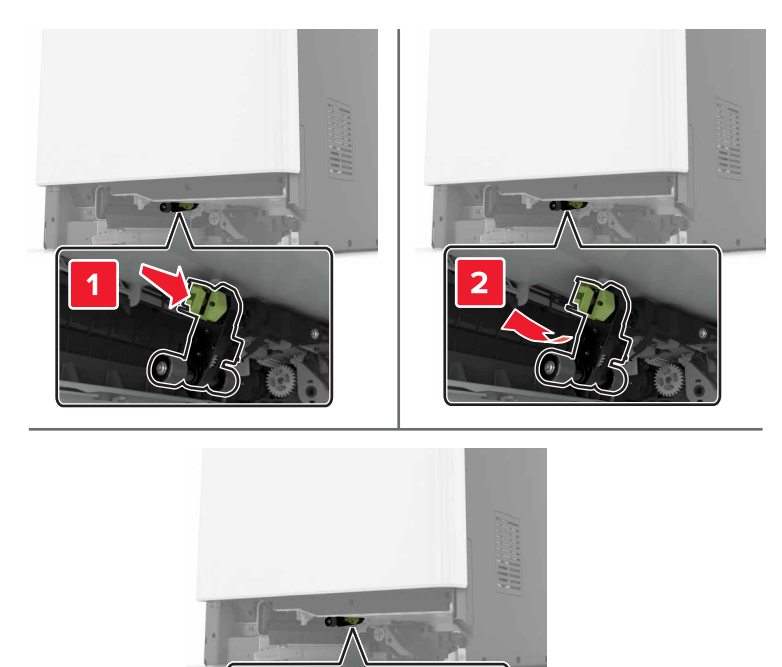

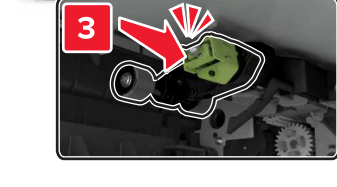

6 Vložte zásobník.

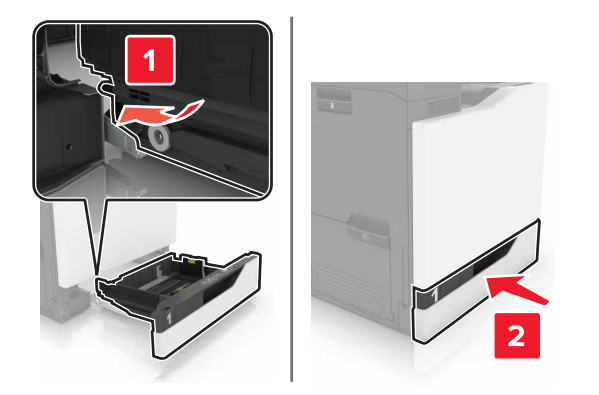

7 Zapnite tlačiareň.

#### Výmena podávacieho valca v 2 200-hárkovom zásobníku

- 1 Vypnite tlačiareň.
- 2 Vytiahnite a potom uvoľnite zásobník.

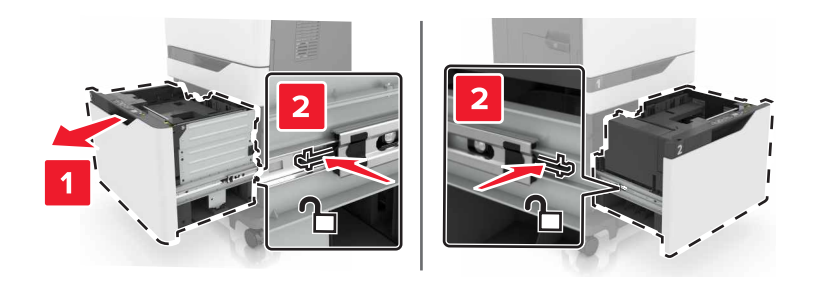

- 3 Vyberte zásobník.
- 4 Vyberte podávací valec.

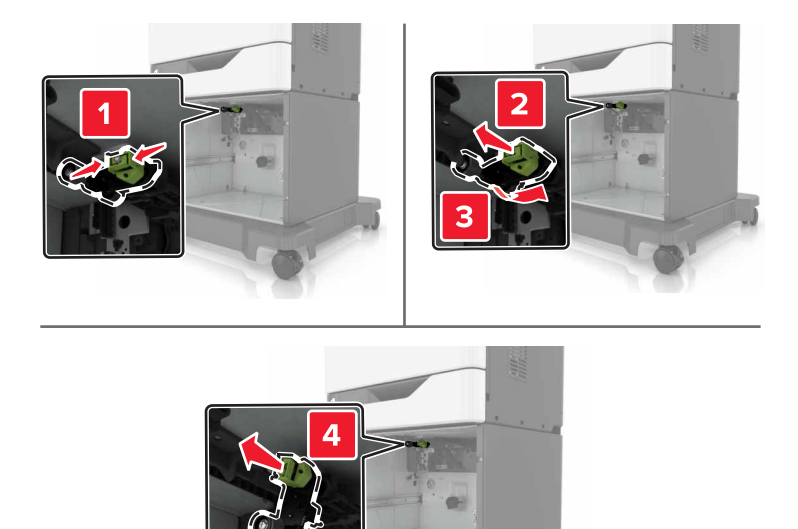

5 Vybaľte nový podávací valec.

6 Vložte nový podávací valec tak, aby *s kliknutím* zapadol na miesto.

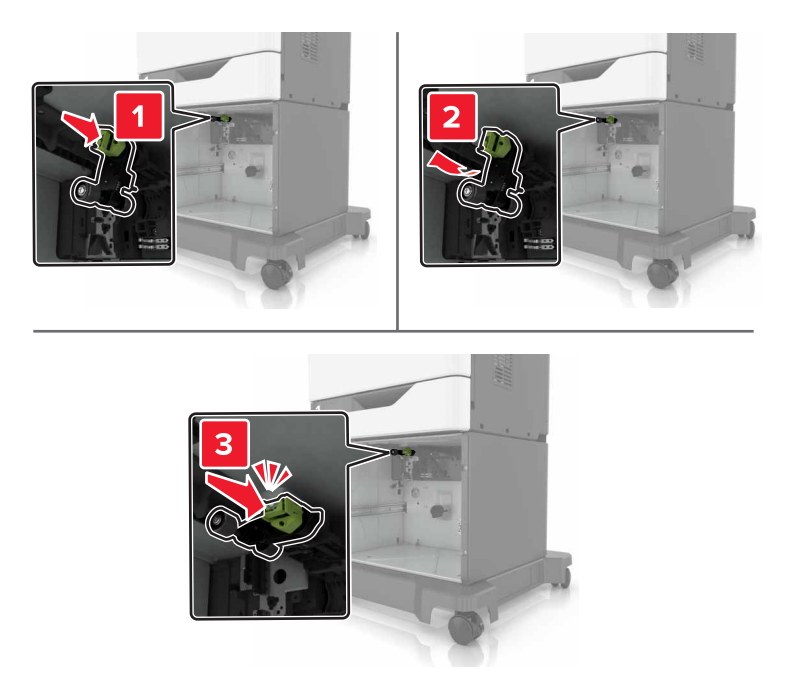

7 Vložte zásobník.

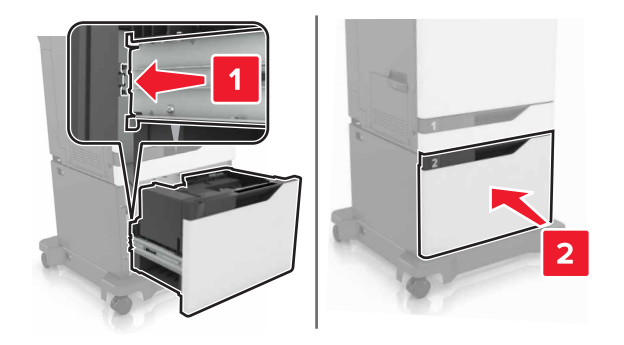

8 Zapnite tlačiareň.

## Výmena oddeľovacieho bloku

1 Vytiahnite zásobník.

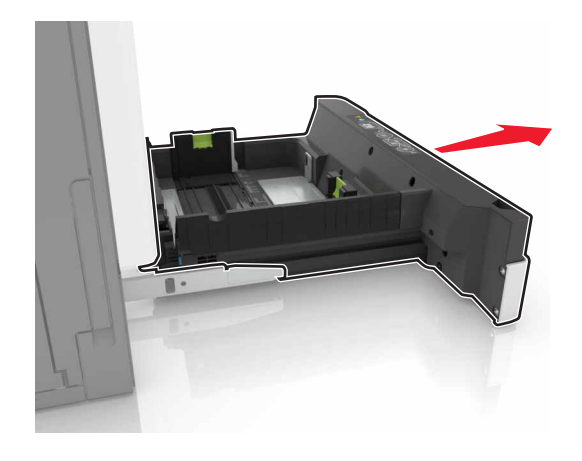

2 Vyberte držiak oddeľovacieho bloku.

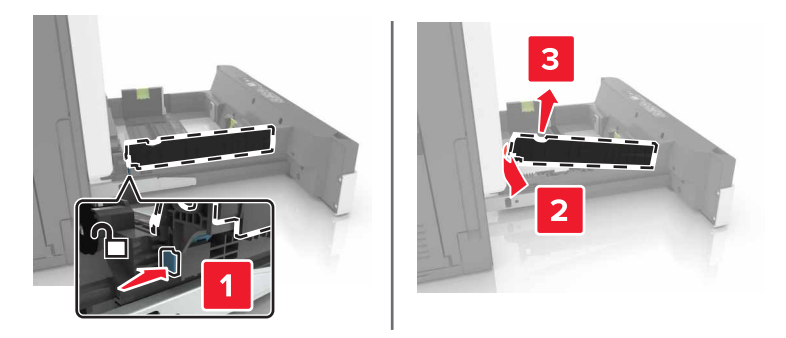

- 3 Vybaľte nový oddeľovací blok.
- 4 Vložte nový oddeľovací blok tak, aby *s kliknutím* zapadol na miesto.

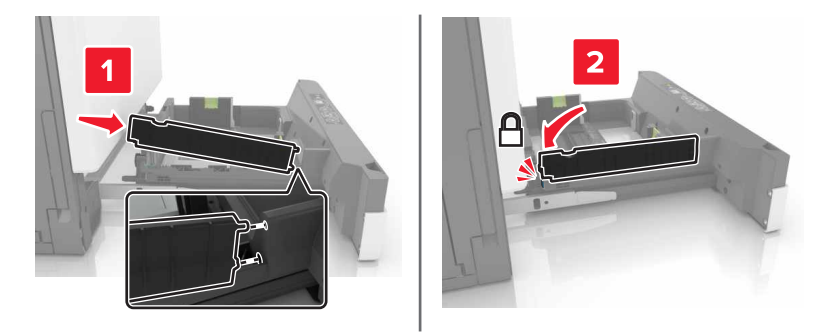

5 Vložte zásobník.

## Výmena fľaše na odpadový toner

1 Otvorte dvierka A.

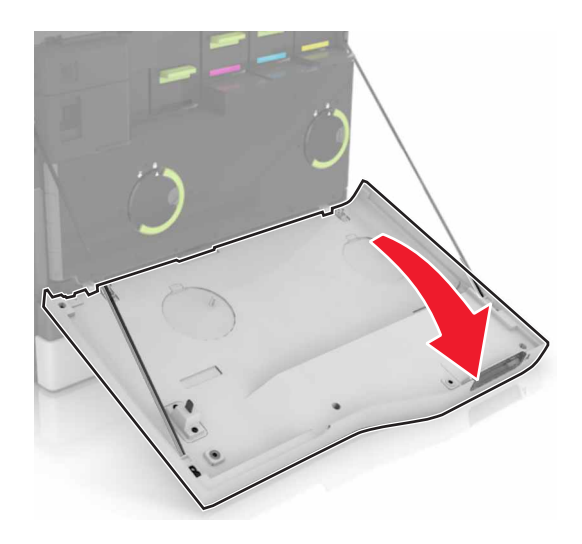

2 Vyberte fľašu na odpadový toner.

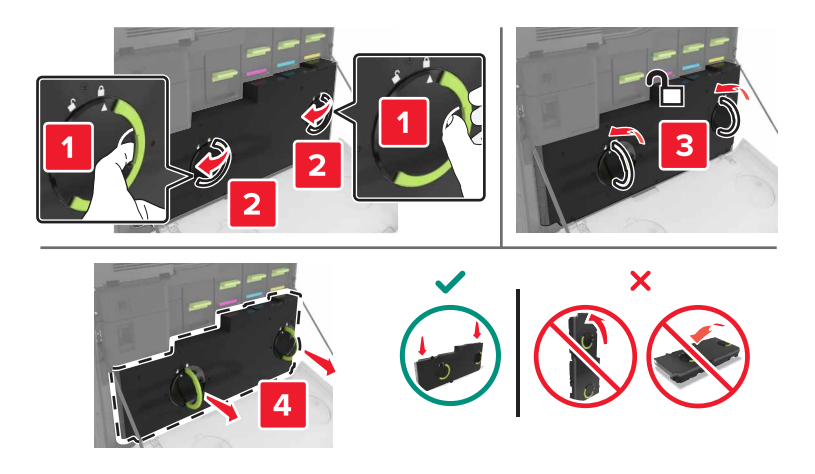

- 3 Vybaľte novú fľašu na odpadový toner.
- 4 Vložte novú fľašu na odpadový toner.

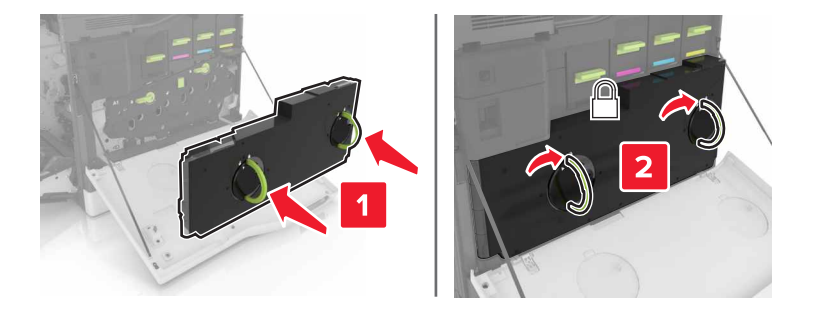

5 Zatvorte dvierka A.
### Výmena prenosového pásu

- **1** Vypnite tlačiareň.
- 2 Otvorte dvierka A.

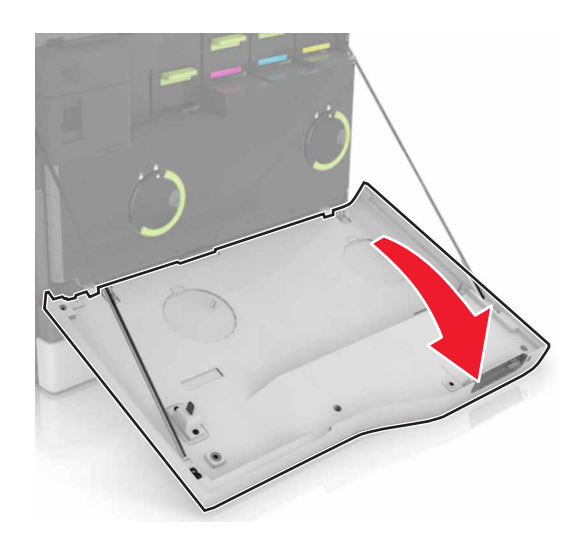

3 Vyberte fľašu na odpadový toner.

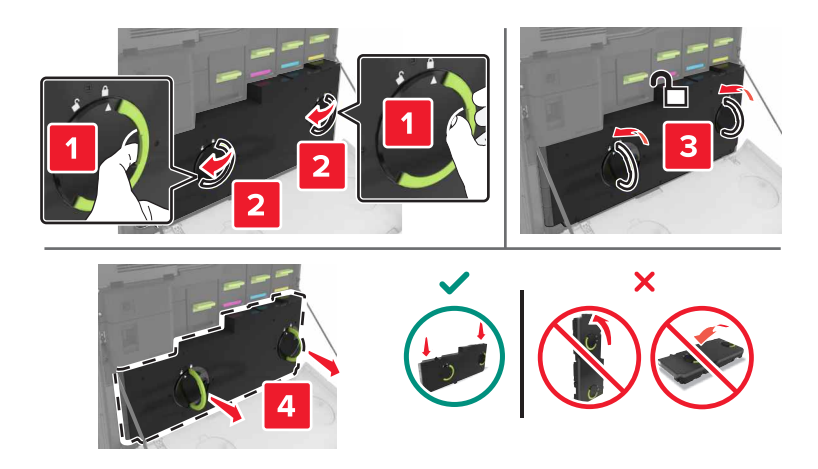

#### 4 Otvorte dvierka A1.

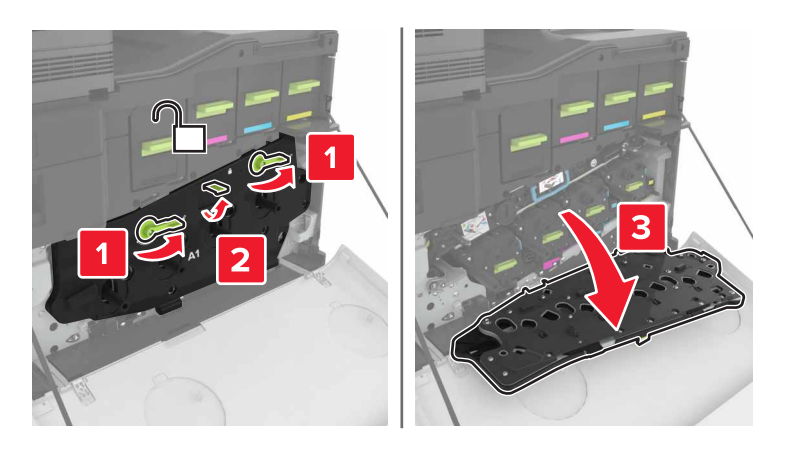

5 Vyberte prenosový pás.

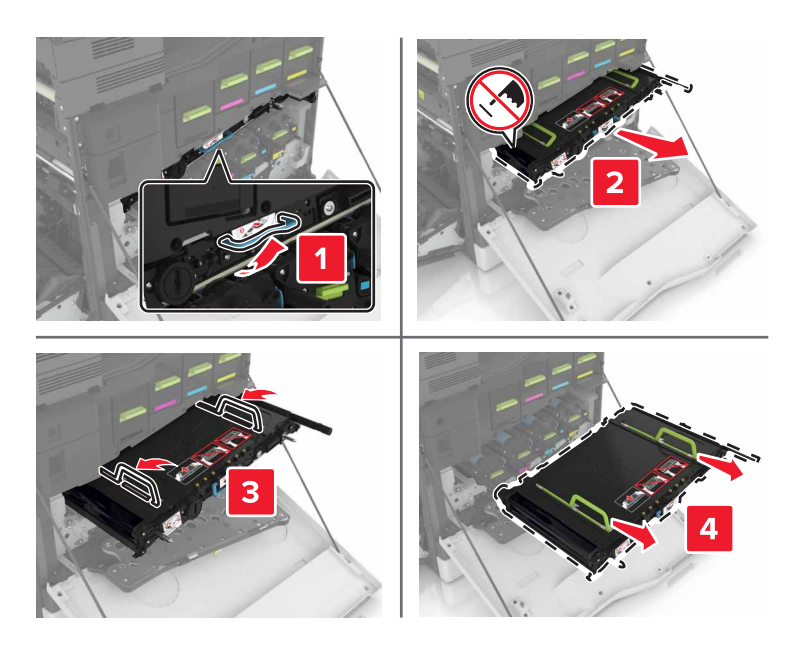

6 Vybaľte nový prenosový pás a odstráňte baliaci materiál.

Výstraha – Riziko poranenia: Prenosový pás nevystavujte priamemu svetlu na dlhšie ako 10 minút. Dlhšie vystavenie svetlu môže spôsobiť problémy s kvalitou tlače.

Výstraha – Riziko poranenia: Nedotýkajte sa prenosového pásu. Mohli by ste tým ovplyvniť kvalitu tlačových úloh.

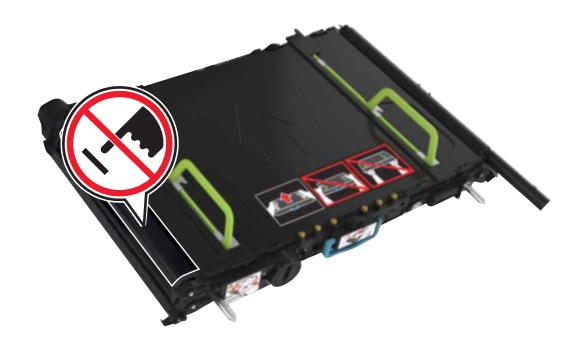

7 Vložte nový prenosový pás tak, aby *s kliknutím* zapadol na miesto.

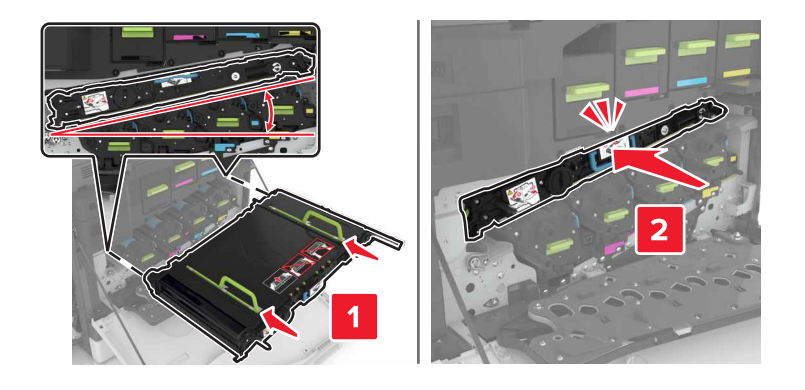

8 Zatvorte dvierka A1.

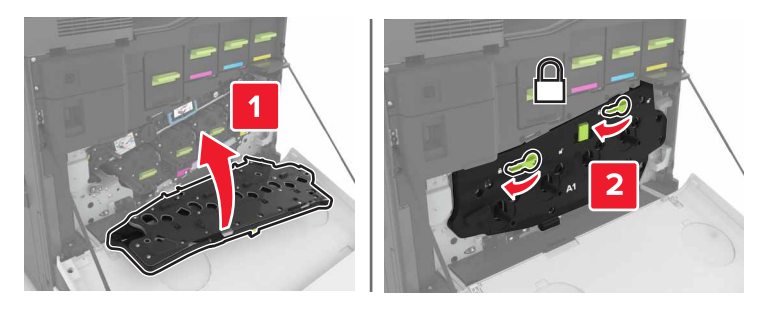

9 Vložte fľašu na odpadový toner.

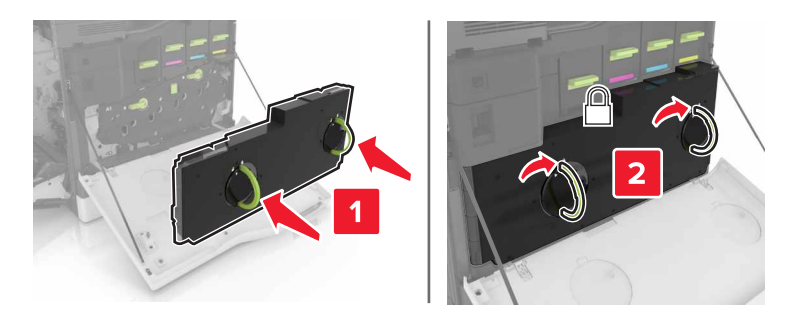

- 10 Zatvorte dvierka A.
- **11** Zapnite tlačiareň.

## Výmena prenosového valca

1 Otvorte dvierka B.

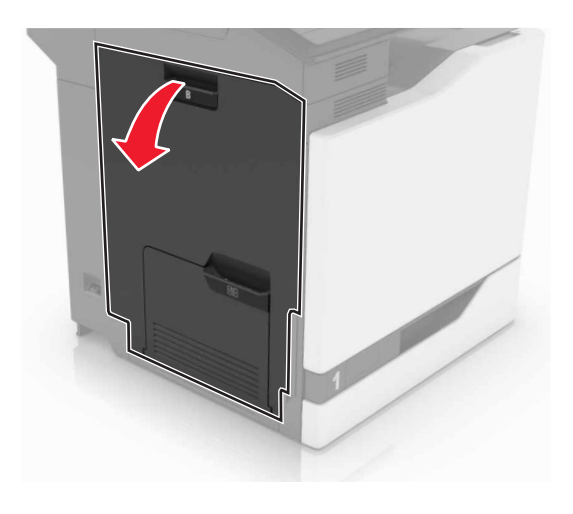

2 Vyberte prenosový valec.

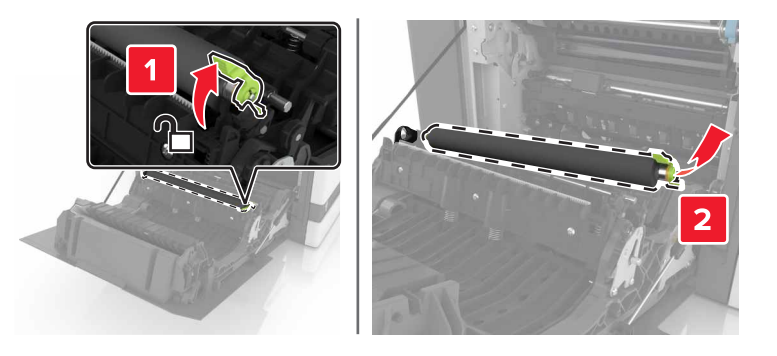

3 Vybaľte nový prenosový valec.

Poznámka: Nedávajte dole biely obal.

4 Vložte nový prenosový valec.

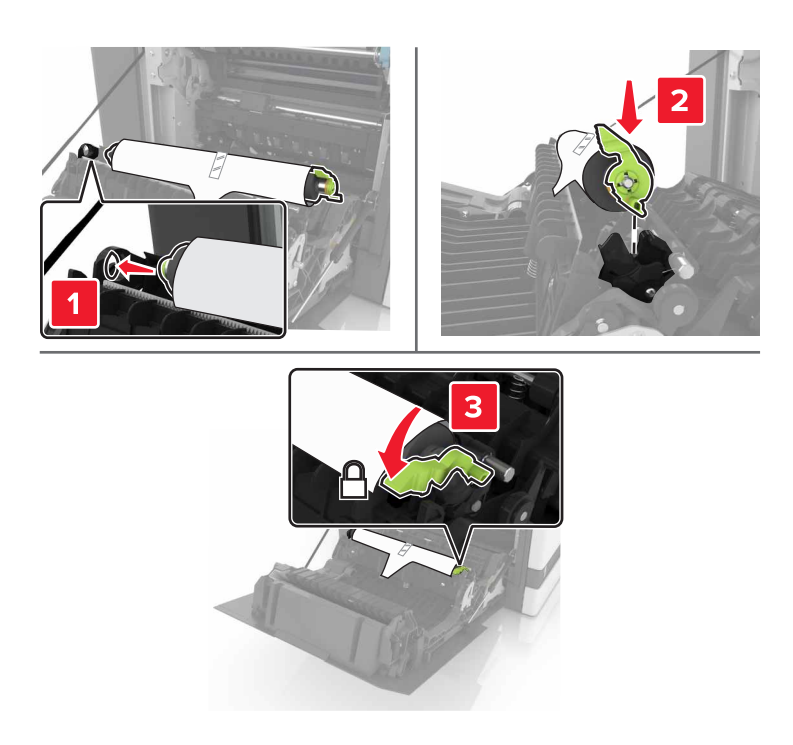

5 Odstráňte biely obal.

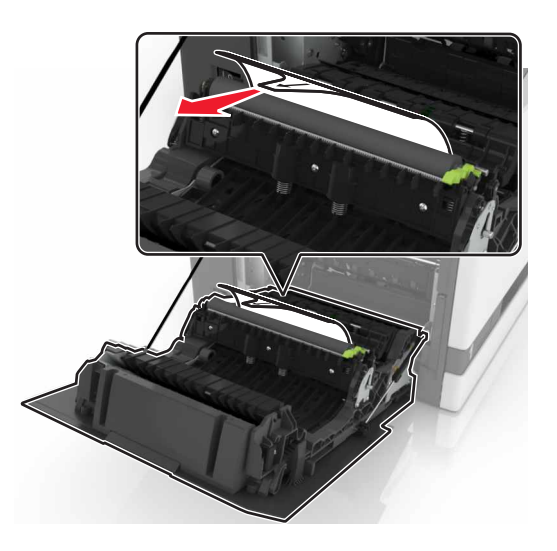

6 Zatvorte dvierka B.

### Výmena podávacieho valca automatického podávača dokumentov

- 1 Vypnite tlačiareň.
- 2 Otvorte dvierka D.

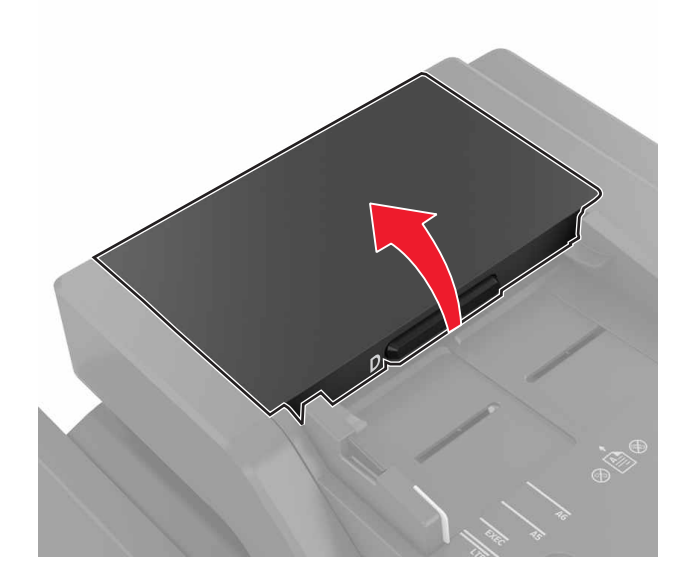

3 Odstráňte kryt podávacieho valca automatického podávača dokumentov.

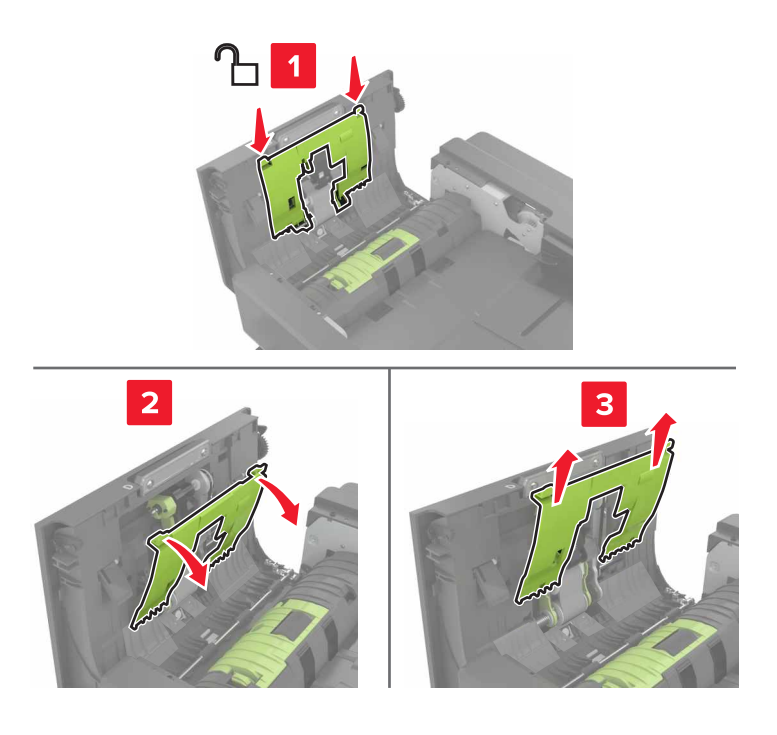

4 Odstráňte podávací valec automatického podávača dokumentov.

Výstraha – Riziko poranenia: Statická elektrina môže ľahko spôsobiť poškodenie niektorých súčiastok tlačiarne. Skôr ako sa dotknete akejkoľvek súčiastky alebo komponentu v oblasti označenej symbolom citlivosti na statickú elektrinu, dotknite sa kovového povrchu v oblasti mimo symbolu.

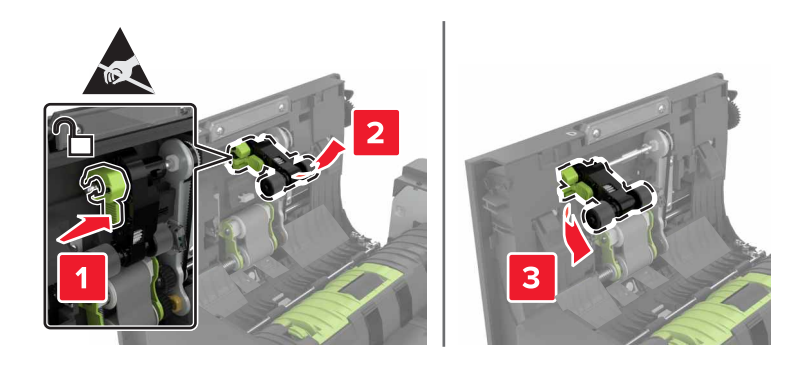

- 5 Vybaľte nový podávací valec automatického podávača dokumentov.
- 6 Vložte nový podávací valec automatického podávača dokumentov tak, aby s kliknutím zapadol na miesto.

Výstraha – Riziko poranenia: Statická elektrina môže ľahko spôsobiť poškodenie niektorých súčiastok tlačiarne. Skôr ako sa dotknete akejkoľvek súčiastky alebo komponentu v oblasti označenej symbolom citlivosti na statickú elektrinu, dotknite sa kovového povrchu v oblasti mimo symbolu.

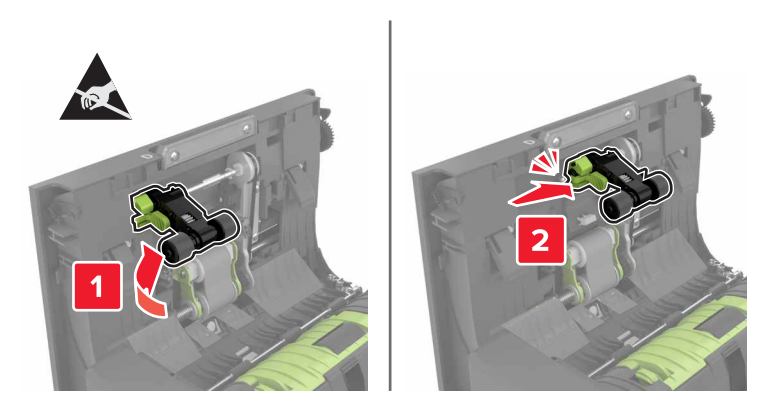

7 Vložte kryt podávacieho valca automatického podávača dokumentov tak, aby *s kliknutím* zapadol na miesto.

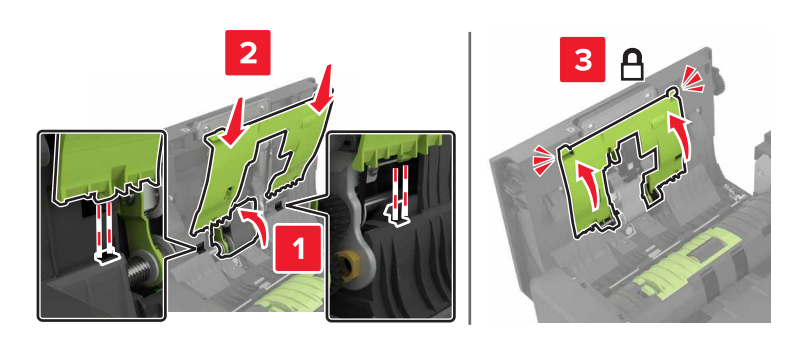

- 8 Zatvorte dvierka D.
- 9 Zapnite tlačiareň.

### Výmena podávacieho valca automatického podávača dokumentov

- 1 Vypnite tlačiareň.
- 2 Otvorte dvierka D.

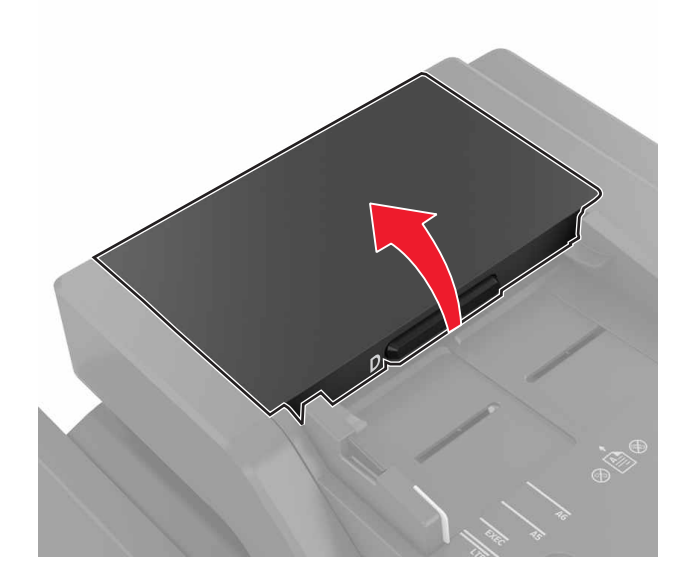

3 Odstráňte kryt podávacieho valca automatického podávača dokumentov.

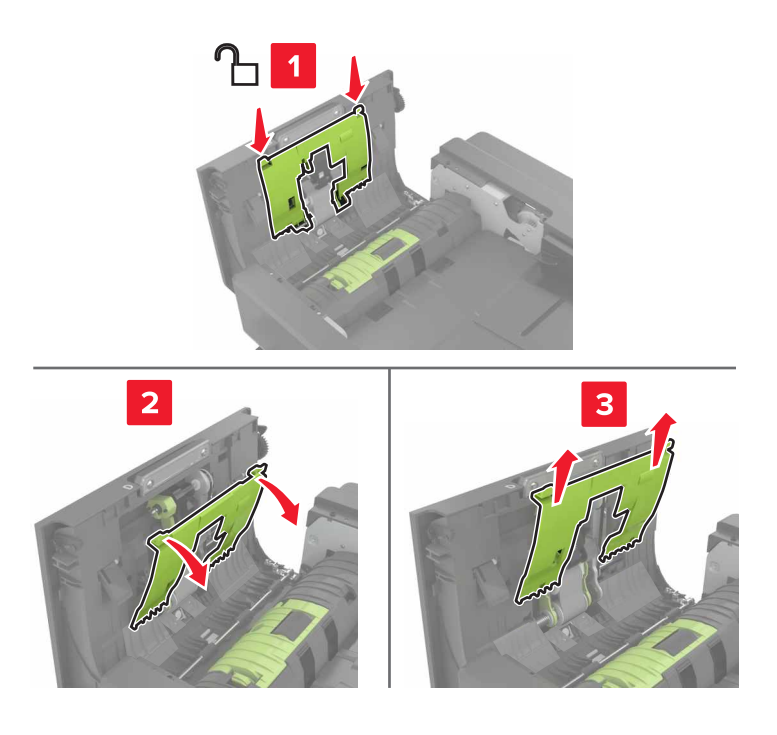

4 Odstráňte podávací valec automatického podávača dokumentov.

Výstraha – Riziko poranenia: Statická elektrina môže ľahko spôsobiť poškodenie niektorých súčiastok tlačiarne. Skôr ako sa dotknete akejkoľvek súčiastky alebo komponentu v oblasti označenej symbolom citlivosti na statickú elektrinu, dotknite sa kovového povrchu v oblasti mimo symbolu.

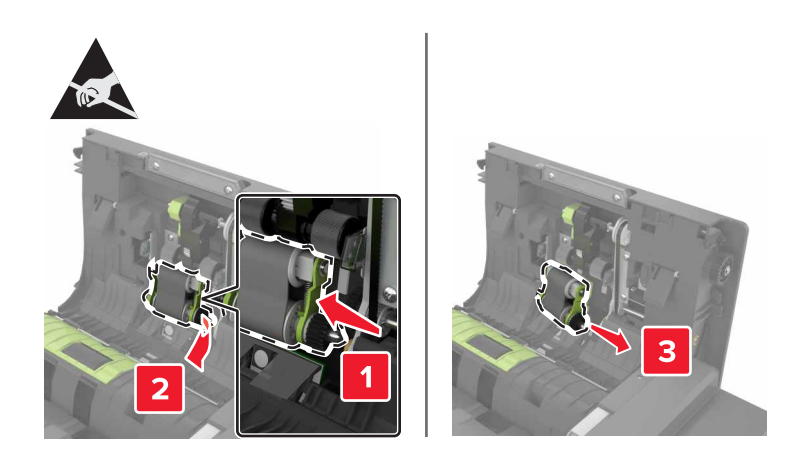

- 5 Vybaľte nový podávací valec automatického podávača dokumentov.
- 6 Vložte nový podávací valec automatického podávača dokumentov tak, aby *s kliknutím* zapadol na miesto.

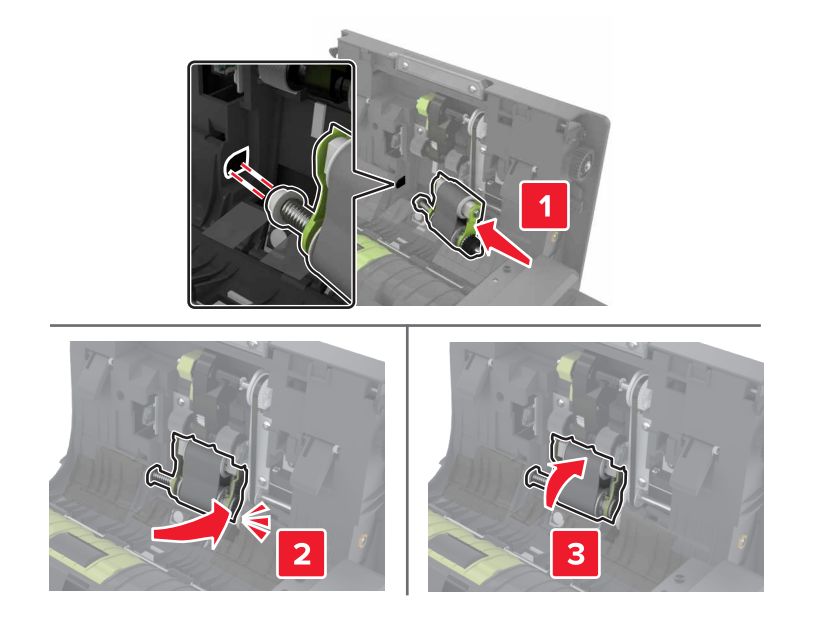

7 Vložte kryt podávacieho valca automatického podávača dokumentov tak, aby *s kliknutím* zapadol na miesto.

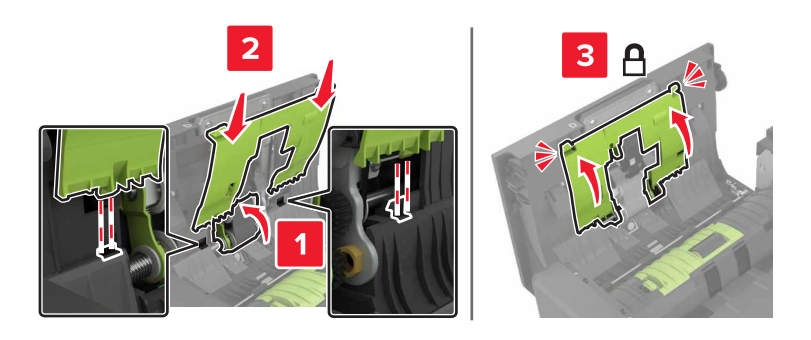

- 8 Zatvorte dvierka D.
- 9 Zapnite tlačiareň.

### Výmena oddeľovacieho valca automatického podávača dokumentov

- 1 Vypnite tlačiareň.
- 2 Otvorte dvierka D.

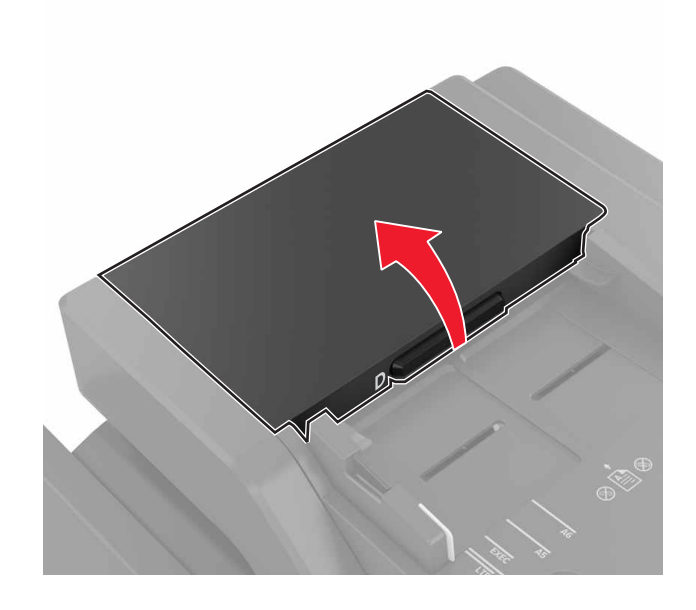

3 Odstráňte kryt oddeľovacieho valca automatického podávača dokumentov.

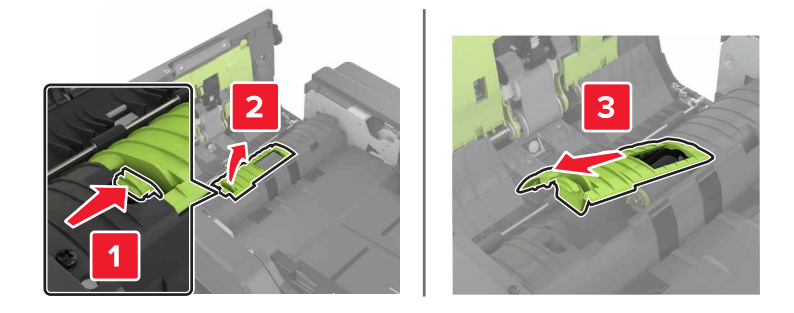

4 Odstráňte oddeľovací valec automatického podávača dokumentov.

Výstraha – Riziko poranenia: Statická elektrina môže ľahko spôsobiť poškodenie niektorých súčiastok tlačiarne. Skôr ako sa dotknete akejkoľvek súčiastky alebo komponentu v oblasti označenej symbolom citlivosti na statickú elektrinu, dotknite sa kovového povrchu v oblasti mimo symbolu.

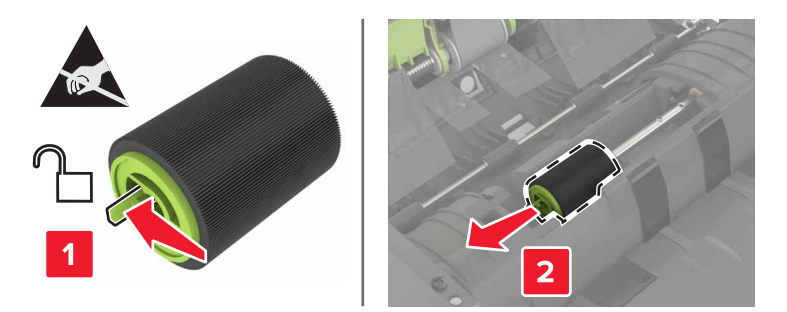

- 5 Vybaľte nový oddeľovací valec automatického podávača dokumentov.
- 6 Vložte nový oddeľovací valec automatického podávača dokumentov tak, aby *s kliknutím* zapadol na miesto.

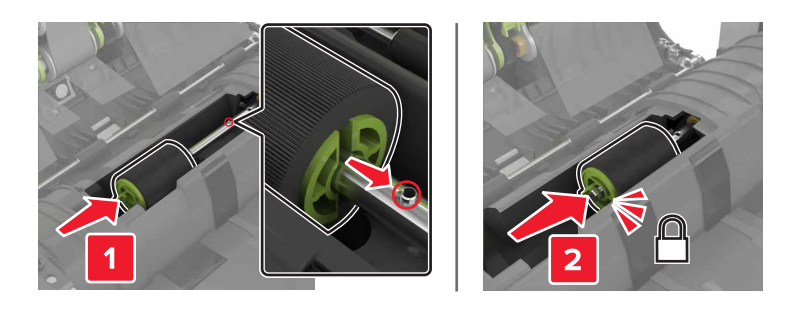

7 Vložte kryt oddeľovacieho valca automatického podávača dokumentov tak, aby *s kliknutím* zapadol na miesto.

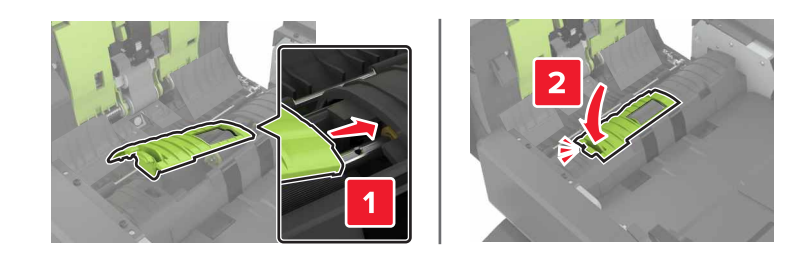

- 8 Zatvorte dvierka D.
- 9 Zapnite tlačiareň.

### Výmena jednotky kazety so spinkami

### Výmena kazety so spinkami v dokončovači zošívania

1 Otvorte dvierka C.

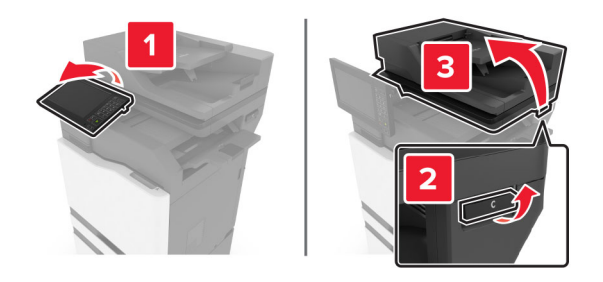

2 Otvorte dvierka G.

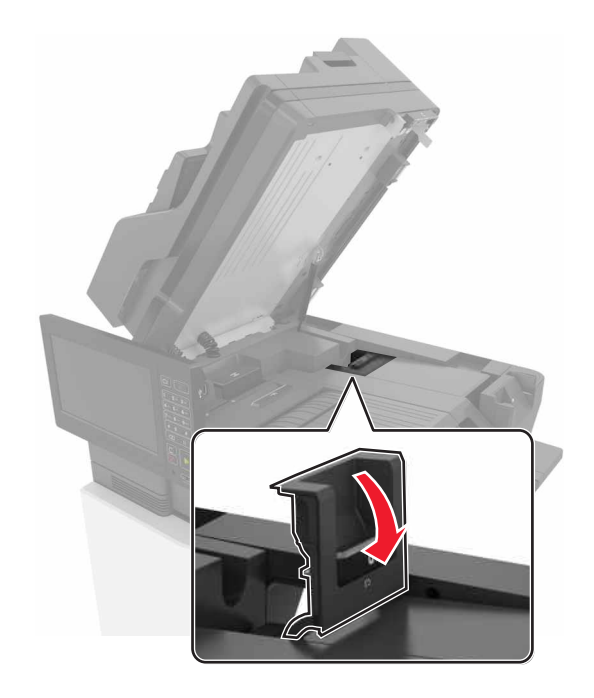

3 Odstráňte kazetu so spinkami.

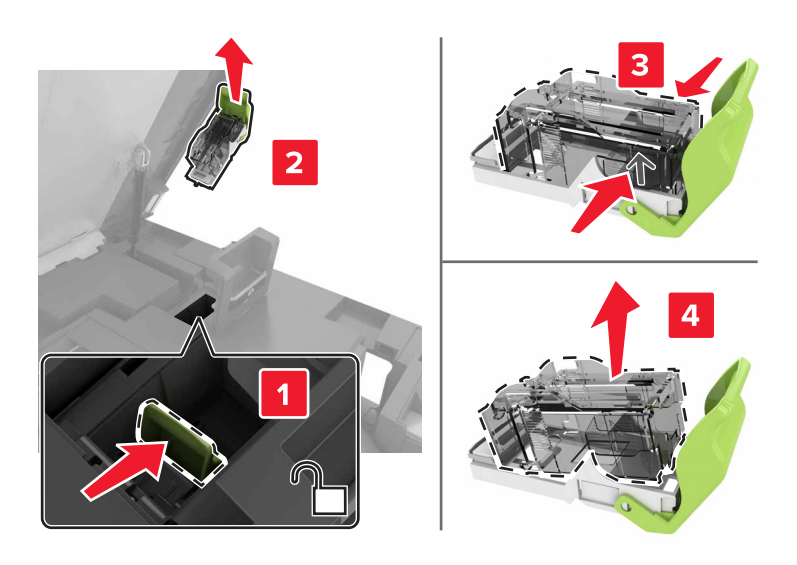

- 4 Vybaľte novú kazetu so spinkami.
- 5 Vložte novú kazetu so spinkami tak, aby *s kliknutím* zapadla na miesto.

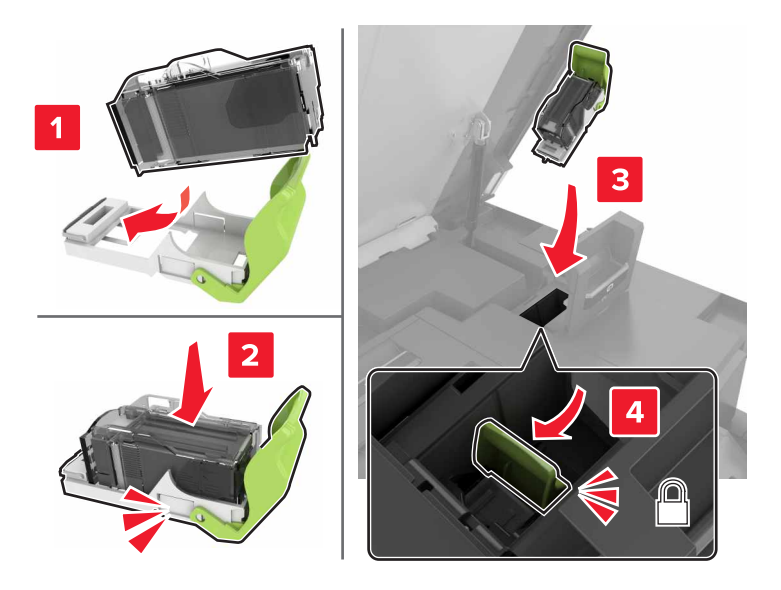

6 Zatvorte dvierka G a C.

POZOR – NEBEZPEČENSTVO ZRANENIA PRIŠKRIPNUTÍM: Pri zatváraní dvierok C nedávajte ruky do označenej oblasti, aby ste sa vyhli riziku zranenia priškripnutím.

### Výmena držiaka kazety so spinkami v dokončovači zošívania

1 Otvorte dvierka C.

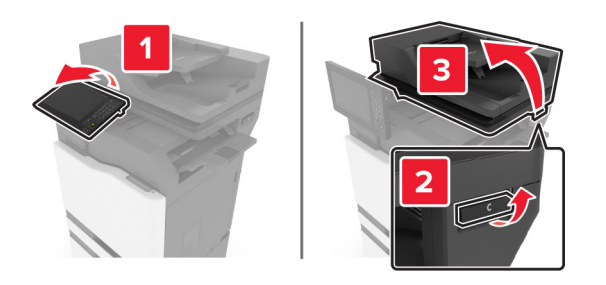

2 Otvorte dvierka G.

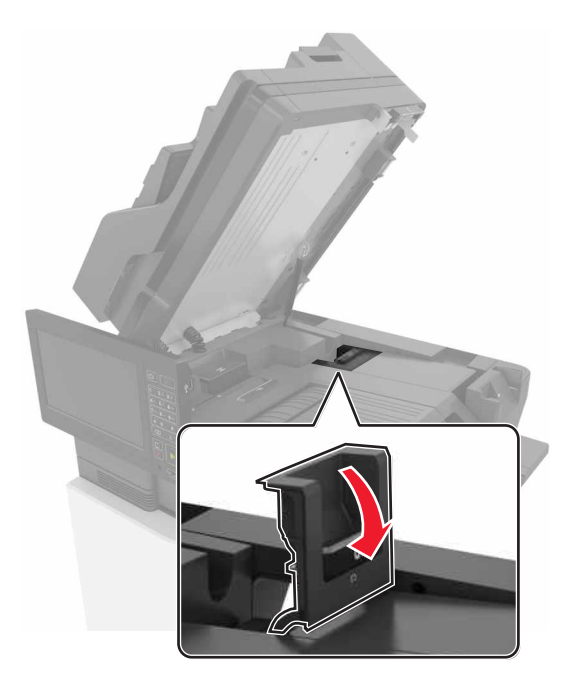

**3** Vytiahnite držiak kazety so spinkami.

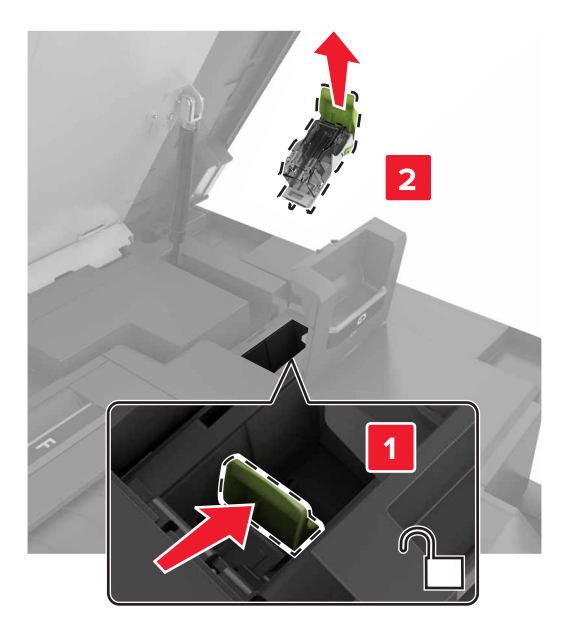

4 Odstráňte kazetu so spinkami.

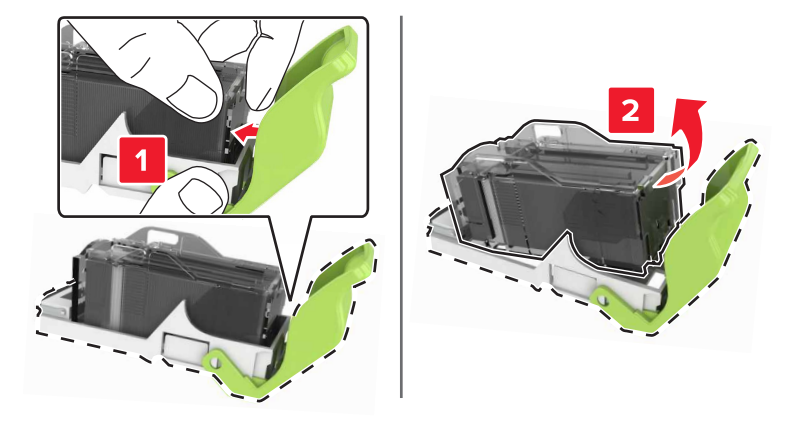

- 5 Vybaľte nový držiak kazety so spinkami.
- 6 Vložte kazetu so spinkami tak, aby *s kliknutím* zapadla na miesto.

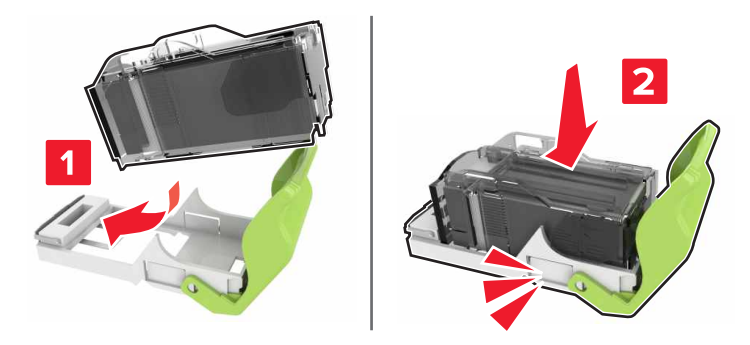

7 Vložte držiak kazety so spinkami tak, aby *s kliknutím* zapadol na miesto.

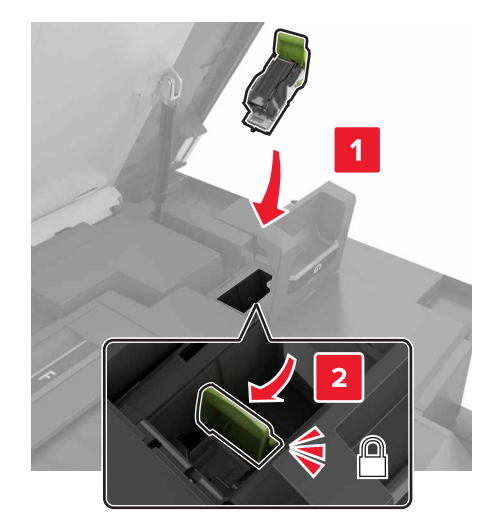

8 Zatvorte dvierka G a C.

POZOR – NEBEZPEČENSTVO ZRANENIA PRIŠKRIPNUTÍM: Pri zatváraní dvierok C nedávajte ruky do označenej oblasti, aby ste sa vyhli riziku priškripnutím.

#### Výmena kazety so spinkami vo viacpolohovom zošívacom a dierovacom dokončovači

1 Otvorte dvierka J.

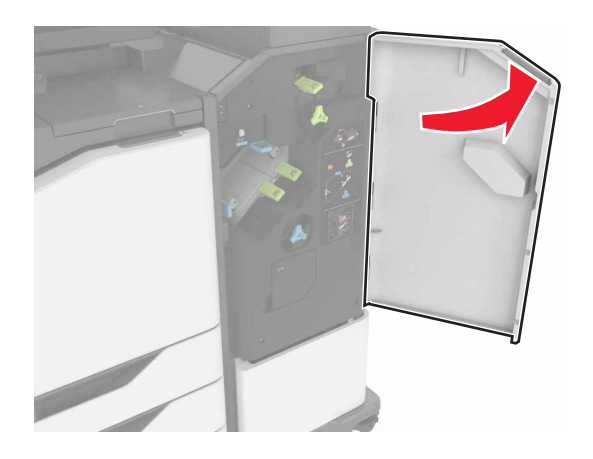

2 Vyberte kazetu so spinkami.

Poznámka: V prípade potreby odstráňte pásku z držiaka kazety so spinkami.

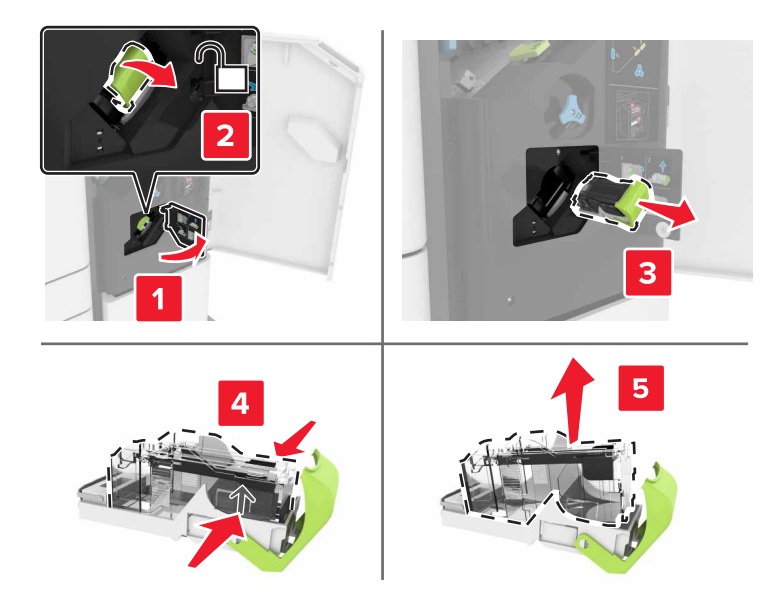

- **3** Vybaľte novú kazetu so spinkami.
- 4 Vložte novú kazetu so spinkami tak, aby *s kliknutím* zapadla na miesto.

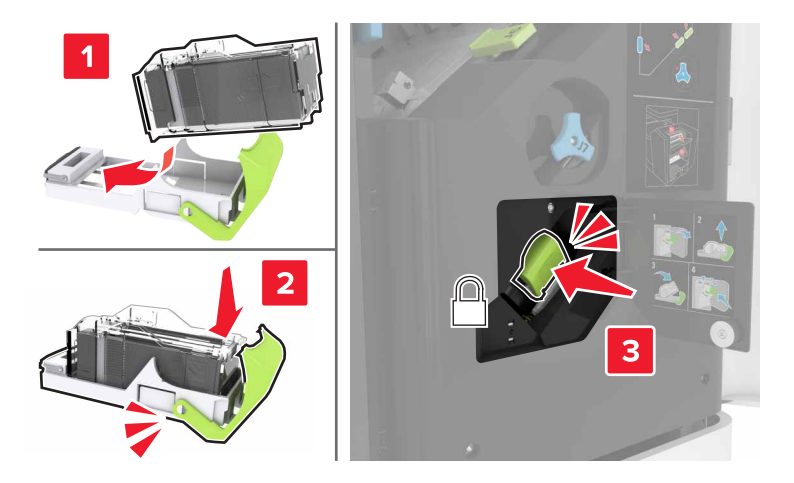

5 Zatvorte dvierka J.

# Výmena držiaka kazety so spinkami vo viacpolohovom zošívacom a dierovacom dokončovači

1 Otvorte dvierka J.

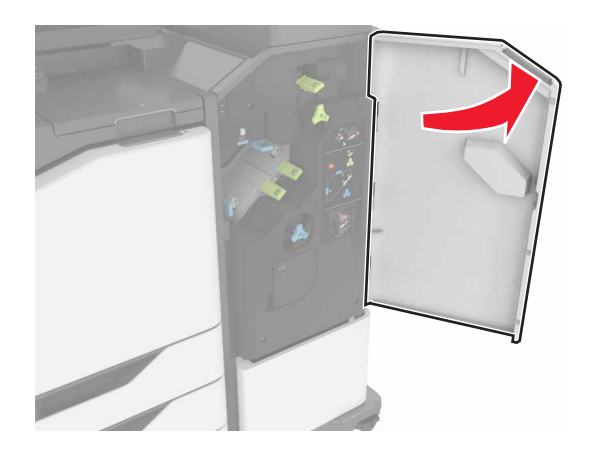

2 Vyberte držiak kazety so spinkami.

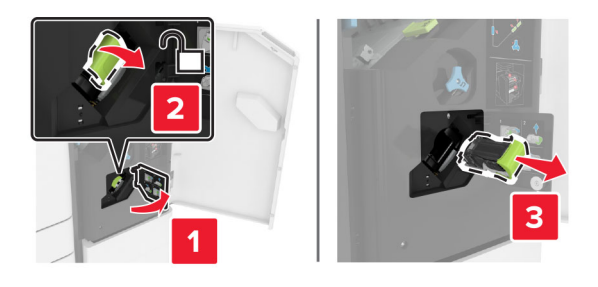

3 Vyberte kazetu so spinkami.

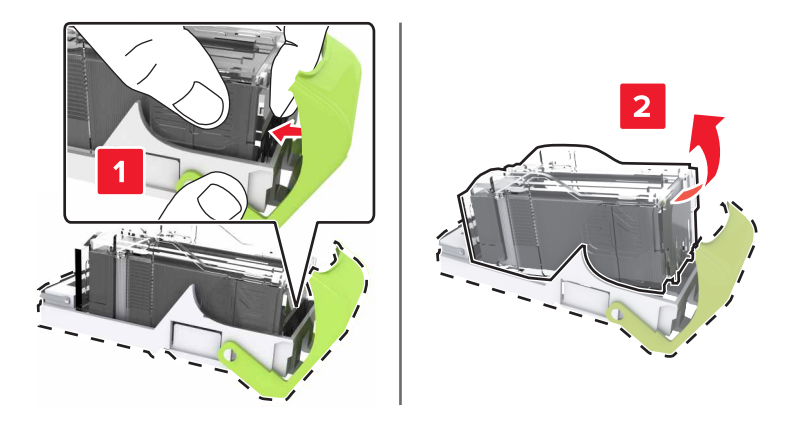

4 Rozbaľte nový držiak kazety so spinkami.

5 Vložte a zatlačte kazetu so spinkami, kým *nezapadne* na mieste.

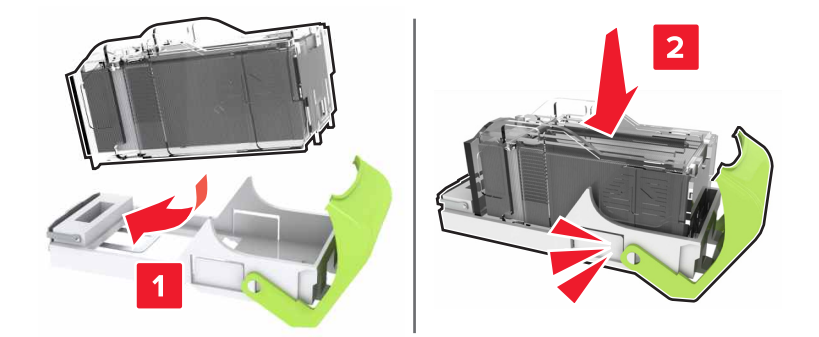

6 Vložte a zatlačte držiak kazety so spinkami, kým nezapadne na mieste.

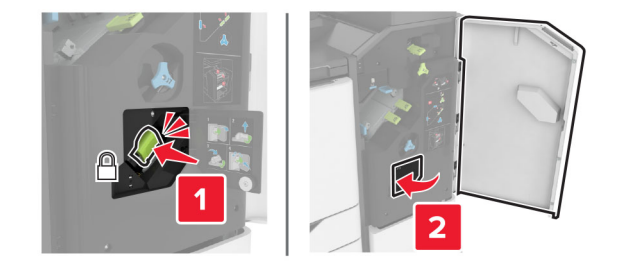

7 Zatvorte dvierka J.

## Skladovanie spotrebného materiálu

Na skladovanie spotrebného materiálu tlačiarne zvoľte chladný a čistý skladovací priestor. Uložte spotrebný materiál správnou stranou nahor v pôvodnom balení. Odtiaľ ho vyberte, až keď ho budete chcieť použiť.

Spotrebný materiál nevystavujte:

- Priamemu slnečnému žiareniu
- Teplotám nad 35 °C (95 °F)
- Vysokej vlhkosti nad 80 %
- Slanému ovzdušiu
- Korozívnym plynom
- Prašnému prostrediu

# Premiestnenie tlačiarne

#### Premiestnenie tlačiarne na iné miesto

**POZOR – RIZIKO PORANENIA:** Ak je hmotnosť tlačiarne väčšia ako 20 kg (44 libier), na jej bezpečné zdvihnutie môžu byť potrebné dve alebo viaceré osoby.

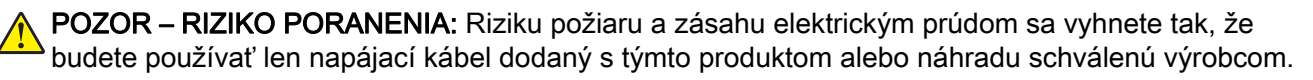

POZOR – RIZIKO PORANENIA: Keď premiestňujete tlačiareň, dodržte nasledujúce pokyny, aby ste zabránili úrazu a poškodeniu tlačiarne:

- Skontrolujte, či sú zavreté všetky dvierka a zásobníky.
- Vypnite tlačiareň a potom z elektrickej zásuvky odpojte napájací kábel.
- Z tlačiarne odpojte všetky káble.
- Ak sú k tlačiarni pripojené samostatne stojace voliteľné zásobníky alebo výstupné voliteľné prvky, pred presunom tlačiarne ich odpojte.
- Ak má tlačiareň základňu na kolieskach, opatrne ju posuňte na nové miesto. Dávajte pozor pri prechode cez prahy dverí a nerovnosti na podlahe.
- Ak tlačiareň nemá základňu na kolieskach, ale používa voliteľné zásobníky alebo výstupné voliteľné prvky, odoberte výstupné voliteľné prvky a tlačiareň zdvihnite bez zásobníkov. Nedvíhajte tlačiareň zároveň s voliteľnými prvkami.
- Na zdvihnutie tlačiarne vždy použite držadlá na tlačiarni.
- Ak na premiestnenie tlačiarne používate vozík, musí mať povrch, ktorý bude podopierať celú tlačiareň.
- Ak na prenos hardvérových voliteľných prvkov používate vozík, musí mať povrch, ktorý bude podopierať celé hardvérové voliteľné prvky.
- Tlačiareň prenášajte v zvislej polohe.
- Nerobte s ňou prudké a náhle pohyby.
- Pri ukladaní tlačiarne dávajte pozor, aby ste pod ňou nemali prsty.
- Skontrolujte, či je okolo tlačiarne dostatok voľného miesta.

**Poznámka:** Záruka tlačiarne sa nevzťahuje na poškodenie tlačiarne spôsobené nesprávnym zaobchádzaním pri premiestňovaní.

### Doprava tlačiarne

Pokyny o doprave získate na adrese <u>http://support.lexmark.com</u> alebo kontaktovaním podpory pre zákazníkov.

# Úspora energie a papiera

#### Konfigurácia nastavení režimu úspory energie

#### režim spánku

- 1 Na domovskej obrazovke sa dotknite položky Nastavenia > Zariadenie > Správa napájania > Časové limity > Režim spánku.
- 2 Zadajte dĺžku nečinnosti pred prepnutím tlačiarne do režimu spánku.

#### režim dlhodobého spánku

- 1 Na domovskej obrazovke sa dotknite položky Nastavenia > Zariadenie > Správa napájania > Časové limity
  > Časový limit dlhodobého spánku
- 2 Vyberte dĺžku nečinnosti pred prepnutím tlačiarne do režimu dlhodobého spánku.

#### Poznámky:

- Aby funkcia Časový limit dlhodobého spánku fungovala, nastavte položku Časový limit dlhodobého spánku pri pripojení na možnosť Prejsť do režimu dlhodobého spánku.
- Funkcia Embedded Web Server je počas režimu Dlhodobý spánok vypnutá.

### Nastavenie jasu displeja tlačiarne

- 1 Na domovskej obrazovke ťuknite na položky Nastavenia > Zariadenie > Predvoľby > Jas obrazovky.
- 2 Upravte nastavenie.

### Úspora spotrebného materiálu

• Tlačte na obe strany papiera.

Poznámka: Obojstranná tlač je v ovládači tlačiarne nastavená predvolene.

- Tlačte viacero stránok na jeden hárok papiera.
- Používajte funkciu náhľadu, aby ste ešte pred tlačou videli, ako bude dokument vyzerať.
- Vytlačte jednu kópiu dokumentu, aby ste mohli skontrolovať presnosť jej obsahu a formátu.

### Vypnutie snímača blízkosti

Poznámka: Táto funkcia je k dispozícii len v niektorých tlačových jednotkách.

Na domovskej obrazovke dotykom otvorte Nastavenia > Správa napájania > Časový limit > Vypnuté.

Pre správne fungovanie snímača vykonajte nasledujúce opatrenia:

- Odstráňte prekážky vo vzdialenosti do 1,5 m (5 stôp).
- Odstráňte všetky zariadenia, ktoré rušia snímač.

# Recyklácia

### Recyklácia produktov Lexmark

Vrátenie produktov Lexmark na recykláciu:

- 1 Prejdite na stránku <u>www.lexmark.com/recycle</u>.
- 2 Vyberte produkt, ktorý chcete recyklovať.

**Poznámka:** Spotrebný materiál a hardvér tlačiarne, ktorý nie je súčasťou programu zberu a recyklácie spoločnosti Lexmark, je možné recyklovať cez miestne recyklačné centrum.

### Recyklácia obalov Lexmark

Spoločnosť Lexmark sa neustále snaží minimalizovať obalové materiály. Menej obalových materiálov zaručuje, že tlačiarne Lexmark sa prenášajú čo najefektívnejšie a environmentálne najšetrnejšie a že pre vás bude jednoduchšie zbaviť sa obalov. Zabezpečíme tak aj vznik menšieho množstva emisií skleníkových plynov, úsporu energie a prírodných zdrojov. Spoločnosť Lexmark navyše v niektorých krajinách alebo regiónoch ponúka recykláciu obalových materiálov. Pre ďalšie informácie prejdite na stránku www.lexmark.com/recycle a vyberte svoju krajinu alebo región. Informácie o dostupných programoch recyklácie obalových materiálov nájdete pri informáciách o recyklácii produktu.

Kartóny Lexmark sú 100 % recyklovateľné v zariadeniach na recykláciu lepenky. Vo vašej oblasti takéto zariadenia nemusia existovať.

Pena, ktorú spoločnosť Lexmark používa pri balení, je recyklovateľná v zariadeniach na recykláciu peny. Vo vašej oblasti takéto zariadenia nemusia existovať.

Keď vrátite kazetu spoločnosti Lexmark, môžete znovu použiť krabičku, v ktorej ste kazetu dostali. Spoločnosť Lexmark krabičku zrecykluje.

# Odstránenie zaseknutého papiera

# Predchádzanie zaseknutiu papiera

#### Papier vložte správne

• Uistite sa, že papier je v zásobníku vyrovnaný.

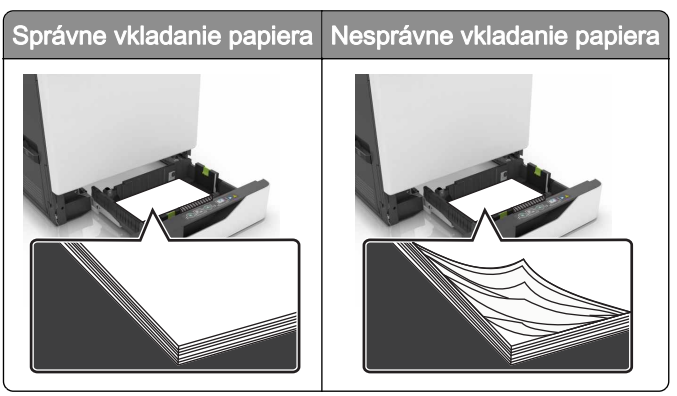

- Zásobníky nevyberajte ani nenapĺňajte, keď tlačiareň pracuje.
- Nevkladajte priveľa papiera. Uistite sa, že výška stohu nepresahuje označenie maximálnej kapacity papiera.
- Papier do zásobníka nezasúvajte. Papier vkladajte tak, ako je zobrazené na ilustrácii.

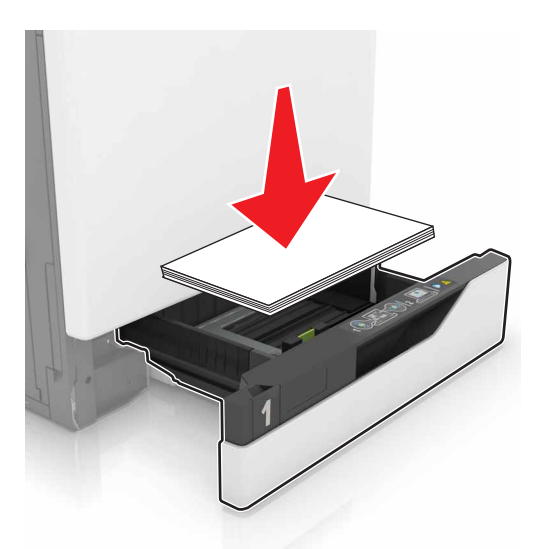

- Uistite sa, že vodiace lišty papiera sú v správnej polohe a netlačia silno na papier alebo obálky.
- Po vložení papiera zásobník dobre zasuňte do tlačiarne.

#### Používajte odporúčaný papier

- Používajte iba odporúčaný papier alebo špeciálne médiá.
- Nevkladajte zvlnený, pokrčený, vlhký, ohnutý ani stočený papier.

• Pred vložením papiera ohnite, rozdeľte a zarovnajte jeho okraje.

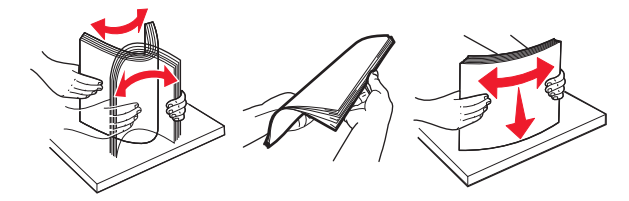

- Nepoužívajte papier, ktorý bol ručne odstrihnutý alebo orezaný.
- V jednom zásobníku nemiešajte papier rôznych veľkostí, hmotností a typov.
- Uistite sa, že veľkosť a typ papiera sú v počítači alebo na ovládacom paneli tlačiarne správne nastavené.
- Papier skladujte podľa odporúčaní výrobcu.

# Identifikácia miest zaseknutia

#### Poznámky:

- Keď je Asistent zaseknutia nastavený na možnosť Zapnuté, po odstránení zaseknutej strany z tlačiarne vyjdú prázdne alebo čiastočne vytlačené strany. Skontrolujte, či sú vo výstupe tlačiarne prázdne strany.
- Keď je funkcia Obnova po zaseknutí nastavená na možnosť Zapnuté alebo Automaticky, tlačiareň znova vytlačí zaseknuté strany.

#### Miesta zaseknutia v tlačiarni

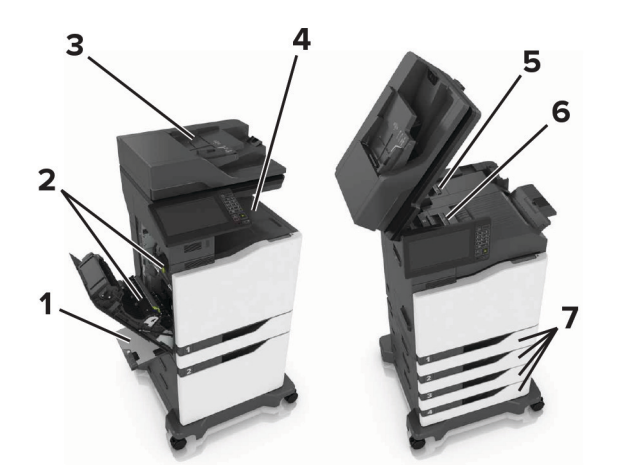

| 1 | Viacúčelový podávač                  |
|---|--------------------------------------|
| 2 | Dvierka B                            |
| 3 | Automatický podávač dokumentov (ADF) |
| 4 | Štandardná priehradka                |
| 5 | Dvierka G                            |
| 6 | Priehradka dokončovača               |
| 7 | Zásobníky                            |

### Miesta zaseknutia v dokončovači

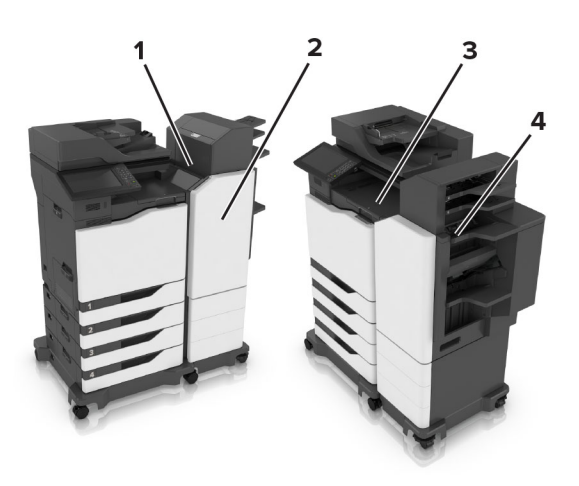

| 1 | Dvierka L |
|---|-----------|
| 2 | Dvierka J |
| 3 | Dvierka K |
| 4 | Dvierka N |

# Zaseknutie papiera v zásobníkoch

1 Vytiahnite zásobník.

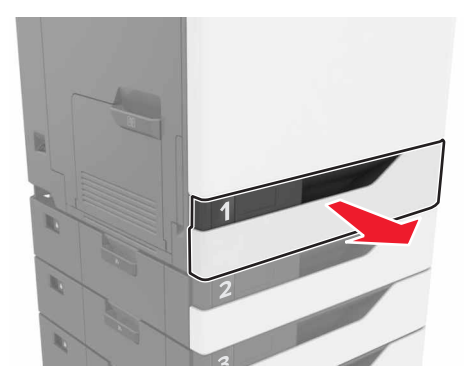

2 Vyberte zaseknutý papier.

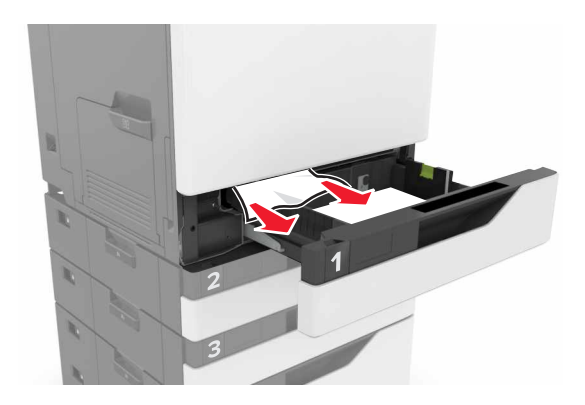

- 3 Vložte zásobník.
- 4 Otvorte kryt zásobníka.

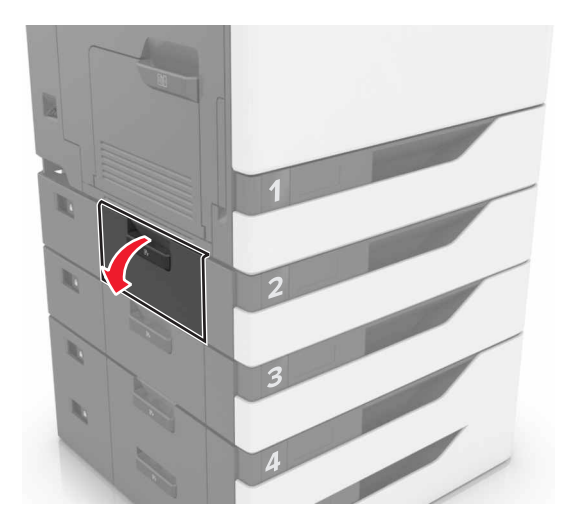

5 Vyberte zaseknutý papier.

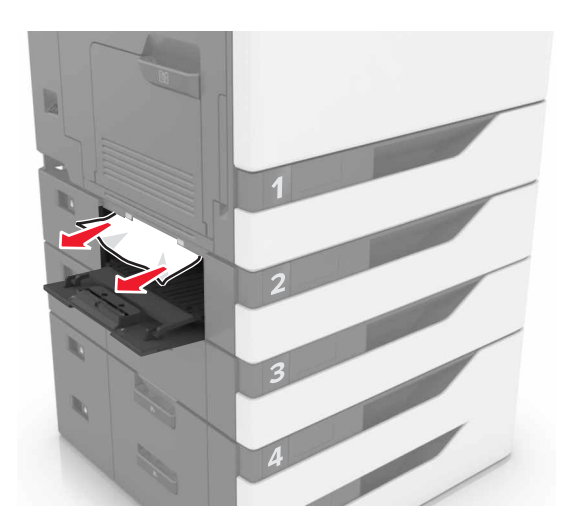

6 Zatvorte kryt zásobníka.

## Zaseknutie papiera vo viacúčelovom podávači

- 1 Vyberte papier z viacúčelového podávača.
- 2 Vyberte zaseknutý papier.

Poznámka: Uistite sa, že ste vybrali všetok papier.

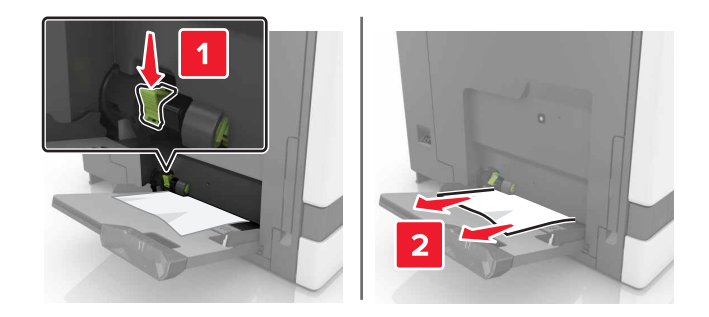

3 Otvorte dvierka B a odstráňte všetky zvyšky papiera.

**POZOR – HORÚCI POVRCH:** Vnútro tlačiarne môže byť horúce. Skôr ako sa dotknete ktorejkoľvek časti, nechajte povrch vychladnúť, aby ste predišli riziku poranenia na horúcich súčastiach.

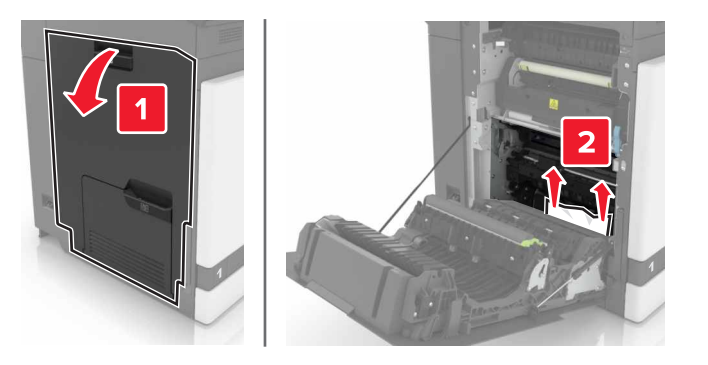

- 4 Zatvorte dvierka B.
- 5 Pred vložením papiera ohnite, rozdeľte a zarovnajte jeho okraje.

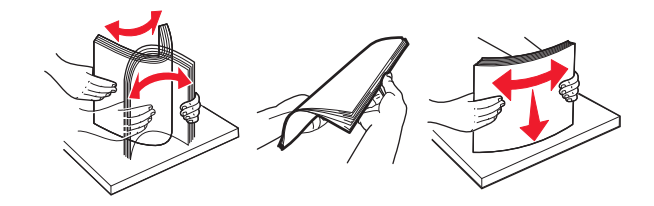

6 Doplňte papier.

### Zaseknutý papier v automatickom podávači dokumentov

- 1 Odstráňte všetky pôvodné dokumenty zo zásobníka automatického podávača dokumentov.
- 2 Otvorte dvierka D.

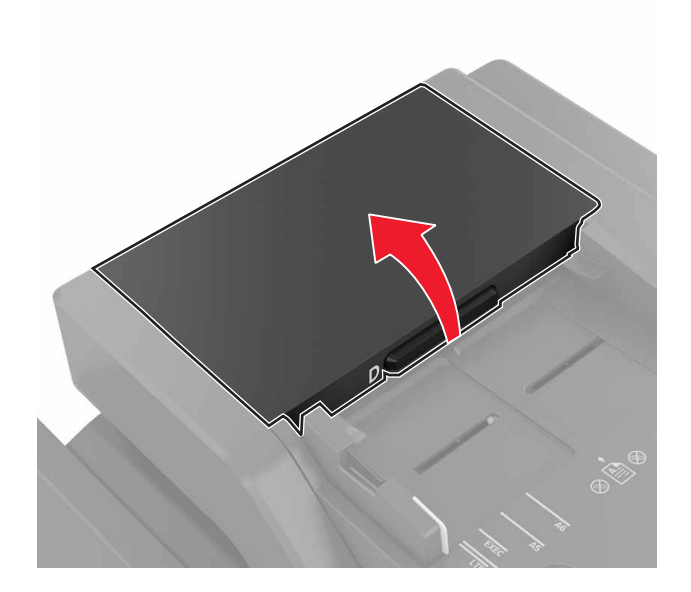

**3** Odstráňte zaseknutý papier.

Poznámka: Uistite sa, že ste odstránili všetky zvyšky papiera.

Výstraha – Riziko poranenia: Statická elektrina môže ľahko spôsobiť poškodenie niektorých súčiastok tlačiarne. Skôr ako sa dotknete akejkoľvek súčiastky alebo komponentu v oblasti označenej symbolom citlivosti na statickú elektrinu, dotknite sa kovového povrchu v oblasti mimo symbolu.

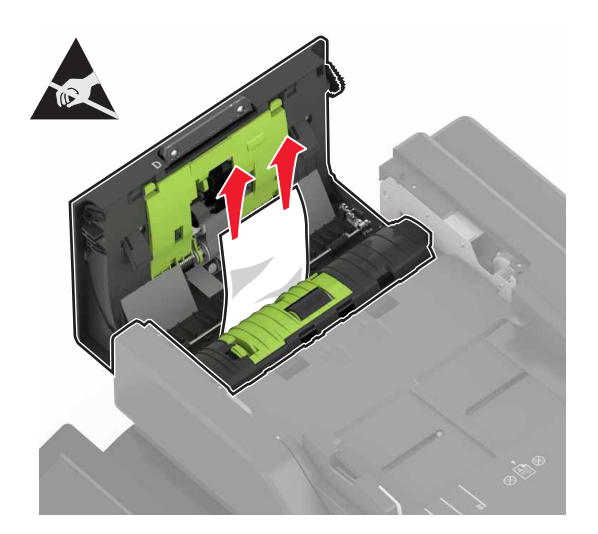

- 4 Zatvorte dvierka D.
- 5 Otvorte kryt skenera.

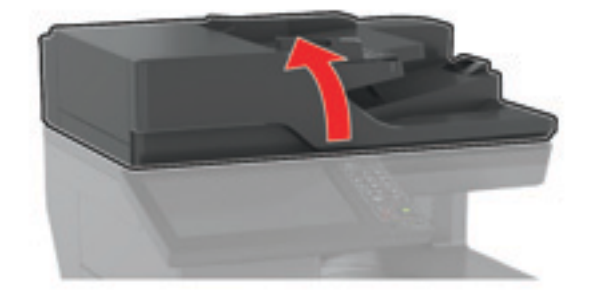

6 Otvorte dvierka E.

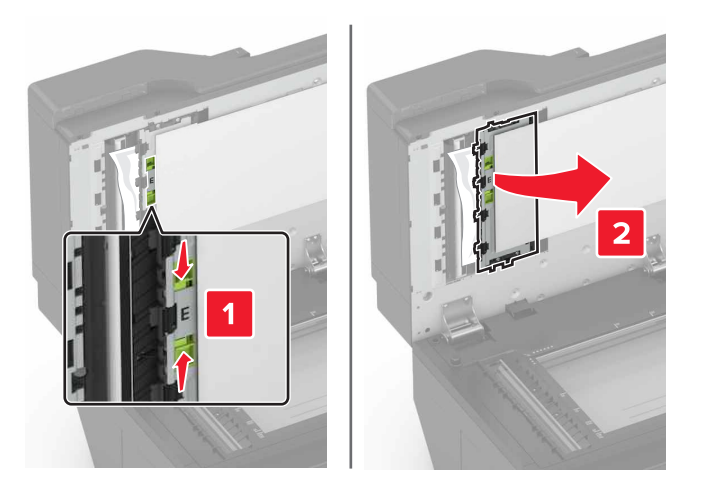

7 Odstráňte zaseknutý papier.

Poznámka: Uistite sa, že ste odstránili všetky zvyšky papiera.

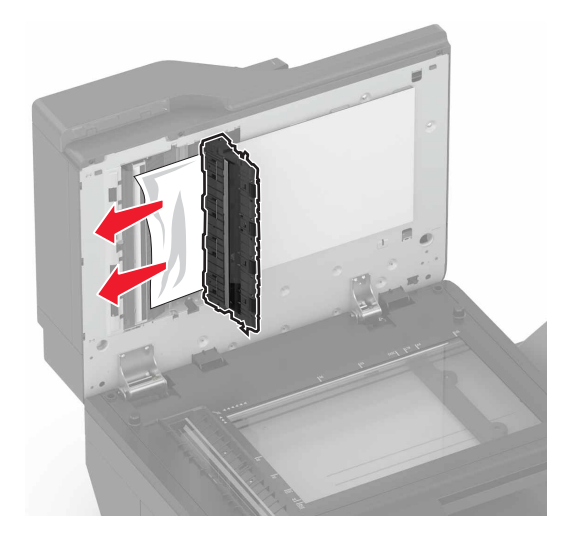

8 Zatvorte dvierka E a kryt skenera.

### Zaseknutie papiera v štandardnej priehradke

1 Vyberte zaseknutý papier.

Poznámka: Uistite sa, že ste vybrali všetok papier.

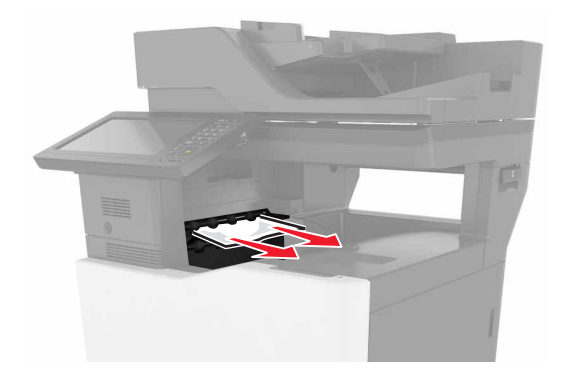

2 Otvorte dvierka B a odstráňte všetky zvyšky papiera.

POZOR – HORÚCI POVRCH: Vnútro tlačiarne môže byť horúce. Skôr ako sa dotknete ktorejkoľvek časti, nechajte povrch vychladnúť, aby ste predišli riziku poranenia na horúcich súčastiach.

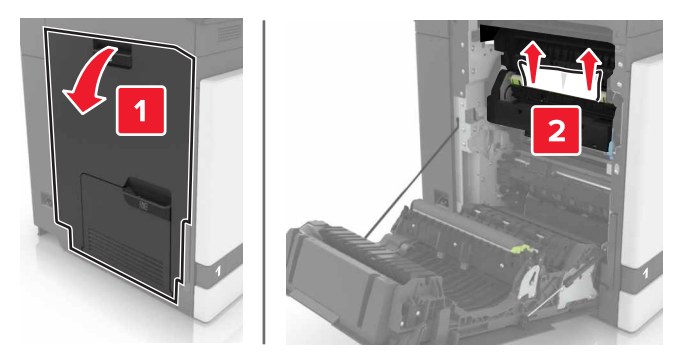

3 Zatvorte dvierka B.

### Zaseknutie papiera v dvierkach B

#### Zaseknutie papiera vo fixačnej jednotke

1 Otvorte dvierka B.

**POZOR – HORÚCI POVRCH:** Vnútro tlačiarne môže byť horúce. Skôr ako sa dotknete ktorejkoľvek časti, nechajte povrch vychladnúť, aby ste predišli riziku poranenia na horúcich súčastiach.

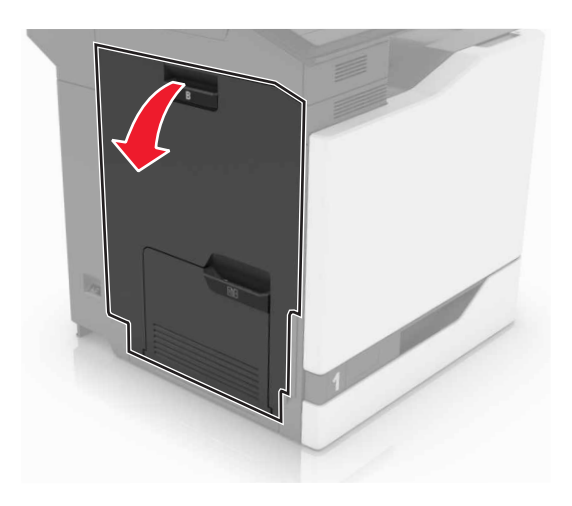

2 Vyberte zaseknutý papier.

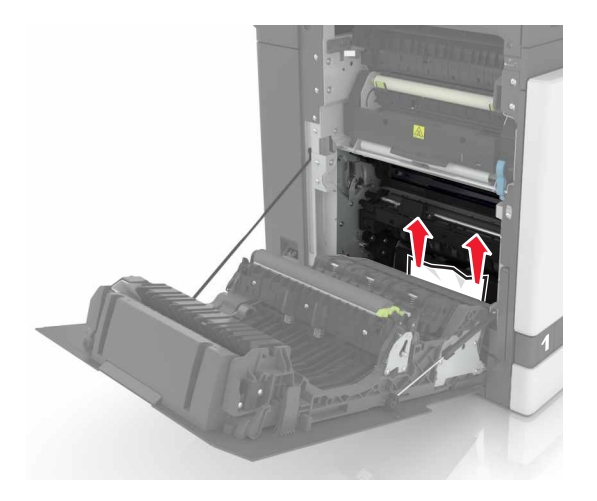

**3** Otvorte dvierka prístupu k fixačnej jednotke.

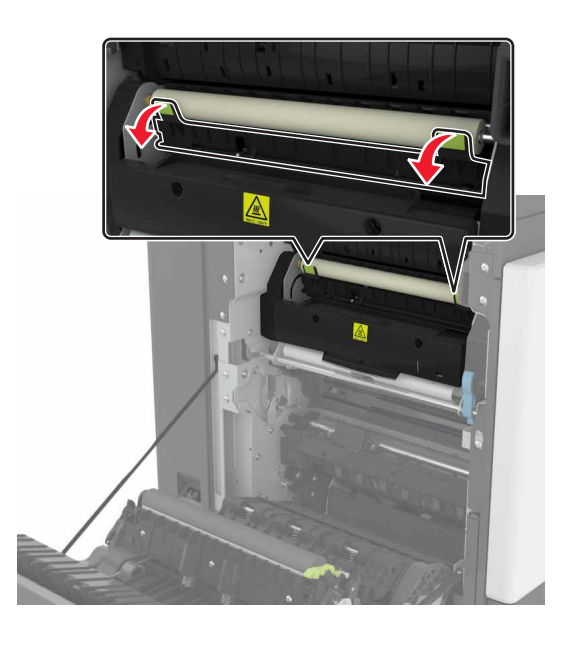

4 Vyberte zaseknutý papier.

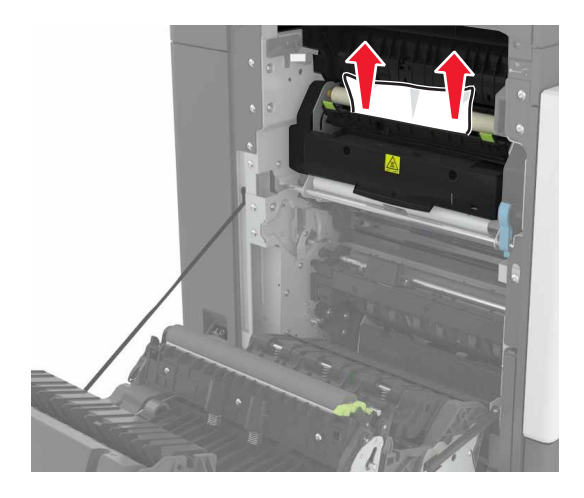

5 Zatvorte dvierka B.

#### Zaseknutý papier v jednotke obojstrannej tlače

1 Otvorte dvierka B.

**POZOR – HORÚCI POVRCH:** Vnútro tlačiarne môže byť horúce. Skôr ako sa dotknete ktorejkoľvek časti, nechajte povrch vychladnúť, aby ste predišli riziku poranenia na horúcich súčastiach.

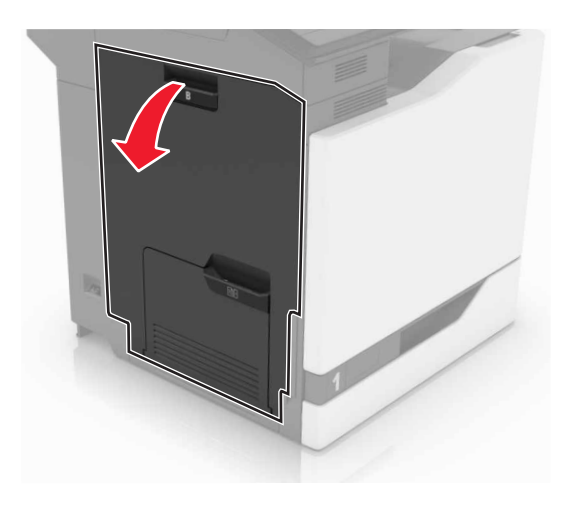

2 Vyberte zaseknutý papier.

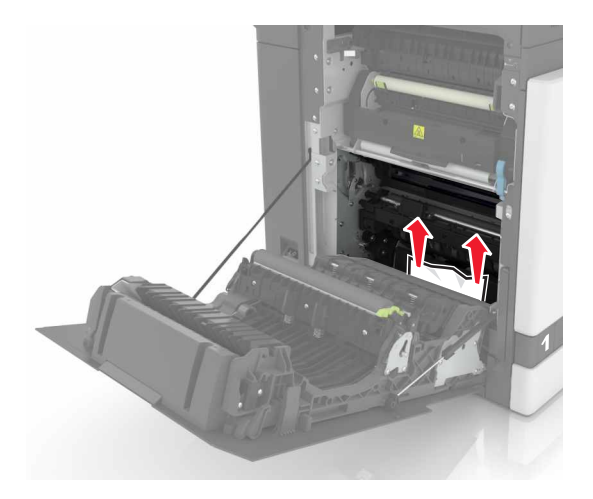

**3** Otvorte kryt jednotky obojstrannej tlače.

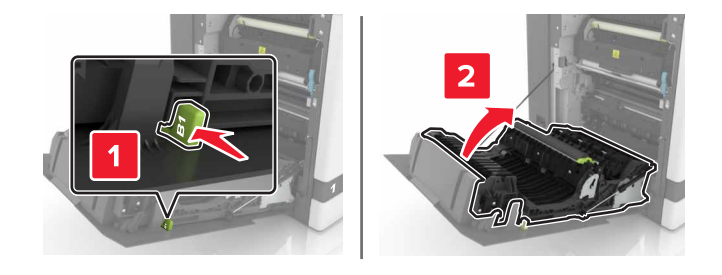

4 Vyberte zaseknutý papier.

Poznámka: Uistite sa, že ste vybrali všetok papier.

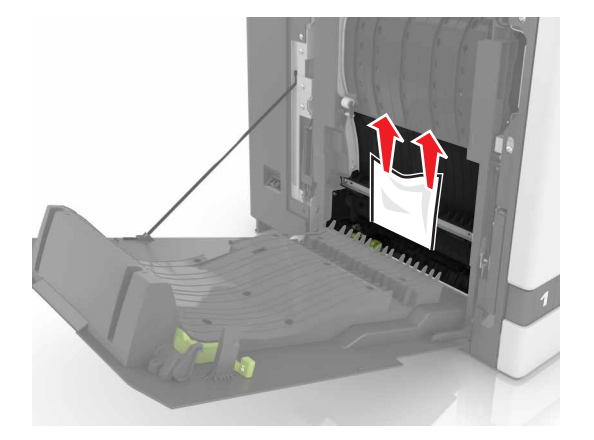

5 Zatvorte kryt jednotky obojstrannej tlače a dvierka B.

# Zaseknutý papier v priehradke dokončovača

1 Odstráňte zaseknutý papier.

Poznámka: Uistite sa, že ste odstránili všetky zbytky papiera.

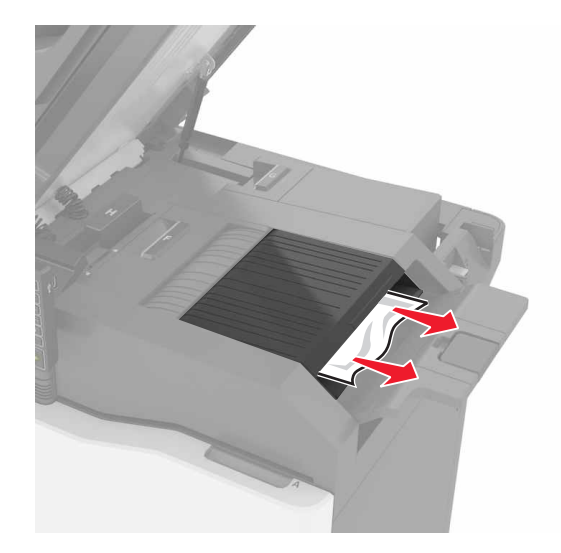

2 Otvorte dvierka C.

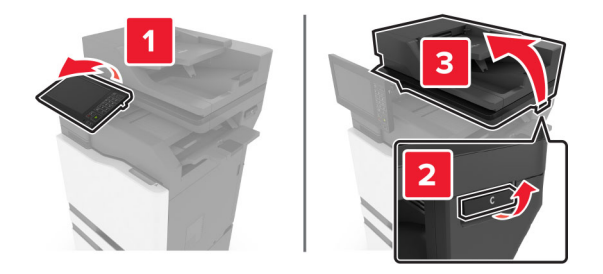

3 Otvorte dvierka F.

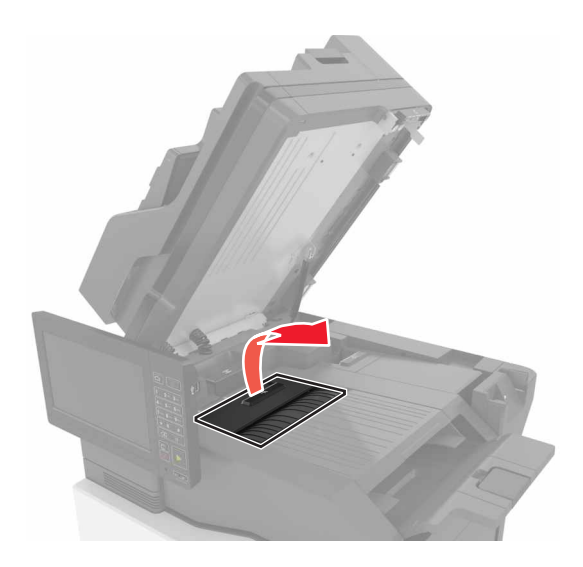

4 Odstráňte zaseknutý papier.

Poznámka: Uistite sa, že ste odstránili všetky zvyšky papiera.

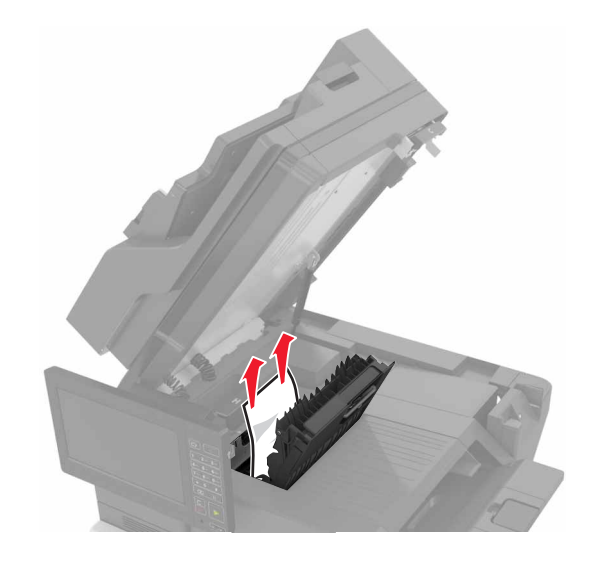

5 Zatvorte dvierka F a C.

POZOR – NEBEZPEČENSTVO ZRANENIA PRIŠKRIPNUTÍM: Pri zatváraní dvierok C nedávajte ruky do označenej oblasti, aby ste sa vyhli riziku priškripnutím.

# Zaseknuté spinky v dvierkach G

1 Otvorte dvierka C.

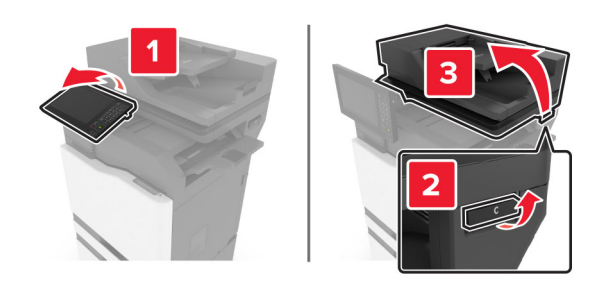
#### 2 Otvorte dvierka G.

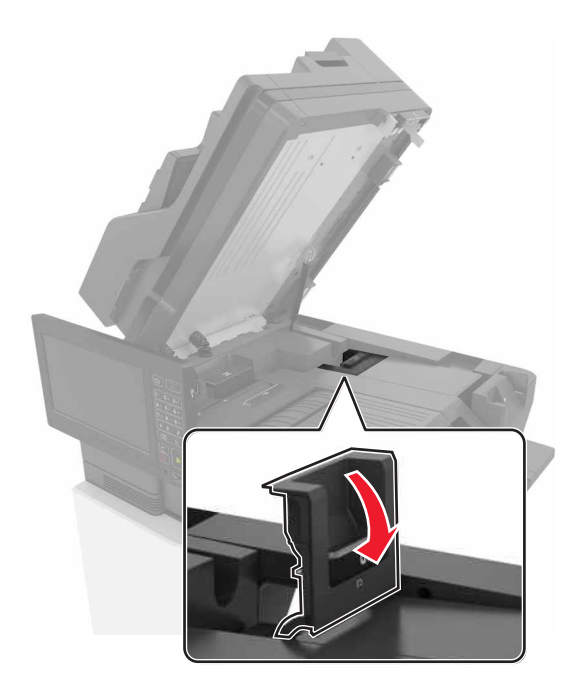

3 Vytiahnite držiak kazety so spinkami.

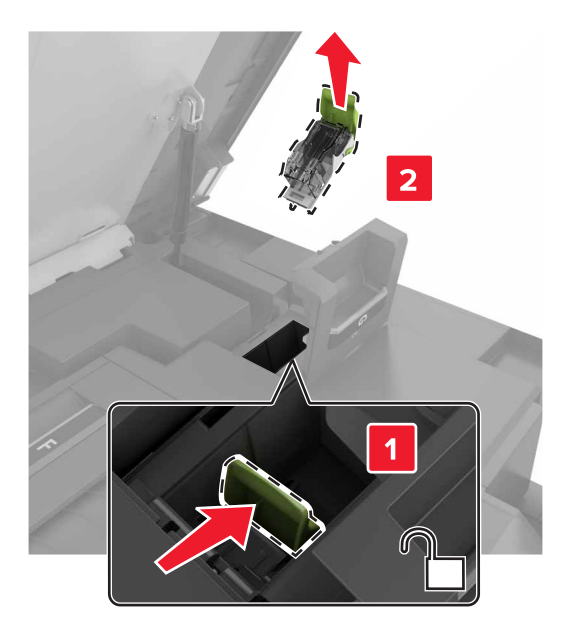

4 Nadvihnite vodiacu lištu zošívačky a potom odstráňte voľné spinky.

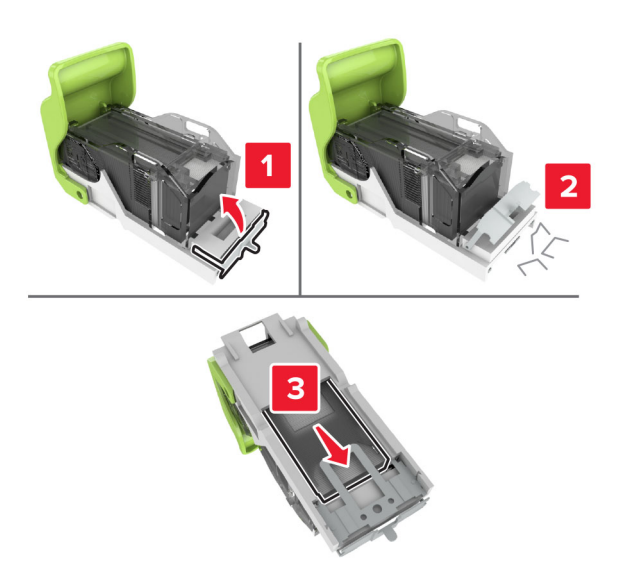

Poznámka: Nevkladajte spinky, ktoré vyšli z kazety.

5 Zatvorte vodiacu lištu zošívačky.

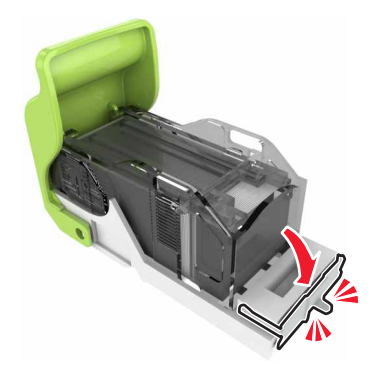

6 Vložte držiak kazety so spinkami.

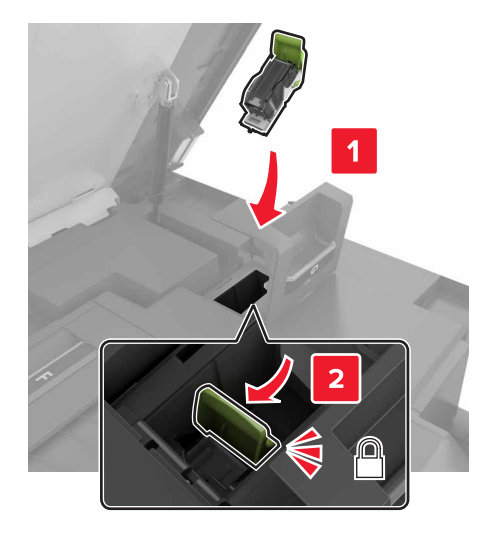

7 Zatvorte dvierka G a C.

POZOR – NEBEZPEČENSTVO ZRANENIA PRIŠKRIPNUTÍM: Pri zatváraní dvierok C nedávajte ruky do označenej oblasti, aby ste sa vyhli riziku priškripnutím.

## Zaseknutý papier v dvierkach K

1 Otvorte dvierka C a K.

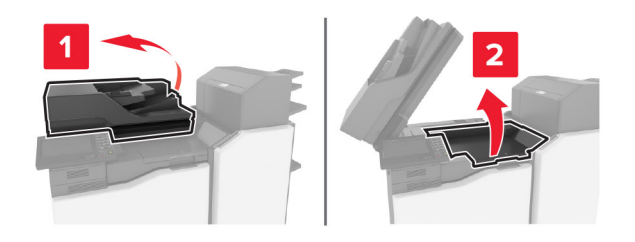

2 Vyberte zaseknutý papier.

Poznámka: Uistite sa, že ste vybrali všetok papier.

• Pomocou gombíka K1

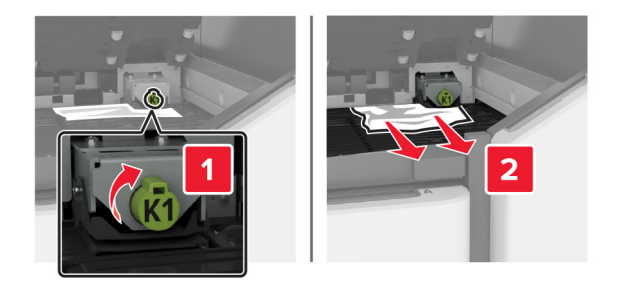

• Pomocou gombíka J2

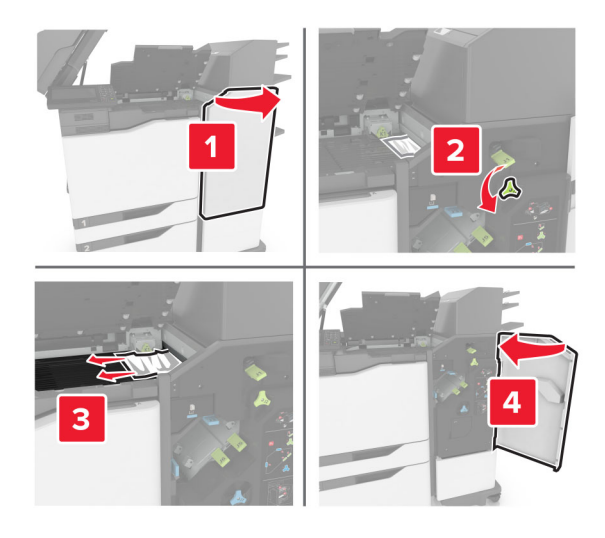

3 Zatvorte dvierka K a C.

POZOR – NEBEZPEČENSTVO ZRANENIA PRIŠKRIPNUTÍM: Aby ste sa vyhli zraneniu priškripnutím, pri zatváraní dvierok C sa nedotýkajte rukami označenej oblasti.

# Zaseknutý papier v dvierkach J

1 Otvorte dvierka J.

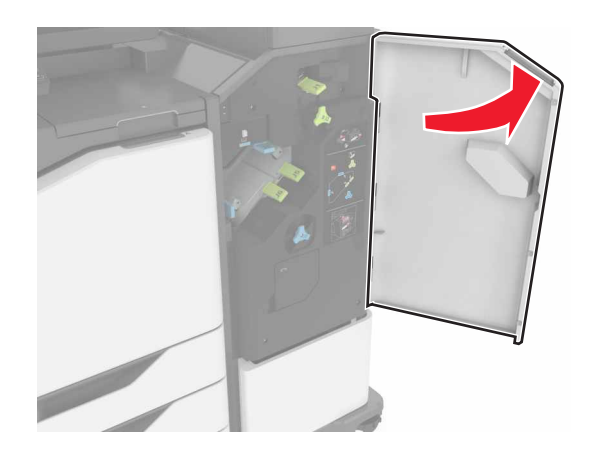

2 Vyberte zaseknutý papier.

Poznámka: Uistite sa, že ste vybrali všetok papier.

Oblasť J1

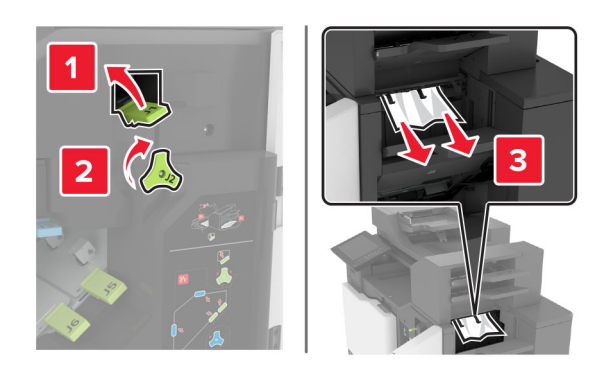

• Oblasti J3 a J4

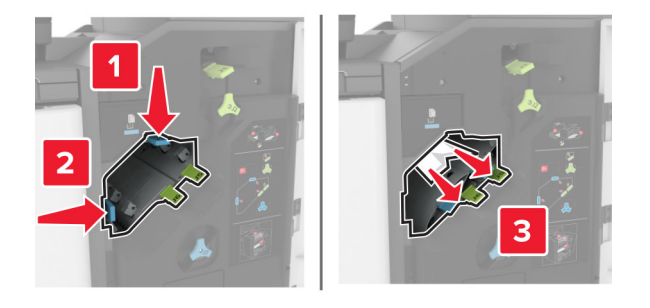

• Oblasti J5 a J6

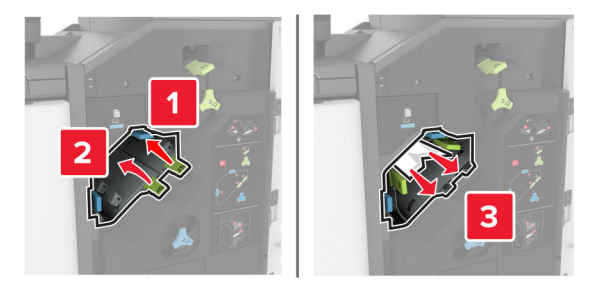

3 Zatvorte dvierka J.

# Zaseknutý papier v dvierkach N

1 Otvorte dvierka N.

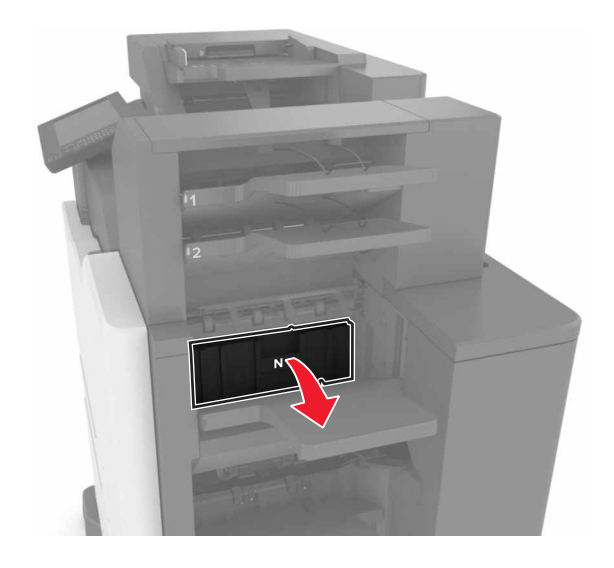

2 Vyberte zaseknutý papier.

Poznámka: Uistite sa, že ste vybrali všetok papier.

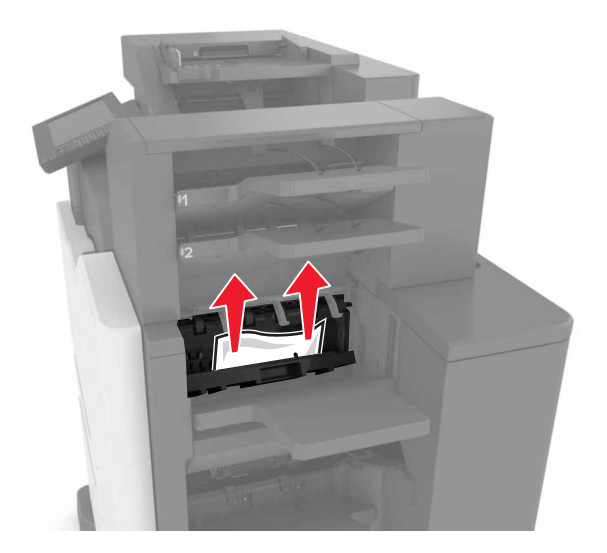

3 Zatvorte dvierka N.

# Zaseknutý papier v dvierkach L

1 Otvorte dvierka L.

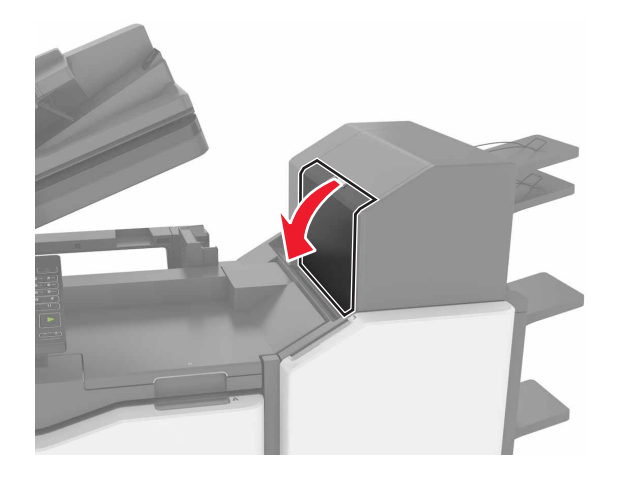

2 Vyberte zaseknutý papier.

Poznámka: Uistite sa, že ste vybrali všetok papier.

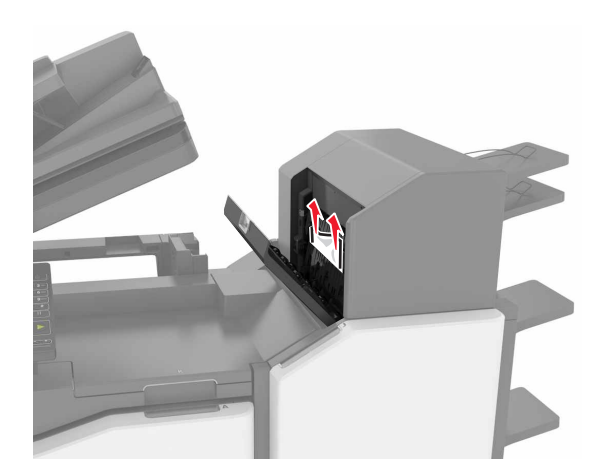

3 Zatvorte dvierka L.

# Zaseknutý papier v zásobníku zošívacieho dokončovača

1 Otvorte dvierka J.

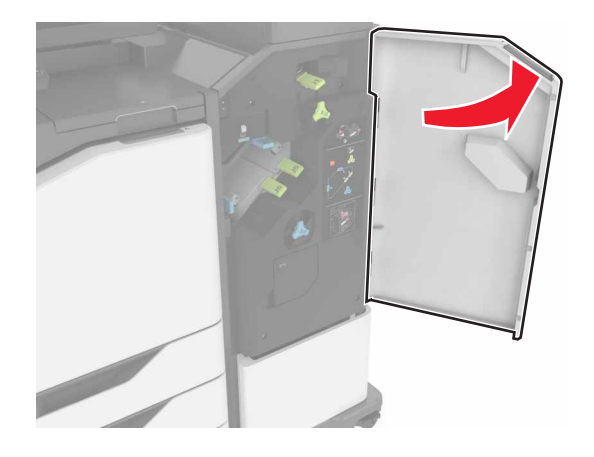

2 Vyberte zaseknutý papier.

Poznámka: Uistite sa, že ste vybrali všetok papier.

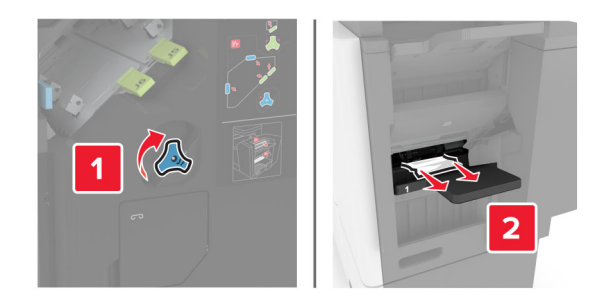

3 Zatvorte dvierka J.

## Zaseknutá spinka v dvierkach J

1 Otvorte dvierka J.

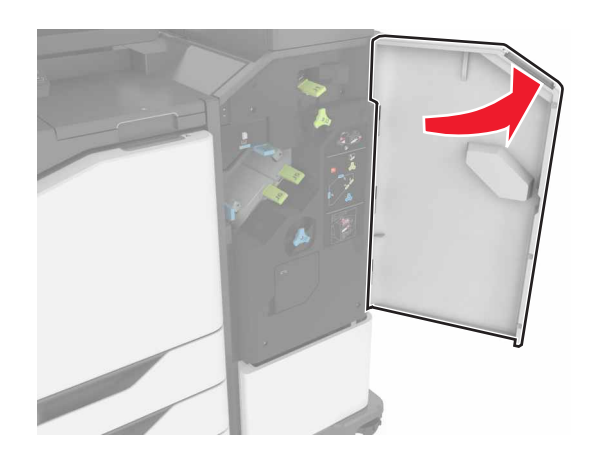

2 Vyberte držiak kazety so spinkami.

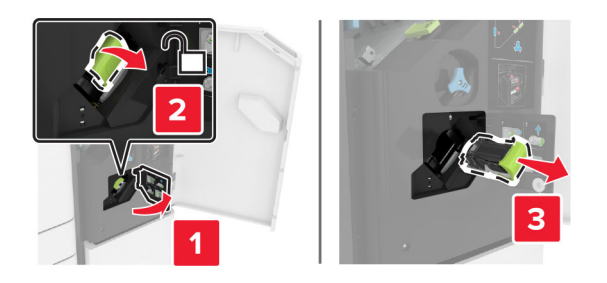

3 Otvorte vodiacu lištu zošívačky a vyberte všetky vypadané spinky.

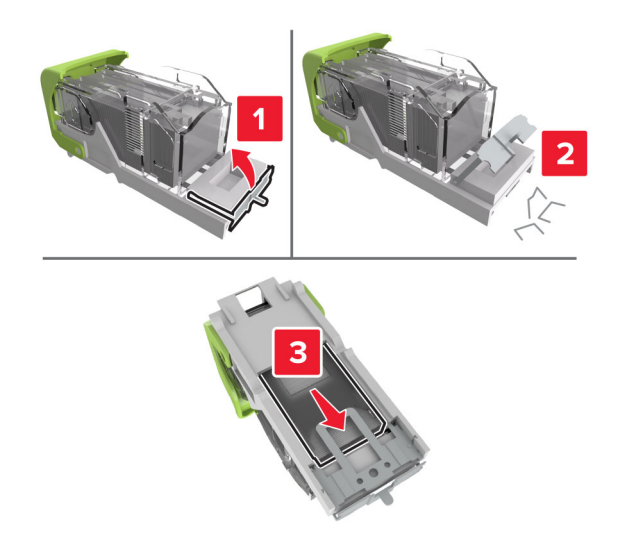

Poznámka: Spinky, ktoré z kazety vypadli, nevkladajte naspäť.

4 Zatvorte vodiacu lištu zošívačky.

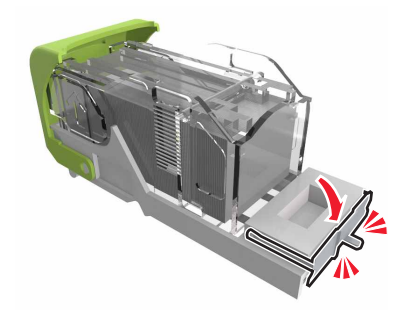

5 Vložte držiak kazety so spinkami.

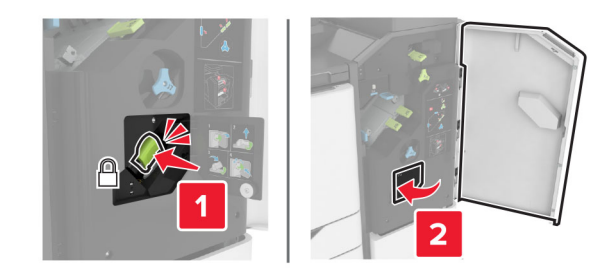

6 Zatvorte dvierka J.

# **Riešenie problémov**

# Problémy so sieťovým pripojením

## Nemožno otvoriť Embedded Web Server

| Akcia                                                                                                    | Áno                    | Nie                  |
|----------------------------------------------------------------------------------------------------|------------------------|----------------------|
| Krok 1                                                                                                    | Prejdite na krok č. 2. | Zapnite tlačiareň.   |
| Skontrolujte, či je tlačiareň zapnutá.                                                                                                    |                        |                      |
|                                                                                                    |                        |                      |
|                                                                                                    |                        | <b>Y</b>             |
| Krok 2                                                                                                    | Prejdite na krok č. 3. | Do pola adresy       |
| Uistite sa, ze adresa IP tiaciarne je spravna.                                                                                                 |                        | adresu IP tlačiarne. |
| Poznámky:                                                                                                    |                        |                      |
| <ul> <li>Pozrite si adresu IP na domovskej obrazovke.</li> </ul>                                                                               |                        |                      |
| <ul> <li>Adresa IP sa zobrazuje ako štyri skupiny čísel, ktoré sú<br/>oddelené bodkami, napríklad 123.123.123.123.</li> </ul>                  |                        |                      |
| Je adresa IP tlačiarne správna?                                                                                                    |                        |                      |
| Krok 3                                                                                                    | Prejdite na krok č. 4. | Nainštalujte podpo-  |
| Skontrolujte, či používate podporovaný prehliadač:                                                                                             |                        | rovaný prehliadač.   |
| <ul> <li>Internet Explorer verzia 11 alebo novší</li> </ul>                                                                                    |                        |                      |
| Microsoft Edge                                                                                                    |                        |                      |
| <ul> <li>Safari verzia 6 alebo novší</li> </ul>                                                                                                |                        |                      |
| <ul> <li>Google Chrome<sup>™</sup> verzia 32 alebo novší</li> </ul>                                                                            |                        |                      |
| <ul> <li>Mozilla Firefox verzia 24 alebo novší</li> </ul>                                                                                      |                        |                      |
| Je váš prehliadač podporovaný?                                                                                                    |                        |                      |
| Krok 4                                                                                                    | Preidite na krok č. 5  | Obráťte sa na svojbo |
| Skontroluite, či funguje pripojenje k sjeti.                                                                                                   |                        | správcu.             |
|                                                                                                    |                        |                      |
| Funguje pripojenie k sieti?                                                                                                    |                        |                      |
| Krok 5                                                                                                    | Prejdite na krok č. 6. | Skontrolujte pripo-  |
| Uistite sa, že káble medzi tlačiarňou a tlačovým serverom sú poriadne zapojené. Ďalšie informácie nájdete v dokumentácii dodanej s tlačiarňou. |                        | jenie káblov.        |
| Sú káble poriadne zapojené?                                                                                                    |                        |                      |
| Krok 6                                                                                                    | Prejdite na krok č. 7. | Obráťte sa na svojho |
| Skontrolujte, či sú webové servery proxy vypnuté.                                                                                              |                        | správcu.             |
| Je server proxy vypnutý?                                                                                                    |                        |                      |

| Akcia                                                      | Áno                   | Nie                                                   |
|------------------------------------------------------------|-----------------------|-------------------------------------------------------|
| <b>Krok 7</b><br>Prejdite do nástroja Embedded Web Server. | Problém je vyriešený. | Kontaktujte oddelenie<br>podpory pre zákaz-<br>níkov. |
| Otvoril sa nástroj Embedded Web Server?                    |                       |                                                       |

## Nemožno čítať pamäťovú jednotku flash

| Akcia                                                                                                    | Áno                    | Nie                                                                       |
|----------------------------------------------------------------------------------------------------|------------------------|---------------------------------------------------------------------------|
| <b>Krok 1</b><br>Skontrolujte, či tlačiareň nespracováva inú úlohu tlače, skenovania alebo faxovania.                                                                                        | Prejdite na krok č. 2. | Počkajte, kým<br>tlačiareň ukončí<br>spracovanie inej<br>pracovnej úlohy. |
| Je tlačiareň pripravená?                                                                                                    |                        |                                                                           |
| Krok 2<br>Overte, či je jednotka flash podporovaná. Ďalšie informácie nájdete<br>v časti <u>"Podporované jednotky flash a typy súborov" na strane 42</u> .<br>Je jednotka flash podporovaná? | Prejdite na krok č. 3. | Vložte podporovanú<br>pamäťovú jednotku<br>flash.                         |
| <b>Krok 3</b><br>Pamäťovú jednotku flash vyberte a znova vložte.<br>Rozpoznala tlačiareň pamäťovú jednotku flash?                                                                            | Problém je vyriešený.  | Kontaktujte oddelenie<br>podpory pre zákaz-<br>níkov.                     |

## Zapnutie portu USB

Na domovskej obrazovke sa dotknite položiek Nastavenia > Sieť/porty > USB > Povoliť port USB.

## Kontrola pripojenia tlačiarne

- 1 Na domovskej obrazovke sa dotknite položiek Nastavenia > Správy > Sieť > Strana nastavenia siete.
- 2 Skontrolujte prvú časť strany nastavenia siete a potvrďte, že ukazuje stav "pripojené".

Ak stav nie je označený ako "pripojené", prepojenie LAN môže byť neaktívne alebo sieťový kábel môže byť odpojený alebo poškodený. Vyhľadajte pomoc u svojho správcu.

# Problémy možností hardvéru

## Interný voliteľný prvok nemožno zistiť

| Akcia                                                                                                    | Áno                   | Nie                                         |
|----------------------------------------------------------------------------------------------------|-----------------------|---------------------------------------------|
| Krok 1                                                                                                    | Problém je vyriešený. | Prejdite na krok č. 2.                      |
| Tlačiareň vypnite, počkajte 10 sekúnd a potom ju znova zapnite.                                                                                                    |                       |                                             |
| Funguje interný voliteľný prvok správne?                                                                                                    |                       |                                             |
| Krok 2                                                                                                    | Prejdite na krok 4.   | Prejdite na krok č. 3.                      |
| Vytlačte stranu nastavení ponúk a overte, či sa na zozname Nainšta-<br>lované funkcie uvádza interný voliteľný prvok.                                                                                                    |                       |                                             |
| Nachádza sa interný voliteľný prvok na strane nastavení ponúk?                                                                                                    |                       |                                             |
| Krok 3                                                                                                    | Problém je vyriešený. | Prejdite na krok č. 4.                      |
| Skontrolujte, či je interný voliteľný prvok správne nainštalovaný v riadiacej jednotke.                                                                                                    |                       |                                             |
| <b>a</b> Vypnite tlačiareň a potom z elektrickej zásuvky odpojte napájací kábel.                                                                                                    |                       |                                             |
| <b>b</b> Uistite sa, že interný voliteľný prvok je nainštalovaný v správnom konektore riadiacej dosky.                                                                                                    |                       |                                             |
| <b>c</b> Zapojte napájací kábel do elektrickej zásuvky a zapnite tlačiareň.                                                                                                    |                       |                                             |
| POZOR – RIZIKO PORANENIA: Riziku požiaru alebo<br>elektrického šoku sa vyhnete tak, že zapojíte napájací kábel do<br>riadne označenej a správne uzemnenej elektrickej zásuvky,<br>ktorá sa nachádza blízko produktu a je ľahko dostupná.                              |                       |                                             |
| Funguje interný voliteľný prvok správne?                                                                                                    |                       |                                             |
| Krok 4                                                                                                    | Problém je vyriešený. | Kontaktujte oddelenie                       |
| <ul> <li><b>a</b> Skontrolujte, či je interný voliteľný prvok dostupný v ovládači tlačiarne.</li> </ul>                                                                                                    |                       | <u>podpory pre zákaz-</u><br><u>níkov</u> . |
| <b>Poznámka:</b> V prípade potreby manuálne pridajte interný voliteľný prvok do ovládača tlačiarne, aby bol k dispozícii pre tlačové úlohy. Ďalšie informácie nájdete v časti <u>"Pridávanie dostupných voliteľných prvkov do ovládača tlačiarne" na strane 290</u> . |                       |                                             |
| <b>b</b> Znova odošlite tlačovú úlohu.                                                                                                    |                       |                                             |
| Funguje interný voliteľný prvok správne?                                                                                                    |                       |                                             |

## Port interných riešení nefunguje správne

| Akcia                                                                                                    | Áno                   | Nie                    |
|----------------------------------------------------------------------------------------------------|-----------------------|------------------------|
| Krok 1                                                                                                    | Prejdite na krok 3.   | Prejdite na krok č. 2. |
| Vytlačte stranu nastavení ponuky a overte, či sa na zozname Nainšta-<br>lované funkcie uvádza port interných riešení (ISP).            |                       |                        |
| Uvádza sa port ISP na zozname Nainštalované funkcie?                                                                                   |                       |                        |
| Krok 2                                                                                                    | Problém je vyriešený. | Prejdite na krok č. 3. |
| Odstráňte a znova nainštalujte port ISP. Ďalšie informácie nájdete v časti <u>"Inštalácia portu interných riešení" na strane 270</u> . |                       |                        |
| Poznámka: Použite podporovaný port ISP.                                                                                                |                       |                        |
| Funguje port ISP správne?                                                                                                    |                       |                        |
| Krok 3                                                                                                    | Problém je vyriešený. | Kontaktujte oddelenie  |
| Skontrolujte kábel a pripojenie ISP.                                                                                                   |                       | služieb zákazníkom.    |
| <b>a</b> Použite správny kábel a uistite sa, že je poriadne pripojený k portu ISP.                                                     |                       |                        |
| b Skontrolujte, či je prepojovací kábel riešenia ISP správne zapojený do riadiacej dosky.                                              |                       |                        |
| Funguje port ISP správne?                                                                                                    |                       |                        |

## Karta paralelného alebo sériového rozhrania nefunguje správne

| Akcia                                                                                                    | Áno                   | Nie                         |
|----------------------------------------------------------------------------------------------------|-----------------------|-----------------------------|
| <b>Krok 1</b><br>Vytlačte stranu nastavení ponuky a overte, či sa na zozname Nainšta-<br>lované funkcie uvádza karta paralelného alebo sériového rozhrania. | Prejdite na krok 3.   | Prejdite na krok č. 2.      |
| Uvádza sa karta paralelného alebo sériového rozhrania v zozname<br>Nainštalované funkcie?                                                                   |                       |                             |
| Krok 2                                                                                                    | Problém je vyriešený. | Prejdite na krok č. 3.      |
| Odstráňte a potom nainštalujte kartu paralelného alebo sériového rozhrania.                                                                                 |                       |                             |
| Ďalšie informácie nájdete v časti <u>"Inštalácia portu interných riešení"</u><br><u>na strane 270</u> .                                                     |                       |                             |
| Funguje karta paralelného alebo sériového rozhrania správne?                                                                                                |                       |                             |
| Krok 3                                                                                                    | Problém je vyriešený. | Kontaktujte oddelenie       |
| Skontrolujte spojenie medzi káblom a kartou paralelného alebo sériového rozhrania.                                                                          |                       | <u>služieb zákazníkom</u> . |
| Funguje karta paralelného alebo sériového rozhrania správne?                                                                                                |                       |                             |

### Zistila sa chybná pamäť flash

Vyskúšajte jedno alebo viaceré z nasledujúcich riešení:

- Vymeňte chybnú pamäť flash.
- Ak chcete ignorovať správu a pokračovať v tlači, na ovládacom paneli tlačiarne vyberte položku Pokračovať.
- Zrušte aktuálnu tlačovú úlohu.

### Nedostatok voľného miesta pre zdroje v pamäti flash

Vyskúšajte jedno alebo viaceré z nasledujúcich riešení:

- Ak chcete vymazať správu a pokračovať v tlači, na ovládacom paneli tlačiarne vyberte položku Pokračovať.
- Vymažte údaje o písmach, makrách a ďalšie údaje uložené v pamäti flash.
- Nainštalujte pamäť flash s väčšou kapacitou.

Poznámka: Stiahnuté písma a makrá, ktoré neboli uložené v pamäti flash, sa odstránia.

### Zistila sa neformátovaná pamäť flash

Vyskúšajte jedno alebo viaceré z nasledujúcich riešení:

- Ak chcete zastaviť proces defragmentácie a pokračovať v tlači, na ovládacom paneli tlačiarne vyberte položku **Pokračovať**.
- Naformátujte pamäť flash.

**Poznámka:** Ak sa chybové hlásenie zobrazuje aj naďalej, pamäť flash môže byť poškodená a je nutné ju vymeniť.

# Problémy so spotrebným materiálom

### Vymeňte kazetu, región tlačiarne sa nezhoduje

Ak chcete opraviť tento problém, zakúpte si kazetu so správnym regiónom zhodujúcim sa s regiónom tlačiarne alebo kazetu určenú na použitie kdekoľvek na svete.

- Prvé číslo v správe po čísle 42 označuje región tlačiarne.
- Druhé číslo v správe po čísle 42 označuje región kazety.

#### Regióny tlačiarne a tonerovej kazety

| Región                                                                     | Číselný kód |
|----------------------------------------------------------------------------|-------------|
| Celosvetové použitie alebo nedefinovaný región                             | 0           |
| Severná Amerika (Spojené štáty, Kanada)                                    | 1           |
| Európsky hospodársky priestor, západná Európa, severské štáty, Švajčiarsko | 2           |
| Ázijsko-pacifická oblasť                                                   | 3           |
| Latinská Amerika                                                           | 4           |

| Región                                | Číselný kóc |
|---------------------------------------|-------------|
| Zvyšok Európy, Blízky východ a Afrika | 5           |
| Austrália, Nový Zéland                | 6           |
| Neplatný región                       | 9           |

**Poznámka:** Ak chcete zistiť nastavenia regiónu tlačiarne a tonerovej kazety, vytlačte strany testu kvality. Na ovládacom paneli prejdite na: **Nastavenia > Riešenie problémov > Tlačiť strany testu kvality**.

### Spotrebný materiál, ktorého výrobcom nie je spoločnosť Lexmark

Tlačiareň zistila, že je v nej vložený spotrebný materiál alebo súčasť, ktorých výrobcom nie je spoločnosť Lexmark.

Tlačiareň Lexmark funguje najlepšie s originálnymi súčasťami a spotrebným materiálom značky Lexmark. Používanie spotrebného materiálu alebo súčastí tretích strán môže ovplyvniť výkonnosť, spoľahlivosť alebo životnosť tlačiarne a jej tlačových súčastí.

Všetky indikátory životnosti sú určené na fungovanie so súčasťami a spotrebným materiálom Lexmark a pri používaní spotrebného materiálu alebo súčastí tretích strán sa môžu správať nepredvídateľne. Používaním tlačových súčastí po určenej životnosti sa môže poškodiť tlačiareň Lexmark alebo priradené súčasti.

Výstraha – Riziko poranenia: Používanie spotrebného materiálu alebo súčastí tretích strán môže mať vplyv na záručné krytie. Záruka sa nevzťahuje na poškodenie spôsobené používaním spotrebného materiálu alebo súčastí tretích strán.

Ak chcete prijať všetky tieto riziká a pokračovať v používaní neoriginálneho spotrebného materiálu alebo súčastí tlačiarne, na ovládacom paneli naraz stlačte a 15 sekúnd podržte tlačidlá **X** a **#**.

Ak tieto riziká nechcete prijať, vyberte spotrebný materiál alebo súčasti tretích strán a vložte originálny spotrebný materiál alebo súčasť od spoločnosti Lexmark. Ďalšie informácie nájdete v časti <u>"Používanie originálnych súčastí a spotrebného materiálu Lexmark" na strane 160</u>.

Ak tlačiareň po súčasnom stlačení tlačidiel X a # a ich podržaní na 15 sekúnd nezačne tlačiť, vynulujte počítadlo používania spotrebného materiálu.

1 Na ovládacom paneli prejdite na:

Nastavenia > Zariadenie > Údržba > Ponuka Konfigurácia > Počítadlá používania spotrebného materiálu

- 2 Vyberte súčasti alebo spotrebný materiál, ktorý chcete vynulovať, a vyberte položku Spustiť.
- 3 Prečítajte si správu s upozornením a vyberte položku Pokračovať.
- 4 Ak chcete správu vymazať naraz stlačte a na 15 sekúnd podržte tlačidlá X a #.

**Poznámka:** Ak sa vám nepodarí vynulovať počítadlá používania spotrebného materiálu, vráťte príslušnú položku na predajné miesto.

### Vyžaduje sa údržba skenera, použite súpravu ADF

Je naplánovaná údržba tlačiarne. Ďalšie informácie nájdete na adrese <u>http://support.lexmark.com</u>, prípadne kontaktujte servisného zástupcu a nahláste mu príslušnú správu.

# Problémy s podávaním papiera

## Obálka sa zalepí počas tlače

| Akcia                                                                       | Áno                    | Nie                   |
|-----------------------------------------------------------------------------|------------------------|-----------------------|
| Krok 1                                                                      | Prejdite na krok č. 2. | Problém je vyriešený. |
| <b>a</b> Používajte obálky, ktoré boli skladované v suchom prostredí.       |                        |                       |
| <b>Poznámka:</b> Tlač na veľmi vlhké obálky môže spôsobiť ich<br>zalepenie. |                        |                       |
| <b>b</b> Odošlite tlačovú úlohu.                                            |                        |                       |
| Zalepí sa obálka pri tlači?                                                 |                        |                       |
| Krok 2                                                                      | Kontaktujte oddelenie  | Problém je vyriešený. |
| <b>a</b> Uistite sa, či je typ papiera nastavený na možnosť Obálka.         | podpory pre zákaz-     |                       |
| Na ovládacom paneli prejdite na:                                            |                        |                       |
| Nastavenia > Papier > Konfigurácia zásobníka > Veľkosť/typ<br>papiera       |                        |                       |
| <b>b</b> Odošlite tlačovú úlohu.                                            |                        |                       |
| Zalepí sa obálka pri tlači?                                                 |                        |                       |

### Zoradená tlač nefunguje

| Akcia                                                                                                    | Áno                   | Nie                                                   |
|----------------------------------------------------------------------------------------------------|-----------------------|-------------------------------------------------------|
| <ul> <li>Krok 1</li> <li>a Na ovládacom paneli prejdite na položky:<br/>Nastavenia &gt; Tlač &gt; Rozloženie &gt; Zoradiť</li> <li>b Dotknite sa položky Zap. [1,2,1,2,1,2].</li> <li>c Vytlačte dokument.</li> <li>Je dokument správne zoradený?</li> </ul> | Problém je vyriešený. | Prejdite na krok č. 2.                                |
| <ul> <li>Krok 2</li> <li>a V dokumente, ktorý chcete tlačiť, otvorte dialógové okno Tlač<br/>a vyberte možnosť Zoradiť.</li> <li>b Vytlačte dokument.</li> <li>Je dokument správne zoradený?</li> </ul>                                                      | Problém je vyriešený. | Prejdite na krok č. 3.                                |
| <ul> <li>Krok 3</li> <li>a Znížte počet stránok určených na tlač.</li> <li>b Vytlačte dokument.</li> <li>Sú stránky správne zoradené?</li> </ul>                                                                                                    | Problém je vyriešený. | Kontaktujte oddelenie<br>podpory pre zákaz-<br>níkov. |

## Zvlnenie papiera

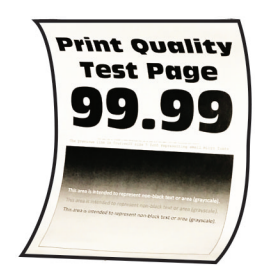

| Akcia                                                                                                    | Áno                    | Nie                   |
|----------------------------------------------------------------------------------------------------|------------------------|-----------------------|
| <ul> <li>Krok 1</li> <li>a Upravte vodiace lišty v zásobníku do správnej polohy pre vložený papier.</li> <li>b Vytlačte dokument.</li> </ul>                               | Prejdite na krok č. 2. | Problém je vyriešený. |
| Je papier zvlnený?                                                                                                    |                        |                       |
| <ul> <li>Krok 2</li> <li>a Špecifikujte typ papiera v dialógovom okne Predvoľby tlače alebo<br/>Tlač v závislosti od používaného operačného systému.</li> </ul>            | Prejdite na krok č. 3. | Problém je vyriešený. |
| Poznámky:                                                                                                    |                        |                       |
| <ul> <li>Uistite sa, že nastavenie zodpovedá vloženému papieru.</li> <li>Nastavenie môžete zmeniť aj prostredníctvom ovládacieho panela tlačiarne. Prejdite na:</li> </ul> |                        |                       |
| Nastavenia > Papier > Konfigurácia zásobníka > Veľkosť/typ<br>papiera                                                                                                    |                        |                       |
| <b>b</b> Vytlačte dokument.                                                                                                    |                        |                       |
| Je papier zvlnený?                                                                                                    |                        |                       |
| Krok 3                                                                                                    | Prejdite na krok č. 4. | Problém je vyriešený. |
| Tlačte na druhú stranu papiera.                                                                                                    |                        |                       |
| <b>a</b> Odstráňte papier, otočte a potom ho znova vložte.                                                                                                    |                        |                       |
| <b>b</b> Vytlačte dokument.                                                                                                    |                        |                       |
| Je papier zvlnený?                                                                                                    |                        |                       |
| Krok 4                                                                                                    | Kontaktujte oddelenie  | Problém je vyriešený. |
| a Vložte papier z nového balíka.                                                                                                    | podpory pre zákaz-     |                       |
| <b>Poznámka:</b> Pri vysokej vlhkosti papier absorbuje vlhko. Papier vyberte z pôvodného balenia, až keď ho budete chcieť použiť.                                          |                        |                       |
| <b>b</b> Vytlačte dokument.                                                                                                    |                        |                       |
| Je papier zvlnený?                                                                                                    |                        |                       |

## Prepojenie zásobníkov nefunguje

| Akcia                                                                                                    | Áno                   | Nie                                                   |
|----------------------------------------------------------------------------------------------------|-----------------------|-------------------------------------------------------|
| <ul> <li>Krok 1</li> <li>a Skontrolujte, či zásobníky obsahujú papier rovnakej veľkosti a rovnakého typu.</li> <li>b Skontrolujte, či sú vodiace lišty papiera správne umiestnené.</li> <li>c Vytlačte dokument.</li> </ul>                                                                                                    | Problém je vyriešený. | Prejdite na krok č. 2.                                |
| <ul> <li>Krok 2</li> <li>a Na ovládacom paneli sa dotknite položiek Nastavenia &gt; Papier &gt; Konfigurácia zásobníkov &gt; Veľkosť/typ papiera.</li> <li>b Nastavte veľkosť a typ papiera tak, aby zodpovedali papieru vloženému v prepojených zásobníkoch.</li> <li>c Vytlačte dokument.</li> <li>Sú zásobníky správne prepojené?</li> </ul> | Problém je vyriešený. | Prejdite na krok č. 3.                                |
| <ul> <li>Krok 3</li> <li>a Skontrolujte, či je možnosť Prepojenie na zásobník nastavená na možnosť Automatické. Ďalšie informácie nájdete v časti <u>"Prepojenie zásobníkov" na strane 31</u>.</li> <li>b Vytlačte dokument.</li> <li>Sú zásobníky správne prepojené?</li> </ul>                                                                | Problém je vyriešený. | Kontaktujte oddelenie<br>podpory pre zákaz-<br>níkov. |

## Papier sa často zasekáva

| Akcia                                                                                                 | Áno                    | Nie                   |
|----------------------------------------------------------------------------------------------------|------------------------|-----------------------|
| Krok 1                                                                                                | Prejdite na krok č. 2. | Problém je vyriešený. |
| a Vyberte zásobník.                                                                                   |                        |                       |
| <b>b</b> Skontrolujte, či je papier vložený správne.                                                  |                        |                       |
| Poznámky:                                                                                             |                        |                       |
| <ul> <li>Uistite sa, že sú všetky vodiace lišty papiera správne<br/>umiestnené.</li> </ul>            |                        |                       |
| <ul> <li>Uistite sa, že výška stohu nepresahuje označenie<br/>maximálnej kapacity papiera.</li> </ul> |                        |                       |
| <ul> <li>Uistite sa, že tlačíte na odporúčaný typ a veľkosť papiera.</li> </ul>                       |                        |                       |
| c Vložte zásobník.                                                                                    |                        |                       |
| d Vytlačte dokument.                                                                                  |                        |                       |
| Často sa zasekáva papier?                                                                             |                        |                       |

| Akcia                                                                                                    | Áno                    | Nie                   |
|----------------------------------------------------------------------------------------------------|------------------------|-----------------------|
| Krok 2                                                                                                    | Prejdite na krok č. 3. | Problém je vyriešený. |
| a Na ovládacom paneli prejdite na:                                                                                                |                        |                       |
| Nastavenia > Papier > Konfigurácia zásobníka > Veľkosť/typ<br>papiera                                                             |                        |                       |
| b Nastavte správnu veľkosť a typ papiera.                                                                                         |                        |                       |
| <b>c</b> Vytlačte dokument.                                                                                                    |                        |                       |
| Často sa zasekáva papier?                                                                                                    |                        |                       |
| Krok 3                                                                                                    | Kontaktujte oddelenie  | Problém je vyriešený. |
| a Vložte papier z nového balíka.                                                                                                  | podpory pre zákaz-     |                       |
| <b>Poznámka:</b> Pri vysokej vlhkosti papier absorbuje vlhko. Papier vyberte z pôvodného balenia, až keď ho budete chcieť použiť. | <u>nikov</u> .         |                       |
| <b>b</b> Vytlačte dokument.                                                                                                    |                        |                       |
| Často sa zasekáva papier?                                                                                                    |                        |                       |

### Zaseknuté strany sa nevytlačia znova

| Akcia                                                                                                    | Áno                   | Nie                                                   |
|----------------------------------------------------------------------------------------------------|-----------------------|-------------------------------------------------------|
| <ul> <li>a Na ovládacom paneli prejdite na:</li> <li>Nastavenia &gt; Zariadenie &gt; Oznámenia &gt; Obnova zaseknutého<br/>obsahu</li> </ul> | Problém je vyriešený. | Kontaktujte oddelenie<br>podpory pre zákaz-<br>níkov. |
| <ul> <li>b V ponuke Obnova po zaseknutí vyberte položky Zap. alebo<br/>Automaticky.</li> <li>c Vytlačte dokument.</li> </ul>                 |                       |                                                       |
| Vytlačili sa zaseknuté strany?                                                                                                    |                       |                                                       |

# Problémy s tlačou

## Dôverné a iné pozastavené dokumenty sa nevytlačia

| Akcia                                                                                                    | Áno                   | Nie                    |
|----------------------------------------------------------------------------------------------------|-----------------------|------------------------|
| Krok 1                                                                                                    | Problém je vyriešený. | Prejdite na krok č. 2. |
| <ul> <li>a Na ovládacom paneli si overte, či sa dokumenty zobrazujú<br/>v zozname Pozastavené úlohy.</li> </ul> |                       |                        |
| <b>Poznámka:</b> Ak sa tam dokumenty neuvádzajú, vytlačte ich<br>pomocou možností Tlačiť a zadržať.             |                       |                        |
| <b>b</b> Vytlačte dokumenty.                                                                                    |                       |                        |
| Vytlačili sa dokumenty?                                                                                         |                       |                        |

| Akcia                                                                                                    | Áno                   | Nie                    |
|----------------------------------------------------------------------------------------------------|-----------------------|------------------------|
| Krok 2                                                                                                    | Problém je vyriešený. | Prejdite na krok č. 3. |
| Tlačová úloha môže obsahovať chybu formátovania alebo neplatné<br>údaje. Odstráňte tlačovú úlohu a znova ju odošlite.       |                       |                        |
| Vytlačili sa dokumenty?                                                                                                    |                       |                        |
| Krok 3                                                                                                    | Problém je vyriešený. | Prejdite na krok č. 4. |
| Ak tlačíte z internetu, možno tlačiareň číta viaceré názvy úloh ako<br>duplikáty.                                           |                       |                        |
| Používatelia systému Windows                                                                                                |                       |                        |
| a Otvorte dialógové okno Predvoľby tlače.                                                                                   |                       |                        |
| b Na karte Tlačiť a zadržať kliknite na položku Tlačiť a zadržať a potom kliknite na možnosť Ponechať duplicitné dokumenty. |                       |                        |
| c Zadajte kód PIN a uložte zmeny.                                                                                           |                       |                        |
| <b>d</b> Odošlite tlačovú úlohu.                                                                                            |                       |                        |
| Používatelia systému Macintosh                                                                                              |                       |                        |
| a Uložte a pomenujte každú úlohu osobitne.                                                                                  |                       |                        |
| <b>b</b> Úlohy odošlite jednotlivo.                                                                                         |                       |                        |
| Vytlačili sa dokumenty?                                                                                                    |                       |                        |
| Krok 4                                                                                                    | Problém je vyriešený. | Prejdite na krok č. 5. |
| <ul> <li>Odstráňte niektoré zadržané úlohy, aby ste uvoľnili pamäť<br/>tlačiarne.</li> </ul>                                |                       |                        |
| <b>b</b> Vytlačte dokumenty.                                                                                                |                       |                        |
| Vytlačili sa dokumenty?                                                                                                    |                       |                        |
| Krok 5                                                                                                    | Problém je vyriešený. | Kontaktujte oddelenie  |
| a Zväčšite pamäť tlačiarne.                                                                                                 |                       | podpory pre zákaz-     |
| <b>b</b> Vytlačte dokumenty.                                                                                                |                       |                        |
| Vytlačili sa dokumenty?                                                                                                    |                       |                        |

### Pomalá tlač

| Akcia                                                                                                    | Áno                    | Nie                   |
|----------------------------------------------------------------------------------------------------|------------------------|-----------------------|
| Krok 1                                                                                                    | Prejdite na krok č. 2. | Problém je vyriešený. |
| Uistite sa, že je kábel tlačiarne riadne pripojený k tlačiarni<br>a k počítaču, tlačovému serveru, voliteľnému prvku alebo k inému<br>sieťovému zariadeniu.                                                                         |                        |                       |
| Tlačí tlačiareň pomaly?                                                                                                    |                        |                       |
| Krok 2                                                                                                    | Prejdite na krok č. 3. | Problém je vyriešený. |
| <b>a</b> Uistite sa, že tlačiareň nie je v režime Tichý režim.                                                                                                    |                        |                       |
| Na domovskej obrazovke sa dotknite položiek Nastavenia ><br>Zariadenie > Údržba > ponuka Konfigurácia > Prevádzka zaria-<br>denia > Tichý režim.                                                                                    |                        |                       |
| <b>b</b> Vytlačte dokument.                                                                                                    |                        |                       |
| Tlačí tlačiareň pomaly?                                                                                                    |                        |                       |
| Krok 3                                                                                                    | Prejdite na krok č. 4. | Problém je vyriešený. |
| <ul> <li>Špecifikujte rozlíšenie tlače v dialógovom okne Predvoľby tlače<br/>alebo Tlač v závislosti od používaného operačného systému.</li> </ul>                                                                                  |                        |                       |
| b Nastavte rozlíšenie na 4800 CQ.                                                                                                    |                        |                       |
| <b>c</b> Vytlačte dokument.                                                                                                    |                        |                       |
| Tlačí tlačiareň pomaly?                                                                                                    |                        |                       |
| Krok 4                                                                                                    | Prejdite na krok č. 5. | Problém je vyriešený. |
| <ul> <li>a Na domovskej obrazovke sa dotknite položiek Nastavenia &gt; Tlač</li> <li>&gt; Kvalita &gt; Rozlíšenie tlače.</li> </ul>                                                                                                 |                        |                       |
| <b>b</b> Nastavte rozlíšenie na 4800 CQ.                                                                                                    |                        |                       |
| c Vytlačte dokument.                                                                                                    |                        |                       |
| Tlačí tlačiareň pomaly?                                                                                                    |                        |                       |
| Krok 5                                                                                                    | Prejdite na krok č. 6. | Problém je vyriešený. |
| <b>a</b> Špecifikujte typ papiera v dialógovom okne Predvoľby tlače alebo<br>Tlač v závislosti od používaného operačného systému.                                                                                                   |                        |                       |
| Poznámky:                                                                                                    |                        |                       |
| <ul> <li>Uistite sa, že nastavenie zodpovedá vloženému papieru.</li> </ul>                                                                                                    |                        |                       |
| <ul> <li>Nastavenie môžete zmeniť aj prostredníctvom ovládacieho<br/>panela tlačiarne. Na domovskej obrazovke sa dotknite<br/>položiek Nastavenia &gt; Papier &gt; Konfigurácia zásobníkov &gt;<br/>Veľkosť/typ papiera.</li> </ul> |                        |                       |
| <ul> <li>Ťažší papier sa tlačí pomalšie.</li> </ul>                                                                                                    |                        |                       |
| <ul> <li>Papier užší ako formáty list, A4 a legal sa môže tlačiť pomalšie.</li> </ul>                                                                                                    |                        |                       |
| <b>b</b> Vytlačte dokument.                                                                                                    |                        |                       |
| Tlačí tlačiareň pomaly?                                                                                                    |                        |                       |

| Akcia                                                                                                    | Áno                                                                  | Nie                   |
|----------------------------------------------------------------------------------------------------|----------------------------------------------------------------------|-----------------------|
| <ul> <li>Krok 6</li> <li>a Uistite sa, že nastavenia tlačiarne pre položky Štruktúra a Hmotnosť zodpovedajú vkladanému papieru.<br/>Na domovskej obrazovke sa dotknite položiek Nastavenia &gt; Papier &gt; Konfigurácia médií &gt; Typy médií.</li> <li>Poznámka: Papier s drsnou textúrou povrchu a papier s vysokou hmotnosťou sa možno budú tlačiť pomalšie.</li> <li>b Vytlačte dokument.</li> <li>Tlačí tlačiareň pomaly?</li> </ul> | Prejdite na krok č. 7.                                               | Problém je vyriešený. |
| <b>Krok 7</b><br>Odstráňte zadržané úlohy.<br>Tlačí tlačiareň pomaly?                                                                                                    | Prejdite na krok č. 8.                                               | Problém je vyriešený. |
| <ul> <li>Krok 8</li> <li>a Uistite sa, že sa tlačiareň neprehrieva.</li> <li>Poznámky: <ul> <li>Po dlhej tlačovej úlohe nechajte tlačiareň vychladnúť.</li> <li>Dodržujte odporúčané teploty okolia pre tlačiareň. Ďalšie informácie nájdete v časti <u>"Výber miesta pre tlačiareň" na strane 11</u>.</li> <li>b Vytlačte dokument.</li> </ul> </li> </ul>                                                                                | Kontaktujte oddelenie<br><u>podpory pre zákaz-</u><br><u>níkov</u> . | Problém je vyriešený. |
| Tlačí tlačiareň pomaly?                                                                                                    |                                                                      |                       |

## Tlačové úlohy sa netlačia

| Akcia                                                                                                    | Áno                   | Nie                    |
|----------------------------------------------------------------------------------------------------|-----------------------|------------------------|
| Krok 1                                                                                                    | Problém je vyriešený. | Prejdite na krok č. 2. |
| <ul> <li>a V dokumente, ktorý sa snažíte vytlačiť, otvorte okno Tlač<br/>a skontrolujte, či ste vybrali správnu tlačiareň.</li> </ul> |                       |                        |
| <b>b</b> Vytlačte dokument.                                                                                                    |                       |                        |
| Vytlačil sa dokument?                                                                                                    |                       |                        |
| Krok 2                                                                                                    | Problém je vyriešený. | Prejdite na krok č. 3. |
| a Skontrolujte, či je tlačiareň zapnutá.                                                                                              |                       |                        |
| <b>b</b> Vyriešte všetky chybové hlásenia, ktoré sa zobrazia na displeji.                                                             |                       |                        |
| <b>c</b> Vytlačte dokument.                                                                                                    |                       |                        |
| Vytlačil sa dokument?                                                                                                    |                       |                        |

| Akcia                                                                                                    | Áno                   | Nie                    |
|----------------------------------------------------------------------------------------------------|-----------------------|------------------------|
| Krok 3                                                                                                    | Problém je vyriešený. | Prejdite na krok č. 4. |
| <ul> <li>a Skontrolujte, či porty fungujú a káble sú poriadne pripojené<br/>k počítaču a tlačiarni.</li> </ul> |                       |                        |
| Ďalšie informácie nájdete v dokumentácii k inštalácii dodanej s tlačiarňou.                                    |                       |                        |
| <b>b</b> Vytlačte dokument.                                                                                    |                       |                        |
| Vytlačil sa dokument?                                                                                          |                       |                        |
| Krok 4                                                                                                    | Problém je vyriešený. | Prejdite na krok č. 5. |
| <b>a</b> Tlačiareň vypnite, počkajte 10 sekúnd a potom ju znova zapnite.                                       |                       |                        |
| <b>b</b> Vytlačte dokument.                                                                                    |                       |                        |
| Vytlačil sa dokument?                                                                                          |                       |                        |
| Krok 5                                                                                                    | Problém je vyriešený. | Kontaktujte oddelenie  |
| <b>a</b> Odstráňte a potom znova nainštalujte ovládač tlačiarne.                                               |                       | podpory pre zákaz-     |
| <b>b</b> Vytlačte dokument.                                                                                    |                       |                        |
| Vytlačil sa dokument?                                                                                          |                       |                        |

# Úloha sa tlačí z nesprávneho zásobníka alebo na nesprávny papier

| Akcia                                                                                                    | Áno                    | Nie                                           |
|----------------------------------------------------------------------------------------------------|------------------------|-----------------------------------------------|
| <ul> <li>Krok 1</li> <li><b>a</b> Skontrolujte, či tlačíte na správny papier.</li> <li><b>b</b> Vytlačte dokument.</li> </ul>                               | Prejdite na krok č. 2. | Vložte papier<br>správnej veľkosti<br>a typu. |
| Vytlačil sa dokument na správny papier?                                                                                                    |                        |                                               |
| Krok 2                                                                                                    | Problém je vyriešený.  | Prejdite na krok č. 3.                        |
| <ul> <li>Špecifikujte veľkosť a typ papiera v dialógovom okne Predvoľby<br/>tlače alebo Tlač v závislosti od používaného operačného<br/>systému.</li> </ul> |                        |                                               |
| <b>Poznámka:</b> Nastavenia môžete zmeniť aj prostredníctvom<br>ovládacieho panela tlačiarne. Prejdite na:                                                  |                        |                                               |
| Nastavenia > Papier > Konfigurácia zásobníka > Veľkosť/typ<br>papiera                                                                                       |                        |                                               |
| <b>b</b> Uistite sa, že nastavenia zodpovedajú vloženému papieru.                                                                                           |                        |                                               |
| <b>c</b> Vytlačte dokument.                                                                                                    |                        |                                               |
| Vytlačil sa dokument na správny papier?                                                                                                    |                        |                                               |

| Akcia                                                                                                    | Áno                   | Nie                                                                  |
|----------------------------------------------------------------------------------------------------|-----------------------|----------------------------------------------------------------------|
| <ul> <li>Krok 3</li> <li>a Skontrolujte, či sú zásobníky prepojené.</li> <li>Ďalšie informácie nájdete v časti <u>"Prepojenie zásobníkov" na strane 31</u>.</li> <li>b Vytlačte dokument.</li> </ul> | Problém je vyriešený. | Kontaktujte oddelenie<br><u>podpory pre zákaz-</u><br><u>níkov</u> . |
| Tlačí sa dokument zo správneho zásobníka?                                                                                                    |                       |                                                                      |

## Tlačiareň nereaguje

| Akcia                                                                                                    | Áno                                                   | Nie                                   |
|----------------------------------------------------------------------------------------------------|-------------------------------------------------------|---------------------------------------|
| <ul> <li>Krok 1</li> <li>Skontrolujte, či je napájací kábel zapojený do elektrickej zásuvky.</li> <li>POZOR – RIZIKO PORANENIA: Riziku požiaru alebo elektrického šoku sa vyhnete tak, že zapojíte napájací kábel do riadne označenej a správne uzemnenej elektrickej zásuvky, ktorá sa nachádza blízko produktu a je ľahko dostupná.</li> <li>Reaguje tlačiareň?</li> </ul> | Problém je vyriešený.                                 | Prejdite na krok č. 2.                |
| <ul> <li>Krok 2</li> <li>Skontrolujte, či elektrická zásuvka nie je vypnutá vypínačom alebo poistkou.</li> <li>Je elektrická zásuvka vypnutá vypínačom alebo poistkou?</li> </ul>                                                                                                    | Zapnite vypínač<br>alebo poistku.                     | Prejdite na krok č. 3.                |
| <b>Krok 3</b><br>Skontrolujte, či je tlačiareň zapnutá.<br>Je tlačiareň zapnutá?                                                                                                    | Prejdite na krok č. 4.                                | Zapnite tlačiareň.                    |
| <b>Krok 4</b><br>Skontrolujte, či tlačiareň nie je v režime spánku alebo dlhodobého<br>spánku.<br>Je tlačiareň v režime spánku alebo dlhodobého spánku?                                                                                                    | Tlačiareň zobuďte<br>stlačením tlačidla<br>napájania. | Prejdite na krok č. 5.                |
| <ul> <li>Krok 5</li> <li>Skontrolujte, či sú káble spájajúce tlačiareň a počítač zapojené do správnych portov.</li> <li>Sú káble zapojené do správnych portov?</li> </ul>                                                                                                    | Prejdite na krok č. 6.                                | Zapojte káble do<br>správnych portov. |
| <ul> <li>Krok 6</li> <li>Tlačiareň vypnite, nainštalujte hardvérové voliteľné prvky a následne tlačiareň zapnite.</li> <li>Ďalšie informácie nájdete v dokumentácii dodanej s voliteľným prvkom.</li> <li>Reaguje tlačiareň?</li> </ul>                                                                                                    | Problém je vyriešený.                                 | Prejdite na krok č. 7.                |

| Akcia                                                                            | Áno                   | Nie                                                   |
|----------------------------------------------------------------------------------|-----------------------|-------------------------------------------------------|
| Krok 7<br>Nainštalujte správny ovládač tlačiarne.                                | Problém je vyriešený. | Prejdite na krok č. 8.                                |
| Reaguje tlačiareň?                                                               |                       |                                                       |
| <b>Krok 8</b><br>Tlačiareň vypnite, počkajte 10 sekúnd a potom ju znova zapnite. | Problém je vyriešený. | Kontaktujte oddelenie<br>podpory pre zákaz-<br>níkov. |
| Reaguje tlačiareň?                                                               |                       |                                                       |

### Nízka kvalita tlače

#### Prázdne alebo biele strany

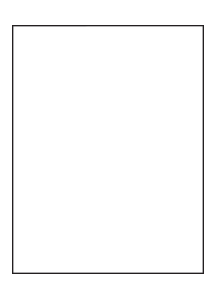

**Poznámka:** Než sa pustíte do riešenia tohto problému, vytlačte strany so vzorkami kvality tlače a zistite, ktorá farba chýba. Na domovskej obrazovke klepnite na položky **Nastavenia > Riešenie problémov > Tlačiť** strany testu kvality.

| Akcia                                                                                                    | Áno                          | Nie                   |
|----------------------------------------------------------------------------------------------------|------------------------------|-----------------------|
| Krok 1                                                                                                    | Prejdite na krok č. 2.       | Problém je vyriešený. |
| a Vyberte a znova vložte tlačovú jednotku.                                                                                                    |                              |                       |
| Výstraha – Riziko poranenia: Tlačovú jednotku nevystavujte<br>priamemu svetlu na dlhšie ako 10 minút. Dlhšie vystavenie<br>svetlu môže spôsobiť problémy s kvalitou tlače. |                              |                       |
| Výstraha – Riziko poranenia: Nedotýkajte sa fotovalca pod<br>tlačovou jednotkou. Mohli by ste tým ovplyvniť kvalitu tlače<br>budúcich tlačových úloh.                      |                              |                       |
| <b>b</b> Vytlačte dokument.                                                                                                    |                              |                       |
| Tlačí tlačiareň prázdne alebo biele strany?                                                                                                    |                              |                       |
| Krok 2                                                                                                    | Kontaktujte oddelenie        | Problém je vyriešený. |
| Vymeňte tlačovú jednotku a následne vytlačte dokument.                                                                                                    | podpory pre zákaz-<br>níkov. |                       |
| Tlačí tlačiareň prázdne alebo biele strany?                                                                                                    |                              |                       |

#### Tmavá tlač

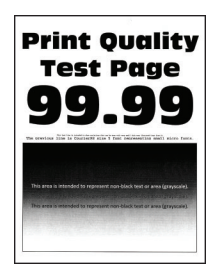

**Poznámka:** Než sa pustíte do riešenia tohto problému, vytlačte strany so vzorkami kvality tlače a zistite, ktorá farba chýba. Na domovskej obrazovke klepnite na položky **Nastavenia > Riešenie problémov > Tlačiť** strany testu kvality.

| Akcia                                                                                                    | Áno                    | Nie                   |
|----------------------------------------------------------------------------------------------------|------------------------|-----------------------|
| Krok 1<br><b>a</b> Vykonaite funkciu Úprava farieb                                                                                                    | Prejdite na krok č. 2. | Problém je vyriešený. |
| Na domovskej obrazovke klepnite na položky <b>Nastavenia &gt; Tlač</b><br>> Kvalita > Rozšírené spracovanie obrázkov > Úprava farieb.                                                                                               |                        |                       |
| <b>b</b> Vytlačte dokument.                                                                                                    |                        |                       |
| Je výtlačok príliš tmavý?                                                                                                    |                        |                       |
| Krok 2                                                                                                    | Prejdite na krok č. 3. | Problém je vyriešený. |
| <b>a</b> Znížte tmavosť tonera v dialógovom okne Predvoľby tlače alebo<br>Tlač v závislosti od používaného operačného systému.                                                                                                    |                        |                       |
| <b>Poznámka:</b> Nastavenie môžete zmeniť aj prostredníctvom<br>ovládacieho panela tlačiarne. Na domovskej obrazovke sa<br>dotknite položiek <b>Nastavenia &gt; Tlač &gt; Kvalita &gt; Tmavosť tonera</b> .                         |                        |                       |
| <b>b</b> Vytlačte dokument.                                                                                                    |                        |                       |
| Je výtlačok príliš tmavý?                                                                                                    |                        |                       |
| Krok 3                                                                                                    | Prejdite na krok č. 4. | Problém je vyriešený. |
| <b>a</b> Špecifikujte typ papiera v dialógovom okne Predvolby tlače alebo<br>Tlač v závislosti od používaného operačného systému.                                                                                                   |                        |                       |
| Poznámky:                                                                                                    |                        |                       |
| <ul> <li>Uistite sa, že nastavenie zodpovedá papieru vloženému<br/>v zásobníku.</li> </ul>                                                                                                    |                        |                       |
| <ul> <li>Nastavenie môžete zmeniť aj prostredníctvom ovládacieho<br/>panela tlačiarne. Na domovskej obrazovke sa dotknite<br/>položiek Nastavenia &gt; Papier &gt; Konfigurácia zásobníkov &gt;<br/>Veľkosť/typ papiera.</li> </ul> |                        |                       |
| <b>b</b> Vytlačte dokument.                                                                                                    |                        |                       |
| Je výtlačok príliš tmavý?                                                                                                    |                        |                       |
| Krok 4                                                                                                    | Prejdite na krok č. 5. | Prejdite na krok 6.   |
| Uistite sa, že nejde o textúrovaný alebo drsný papier.                                                                                                    |                        |                       |
| Tlačíte na textúrovaný alebo drsný papier?                                                                                                    |                        |                       |

| Akcia                                                                                                    | Áno                          | Nie                   |
|----------------------------------------------------------------------------------------------------|------------------------------|-----------------------|
| <ul> <li>Krok 5</li> <li>a Textúrovaný alebo drsný papier nahraďte obyčajným papierom.</li> <li>b Vytlačte dokument.</li> </ul>   | Prejdite na krok č. 6.       | Problém je vyriešený. |
| Je výtlačok príliš tmavý?                                                                                                    |                              |                       |
| Krok 6                                                                                                    | Prejdite na krok č. 7.       | Problém je vyriešený. |
| <b>a</b> Vložte papier z nového balíka.                                                                                           |                              |                       |
| <b>Poznámka:</b> Pri vysokej vlhkosti papier absorbuje vlhko. Papier vyberte z pôvodného balenia, až keď ho budete chcieť použiť. |                              |                       |
| <b>b</b> Vytlačte dokument.                                                                                                    |                              |                       |
| Je výtlačok príliš tmavý?                                                                                                    |                              |                       |
| Krok 7                                                                                                    | Kontaktujte oddelenie        | Problém je vyriešený. |
| Vymeňte tlačovú jednotku a následne vytlačte dokument.                                                                            | podpory pre zákaz-<br>níkov. |                       |
| Je výtlačok príliš tmavý?                                                                                                    |                              |                       |

#### Tieňové obrázky

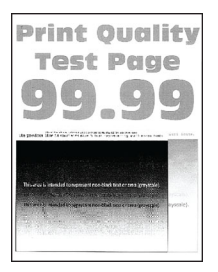

**Poznámka:** Skôr než sa pustíte do riešenia tohto problému, vytlačte strany testu kvality. Na domovskej obrazovke klepnite na položky **Nastavenia > Riešenie problémov > Tlačiť strany testovania kvality tlače**.

| Akcia                                                                                                    | Áno                    | Nie                   |
|----------------------------------------------------------------------------------------------------|------------------------|-----------------------|
| <ul> <li>Krok 1</li> <li>a Do zásobníka vložte papier správneho typu a hmotnosti.</li> <li>b Vytlačte dokument.</li> </ul> | Prejdite na krok č. 2. | Problém je vyriešený. |

| <ul> <li>Krok 2</li> <li>a Špecifikujte typ papiera v dialógovom okne Predvoľby tlače alebo<br/>Tlač v závislosti od používaného operačného systému.</li> </ul>                                                                                   | Prejdite na krok č. 3.                                | Problém je vyriešený. |
|----------------------------------------------------------------------------------------------------|-------------------------------------------------------|-----------------------|
| Poznámky:                                                                                                    |                                                       |                       |
| <ul> <li>Uistite sa, že nastavenie zodpovedá papieru vloženému<br/>v zásobníku.</li> </ul>                                                                                                    |                                                       |                       |
| <ul> <li>Nastavenie môžete zmeniť aj prostredníctvom ovládacieho<br/>panela tlačiarne. Na domovskej obrazovke sa dotknite<br/>položiek Nastavenia &gt; Papier &gt; Konfigurácia zásobníkov &gt;<br/>Veľkosť/typ papiera.</li> </ul>               |                                                       |                       |
| <b>b</b> Vytlačte dokument.                                                                                                    |                                                       |                       |
| Objavujú sa tieňové obrázky na výtlačkoch?                                                                                                    |                                                       |                       |
| <ul> <li>Krok 3</li> <li>a Vykonajte funkciu Úprava farieb.<br/>Na domovskej obrazovke klepnite na položky Nastavenia &gt; Tlač<br/>&gt; Kvalita &gt; Rozšírené spracovanie obrázkov &gt; Úprava farieb.</li> <li>b Vytlačte dokument.</li> </ul> | Kontaktujte oddelenie<br>podpory pre zákaz-<br>níkov. | Problém je vyriešený. |

#### Sivé alebo farebné pozadie

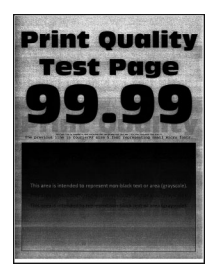

**Poznámka:** Skôr než sa pustíte do riešenia tohto problému, vytlačte strany testu kvality. Na domovskej obrazovke klepnite na položky **Nastavenia > Riešenie problémov > Tlačiť strany testovania kvality tlače**.

| Akcia                                                                                                    | Áno                    | Nie                   |
|----------------------------------------------------------------------------------------------------|------------------------|-----------------------|
| Krok 1                                                                                                    | Prejdite na krok č. 2. | Problém je vyriešený. |
| <b>a</b> Zvýšte tmavosť tonera v dialógovom okne Predvoľby tlače alebo<br>Tlač v závislosti od používaného operačného systému.                                                                                                    |                        |                       |
| <ul> <li>Poznámka: Nastavenie môžete zmeniť aj prostredníctvom ovládacieho panela tlačiarne. Na domovskej obrazovke sa dotknite položiek Nastavenia &gt; Tlač &gt; Kvalita &gt; Tmavosť tonera.</li> <li>b Vytlačte dokument.</li> </ul> |                        |                       |
| Objavuje sa na vytlačených dokumentoch sivé alebo farebné pozadie?                                                                                                    |                        |                       |

| Akcia                                                                                                    | Áno                    | Nie                   |
|----------------------------------------------------------------------------------------------------|------------------------|-----------------------|
| Krok 2                                                                                                    | Prejdite na krok č. 3. | Problém je vyriešený. |
| <b>a</b> Vykonajte funkciu Úprava farieb.                                                                                                    |                        |                       |
| Na domovskej obrazovke klepnite na položky <b>Nastavenia &gt; Tlač</b> > <b>Kvalita &gt; Rozšírené spracovanie obrázkov &gt; Úprava farieb</b> .                           |                        |                       |
| <b>b</b> Vytlačte dokument.                                                                                                    |                        |                       |
| Objavuje sa na vytlačených dokumentoch sivé alebo farebné pozadie?                                                                                                    |                        |                       |
| Krok 3                                                                                                    | Kontaktujte oddelenie  | Problém je vyriešený. |
| a Vyberte a znova vložte tlačovú jednotku.                                                                                                    | podpory pre zákaz-     |                       |
| Výstraha – Riziko poranenia: Tlačovú jednotku nevystavujte<br>priamemu svetlu na dlhšie ako 10 minút. Dlhšie vystavenie<br>svetlu môže spôsobiť problémy s kvalitou tlače. | <u>nikov</u> .         |                       |
| Výstraha – Riziko poranenia: Nedotýkajte sa fotovalca pod<br>tlačovou jednotkou. Mohli by ste tým ovplyvniť kvalitu tlače<br>budúcich tlačových úloh.                      |                        |                       |
| <b>b</b> Vytlačte dokument.                                                                                                    |                        |                       |
| Objavuje sa na vytlačených dokumentoch sivé alebo farebné pozadie?                                                                                                    |                        |                       |

### Nesprávne okraje

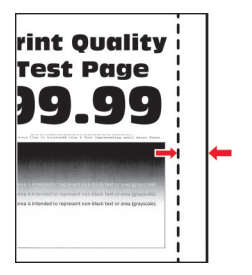

| Akcia                                                                                        | Áno                   | Nie                    |
|----------------------------------------------------------------------------------------------|-----------------------|------------------------|
| Krok 1                                                                                       | Problém je vyriešený. | Prejdite na krok č. 2. |
| <ul> <li>Upravte vodiace lišty papiera do správnej polohy pre vložený<br/>papier.</li> </ul> |                       |                        |
| <b>b</b> Vytlačte dokument.                                                                  |                       |                        |
| Sú okraje správne?                                                                           |                       |                        |
| Krok 2                                                                                       | Problém je vyriešený. | Prejdite na krok č. 3. |
| a Nastavte veľkosť papiera.                                                                  |                       |                        |
| Na ovládacom paneli prejdite na:                                                             |                       |                        |
| Nastavenia > Papier > Konfigurácia zásobníka > Veľkosť/typ<br>papiera                        |                       |                        |
| <b>b</b> Vytlačte dokument.                                                                  |                       |                        |
| Sú okraje správne?                                                                           |                       |                        |

| Akcia                                                                                                    | Áno                   | Nie                                                   |
|----------------------------------------------------------------------------------------------------|-----------------------|-------------------------------------------------------|
| <ul> <li>Krok 3</li> <li>a Špecifikujte veľkosť papiera v dialógovom okne Predvoľby tlače alebo Tlač v závislosti od používaného operačného systému.</li> </ul> | Problém je vyriešený. | Kontaktujte oddelenie<br>podpory pre zákaz-<br>níkov. |
| <ul> <li>Poznámka: Uistite sa, že nastavenie zodpovedá vloženému papieru.</li> <li>b Vytlačte dokument.</li> </ul>                                              |                       |                                                       |
| Sú okraje správne?                                                                                                    |                       |                                                       |

#### Svetlá tlač

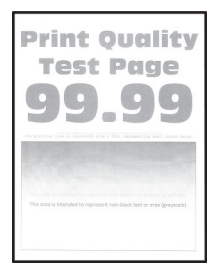

**Poznámka:** Skôr než sa pustíte do riešenia tohto problému, vytlačte strany testu kvality. V ovládacom paneli sa dotknite položiek **Nastavenia > Riešenie problémov > Tlačiť strany testu kvality**.

| Akcia                                                                                                    | Áno                    | Nie                   |
|----------------------------------------------------------------------------------------------------|------------------------|-----------------------|
| Krok 1                                                                                                    | Prejdite na krok č. 2. | Problém je vyriešený. |
| <b>a</b> Vykonajte funkciu Úprava farieb.                                                                                                    |                        |                       |
| Na ovládacom paneli prejdite na položky:                                                                                                    |                        |                       |
| Nastavenia > Tlač > Kvalita > Rozšírené spracovanie obrázkov ><br>Úprava farieb                                                                            |                        |                       |
| <b>b</b> Vytlačte dokument.                                                                                                    |                        |                       |
| Je tlač svetlá?                                                                                                    |                        |                       |
| Krok 2                                                                                                    | Prejdite na krok č. 3. | Problém je vyriešený. |
| <b>a</b> Zvýšte tmavosť tonera v dialógovom okne Predvoľby tlače alebo<br>Tlač v závislosti od používaného operačného systému.                             |                        |                       |
| Poznámka: Nastavenie môžete zmeniť aj prostredníctvom<br>ovládacieho panela tlačiarne. Prejdite na položky Nastavenia ><br>Tlač > Kvalita > Tmavosť tonera |                        |                       |
| <b>b</b> Vytlačte dokument.                                                                                                    |                        |                       |
|                                                                                                    |                        |                       |
| Je tlač svetlá?                                                                                                    |                        |                       |

| Akcia                                                                                                    | Áno                          | Nie                   |
|----------------------------------------------------------------------------------------------------|------------------------------|-----------------------|
| Krok 3                                                                                                    | Prejdite na krok č. 4.       | Problém je vyriešený. |
| a Vypnite funkciu Úspora farieb.                                                                                                    |                              |                       |
| Na ovládacom paneli prejdite na položky:                                                                                                    |                              |                       |
| Nastavenia > Tlač > Kvalita > Úspora farieb                                                                                                    |                              |                       |
| <b>b</b> Vytlačte dokument.                                                                                                    |                              |                       |
| Je tlač svetlá?                                                                                                    |                              |                       |
| Krok 4                                                                                                    | Prejdite na krok č. 5.       | Problém je vyriešený. |
| <ul> <li>Špecifikujte typ papiera v dialógovom okne Predvoľby tlače alebo<br/>Tlač v závislosti od používaného operačného systému.</li> </ul>                                                    |                              |                       |
| Poznámky:                                                                                                    |                              |                       |
| <ul> <li>Uistite sa, že nastavenie zodpovedá vloženému papieru.</li> </ul>                                                                                                    |                              |                       |
| <ul> <li>Nastavenie môžete zmeniť aj prostredníctvom ovládacieho<br/>panela tlačiarne. Prejdite na Nastavenia &gt; Papier &gt; Konfigu-<br/>rácia zásobníka &gt; Veľkosť/typ papiera.</li> </ul> |                              |                       |
| <b>b</b> Vytlačte dokument.                                                                                                    |                              |                       |
| Je tlač svetlá?                                                                                                    |                              |                       |
| Krok 5                                                                                                    | Prejdite na krok č. 6.       | Prejdite na krok 7.   |
| Skontrolujte, či papier nemá textúrovaný alebo drsný povrch.                                                                                                    |                              |                       |
| Tlačíte na textúrovaný alebo drsný papier?                                                                                                    |                              |                       |
| Krok 6                                                                                                    | Prejdite na krok č. 7.       | Problém je vyriešený. |
| <b>a</b> Textúrovaný alebo drsný papier nahraďte obyčajným papierom.                                                                                                    |                              |                       |
| <b>b</b> Vytlačte dokument.                                                                                                    |                              |                       |
| Je tlač svetlá?                                                                                                    |                              |                       |
| Krok 7                                                                                                    | Prejdite na krok č. 8.       | Problém je vyriešený. |
| a Vložte papier z nového balíka.                                                                                                    |                              |                       |
| <b>Poznámka:</b> Pri vysokej vlhkosti papier absorbuje vlhko. Papier vyberte z pôvodného balenia, až keď ho budete chcieť použiť.                                                                |                              |                       |
| <b>b</b> Vytlačte dokument.                                                                                                    |                              |                       |
|                                                                                                    |                              |                       |
| Je tlač svetlá?                                                                                                    |                              |                       |
| Krok 8                                                                                                    | Kontaktujte oddelenie        | Problém je vyriešený. |
| Vymeňte tlačovú jednotku a následne vytlačte dokument.                                                                                                    | podpory pre zákaz-<br>níkov. |                       |
| Je výtlačok príliš svetlý?                                                                                                    |                              |                       |

#### Roztečená tlač a bodky

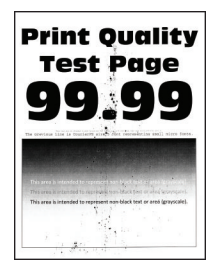

**Poznámka:** Skôr než sa pustíte do riešenia tohto problému, vytlačte strany testu kvality. V ovládacom paneli sa dotknite položiek **Nastavenia > Riešenie problémov > Tlačiť strany testu kvality**.

| Akcia                                                                                                    | Áno                          | Nie                                                   |
|----------------------------------------------------------------------------------------------------|------------------------------|-------------------------------------------------------|
| <b>Krok 1</b><br>Skontrolujte, či sa v tlačiarni nenachádza vytečený toner.                                                             | Prejdite na krok č. 2.       | Kontaktujte oddelenie<br>podpory pre zákaz-<br>níkov. |
| Je tlačiareň čistá a nenachádza sa v nej žiadny vytečený toner?                                                                         |                              |                                                       |
| Krok 2                                                                                                    | Prejdite na krok 4.          | Prejdite na krok č. 3.                                |
| <b>a</b> Na ovládacom paneli prejdite na položky:                                                                                       |                              |                                                       |
| Nastavenia > Papier > Konfigurácia zásobníka > Veľkosť/typ<br>papiera                                                                   |                              |                                                       |
| <b>b</b> Skontrolujte, či nastavenia veľkosti a typu papiera zodpovedajú vloženému papieru.                                             |                              |                                                       |
| <b>Poznámka:</b> Skontrolujte, či papier nemá textúrovanú alebo drsnú povrchovú úpravu.                                                 |                              |                                                       |
| Sú nastavenia správne?                                                                                                    |                              |                                                       |
| Krok 3                                                                                                    | Prejdite na krok č. 4.       | Problém je vyriešený.                                 |
| a Špecifikujte veľkosť a typ papiera v dialógovom okne Predvoľby<br>tlače alebo Tlač v závislosti od používaného operačného<br>systému. |                              |                                                       |
| <b>Poznámka:</b> Uistite sa, že nastavenia zodpovedajú vloženému papieru.                                                               |                              |                                                       |
| <b>b</b> Vytlačte dokument.                                                                                                    |                              |                                                       |
| Je tlač roztečená?                                                                                                    |                              |                                                       |
| Krok 4                                                                                                    | Prejdite na krok č. 5.       | Problém je vyriešený.                                 |
| <b>a</b> Vložte papier z nového balíka.                                                                                                 |                              |                                                       |
| <b>Poznámka:</b> Pri vysokej vlhkosti papier absorbuje vlhko. Papier vyberte z pôvodného balenia, až keď ho budete chcieť použiť.       |                              |                                                       |
| <b>b</b> Vytlačte dokument.                                                                                                    |                              |                                                       |
| Je tlač roztečená?                                                                                                    |                              |                                                       |
| Krok 5                                                                                                    | Kontaktujte oddelenie        | Problém je vyriešený.                                 |
| Vymeňte tlačovú jednotku a následne vytlačte dokument.                                                                                  | podpory pre zákaz-<br>níkov. |                                                       |
| Je tlač roztečená?                                                                                                    |                              |                                                       |

#### Krivá alebo šikmá tlač

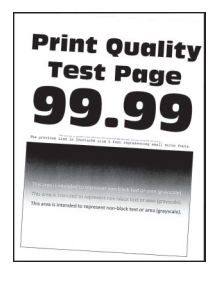

**Poznámka:** Skôr než sa pustíte do riešenia tohto problému, vytlačte strany testu kvality. Na domovskej obrazovke klepnite na položky **Nastavenia > Riešenie problémov > Tlačiť strany testovania kvality tlače**.

| Akcia                                                                                                    | Áno                    | Nie                   |
|----------------------------------------------------------------------------------------------------|------------------------|-----------------------|
| Krok 1                                                                                                    | Prejdite na krok č. 2. | Problém je vyriešený. |
| a Vytiahnite zásobník.                                                                                                    |                        |                       |
| <b>b</b> Vyberte papier a potom vložte papier z nového balíka.                                                                    |                        |                       |
| <b>Poznámka:</b> Pri vysokej vlhkosti papier absorbuje vlhko. Papier vyberte z pôvodného balenia, až keď ho budete chcieť použiť. |                        |                       |
| <b>c</b> Stlačte a potiahnite vodiace lišty papiera do správnej polohy pre veľkosť papiera, ktorý vkladáte.                       |                        |                       |
| d Vložte zásobník.                                                                                                    |                        |                       |
| e Vytlačte dokument.                                                                                                    |                        |                       |
| Je tlač krivá alebo šikmá?                                                                                                    |                        |                       |
| Krok 2                                                                                                    | Kontaktujte oddelenie  | Problém je vyriešený. |
| <b>a</b> Skontrolujte, či tlačíte na podporovaný papier.                                                                          | podpory pre zákaz-     |                       |
| <b>b</b> Vytlačte dokument.                                                                                                    |                        |                       |
| Je tlač krivá alebo šikmá?                                                                                                    |                        |                       |

#### Jednofarebné alebo čierne obrázky

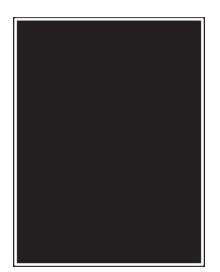

**Poznámka:** Skôr než sa pustíte do riešenia tohto problému, vytlačte strany testu kvality. V ovládacom paneli prejdite na **Nastavenia > Riešenie problémov > Tlačiť strany testu kvality**.

| Akcia                                                                                                    | Áno                          | Nie                   |
|----------------------------------------------------------------------------------------------------|------------------------------|-----------------------|
| Krok 1                                                                                                    | Prejdite na krok č. 2.       | Problém je vyriešený. |
| a Vyberte a znova vložte tlačovú jednotku.                                                                                                    |                              |                       |
| Výstraha – Riziko poranenia: Tlačovú jednotku nevystavujte<br>priamemu svetlu na dlhšie ako 10 minút. Dlhšie vystavenie<br>svetlu môže spôsobiť problémy s kvalitou tlače. |                              |                       |
| Výstraha – Riziko poranenia: Nedotýkajte sa fotovalca pod<br>tlačovou jednotkou. Mohli by ste tým ovplyvniť kvalitu tlače<br>budúcich tlačových úloh.                      |                              |                       |
| <b>b</b> Vytlačte dokument.                                                                                                    |                              |                       |
| Tlačí tlačiareň jednofarebné alebo čierne obrázky?                                                                                                    |                              |                       |
| Krok 2                                                                                                    | Kontaktujte oddelenie        | Problém je vyriešený. |
| Vymeňte tlačovú jednotku a následne vytlačte dokument.                                                                                                    | podpory pre zákaz-<br>níkov. |                       |
| Tlačí tlačiareň jednofarebné alebo čierne obrázky?                                                                                                    |                              |                       |

#### Odrezaný text alebo obrázky

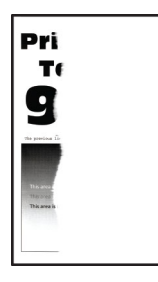

**Poznámka:** Skôr než sa pustíte do riešenia tohto problému, vytlačte strany testu kvality. Na domovskej obrazovke klepnite na položky **Nastavenia > Riešenie problémov > Tlačiť strany testovania kvality tlače**.

| Akcia                                                                                                    | Áno                    | Nie                   |
|----------------------------------------------------------------------------------------------------|------------------------|-----------------------|
| Krok 1                                                                                                   | Prejdite na krok č. 2. | Problém je vyriešený. |
| <ul> <li>Posuňte vodiace lišty papiera v zásobníku do správnej polohy pre<br/>vložený papier.</li> </ul> |                        |                       |
| <b>b</b> Vytlačte dokument.                                                                              |                        |                       |
| Sú strana alebo obrázok odrezané?                                                                        |                        |                       |

| Akcia                                                                                                    | Áno                    | Nie                                |
|----------------------------------------------------------------------------------------------------|------------------------|------------------------------------|
| <ul> <li>Krok 2</li> <li>a Špecifikujte veľkosť papiera v dialógovom okne Predvoľby tlače alebo Tlač v závislosti od používaného operačného systému.</li> </ul>                                                                     | Prejdite na krok č. 3. | a krok č. 3. Problém je vyriešený. |
| Poznámky:                                                                                                    |                        |                                    |
| <ul> <li>Uistite sa, že nastavenie zodpovedá papieru vloženému<br/>v zásobníku.</li> </ul>                                                                                                    |                        |                                    |
| <ul> <li>Nastavenie môžete zmeniť aj prostredníctvom ovládacieho<br/>panela tlačiarne. Na domovskej obrazovke sa dotknite<br/>položiek Nastavenia &gt; Papier &gt; Konfigurácia zásobníkov &gt;<br/>Veľkosť/typ papiera.</li> </ul> |                        |                                    |
| <b>b</b> Vytlačte dokument.                                                                                                    |                        |                                    |
| Sú strana alebo obrázok odrezané?                                                                                                    |                        |                                    |
| Krok 3                                                                                                    | Kontaktujte oddelenie  | Problém je vyriešený.              |
| <b>a</b> Vyberte a znova vložte tlačovú jednotku.                                                                                                    | podpory pre zákaz-     |                                    |
| Výstraha – Riziko poranenia: Tlačovú jednotku nevystavujte<br>priamemu svetlu na dlhšie ako 10 minút. Dlhšie vystavenie<br>svetlu môže spôsobiť problémy s kvalitou tlače.                                                          | <u>nikov</u> .         |                                    |
| Výstraha – Riziko poranenia: Nedotýkajte sa fotovalca pod<br>tlačovou jednotkou. Mohli by ste tým ovplyvniť kvalitu tlače<br>budúcich tlačových úloh.                                                                               |                        |                                    |
| <b>b</b> Vytlačte dokument.                                                                                                    |                        |                                    |
| Sú strana alebo obrázok odrezané?                                                                                                    |                        |                                    |

#### Toner sa dá ľahko zotrieť

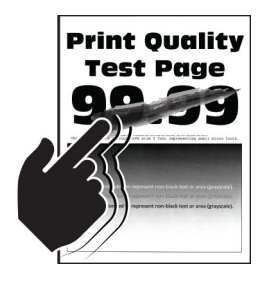

**Poznámka:** Skôr než sa pustíte do riešenia tohto problému, vytlačte strany testu kvality. Na domovskej obrazovke klepnite na položky **Nastavenia > Riešenie problémov > Tlačiť strany testovania kvality tlače**.
| Akcia                                                                                                    | Áno                                                    | Nie                      |
|----------------------------------------------------------------------------------------------------|--------------------------------------------------------|--------------------------|
| <ul> <li>Špecifikujte typ papiera v dialógovom okne Predvoľby tlače alebo Tlač<br/>v závislosti od používaného operačného systému.</li> <li>Poznámky:</li> </ul>                                                                | Kontaktujte<br>oddelenie<br>podpory pre<br>zákazníkov. | Problém je<br>vyriešený. |
| <ul> <li>Uistite sa, že nastavenie zodpovedá vloženému papieru.</li> </ul>                                                                                                    |                                                        |                          |
| <ul> <li>Nastavenie môžete zmeniť aj prostredníctvom ovládacieho panela<br/>tlačiarne. Na domovskej obrazovke sa dotknite položiek Nastavenia &gt;<br/>Papier &gt; Konfigurácia zásobníkov &gt; Veľkosť/typ papiera.</li> </ul> |                                                        |                          |
| 2 Vytlačte dokument.                                                                                                    |                                                        |                          |
| Dá sa toner zotrieť?                                                                                                    |                                                        |                          |

#### Nerovnomerná hustota tlače

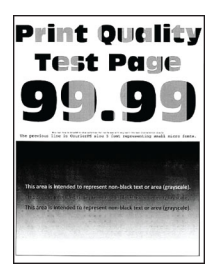

**Poznámka:** Skôr než sa pustíte do riešenia tohto problému, vytlačte strany testu kvality. V ovládacom paneli prejdite na **Nastavenia > Riešenie problémov > Tlačiť strany testu kvality**.

| Akcia                                                  | Áno                                         | Nie                   |
|--------------------------------------------------------|---------------------------------------------|-----------------------|
| Vymeňte tlačovú jednotku a následne vytlačte dokument. | Kontaktujte oddelenie<br>podpory pre zákaz- | Problém je vyriešený. |
| Je hustota tlače nerovnomerná?                         | <u>níkov</u> .                              |                       |

#### Vodorovné tmavé čiary

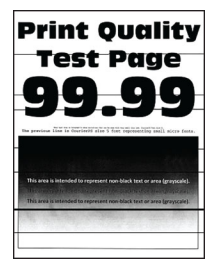

Poznámky:

- Skôr než sa pustíte do riešenia tohto problému, vytlačte strany testu kvality. Na domovskej obrazovke klepnite na položky Nastavenia > Riešenie problémov > Tlačiť strany testovania kvality tlače.
- Ak sa na výtlačkoch objavujú vodorovné tmavé čiary, pozrite si tému "Opakujúce sa chyby".

| Akcia                                                                                                    | Áno                                                   | Nie                   |
|----------------------------------------------------------------------------------------------------|-------------------------------------------------------|-----------------------|
| <ul> <li>Krok 1</li> <li>a Špecifikujte zdroj papiera v dialógovom okne Predvoľby tlače alebo Tlač v závislosti od používaného operačného systému.</li> <li>b Vytlačte dokument.</li> </ul>                                         | Prejdite na krok č. 2.                                | Problém je vyriešený. |
| Objavujú sa na výtlačkoch tmavé vodorovné čiary?                                                                                                    |                                                       |                       |
| <ul> <li>Krok 2</li> <li><b>a</b> Špecifikujte typ papiera v dialógovom okne Predvoľby tlače alebo<br/>Tlač v závislosti od používaného operačného systému.</li> </ul>                                                              | Prejdite na krok č. 3.                                | Problém je vyriešený. |
| Poznámky:                                                                                                    |                                                       |                       |
| <ul> <li>Uistite sa, že nastavenie zodpovedá papieru vloženému<br/>v zásobníku.</li> </ul>                                                                                                    |                                                       |                       |
| <ul> <li>Nastavenie môžete zmeniť aj prostredníctvom ovládacieho<br/>panela tlačiarne. Na domovskej obrazovke sa dotknite<br/>položiek Nastavenia &gt; Papier &gt; Konfigurácia zásobníkov &gt;<br/>Veľkosť/typ papiera.</li> </ul> |                                                       |                       |
| <b>b</b> Vytlačte dokument.                                                                                                    |                                                       |                       |
| Objavujú sa na výtlačkoch tmavé vodorovné čiary?                                                                                                    |                                                       |                       |
| Krok 3                                                                                                    | Prejdite na krok č. 4.                                | Problém je vyriešený. |
| a Vložte papier z nového balíka.                                                                                                    |                                                       |                       |
| Poznámka: Pri vysokej vlhkosti papier absorbuje vlhko. Papier vyberte z pôvodného balenia, až keď ho budete chcieť použiť.                                                                                                    |                                                       |                       |
| <b>b</b> Vytlačte dokument.                                                                                                    |                                                       |                       |
| Objavujú sa na výtlačkoch tmavé vodorovné čiary?                                                                                                    |                                                       |                       |
| Krok 4                                                                                                    | Prejdite na krok č. 5.                                | Problém je vyriešený. |
| <b>a</b> Vyberte a znova vložte tlačovú jednotku.                                                                                                    |                                                       |                       |
| Výstraha – Riziko poranenia: Tlačovú jednotku nevystavujte<br>priamemu svetlu na dlhšie ako 10 minút. Dlhšie vystavenie<br>svetlu môže spôsobiť problémy s kvalitou tlače.                                                          |                                                       |                       |
| <b>Výstraha – Riziko poranenia:</b> Nedotýkajte sa fotovalca pod<br>tlačovou jednotkou. Mohli by ste tým ovplyvniť kvalitu tlače<br>budúcich tlačových úloh.                                                                        |                                                       |                       |
| <b>b</b> Vytlačte dokument.                                                                                                    |                                                       |                       |
| Objavujú sa na výtlačkoch tmavé vodorovné čiary?                                                                                                    |                                                       |                       |
| Krok 5<br>Vymeňte tlačovú jednotku a následne vytlačte dokument.                                                                                                    | Kontaktujte oddelenie<br>podpory pre zákaz-<br>níkov. | Problém je vyriešený. |
| Objavujú sa na výtlačkoch tmavé vodorovné čiary?                                                                                                    |                                                       |                       |

#### Zvislé tmavé čiary

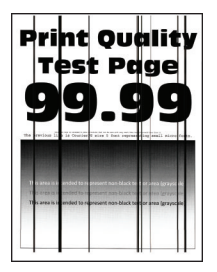

**Poznámka:** Skôr než sa pustíte do riešenia tohto problému, vytlačte strany testu kvality. Na domovskej obrazovke klepnite na položky **Nastavenia > Riešenie problémov > Tlačiť strany testovania kvality tlače**.

| Akcia                                                                                                    | Áno                    | Nie                   |
|----------------------------------------------------------------------------------------------------|------------------------|-----------------------|
| Krok 1                                                                                                    | Prejdite na krok č. 2. | Problém je vyriešený. |
| <ul> <li>Špecifikujte typ papiera v dialógovom okne Predvoľby tlače alebo<br/>Tlač v závislosti od používaného operačného systému.</li> </ul>                                                                                       |                        |                       |
| Poznámky:                                                                                                    |                        |                       |
| <ul> <li>Uistite sa, že nastavenie zodpovedá papieru vloženému<br/>v zásobníku.</li> </ul>                                                                                                    |                        |                       |
| <ul> <li>Nastavenie môžete zmeniť aj prostredníctvom ovládacieho<br/>panela tlačiarne. Na domovskej obrazovke sa dotknite<br/>položiek Nastavenia &gt; Papier &gt; Konfigurácia zásobníkov &gt;<br/>Veľkosť/typ papiera.</li> </ul> |                        |                       |
| <b>b</b> Vytlačte dokument.                                                                                                    |                        |                       |
| Objavujú sa na výtlačkoch zvislé tmavé čiary?                                                                                                    |                        |                       |
| Krok 2                                                                                                    | Prejdite na krok č. 3. | Problém je vyriešený. |
| a Vložte papier z nového balíka.                                                                                                    |                        |                       |
| Poznámka: Pri vysokej vlhkosti papier absorbuje vlhko. Papier vyberte z pôvodného balenia, až keď ho budete chcieť použiť.                                                                                                    |                        |                       |
| <b>b</b> Vytlačte dokument.                                                                                                    |                        |                       |
| Objavujú sa na výtlačkoch zvislé tmavé čiary?                                                                                                    |                        |                       |
| Krok 3                                                                                                    | Prejdite na krok č. 4. | Problém je vyriešený. |
| <b>a</b> Vyberte a znova vložte tlačovú jednotku.                                                                                                    |                        |                       |
| Výstraha – Riziko poranenia: Tlačovú jednotku nevystavujte<br>priamemu svetlu na dlhšie ako 10 minút. Dlhšie vystavenie<br>svetlu môže spôsobiť problémy s kvalitou tlače.                                                          |                        |                       |
| Výstraha – Riziko poranenia: Nedotýkajte sa fotovalca pod<br>tlačovou jednotkou. Mohli by ste tým ovplyvniť kvalitu tlače<br>budúcich tlačových úloh.                                                                               |                        |                       |
| <b>b</b> Vytlačte dokument.                                                                                                    |                        |                       |
| Objavujú sa na výtlačkoch zvislé tmavé čiary?                                                                                                    |                        |                       |

| Akcia                                                                   | Áno                                                   | Nie                   |
|-------------------------------------------------------------------------|-------------------------------------------------------|-----------------------|
| <b>Krok 4</b><br>Vymeňte tlačovú jednotku a následne vytlačte dokument. | Kontaktujte oddelenie<br>podpory pre zákaz-<br>níkov. | Problém je vyriešený. |
| Objavujú sa na výtlačkoch zvislé tmavé čiary?                           |                                                       |                       |

#### Vodorovné biele čiary

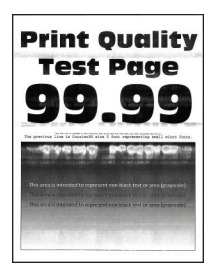

#### Poznámky:

- Skôr než sa pustíte do riešenia tohto problému, vytlačte strany testu kvality. Na domovskej obrazovke klepnite na položky Nastavenia > Riešenie problémov > Tlačiť strany testovania kvality tlače.
- Ak sa na výtlačkoch objavujú vodorovné biele čiary, pozrite si tému "Opakujúce sa chyby".

| Akcia                                                                                                    | Áno                    | Nie                   |
|----------------------------------------------------------------------------------------------------|------------------------|-----------------------|
| <ul> <li>Krok 1</li> <li><b>a</b> Špecifikujte typ papiera v dialógovom okne Predvoľby tlače alebo<br/>Tlač v závislosti od používaného operačného systému.</li> </ul>                                                              | Prejdite na krok č. 2. | Problém je vyriešený. |
| Poznámky:                                                                                                    |                        |                       |
| <ul> <li>Uistite sa, že nastavenie zodpovedá papieru vloženému<br/>v zásobníku.</li> </ul>                                                                                                    |                        |                       |
| <ul> <li>Nastavenie môžete zmeniť aj prostredníctvom ovládacieho<br/>panela tlačiarne. Na domovskej obrazovke sa dotknite<br/>položiek Nastavenia &gt; Papier &gt; Konfigurácia zásobníkov &gt;<br/>Veľkosť/typ papiera.</li> </ul> |                        |                       |
| <b>b</b> Vytlačte dokument.                                                                                                    |                        |                       |
| Objavujú sa na výtlačkoch vodorovné biele čiary?                                                                                                    |                        |                       |
| Krok 2                                                                                                    | Prejdite na krok č. 3. | Problém je vyriešený. |
| <ul> <li>a Vložte špecifikovaný zdroj papiera s odporúčaným typom papiera.</li> <li>b Vytlačte dokument.</li> </ul>                                                                                                    |                        |                       |
| Objavujú sa na výtlačkoch vodorovné biele čiary?                                                                                                    |                        |                       |

| Akcia                                                                                                    | Áno                          | Nie                   |
|----------------------------------------------------------------------------------------------------|------------------------------|-----------------------|
| Krok 3                                                                                                    | Prejdite na krok č. 4.       | Problém je vyriešený. |
| a Vyberte a znova vložte tlačovú jednotku.                                                                                                    |                              |                       |
| Výstraha – Riziko poranenia: Tlačovú jednotku nevystavujte<br>priamemu svetlu na dlhšie ako 10 minút. Dlhšie vystavenie<br>svetlu môže spôsobiť problémy s kvalitou tlače. |                              |                       |
| Výstraha – Riziko poranenia: Nedotýkajte sa fotovalca pod<br>tlačovou jednotkou. Mohli by ste tým ovplyvniť kvalitu tlače<br>budúcich tlačových úloh.                      |                              |                       |
| <b>b</b> Vytlačte dokument.                                                                                                    |                              |                       |
| Objavujú sa na výtlačkoch vodorovné biele čiary?                                                                                                    |                              |                       |
| Krok 4                                                                                                    | Kontaktujte oddelenie        | Problém je vyriešený. |
| Vymeňte tlačovú jednotku a následne vytlačte dokument.                                                                                                    | podpory pre zákaz-<br>níkov. |                       |
| Objavujú sa na výtlačkoch vodorovné biele čiary?                                                                                                    |                              |                       |

#### Zvislé biele čiary

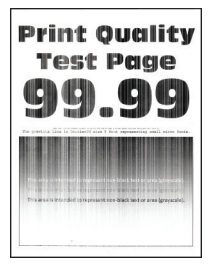

**Poznámka:** Skôr než sa pustíte do riešenia tohto problému, vytlačte strany testu kvality. Na domovskej obrazovke klepnite na položky **Nastavenia > Riešenie problémov > Tlačiť strany testovania kvality tlače**.

| Akcia                                                                                                    | Áno                    | Nie                   |
|----------------------------------------------------------------------------------------------------|------------------------|-----------------------|
| <ul> <li>Krok 1</li> <li>a Špecifikujte typ papiera v dialógovom okne Predvoľby tlače alebo<br/>Tlač v závislosti od používaného operačného systému.</li> <li>Poznámky:</li> </ul>                                                                                                    | Prejdite na krok č. 2. | Problém je vyriešený. |
| <ul> <li>Uistite sa, že nastavenie zodpovedá papieru vloženému v zásobníku.</li> <li>Nastavenie môžete zmeniť aj prostredníctvom ovládacieho panela tlačiarne. Na domovskej obrazovke sa dotknite položiek Nastavenia &gt; Papier &gt; Konfigurácia zásobníkov &gt; Veľkosť/typ papiera.</li> <li>b Vytlačte dokument.</li> </ul> |                        |                       |
| Objavujú sa na výtlačkoch zvislé biele čiary?                                                                                                    |                        |                       |

| Akcia                                                                                                    | Áno                                                   | Nie                   |
|----------------------------------------------------------------------------------------------------|-------------------------------------------------------|-----------------------|
| <ul> <li>Krok 2</li> <li>Skontrolujte, či používate odporúčaný typ papiera.</li> <li>a Vložte špecifikovaný zdroj papiera s odporúčaným typom papiera.</li> <li>b Vytlačte dokument.</li> </ul>                                                                                                    | Prejdite na krok č. 3.                                | Problém je vyriešený. |
|                                                                                                    | Desidite es lucele X 4                                | Daskláns is unvisěsný |
| <ul> <li>Krok 3</li> <li>a Vyberte a znova vložte tlačovú jednotku.</li> <li>Výstraha – Riziko poranenia: Tlačovú jednotku nevystavujte priamemu svetlu na dlhšie ako 10 minút. Dlhšie vystavenie svetlu môže spôsobiť problémy s kvalitou tlače.</li> <li>Výstraha – Riziko poranenia: Nedotýkajte sa fotovalca pod tlačovou jednotkou. Mohli by ste tým ovplyvniť kvalitu tlače budúcich tlačových úloh.</li> <li>b Vytlačte dokument.</li> <li>Objavujú sa stále na výtlačkoch zvislé biele čiary?</li> </ul> | Prejdite na krok č. 4.                                | Problém je vyriešený. |
| <b>Krok 4</b><br>Vymeňte tlačovú jednotku a následne vytlačte dokument.<br>Objavujú sa stále na výtlačkoch zvislé biele čiary?                                                                                                    | Kontaktujte oddelenie<br>podpory pre zákaz-<br>níkov. | Problém je vyriešený. |

#### Opakujúce sa chyby

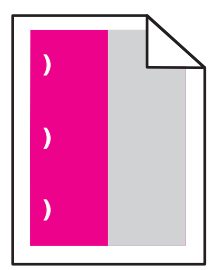

**Poznámka:** Skôr než sa pustíte do riešenia tohto problému, vytlačte strany testu kvality. Na domovskej obrazovke klepnite na položky **Nastavenia > Riešenie problémov > Tlačiť strany testovania kvality tlače**.

| Akcia                                                                                                    | Áno                                                                                                    | Nie                   |
|----------------------------------------------------------------------------------------------------|----------------------------------------------------------------------------------------------------|-----------------------|
| <ul> <li>Krok 1</li> <li>a Pomocou strany pravítka údržby chýb odmerajte vzdialenosť medzi opakujúcimi sa chybami na ovplyvnenej farebnej strane.</li> <li>b Vymeňte spotrebný materiál zhodujúci sa s rozmerom na ovplyvnenej farebnej strane.</li> <li>Jednotka fotovalca <ul> <li>125,70 mm (4,95 palca)</li> <li>35,40 mm (1,39 palca)</li> </ul> </li> <li>Jednotka vývojky <ul> <li>42 mm (1,65 palca)</li> </ul> </li> <li>c Vytlačte strany so vzorkami kvality tlače.</li> </ul>                                                                            | Zaznamenajte si<br>vzdialenosť a kontak-<br>tujte oddelenie<br>podpory pre zákaz-<br>níkov alebo<br>servisného zástupcu.               | Problém je vyriešený. |
| <ul> <li>Krok 2</li> <li>a Pomocou strany pravítka údržby chýb odmerajte vzdialenosť medzi opakujúcimi sa chybami na ovplyvnenej farebnej strane.</li> <li>b Vymeňte spotrebný materiál zhodujúci sa s rozmerom na ovplyvnenej farebnej strane.</li> <li>Prenosový valec 78,50 mm (3,09 palca)</li> <li>Prenosový modul <ul> <li>47,10 mm (1,86 palca)</li> <li>90 mm (3,54 palca)</li> </ul> </li> <li>Fixačná jednotka <ul> <li>96,60 mm (3,80 palca)</li> <li>127,60 mm (5,02 palca)</li> </ul> </li> <li>C Vytlačte strany so vzorkami kvality tlače.</li> </ul> | Zaznamenajte si<br>vzdialenosť a kontak-<br>tujte oddelenie<br><u>podpory pre zákaz-</u><br><u>níkov</u> alebo<br>servisného zástupcu. | Problém je vyriešený. |

# Problémy s kvalitou farieb

## Úprava tmavosti tonera

- 1 Na domovskej obrazovke sa dotknite položiek Nastavenia > Tlač > Kvalita.
- 2 Upravte tmavosť tonera.
- 3 Uložte zmeny.

## Úprava farieb vo výtlačkoch

- 1 Na domovskej obrazovke sa dotknite položiek Nastavenia > Tlač > Kvalita > Rozšírené spracovanie obrázkov > Korekcia farieb.
- 2 V ponuke Korekcia farieb vyberte položky Manuálne > Obsah korekcie farieb.
- 3 Zvoľte vhodné nastavenie na prevod farieb.

| Typ objektu               | Tabuľky na prevod farieb                                                                                                    |
|---------------------------|----------------------------------------------------------------------------------------------------|
| Obrázok RGB<br>Text RGB   | <ul> <li>Živé farby – Vytvára jasnejšie a sýtejšie farby a môže byť použité na všetky vstupné farebné<br/>formáty.</li> </ul>                                                                       |
| Grafika RGB               | <ul> <li>sRGB displej – Prispôsobí výstup farbám zobrazeným na monitore počítača. Spotreba čierneho<br/>tonera je optimalizovaná na tlač fotografií.</li> </ul>                                     |
|                           | <ul> <li>Displej – pravá čierna – Prispôsobí výstup farbám zobrazeným na monitore počítača. Toto<br/>nastavenie používa iba čierny toner na vytvorenie všetkých stupňov neutrálnej šedi.</li> </ul> |
|                           | <ul> <li>sRGB živé farby – Zvyšuje sýtosť farieb pri korekcii farieb sRGB displej. Spotreba čierneho<br/>tonera je optimalizovaná na tlač obchodnej grafiky.</li> </ul>                             |
|                           | Vypnuté                                                                                                    |
| Obrázok CMYK<br>Text CMYK | <ul> <li>US CMYK – Použije korekciu farieb zodpovedajúcu špecifikácii pre farebný výstup organizácie<br/>Specifications for Web Offset Publishing (SWOP).</li> </ul>                                |
| Grafika CMYK              | • Euro CMYK – Použije korekciu farieb zodpovedajúcu špecifikácii pre farebný výstup Euroscale.                                                                                                    |
|                           | <ul> <li>Živé farby CMYK – Zvyšuje sýtosť farieb nastavenia korekcie farieb US CMYK.</li> </ul>                                                                                                    |
|                           | Vypnuté                                                                                                    |

### Často kladené otázky o farebnej tlači

#### Čo je farba RGB?

Farba RGB je spôsob popisu farieb, ktorý označuje množstvo červenej, zelenej alebo modrej farby použité na vytvorenie určitej farby. Červené, zelené a modré svetlo možno miešať v rôznych pomeroch a vytvárať tak veľkú škálu farieb pozorovaných v prírode. Tento spôsob zobrazovania farieb používajú počítačové obrazovky, skenery a digitálne fotoaparáty.

#### Čo je farba CMYK?

Farba CMYK je spôsob popisu farieb, ktorý označuje množstvo azúrovej, purpurovej, žltej a čiernej farby použité na vytvorenie určitej farby. Azúrový, purpurový, žltý a čierny atrament alebo toner možno tlačiť v rôznych pomeroch a vytvárať tak veľkú škálu farieb pozorovaných v prírode. Týmto postupom vytvárajú farbu tlačiarenské lisy, atramentové tlačiarne a farebné laserové tlačiarne.

#### Akým spôsobom sa vytlačí farba špecifikovaná v dokumente?

Na špecifikáciu a modifikáciu farby v dokumente prostredníctvom kombinácií RGB a CMYK sa používajú softvérové programy. Ďalšie informácie nájdete v pomocníkovi softvérového programu.

#### Ako tlačiareň zistí, akú farbu má vytlačiť?

Počas tlače dokumentu sa tlačiarni odošlú informácie s popisom typu a farby každého objektu a tie prejdú cez tabuľky na prevod farieb. Farba je potom prevedená na príslušné množstvo azúrového, purpurového, žltého a čierneho tonera použitého na vytvorenie požadovanej farby. Informácie o objekte určujú použitie tabuliek na prevod farieb. Napríklad je možné použiť jednu tabuľku na prevod farieb na text, pričom na fotografie sa použije iná tabuľka.

#### Čo je to manuálna korekcia farieb?

Keď je zapnutá manuálna korekcia farieb, tlačiareň použije pri spracovaní objektov používateľom vybraté tabuľky na prevod farieb. Nastavenia manuálnej korekcie farieb sú špecifické pre typ objektu, ktorý sa tlačí (text, grafika alebo obrázky). Špecifická je tiež špecifikácia farby objektu v softvérovom programe (kombinácie farieb RGB alebo CMYK). Ak chcete manuálne použiť odlišné tabuľky na prevod farieb, pozrite si časť "Úprava farieb vo výtlačkoch" na strane 260.

Ak softvérový program nepoužíva na špecifikáciu farieb kombinácie RGB alebo CMYK, manuálna korekcia farieb je zbytočná. Efektívna nie je ani v prípade, ak úpravu farieb ovláda softvérový program alebo operačný systém počítača. Vo väčšine prípadov nastavenie možnosti Korekcia farieb na Automatické vedie ku generovaniu preferovaných farieb pre dokumenty.

#### Ako dokážem napodobniť konkrétnu farbu (napr. pre firemné logo)?

V ponuke Kvalita na tlačiarni je k dispozícii deväť typov sád so vzorkami farieb. Tieto sady sú takisto dostupné na stránke Vzorky farieb funkcie Embedded Web Server. Výberom ktorejkoľvek sady vzoriek sa vytlačia stránky so stovkami farebných políčok. Každé políčko obsahuje kombináciu farieb RGB alebo CMYK v závislosti od zvolenej tabuľky. Pozorovaná farba každého z políčok je dosiahnutá aplikáciou vybranej tabuľky na prevod farieb na kombináciu farieb CMYK alebo RGB označenej na políčku.

Preskúmaním sád so vzorkami farieb môžete identifikovať políčko s farbou, ktorá najviac zodpovedá požadovanej farbe. Kombinácia farieb označená na políčku tak môže slúžiť na úpravu farby objektu v softvérovom programe. Ďalšie informácie nájdete v pomocníkovi softvérového programu. Pri použití vybratej tabuľky na prevod farieb na konkrétny objekt môže byť potrebná manuálna korekcia farieb.

Výber vhodnej sady so vzorkami farieb na konkrétny problém so zhodou farby závisí od nasledujúcich faktorov:

- Zvolené nastavenie korekcie farieb (Automatické, Vypnuté alebo Manuálne)
- Typ tlačeného objektu (text, grafika alebo obrázky)
- Špecifikácia farby objektu v softvérovom programe (kombinácie farieb RGB alebo CMYK).

Ak softvérový program nepoužíva na špecifikáciu farieb kombinácie RGB alebo CMYK, stránky so vzorkami farieb nie sú užitočné. Niektoré softvérové programy navyše upravujú kombinácie farieb RGB alebo CMYK špecifikované v programe prostredníctvom funkcie správy farieb. V takom prípade nemusí vytlačená farba presne zodpovedať farbe zo stránok so vzorkami farieb.

### Tlač má iný farebný odtieň

| Akcia                                                                                                    | Áno                    | Nie                   |
|----------------------------------------------------------------------------------------------------|------------------------|-----------------------|
| Krok 1                                                                                                    | Prejdite na krok č. 2. | Problém je vyriešený. |
| Vykonajte funkciu Úprava farieb.                                                                                                    |                        |                       |
| <ul> <li>a Na domovskej obrazovke klepnite na položky Nastavenia &gt; Tlač</li> <li>&gt; Kvalita &gt; Rozšírené spracovanie obrázkov &gt; Úprava farieb.</li> </ul> |                        |                       |
| <b>b</b> Vytlačte dokument.                                                                                                    |                        |                       |
| Objavuje sa pri tlači farebný odtieň?                                                                                                    |                        |                       |

| Akcia                                                                                                    | Áno                                                   | Nie                   |
|----------------------------------------------------------------------------------------------------|-------------------------------------------------------|-----------------------|
| <ul> <li>Krok 2</li> <li>Vykonajte funkciu Vyváženie farieb.</li> <li>a Na domovskej obrazovke sa dotknite položiek Nastavenia &gt; Tlač<br/>&gt; Kvalita &gt; Rozšírené spracovanie obrázkov &gt; Vyváženie farieb.</li> <li>b Upravte nastavenia.</li> <li>c Vytlačte dokument.</li> </ul> | Kontaktujte oddelenie<br>podpora pre zákaz-<br>níkov. | Problém je vyriešený. |
| Objavuje sa pri tlači farebný odtieň?                                                                                                    |                                                       |                       |

# Problémy s faxovaním

# Identifikácia volajúceho sa nezobrazuje

| Akcia                                                                                                    | Áno                   | Nie |
|----------------------------------------------------------------------------------------------------|-----------------------|-----|
| Povoliť identifikáciu volajúceho.                                                                                                    | Problém je vyriešený. |     |
| Na domovskej obrazovke sa dotknite položiek Nastavenia > Fax ><br>Nastavenie faxu > Nastavenia príjmu faxov > Ovládacie prvky<br>správcu > Povoliť identifikáciu volajúceho. |                       |     |
| Zobrazuje sa identifikácia volajúceho?                                                                                                    |                       |     |

# Nemožno prijímať ani odosielať faxy

| Akcia                                                                                                    | Áno                    | Nie                    |
|----------------------------------------------------------------------------------------------------|------------------------|------------------------|
| Krok 1                                                                                                    | Problém je vyriešený.  | Prejdite na krok č. 2. |
| Vyriešte všetky chybové hlásenia, ktoré sa zobrazia na displeji.                                                                        |                        |                        |
| Funguje prijímanie alebo odosielanie faxov?                                                                                             |                        |                        |
| Krok 2                                                                                                    | Problém je vyriešený.  | Prejdite na krok č. 3. |
| Uistite sa, že káblové pripojenie nasledujúcich zariadení je zabez-<br>pečené:                                                          |                        |                        |
| Telefón                                                                                                    |                        |                        |
| Slúchadlo                                                                                                    |                        |                        |
| Telefónny záznamník                                                                                                    |                        |                        |
| Funguje prijímanie alebo odosielanie faxov?                                                                                             |                        |                        |
| Krok 3                                                                                                    | Prejdite na krok č. 5. | Prejdite na krok č. 4. |
| Počúvajte, či sa ozve oznamovací tón.                                                                                                   |                        |                        |
| <ul> <li>Zavolajte na faxové číslo, aby ste zistili, či funguje správne.</li> </ul>                                                     |                        |                        |
| <ul> <li>Ak používate funkciu vytáčania so zloženým slúchadlom, zvýšte<br/>hlasitosť a počúvajte, či sa ozve oznamovací tón.</li> </ul> |                        |                        |
| Ozval sa oznamovací tón?                                                                                                    |                        |                        |

| Akcia                                                                                                    | Áno                   | Nie                    |
|----------------------------------------------------------------------------------------------------|-----------------------|------------------------|
| <ul> <li>Krok 4</li> <li>Skontrolujte telefónnu sieťovú zásuvku.</li> <li>a Zapojte analógový telefón priamo do sieťovej zásuvky.</li> <li>b Počúvajte, či sa ozve oznamovací tón.</li> </ul>                                                                                                    | Problém je vyriešený. | Prejdite na krok č. 5. |
| <ul> <li>c Ak sa oznamovací tón neozýva, použite iný telefónny kábel.</li> <li>d Ak sa oznamovací tón stále neozýva, zapojte analógový telefón do inej sieťovej zásuvky.</li> <li>e Ak sa oznamovací tón ozve, zapojte do tejto sieťovej zásuvky tlačiareň.</li> </ul>                                                                                                    |                       |                        |
| Funguje prijímanie alebo odosielanie faxov?                                                                                                    |                       |                        |
| <ul> <li>Krok 5</li> <li>Skontrolujte, či je tlačiareň pripojená k analógovej telefónnej službe alebo do správnej digitálnej prípojky.</li> <li>Ak využívate telefónnu službu ISDN (Integrated Services for Digital Network), tlačiareň pripojte k analógovému telefónnemu portu terminálového adaptéra ISDN. Ďalšie informácie získate od poskytovateľa služieb ISDN.</li> <li>Ak využívate služby DSL, pripojte sa k filtru DSL alebo smerovaču, ktorý podporuje analógové použitie. Ďalšie informácie získate od poskytovateľa služieb DSL.</li> <li>Ak využívate telefónnu službu pobočkovej ústredne (PBX), uistite sa, že tlačiareň pripájate k analógovému pripojeniu PBX. Ak žiadne pripojenie neexistuje, porozmýšľajte nad zavedením analógovej telefónnej linky pre fax.</li> <li>Funguje prijímanie alebo odosielanie faxov?</li> </ul> | Problém je vyriešený. | Prejdite na krok č. 6. |
| Krok 6                                                                                                    | Problém je vyriešený. | Prejdite na krok č. 7. |
| <ul> <li>Dočasne odpojte ďalšie zariadenia a vypnite ďalšie telefónne služby.</li> <li>a Odpojte ďalšie zariadenia (ako sú napr. telefónne záznamníky, počítače, modemy či rozbočovače telefónnej linky) umiestnené medzi tlačiarňou a telefónnou linkou.</li> <li>b Vypnite funkcie čakania hovoru a hlasovej schránky. Ďalšie informácie získate od telefónnej spoločnosti.</li> <li>Funguje prijímanie alebo odosielanie faxov?</li> </ul>                                                                                                    |                       |                        |
| Krok 7                                                                                                    | Problém je vyriešený. | Kontaktujte podporu    |
| Naskenujte pôvodný dokument po jednotlivých stranách.                                                                                                    |                       | pre zákazníkov.        |
| a Vytočte faxové číslo.                                                                                                    |                       |                        |
| D Naskenujte dokument.                                                                                                    |                       |                        |
| Funguje prijímanie alebo odosielanie faxov?                                                                                                    |                       |                        |

# Faxy sa dajú prijímať, ale nie odosielať

| Akcia                                                                           | Áno                   | Nie                        |
|---------------------------------------------------------------------------------|-----------------------|----------------------------|
| Krok 1                                                                          | Problém je vyriešený. | Prejdite na krok č. 2.     |
| podávača dokumentov alebo ho položte na skenovacie sklo.                        |                       |                            |
| Dajú sa faxy odosielať?                                                         |                       |                            |
| Krok 2                                                                          | Problém je vyriešený. | Kontakt <u>podpora pre</u> |
| Správne nastavte číslo skratky.                                                 |                       | zákazníkov.                |
| • Skontrolujte, či číslo skratky platí pre telefónne číslo, ktoré chcete zadať. |                       |                            |
| <ul> <li>Telefónne číslo zadajte manuálne.</li> </ul>                           |                       |                            |
| Dajú sa faxy odosielať?                                                         |                       |                            |

## Faxy sa dajú odosielať, ale nie prijímať

| Akcia                                                                                                    | Áno                   | Nie                          |
|----------------------------------------------------------------------------------------------------|-----------------------|------------------------------|
| Krok 1                                                                                                    | Problém je vyriešený. | Prejdite na krok č. 2.       |
| Uistite sa, že zdroj papiera nie je prázdny.                                                                                                    |                       |                              |
| Dajú sa faxy prijímať?                                                                                                    |                       |                              |
| Krok 2                                                                                                    | Problém je vyriešený. | Prejdite na krok č. 3.       |
| Skontrolujte nastavenia oneskorenia počtu zvonení.                                                                                                    |                       |                              |
| Na ovládacom paneli sa dotknite položiek <b>Nastavenia &gt; Fax &gt;</b><br>Nastavenie faxu > Nastavenia príjmu faxov > Počet zvonení pred<br>odpoveďou. |                       |                              |
| Dajú sa faxy prijímať?                                                                                                    |                       |                              |
| Krok 3                                                                                                    | Problém je vyriešený. | Kontaktujte oddelenie        |
| Ak tlačiareň tlačí prázdne strany, pozrite si časť <u>"Prázdne alebo biele</u> strany" na strane 242.                                                    |                       | podpory pre zákaz-<br>níkov. |
| Dajú sa faxy prijímať?                                                                                                    |                       |                              |

### Nízka kvalita tlače faxu

| Akcia                                                                                                    | Áno                   | Nie                    |
|----------------------------------------------------------------------------------------------------|-----------------------|------------------------|
| <ul> <li>Krok 1</li> <li>Uistite sa, či nedošlo k chybám z hľadiska kvality tlače.</li> <li>a V ovládacom paneli sa dotknite položiek Nastavenia &gt; Riešenie</li> </ul>                    | Problém je vyriešený. | Prejdite na krok č. 2. |
| <ul> <li>problémov &gt; Tlačiť strany testu kvality.</li> <li>b Opravte všetky chyby kvality tlače. Ďalšie informácie nájdete v časti <u>"Nízka kvalita tlače" na strane 242</u>.</li> </ul> |                       |                        |
| Je kvalita tlače faxu dostatočná?                                                                                                    |                       |                        |

| Akcia                                                                                                    | Áno                   | Nie                                                   |
|----------------------------------------------------------------------------------------------------|-----------------------|-------------------------------------------------------|
| <ul> <li>Krok 2</li> <li>Znížte rýchlosť prenosu prichádzajúceho faxu.</li> <li>a Z ovládacieho panela sa dotknite položiek Nastavenia &gt; Fax &gt; Nastavenie faxu &gt; Nastavenia príjmu faxov &gt; Ovládacie prvky správcu.</li> <li>b V ponuke Maximálna rýchlosť vyberte nižšiu prenosovú rýchlosť.</li> <li>Je kvalita tlače faxu dostatočná?</li> </ul> | Problém je vyriešený. | Kontaktujte oddelenie<br>podpory pre zákaz-<br>níkov. |

# Problémy so skenovaním

# Nemožno skenovať z počítača

| Akcia                                                                                                    | Áno                   | Nie                                               |
|----------------------------------------------------------------------------------------------------|-----------------------|---------------------------------------------------|
| <ul> <li>Krok 1</li> <li>a Tlačiareň vypnite, počkajte 10 sekúnd a potom ju znova zapnite.</li> <li>b Znova odošlite úlohu skenovania.</li> </ul>                                                                                                    | Problém je vyriešený. | Prejdite na krok č. 2.                            |
|                                                                                                    |                       |                                                   |
| <ul> <li>Krok 2</li> <li>a Uistite sa, že káble medzi tlačiarňou a tlačovým serverom sú správne zapojené.</li> <li>Ďalšie informácie nájdete v dokumentácii o nastavovaní dodanej s tlačiarňou.</li> <li>b Znova odošlite úlohu skenovania.</li> </ul> | Problém je vyriešený. | Kontakt <u>podpora pre</u><br><u>zákazníkov</u> . |
| Môžete odoslať úlohu skenovania?                                                                                                    |                       |                                                   |

# Čiastočné kópie dokumentu alebo fotografie

| Akcia                                                                                                    | Áno                   | Nie                    |
|----------------------------------------------------------------------------------------------------|-----------------------|------------------------|
| Krok 1                                                                                                    | Problém je vyriešený. | Prejdite na krok č. 2. |
| <b>a</b> Uistite sa, že dokument alebo fotografia sú vložené tvárou nadol v ľavom hornom roku skenovacieho skla. |                       |                        |
| <b>b</b> Skopírujte dokument alebo fotografiu.                                                                   |                       |                        |
| Skopíroval sa dokument alebo fotografia správne?                                                                 |                       |                        |
| Krok 2                                                                                                    | Problém je vyriešený. | Kontakt podpora pre    |
| <b>a</b> Nastavenia veľkosti papiera a papier vložený v zásobníku by sa mali zhodovať.                           |                       | <u>zákazníkov</u> .    |
| <b>b</b> Skopírujte dokument alebo fotografiu.                                                                   |                       |                        |
| Skopíroval sa dokument alebo fotografia správne?                                                                 |                       |                        |

# Nízka kvalita kopírovania

| Akcia                                                                                                    | Áno                   | Nie                    |
|----------------------------------------------------------------------------------------------------|-----------------------|------------------------|
| Krok 1                                                                                                    | Problém je vyriešený. | Prejdite na krok č. 2. |
| <b>a</b> Skenovacie sklo a sklo automatického podávača dokumentov vyčistite navlhčenou mäkkou tkaninou, ktorá nepúšťa vlákna. Ak sa vnútri vašej tlačiarne nachádza druhé sklo automatického podávača dokumentov, vyčistite aj to. |                       |                        |
| Ďalšie informácie nájdete v časti <u>"Čistenie skenera" na strane</u><br><u>156</u> .                                                                                                    |                       |                        |
| <b>b</b> Uistite sa, že dokument alebo fotografia sú vložené tvárou nadol v ľavom hornom roku skenovacieho skla.                                                                                                    |                       |                        |
| <b>c</b> Skopírujte dokument alebo fotografiu.                                                                                                    |                       |                        |
| Je kvalita kópie dostatočná?                                                                                                    |                       |                        |
| Krok 2                                                                                                    | Problém je vyriešený. | Kontaktujte oddelenie  |
| a Skontrolujte kvalitu zdrojového dokumentu alebo fotografie.                                                                                                    |                       | podpory pre zákaz-     |
| <b>b</b> Upravte nastavenia kvality skenovania.                                                                                                    |                       |                        |
| <b>c</b> Skopírujte dokument alebo fotografiu.                                                                                                    |                       |                        |
| Je kvalita kópie dostatočná?                                                                                                    |                       |                        |

# Úloha skenovania nebola úspešná

| Akcia                                                                                                    | Áno                   | Nie                    |
|----------------------------------------------------------------------------------------------------|-----------------------|------------------------|
| Krok 1                                                                                                    | Problém je vyriešený. | Prejdite na krok č. 2. |
| Skontrolujte káblové pripojenie.                                                                                                  |                       |                        |
| <b>a</b> Uistite sa, že kábel USB alebo siete Ethernet je riadne pripojený k počítaču a tlačiarni.                                |                       |                        |
| <b>b</b> Znova odošlite úlohu skenovania.                                                                                         |                       |                        |
| Je úloha skenovania úspešná?                                                                                                    |                       |                        |
| Krok 2                                                                                                    | Problém je vyriešený. | Prejdite na krok č. 3. |
| Skontrolujte súbor, ktorý chcete naskenovať.                                                                                      |                       |                        |
| <ul> <li>Uistite sa, že názov súboru sa ešte v cieľovom priečinku<br/>nepoužíva.</li> </ul>                                       |                       |                        |
| <b>b</b> Uistite sa, že dokument alebo fotografia určené na skenovanie, nie sú otvorené v inej aplikácii.                         |                       |                        |
| c Znova odošlite úlohu skenovania.                                                                                                |                       |                        |
| Je úloha skenovania úspešná?                                                                                                    |                       |                        |
| Krok 3                                                                                                    | Problém je vyriešený. | Kontakt podpora pre    |
| a Uistite sa, že v konfiguračných nastaveniach cieľa je začiarknutá položka Pridať časovú známku alebo Prepísať existujúci súbor. |                       | <u>zákazníkov</u> .    |
| <b>b</b> Znova odošlite úlohu skenovania.                                                                                         |                       |                        |
| Je úloha skenovania úspešná?                                                                                                    |                       |                        |

### Skener sa nezatvára

| Akcia                                                                                            | Áno                   | Nie                                                   |
|--------------------------------------------------------------------------------------------------|-----------------------|-------------------------------------------------------|
| Odstráňte prekážky, ktoré bránia zatvoreniu krytu skenera.<br>Zatvorila sa kryt skenera správne? | Problém je vyriešený. | Kontaktujte oddelenie<br>podpora pre zákaz-<br>níkov. |

### Skenovanie trvá príliš dlho alebo spôsobí zamrznutie počítača

| Akcia                                                          | Áno                                         | Nie                   |
|----------------------------------------------------------------|---------------------------------------------|-----------------------|
| Zatvorte všetky aplikácie, ktoré zasahujú do skenovania.       | Kontaktujte oddelenie<br>podpory pre zákaz- | Problém je vyriešený. |
| Trvá skenovanie príliš dlho alebo spôsobí zamrznutie počítača? | <u>níkov</u> .                              |                       |

### Skener nereaguje

| Akcia                                                                                                    | Áno                   | Nie                          |
|----------------------------------------------------------------------------------------------------|-----------------------|------------------------------|
| <ul> <li>Krok 1</li> <li>a Skontrolujte, či je napájací kábel správne pripojený k tlačiarni<br/>a elektrickej zásuvke.</li> </ul>                                                                                                    | Problém je vyriešený. | Prejdite na krok č. 2.       |
| <ul> <li>POZOR – RIZIKO PORANENIA: Riziku požiaru alebo elektrického šoku sa vyhnete tak, že zapojíte napájací kábel do riadne označenej a správne uzemnenej elektrickej zásuvky, ktorá sa nachádza blízko produktu a je ľahko dostupná.</li> <li>b Skopírujte alebo naskenujte dokument.</li> </ul> |                       |                              |
| Skener reaguje?                                                                                                    |                       |                              |
| Krok 2                                                                                                    | Problém je vyriešený. | Prejdite na krok č. 3.       |
| <b>a</b> Skontrolujte, či je tlačiareň zapnutá.                                                                                                    |                       |                              |
| <b>b</b> Vyriešte všetky chybové hlásenia, ktoré sa zobrazia na displeji.                                                                                                    |                       |                              |
| <b>c</b> Skopírujte alebo naskenujte dokument.                                                                                                    |                       |                              |
| Skener reaguje?                                                                                                    |                       |                              |
| Krok 3                                                                                                    | Problém je vyriešený. | Kontaktujte oddelenie        |
| <b>a</b> Tlačiareň vypnite, počkajte približne 10 sekúnd a potom tlačiareň zapnite.                                                                                                    |                       | podpory pre zákaz-<br>níkov. |
| <b>b</b> Skopírujte alebo naskenujte dokument.                                                                                                    |                       |                              |
| Skener reaguje?                                                                                                    |                       |                              |

### Úprava registrácie skenera

- 1 Na domovskej obrazovke sa dotknite položky Nastavenia > Zariadenie > Údržba > Ponuka konfigurácie > Konfigurácia skenera > Manuálna registrácia skenera.
- 2 V ponuke Rýchly test tlače sa dotknite položky Spustenie.

- 3 Položte stránku rýchleho testu tlače na skenovacie sklo a dotknite sa položky Registrácia plochého skenera.
- 4 V ponuke Rýchly test kopírovania sa dotknite položky Spustenie.
- 5 Porovnajte stránku rýchleho testu kopírovania so zdrojovým dokumentom.

**Poznámka:** Ak sa okraje testovacej stránky líšia od zdrojového dokumentu, upravte položky Ľavý okraj a Horný okraj.

6 Kroky <u>krok 4</u> a <u>krok 5</u> opakujte dovtedy, kým okraje stránky rýchleho testu kopírovania nebudú zodpovedať zdrojovému dokumentu.

## Úprava registrácie automatického podávača dokumentov

- 1 Na domovskej obrazovke sa dotknite položky Nastavenia > Zariadenie > Údržba > Ponuka konfigurácie > Konfigurácia skenera > Manuálna registrácia skenera.
- 2 V ponuke Rýchly test tlače sa dotknite položky Spustenie.
- 3 Umiestnite stánku rýchleho testu tlače do zásobníka automatického podávača dokumentov.
- 4 Dotknite sa položky **Registrácia predného automatického podávača dokumentov** alebo položky **Registrácia zadného automatického podávača dokumentov**.

#### Poznámky:

- Ak chcete zarovnať registráciu predného automatického podávača dokumentov, položte testovaciu stránku lícom nahor, krátkym okrajom napred do zásobníka automatického podávača dokumentov.
- Ak chcete zarovnať registráciu zadného automatického podávača dokumentov, položte testovaciu stránku lícom nadol, krátkym okrajom napred do zásobníka automatického podávača dokumentov.
- 5 V ponuke Rýchly test kopírovania sa dotknite položky Spustenie.
- 6 Porovnajte stránku rýchleho testu kopírovania so zdrojovým dokumentom.

**Poznámka:** Ak sa okraje testovacej stránky líšia od zdrojového dokumentu, upravte položky Horizontálna úprava a Horný okraj.

7 Kroky krok 5 a krok 6 opakujte dovtedy, kým okraje stránky rýchleho testu kopírovania nebudú zodpovedať zdrojovému dokumentu.

# Kontaktovanie podpory pre zákazníkov

Pred kontaktovaním podpory pre zákazníkov sa uistite, že máte k dispozícii nasledujúce informácie:

- Problém s tlačiarňou
- Chybové hlásenie
- Typ modelu a sériové číslo tlačiarne

Prejdite na adresu <u>http://support.lexmark.com</u>, ak chcete dostávať maily alebo podporu cez chat, prezerať knižnicu návodov na používanie, podpornú dokumentáciu, ovládače a iné súbory na prevzatie.

K dispozícii je aj telefonická technická podpora. V USA a Kanade volajte na číslo 1-800-539-6275. Iné krajiny a regióny – prejdite na adresu <u>http://support.lexmark.com</u>.

# Inovácia a migrácia

# Hardvér

### Dostupné interné voliteľné prvky

- Pamäťová karta
  - DDR3 DIMM
  - Pamäť flash
    - Písma
  - Aplikačné karty
    - Formuláre a čiarové kódy
    - PRESCRIBE
    - IPDS
- · Lexmark Port interných riešení ISP (Internal Solutions Port)
  - MarkNet N8370 (Bezdrôtový tlačový server 802.11 a/b/g/n/ac)
  - Paralelná karta IEEE 1284-B
  - Sériová karta RS-232C

### Inštalácia pamäťovej karty

POZOR – NEBEZPEČENSTVO ZÁSAHU ELEKTRICKÝM PRÚDOM: Ak pristupujete k riadiacej doske alebo inštalujete voliteľný hardvérový prvok či pamäťové zariadenie po inštalácii tlačiarne, tlačiareň vypnite a odpojte napájací kábel z elektrickej zásuvky, aby ste sa vyhli riziku zasiahnutia elektrickým prúdom. Ak sú k tlačiarni pripojené iné zariadenia, tiež ich vypnite a odpojte všetky káble, ktoré smerujú do tlačiarne.

- 1 Vypnite tlačiareň a potom z elektrickej zásuvky odpojte napájací kábel.
- 2 Pomocou skrutkovača s plochou hlavou odstráňte prístupový kryt riadiacej dosky.

Výstraha – Riziko poranenia: Elektronické súčasti riadiacej dosky sa môžu ľahko poškodiť statickou elektrinou. Skôr ako sa dotknete akejkoľvek súčasti alebo konektora riadiacej dosky, dotknite sa kovového povrchu tlačiarne.

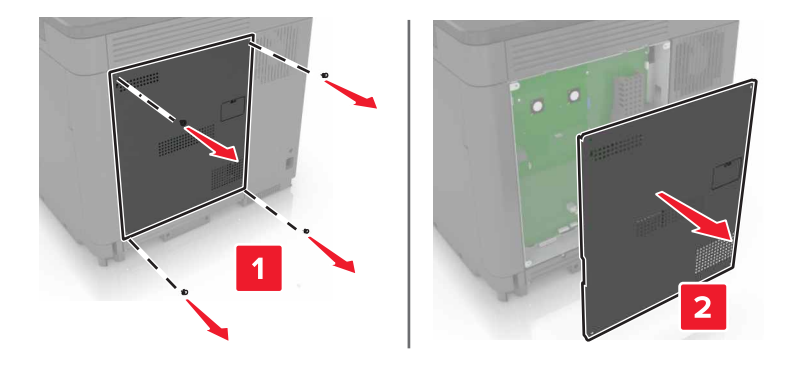

3 Rozbaľte pamäťovú kartu.

Výstraha – Riziko poranenia: Nedotýkajte sa konektorov pozdĺž okraja karty.

**4** Vložte pamäťovú kartu tak, aby *s kliknutím* zapadla na miesto.

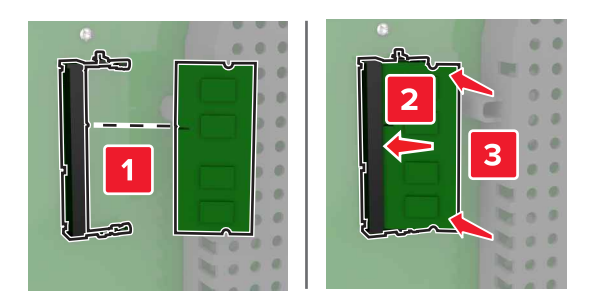

5 Znova pripojte prístupový kryt.

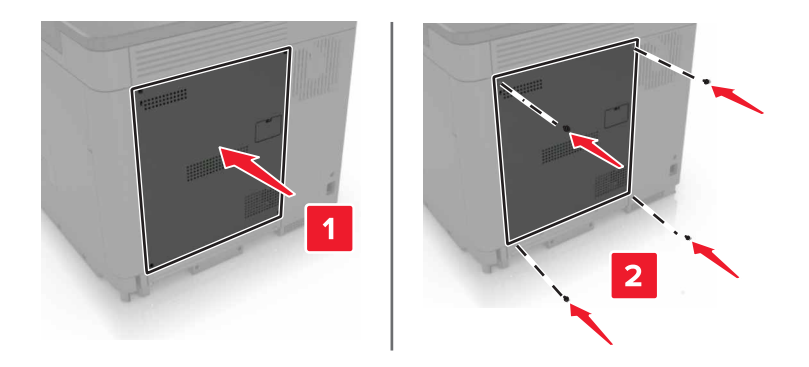

- 6 Zapojte napájací kábel do elektrickej zásuvky a zapnite tlačiareň.
  - POZOR RIZIKO PORANENIA: Riziku požiaru alebo elektrického šoku sa vyhnete tak, že zapojíte napájací kábel do riadne označenej a správne uzemnenej elektrickej zásuvky, ktorá sa nachádza blízko produktu a je ľahko dostupná.

### Inštalácia portu interných riešení

- POZOR NEBEZPEČENSTVO ZÁSAHU ELEKTRICKÝM PRÚDOM: Ak pristupujete k riadiacej doske alebo inštalujete voliteľný hardvérový prvok či pamäťové zariadenie po inštalácii tlačiarne, tlačiareň vypnite a odpojte napájací kábel z elektrickej zásuvky, aby ste sa vyhli riziku zasiahnutia elektrickým prúdom. Ak sú k tlačiarni pripojené iné zariadenia, tiež ich vypnite a odpojte všetky káble, ktoré smerujú do tlačiarne.
- 1 Vypnite tlačiareň a potom z elektrickej zásuvky odpojte napájací kábel.
- 2 Pomocou skrutkovača s plochou hlavou odstráňte prístupový kryt riadiacej dosky.

Výstraha – Riziko poranenia: Elektronické súčasti riadiacej dosky sa môžu ľahko poškodiť statickou elektrinou. Skôr ako sa dotknete akejkoľvek súčasti alebo konektora riadiacej dosky, dotknite sa kovového povrchu tlačiarne.

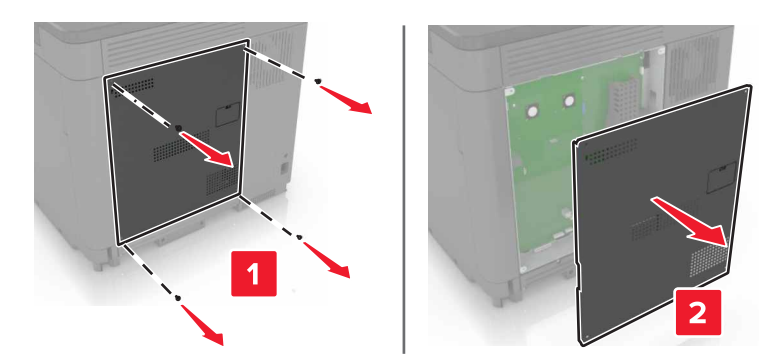

3 Rozbaľte súpravu portu interných riešení (ISP).

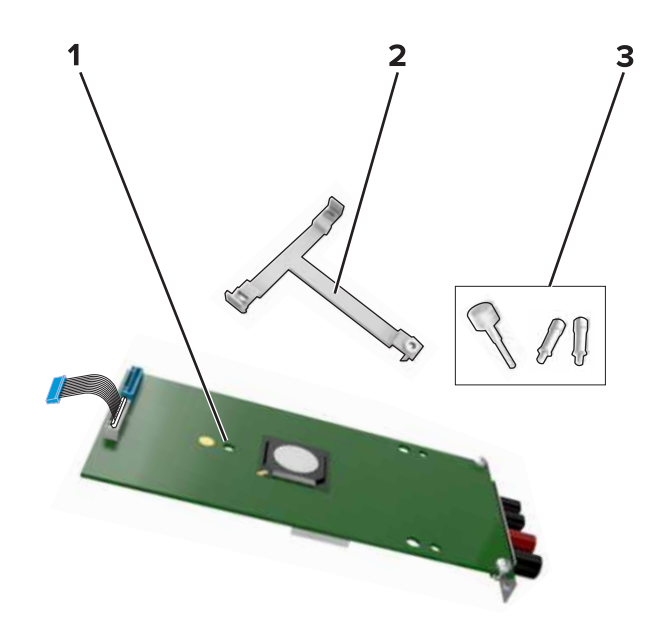

| 1 | ISP             |
|---|-----------------|
| 2 | Montážny držiak |
| 3 | Skrutky         |

- 4 V prípade potreby odstráňte pevný disk tlačiarne.
- 5 Vložte držiak do dosky tak, aby *s kliknutím* zapadol na miesto.

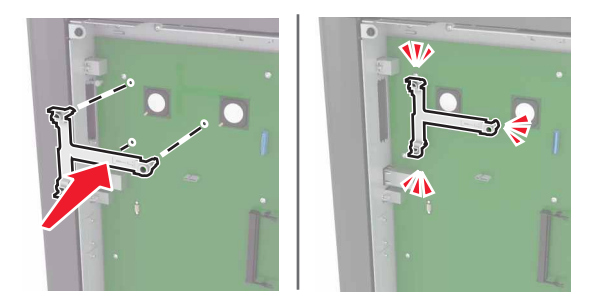

6 Pripojte zariadenie ISP k držiaku.

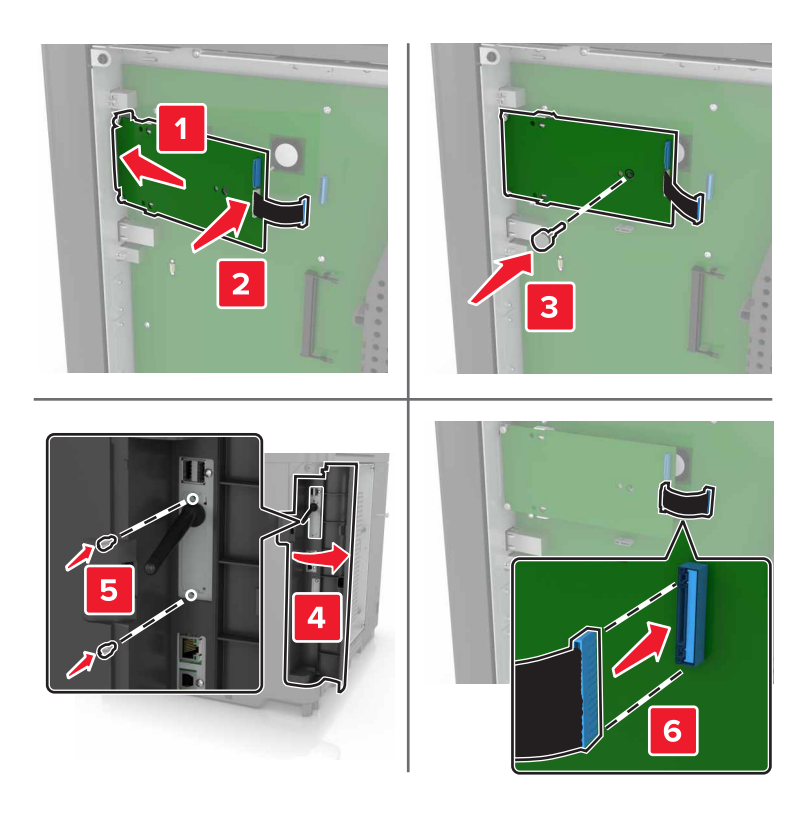

- 7 V prípade potreby pripojte zariadenie ISP k pevnému disku.
  - a Odstráňte držiak pevného disku.

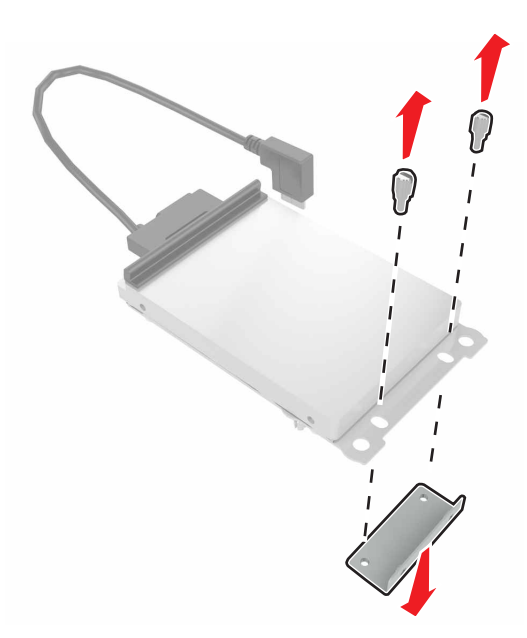

**b** Pripojte pevný disk k zariadeniu ISP.

Výstraha – Riziko poranenia: Nedotýkajte sa stredu pevného disku, ani naň netlačte.

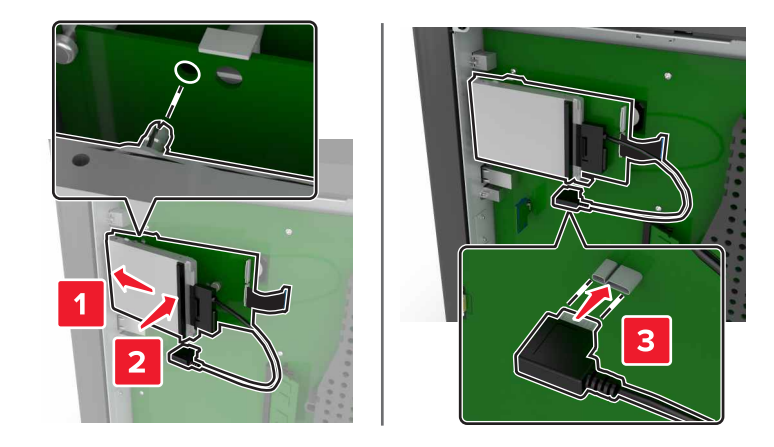

8 Znova pripojte prístupový kryt.

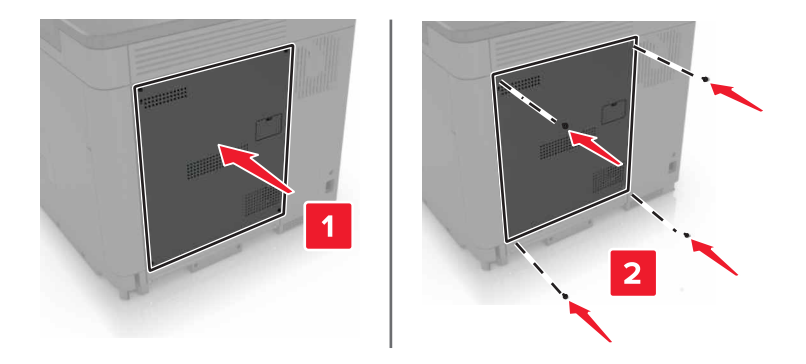

9 Zapojte napájací kábel do elektrickej zásuvky a zapnite tlačiareň.

POZOR – RIZIKO PORANENIA: Riziku požiaru alebo elektrického šoku sa vyhnete tak, že zapojíte napájací kábel do riadne označenej a správne uzemnenej elektrickej zásuvky, ktorá sa nachádza blízko produktu a je ľahko dostupná.

### Inštalácia voliteľnej karty

- POZOR NEBEZPEČENSTVO ZÁSAHU ELEKTRICKÝM PRÚDOM: Ak pristupujete k riadiacej doske alebo inštalujete voliteľný hardvérový prvok či pamäťové zariadenie po inštalácii tlačiarne, tlačiareň vypnite a odpojte napájací kábel z elektrickej zásuvky, aby ste sa vyhli riziku zasiahnutia elektrickým prúdom. Ak sú k tlačiarni pripojené iné zariadenia, tiež ich vypnite a odpojte všetky káble, ktoré smerujú do tlačiarne.
- 1 Vypnite tlačiareň a potom z elektrickej zásuvky odpojte napájací kábel.
- 2 Pomocou skrutkovača s plochou hlavou odstráňte prístupový kryt riadiacej dosky.

Výstraha – Riziko poranenia: Elektronické súčasti riadiacej dosky sa môžu ľahko poškodiť statickou elektrinou. Skôr ako sa dotknete akejkoľvek súčasti alebo konektora, dotknite sa kovového povrchu tlačiarne.

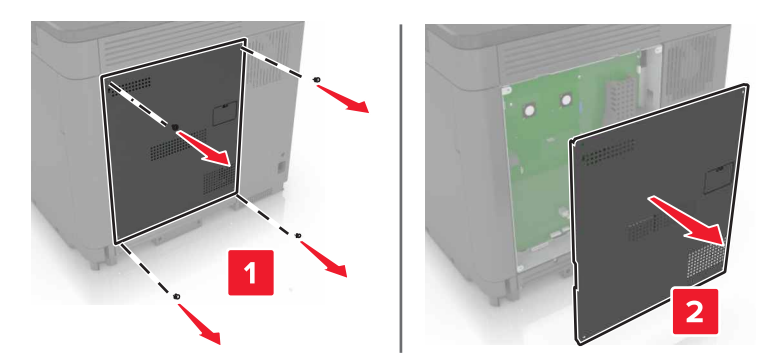

3 Rozbaľte voliteľnú kartu.

Výstraha – Riziko poranenia: Nedotýkajte sa konektorov pozdĺž okraja karty.

4 Kartu pevne zatlačte na miesto.

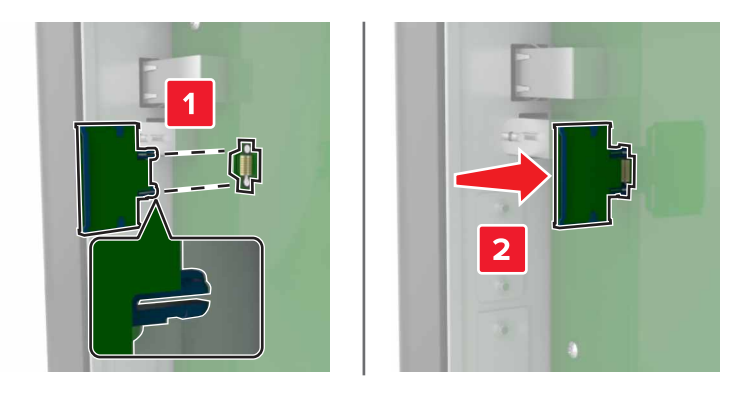

Poznámka: Konektor na karte sa musí po celej dĺžke dotýkať riadiacej dosky a byť s ňou zarovnaný.

Výstraha – Riziko poranenia: Nesprávna inštalácia karty môže poškodiť kartu a riadiacu dosku.

5 Znova pripojte prístupový kryt.

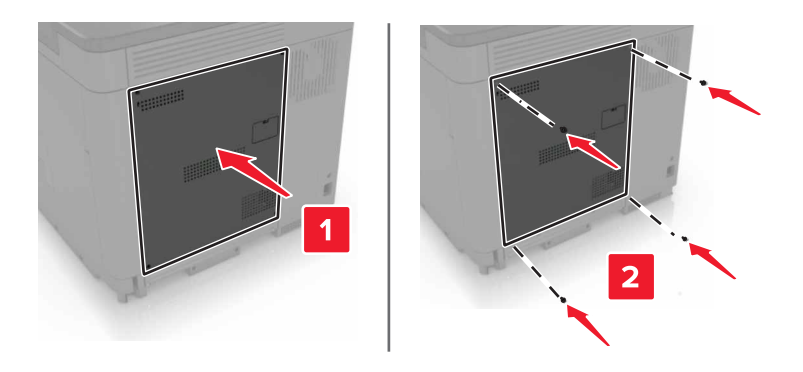

6 Zapojte napájací kábel do elektrickej zásuvky a zapnite tlačiareň.

POZOR – RIZIKO PORANENIA: Riziku požiaru alebo elektrického šoku sa vyhnete tak, že zapojíte napájací kábel do riadne označenej a správne uzemnenej elektrickej zásuvky, ktorá sa nachádza blízko produktu a je ľahko dostupná.

### Inštalácia pevného disku tlačiarne

POZOR – NEBEZPEČENSTVO ZÁSAHU ELEKTRICKÝM PRÚDOM: Ak pristupujete k riadiacej doske alebo inštalujete voliteľný hardvérový prvok či pamäťové zariadenie po inštalácii tlačiarne, tlačiareň vypnite a odpojte napájací kábel z elektrickej zásuvky, aby ste sa vyhli riziku zasiahnutia elektrickým prúdom. Ak sú k tlačiarni pripojené iné zariadenia, tiež ich vypnite a odpojte všetky káble, ktoré smerujú do tlačiarne.

- 1 Vypnite tlačiareň a potom z elektrickej zásuvky odpojte napájací kábel.
- 2 Pomocou skrutkovača s plochou hlavou odstráňte prístupový kryt riadiacej dosky.

Výstraha – Riziko poranenia: Elektronické súčasti riadiacej dosky sa môžu ľahko poškodiť statickou elektrinou. Skôr ako sa dotknete akejkoľvek súčasti alebo konektora riadiacej dosky, dotknite sa kovového povrchu tlačiarne.

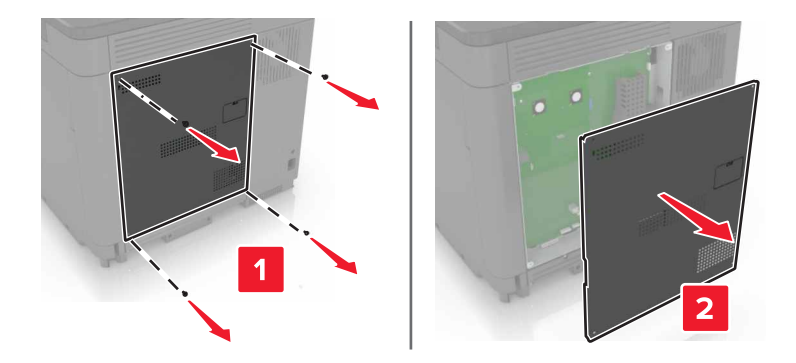

- 3 Rozbaľte pevný disk.
- 4 Pripojte pevný disk k riadiacej doske.

Výstraha – Riziko poranenia: Nedotýkajte sa stredu pevného disku, ani naň netlačte.

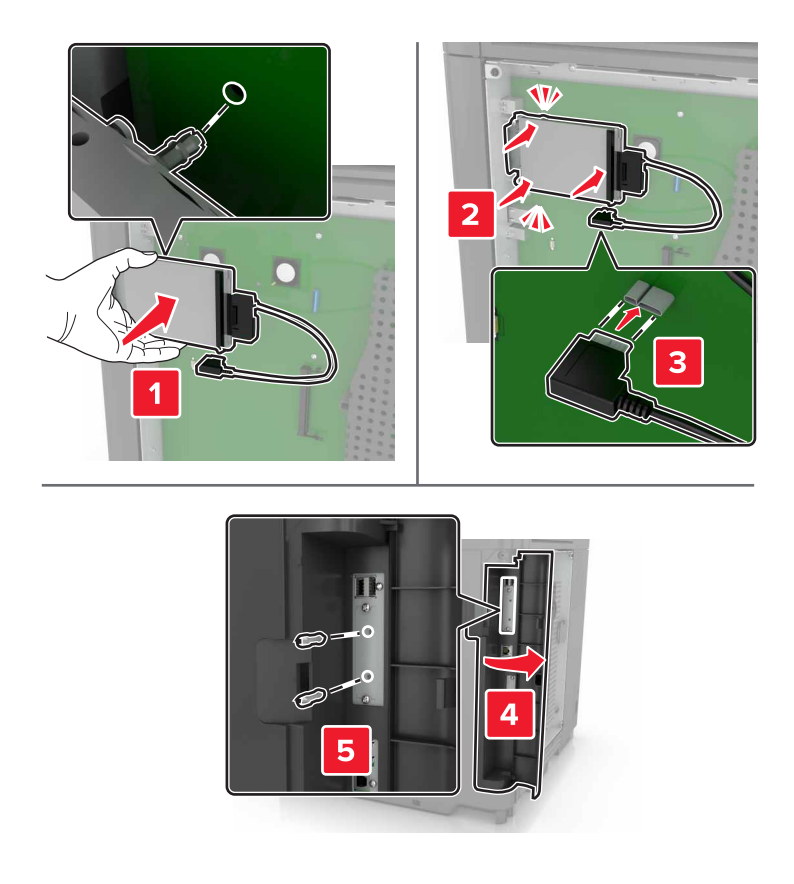

Ak je nainštalovaný port interných riešení (ISP), postupujte takto:

a Odstráňte držiak pevného disku.

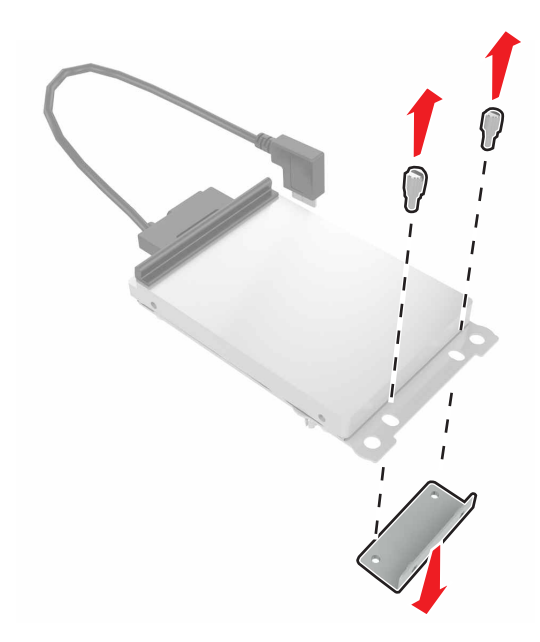

**b** Pripojte pevný disk k zariadeniu ISP.

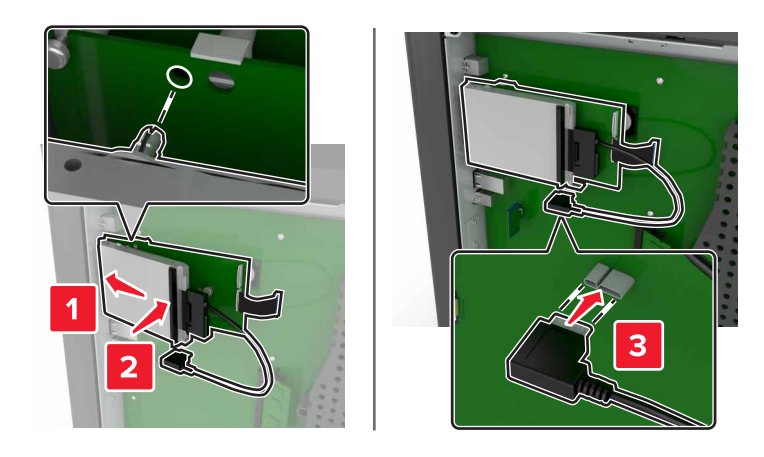

5 Znova pripojte prístupový kryt.

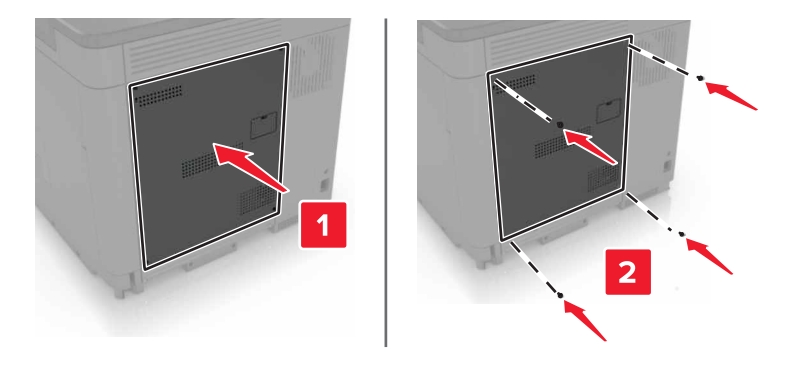

- 6 Zapojte napájací kábel do elektrickej zásuvky a zapnite tlačiareň.
  - POZOR RIZIKO PORANENIA: Riziku požiaru alebo elektrického šoku sa vyhnete tak, že zapojíte napájací kábel do riadne označenej a správne uzemnenej elektrickej zásuvky, ktorá sa nachádza blízko produktu a je ľahko dostupná.

### Inštalácia voliteľných zásobníkov

POZOR – NEBEZPEČENSTVO ZÁSAHU ELEKTRICKÝM PRÚDOM: Ak pristupujete k riadiacej jednotke alebo inštalujete voliteľný hardvérový prvok či pamäťové zariadenie po inštalácii tlačiarne, pred pokračovaním tlačiareň vypnite a odpojte napájací kábel z elektrickej zásuvky, aby ste sa vyhli riziku zasiahnutia elektrickým prúdom. Ak sú k tlačiarni pripojené iné zariadenia, tiež ich vypnite a odpojte všetky káble, ktoré smerujú do tlačiarne.

POZOR – NEBEZPEČENSTVO PREVRÁTENIA: Inštalácia jedného alebo viacerých voliteľných prvkov k tlačiarni alebo multifunkčnej tlačiarni môže vyžadovať základňu na kolieskach, nábytok alebo iné pomôcky, ktoré zabránia nestabilite a následným možným zraneniam. Viac informácií o podporovaných konfiguráciách nájdete na adrese www.lexmark.com/multifunctionprinters.

- 1 Vypnite tlačiareň.
- 2 Vytiahnite napájací kábel zo sieťovej zásuvky a potom z tlačiarne.
- 3 Vybaľte voliteľný zásobník a odstráňte všetok obalový materiál.

4 Pomocou bočných a zadných rukovätí zdvihnite tlačiareň.

**POZOR – RIZIKO PORANENIA:** Ak je hmotnosť tlačiarne väčšia ako 20 kg (44 libier), na jej bezpečné zdvihnutie môžu byť potrebné dve alebo viaceré osoby.

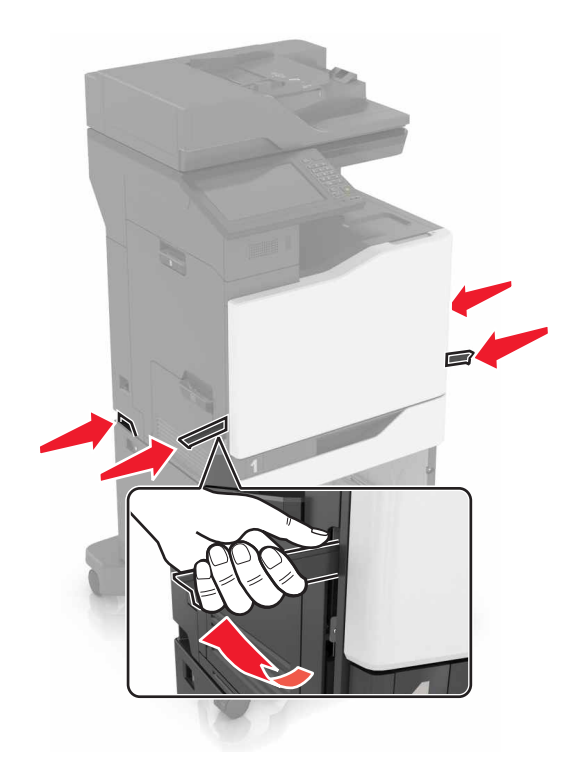

**Poznámka:** Ak sú už nainštalované voliteľné zásobníky, pred zdvihnutím tlačiarne ich vyberte. Nepokúšajte sa zdvihnúť tlačiareň a zásobníky naraz.

5 Zarovnajte tlačiareň s voliteľným zásobníkom a položte tlačiareň tak, aby *s kliknutím* zapadla na miesto.

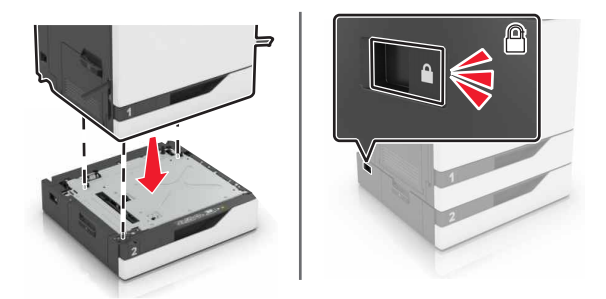

6 Napájací kábel pripojte k tlačiarni a potom do elektrickej zásuvky.

POZOR – RIZIKO PORANENIA: Riziku požiaru alebo elektrického šoku sa vyhnete tak, že zapojíte napájací kábel do riadne označenej a správne uzemnenej elektrickej zásuvky, ktorá sa nachádza blízko produktu a je ľahko dostupná.

7 Zapnite tlačiareň.

V prípade potreby manuálne pridajte zásobníky do ovládača tlačiarne, aby boli k dispozícii pre tlačové úlohy. Ďalšie informácie nájdete v časti <u>"Pridávanie dostupných voliteľných prvkov do ovládača tlačiarne" na</u> <u>strane 290</u>. Ak inštalujete viac ako jeden hardvérový voliteľný prvok, postupujte podľa inštalačného procesu.

- Základňa na kolieskach
- Voliteľný 2 200-hárkový zásobník
- Voliteľný 550-hárkový zásobník alebo zásobník na obálky
- Tlačiareň
- Zošívačka

### Inštalácia klávesnice

- 1 Vypnite tlačiareň.
- 2 Otvorte dvierka A.

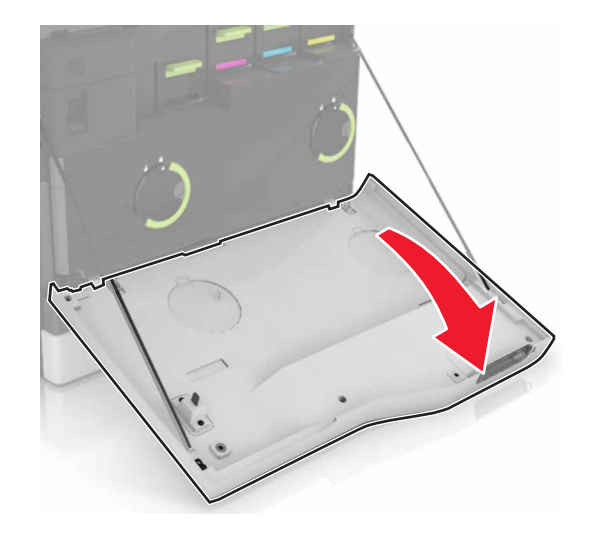

3 Odstráňte kryt pripojenia klávesnice.

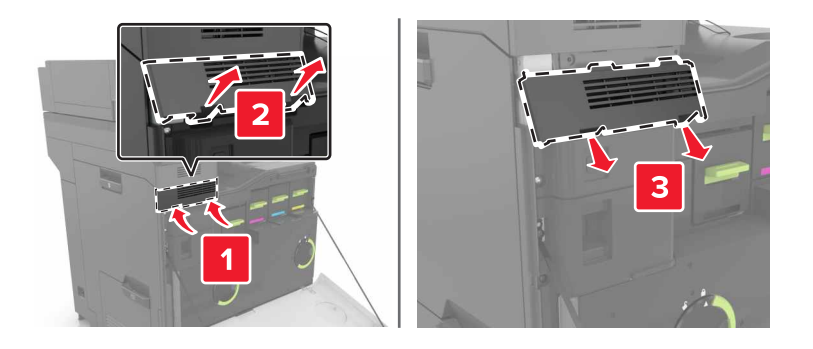

4 Vybaľte klávesnicu.

5 Pripojte klávesnicu k základni.

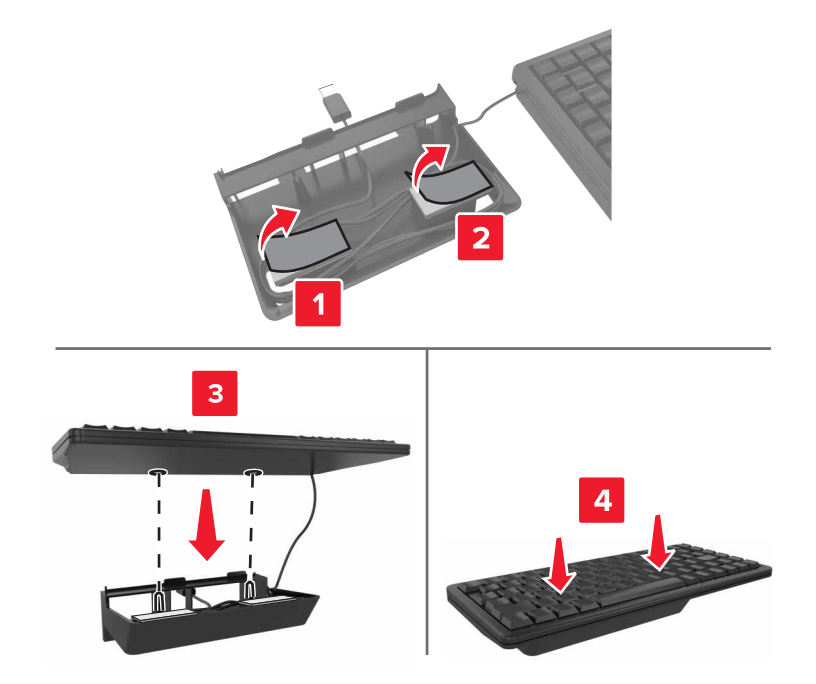

6 Zapojte klávesnicu.

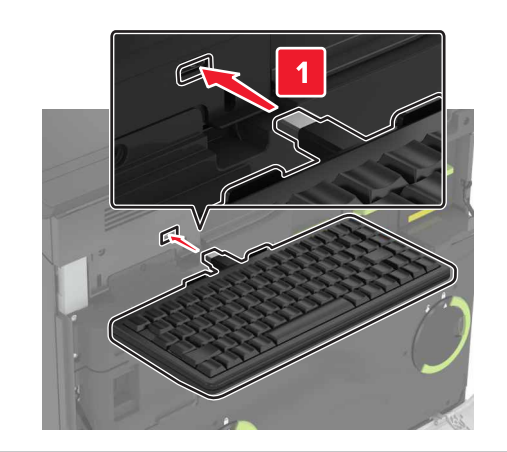

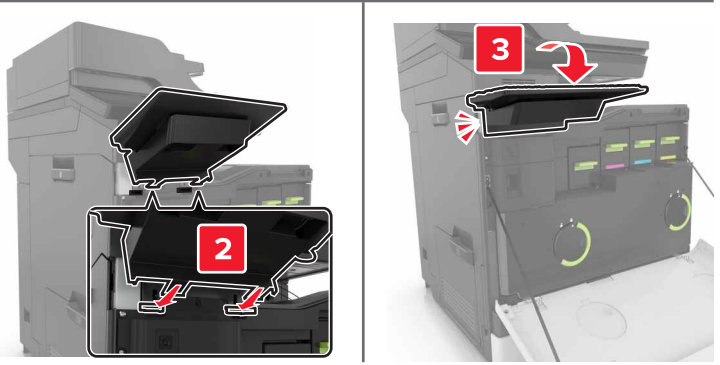

- 7 Zatvorte dvierka A.
- 8 Zapnite tlačiareň.

## Inštalácia zošívacieho dokončovača

- 1 Vypnite tlačiareň.
- 2 Otvorte dvierka C.

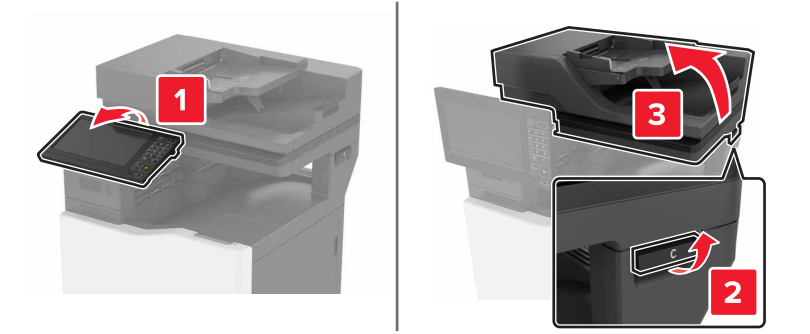

**3** Vyberte pridržiavač papiera.

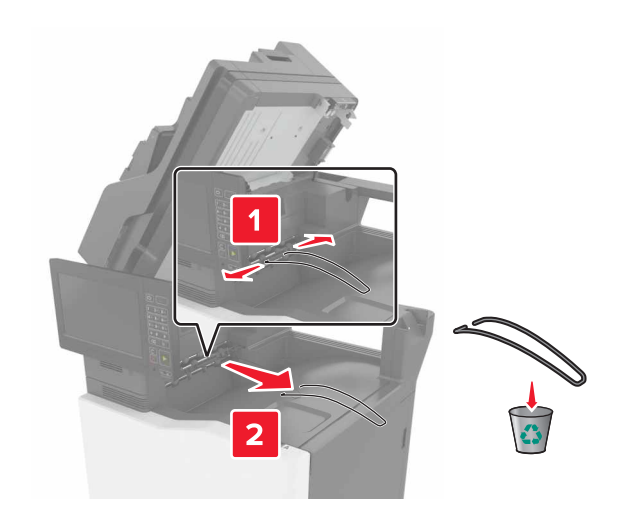

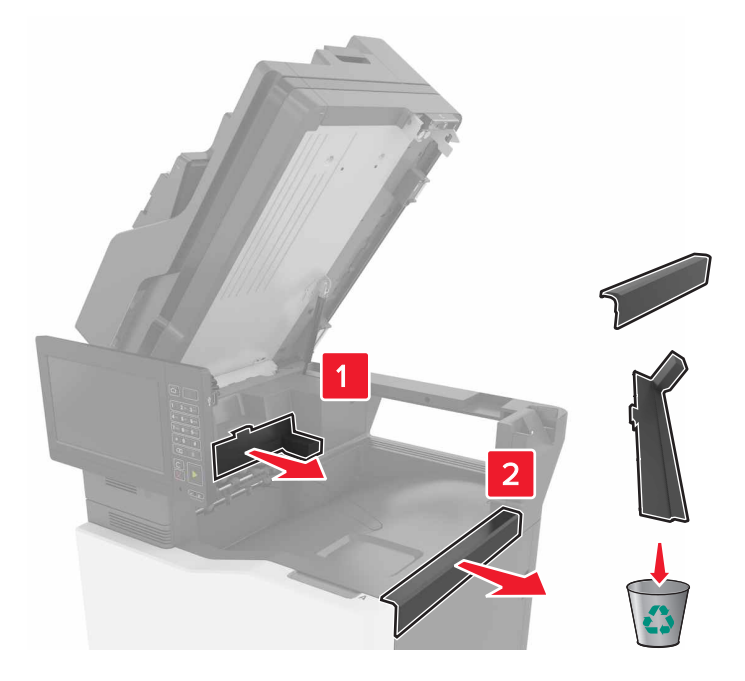

4 Vyberte kryty prípojok pre jednotku prenosu papiera a zošívacieho dokončovača.

- 5 Vybaľte zošívací dokončovač.
- 6 Vložte a zatlačte zošívací dokončovač, kým nezapadne na mieste.

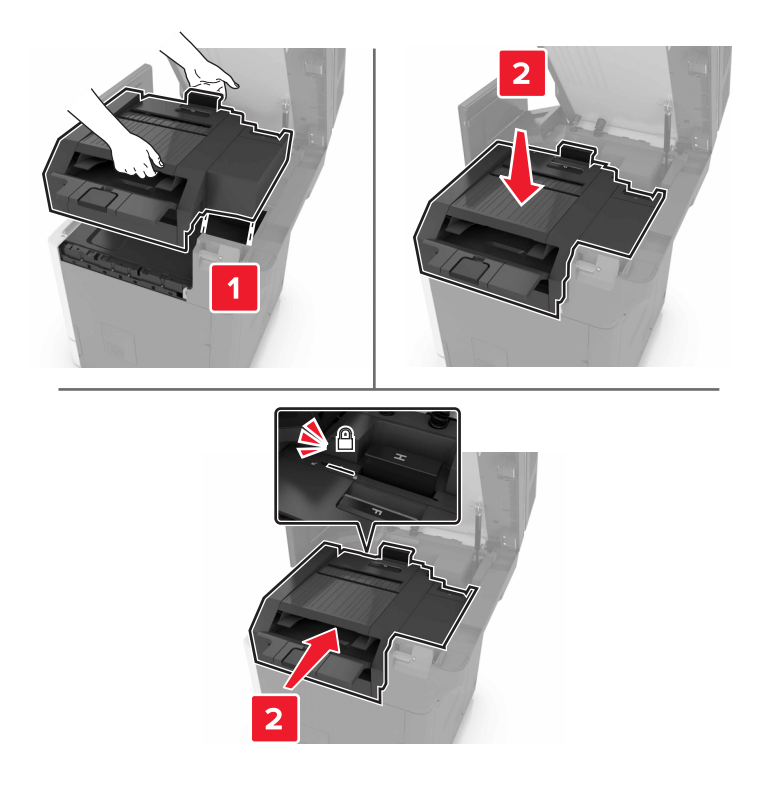

7 Zatvorte dvierka C.

POZOR – NEBEZPEČENSTVO ZRANENIA PRIŠKRIPNUTÍM: Aby ste sa vyhli zraneniu priškripnutím, pri zatváraní dvierok C sa nedotýkajte rukami označenej oblasti.

8 Zapnite tlačiareň.

### Inštalácia viacpolohového zošívacieho a dierovacieho dokončovača

- POZOR NEBEZPEČENSTVO PREVRÁTENIA: V prípade inštalácie voliteľných možností by mala byť tlačiareň alebo multifunkčná tlačiareň umiestnená na základni s kolieskami, nábytku alebo inom stabilnom povrchu. Predídete tak možnému zraneniu. Ďalšie informácie o podporovaných konfiguráciách nájdete na adrese <u>www.lexmark.com/multifunctionprinters</u>.
- 1 Vypnite tlačiareň stlačením tlačidla napájania na ovládacom paneli a jeho podržaním po dobu 5 sekúnd.
- 2 Vytiahnite napájací kábel najprv zo sieťovej zásuvky a potom z tlačiarne.
- 3 Zaistite kolieska na základni a zabráňte tak tlačiarni v pohybe.

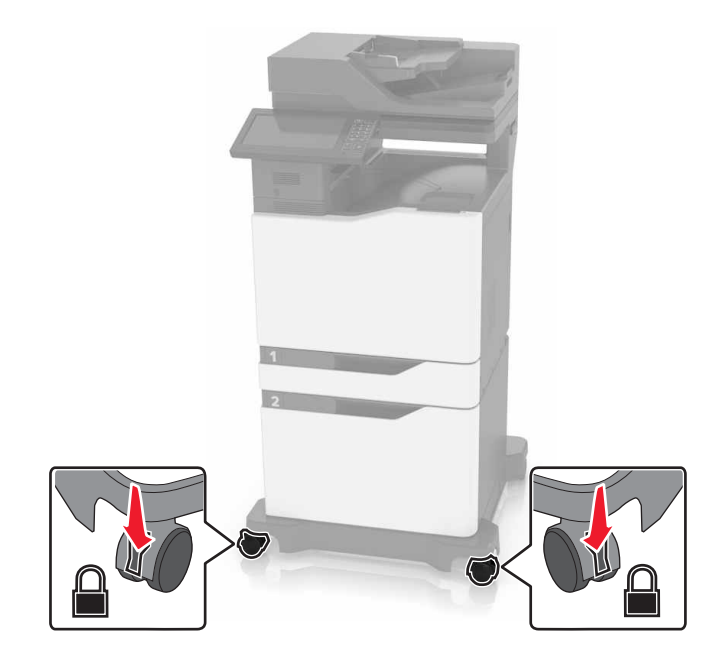

4 Otvorte kryty umiestnené na boku základne s kolieskami.

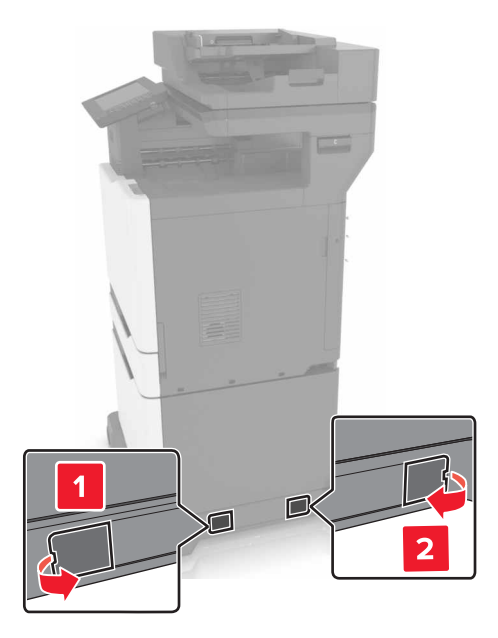

5 Otvorte dvierka C.

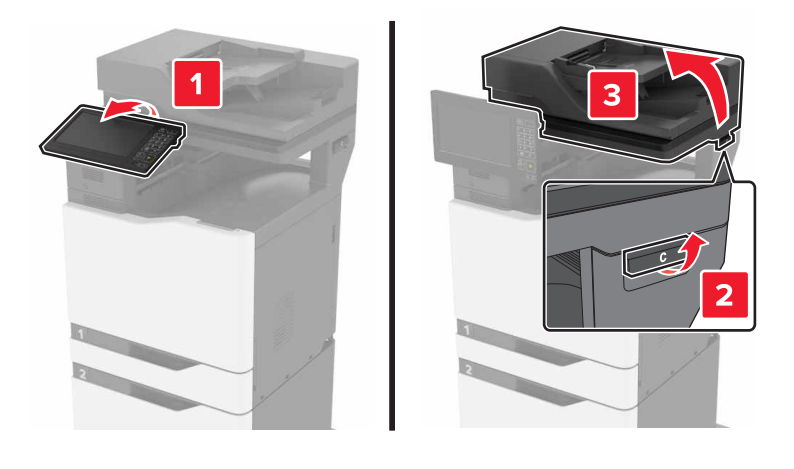

6 Vyberte pridržiavač papiera.

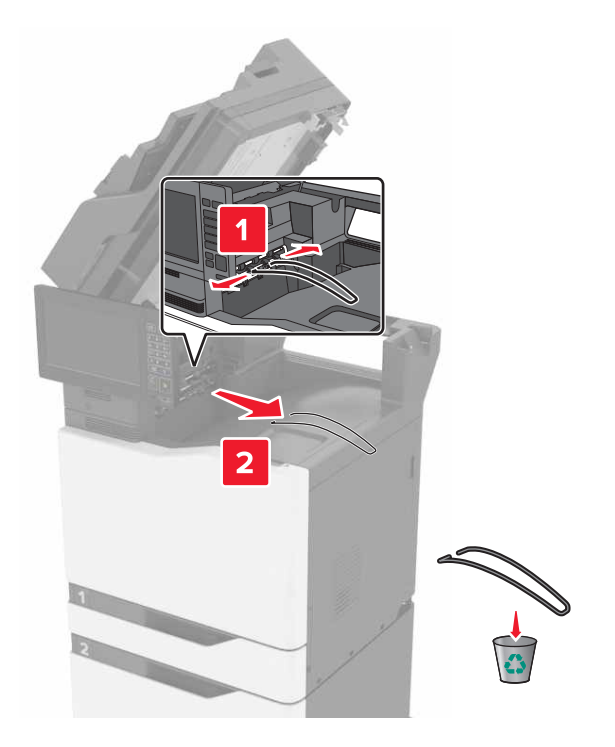

7 Vyberte kryty.

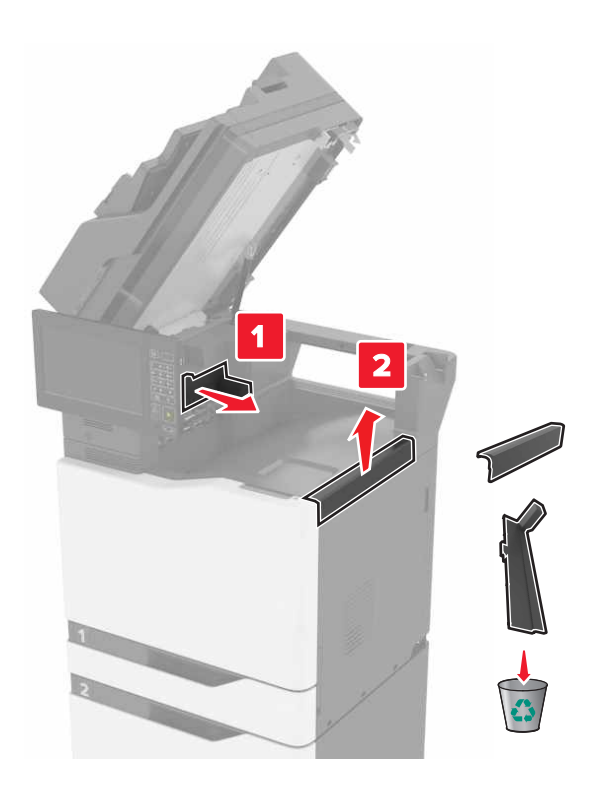

8 Vybaľte jednotku prenosu papiera a odstráňte pásky.

**9** Nadvihnite a zarovnajte jednotku prenosu papiera s tlačiarňou.

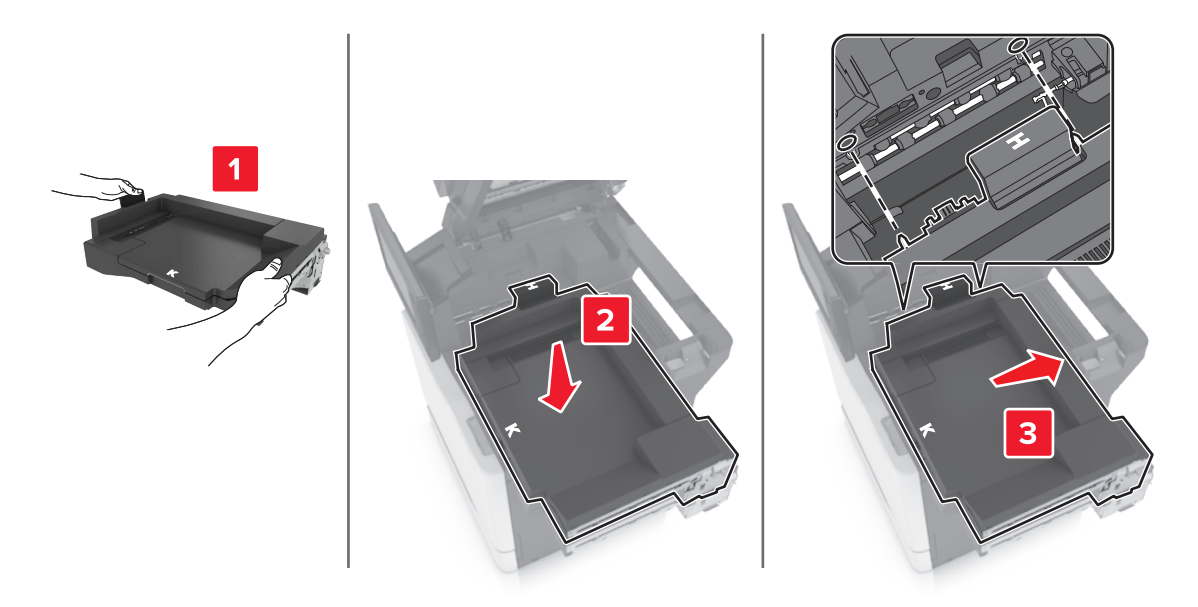

10 Pevne zatlačte jednotku prenosu papiera, kým nezapadne na svoje miesto.

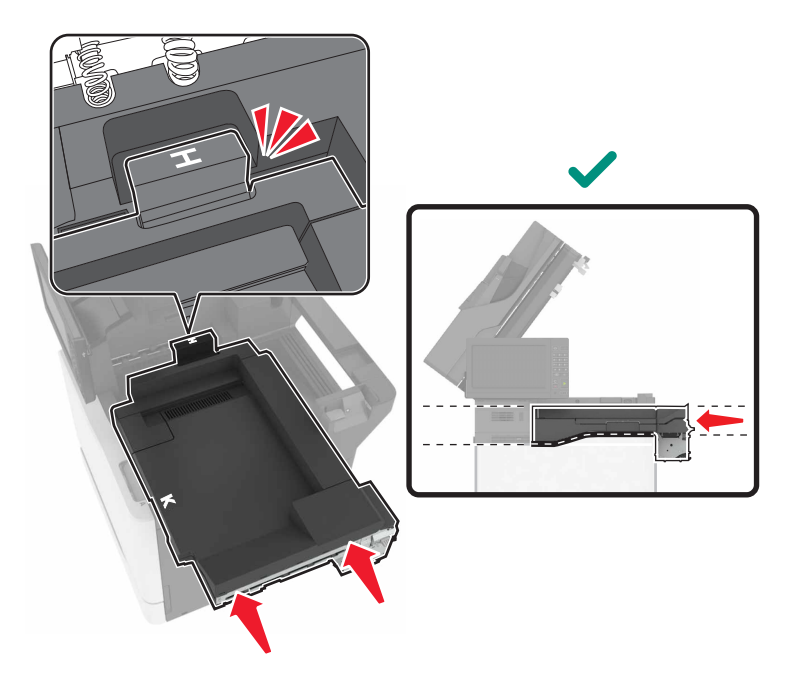

11 Zatvorte dvierka C.

POZOR – NEBEZPEČENSTVO ZRANENIA PRIŠKRIPNUTÍM: Aby ste sa vyhli zraneniu priškripnutím, pri zatváraní dvierok C sa rukami nedotýkajte označenej oblasti.

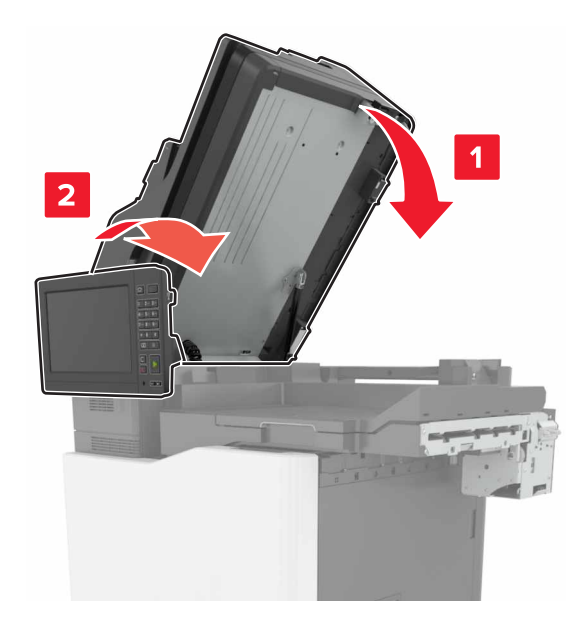

- **12** Vybaľte viacpolohový zošívací a dierovací dokončovač a odstráňte pásky.
- 13 Dokončovač zarovnajte s tlačiarňou na rovnom, pevnom a stabilnom povrchu.
   Poznámka: Neinštalujte dokončovač na koberci.

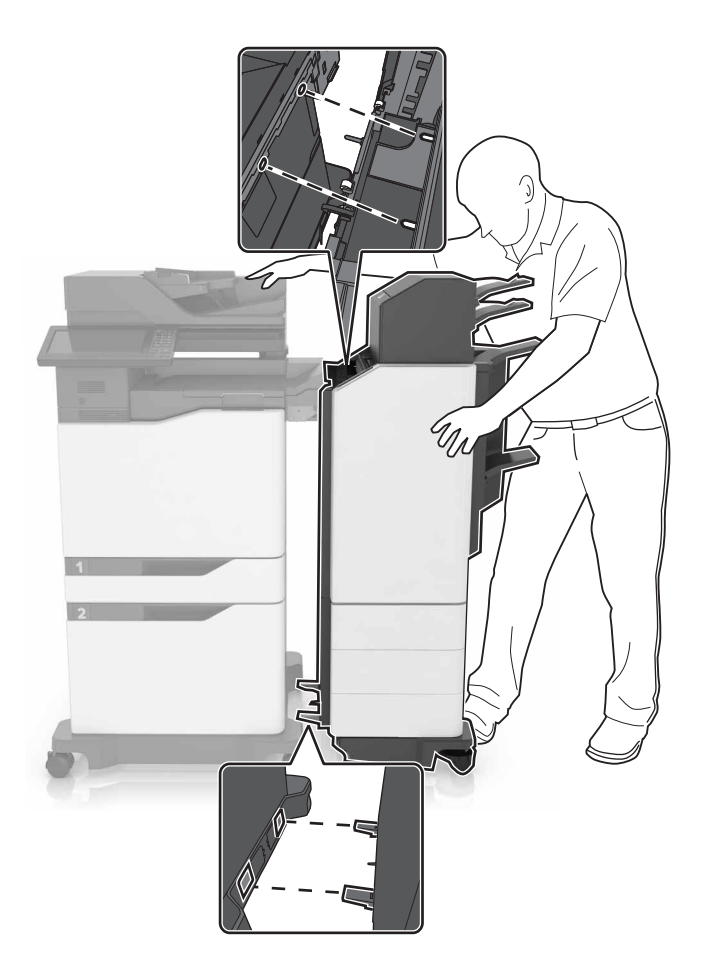

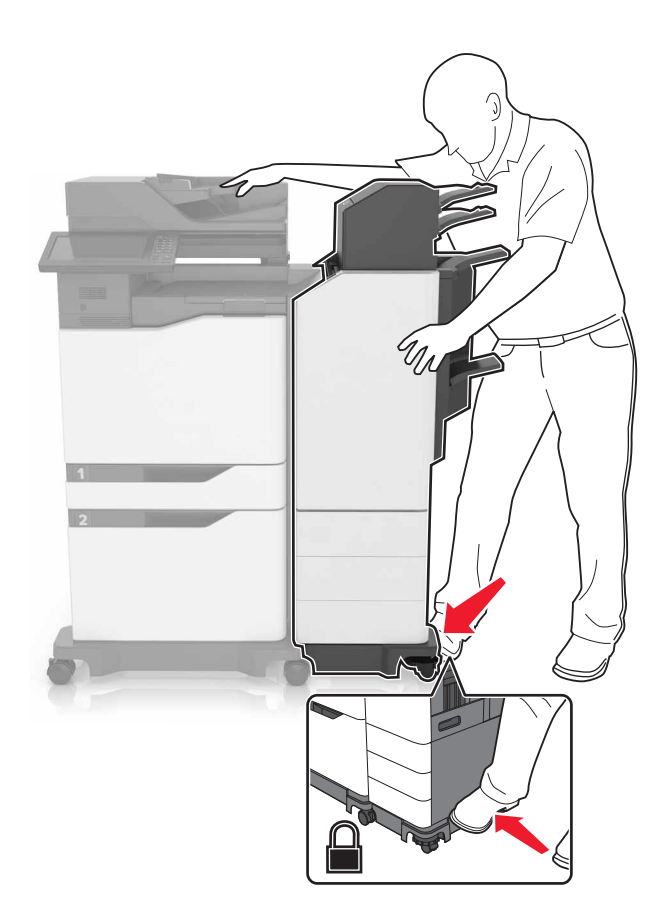

14 Zatlačte dokončovač do tlačiarne vyvinutím tlaku na jeho spodnú časť, kým nezapadne na svoje miesto.

Silným potiahnutím dokončovača smerom od tlačiarne skontrolujete, či sú obe zariadenia spojené správne. Ak sa dokončovač oddelí od tlačiarne, opakujte <u>krok 13</u> až <u>krok 14</u>, kým nebudú obe zariadenia spojené správne.

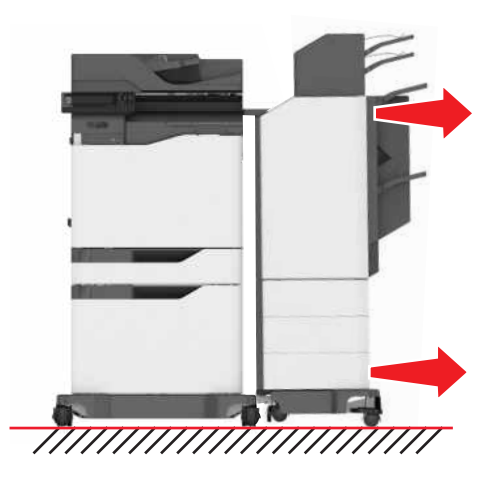
- **15** Keď je dokončovač pripojený, postupujte nasledovne:
  - a Otvorte predné spodné dvierka dokončovača.

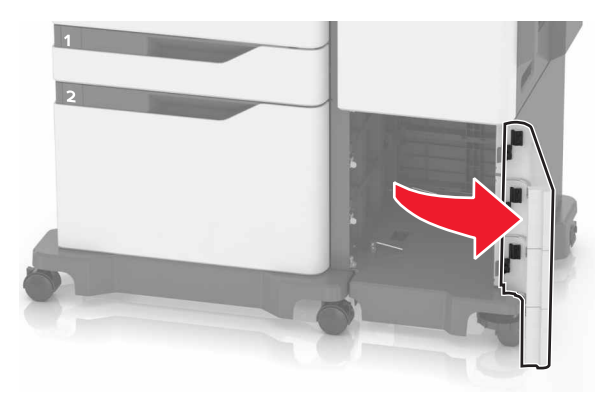

b Otáčajte pákami dokončovača proti smeru hodinových ručičiek, až kým sa neuvoľnia.

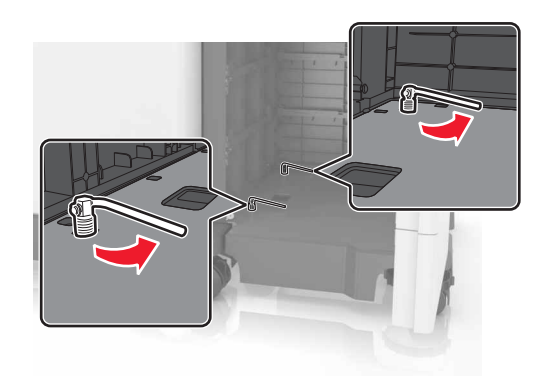

- c Zatvorte dvierka.
- 16 Skontrolujte medzeru medzi tlačiarňou a dokončovačom.

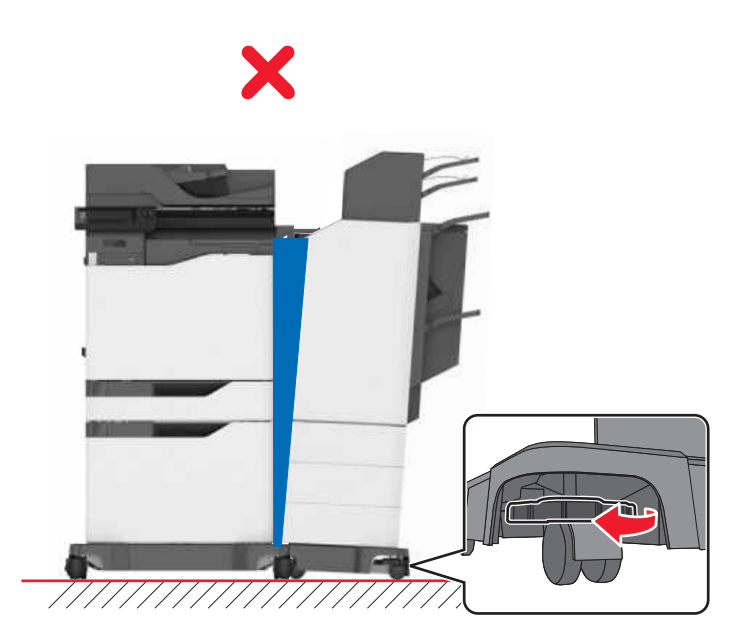

Ak je medzera nerovnomerná, vykonajte jednu z nasledujúcich činností:

- a Ak chcete upraviť hornú medzeru, otáčajte bočnými kolieskami v smere hodinových ručičiek.
- b Ak chcete upraviť spodnú medzeru, otáčajte bočnými kolieskami proti smeru hodinových ručičiek.
- 17 Pripojte napájacie káble k dokončovaču a tlačiarni a potom ich zapojte do riadne uzemnenej elektrickej zásuvky.

POZOR – RIZIKO PORANENIA: Ak chcete zabrániť vzniku požiaru alebo riziku úrazu elektrickým prúdom, pripojte napájací kábel do vhodnej a riadne uzemnenej elektrickej zásuvky, ktorá sa nachádza v blízkosti výrobku a je ľahko prístupná.

POZOR – RIZIKO PORANENIA: Nepoužívajte tento produkt s predlžovacími káblami, viaczásuvkovými káblami, viaczásuvkovými predlžovacími káblami ani zariadeniami UPS. Laserová tlačiareň môže tieto zariadenia ľahko preťažiť, čo môže viesť k riziku vzniku požiaru, poškodenia majetku alebo slabému výkonu tlačiarne.

18 Zapnite tlačiareň.

Ak chcete, aby bol dokončovač dostupný pre úlohy tlače, manuálne ho pridajte do ovládača tlače.

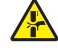

POZOR – NEBEZPEČENSTVO ZRANENIA PRIŠKRIPNUTÍM: Aby ste sa vyhli zraneniu priškripnutím, v priebehu úloh tlače, v ktorých sa používa zošívačka viacpolohového zošívacieho a dierovacieho dokončovača, sa rukami nedotýkajte označenej oblasti.

# Softvér

# Inštalácia softvéru tlačiarne

Poznámky:

- Ovládač tlače je súčasťou softvérového inštalačného balíka.
- V prípade počítačov Macintosh s verziou operačného systému macOS 10.7 alebo novším nie je potrebné inštalovať ovládač pre tlač na tlačiareň s certifikáciou AirPrint.
- 1 Získajte kópiu softvérového inštalačného balíka.
  - Z disku CD so softvérom dodanom s tlačiarňou.
  - Prejdite na adresu http://support.lexmark.com, a vyberte tlačiareň a operačný systém.
- 2 Spustite inštalátor a postupujte podľa pokynov na obrazovke počítača.

# Pridávanie dostupných voliteľných prvkov do ovládača tlačiarne

#### Používatelia systému Windows

- 1 Otvorte priečinok tlačiarní.
- 2 Vyberte tlačiareň, ktorú chcete aktualizovať, a vykonajte jeden z týchto krokov:
  - V operačnom systéme Windows 7 alebo novšom vyberte položku Vlastnosti tlačiarne.
  - V predchádzajúcich verziách vyberte položku Vlastnosti.

- 3 Prejdite na kartu Konfigurácia a vyberte položku Aktualizovať teraz spýtať sa tlačiarne.
- 4 Uložte zmeny.

#### Používatelia systému Macintosh

- 1 V položke Systémové preferencie v ponuke Apple prejdite na tlačiareň a vyberte položku **Možnosti** a spotrebný materiál.
- 2 Prejdite na zoznam hardvérových voliteľných prvkov a pridajte nainštalované voliteľné prvky.
- 3 Uložte zmeny.

# Firmvér

#### Export alebo import konfiguračného súboru

Konfiguračné nastavenia tlačiarne možno exportovať do textového súboru a potom tento súbor importovať do inej tlačiarne, kde sa použijú dané nastavenia.

1 Otvorte webový prehliadač a do poľa adresy zadajte adresu IP tlačiarne.

#### Poznámky:

- Pozrite si adresu IP tlačiarne na domovskej obrazovke tlačiarne. IP Adresa sa zobrazuje ako štyri skupiny čísel, ktoré sú oddelené bodkami, napríklad 123.123.123.123.
- Ak používate server proxy, dočasne ho vypnite, aby sa správne načítala webová stránka.
- 2 V nástroji Embedded Web Server kliknite na položku **Exportovať konfiguráciu** alebo **Importovať konfiguráciu**.
- **3** Postupujte podľa pokynov na obrazovke.
- 4 Ak tlačiareň podporuje aplikácie, potom postupujte takto:
  - a Kliknite na položku Aplikácie > vyberte aplikáciu > Konfigurovať.
  - b Kliknite na položku Exportovať alebo Importovať.

#### Aktualizácia firmvéru

Niektoré aplikácie vyžadujú na správne fungovanie istú minimálnu úroveň firmvéru zariadenia.

Ďalšie informácie o aktualizácii firmvéru zariadenia získate od zástupcu spoločnosti Lexmark.

1 Otvorte webový prehliadač a do poľa adresy zadajte adresu IP tlačiarne.

#### Poznámky:

- Pozrite si adresu IP tlačiarne na domovskej obrazovke tlačiarne. IP Adresa sa zobrazuje ako štyri skupiny čísel, ktoré sú oddelené bodkami, napríklad 123.123.123.123.
- Ak používate server proxy, dočasne ho vypnite, aby sa správne načítala webová stránka.
- 2 Kliknite na položky Nastavenia > Zariadenie > Aktualizovať firmvér.

- 3 Prejdite na súbor flash.
- 4 Kliknite na možnosť Odovzdať.

# Oznámenia

# Informácie o produkte

Názov produktu:

Multifunkčné tlačiarne Lexmark CX825de, CX825dte, CX825dtpe, CX825dtfe, CX860de, CX860dte, CX860dtfe, CX860dtpe, XC8155de, XC8155dte, XC8160de, XC8160dte, XC8163

Typ zariadenia:

7564

Model (modely):

336, 337, 536, 537

# Poznámky k vydaniu

#### Október 2020

Nasledujúci odsek sa nevzťahuje na krajiny, v ktorých nie sú podobné druhy obstarávania v súlade s miestnymi zákonmi: SPOLOČNOSŤ LEXMARK INTERNATIONAL, INC., POSKYTUJE TÚTO PUBLIKÁCIU TAK, AKO JE, TEDA BEZ AKEJKOĽVEK ZÁRUKY, PRIAMEJ ČI NEPRIAMEJ, VRÁTANE – ALE NIE VÝLUČNE – NEPRIAMEJ ZÁRUKY PREDAJNOSTI ALEBO VHODNOSTI NA KONKRÉTNY ÚČEL. Niektoré štáty nepovoľujú zrieknutie sa priamych ani nepriamych záruk v určitých transakciách, preto sa vás toto vyhlásenie nemusí týkať.

Táto publikácia môže obsahovať technické nepresnosti alebo typografické chyby. Tu uvedené informácie podliehajú pravidelným zmenám; tieto zmeny budú zahrnuté do ďalších vydaní. V popísaných produktoch alebo programoch sa môžu kedykoľvek vykonať vylepšenia alebo zmeny.

Odkazy na produkty, programy alebo služby v tejto publikácii neznamenajú, že výrobca ich plánuje poskytovať vo všetkých krajinách, v ktorých pôsobí. Zámerom žiadneho odkazu na produkt, program alebo službu nie je tvrdiť alebo naznačovať, že použiť možno iba tento produkt, program alebo službu. Namiesto neho môže byť použitý akýkoľvek funkčne ekvivalentný produkt, program alebo služba, ktoré neporušujú existujúce práva duševného vlastníctva. Vyhodnotenie a overenie prevádzky v kombinácii s inými produktmi, programani alebo službami než tými, ktoré sú priamo určené výrobcom, je povinnosťou používateľa.

Ak potrebujete technickú podporu spoločnosti Lexmark, prejdite na lokalitu http://support.lexmark.com.

Viac informácií o zásadách ochrany osobných údajov spoločnosti Lexmark, ktoré regulujú používanie tohto produktu, nájdete na lokalite <u>www.lexmark.com/privacy</u>.

Viac informácií o spotrebnom materiáli a súboroch na prevzatie nájdete na lokalite www.lexmark.com.

© 2016 Lexmark International, Inc.

Všetky práva vyhradené.

# Ochranné známky

Lexmark a logo Lexmark sú ochranné známky alebo registrované ochranné známky spoločnosti Lexmark International, Inc. v USA a ďalších krajinách.

Google Cloud Print, Google Chrome a Android a Google Play sú ochranné známky spoločnosti Google LLC.

Macintosh, App Store, Safari, and AirPrint are trademarks of Apple Inc., registered in the U.S. and other countries. Use of the Works with Apple badge means that an accessory has been designed to work specifically with the technology identified in the badge and has been certified by the developer to meet Apple performance standards.

Slovná ochranná známka Mopria® je registrovaná a/alebo neregistrovaná ochranná známka spoločnosti Mopria Alliance, Inc. v Spojených štátoch a iných krajinách. Neautorizované používanie je prísne zakázané.

PCL® je registrovaná ochranná známka spoločnosti Hewlett-Packard. PCL je označenie, ktoré spoločnosť Hewlett-Packard využíva pre súbor príkazov tlačiarne (jazyk) a funkcie obsiahnuté v tlačiarenských produktoch. Táto tlačiareň je kompatibilná s jazykom PCL. To znamená, že tlačiareň pozná príkazy PCL, ktoré sa používajú v rôznych aplikačných programoch, a vykonáva funkcie zodpovedajúce príslušným príkazom.

PostScript je registrovaná ochranná známka spoločnosti Adobe Systems Incorporated v USA alebo ďalších krajinách.

Wi-Fi® a Wi-Fi Direct® sú registrované ochranné známky spoločnosti Wi-Fi Alliance®.

Všetky ostatné ochranné známky sú majetkom príslušných vlastníkov.

# Informácie o licencovaní

Všetky informácie o licencovaní spájajúce sa s týmto produktom možno nájsť na CD:\NOTICES – priečinok na inštalačnom softvérovom CD.

# Hladiny emisií hluku

Nasledujúce merania boli vykonané v súlade s normou ISO 7779 a nahlásené v súlade s normou ISO 9296.

Poznámka: Niektoré režimy sa nemusia týkať vášho výrobku.

| Priemerný akustický tlak vo vzdialenosti 1 meter, dBA |                                                                                           |  |  |
|-------------------------------------------------------|-------------------------------------------------------------------------------------------|--|--|
| Tlač                                                  | Jednostranne: 55 (čiernobielo), 56 (farebne); Obojstranne: 57 (čiernobielo), 57 (farebne) |  |  |
| Skenovanie                                            | 56 (CX825, XC8155); 55 (CX860, XC8160, XC8163)                                            |  |  |
| Kopírovanie                                           | 58 (čiernobielo); 59 (farebne)                                                            |  |  |
| Pripravené                                            | 16 (CX825, XC8155); 14 (CX860, XC8160, XC8163)                                            |  |  |

Hodnoty sa môžu meniť. Aktuálne hodnoty nájdete na stránke www.lexmark.com.

# Smernica o odpade z elektrických a elektronických zariadení (WEEE)

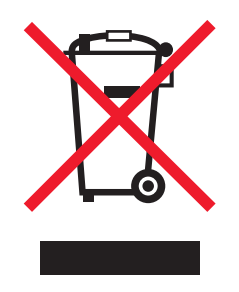

Logom WEEE sa označujú špecifické recyklačné programy a postupy pre elektronické produkty v krajinách Európskej únie. Podporujeme recykláciu našich výrobkov.

Pokiaľ máte ďalšie otázky týkajúce sa možností recyklácie, navštívte webovú lokalitu spoločnosti Lexmark na adrese <u>www.lexmark.com</u>, na ktorej nájdete telefónne číslo miestneho predajcu.

# Likvidácia produktu

Tlačiareň ani spotrebný materiál nevyhadzujte do kontajnerov pre domový odpad. Informácie o možnostiach likvidácie alebo recyklácie získate na príslušnom miestom úrade.

# Vrátenie kaziet Lexmark na opätovné použitie alebo recykláciu

Program zberu tlačových kaziet Lexmark vám umožňuje bezplatne vrátiť použité kazety spoločnosti Lexmark na opätovné použitie alebo recykláciu. Sto percent prázdnych kaziet vrátených spoločnosti Lexmark sa znovu použije alebo sa rozoberie na recykláciu. Krabičky použité na vrátenie kaziet taktiež recyklujeme.

Ak chcete vrátiť kazety Lexmark na opätovné použitie alebo recykláciu, postupujte takto:

- 1 Prejdite na stránku <u>www.lexmark.com/recycle</u>.
- 2 Vyberte produkt, ktorý chcete recyklovať.

# Upozornenie o statickej citlivosti

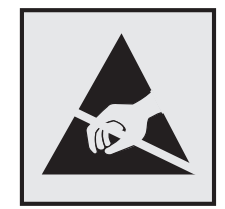

Tento symbol označuje staticky citlivé súčasti. Skôr ako sa dotknete oblastí v blízkosti týchto symbolov, dotknite sa najskôr kovového povrchu v oblasti mimo symbolu.

Aj keď označenie týmto symbolom chýba, skôr ako získate prístup k vnútorným častiam tlačiarne alebo sa ich dotknete, dotknite sa hociktorej časti odkrytého kovového rámu tlačiarne, aby ste zabránili poškodeniu elektrostatickým výbojom pri vykonávaní údržby (napr. pri vyberaní zaseknutého papiera alebo výmene spotrebného materiálu).

# **ENERGY STAR**

Každý produkt spoločnosti Lexmark s emblémom ENERGY STAR<sup>®</sup> na produkte alebo na spúšťacej obrazovke je k dátumu výroby certifikovaný ako produkt, ktorý je v zhode s požiadavkami certifikácie ENERGY STAR Agentúry Spojených štátov na ochranu životného prostredia (EPA – Environmental Protection Agency).

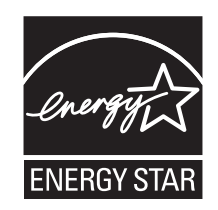

# Informácie o teplotách

| Prevádzková teplota a relatívna vlhkosť                                                                                                    | 10 až 32,2 °C (50 až 90 °F) a 15 až 80 % relatívna vlhkosť<br>15,3 až 32,2 °C (60 až 90 °F) a 8 až 15 % relatívna vlhkosť<br>Maximálna teplota mokrého teplomeru: 22,8 °C (73 °F) |  |  |
|----------------------------------------------------------------------------------------------------|----------------------------------------------------------------------------------------------------|--|--|
| Dlhodobé skladovanie tlačiarne/kazety/tlačovej jednotky <sup>1</sup>                                                                                                  |                                                                                                    |  |  |
| Krátkodobá preprava tlačiarne/kazety/tlačovej jednotky                                                                                                    | -40 až 43,3°C (-40 až 110°F)                                                                                                    |  |  |
| <sup>1</sup> Spotrebný materiál je možné skladovať približne 2 roky. To platí pre skladovanie v štandardnom kancelárskom prostredí pri 22 °C (72 °F) a 45 % vlhkosti. |                                                                                                    |  |  |

<sup>2</sup> Teplota vlhkého teplomera sa určuje podľa teploty vzduchu a relatívnej vlhkosti.

# Vyhlásenie o laserovom zariadení

Tlačiareň je v USA certifikovaná v súlade s požiadavkami zákona 21 Ministerstva zdravotníctva USA (DHHS), kapitoly I, podkapitoly J o laserových výrobkoch triedy I (1). V iných častiach sveta je certifikovaná ako laserový výrobok triedy I v súlade s požiadavkami normy IEC 60825-1: 2014.

Laserové zariadenia triedy 1 sa nepovažujú za nebezpečné. Laserový systém a tlačiareň sú navrhnuté tak, aby počas bežnej prevádzky, údržby používateľom alebo v predpísanom servisnom stave nedošlo ku kontaktu ľudí s laserovým žiarením väčším, ako je žiarenie zariadení triedy 1. Tlačiareň má zostavu tlačovej hlavy, na ktorú sa nevzťahuje záruka, a ktorá obsahuje laser s nasledujúcimi špecifikáciami:

Trieda: III b (3b) AlGaAs

Menovitý výstupný výkon (v miliwattoch): 20

Vlnová dĺžka (v nanometroch): 755-800.

# Spotreba energie

#### Spotreba energie produktu

Nasledujúca tabuľka dokumentuje vlastnosti spotreby energie produktu.

Poznámka: Niektoré režimy sa nemusia týkať vášho produktu.

| Režim                      | Popis                                                              | Spotreba energie (vo wattoch)                                                                                                    |
|----------------------------|--------------------------------------------------------------------|----------------------------------------------------------------------------------------------------|
| Tlač                       | Produkt vytvára výtlačky elektronických<br>dokumentov.             | Jednostranne: 825 (CX825, XC8155), 870<br>(CX860, XC8160, XC8163); obojstranne: 775<br>(CX825, XC8155), 820 (CX860, XC8160,<br>XC8163) |
| Kopírovanie                | Produkt vytvára výtlačky z originálnych tlačených dokumentov.      | 650                                                                                                    |
| Skenovanie                 | Produkt skenuje tlačené dokumenty.                                 | 110 (CX825, XC8155); 115 (CX860, XC8160,<br>XC8163)                                                                                    |
| Pripravené                 | Produkt čaká na tlačovú úlohu.                                     | Vyššia spotreba energie: 125; nižšia spotreba<br>energie: 85 (CX825, XC8155), 81 (CX860,<br>XC8160, XC8163)                            |
| Režim spánku               | Produkt je v režime vysokej úrovne úspory<br>energie.              | 1.43 (CX825, XC8155); 1.46 (CX860, XC8160, XC8163)                                                                                     |
| Režim dlhodobého<br>spánku | Produkt je v režime nízkej úrovne úspory<br>energie.               | 0,3                                                                                                    |
| Vypnuté                    | Produkt je zapojený do elektrickej zásuvky, no vypínač je vypnutý. | 0,2                                                                                                    |

Úrovne spotreby energie uvedené v predchádzajúcej tabuľke predstavujú časovo spriemerované merania. Okamžitý príkon môže byť podstatne vyšší než je priemer.

Hodnoty sa môžu meniť. Aktuálne hodnoty nájdete na stránke www.lexmark.com.

#### Režim spánku

Tento produkt disponuje režimom na úsporu energie, ktorý sa označuje ako *režim spánku*. Režim spánku šetrí energiu znižovaním spotreby energie počas dlhších období nečinnosti. Režim spánku sa spúšťa automaticky po tom, ako sa produkt nepoužíva po určenú dobu nazývanú *časový limit režimu spánku*.

Výrobcom nastavený predvolený časový limit režimu spánku (v minútach): 1

Pomocou konfiguračných ponúk sa časový limit režimu spánku dá nastaviť v rozpätí od 1 minúty do 120 minút. Ak je rýchlosť tlače formátu A4 menšia ako alebo rovná hodnote 30 strán za minútu, potom môžete nastaviť časový limit maximálne 60 minút. Nastavenie časového limitu režimu spánku na nízku hodnotu vedie k zníženiu spotreby energie, ale môže predĺžiť čas odozvy produktu. Pri nastavení časového limitu režimu spánku na vysokú hodnotu sa zachová rýchla odozva, ale spotrebuje sa viac energie.

#### Režim dlhodobého spánku

Tento produkt disponuje prevádzkovým režimom s ultranízkou spotrebou energie, ktorý sa označuje ako *režim dlhodobého spánku*. Počas prevádzky v režime dlhodobého spánku sa bezpečne vypne napájanie všetkých ostatných systémov a zariadení.

Do režimu dlhodobého spánku je možné prejsť niektorým z nasledujúcich spôsobov:

- pomocou časového limitu režimu dlhodobého spánku,
- pomocou režimov plánov napájania.

Výrobcom nastavený predvolený časový limit režimu dlhodobého spánku pre tento produkt vo všetkých krajinách 3 dni alebo oblastiach

Časové obdobie, počas ktorého tlačiareň po dokončení predchádzajúcej tlačovej úlohy čaká, kým prejde do režimu dlhodobého spánku, je možné upraviť v rozpätí od jednej hodiny do jedného mesiaca.

#### Režim vypnutia

Ak tento produkt disponuje režimom vypnutia, ktorý stále spotrebuje malé množstvo energie, ak chcete úplne zastaviť spotrebu energie produktu, odpojte napájací kábel z elektrickej siete.

#### Celková spotreba energie

Niekedy je užitočné odhadnúť celkovú spotrebu energie produktu. Údaje o príkone sú uvádzané vo wattoch, preto aby ste vypočítali spotrebu energie, musíte uvádzaný príkon vynásobiť časom, po ktorý výrobok pracuje v každom režime. Celková spotreba energie výrobku je súčet spotreby energie vo všetkých režimoch.

# Regulačné upozornenia týkajúce sa koncových telekomunikačných

#### zariadení

Táto časť obsahuje regulačné informácie týkajúce sa produktov obsahujúcich analógovú faxovú kartu:

Regulačný typ/číslo modelu Lexmark:

LEX-M03-002

# Regulačné upozornenia týkajúce sa bezdrôtových produktov.

Táto časť obsahuje regulačné informácie, ktoré sa týkajú iba bezdrôtových modelov.

V prípade pochybností o tom, či váš model patrí k bezdrôtovým modelom, prejdite na adresu http://support.lexmark.com.

# Poznámka o modulárnych komponentoch

Modely s funkciou bezdrôtového pripojenia obsahujú nasledujúce modulárne komponenty:

Regulačný typ Lexmark/LEX-M01-005; FCC ID: IYLLEXM01005; Industry Canada IC: 2376A-M01005

# Vystavenie rádiofrekvenčnému žiareniu

Vyžiarený výkon tohto zariadenia je hlboko pod limitmi rádiofrekvenčnej expozície komisie FCC a iných regulačných orgánov. Ak má toto zariadenie spĺňať požiadavky na objem rádiofrekvenčnej expozície komisie FCC a iných regulačných orgánov, medzi anténou a človekom sa musí dodržať minimálna vzdialenosť 20 cm (8 palcov).

# Zhoda so smernicami Európskeho spoločenstva (ES)

Tento produkt je v zhode s požiadavkami ochrany smernice Rady ES 2014/53/EÚ o aproximácii a harmonizácii zákonov členských štátov týkajúcich sa rádiového zariadenia.

Výrobcom tohto produktu je: spoločnosť Lexmark International, Inc., 740 West New Circle Road, Lexington, KY, 40550 USA. Autorizovaným zástupcom je: spoločnosť Lexmark International Technology Hungária Kft., 8 Lechner Ödön fasor, Millennium Tower III, 1095 Budapešť, MAĎARSKO. Vyhlásenie o zhode s požiadavkami smerníc poskytuje na požiadanie autorizovaný zástupca alebo ho možno získať na adrese www.lexmark.com/en\_us/about/regulatory-compliance/european-union-declaration-of-conformity.html.

O zhode svedčí označenie CE:

# CE

#### Obmedzenia

Toto rádiové zariadenie je povolené používať iba v interiéri. Používanie vo vonkajšom prostredí je zakázané. Toto obmedzenie sa vzťahuje na všetky krajiny uvedené v nasledujúcej tabuľke:

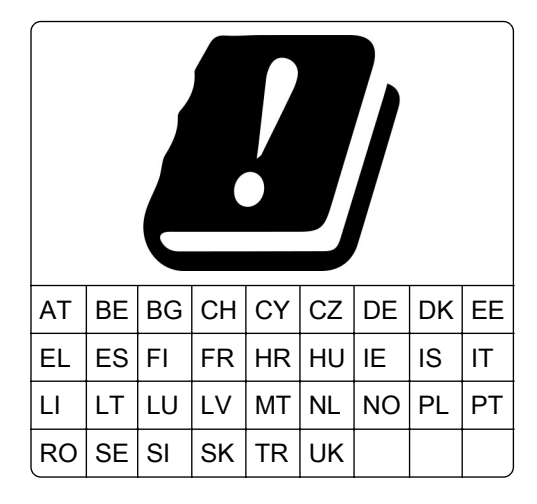

# Vyhlásenie EÚ a ďalších krajín o prevádzkových frekvenčných pásmach rádiového vysielača a maximálnom rádiofrekvenčnom výkone

Tento rádiový produkt vysiela v pásme 2,4 GHz (2,412 – 2,472 GHz v EÚ) alebo pásme 5 GHz (5,15 – 5,35, 5,47 – 5,725 v EÚ). Maximálny vysielaný EIRP výkon vrátane zisku antény je v prípade oboch pásiem  $\leq$  20 dBm.

# Zhoda so smernicami Európskeho spoločenstva (ES)

Tento produkt je v zhode s požiadavkami ochrany smerníc Rady ES 2014/30/EÚ, 2014/35/EÚ a 2011/65/EÚ, zmenenými a doplnenými smernicou (EÚ) 2015/863 o aproximácii a harmonizácii zákonov členských štátov týkajúcich sa elektromagnetickej kompatibility, bezpečnosti elektrického zariadenia navrhnutého na používanie v rámci určitého rozsahu napätia a obmedzení používania určitých nebezpečných látok v elektrických a elektronických zariadeniach. Výrobcom tohto produktu je: spoločnosť Lexmark International, Inc., 740 West New Circle Road, Lexington, KY, 40550 USA. Autorizovaným zástupcom je: spoločnosť Lexmark International Technology Hungária Kft., 8 Lechner Ödön fasor, Millennium Tower III, 1095 Budapešť, MAĎARSKO. Vyhlásenie o zhode s požiadavkami smerníc poskytuje na požiadanie autorizovaný zástupca alebo ho možno získať na adrese www.lexmark.com/en\_us/about/regulatory-compliance/european-union-declaration-of-conformity.html.

Tento produkt spĺňa hraničné hodnoty triedy A podľa normy EN 55022 a EN 55032 a bezpečnostné požiadavky normy EN 60950-1 alebo EN 62368-1.

# Upozornenie o rádiovej interferencii

#### Upozornenie

Tento produkt spĺňa požiadavky týkajúce sa emisií (hraničné hodnoty pre triedu A) podľa normy EN 55022 a EN 55032 a požiadavky týkajúce sa imunity podľa normy EN 55024. Tento produkt nie je určený na používanie v obytných zónach alebo v domácom prostredí.

Toto je produkt triedy A. V domácom prostredí môže tento produkt spôsobovať rádiovú interferenciu a v takom prípade sa od používateľa môže požadovať prijatie primeraných opatrení.

# Register

## Α

adaptér RJ11 57 adresa FTP vytvorenie skratky 64 AirPrint používanie 40 aktivácia hlasových pokynov 26 aktualizácia firmvéru 291 aplikácie, podporované 19 automatický podávač dokumentov (ADF) používanie 46, 49, 60, 64

# В

bezdrôtová sieť
Wi-Fi Protected Setup (WPS – nastavenie zabezpečenia siete Wi-Fi) 153
bezdrôtová sieť tlačiarne pripojenie mobilného zariadenia k 154
bezpečnostná zásuvka umiestnenie 149
bezpečnostné informácie 8, 9
blokovanie nevyžiadaných faxov 62

# С

Centrum skenovania nastavenie 20 Centrum skratiek používanie 20

# D

dátum a čas nastavenia faxu 60 deaktivácia siete Wi-Fi 155 denník faxov zobrazenie 62 displej tlačiarne úprava jasu 201 dokumenty skenovanie na faxový server 66 dokumenty, tlač z mobilného zariadenia 39 z počítača 39 domovská obrazovka prispôsobenie 19 dostupné interné voliteľné prvky 269 dôverné dokumenty sa nevytlačia 236 držiak kazety so spinkami výmena 194, 198

#### Ε

ekologické nastavenia 200 ethernetový port 14 export konfiguračného súboru prostredníctvom nástroja Embedded Web Server 291 e-mailový server nastavenie 49

# F

fax konfigurácia servera SMTP 51 nastavuje sa plán na odoslanie 61 poslať ďalei 63 zadržanie 62 faxovanie nastavenie dátumu a času 60 používanie automatického podávača dokumentov (ADF) 60 používanie skenovacieho skla 60 faxy sa dajú odosielať, ale nie prijímať 264 firmvér, aktualizácia 291 fixačná jednotka výmena 166 formuláre tlač 39 Formuláre a oblúbené položky nastavenie 19 fotografie, kopírovanie 46 flaša na odpadový toner objednávanie 163 výmena 180

#### G

Google Cloud Print používanie 39

## Η

hardvérové voliteľné prvky inštalácia 277 hardvérové voliteľné prvky, pridávanie ovládač tlačiarne 290 hladiny emisií hluku 294 hlásenia tlačiarne Nedostatok voľného miesta v pamäti flash pre zdroje 231 spotrebný materiál, ktorého výrobcom nie je spoločnosť Lexmark 232 Vymeňte kazetu, región tlačiarne sa nezhoduje 231 Vyžaduje sa údržba skenera, použite súpravu ADF 232 Zistila sa chybná pamäť flash 231 Zistila sa neformátovaná pamäť flash 231 hlasová schránka nastavenie 52 Hlasové pokyny aktivácia 26 rýchlosť reči 26 hlavičkový papier kopírovanie na 47

#### I

ikony domovskej obrazovky používanie 17 zobrazenie 19 ikony na domovskej obrazovke zobrazovanie 19 import konfiguračného súboru prostredníctvom nástroja Embedded Web Server 291 informácie o tlačiarni vyhľadanie 10 interné voliteľné prvky 269 inštalácia 273 pamäťová karta 269 interné voliteľné prvky, pridávanie ovládač tlačiarne 290 interný voliteľný prvok nebol zistený 229 inštalácia klávesnice 279 inštalácia ovládača tlače 290 inštalácia pamäťovej karty 269 inštalácia pevného disku tlačiarne 275 inštalácia portu interných riešení 270 inštalácia softvéru tlačiarne 290 inštalácia viacpolohového zošívacieho a dierovacieho dokončovača 283 inštalácia voliteľnej karty 273 inštalácia voliteľných prvkov pevný disk tlačiarne 275 port interných riešení 270 inštalácia voliteľných zásobníkov 277 inštalácia zošívačky 281

# J

jednotka flash skenovanie na 65 tlač z 41 jednotka fotovalca objednávanie 162 výmena 168 jednotka vývojky objednávanie 162 výmena 164

# Κ

karta paralelného rozhrania riešenie problémov 230 karta sériového rozhrania riešenie problémov 230 karta s firmvérom 269 kartónový papier vkladanie 30 kazeta so spinkami výmena 192, 196 kazety so spinkami objednávanie 163 klávesnica inštalácia 279 klávesnica na displeji používanie 27 Kódy QR pridávanie 21 konfigurácia inštalácia 281 konfigurácia letného času 60 konfigurácia nastavení reproduktor faxu 153 konfigurácia oznámení o spotrebnom materiáli 163 konfigurácia servera SMTP 49 konfigurácie tlačiarne 12 kontaktovanie podpory pre zákazníkov 268 kontakty odstránenie 25 pridávanie 24 úpravy 24 kontrola pripojenia tlačiarne 228 kontrola stavu súčastí a spotrebného materiálu 160 kopírovanie fotografie 46 na hlavičkový papier 47 na obe strany papiera 47 používanie automatického podávača dokumentov (ADF) 46 používanie skenovacieho skla 46 z vybraného zásobníka 46 kopírovanie dokumentov rôznych veľkostí 46 Kopírovanie preukazov nastavenie 20 kopírovanie viacerých stránok na jeden hárok 48 korekcia farieb 260 kvalita farieb, riešenie problémov tlač má farebný odtieň 261 Kvóty zariadení nastavenie 21

# L

letný čas konfigurácia 60

#### Μ

manuálna korekcia farieb 260 mapa ponúk 68 metóda osobného identifikačného čísla 153 metóda stlačenia tlačidla 153 miesta zaseknutia identifikácia 204 mobilná tlač Lexmark používanie 39 mobilné zariadenie tlač z 39, 40, 41 možnosť bezdrôtového pripojenia 269

### Ν

nádoba dierovača vyprázdnenie 158 nájdenie miest zaseknutia 204 naplánovanie odoslania faxu 61 nastavenia portov tlačiarne zmena 155 nastavenia tlačiarne obnovenie predvolených výrobných nastavení 150 nastavenie registrácia skenera 267 nastavenie faxu podľa krajiny alebo regiónu 57 pripojenie štandardnou telefónnou linkou 52 nastavenie jasu displeja tlačiarne 201 nastavenie kvót zariadenia 21 nastavenie predvolenej hlasitosti reproduktor 152 nastavenie registrácie automatického podávača dokumentov 268 nastavenie servera SMTP pre faxovanie 51 nastavenie tlače cez sériový port 155 nastavenie tmavosti fax 62 nastavenie tmavosti tonera 259 nastavenie typu papiera 28 nastavenie univerzálnej veľkosti papiera 28 nastavenie upozornení emailom 152 nastavenie veľkosti papiera 28 navigácia na obrazovke pomocou gest 27

navigácia na obrazovke pomocou gest 27 Nedostatok voľného miesta pre zdroje v pamäti flash 231 nemožno otvoriť Embedded Web Server 227 nemožno prijímať faxy 264 nemožno čítať pamäťovú iednotku flash riešenie problémov, tlač 228 nesprávne okraje 246 nestála pamäť 150 vymazanie 149 nevytlačené tlačové úlohy 239 nevyžiadané faxy blokovanie 62 nízka kvalita tlače faxu 264

# 0

obálkv vkladanie 30 objednanie spotrebného materiálu flaša na odpadový toner 163 kazety so spinkami 163 obiednávanie jednotka fotovalca 162 jednotka vývojky 162 tlačové jednotky, 162 tonerové kazety 160 obnovenie počítadlá používania spotrebného materiálu 232 obnovenie počítadiel používania spotrebného materiálu 232 obojstranné kopírovanie 47 oddelovací blok výmena 179 oddelovací valec automatického podávača dokumentov výmena 190 odosielanie e-mailov pomocou adresára 50 pomocou tlačiarne 50 pomocou čísla skratky 50 používanie automatického podávača dokumentov (ADF) 49 používanie skenovacieho skla 49 odoslanie e-mailovej správy 50

odoslanie faxu používanie ovládacieho panela 61 používanie počítača 61 odrezaný text alebo obrázky 251 odstránenie kontaktov 25 odstránenie skupín 25 opakované tlačové úlohy 43 tlač zo systému Windows 43 tlač z počítača Macintosh 43 opakujúce sa chyby tlače 258 osobné identifikačné čísla povolenie 26 overenie tlačových úloh 43 tlač zo systému Windows 43 tlač z počítača Macintosh 43 ovládací panel používanie 16 ovládač tlačiarne hardvérové voliteľné prvky, pridávanie 290 inštalácia 290 oznámenia 294, 295, 296, 297, 298 oznámenia komisie FCC 298 oznámenia o spotrebnom materiáli konfigurácia 163

#### Ρ

pamäť pevného disku vymazanie 149 pamäť pevného disku tlačiarne 150 pamäť tlačiarne vymazanie 149 pamäťová karta 269 inštalácia 269 papier nastavenie univerzálnej veľkosti 28 permanentná pamäť vymazanie 149 pevný disk tlačiarne šifrovanie 150 podávací valec automatického podávača dokumentov výmena 188, 186 Podpora pre zákazníkov používanie 22 podporované aplikácie 19

podporované hmotnosti papiera 37 podporované pamäťové jednotky flash 42 podporované typy papiera 35 podporované typy súborov 42 podporované veľkosti papiera 32 podpory pre zákazníkov kontaktovanie 268 pomalá tlač 238 ponuka 802.1x 136 Bezdrôtové 129 Denník auditu zabezpečenia 141 Dokončenie 85 Ethernet 131 Fax 147 Google Cloud Print 138 HTML 92 Informácie odoslané spoločnosti Lexmark 75 Informácie o tlačiarni 83 IPSec 134 Konfigurácia LPD 136 Konfigurácia priehradiek 96 Konfigurácia zásobníkov 94 Kopírovať predvolené hodnoty 97 Kvalita 87 Miestne kontá 141 Nastavenia HTTP/FTP 136 Nastavenia LDAP riešení 145 Nastavenie 86 Nastavenie dôvernej tlače 144 Nastavenie e-mailu 113 Nastavenie faxu 101 Nastavenie servera faxu 111 Nastavenie webového pripojenia 119 Obmedzenia prihlásenia 143 Obmedzenie prístupu do externej siete 138 Obnoviť predvolené výrobné nastavenia 77 Obrázok 93 Odkazy 147 Oznámenia 72 PCL 91 **PDF 90** Plánovať zariadenia USB 141

Pomocník 148 Ponuka konfigurácie 77 PostScript 90 Predvolené hodnoty emailu 115 Predvolené hodnoty FTP 119 Predvolby 69 Prehľad siete 128 Režim faxu 101 Riešenie problémov 148 Rozloženie 83 Rôzne 146 Sieť 147 Skenovanie do pamäťovej jednotky flash 123 **SNMP 134** Správa napájania 75 Správa povolení 140 Strana nastavení ponúk 146 **TCP/IP** 132 ThinPrint 137 Tlač 147 Tlač z pamäťovej jednotky flash 126 Typy médií 96 Univerzálne nastavenie 94 **USB 137** úsporný režim 70 Viditeľné ikony na domovskej obrazovke 83 Vlastné veľkosti skenovania 95 Vymazanie mimo prevádzky 82 Vymazať dočasné údajové súbory 145 Vzdialený ovládací panel 71 Wi-Fi Direct 139 **XPS 89** Zariadenie 146 Zjednodušenie ovládania 76 Šifrovanie disku 145 Štatistika úloh 88 ponuky tlačiarne 68 port EXT 14 port interných riešení inštalácia 270 riešenie problémov 230 Port LINE 14 port tlačiarne USB 14 port USB povolenie 228 porty tlačiarne 14

používanie originálne súčasti Lexmark 160 originálny spotrebný materiál Lexmark 160 používanie automatického podávača dokumentov kopírovanie 46 používanie automatického podávača dokumentov (ADF) 46, 49, 60, 64 používanie domovskej obrazovky 17 používanie ovládacieho panela 16 používanie Podpora pre zákazníkov 22 používanie skenovacieho skla 46, 49, 60, 64 kopírovanie 46 používanie Tvorby kódov QR 21 povolenie funkcie Wi-Fi Direct 154 pozastavené dokumenty sa netlačia 236 pozastavené úlohy 43 tlač zo systému Windows 43 tlač z počítača Macintosh 43 počítadlá používania spotrebného materiálu obnovenie 232 preberací valec výmena 174 predchádzanie zaseknutiu papiera 203 predvolená hlasitosť reproduktora nastavenie 152 predvolená hlasitosť slúchadiel nastavenie 153 predvolené výrobné nastavenia obnovenie 150 premiestnenie tlačiarne 11, 199 prenosový pás výmena 181 prenosový valec výmena 184 prepojenie zásobníkov 31 preprava tlačiarne 200 pridanie odkazu adresa FTP 64 cielové umiestnenie pre fax 61 e-mail 50

kopírovanie 48 pridávanie hardvérových voliteľných prvkov ovládač tlačiarne 290 pridávanie interných voliteľných prvkov ovládač tlačiarne 290 pridávanie kontaktov 24 pridávanie skupín 24 priehladné fólie vkladanie 30 prijaté faxy poslať ďalej 63 zadržanie 62 pripojenie káblov 14 pripojenie k bezdrôtovej sieti využívanie metódy PIN 153 využívanie metódy stlačenia tlačidla 153 pripojenie mobilného zariadenia k bezdrôtovej sieti tlačiarne 154 pripojenie tlačiarne k službe osobitého zvonenia 60 priradenie tlačiarne ku kruhovému vzoru 60 Profil konektora Cloud skenovanie na 66 tlač z 44 vytvorenie 22

#### R

recyklácia obalové materiály Lexmark 202 produkty Lexmark 201 registrácia automatického podávača dokumentov nastavenie 268 reproduktor faxu konfigurácia nastavení 153 rezervovanie tlačových úloh tlač zo systému Windows 43 tlač z počítača Macintosh 43 režim dlhodobého spánku konfigurácia 200 režim spánku konfigurácia 200 Režim zväčšenia povolenie 26 režimy úspory energie konfigurácia 200

riešenie problémov nemožno otvoriť Embedded Web Server 227 tlačiareň nereaguje 241 časté otázky o farebnej tlači 260 riešenie problémov pri kopírovaní nízka kvalita kópií 266 skener nereaguje 267 čiastočné kópie dokumentov alebo fotografií 265 riešenie problémov skenovania nemožno skenovať z počítača 265 nízka kvalita kópií 266 počítač zamrzne počas skenovania 267 skener nereaguje 267 skenovanie trvá príliš dlho 267 úloha skenovania nebola úspešná 266 čiastočné kópie dokumentov alebo fotografií 265 riešenie problémov s faxom identifikácia volajúceho sa nezobrazuje 262 nemožno odosielať faxy 264 nemožno prijímať ani odosielať faxy 262 nemožno prijímať faxy 264 znížená kvalita tlače 264 riešenie problémov s kvalitou tlače jednofarebné alebo čierne obrázky 250 na výtlačkoch sa objavujú zvislé tmavé čiary 255 nerovnomerná hustota tlače 253 odrezaný text alebo obrázky 251 opakujúce sa chyby tlače 258 prázdne alebo biele strany 242 roztečená tlač a bodky 249 sivé alebo farebné pozadie 245 svetlá tlač 247 tieňové obrázky na výtlačkoch 244 tlač nakrivo 250 tlač našikmo 250

tmavá tlač 243 toner sa dá ľahko zotrieť 252 vodorovné biele čiary 256 vodorovné tmavé čiary 253 zvislé biele čiary 257 zvlnenie papiera 234 riešenie problémov s tlačou dôverné a iné pozastavené dokumenty sa nevytlačia 236 nemožno čítať pamäťovú jednotku flash 228 nesprávne okraje 246 obálka sa zalepí počas tlače 233 papier sa často zasekáva 235 pomalá tlač 238 prepojenie zásobníkov nefunguje 235 tlačové úlohy sa netlačia 239 úloha sa tlačí na nesprávny papier 240 úloha sa tlačí z nesprávneho zásobníka 240 zaseknuté strany sa nevytlačia znova 236 zoradená tlač nefunguje 233 riešenie problémov s voliteľnými prvkami tlačiarne interný volitelný prvok nemožno zistiť 229 karta paralelného rozhrania 230 karta sériového rozhrania 230 port interných riešení 230 riešenie problémov, fax identifikácia volajúceho sa nezobrazuje 262 nemožno odosielať faxy 264 nemožno prijímať ani odosielať faxy 262 znížená kvalita tlače 264 riešenie problémov, kopírovanie nízka kvalita kópií 266 skener nereaguje 267 skener sa nezatvára 267 čiastočné kópie dokumentov alebo fotografií 265 riešenie problémov, kvalita farieb tlač má farebný odtieň 261

riešenie problémov, kvalita tlače jednofarebné alebo čierne obrázky 250 na výtlačkoch sa objavujú zvislé tmavé čiary 255 nerovnomerná hustota tlače 253 odrezaný text alebo obrázky 251 opakujúce sa chyby tlače 258 prázdne alebo biele strany 242 roztečená tlač a bodky 249 sivé alebo farebné pozadie 245 svetlá tlač 247 tieňové obrázky na výtlačkoch 244 tlač nakrivo 250 tlač našikmo 250 tmavá tlač 243 toner sa dá ľahko zotrieť 252 vodorovné biele čiary 256 vodorovné tmavé čiary 253 zvislé biele čiary 257 zvlnenie papiera 234 riešenie problémov, možnosti tlačiarne interný volitelný prvok nemožno zistiť 229 port interných riešení 230 riešenie problémov, skenovanie nemožno skenovať z počítača 265 nízka kvalita kópií 266 skener nereaguje 267 skener sa nezatvára 267 úloha skenovania nebola úspešná 266 čiastočné kópie dokumentov alebo fotografií 265 riešenie problémov, tlač dôverné a iné pozastavené dokumenty sa nevytlačia 236 nesprávne okraje 246 obálka sa zalepí počas tlače 233 papier sa často zasekáva 235 pomalá tlač 238 prepojenie zásobníkov nefunguje 235 tlačové úlohy sa netlačia 239

úloha sa tlačí na nesprávny papier 240 úloha sa tlačí z nesprávneho zásobníka 240 zaseknuté strany sa nevytlačia znova 236 zoradená tlač nefunguje 233 rozlíšenie faxu zmena 62 rôzne veľkosti papiera, kopírovanie 46 Rýchlosť reči hlasových pokynov nastavenie 26

#### S

server SMTP pre e-mail konfigurácia 49 server SMTP pre faxovanie konfigurácia 51 sieť Wi-Fi deaktivácia 155 sieťový priečinok vytvorenie odkazu 64 sivé alebo farebné pozadie 245 skener čistenie 156 skener sa nezatvára 267 skenovacie sklo používanie 46, 49, 60, 64 skenovanie do profilu konektora Cloud 66 na server FTP 64 používanie automatického podávača dokumentov (ADF) 64 používanie skenovacieho skla 64 Skenovanie do počítača nastavenie 66 skenovanie do počítača 66 skenovanie na faxový server 66 skenovanie na pamäťovú jednotku flash 65 skenovanie na server FTP používanie ovládacieho panela 64 skladovanie spotrebný materiál 199 skratka cieľového umiestnenia pre fax vytvorenie 61

skratka pre e-mail vytvorenie 50 skratka, vytvorenie adresa FTP 64 cielové umiestnenie pre fax 61 e-mail 50 kopírovanie 48 skupiny odstránenie 25 pridávanie 24 úpravy 24 slúchadlá predvolená hlasitosť 153 služba osobitého zvonenia, fax povolenie 60 softvér tlačiarne inštalácia 290 spotrebný materiál skladovanie 199 úspora 201 spotrebný materiál, ktorého výrobcom nie je spoločnosť Lexmark 232 spotrebný materiál, objednávanie flaša na odpadový toner 163 jednotka fotovalca 162 jednotka vývojky 162 kazety so spinkami 163 tlačové jednotky, 162 tonerové kazety 160 správv používanie tlačiarne 152 stav tlačiarne 152 stála pamäť 150 stav spotrebného materiálu kontrola 160 stav súčastí kontrola 160 stav tlačiarne 17 Strana nastavení ponúk tlač 148 Strany testu kvality tlače 148 svetlo indikátora vysvetlenie stavu 17 svetlo tlačidla napájania vysvetlenie stavu 17

#### Т

telefónny záznamník nastavenie 52 teplota okolo tlačiarne 296

tieňové obrázky na výtlačkoch 244 tlač pomocou funkcie Wi-Fi Direct 41 pomocou služby Google Cloud Print 39 pomocou tlačovej služby Mopria 40 Strana nastavení ponúk 148 zo zariadenia so systémom Android 39 zoznam adresára 45 zoznam ukážok písiem 44 z mobilného zariadenia 39, 40, 41 z pamäťovej jednotky flash 41 z počítača 39 z profilu konektora Cloud 44 tlač cez sériový port nastavenie 155 tlač dôverných a iných pozastavených úloh zo systému Windows 43 z počítača Macintosh 43 tlač formulárov 39 tlač má farebný odtieň 261 tlač nakrivo 250 tlač našikmo 250 tlač stránky nastavenia siete 228 tlač zoznamu adresára 45 tlač zoznamu ukážok písiem 44 tlač z jednotky flash 41 tlač z počítača 39 tlačiareň minimálny voľný priestor 11 premiestnenie 11 preprava 200 úplne konfigurovaná 12 výber miesta 11 základný model 12 tlačiareň nereaguje 241 tlačová jednotka výmena 171 tlačová služba Mopria 40 tlačová úloha zrušenie z ovládacieho panela tlačiarne 45 zrušenie z počítača 45 tlačové jednotky, objednávanie 162

tmavá tlač 243 tmavosť faxu nastavenie 62 tmavosť tonera nastavenie 259 toner sa dá ľahko zotrieť 252 tonerová kazeta výmena 173 tonerové kazety objednávanie 160 typ papiera nastavenie 28 typy papiera podporované 35

#### U

uloženie tlačových úloh 43 umiestnenie bezpečnostnej zásuvky 149 umiestnenie oddeľovacích hárkov medzi kópie kopírovanie 48 univerzálna veľkosť papiera nastavenie 28 upozornenia e-mailom nastavenie 152 upozornenia o emisiách 294, 298 upravuje sa farebný výstup 260

# Ú

úlohy dôvernej tlače 43 tlač zo systému Windows 43 tlač z počítača Macintosh 43 úprava jasu displej tlačiarne 201 úprava kontaktov 24 úprava predvolenej hlasitosti slúchadiel 153 úprava rýchlosti reči Hlasové pokyny 26 úprava skupín 24 úspora papiera 48 úspora spotrebného materiálu 201 úspora tonera 48 Úsporné nastavenia konfigurácia 22

#### V

veľkosti papiera podporované 32 veľkosť papiera nastavenie 28 viacpolohový zošívací a dierovací dokončovač inštalácia 283 viacúčelový podávač vkladanie 30 virtuálna klávesnica používanie 27 vkladanie kartónový papier 30 obálky 28 priehladné fólie 30 zásobníky 28 vkladanie obálok viacúčelový podávač 30 vkladanie papiera viacúčelový podávač 30 vlhkosť okolo tlačiarne 296 vodorovné biele čiary 256 vodorovné tmavé čiary 253 voliteľná karta inštalácia 273 voliteľné prvky bezdrôtové 269 karty s firmvérom 269 pamäťová karta 269 voliteľné zásobníky inštalácia 277 výber miesta pre tlačiareň 11 vyhlásenie o nestálosti 150 vyhľadávanie ďalších informácií o tlačiarni 10 vymazanie pamäť tlačiarne 149 vymazanie pamäte pevného disku 149 vymazanie pamäte tlačiarne 150 výmena prenosový pás 181 výmena držiaka kazety so spinkami vo viacpolohovom zošívacom a dierovacom dokončovači 198 výmena držiaka kazety so spinkami v zošívacom dokončovači 194 výmena fixačnej jednotky 166

výmena fotovalca 168 výmena flaše na odpadový toner 180 výmena jednotky vývojky 164 výmena kazety so spinkami v zošívačke 192 výmena kazety so spinkami vo viacpolohovom zošívacom a dierovacom dokončovači 196 výmena oddelovacieho bloku 179 výmena oddeľovacieho valca automatického podávača dokumentov 190 výmena podávacieho valca 174 výmena podávacieho valca automatického podávača dokumentov 188, 186 výmena prenosového pásu 181 výmena prenosového valca 184 výmena spotrebného materiálu držiak kazety so spinkami 194, 198 flaša na odpadový toner 180 kazeta so spinkami 192, 196 výmena súčastí oddelovací blok 179 oddeľovací valec automatického podávača dokumentov 190 podávací valec automatického podávača dokumentov 188, 186 preberací valec 174 výmena tlačovej jednotky 171 výmena tonerovej kazety 173 Vymeňte kazetu, región tlačiarne sa nezhoduje 231 vypnutie snímača blízkosti 201 vyprázdnenie nádoby dierovača 158 vytváranie kópií 46 vytváranie priečinkov na záložky 23 vytváranie záložiek 23 vytvorenie odkazu kopírovanie 48 sieťový priečinok 64 vytvorenie profilu konektora Cloud 22 vytvorenie skratky adresa FTP 64

cielové umiestnenie pre fax 61 e-mail 50 Vyžaduje sa údržba skenera, použite súpravu ADF 232

#### W

Wi-Fi Direct 154 tlač z mobilného zariadenia 41 Wi-Fi Protected Setup (WPS – nastavenie zabezpečenia siete Wi-Fi) bezdrôtová sieť 153

#### Ζ

zabezpečenie pamäte tlačiarne 150 zadržiavanie faxov 62 záložkv vytváranie priečinkov na 23 vytvorenie 23 zapnutie osobných identifikačných čísel 26 zapnutie portu USB 228 zapnutie režimu zväčšenia 26 zapnutie čítania hesiel 26 zariadenie so systémom Android tlač z 39 zaseknutá spinka v dvierkach J 224 zaseknuté spinky v dvierkach G 216 zaseknutia predchádzanie 203 zaseknutia papiera miesto 204 predchádzanie 203 zaseknutie papiera vo viacúčelovom podávači 207 zaseknutie papiera v automatickom podávači dokumentov 208 zaseknutie papiera v dvierkach B 211 zaseknutie papiera v priehradke dokončovača 214 zaseknutie papiera v priehradke zošívačky 224 zaseknutie papiera v zásobníkoch 205

zaseknutie papiera v štandardnej priehradke 210 zaseknutie papiera, odstránenie automatický podávač dokumentov 208 dvierka J 220 dvierka K 219 dvierka L 223 dvierka N 222 fixačná jednotka 211 jednotka obojstrannej tlače 211 priehradka dokončovača 214 viacúčelový podávač 207 zásobník zošívacieho dokončovača 224 zásobníky 205 štandardná priehradka 210 zaseknutie spinky, odstránenie dvierka G 216 dvierka J 224 zaseknutie, odstránenie automatický podávač dokumentov 208 dvierka J 220 dvierka K 219 dvierka L 223 dvierka N 222 fixačná jednotka 211 jednotka obojstrannej tlače 211 kazeta so spinkami 216, 224 priehradka dokončovača 214 viacúčelový podávač 207 zásobník zošívacieho dokončovača 224 zásobníky 205 štandardná priehradka 210 zaseknutý papier v dvierkach J 220 zaseknutý papier v dvierkach K 219 zaseknutý papier v dvierkach L 223 zaseknutý papier za dvierkami N 222 zásobníky prepojenie 31 vkladanie 28 zrušenie prepojenia 31 zástrčka adaptéra 57 zásuvka na napájací kábel 14 Zistila sa chybná pamäť flash 231

Zistila sa neformátovaná pamäť flash 231 zmena nastavenia portov tlačiarne po inštalácii zariadenia **ISP** 155 zmena rozlíšenia fax 62 zmenšenie kópií 47 zobrazenie denníka faxov 62 zobrazenie správ 152 zoradená tlač nefunguje 233 zoradenie kópií 47 zoraďuje sa viacero kópií 47 zoznam adresára tlač 45 zoznam ukážok písiem tlač 44 zrušenie prepojenia zásobníkov 31 zrušenie tlačovej úlohy z ovládacieho panela tlačiarne 45 z počítača 45 zväčšenie kópií 47 zvislé biele čiary 257 zvislé tmavé čiary na výtlačkoch 255

# Č

časté otázky o farebnej tlači 260 čistenie vnútorné časti tlačiarne 156 vonkajšie časti tlačiarne 156 Čistenie skenera 148 čistenie skenera 156 čistenie tlačiarne 156 čítanie hesiel povolenie 26

# Š

šifrovanie pevný disk tlačiarne 150